# **ELECTRICAL SYSTEM**

**SECTION** 

When you read wiring diagrams:

 Read GI section, "HOW TO READ WIRING DIAGRAMS".
When you perform trouble diagnoses, read GI section, "HOW TO FOLLOW FLOW CHART IN TROUBLE DIAGNOSES" and "HOW TO PERFORM EFFICIENT DIAGNOSIS FOR AN ELECTRICAL INCIDENT".

• Check for any service bulletins before servicing the vehicle.

# **CONTENTS**

| PRECAUTIONS1                                 |
|----------------------------------------------|
| Supplemental Restraint System (SRS) "AIR     |
| BAG" and "SEAT BELT PRE-TENSIONER"1          |
| HARNESS CONNECTOR                            |
| Description2                                 |
| STANDARDIZED RELAY                           |
| Description                                  |
| POWER SUPPLY ROUTING                         |
| Schematic5                                   |
| Wiring Diagram — POWER —6                    |
| Fuse14                                       |
| Fusible Link14                               |
| Circuit Breaker Inspection14                 |
| GROUND DISTRIBUTION/LHD MODELS15             |
| Engine Room Harness15                        |
| Main Harness19                               |
| Body Harness22                               |
| Body No. 2 Harness23                         |
| Back Door and Rear Window Defogger Harness24 |
| Room Lamp Harness25                          |
| GROUND DISTRIBUTION/RHD MODELS26             |
| Engine Room Harness26                        |
| Main Harness30                               |
| Body Harness33                               |
| Body No. 2 Harness34                         |
| Back Door and Rear Window Defogger Harness35 |
| Room Lamp Harness36                          |
| BATTERY                                      |
| How to Handle Battery37                      |
| Battery Test and Charging Chart40            |
| Service Data and Specifications (SDS)44      |
| STARTING SYSTEM45                            |
| Wiring Diagram — START —45                   |

| Trouble Diagnoses                     | 46 |
|---------------------------------------|----|
| Construction                          | 47 |
| Removal and Installation              | 47 |
| Inspection                            | 47 |
| Assembly                              | 50 |
| Service Data and Specifications (SDS) | 51 |
| CHARGING SYSTEM                       | 52 |
| Wiring Diagram — CHARGE —             | 52 |
| Trouble Diagnoses                     | 53 |
| Construction                          | 54 |
| Removal and Installation              | 54 |
| Disassembly                           | 54 |
| Inspection                            | 55 |
| Assembly                              | 56 |
| Service Data and Specifications (SDS) | 56 |
| COMBINATION SWITCH                    | 57 |
| Check                                 | 57 |
| Replacement                           | 58 |
| STEERING SWITCH                       | 59 |
| Check                                 | 59 |
| HEADLAMP — Conventional Type —        | 61 |
| Wiring Diagram — H/LAMP —             | 61 |
| Trouble Diagnoses                     | 62 |
| Bulb Replacement                      | 63 |
| Aiming Adjustment                     | 63 |
| HEADLAMP — Daytime Light System —     | 65 |
| System Description                    | 65 |
| Wiring Diagram — DTRL —               | 67 |
| Trouble Diagnoses                     | 69 |
| Bulb Replacement                      | 69 |
| Aiming Adjustment                     | 69 |
| HEADLAMP — Headlamp Aiming Control —  | 70 |
| System Description                    | 70 |

| Wiring Diagram — H/Alivi —                                                                                                    | 71                                                                                                    |
|----------------------------------------------------------------------------------------------------|----------------------------------------------------------------------------------------------------|
| PARKING, LICENSE AND TAIL LAMPS                                                                                                    | 73                                                                                                    |
| Wiring Diagram — TAIL/L —/Type A                                                                                                    | 73                                                                                                    |
| Wiring Diagram — TAIL/L —/Type B                                                                                                    | 75                                                                                                    |
| STOP LAMP                                                                                                    | 77                                                                                                    |
| Wiring Diagram — STOP/L —/Type A                                                                                                    | 77                                                                                                    |
| BACK-UP LAMP                                                                                                    | 78                                                                                                    |
| Wiring Diagram — BACK/L —/LHD Models                                                                                                    | 78                                                                                                    |
| Wiring Diagram — BACK/L —/RHD Models                                                                                                    | 79                                                                                                    |
| REAR FOG LAMP                                                                                                    | 80                                                                                                    |
| Wiring Diagram — R/FOG —                                                                                                    | 80                                                                                                    |
| TURN SIGNAL AND HAZARD WARNING LAMPS.                                                                                                    | 81                                                                                                    |
| Wiring Diagram — TURN —/Type A                                                                                                    | 81                                                                                                    |
| Wiring Diagram — TURN —/Type B                                                                                                    | 83                                                                                                    |
| Trouble Diagnoses                                                                                                    | 85                                                                                                    |
| Electrical Components Inspection                                                                                                    | 85                                                                                                    |
|                                                                                                    | 86                                                                                                    |
| Schematic                                                                                                    | 86                                                                                                    |
| Wiring Diagram — ILL —                                                                                                    | 87                                                                                                    |
| INTERIOR ROOM LAMP — With Timer —                                                                                                    | 93                                                                                                    |
| System Description                                                                                                    | 93                                                                                                    |
|                                                                                                    | 94                                                                                                    |
| Wiring Diagram — ROOM/L —/LHD Models                                                                                                    | 95                                                                                                    |
| Trouble Diagram — ROOM/L —/RHD Models                                                                                                    | 100                                                                                                    |
|                                                                                                    | 100                                                                                                    |
| Wiring Diagram                                                                                                    | 101                                                                                                    |
|                                                                                                    |                                                                                                    |
|                                                                                                    | 102                                                                                                    |
| METER AND GAUGES                                                                                                    | .102                                                                                                    |
| METER AND GAUGES                                                                                                    | .102<br>102                                                                                                    |
| METER AND GAUGES                                                                                                    | 102<br>102<br>103<br>104                                                                                                    |
| METER AND GAUGES<br>System Description<br>Combination Meter<br>Wiring Diagram — METER —/LHD Models<br>Wiring Diagram — METER —/RHD Models                                                                                                    | 102<br>102<br>103<br>104<br>106                                                                                                    |
| METER AND GAUGES<br>System Description<br>Combination Meter<br>Wiring Diagram — METER —/LHD Models<br>Wiring Diagram — METER —/RHD Models<br>Meter/Gauge Operation and Odo/Trip Meter                                                                                                    | 102<br>102<br>103<br>104<br>106                                                                                                    |
| METER AND GAUGES<br>System Description<br>Combination Meter<br>Wiring Diagram — METER —/LHD Models<br>Wiring Diagram — METER —/RHD Models<br>Meter/Gauge Operation and Odo/Trip Meter<br>Segment Check in Diagnosis Mode                                                                                                    | 102<br>102<br>103<br>104<br>106                                                                                                    |
| METER AND GAUGES<br>System Description<br>Combination Meter<br>Wiring Diagram — METER —/LHD Models<br>Wiring Diagram — METER —/RHD Models<br>Meter/Gauge Operation and Odo/Trip Meter<br>Segment Check in Diagnosis Mode<br>Flexible Print Circuit (FPC)                                                                                                    | 102<br>102<br>103<br>104<br>106<br>108                                                                                             |
| METER AND GAUGES<br>System Description<br>Combination Meter<br>Wiring Diagram — METER —/LHD Models<br>Wiring Diagram — METER —/RHD Models<br>Meter/Gauge Operation and Odo/Trip Meter<br>Segment Check in Diagnosis Mode<br>Flexible Print Circuit (FPC)<br>Trouble Diagnoses.                                                                                                    | 102<br>102<br>103<br>104<br>106<br>108<br>109<br>110                                                                               |
| METER AND GAUGES<br>System Description<br>Combination Meter<br>Wiring Diagram — METER —/LHD Models<br>Wiring Diagram — METER —/RHD Models<br>Meter/Gauge Operation and Odo/Trip Meter<br>Segment Check in Diagnosis Mode<br>Flexible Print Circuit (FPC)<br>Trouble Diagnoses<br>Electrical Components Inspection                                                                                                    | 102<br>102<br>103<br>104<br>106<br>108<br>109<br>110<br>114                                                                        |
| METER AND GAUGES<br>System Description<br>Combination Meter<br>Wiring Diagram — METER —/LHD Models<br>Wiring Diagram — METER —/RHD Models<br>Meter/Gauge Operation and Odo/Trip Meter<br>Segment Check in Diagnosis Mode<br>Flexible Print Circuit (FPC)<br>Trouble Diagnoses<br>Electrical Components Inspection<br>COMPASS AND THERMOMETER                                                                                                    | 102<br>102<br>103<br>104<br>106<br>108<br>109<br>110<br>114<br>116                                                                 |
| METER AND GAUGES<br>System Description<br>Combination Meter<br>Wiring Diagram — METER —/LHD Models<br>Wiring Diagram — METER —/RHD Models<br>Meter/Gauge Operation and Odo/Trip Meter<br>Segment Check in Diagnosis Mode<br>Flexible Print Circuit (FPC)<br>Trouble Diagnoses<br>Electrical Components Inspection<br>COMPASS AND THERMOMETER<br>System Description                                                                                                    | 102<br>102<br>103<br>104<br>106<br>108<br>109<br>110<br>114<br>116<br>116                                                          |
| METER AND GAUGES<br>System Description<br>Combination Meter<br>Wiring Diagram — METER —/LHD Models<br>Wiring Diagram — METER —/RHD Models<br>Meter/Gauge Operation and Odo/Trip Meter<br>Segment Check in Diagnosis Mode<br>Flexible Print Circuit (FPC)<br>Trouble Diagnoses<br>Electrical Components Inspection<br>COMPASS AND THERMOMETER<br>System Description<br>Wiring Diagram — COMPAS —                                                                                                    | 102<br>102<br>103<br>104<br>106<br>109<br>110<br>110<br>116<br>116<br>117                                                          |
| METER AND GAUGES<br>System Description<br>Combination Meter<br>Wiring Diagram — METER —/LHD Models<br>Wiring Diagram — METER —/RHD Models<br>Meter/Gauge Operation and Odo/Trip Meter<br>Segment Check in Diagnosis Mode<br>Flexible Print Circuit (FPC)<br>Trouble Diagnoses<br>Electrical Components Inspection<br><b>COMPASS AND THERMOMETER</b><br>System Description<br>Wiring Diagram — COMPAS —<br>Trouble Diagnoses                                                                                                    | 102<br>102<br>103<br>104<br>106<br>108<br>109<br>110<br>114<br>116<br>116<br>117<br>118                                            |
| METER AND GAUGES<br>System Description<br>Combination Meter<br>Wiring Diagram — METER —/LHD Models<br>Wiring Diagram — METER —/RHD Models<br>Meter/Gauge Operation and Odo/Trip Meter<br>Segment Check in Diagnosis Mode<br>Flexible Print Circuit (FPC)<br>Trouble Diagnoses<br>Electrical Components Inspection<br>COMPASS AND THERMOMETER<br>System Description<br>Wiring Diagram — COMPAS —<br>Trouble Diagnoses<br>Calibration Procedure For Compass                                                                                                    | 102<br>103<br>103<br>104<br>108<br>109<br>110<br>111<br>116<br>116<br>1116<br>1117<br>118                                          |
| METER AND GAUGES<br>System Description<br>Combination Meter<br>Wiring Diagram — METER —/LHD Models<br>Wiring Diagram — METER —/RHD Models<br>Meter/Gauge Operation and Odo/Trip Meter<br>Segment Check in Diagnosis Mode<br>Flexible Print Circuit (FPC)<br>Trouble Diagnoses<br>Electrical Components Inspection<br>COMPASS AND THERMOMETER<br>System Description<br>Wiring Diagram — COMPAS —<br>Trouble Diagnoses<br>Calibration Procedure For Compass<br>WARNING LAMPS                                                                                                    | 102<br>103<br>103<br>104<br>108<br>109<br>110<br>114<br>116<br>117<br>118<br>118<br>119<br>121                                     |
| METER AND GAUGES<br>System Description<br>Combination Meter<br>Wiring Diagram — METER —/LHD Models<br>Wiring Diagram — METER —/RHD Models<br>Meter/Gauge Operation and Odo/Trip Meter<br>Segment Check in Diagnosis Mode<br>Flexible Print Circuit (FPC)<br>Trouble Diagnoses<br>Electrical Components Inspection<br>COMPASS AND THERMOMETER<br>System Description<br>Wiring Diagram — COMPAS —<br>Trouble Diagnoses<br>Calibration Procedure For Compass<br>WARNING LAMPS<br>Schematic                                                                                                    | 102<br>102<br>103<br>104<br>108<br>108<br>109<br>110<br>114<br>116<br>116<br>117<br>118<br>119<br>121                              |
| METER AND GAUGES<br>System Description<br>Combination Meter<br>Wiring Diagram — METER —/LHD Models<br>Wiring Diagram — METER —/RHD Models<br>Meter/Gauge Operation and Odo/Trip Meter<br>Segment Check in Diagnosis Mode<br>Flexible Print Circuit (FPC)<br>Trouble Diagnoses<br>Electrical Components Inspection<br>COMPASS AND THERMOMETER<br>System Description<br>Wiring Diagram — COMPAS —<br>Trouble Diagnoses<br>Calibration Procedure For Compass<br>Schematic<br>Wiring Diagram — WARN —                                                                                                    | 102<br>102<br>103<br>104<br>108<br>108<br>109<br>110<br>114<br>116<br>117<br>118<br>119<br>121<br>121<br>123                       |
| METER AND GAUGES<br>System Description<br>Combination Meter<br>Wiring Diagram — METER —/LHD Models<br>Wiring Diagram — METER —/RHD Models<br>Meter/Gauge Operation and Odo/Trip Meter<br>Segment Check in Diagnosis Mode<br>Flexible Print Circuit (FPC)<br>Trouble Diagnoses<br>Electrical Components Inspection<br><b>COMPASS AND THERMOMETER</b><br>System Description<br>Wiring Diagram — COMPAS —<br>Trouble Diagnoses<br>Calibration Procedure For Compass<br>Schematic<br>Wiring Diagram — WARN —<br>Electrical Components Inspection                                                                                                    | 102<br>103<br>104<br>103<br>104<br>106<br>109<br>110<br>111<br>111<br>111<br>111<br>111<br>121<br>123<br>134                       |
| METER AND GAUGES<br>System Description<br>Combination Meter<br>Wiring Diagram — METER —/LHD Models<br>Wiring Diagram — METER —/RHD Models<br>Meter/Gauge Operation and Odo/Trip Meter<br>Segment Check in Diagnosis Mode<br>Flexible Print Circuit (FPC)<br>Trouble Diagnoses<br>Electrical Components Inspection<br>COMPASS AND THERMOMETER<br>System Description<br>Wiring Diagram — COMPAS —<br>Trouble Diagnoses<br>Calibration Procedure For Compass<br>Calibration Procedure For Compass<br>Schematic<br>Wiring Diagram — WARN —<br>Electrical Components Inspection<br>WARNING CHIME                                                                                                    | 102<br>103<br>103<br>104<br>106<br>109<br>110<br>111<br>111<br>111<br>111<br>1121<br>123<br>134<br>135                             |
| METER AND GAUGES<br>System Description<br>Combination Meter<br>Wiring Diagram — METER —/LHD Models<br>Wiring Diagram — METER —/RHD Models<br>Meter/Gauge Operation and Odo/Trip Meter<br>Segment Check in Diagnosis Mode<br>Flexible Print Circuit (FPC)<br>Trouble Diagnoses<br>Electrical Components Inspection<br><b>COMPASS AND THERMOMETER</b><br>System Description<br>Wiring Diagram — COMPAS —<br>Trouble Diagnoses<br>Calibration Procedure For Compass<br>WARNING LAMPS<br>Schematic<br>Wiring Diagram — WARN —<br>Electrical Components Inspection                                                                                                    | 102<br>103<br>104<br>108<br>108<br>109<br>110<br>114<br>116<br>116<br>117<br>118<br>119<br>121<br>121<br>123<br>135<br>135         |
| METER AND GAUGES<br>System Description<br>Combination Meter<br>Wiring Diagram — METER —/LHD Models<br>Wiring Diagram — METER —/RHD Models<br>Meter/Gauge Operation and Odo/Trip Meter<br>Segment Check in Diagnosis Mode<br>Flexible Print Circuit (FPC)<br>Trouble Diagnoses<br>Electrical Components Inspection<br><b>COMPASS AND THERMOMETER</b><br>System Description<br>Wiring Diagram — COMPAS —<br>Trouble Diagnoses<br>Calibration Procedure For Compass<br>WARNING LAMPS<br>Schematic<br>Wiring Diagram — WARN —<br>Electrical Components Inspection<br>WARNING CHIME<br>System Description<br>Wiring Diagram — CHIME —/LHD Models.                                                                                                    | 102<br>103<br>104<br>108<br>108<br>109<br>110<br>114<br>116<br>117<br>118<br>117<br>121<br>121<br>123<br>135<br>135                |
| METER AND GAUGES<br>System Description<br>Combination Meter<br>Wiring Diagram — METER —/LHD Models<br>Wiring Diagram — METER —/RHD Models<br>Meter/Gauge Operation and Odo/Trip Meter<br>Segment Check in Diagnosis Mode<br>Flexible Print Circuit (FPC)<br>Trouble Diagnoses<br>Electrical Components Inspection<br><b>COMPASS AND THERMOMETER</b><br>System Description<br>Wiring Diagram — COMPAS —<br>Trouble Diagnoses<br>Calibration Procedure For Compass<br>Schematic<br>Wiring Diagram — WARN —<br>Electrical Components Inspection<br><b>WARNING LAMPS</b><br>Schematic<br>Wiring Diagram — CHIME —/LHD Models<br>Wiring Diagram — CHIME —/LHD Models<br>Wiring Diagram — CHIME —/RHD Models                                                                                                    | 102<br>103<br>103<br>104<br>108<br>109<br>110<br>110<br>111<br>111<br>111<br>1121<br>121<br>121<br>123<br>134<br>135<br>136<br>137 |
| METER AND GAUGES<br>System Description<br>Combination Meter<br>Wiring Diagram — METER —/LHD Models<br>Wiring Diagram — METER —/RHD Models<br>Meter/Gauge Operation and Odo/Trip Meter<br>Segment Check in Diagnosis Mode<br>Flexible Print Circuit (FPC)<br>Trouble Diagnoses<br>Electrical Components Inspection<br>COMPASS AND THERMOMETER<br>System Description<br>Wiring Diagram — COMPAS —<br>Trouble Diagnoses<br>Calibration Procedure For Compass<br>Calibration Procedure For Compass<br>Schematic<br>Wiring Diagram — WARN —<br>Electrical Components Inspection<br>WARNING LAMPS<br>Schematic<br>Wiring Diagram — CHIME —/LHD Models<br>Wiring Diagram — CHIME —/LHD Models<br>Wiring Diagram — CHIME —/RHD Models<br>Wiring Diagram — CHIME —/RHD Models<br>Wiring Diagram — CHIME —/RHD Models | 102<br>103<br>104<br>103<br>104<br>109<br>110<br>110<br>111<br>111<br>111<br>112<br>1121<br>123<br>134<br>135<br>136<br>137<br>138 |

| FRONT WIPER AND WASHER                     | .141 |
|--------------------------------------------|------|
| System Description                         | .141 |
| Wiring Diagram — WIPER —/With Intermittent |      |
| Wiper                                      | .142 |
| Removal and Installation                   | .143 |
| Washer Nozzle Adjustment                   | .144 |
| Washer Tube Layout                         | .144 |
| REAR WIPER AND WASHER                      | .145 |
| System Description                         | .145 |
| Wiring Diagram — WIP/R —/LHD Models        | .146 |
| Wiring Diagram — WIP/R —/RHD Models        | .148 |
| Trouble Diagnoses                          | .150 |
| Removal and Installation                   | .151 |
| Washer Nozzle Adjustment                   | .151 |
| Washer Tube Layout                         | .152 |
| Check Valve                                | .152 |
| HEADLAMP WIPER AND WASHER                  | .153 |
| Wiring Diagram — HLC —                     | .153 |
| Electrical Components Inspection           | .154 |
| Removal and Installation                   | .154 |
| Washer Tube Layout                         | .154 |
| Check Valve                                | .154 |
| HORN                                       | .155 |
| Wiring Diagram — HORN —                    | .155 |
| CIGARETTE LIGHTER                          | .156 |
| Wiring Diagram — CIGAR —                   | .156 |
| CLOCK                                      | .157 |
| Wiring Diagram — CLOCK —                   | .157 |
| REAR WINDOW DEFOGGER                       | .158 |
| System Description                         | .158 |
| Wiring Diagram — DEF —/LHD Models          | .159 |
| Wiring Diagram — DEF —/RHD Models          | .161 |
| Trouble Diagnoses                          | .163 |
| Electrical Components Inspection           | .164 |
| Filament Check                             | .164 |
| Filament Repair                            | .165 |
| WIPER DEICER                               | .166 |
| System Description                         | .166 |
| Wiring Diagram — DEICER —                  | .167 |
| AUDIO                                      | .168 |
| Wiring Diagram — AUDIO —/LHD Models        | .168 |
| Wiring Diagram — AUDIO —/RHD Models        | .170 |
| Trouble Diagnoses                          | .172 |
| CATS (Code) System/RHD                     | .173 |
| NATS Audio Link/LHD                        | .174 |
| AUDIO — CD AUTO CHANGER —                  | .176 |
| Wiring Diagram — CD/CHG —/LHD Wagon        | .176 |
| Wiring Diagram — CD/CHG —/LHD Hardtop      | .177 |
| Wiring Diagram — CD/CHG —/RHD Wagon        | .178 |
| Wiring Diagram — CD/CHG —/RHD Hardtop      | .179 |
| Trouble Diagnoses                          | .180 |
| AUDIO ANTENNA                              | .181 |

| MUL DI DIANT AUDINALI                      | 404 |
|--------------------------------------------|-----|
| Wiring Diagram — P/ANT —/LHD Models        | 181 |
| Wiring Diagram — P/ANT —/RHD Models        | 182 |
| Irouble Diagnoses                          | 183 |
| Location of Antenna                        | 183 |
| Antenna Rod Replacement                    | 183 |
| Window Antenna Repair                      | 184 |
|                                            | 186 |
| Wiring Diagram — SROOF —                   | 186 |
|                                            | 188 |
| Wiring Diagram — MIRROR —/LHD Models       | 188 |
| WIRING Diagram — MIRROR —/RHD Models       | 189 |
|                                            | 190 |
| Wiring Diagram — SEAT —/LHD Models         | 190 |
| WIRING DIAGRAM — SEAT —/RHD Models         | 192 |
|                                            | 194 |
| Wiring Diagram — HSEAT —                   | 194 |
| POWER WINDOW                               | 190 |
| System Description                         |     |
| Schemalic                                  | 197 |
| Trouble Diagnoses                          | 202 |
|                                            | 203 |
| System Description                         | 204 |
| Wiring Diagram — D/LOCK —                  | 205 |
| Trouble Diagnosis                          | 203 |
| POWER DOOR LOCK — Super Lock —             | 207 |
| Component Parts and Harness Connector      |     |
| Location                                   | 211 |
| System Description                         | 212 |
| Schematic                                  | 214 |
| Wiring Diagram — S/LOCK —/LHD Models       | 215 |
| Wiring Diagram — S/LOCK —/RHD Models       | 219 |
| Trouble Diagnoses                          | 223 |
| MULTI-REMOTE CONTROL SYSTEM                | 234 |
| System Description                         | 234 |
| Wiring Diagram — MULTI —/LHD Models        | 235 |
| Trouble Diagnoses                          | 237 |
| ID Code Entry Procedure                    | 239 |
| NATS (Nissan Anti-Theft System)/LHD MODELS | 240 |
|                                            |     |

| System Description                        | 240             |
|-------------------------------------------|-----------------|
| System Composition                        | 240             |
| Wiring Diagram — NATS —                   | 241             |
| CONSULT                                   | 242             |
| Trouble Diagnoses                         | 244             |
| How to Replace NATS IMMU                  | 253             |
| NATS (Nissan Anti-Theft System)/RHD MOD   | <b>)ELS</b> 254 |
| Component Parts and Harness Connector     |                 |
| Location                                  | 254             |
| System Description                        | 255             |
| System Composition                        | 255             |
| Wiring Diagram — NATS —                   | 256             |
| CONSULT                                   | 257             |
| Trouble Diagnoses                         | 259             |
| LOCATION OF ELECTRICAL UNITS              | 269             |
| Engine Compartment                        | 269             |
| Passenger Compartment — LHD Models        | 270             |
| Passenger Compartment — RHD Models        | 272             |
| HARNESS LAYOUT                            | 275             |
| How to Read Harness Layout                | 275             |
| Outline/LHD Models                        | 276             |
| Outline/RHD Models                        | 277             |
| Main Harness/LHD Models                   | 278             |
| Main Harness/RHD Models                   | 282             |
| Engine Room Harness/LHD Models            | 286             |
| Engine Room Harness/RHD Models            | 290             |
| Engine Harness                            | 294             |
| Engine Control Harness and Alternator Har | ness295         |
| Body Harness/LHD Models                   | 296             |
| Body Harness/RHD Models                   | 300             |
| Body No. 2 Harness/LHD Models             | 304             |
| Body No. 2 Harness/RHD Models             | 306             |
| Chassis Harness                           | 308             |
| Room Lamp Harness                         | 309             |
| Front Door Harness (Driver side)          | 310             |
| Front Door Harness (Passenger side)       | 311             |
| Rear Door Harness                         | 312             |
| Back Door Harness and Rear Window Defo    | ogger           |
| Harness                                   | 313             |

| BULB SPECIFICATIONS               | 314 |
|-----------------------------------|-----|
| Headlamp                          | 314 |
| Exterior Lamp                     | 314 |
| Interior Lamp                     | 314 |
| WIRING DIAGRAM CODES (CELL CODES) | 315 |

#### WIRING DIAGRAM REFERENCE CHART

| ECCS, IGNITION SYSTEM      | EC | SECTION |
|----------------------------|----|---------|
| ANTI-LOCK BRAKE SYSTEM     | BR | SECTION |
| SRS "AIR BAG"              | RS | SECTION |
| HEATER AND AIR CONDITIONER | HA | SECTION |
| DIFFERENTIAL CARRIER       | PD | SECTION |
| REAR SUSPENSION            | RA | SECTION |
| FUEL SYSTEM                | FE | SECTION |
|                            |    |         |

# Supplemental Restraint System (SRS) "AIR BAG" and "SEAT BELT PRE-TENSIONER"

The Supplemental Restraint System such as "AIR BAG" and "SEAT BELT PRE-TENSIONER" used along with a seat belt, helps to reduce the risk or severity of injury to the driver and front passenger in a frontal collision. The SRS system composition which is available to NISSAN MODEL Y61 is as follows (The composition varies according to the destination.):

Driver air bag module (located in the center of the steering wheel), front passenger air bag module (located on the instrument panel on passenger side), seat belt pre-tensioner, a diagnosis sensor unit, warning lamp, wiring harness and spiral cable.

Information necessary to service the system safely is included in the **RS section** of this Service Manual. **WARNING:** 

- To avoid rendering the SRS inoperative, which could increase the risk of personal injury or death in the event of a collision which would result in air bag inflation, all maintenance must be performed by an authorized NISSAN dealer.
- Improper maintenance, including incorrect removal and installation of the SRS, can lead to personal injury caused by unintentional activation of the system. For removal of Spiral Cable and Air Bag Module, see the RS section.
- Do not use electrical test equipment on any circuit related to the SRS unless instructed to in this Service Manual. Spiral cable and wiring harnesses covered with yellow insulation either just before the harness connectors or for the complete harness are related to the SRS.

## Description

#### HARNESS CONNECTOR

- All harness connectors have been modified to prevent accidental looseness or disconnection. The connector can be disconnected by pushing or lifting the locking section.
- •

#### **CAUTION:**

#### Do not pull the harness when disconnecting the connector.

[Example]

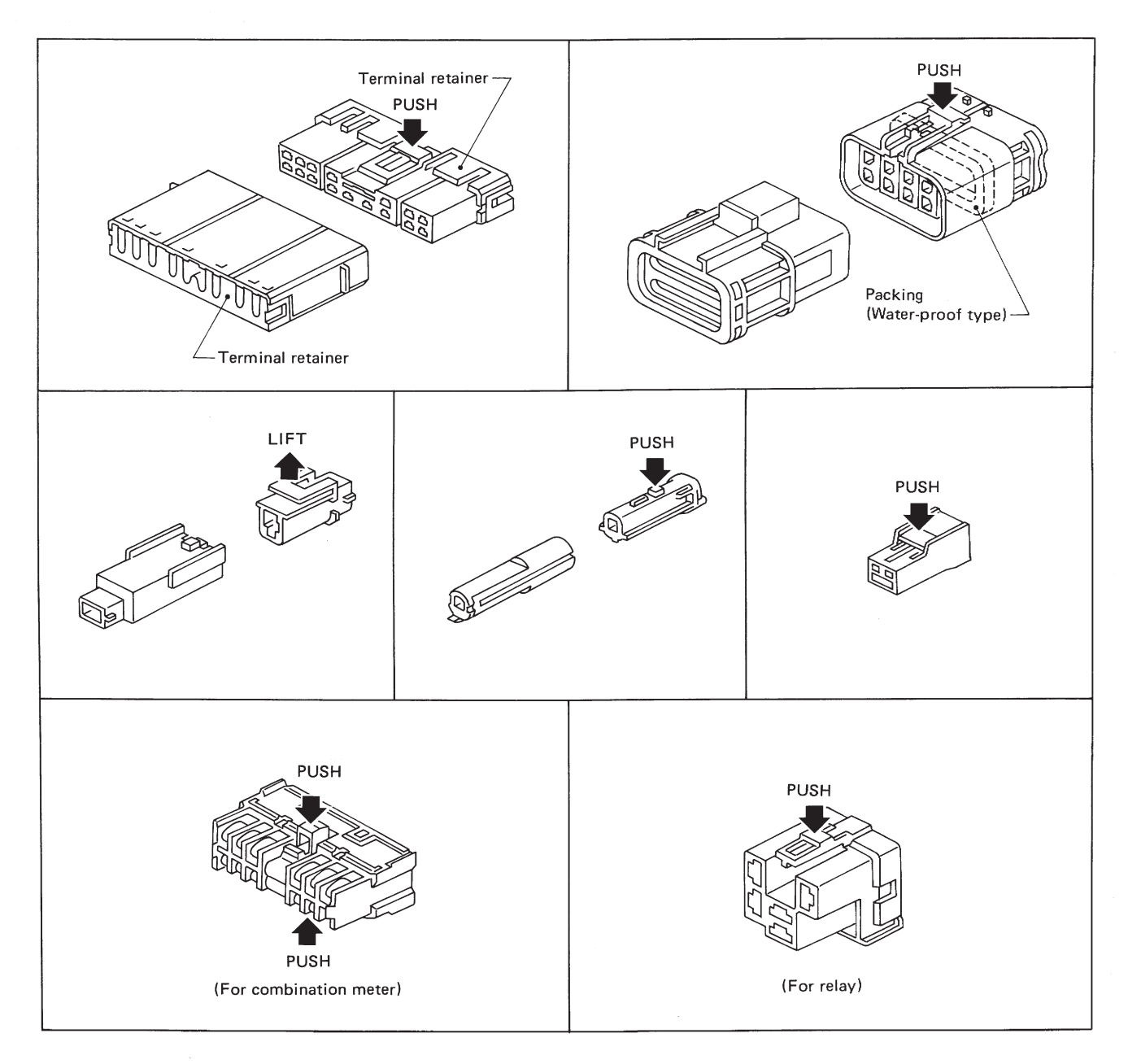

SEL769D

## Description

#### NORMAL OPEN, NORMAL CLOSED AND MIXED TYPE RELAYS

Relays can mainly be divided into three types: normal open, normal closed and mixed type relays.

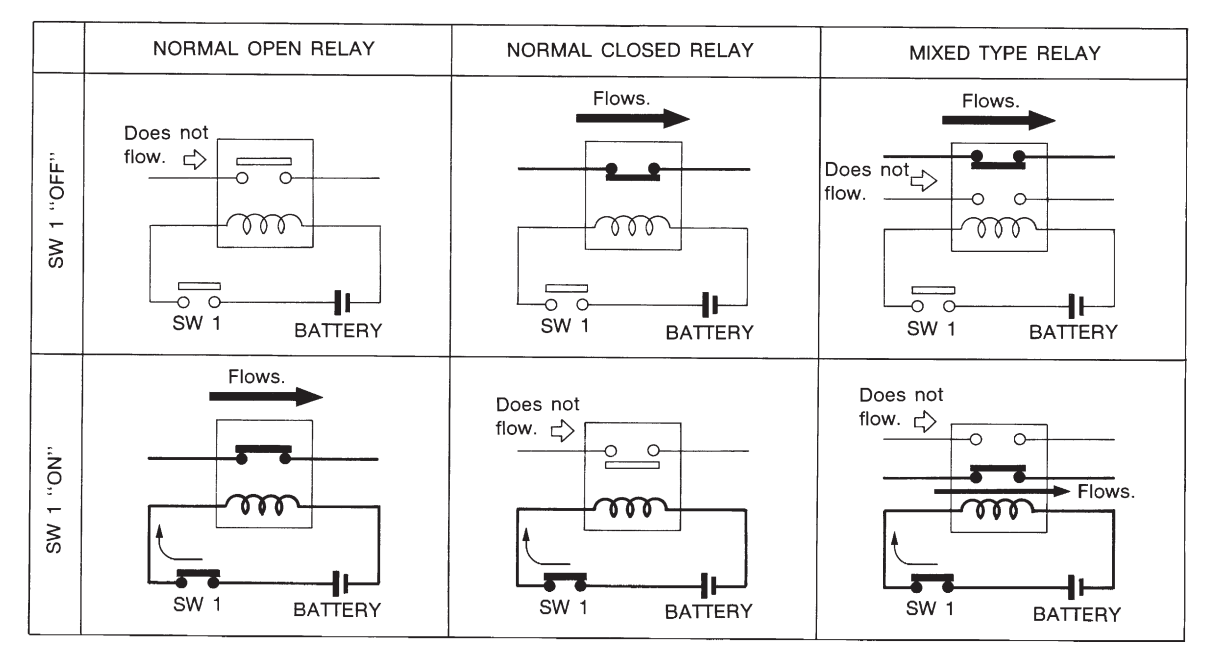

SEL881H

### TYPE OF STANDARDIZED RELAYS

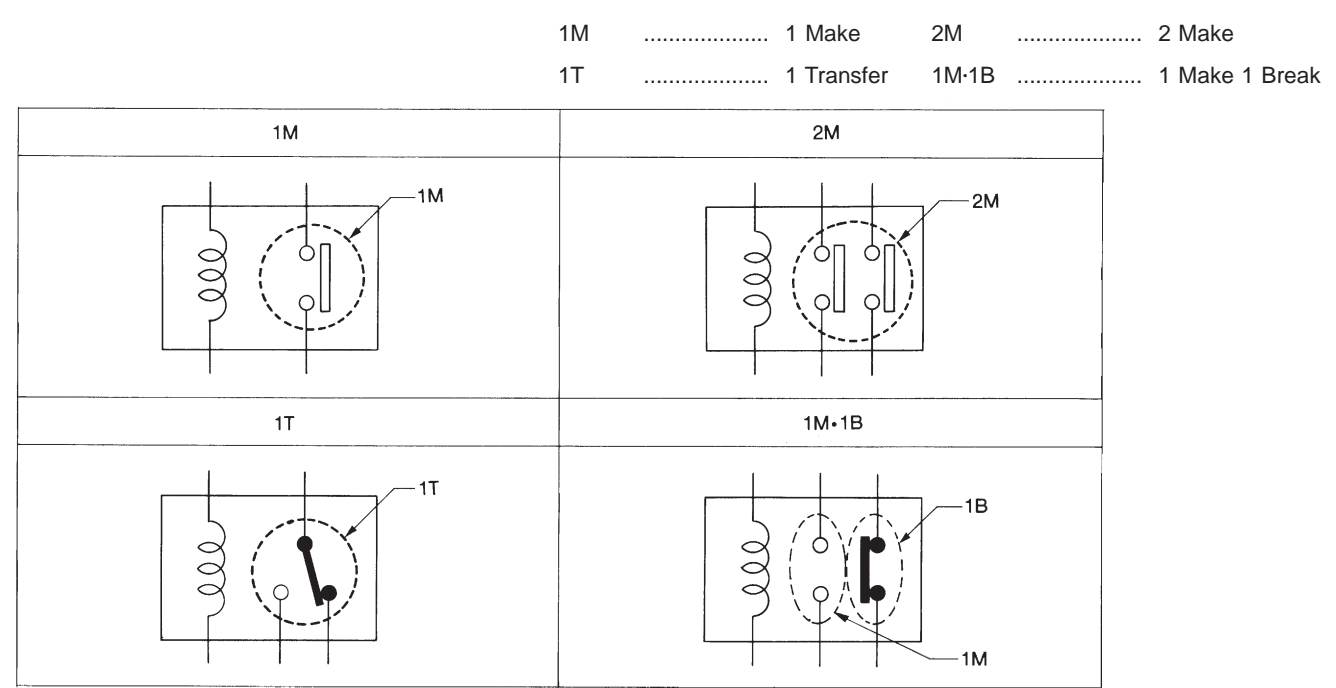

SEL882H

## STANDARDIZED RELAY

## Description (Cont'd)

| Туре    | Outer view | Circuit | Connector symbol<br>and connection | Case colour |
|---------|------------|---------|------------------------------------|-------------|
| 1Т      |            |         |                                    | BLACK       |
| 2M      |            |         |                                    | BROWN       |
| 1M B•1M |            |         |                                    | GRAY        |
| 1M      |            |         |                                    | BLUE        |

The arrangement of terminal numbers on the actual relays may differ from those shown above.

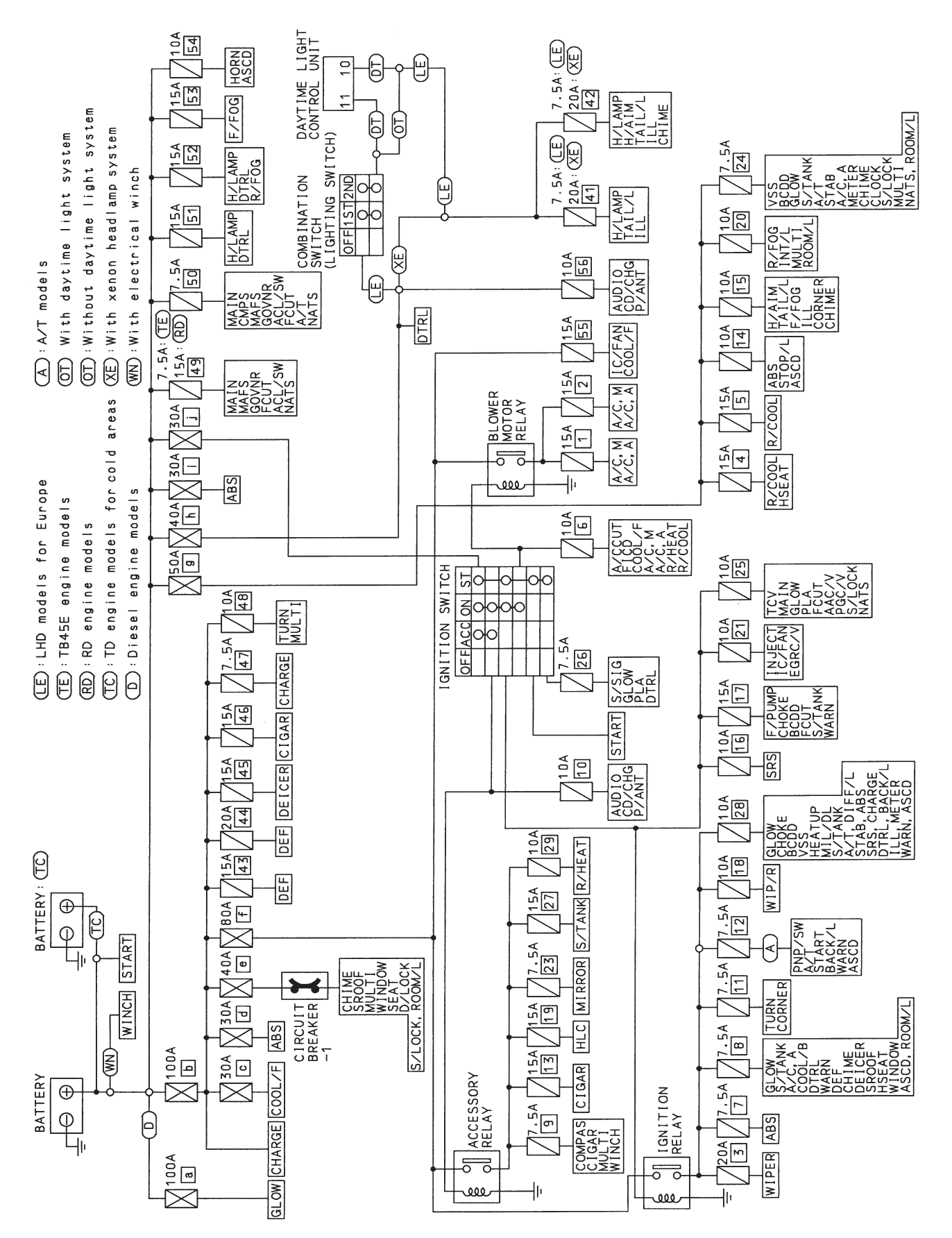

**Schematic** 

TEL478A

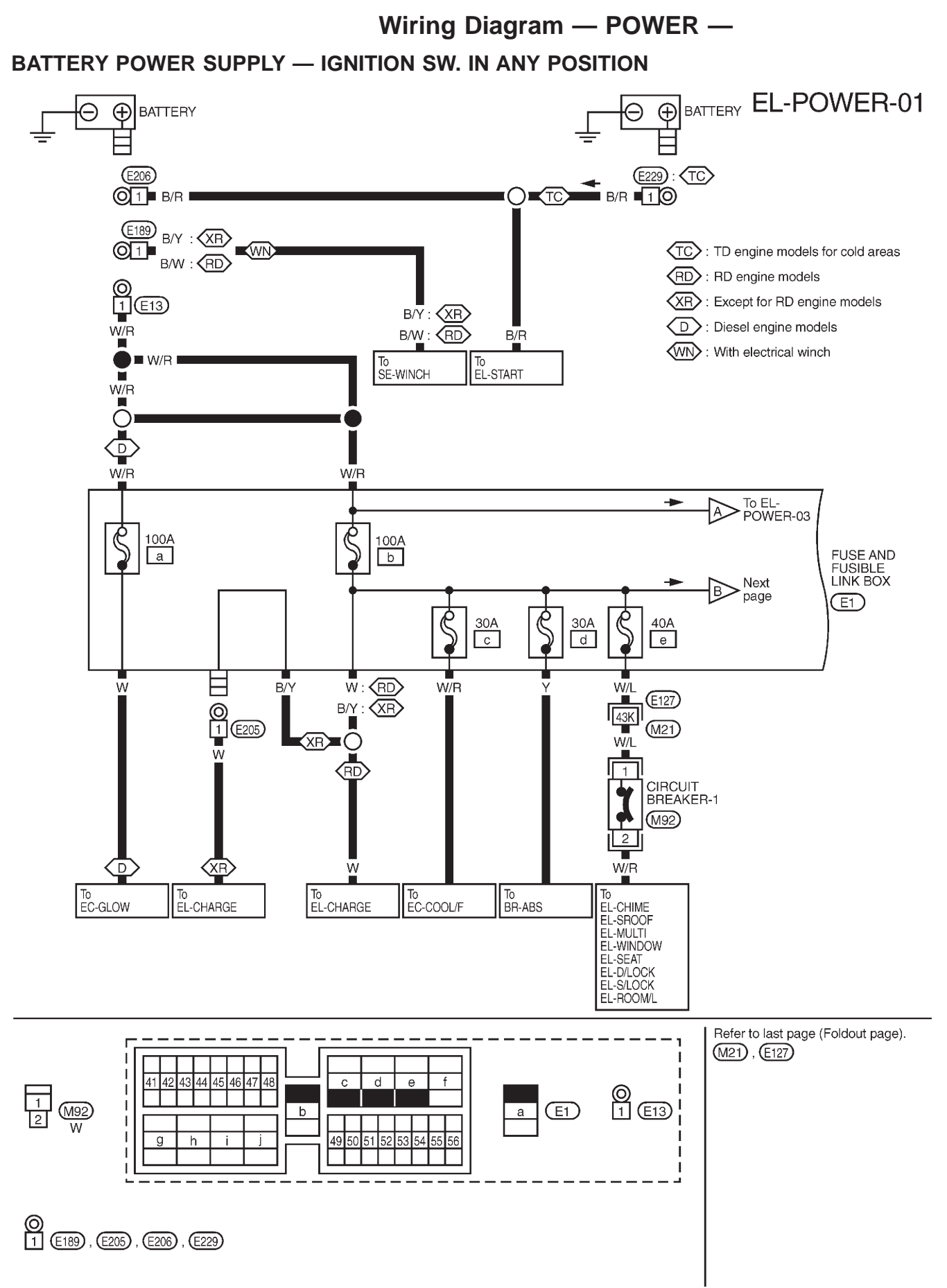

## POWER SUPPLY ROUTING

Wiring Diagram — POWER — (Cont'd)

EL-POWER-02

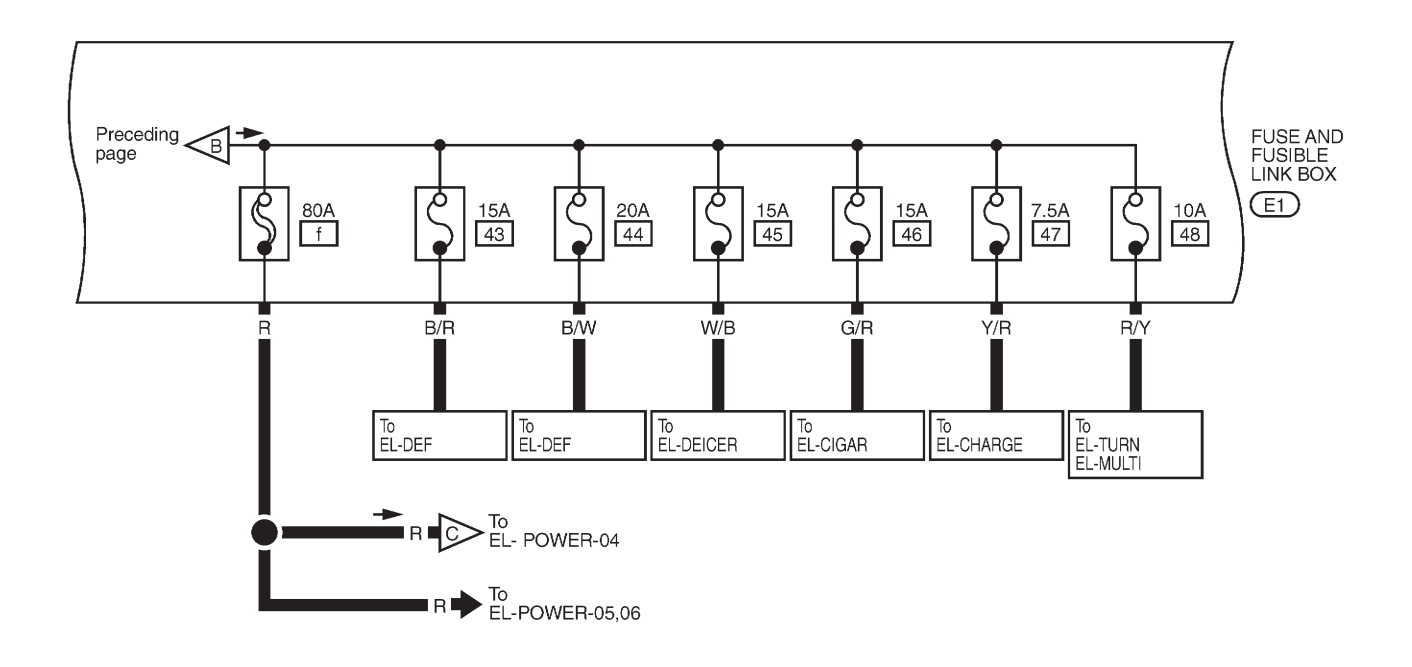

| 41 42 | 43 44 | 45 46 | 47 | 48 |   | F  |    |    | 4  |    | 2  |    | F  | ]  |
|-------|-------|-------|----|----|---|----|----|----|----|----|----|----|----|----|
|       |       |       |    |    | b |    |    |    |    |    |    |    |    | E1 |
| g     | h     | i     |    | j  |   | 49 | 50 | 51 | 52 | 53 | 54 | 55 | 56 |    |

TEL480A

#### **POWER SUPPLY ROUTING**

Wiring Diagram — POWER — (Cont'd)

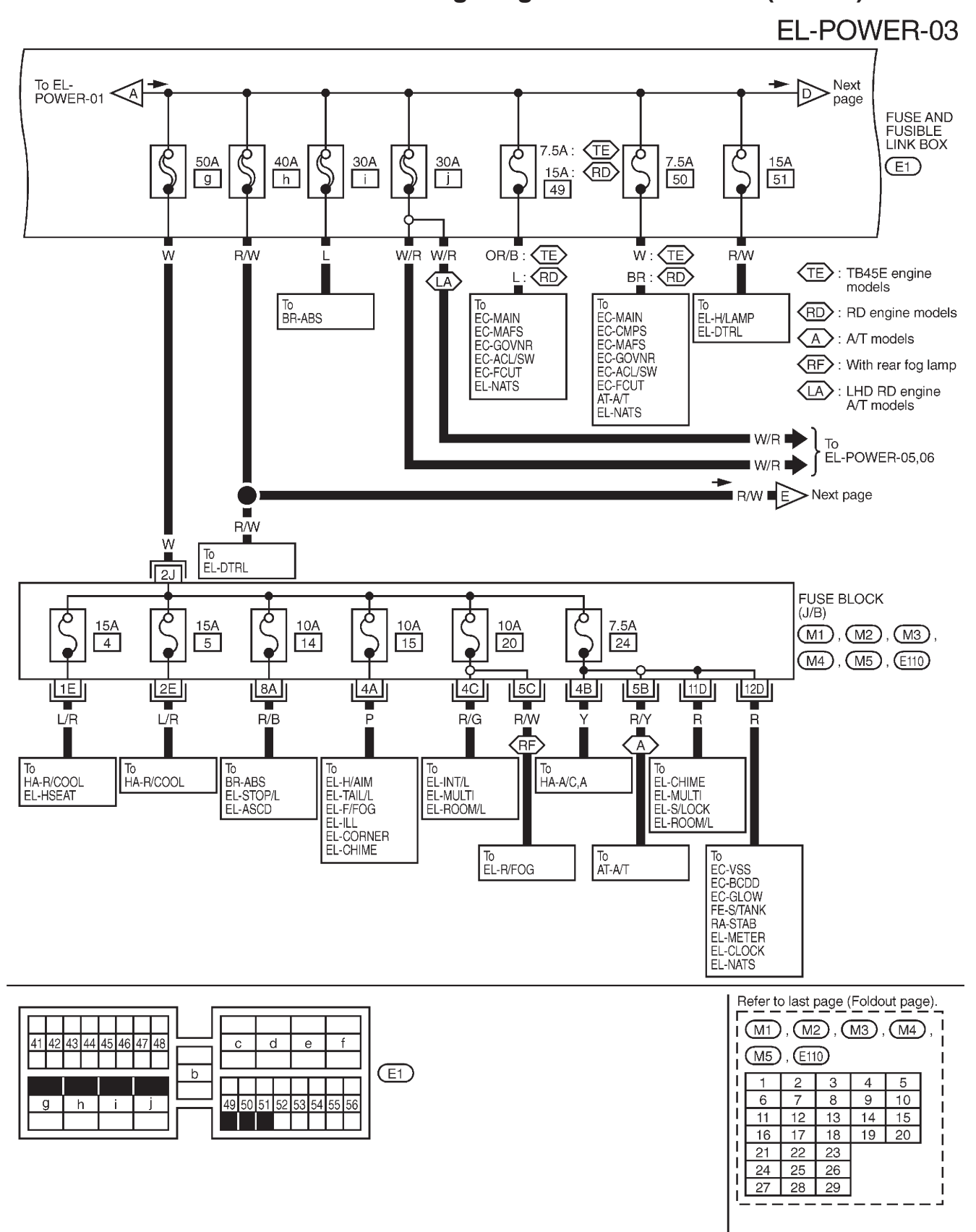

Wiring Diagram — POWER — (Cont'd)

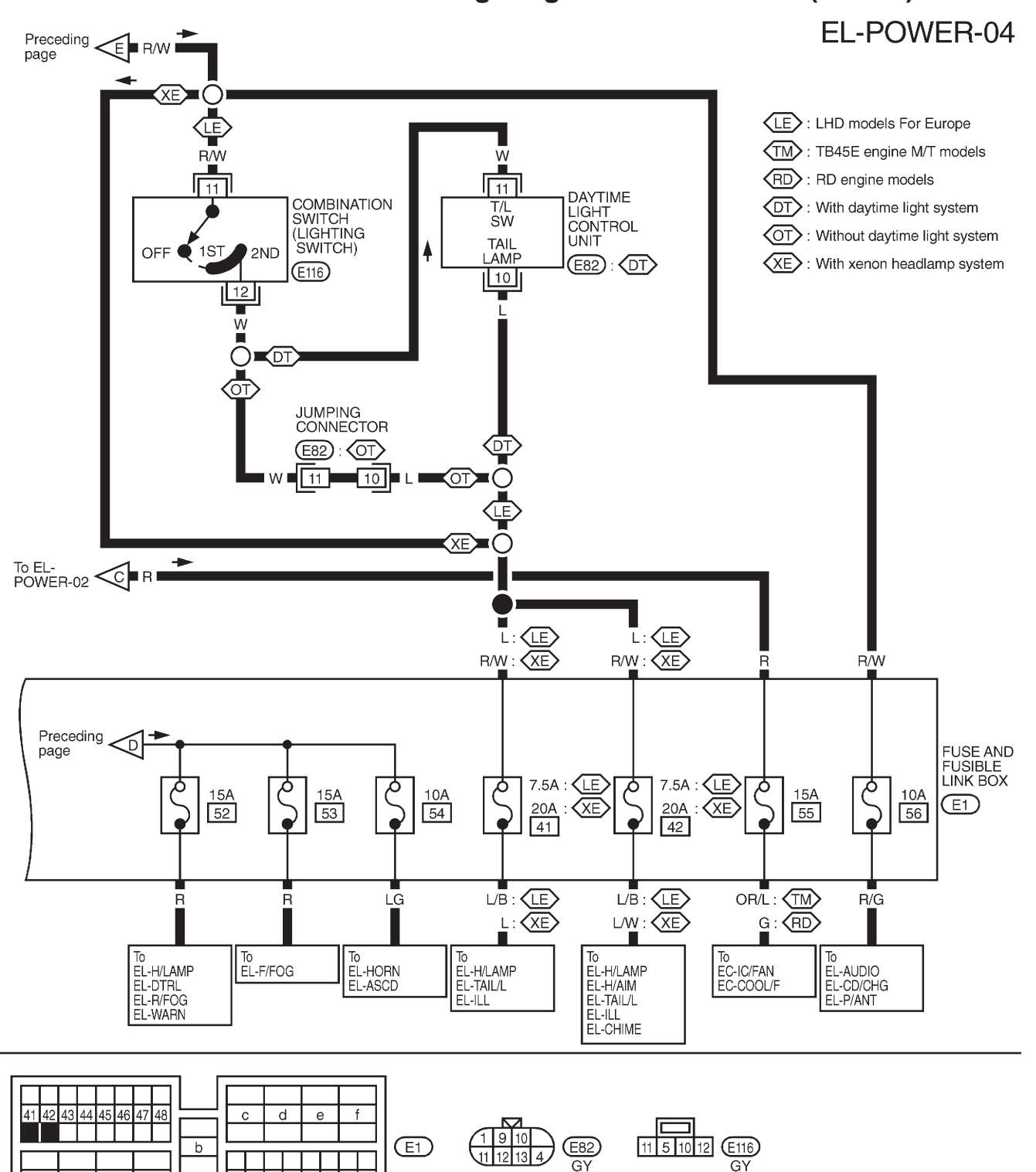

53 54 55 56

49

g h

## **POWER SUPPLY ROUTING**

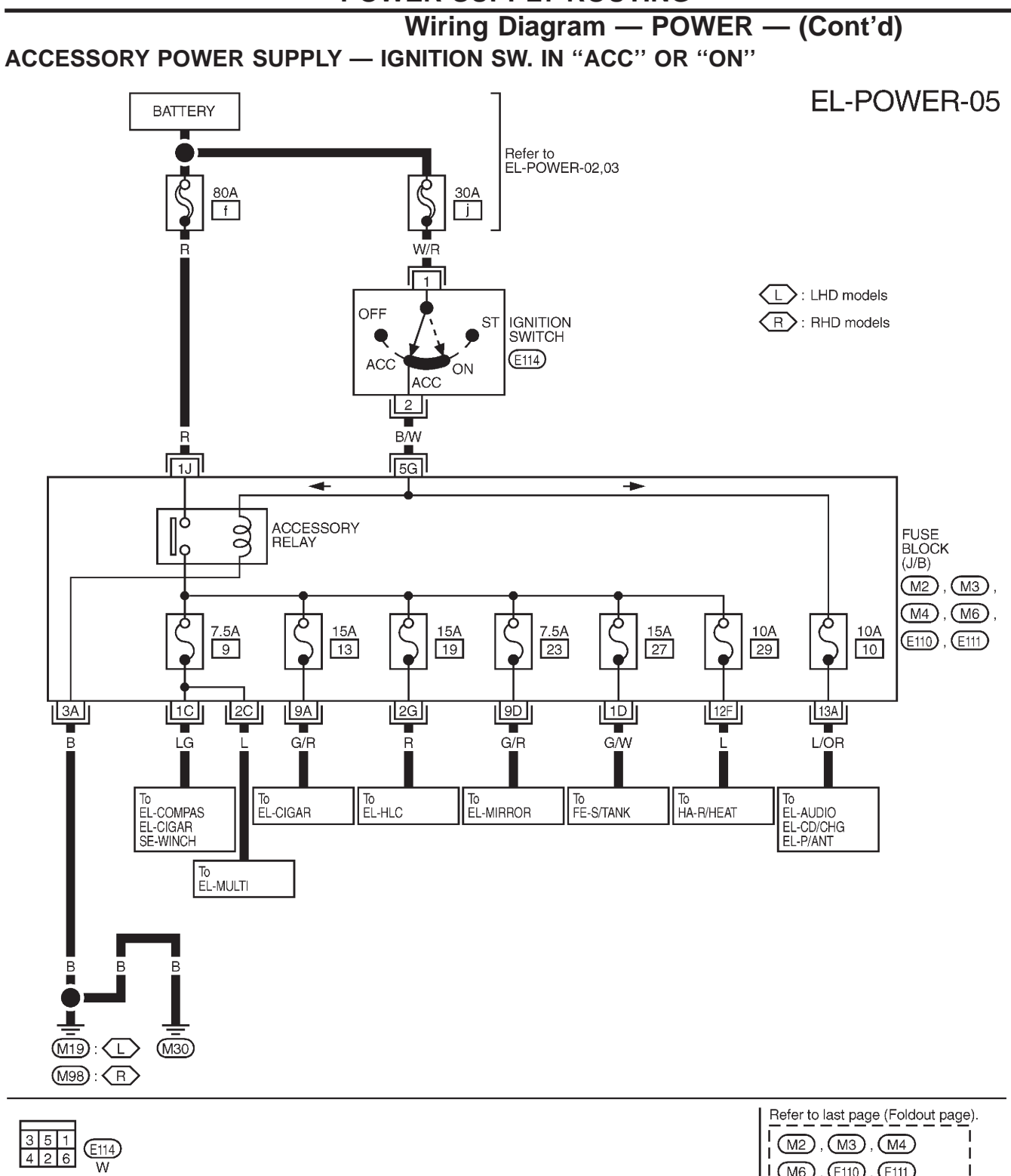

|    |               |               |      |             |    | je  |
|----|---------------|---------------|------|-------------|----|-----|
| Ľ  | ( <u>M2</u> ) | ), ( <u>м</u> | 3),( | <u>M4</u> ) |    |     |
|    | (M6)          | ), (E11       | 0, ( | 111         |    |     |
| 1  | 1             | 2             | 3    | 4           | 5  |     |
| il | 6             | 7             | 8    | 9           | 10 |     |
| i  | 11            | 12            | 13   | 14          | 15 |     |
| T  | 16            | 17            | 18   | 19          | 20 |     |
| Ц  | 21            | 22            | 23   |             |    |     |
| Т  | 24            | 25            | 26   |             |    |     |
| Т  | 27            | 28            | 29   |             |    |     |
| Ľ  |               |               |      |             |    | • • |
|    |               |               |      |             |    |     |

TEL483A

## **POWER SUPPLY ROUTING**

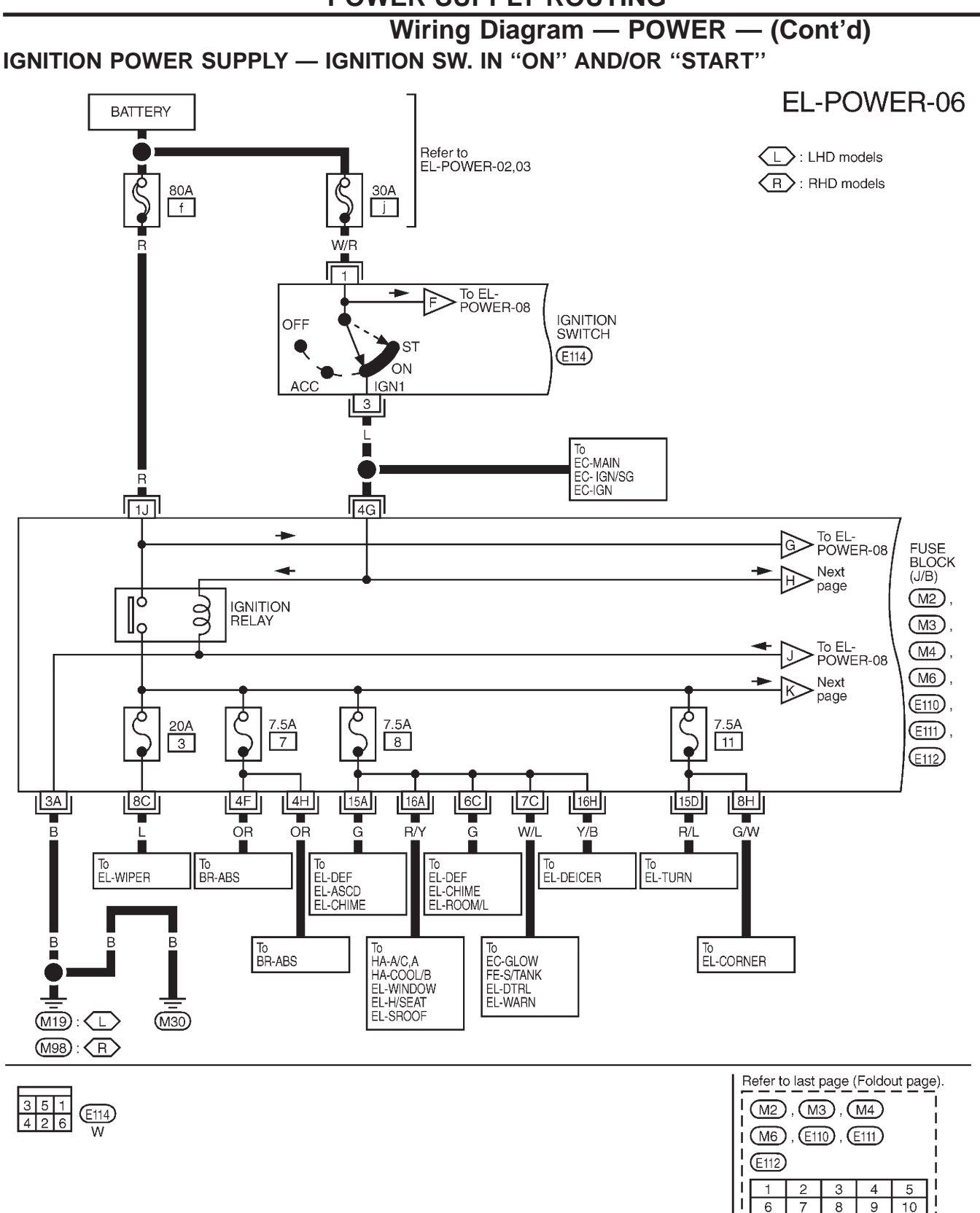

11 12 13 14 15

16 17

21 22 23 24 25 26

27 28 29

18

19 20

## Wiring Diagram — POWER — (Cont'd)

EL-POWER-07

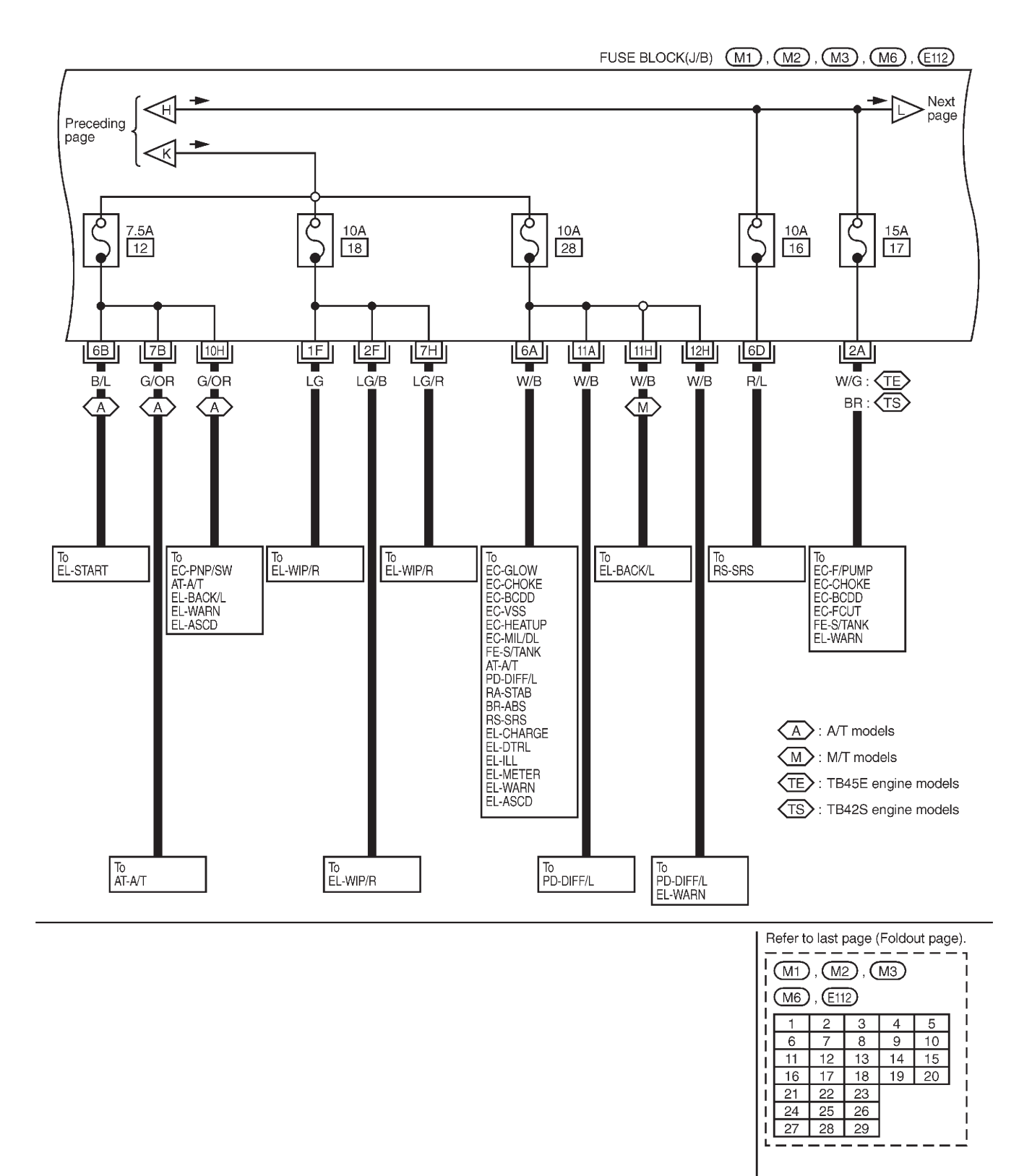

## POWER SUPPLY ROUTING

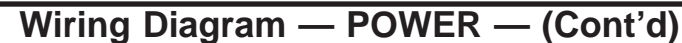

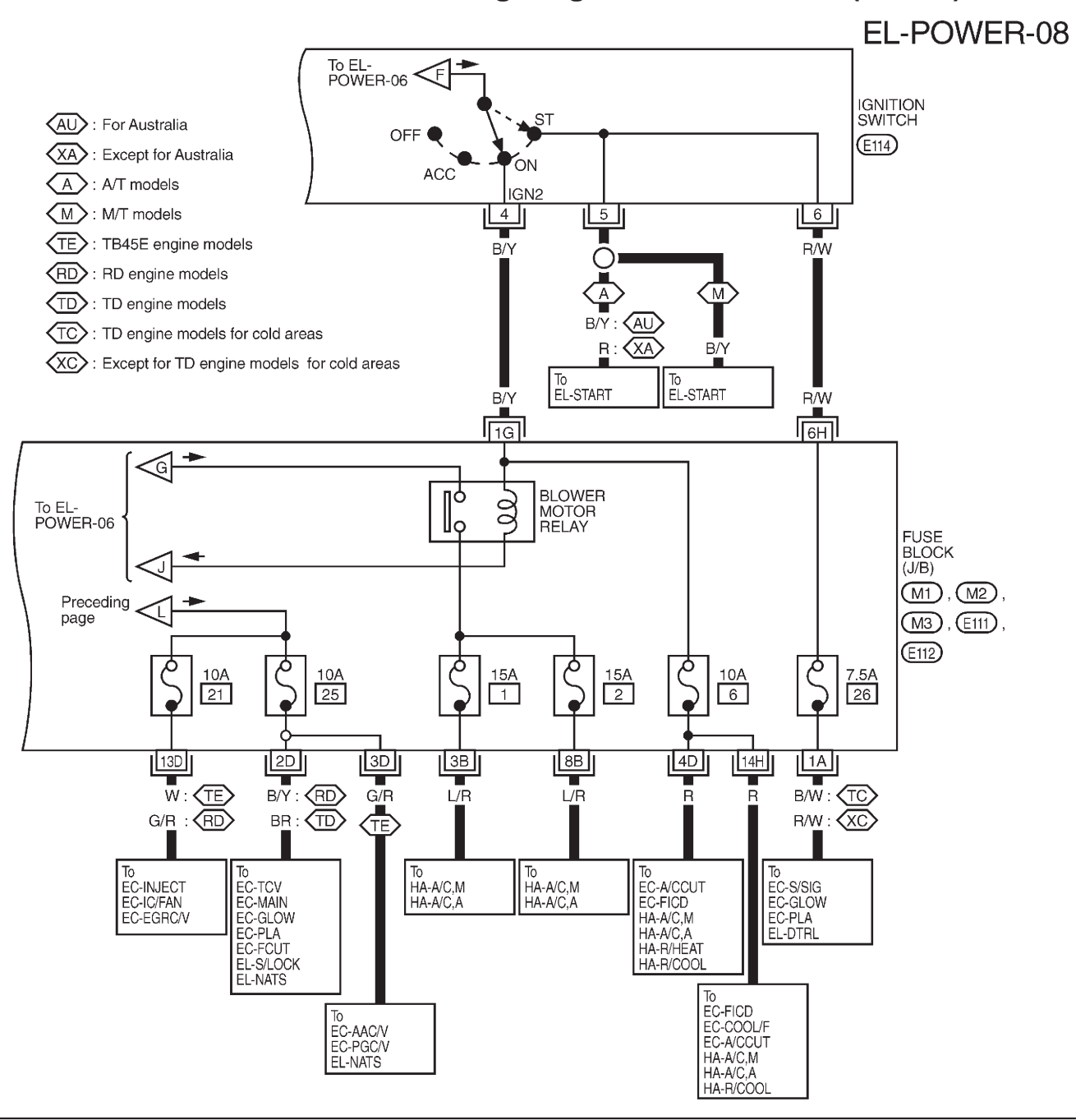

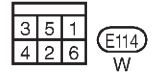

| Refer to last page (Foldout page). |      |    |    |    |    |      |  |  |  |  |
|------------------------------------|------|----|----|----|----|------|--|--|--|--|
| M1, M2, M3, E111                   |      |    |    |    |    |      |  |  |  |  |
| Įį.                                | E112 | )  |    |    |    | i    |  |  |  |  |
| Ľ                                  | 1    | 2  | 3  | 4  | 5  |      |  |  |  |  |
| Li I                               | 6    | 7  | 8  | 9  | 10 |      |  |  |  |  |
| Lil                                | 11   | 12 | 13 | 14 | 15 |      |  |  |  |  |
| Li                                 | 16   | 17 | 18 | 19 | 20 |      |  |  |  |  |
|                                    | 21   | 22 | 23 |    |    |      |  |  |  |  |
|                                    | 24   | 25 | 26 |    |    | - 1  |  |  |  |  |
| 27 28 29                           |      |    |    |    |    |      |  |  |  |  |
| 드                                  |      |    |    |    |    | · _' |  |  |  |  |
| 1                                  |      |    |    |    |    |      |  |  |  |  |

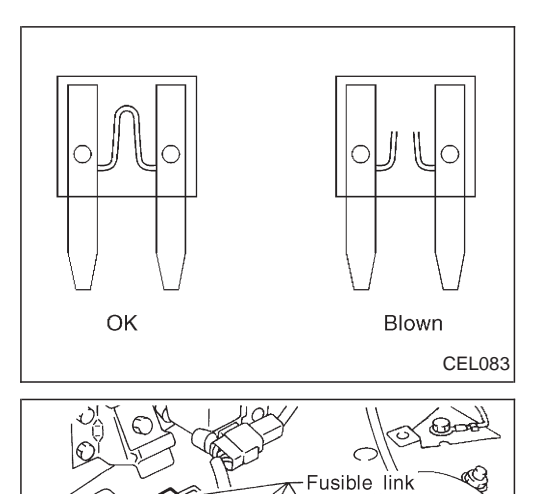

G

Ð

RC

MEL944F

#### Fuse

- a. If fuse is blown, be sure to eliminate cause of problem before installing new fuse.
- b. Use fuse of specified rating. Never use fuse of more than specified rating.
- c. Do not partially install fuse; always insert it into fuse holder properly.
- d. Remove fuse for "ELECTRICAL PARTS (BAT)" if vehicle is not used for a long period of time.

## **Fusible Link**

A melted fusible link can be detected either by visual inspection or by feeling with finger tip. If its condition is questionable, use circuit tester or test lamp.

CAUTION:

- If fusible link should melt, it is possible that critical circuit (power supply or large current carrying circuit) is shorted. In such a case, carefully check and eliminate cause of problem.
- Never wrap outside of fusible link with vinyl tape. Important: Never let fusible link touch any other wiring harness, vinyl or rubber parts.

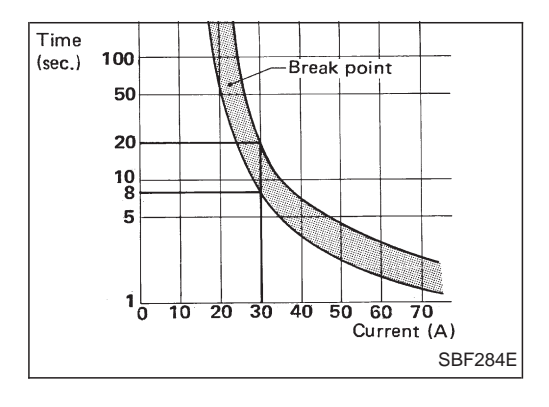

## **Circuit Breaker Inspection**

For example, when current is 30A, the circuit is broken within 8 to 20 seconds.

## Engine Room Harness

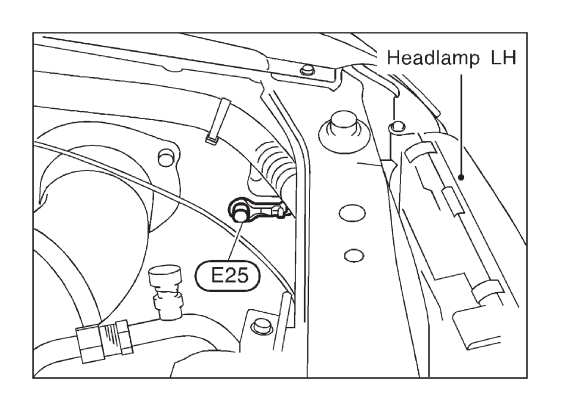

|             | CON-<br>NECTOR<br>NUMBER | CONNECT TO                                  |
|-------------|--------------------------|---------------------------------------------|
|             | (E10)                    | Diff lock solenoid (No. 4)                  |
| E25)        | E20                      | Side turn signal lamp LH                    |
|             | E24)                     | Front combination lamp LH                   |
| Body ground | E26                      | Headlamp aiming motor LH                    |
| •           | E30                      | Headlamp LH (Without xenon headlamp system) |
| •           | E31                      | Distributor (TB42S engine models)           |
| •           | E36                      | Cooling fan motor-1 (No. 2)                 |
| •           | E36                      | Cooling fan motor-1 (No. 4)                 |
| •           | (E57)                    | Wiper deicer                                |
| •           | E58                      | Front wiper motor                           |
| •           | E82                      | Daytime light control uint                  |
| •           | E84)                     | Headlamp LH (With xenon headlamp system)    |
| •           | E118                     | Combination switch (Rear wiper switch)      |
|             | E120                     | Combination switch (Front wiper switch)     |
|             | E121                     | Condenser (TB42S engine models)             |

## GROUND DISTRIBUTION/LHD MODELS

## Engine Room Harness (Cont'd)

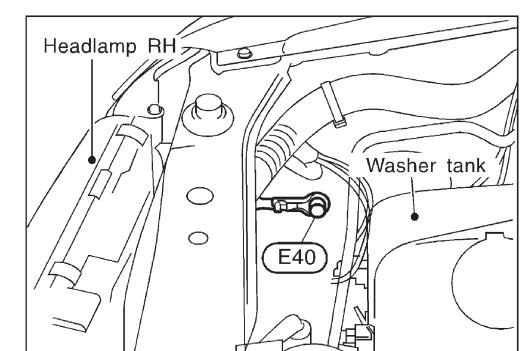

| A To (E25)              | CON-<br>NECTOR<br>NUMBER | CONNECT TO                                                             |
|-------------------------|--------------------------|------------------------------------------------------------------------|
| E104 Main harness       | M33                      | Combination meter (No. 19) (Without ABS)                               |
|                         | E4                       | Cornering lamp relay                                                   |
|                         | E5                       | Air conditioner relay                                                  |
|                         | <b>E</b> 6               | Auto-choke relay (TB42S engine models)                                 |
| Body ground             | E7                       | Bulb check relay (Except for TB42S engine models)                      |
| •                       | E10                      | Diff lock solenoid (No. 3)                                             |
| •                       | E19                      | Power antenna                                                          |
| •                       | E33                      | Headlamp wiper motor LH                                                |
| •                       | E37                      | Cooling fan motor-2 (TB45E engine M/T models)                          |
| •                       | E38                      | Headlamp wiper motor RH                                                |
| •                       | E41                      | Headlamp aiming motor RH                                               |
| •                       | E45                      | Headlamp RH (Without xenon headlamp system)                            |
| •                       | E49                      | Front combination lamp RH                                              |
| •                       | E52                      | Inhibitor relay (A/T models)                                           |
| •                       | E55                      | Side turn signal lamp RH                                               |
| •                       | E59                      | Glow relay-1 (TD engine models)                                        |
| •                       | E63                      | Park/Neutral position relay (A/T models with ASCD)                     |
| •                       | E75                      | Fuel filter switch (Diesel engine models)                              |
| •                       | E76                      | Brake fluid level switch                                               |
| •                       | E79                      | Front fog lamp RH                                                      |
| •                       | E80                      | Front fog lamp LH                                                      |
| •                       | E81                      | Headlamp RH (With xenon headlamp system)                               |
| •                       | E85                      | HID relay RH (With xenon headlamp system)                              |
| •                       | E86                      | HID relay LH (With xenon headlamp system)                              |
| •                       | E87                      | Glow relay-2 (TD engine models for cold areas)                         |
| •                       | E92                      | A/C cut relay (Except for ECCS engine models)                          |
| •                       | E94                      | Engine coolant temperature switch-1<br>(Except for ECCS engine models) |
| •                       | E96                      | IACV-FICD solenoid valve (TD engine models)                            |
| Ensine your auto beyond | E100                     | ISC-FI POT control solenoid valve (TB42S engine models)                |
| E43 E181 Engine horness | E183                     | Winch relay                                                            |
| E69 E202 Engine narhess | E211                     | Neutral position switch (ECCS engine M/T models)                       |
|                         | (E212)                   | 4WD switch                                                             |
| E70 E201 Engine harness | (E213)                   | Transfer neutral switch                                                |
| E69 E202 Engine narness | E219                     | Engine coolant temperature sensor (TD engine models)                   |

## GROUND DISTRIBUTION/LHD MODELS

## Engine Room Harness (Cont'd)

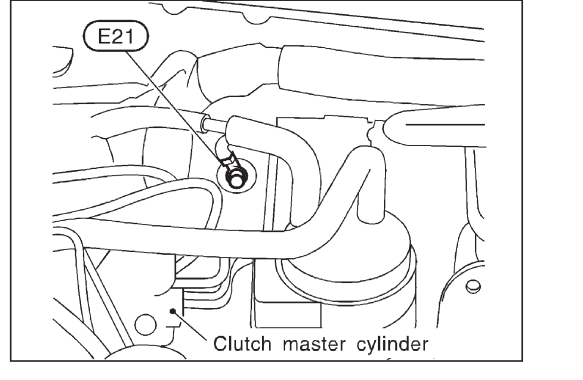

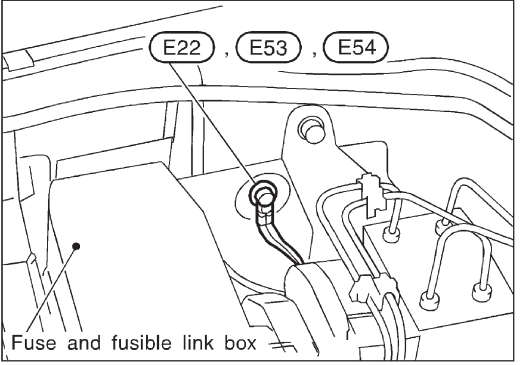

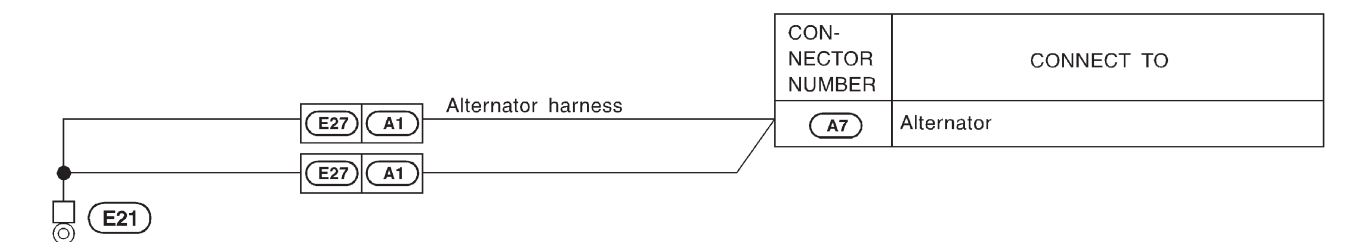

Body ground (RD engine models)

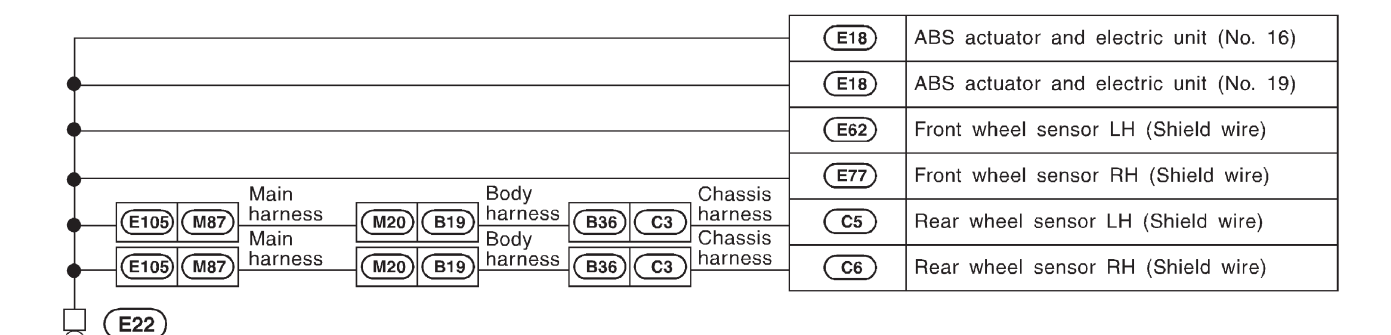

Body ground (With ABS)

Õ

E66 E203 Engine harness E215 Alternator E53 Body ground (TB engine models)

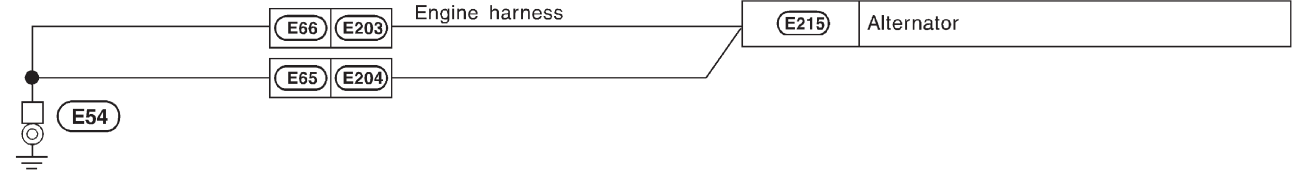

Body ground (TD engine models)

## Engine Room Harness (Cont'd)

#### **RD ENGINE**

Engine

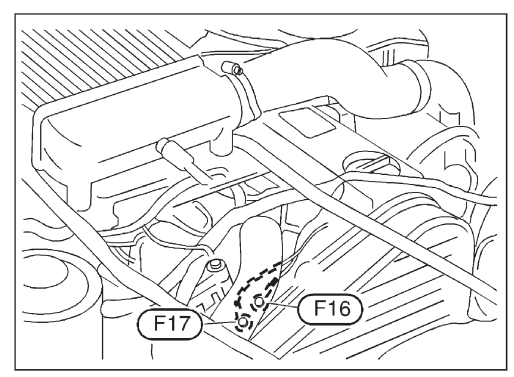

|        | CON-        |                                       |
|--------|-------------|---------------------------------------|
|        | NECTOR      | CONNECT TO                            |
|        | NUMBER      |                                       |
| •      | <b>F8</b>   | ECM (ECCS-D control module) (No. 106) |
| F16    | <b>F8</b>   | ECM (ECCS-D control module) (No. 112) |
| round  |             | ECM (ECCS-D control module) (No. 118) |
| ground | <b>(F10</b> | Charge air cooler fan motor           |
|        |             |                                       |

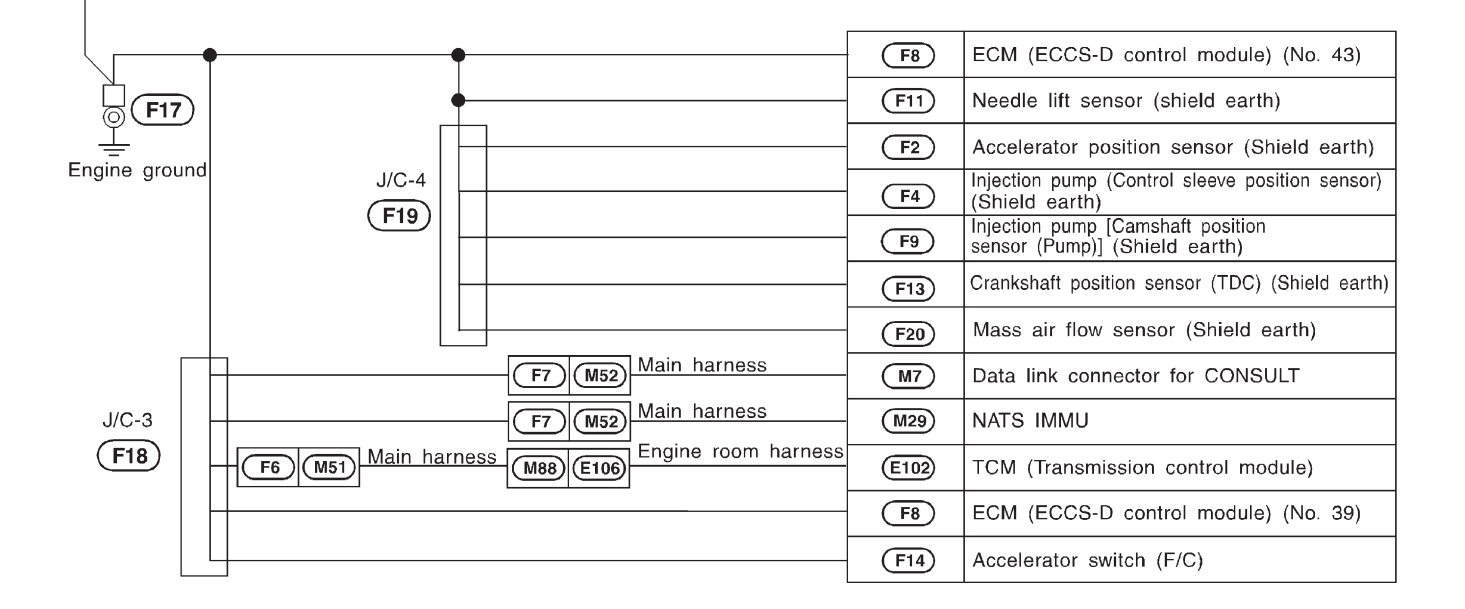

## Main Harness

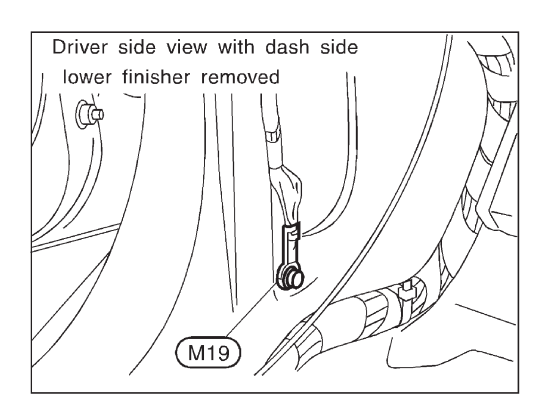

|                                  |                                         | CON-<br>NECTOR<br>NUMBER | CONNECT TO                                                                    |
|----------------------------------|-----------------------------------------|--------------------------|-------------------------------------------------------------------------------|
|                                  | •                                       | МЗ                       | Fuse block (J/B) (No. 3A)                                                     |
|                                  | •                                       | M7                       | Data link connector for CONSULT                                               |
| Body ground                      | •                                       | M11                      | Headlamp aiming switch                                                        |
|                                  | •                                       | M12                      | ASCD main switch (No. 4)                                                      |
|                                  | •                                       | (M12)                    | ASCD main switch (No. 6)                                                      |
|                                  | •                                       | M13                      | Heat up switch (No. 2) (RD engine models)                                     |
|                                  | •                                       | M13                      | Heat up switch (No. 4) (RD engine models)                                     |
|                                  | •                                       | M14)                     | Door mirror remote control switch                                             |
|                                  | •                                       | M15                      | ASCD hold relay                                                               |
|                                  | •                                       | M17                      | ASCD control unit                                                             |
|                                  | <b>•</b>                                | M39                      | Illumination control switch                                                   |
|                                  | •                                       | M66                      | Super lock control unit                                                       |
|                                  | •                                       | M89                      | Rear fog lamp relay                                                           |
|                                  | •                                       | (M107)                   | A/T check switch                                                              |
|                                  | •                                       | M108                     | Front fog lamp switch                                                         |
|                                  | •                                       | M111                     | Heated seat relay                                                             |
|                                  | •<br>                                   | M115                     | Check connector (TB42S engine models)                                         |
| B To M30                         | B19 Body harness                        | B13                      | Rear cooler switch (No. 3) (With front auto A/C)                              |
|                                  | M22 D1 Front door harness (Driver side) | D3                       | Door mirror defogger (Driver side)                                            |
|                                  | Front door harness (Driver side)        | D5                       | Power window main switch                                                      |
|                                  | M22 D1 Front door harness (Driver side) | <b>D6</b>                | Key cylinder switch LH (With super lock)                                      |
|                                  | Front door harness (Driver side)        | D7)                      | Front door lock actuator assembly LH<br>(With super lock)                     |
|                                  | Front door harness (Driver side)        | <b>D</b> 8               | Front door lock switch (Driver side)<br>(Without multi-remote control system) |
| Main harness<br>B19 Body harness | M22 D1 Front door harness (Driver side) |                          | Front door lock actuator (Driver side)<br>(With multi-remote control system)  |

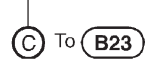

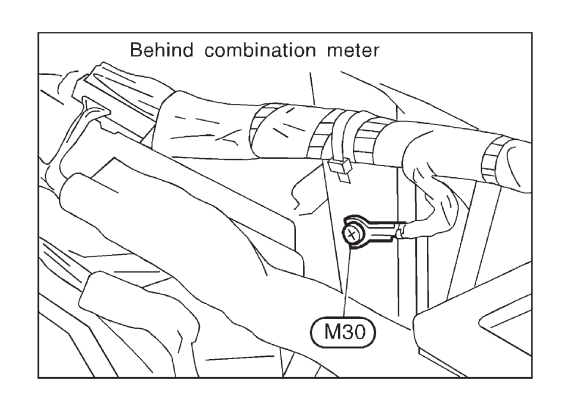

| В то (М19)  | CON-<br>NECTOR<br>NUMBER | CONNECT TO                               |
|-------------|--------------------------|------------------------------------------|
|             | (M32)                    | Combination meter (No. 5)                |
|             | (M33)                    | Combination meter (No. 13)               |
|             | (M33)                    | Combination meter (No. 20)               |
| Body ground | (M37)                    | Combination flasher unit                 |
| •           | (M38)                    | Mode door motor (With front auto A/C)    |
| •           | (M40)                    | Air mix door motor (With front auto A/C) |
| •           | (M41)                    | Smart entrance control unit              |
| •           | (M44)                    | Stabilizer control unit                  |
| •           | (M46)                    | Rear window defogger switch (No. 2)      |
| •           | (M46)                    | Rear window defogger switch (No. 4)      |
| •           | (M46)                    | Rear window defogger switch (No. 6)      |
| •           | (M47)                    | Headlamp wiper switch (No. 5)            |
| •           | (M47)                    | Headlamp wiper switch (No. 7)            |
| •           | (M48)                    | Sub fuel tank switch (No. 2)             |
| •           | M48                      | Sub fuel tank switch (No. 6)             |
| •           | (M49)                    | Hazard switch                            |
| •           | (M67)                    | Diff lock switch                         |
| •           | (M69)                    | Sub fuel tank control unit               |
|             | (M100)                   | Stabilizer switch                        |

D To M98

|        | View with glo<br>M98<br>Blower motor | ve box assembly removed                     |                          |                                                                                    |
|--------|--------------------------------------|---------------------------------------------|--------------------------|------------------------------------------------------------------------------------|
| Ø      | To (M30)                             |                                             | CON-<br>NECTOR<br>NUMBER | CONNECT TO                                                                         |
|        | (M98)                                |                                             | <u>(M16</u> )            | Glow control unit (TD engine models except for cold areas)                         |
|        |                                      |                                             | M42                      | Cigarette lighter                                                                  |
|        | Body ground                          |                                             | M53                      | Rear heater front switch (No. 2)                                                   |
|        |                                      |                                             | M53                      | Rear heater front switch (No. 9)                                                   |
|        | •                                    | M81 M82 Main harness                        | (M54)                    | Air bag diagnosis sensor unit                                                      |
|        | •                                    |                                             | M55                      | Multi-remote control unit                                                          |
|        | •                                    |                                             | M61)                     | Rear cooler front switch<br>(Wagon models with front manual A/C)                   |
|        | •                                    |                                             | M68                      | Diff lock control unit                                                             |
|        | •                                    |                                             | M71)                     | Fan switch (With front manual A/C)                                                 |
|        | •                                    |                                             | M73                      | Fan switch illumination<br>(With front manual A/C)                                 |
|        | •                                    |                                             | M74)                     | Recirculation switch (With front manual A/C)                                       |
|        | •                                    |                                             | M75                      | A/C auto amp.<br>(With front auto A/C)                                             |
|        | _                                    |                                             | M78                      | Fan control amp. (With front auto A/C)                                             |
| (M95)  | Main harness                         |                                             | (M91)                    | Power window relay                                                                 |
| (B104) | Body No. 2<br>harness                |                                             | (M106)                   | Glow control unit<br>(TD engine models for cold areas)                             |
|        | •                                    | M84 D21 Front door harness (Passenger side) | (M109)                   | Rear cooler front switch<br>(Wagon models with front auto A/C for the Middle East) |
|        | •                                    | M84 D21 Front door harness (Passenger side) | D23                      | Door mirror defogger (Passenger side)                                              |
|        |                                      | HB4 D21 Front door harness (Passenger side) | D26                      | Key cylinder switch RH (With super lock)                                           |
|        |                                      |                                             | D28                      | Front door lock actuator assembly RH<br>(With super lock)                          |
| Ē      | To <b>B112</b>                       |                                             |                          | · · · · · · · · · · · · · · · · · · ·                                              |

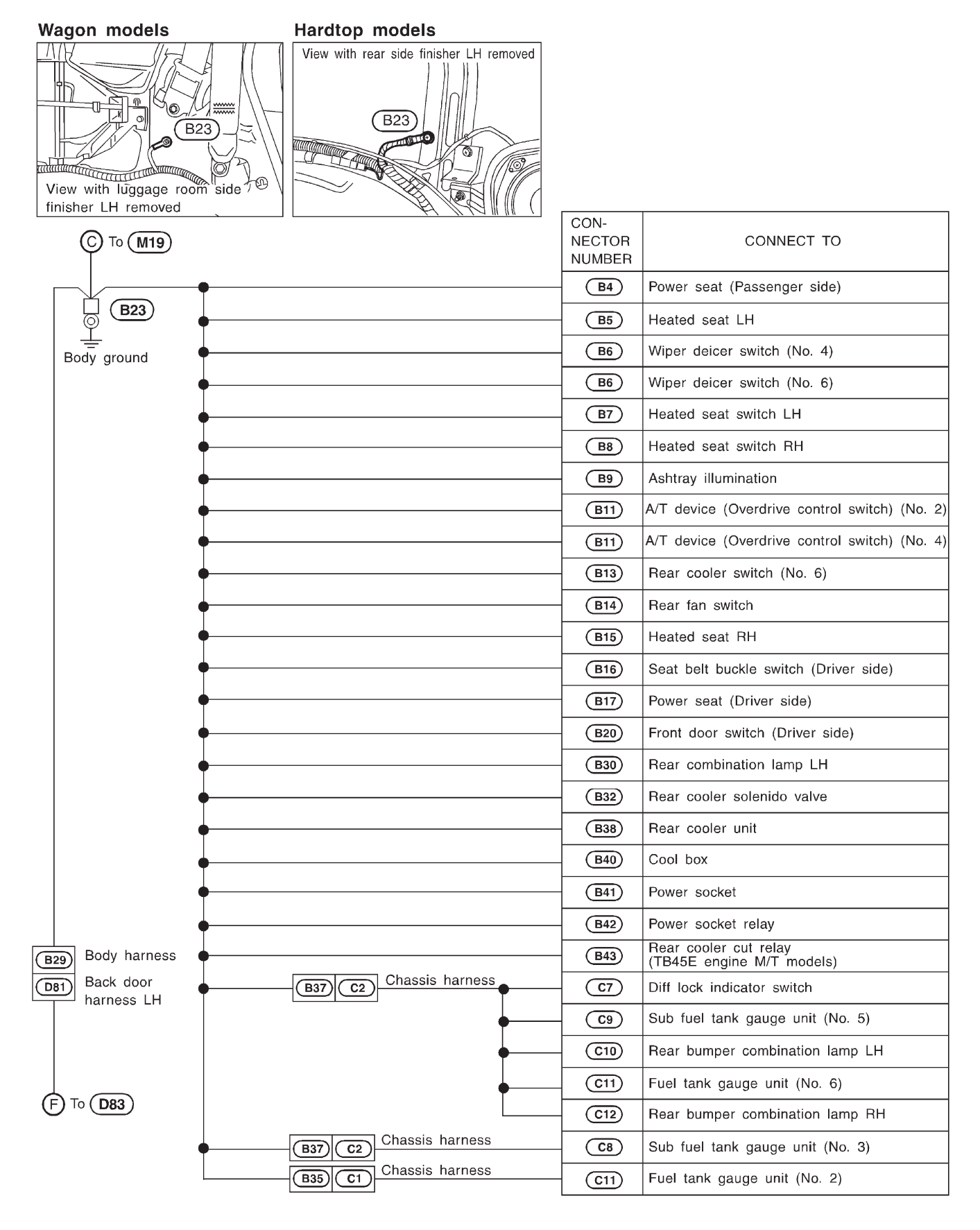

## **Body Harness**

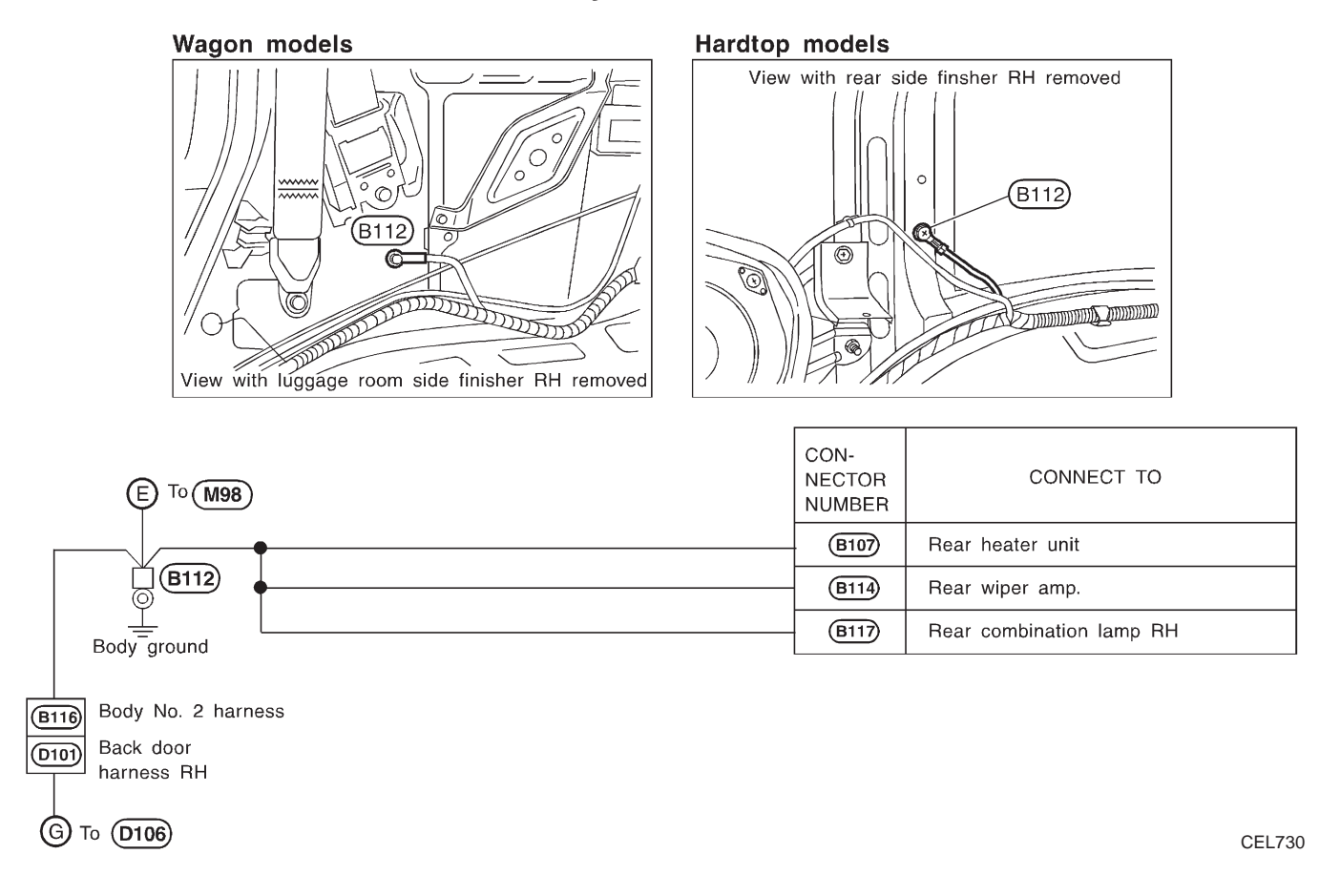

### Body No. 2 Harness

## Back Door and Rear Window Defogger Harness

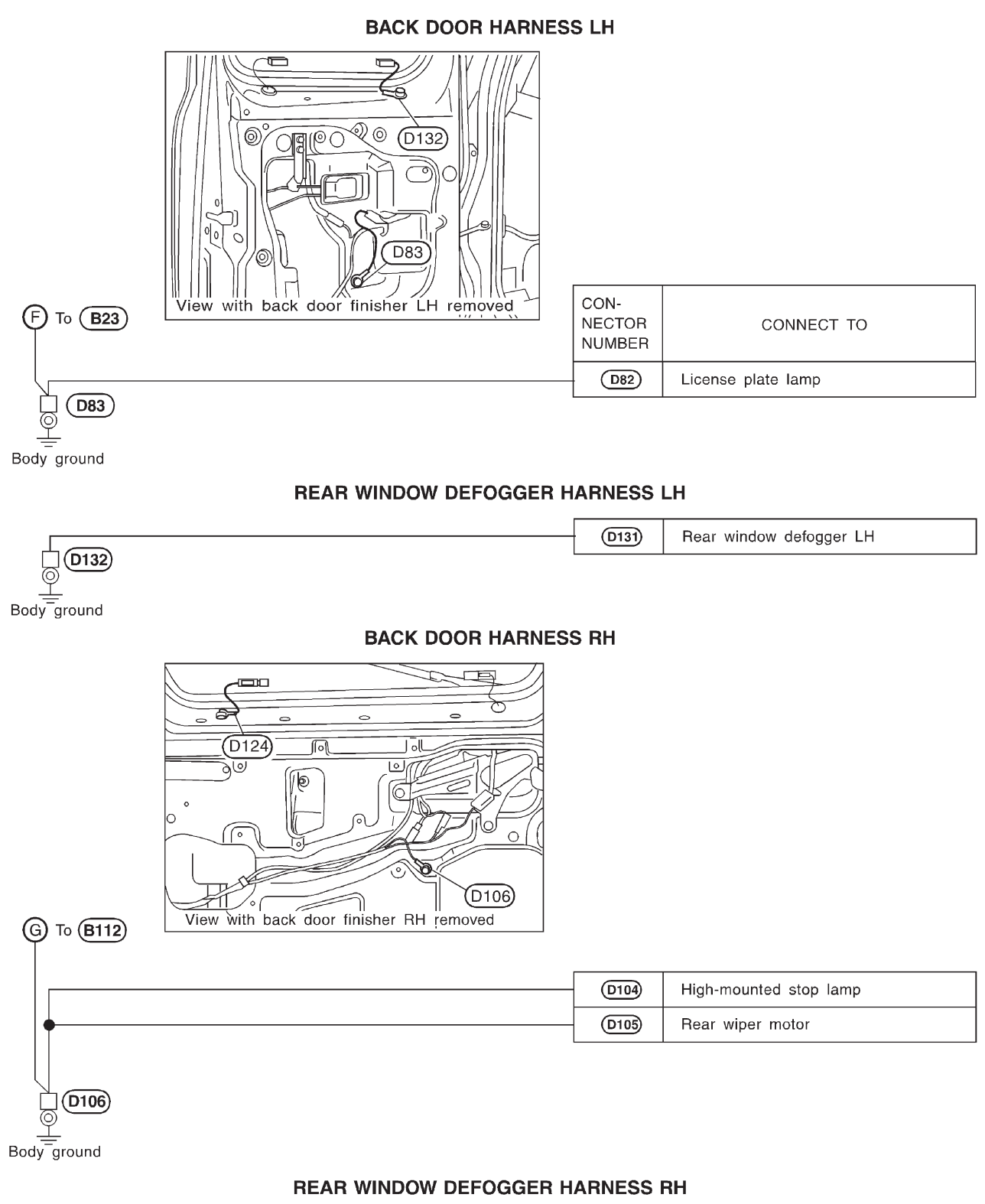

# D123 Rear window defogger RH

(D124)

Body ground

## **Room Lamp Harness**

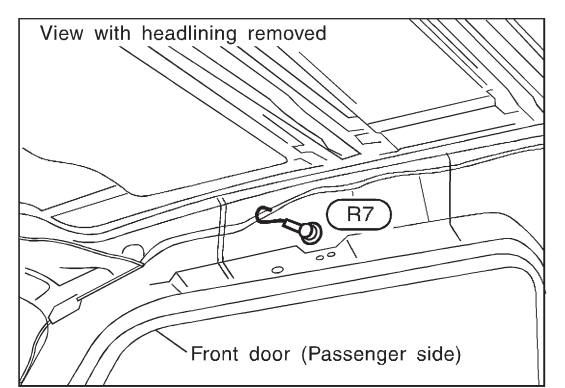

|   | CON-<br>NECTOR<br>NUMBER | CONNECT TO               |
|---|--------------------------|--------------------------|
|   | R2                       | Vanity mirror lamp RH    |
| • | R4)                      | Map lamp                 |
| • | R6                       | Vanity mirror lamp LH    |
| • | R5                       | Compass and thermo meter |
|   |                          |                          |

```
Body ground
```

CEL734

## Engine Room Harness

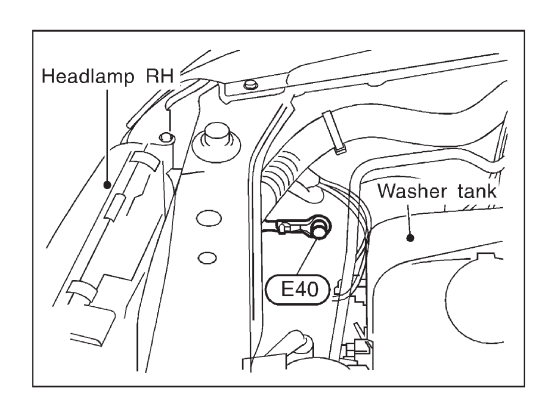

| Г                                     |                          |                                                         |
|---------------------------------------|--------------------------|---------------------------------------------------------|
|                                       | CON-<br>NECTOR<br>NUMBER | CONNECT TO                                              |
| •                                     | E4                       | Cornering lamp relay                                    |
| E40 +                                 | <b>E</b> 5               | Air conditioner relay                                   |
|                                       | <b>E</b> 6               | Auto-choke relay (TB42S engine models)                  |
|                                       | <b>E</b> 7               | Bulb check relay (Except for TB42S engine models)       |
| Body                                  | (E37)                    | Cooling fan motor-2 (TB45E engine M/T models)           |
| • • • • • • • • • • • • • • • • • • • | (E38)                    | Headlamp wiper motor RH                                 |
| • • • • • • • • • • • • • • • • • • • | (E41)                    | Headlamp aiming motor RH                                |
| • • • • • • • • • • • • • • • • • • • | (E45)                    | Headlamp RH                                             |
| • · · · · · · · · · · · · · · · · · · | (E49)                    | Front combination lamp RH                               |
| • · · · · · · · · · · · · · · · · · · | (E52)                    | Inhibitor relay (A/T models)                            |
| •                                     | (E55)                    | Side turn signal lamp RH                                |
| •                                     | (E57)                    | Wiper deicer                                            |
|                                       | E58                      | Front wiper motor                                       |
|                                       | (E59)                    | Glow relay-1 (TD engine models)                         |
|                                       | (E63)                    | Park/Neutral position relay (A/T models with ASCD)      |
|                                       | (E75)                    | Fuel filter switch (Diesel engine models)               |
| •                                     | E76                      | Brake fluid level switch                                |
| •                                     | (E79)                    | Front fog lamp RH                                       |
| •                                     | (E92)                    | A/C cut relay (Except for ECCS engine models)           |
| A To E25 +                            | (E96)                    | IACV-FICD solenoid valve (TD engine models)             |
| - •                                   | (E100)                   | ISC-FI POT control solenoid valve (TB42S engine models) |
| •                                     | (E118)                   | Combination switch (Rear wiper switch)                  |
|                                       | (E120)                   | Combination switch (Front wiper switch)                 |
| E69 E202 Engine harness               | (E211)                   | Neutral position switch (ECCS engine M/T models)        |
|                                       | (E212)                   | 4WD switch                                              |
|                                       | (E213)                   | Transfer neutral switch                                 |
| E69 E202 Engine harness               | (E219)                   | Engine coolant temperature sensor (TD engine models)    |

## Engine Room Harness (Cont'd)

| A To(E40)   |                         | adlamp LH                |                                                                        |
|-------------|-------------------------|--------------------------|------------------------------------------------------------------------|
|             |                         | CON-<br>NECTOR<br>NUMBER | CONNECT TO                                                             |
|             | E104 M86 Main harness   | (M33)                    | Combination meter (No. 19) (Without ABS)                               |
|             | •                       | (E10)                    | Diff lock solenoid (No. 3)                                             |
|             | •                       | (E10)                    | Diff lock solenoid (No. 4)                                             |
| Body ground | •                       | (E19)                    | Power antenna                                                          |
|             | +                       | (E20)                    | Side turn signal lamp LH                                               |
|             | •                       | (E24)                    | Front combination lamp LH                                              |
|             | •                       | (E26)                    | Headlamp aiming motor LH                                               |
|             | •                       | (E30)                    | Headlamp LH                                                            |
|             |                         | (E31)                    | Distributor (TB42S engine models)                                      |
|             | •                       | (E33)                    | Headlamp wiper motor LH                                                |
|             | •                       | (E36)                    | Cooling fan motor-1 (No. 2)                                            |
|             | •                       | E36                      | Cooling fan motor-1 (No. 4)                                            |
|             | •                       | (E80)                    | Front fog lamp LH                                                      |
|             | •                       | (E94)                    | Engine coolant temperature switch-1<br>(Except for ECCS engine models) |
|             | <b>•</b>                | (E121)                   | Condenser (TB42S engine models)                                        |
|             | Engine room sub harness | (E183)                   | Winch relay                                                            |

## GROUND DISTRIBUTION/RHD MODELS

## Engine Room Harness (Cont'd)

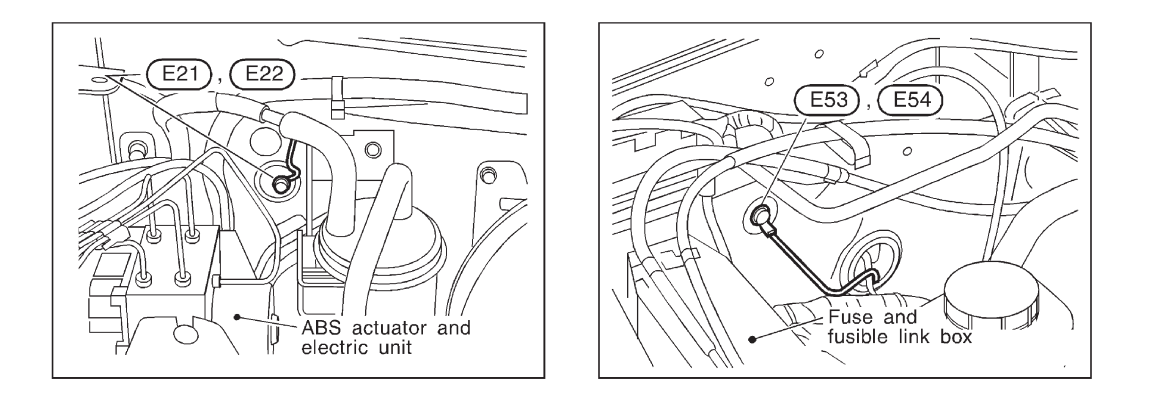

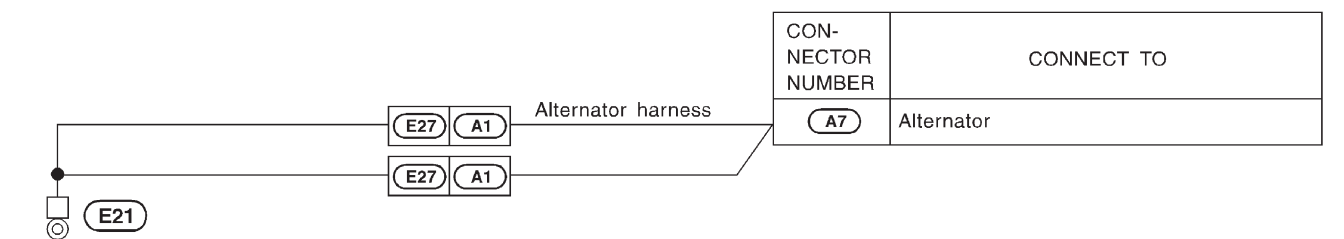

Body ground (RD engine models)

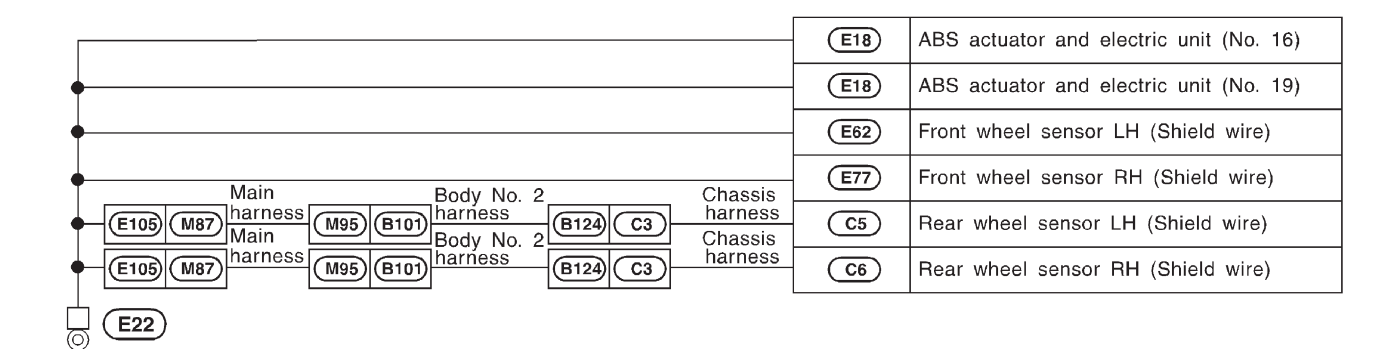

Body ground (With ABS)

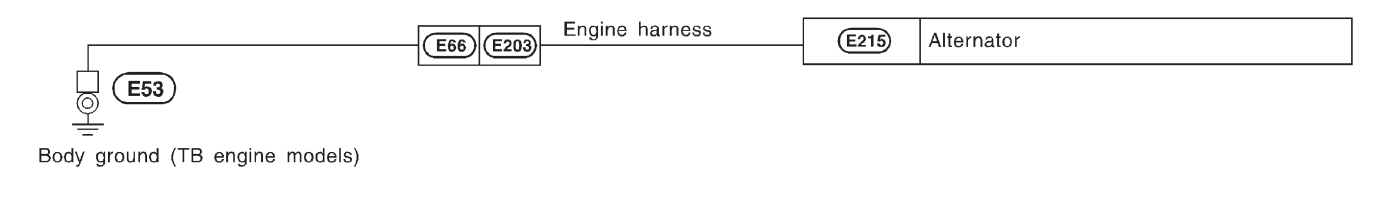

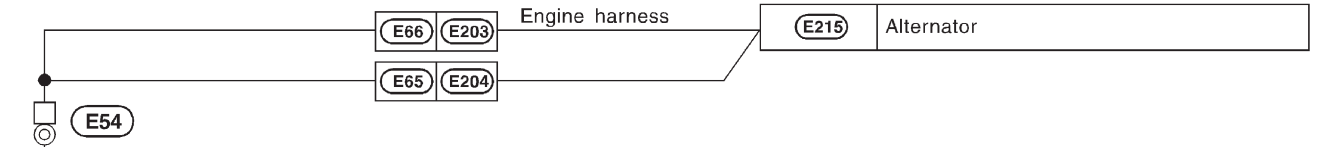

Body ground (TD engine models)

## Engine Room Harness (Cont'd)

#### **RD ENGINE**

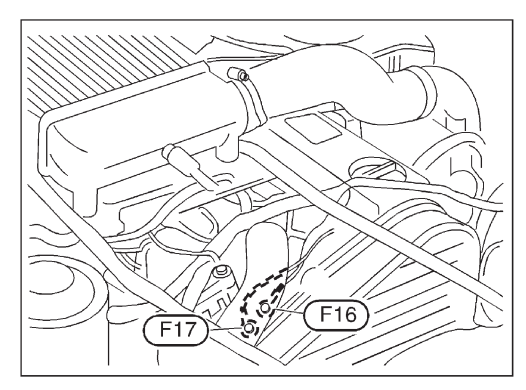

|               | CON-<br>NECTOR<br>NUMBER | CONNECT TO                            |
|---------------|--------------------------|---------------------------------------|
|               | <b>F8</b>                | ECM (ECCS-D control module) (No. 106) |
| <b>F16</b>    | <br><b>F8</b>            | ECM (ECCS-D control module) (No. 112) |
|               | <br><b>F8</b>            | ECM (ECCS-D control module) (No. 118) |
| Engine ground | F10                      | Charge air cooler fan motor           |

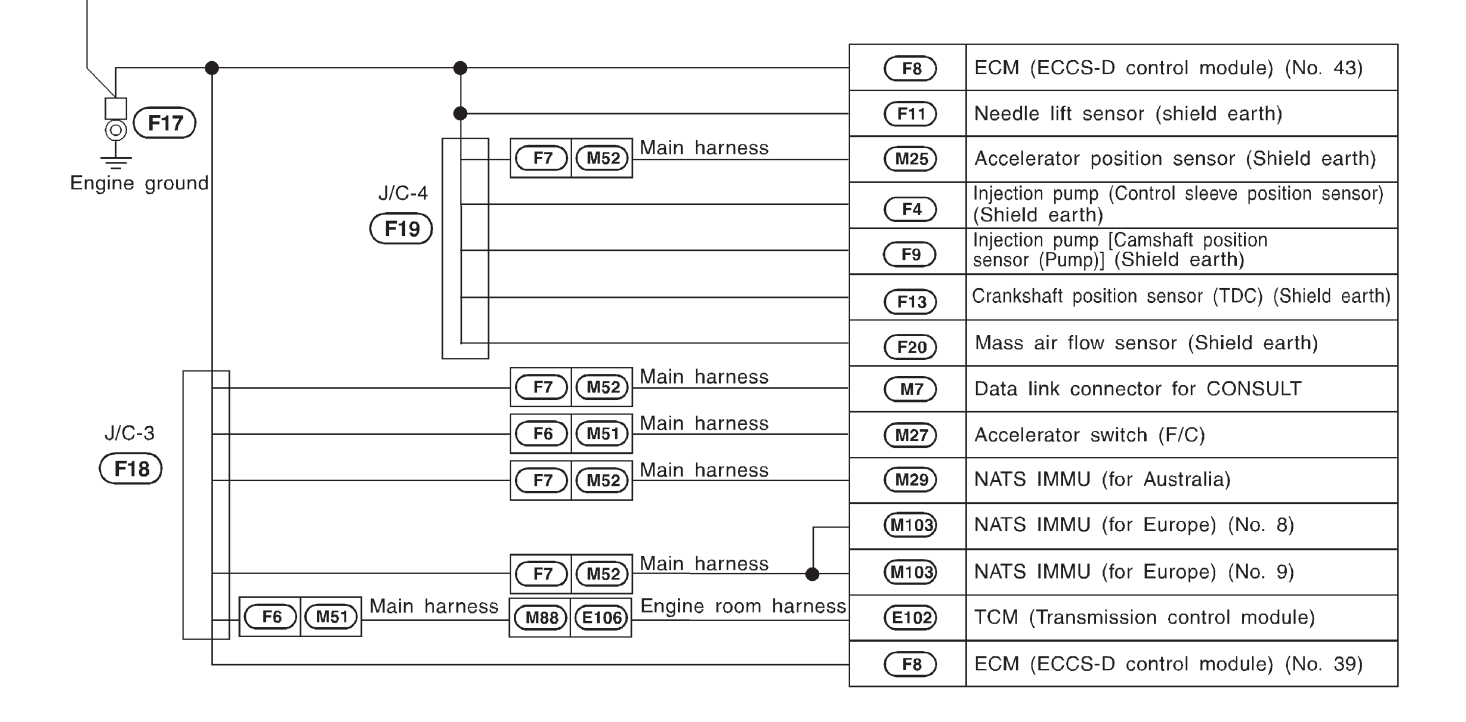

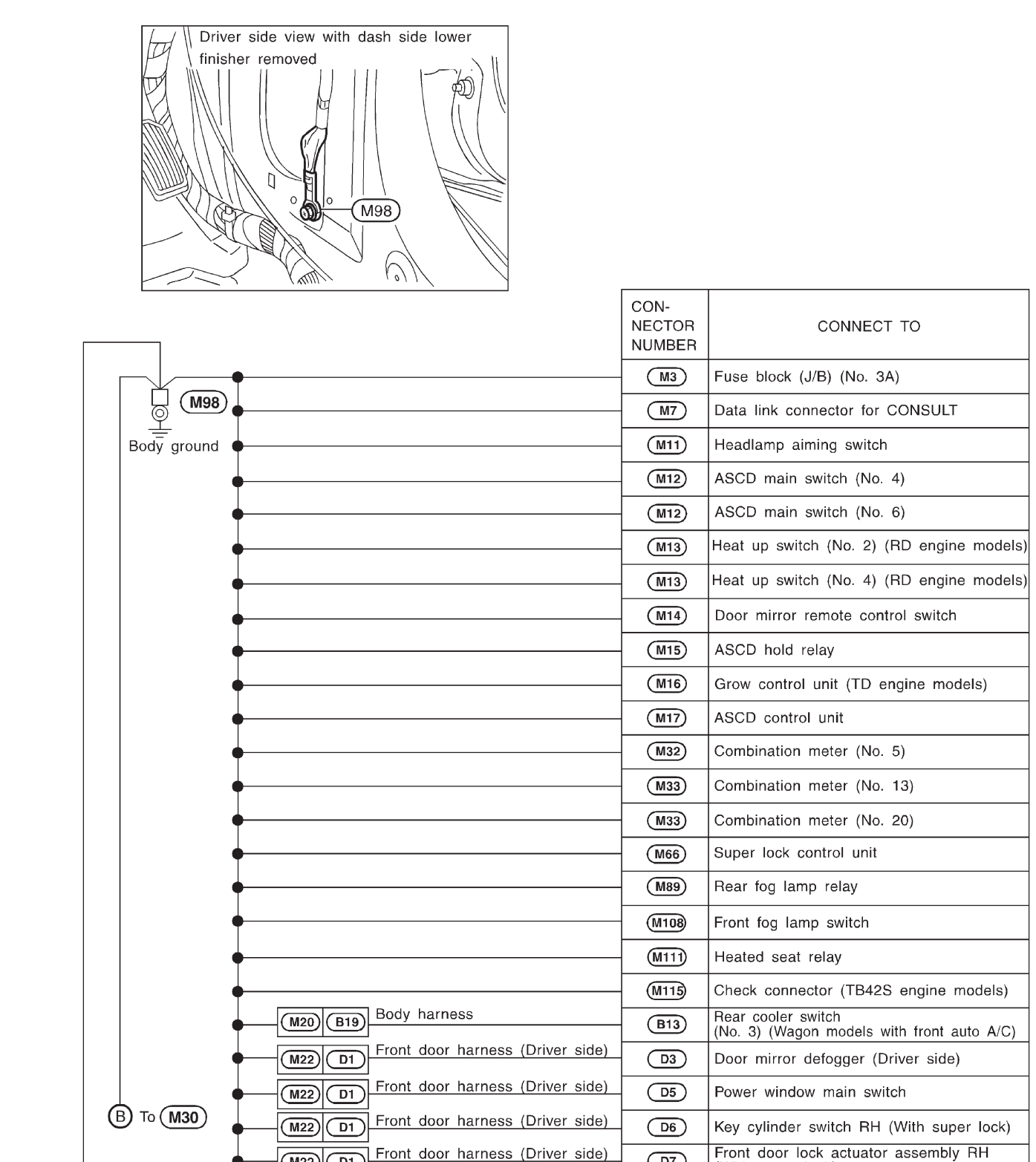

## Main Harness

Front door harness (Driver side)

Front door harness (Driver side)

D1

D1

D1)

M22)

M22

(M22)

(M20) Main harness

(C) To (B23)

Body harness

(B19)

D7

(D8)

(D9)

(With super lock)

Front door lock switch (Driver side)

(Without multi-remote control system) Front door lock actuator (Driver side) (With multi-remote control system)

CEL803

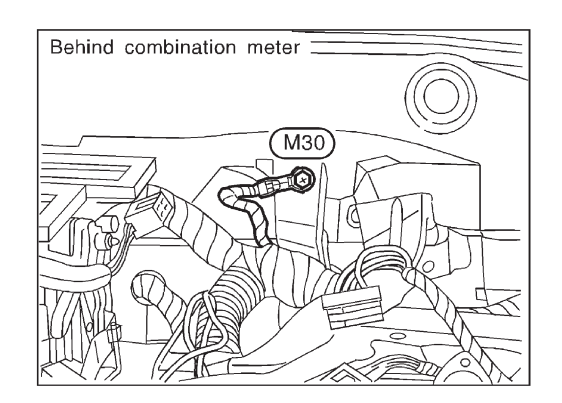

| B To (M98)               | CON-<br>NECTOR | CONNECT TO                                            |
|--------------------------|----------------|-------------------------------------------------------|
|                          | NUMBER         |                                                       |
|                          | M37            | Combination flasher unit                              |
| M30 •                    | M38            | Mode door motor (With front auto A/C)                 |
|                          | (M39)          | Illumination control switch                           |
| Body <sup>-</sup> ground | (M40)          | Air mix door motor (With front auto A/C)              |
| •                        | (M41)          | Smart entrance control unit                           |
| •                        | M42            | Cigarette lighter                                     |
| •                        | M43            | Seat belt timer (Without sub fuel tank for Australia) |
| •                        | (M44)          | Stabilizer control unit                               |
| •                        | (M46)          | Rear window defogger switch (No. 2)                   |
| •                        | (M46)          | Rear window defogger switch (No. 4)                   |
| •                        | M46            | Rear window defogger switch (No. 6)                   |
| •                        | M47            | Headlamp wiper switch (No. 5)                         |
| •                        | (M47)          | Headlamp wiper switch (No. 7)                         |
| •                        | M48            | Sub fuel tank switch (No. 2)                          |
| •                        | M48            | Sub fuel tank switch (No. 6)                          |
| •                        | (M49)          | Hazard switch                                         |
| •                        | M69            | Sub fuel tank control unit                            |
|                          | (M100)         | Stabilizer switch                                     |

D ™ M19

## **GROUND DISTRIBUTION/RHD MODELS**

## Main Harness (Cont'd)

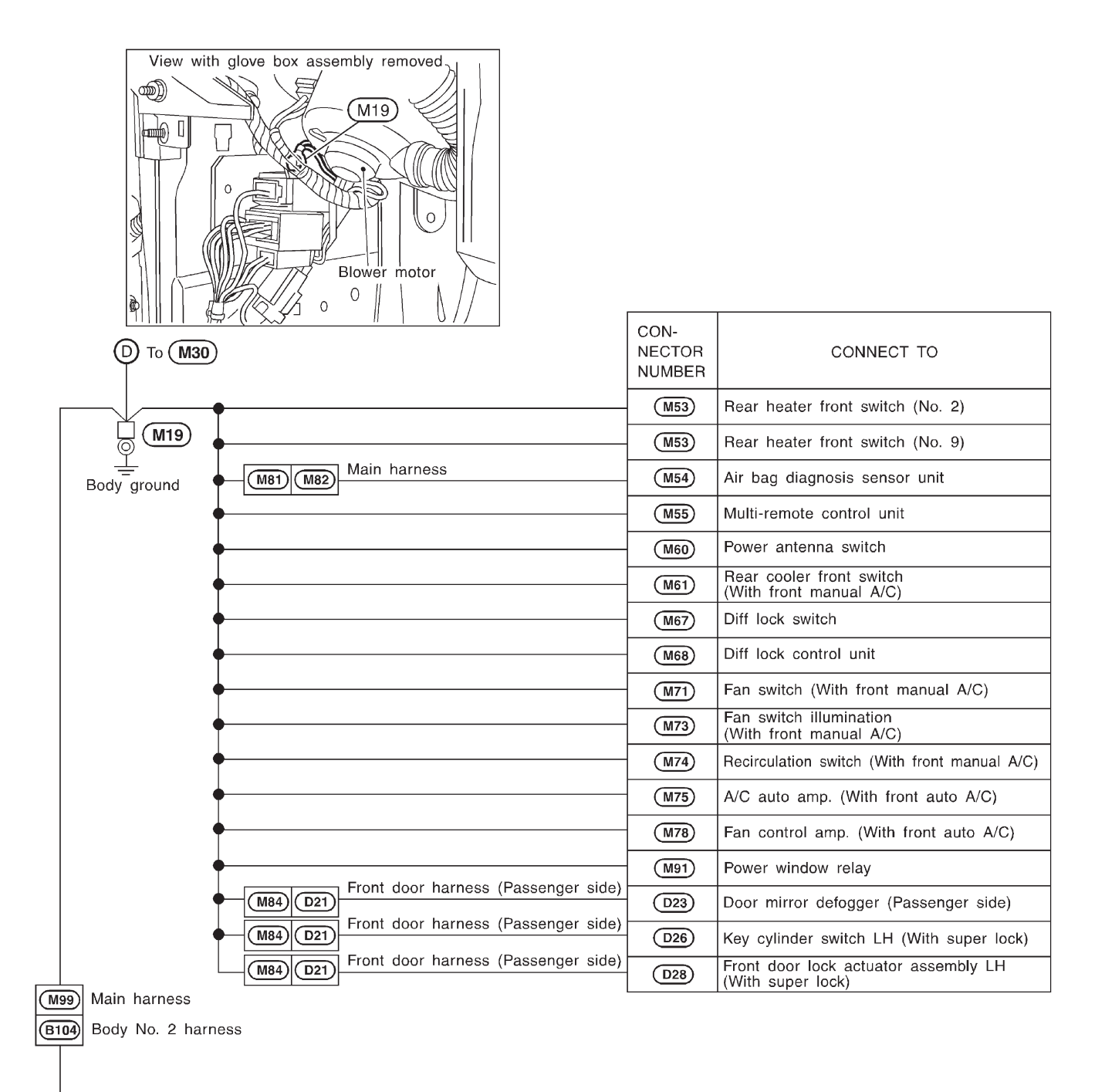

(E) To (B112)
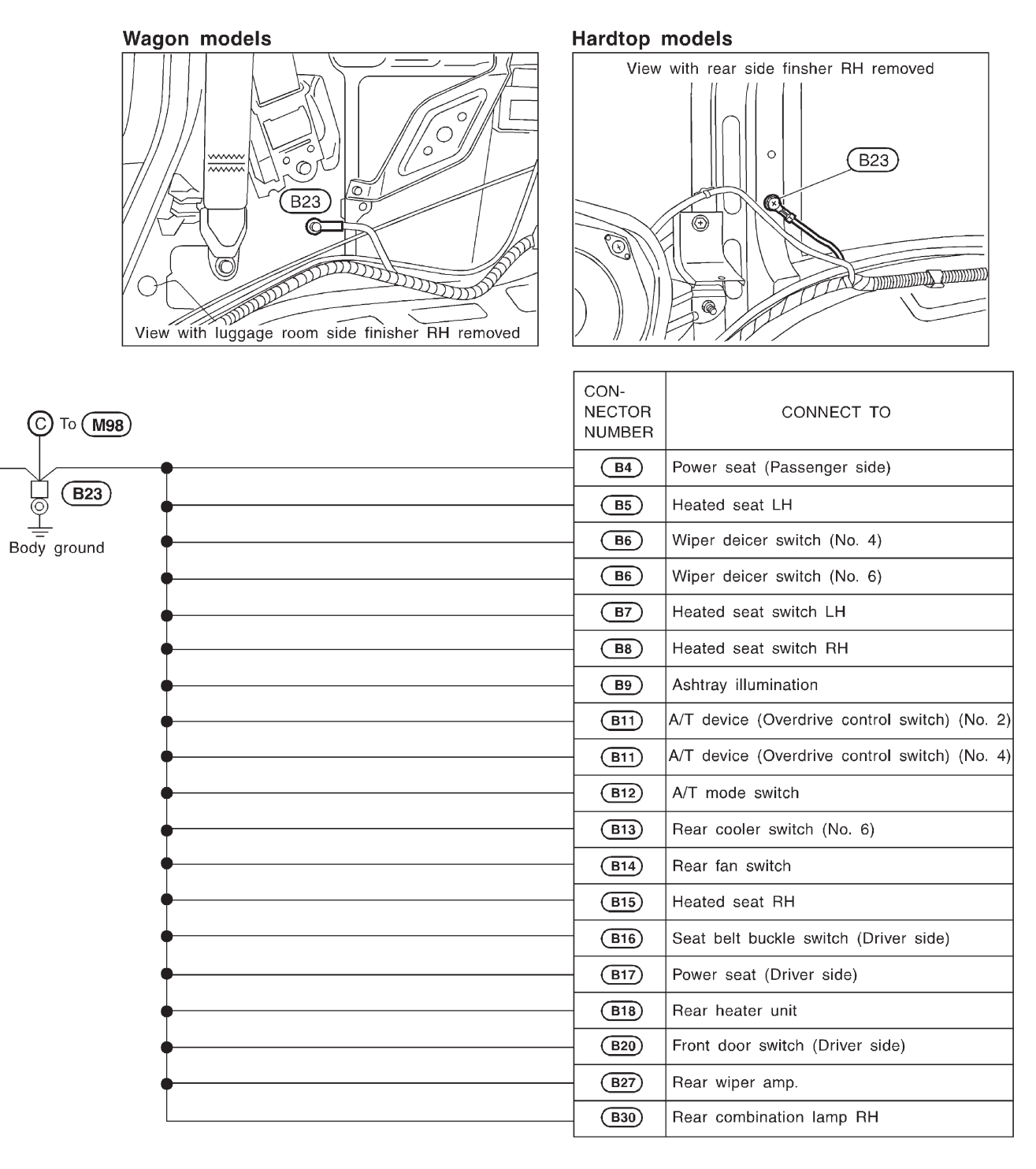

# **Body Harness**

B29 Body harness

(D101) Back door harness RH

# Body No. 2 Harness

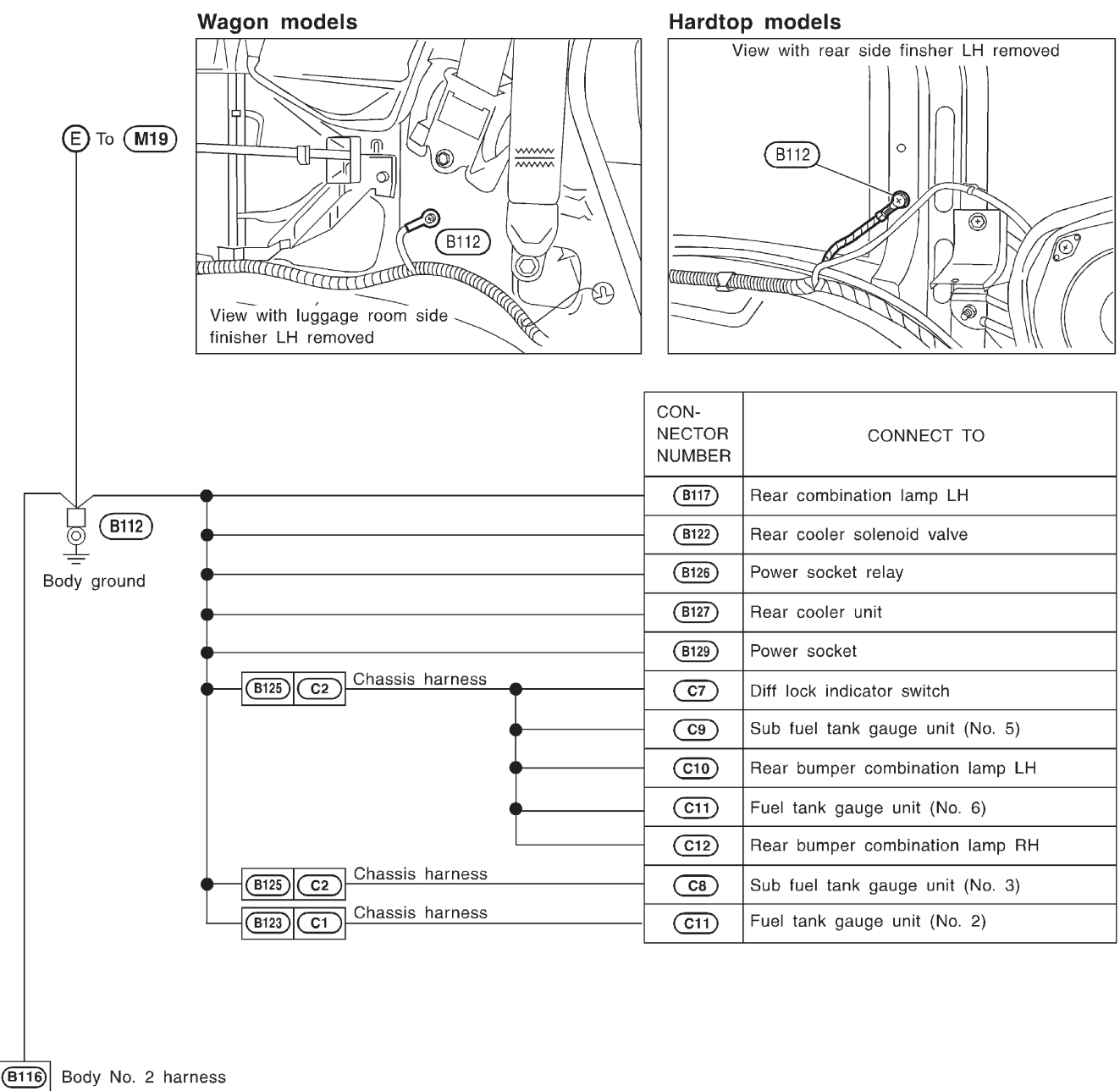

Back door harness LH

#### 

(D81)

# Back Door and Rear Window Defogger Harness

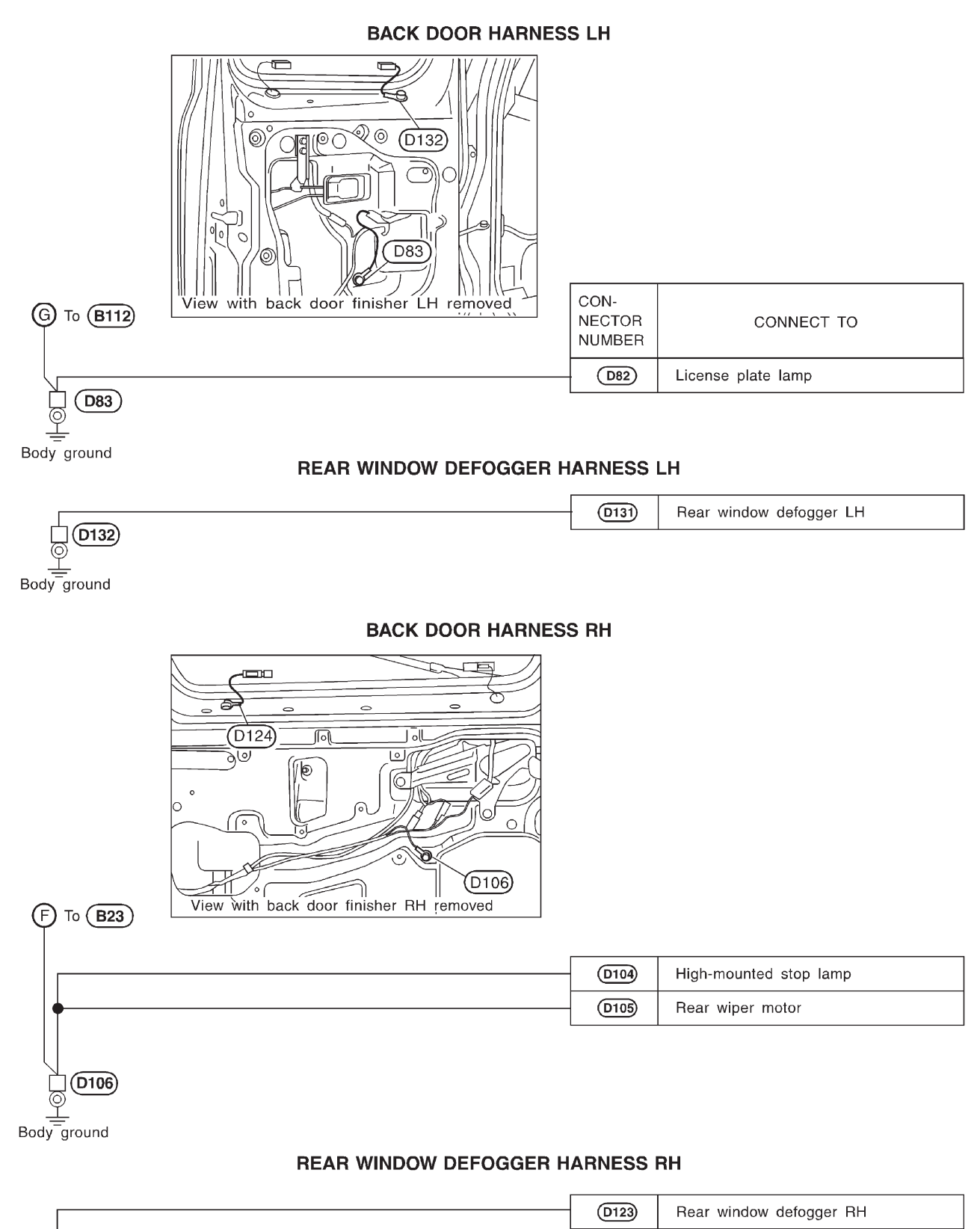

(D124)

Body ground

# **Room Lamp Harness**

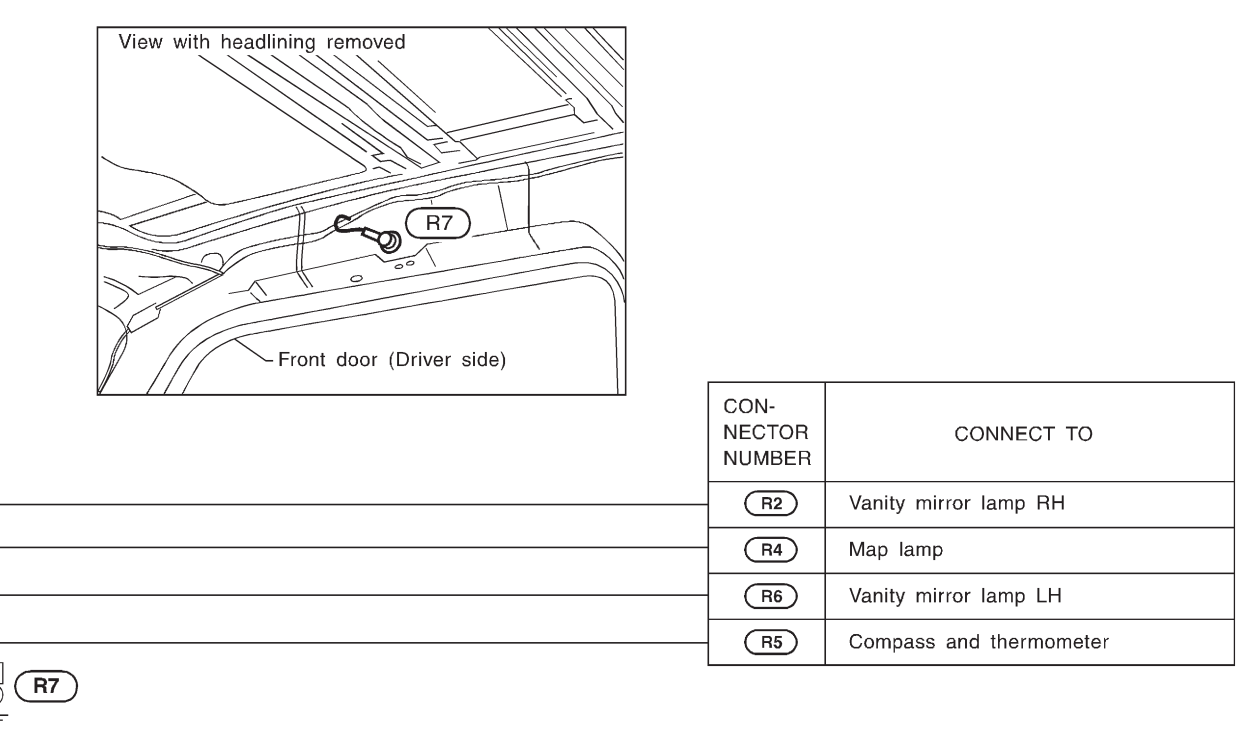

Body ground

CEL799

#### CAUTION:

If it becomes necessary to start the engine with a booster battery and jumper cables,

- a. Use a 12-volt booster battery.
- b. After connecting battery cables, ensure that they are tightly clamped to battery terminals for good contact.
- c. Never add distilled water through the hole used to check specific gravity.

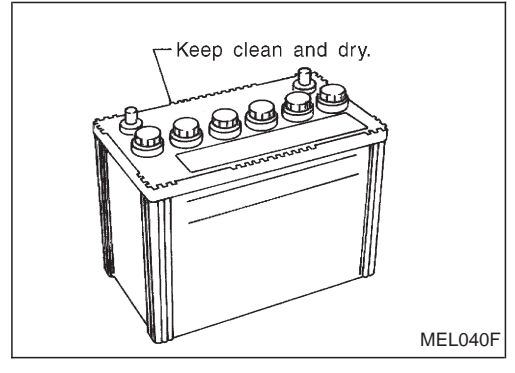

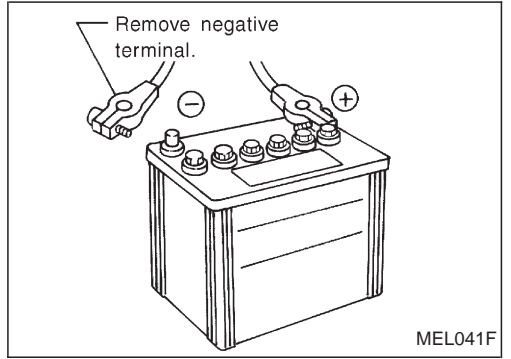

Thermometer

Ø,

Hydrometer

MEL042F

# How to Handle Battery

#### METHODS OF PREVENTING OVER-DISCHARGE

The following precautions must be taken to prevent over-discharging a battery.

- The battery surface (particularly its top) should always be kept clean and dry.
- The terminal connections should be clean and tight.
- At every routine maintenance, check the electrolyte level. This also applies to batteries designated as "low maintenance" and "maintenance-free".
- When the vehicle is not going to be used over a long period of time, disconnect the negative battery terminal.

• Check the charge condition of the battery. Periodically check the specific gravity of the electrolyte. Keep a close check on charge condition to prevent over-discharge.

#### CHECKING ELECTROLYTE LEVEL

#### WARNING:

Do not allow battery fluid to come in contact with skin, eyes, fabrics, or painted surfaces. After touching a battery, do not touch or rub your eyes until you have thoroughly washed your hands. If acid contacts eyes, skin or clothing, immediately flush with water for 15 minutes and seek medical attention.

# How to Handle Battery (Cont'd)

- Remove the cell plug using a suitable tool.
- Add distilled water up to the MAX level.

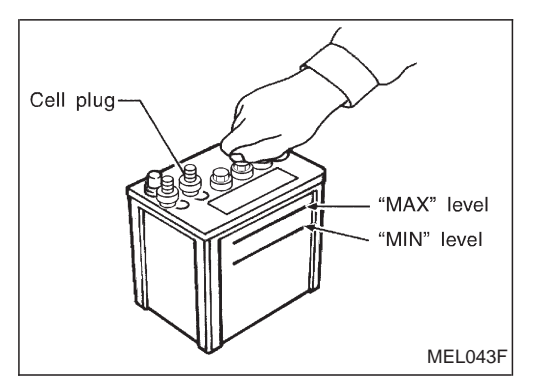

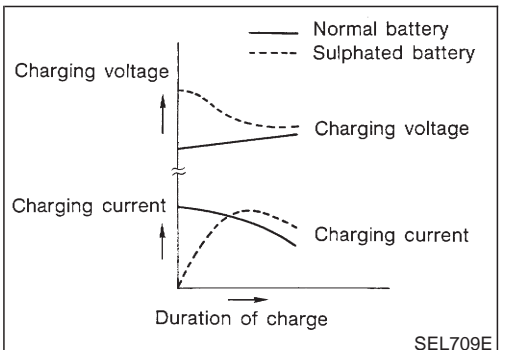

#### SULPHATION

A battery will be completely discharged if it is left unattended for a long time and the specific gravity will become less than 1.100. This may result in sulphation on the cell plates.

To determine if a battery has been "sulphated", note its voltage and current when charging it. As shown in the figure, less current and higher voltage are observed in the initial stage of charging sulphated batteries.

A sulphated battery may sometimes be brought back into service by means of a long, slow charge, 12 hours or more, followed by a battery capacity test.

#### SPECIFIC GRAVITY CHECK

1. Read hydrometer and thermometer indications at eye level.

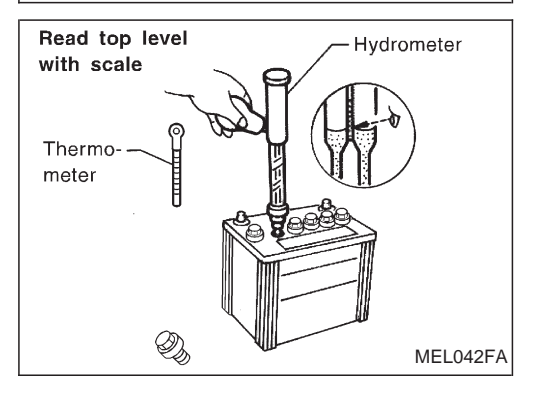

# How to Handle Battery (Cont'd)

2. Convert into specific gravity at 20°C (68°F).

- Example:
- When electrolyte temperature is 35°C (95°F) and specific gravity of electrolyte is 1.230, converted specific gravity at 20°C (68°F) is 1.240.
- When electrolyte temperature is 0°C (32°F) and specific gravity of electrolyte is 1.210, converted specific gravity at 20°C (68°F) is 1.196.

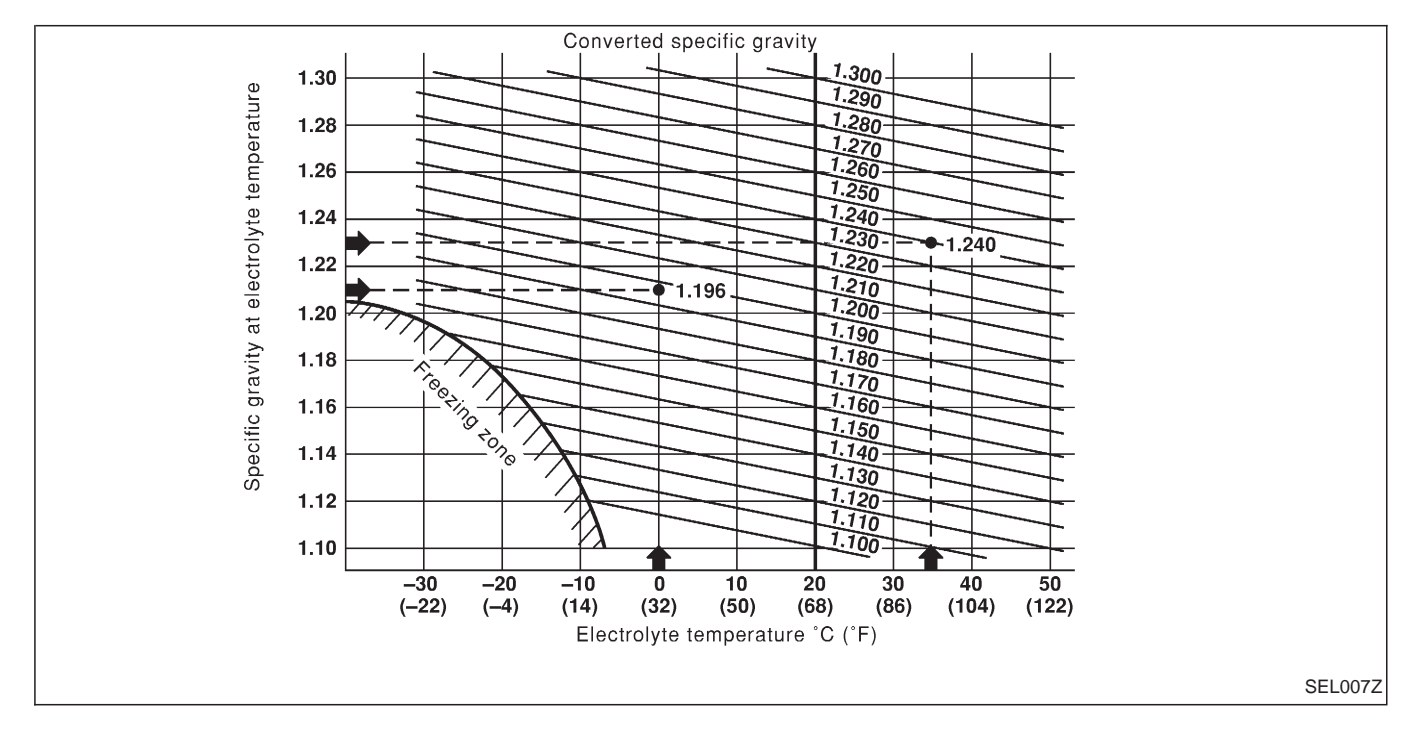

#### BATTERY

**Battery Test and Charging Chart** 

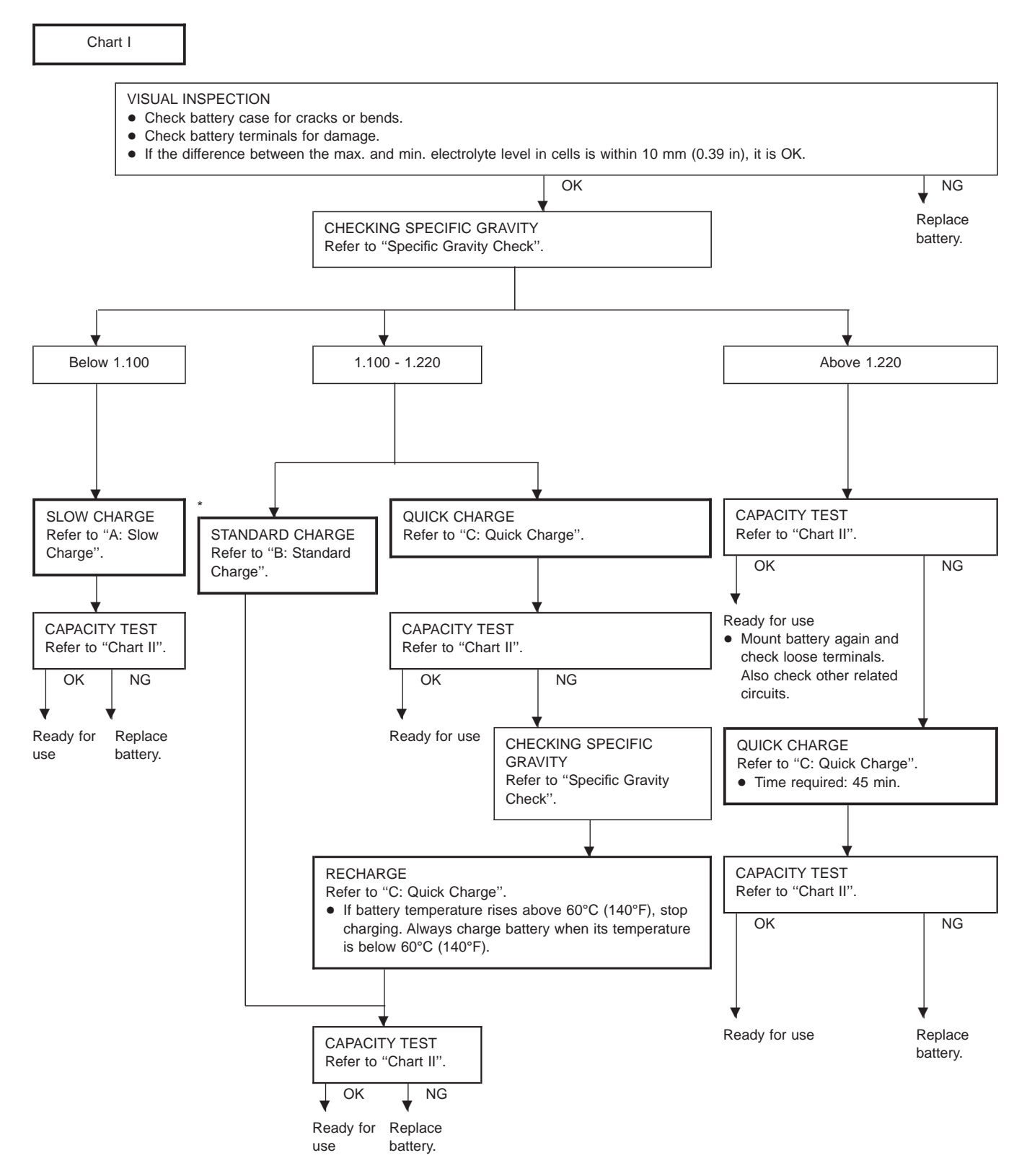

\* "STANDARD CHARGE" is recommended if the vehicle is in storage after charging.

# BATTERY

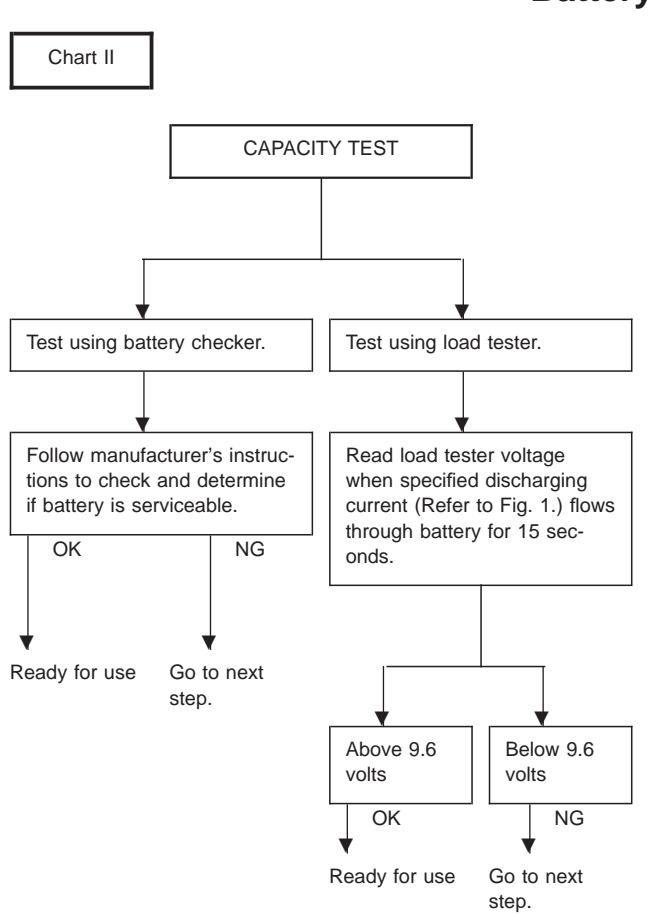

# Battery Test and Charging Chart (Cont'd)

- Check battery type and determine the specified current using the following table.
- Fig. 1 DISCHARGING CURRENT

#### (Load Tester)

| Туре       | Current (A) |
|------------|-------------|
| 28B19R(L)  | 90          |
| 34B19R(L)  | 99          |
| 46B24R(L)  | 135         |
| 55B24R(L)  | 135         |
| 50D23R(L)  | 150         |
| 55D23R(L)  | 180         |
| 65D26R(L)  | 195         |
| 80D26R(L)  | 195         |
| 75D31R(L)  | 210         |
| 95D31R(L)  | 240         |
| 115D31R(L) | 240         |
| 95E41R(L)  | 300         |
| 130E41R(L) | 330         |

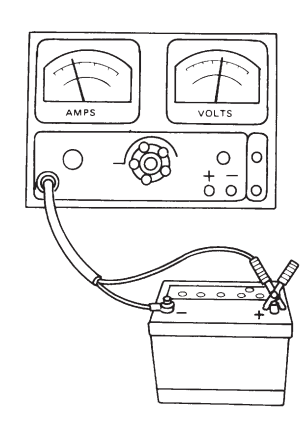

SEL008Z

#### BATTERY Battery Test and Charging Chart (Cont'd)

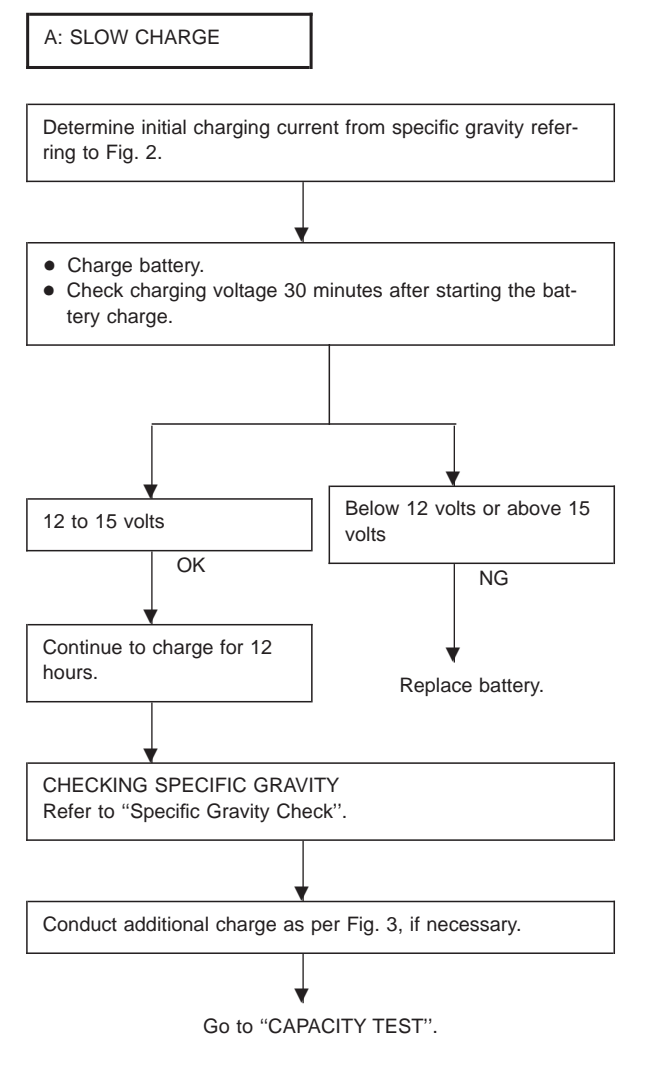

Fig. 2 INITIAL CHARGING CURRENT SETTING (Slow charge)

|                                       |           |           |           |           | I         | ЗАТТ      | ERY       | TYF       | ΡĒ         |           |             |           |             |
|---------------------------------------|-----------|-----------|-----------|-----------|-----------|-----------|-----------|-----------|------------|-----------|-------------|-----------|-------------|
| CON-<br>VERTED<br>SPECIFIC<br>GRAVITY | 28B19R(L) | 34B19R(L) | 46B24R(L) | 55B24R(L) | 50D23R(L) | 55D23R(L) | 65D26R(L) | 80D26R(L) | 75D31R(L)  | 95D31R(L) | 115D31R(L)  | 95E41R(L) | 130E41R(L)  |
| Below<br>1.100                        | 4<br>(/   | .0<br>\)  | 5<br>(/   | .0<br>A)  | 7<br>(/   | .0<br>\)  | 8.<br>(/  | .0<br>\)  | 9.0<br>(A) |           | 10.0<br>(A) |           | 14.0<br>(A) |

 Check battery type and determine the specified current using the table shown above.

• After starting charging, adjustment of charging current is not necessary.

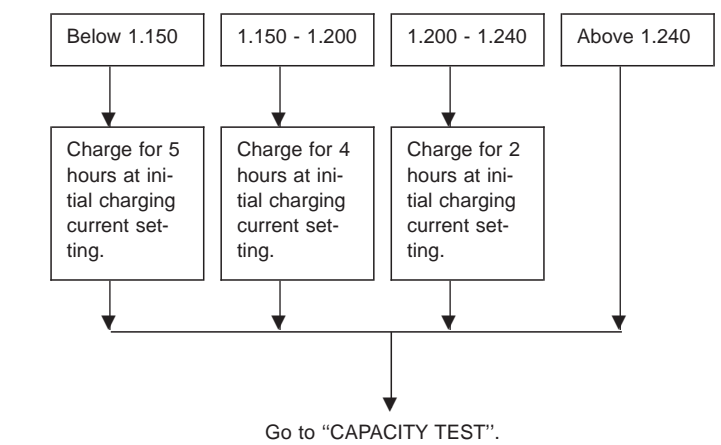

Fig. 3 ADDITIONAL CHARGE (Slow charge)

#### **CAUTION:**

- Set charging current to value specified in Fig. 2. If charger is not capable of producing specified current value, set its charging current as close to that value as possible.
- Keep battery away from open flame while it is being charged.
- When connecting charger, connect leads first, then turn on charger. Do not turn on charger first, as this may cause a spark.
- If battery temperature rises above 60°C (140°F), stop charging. Always charge battery when its temperature is below 60°C (140°F).

# BATTERY

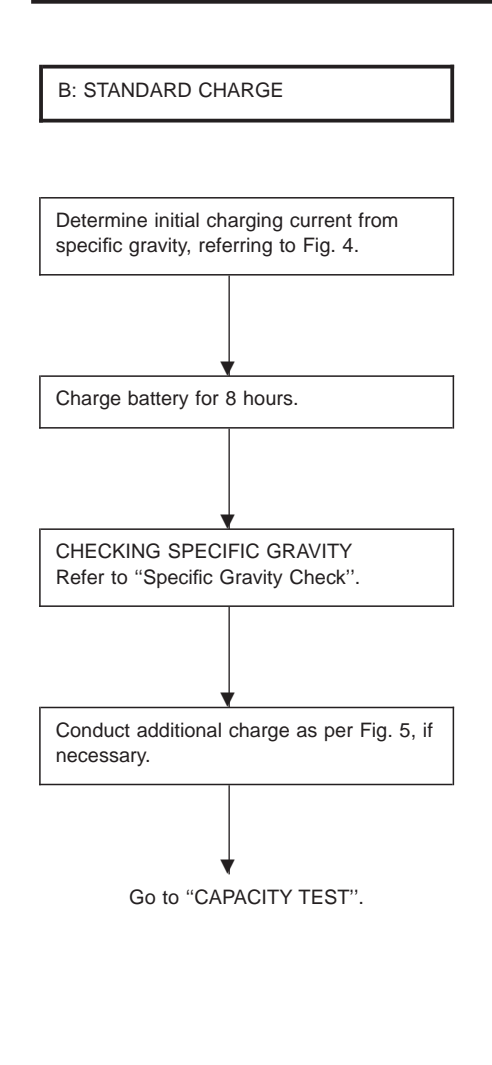

# Battery Test and Charging Chart (Cont'd)

Fig. 4 INITIAL CHARGING CURRENT SETTING

(Standard charge)

|                                       | BATTERY TYPE |           |           |           |           |           |           |           |            |           |            |             |             |     |            |   |        |   |            |
|---------------------------------------|--------------|-----------|-----------|-----------|-----------|-----------|-----------|-----------|------------|-----------|------------|-------------|-------------|-----|------------|---|--------|---|------------|
| CON-<br>VERTED<br>SPECIFIC<br>GRAVITY | 28B19R(L)    | 34B19R(L) | 46B24R(L) | 55B24R(L) | 50D23R(L) | 55D23R(L) | 65D26R(L) | 80D26R(L) | 75D31R(L)  | 95D31R(L) | 115D31R(L) | 95E41R(L)   | 130E41R(L)  |     |            |   |        |   |            |
| 1.100 - 1.130                         | 4.0          | (A)       | 5.0 (A)   |           | 6.0 (A)   |           | 7.0 (A)   |           | 8.0<br>(A) | 9.0 (A)   |            | 13.0<br>(A) |             |     |            |   |        |   |            |
| 1.130 - 1.160                         | 3.0          | (A)       | 4.0 (A)   |           | 5.0 (A)   |           | 6.0       | (A)       | 7.0<br>(A) | 8         | 3.0 (A     | )           | 11.0<br>(A) |     |            |   |        |   |            |
| 1.160 - 1.190                         | 2.0          | (A)       | 3.0 (A)   |           | 4.0 (A)   |           | 5.0       | (A)       | 6.0<br>(A) | 7         | 7.0 (A     | )           | 9.0<br>(A)  |     |            |   |        |   |            |
| 1.190 - 1.220                         | 2.0          | (A)       | 2.0       | 2.0 (A)   |           | 3.0 (A)   |           | 3.0 (A)   |            | 3.0 (A)   |            | 3.0 (A)     |             | (A) | 5.0<br>(A) | ţ | 5.0 (A | ) | 7.0<br>(A) |

Check battery type and determine the specified current using the table shown above.After starting charging, adjustment of charging current is not necessary.

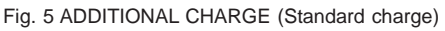

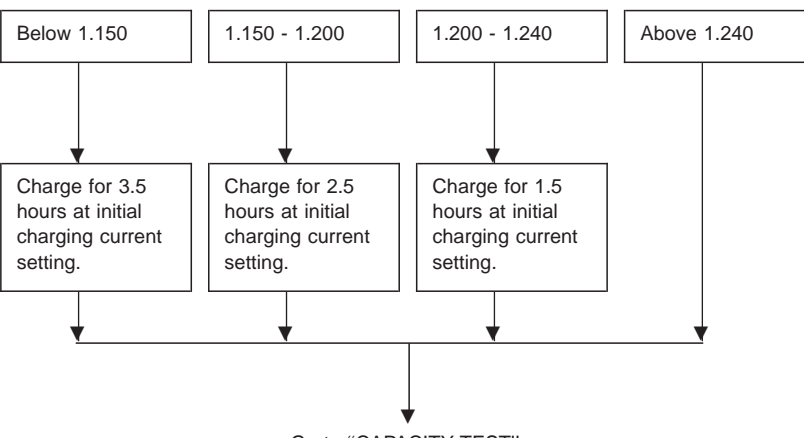

Go to "CAPACITY TEST".

#### CAUTION:

- Do not use standard charge method on a battery whose specific gravity is less than 1.100.
- Set charging current to value specified in Fig. 4. If charger is not capable of producing specified current value, set its charging current as close to that value as possible.
- Keep battery away from open flame while it is being charged.
- When connecting charger, connect leads first, then turn on charger. Do not turn on charger first, as this may cause a spark.
- If battery temperature rises above 60°C (140°F), stop charging. Always charge battery when its temperature is below 60°C (140°F).

# BATTERY

# Battery Test and Charging Chart (Cont'd)

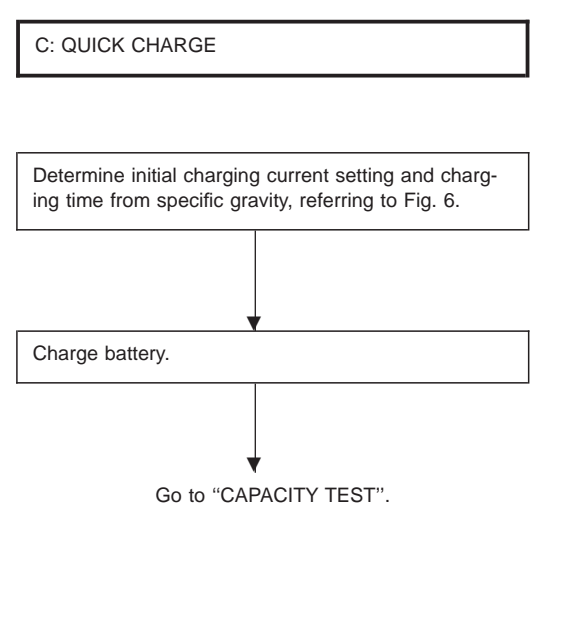

|        | charge)       |                      |           |           |           |           |           |           |           |           |           |            |           |            |
|--------|---------------|----------------------|-----------|-----------|-----------|-----------|-----------|-----------|-----------|-----------|-----------|------------|-----------|------------|
| ΒΑΤΊ   | ERY TYPE      | 28B19R(L)            | 34B19R(L) | 46B24R(L) | 55B24R(L) | 50D23R(L) | 55D23R(L) | 65D26R(L) | 80D26R(L) | 75D31R(L) | 95D31R(L) | 115D31R(L) | 95E41R(L) | 130E41R(L) |
| CUR    | RENT [A]      | 10 (A) 15 (A)        |           |           | )         | 20 (A)    |           |           |           |           | 30 (A)    |            |           |            |
| ΑνιτΥ  | 1.100 - 1.130 | 2.5 hours            |           |           |           |           |           |           |           |           |           |            |           |            |
| FIC GR | 1.130 - 1.160 | 2.0 hours            |           |           |           |           |           |           |           |           |           |            |           |            |
| SPECI  | 1.160 - 1.190 | 1.5 hours            |           |           |           |           |           |           |           |           |           |            |           |            |
| ERTED  | 1.190 - 1.220 | 1.0 hours            |           |           |           |           |           |           |           |           |           |            |           |            |
| CONV   | Above 1.220   | 0.75 hours (45 min.) |           |           |           |           |           |           |           |           |           |            |           |            |

Fig. 6 INITIAL CHARGING CURRENT SETTING AND CHARGING TIME (Quick

• Check battery type and determine the specified current using the table shown above.

• After starting charging, adjustment of charging current is not necessary.

#### **CAUTION:**

- Do not use quick charge method on a battery whose specific gravity is less than 1.100.
- Set initial charging current to value specified in Fig. 6. If charger is not capable of producing specified current value, set its charging current as close to that value as possible.
- Keep battery away from open flame while it is being charged.
- When connecting charger, connect leads first, then turn on charger. Do not turn on charger first, as this may cause a spark.
- Be careful of a rise in battery temperature because a large current flow is required during quickcharge operation.

If battery temperature rises above 60°C (140°F), stop charging. Always charge battery when its temperature is below 60°C (140°F).

• Do not exceed the charging time specified in Fig. 6, because charging battery over the charging time can cause deterioration of the battery.

# Service Data and Specifications (SDS)

| Applied          | RD       | 028                   |
|------------------|----------|-----------------------|
| model            | Standard | Cold areas for Europe |
| Туре             | 95D31L   | 115D31L               |
| Capacity<br>V-AH | 12-80    | 12-80                 |

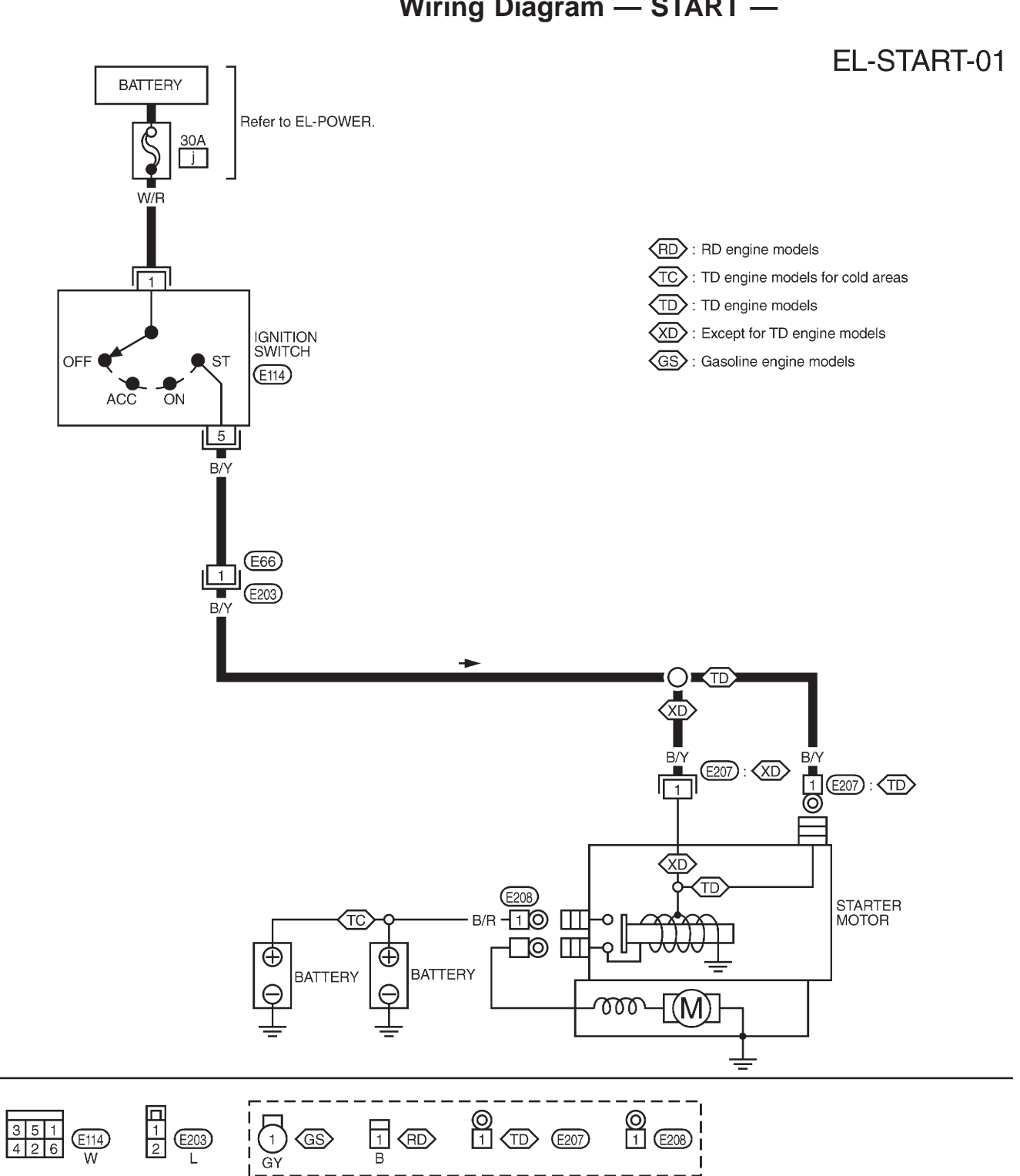

# Wiring Diagram — START —

# **Trouble Diagnoses**

#### If any abnormality is found, immediately disconnect battery negative terminal.

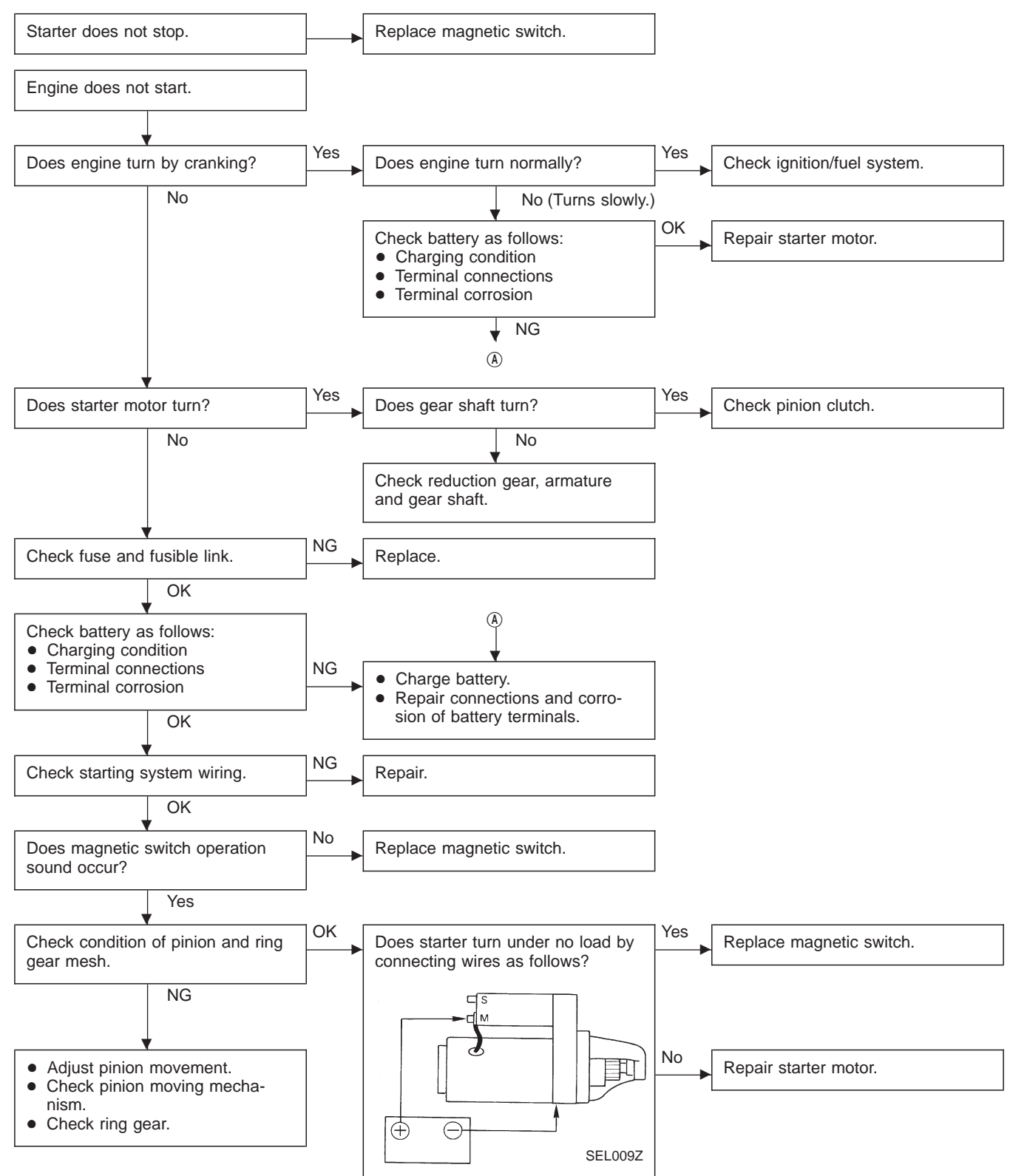

# Construction

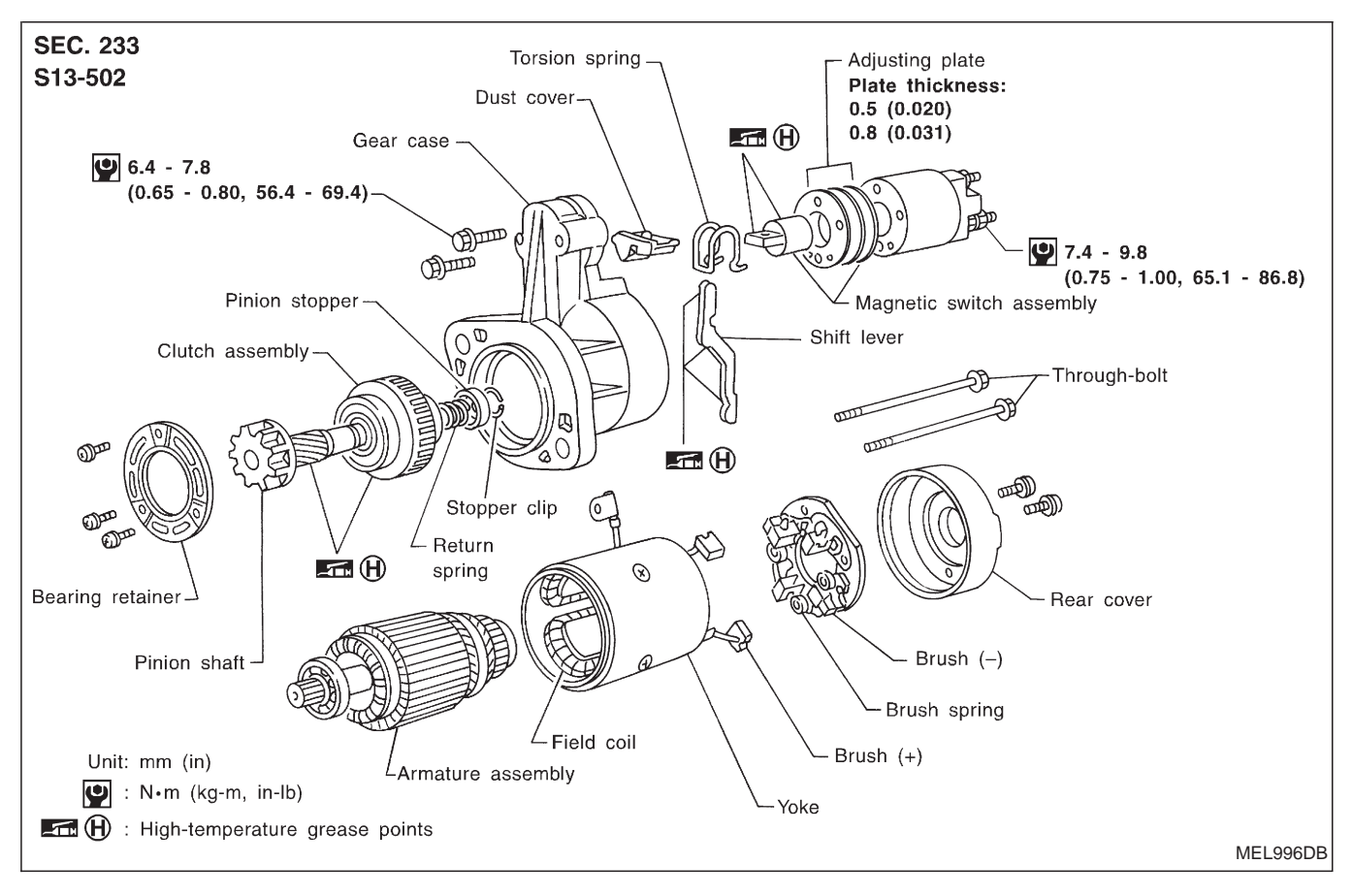

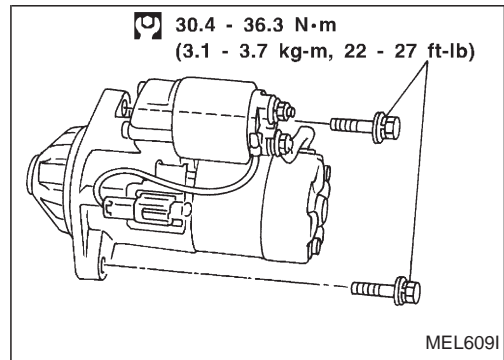

# **Removal and Installation**

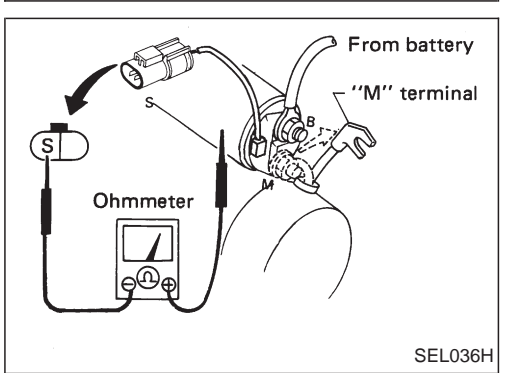

#### Inspection

#### **MAGNETIC SWITCH CHECK**

- Before starting to check, disconnect battery ground cable.
- Disconnect "M" terminal of starter motor.
- 1. Continuity test (between "S" terminal and switch body).
- No continuity ... Replace.

# **STARTING SYSTEM**

# Inspection (Cont'd)

2. From battery 'M'' terminal Ohmmeter

SEL038H

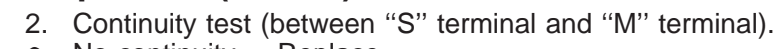

No continuity ... Replace.

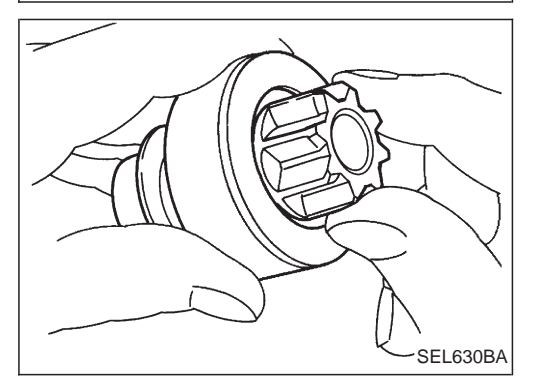

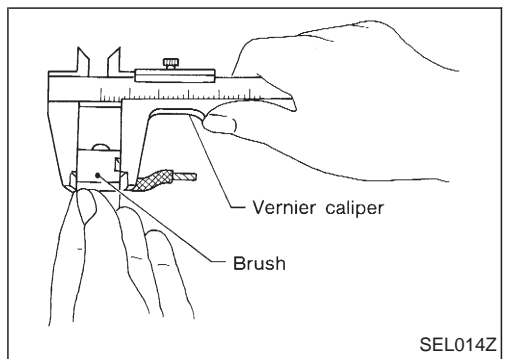

# **PINION/CLUTCH CHECK**

- Inspect pinion teeth. 1.
- Replace pinion if teeth are worn or damaged. (Also check con-dition of ring gear teeth.)
- Inspect reduction gear teeth (If equipped). 2.
- Replace reduction gear if teeth are worn or damaged. (Also check condition of armature shaft gear teeth.)
- 3. Check to see if pinion locks in one direction and rotates smoothly in the opposite direction.
- If it locks or rotates in both directions, or unusual resistance is evident. ... Replace.

# **BRUSH CHECK**

#### Brush

Check wear of brush. Wear limit length:

Refer to SDS (EL-51).

Excessive wear ... Replace.

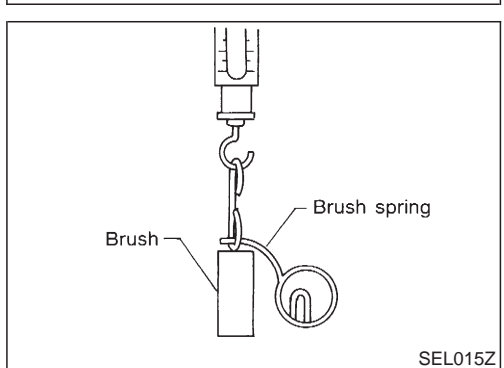

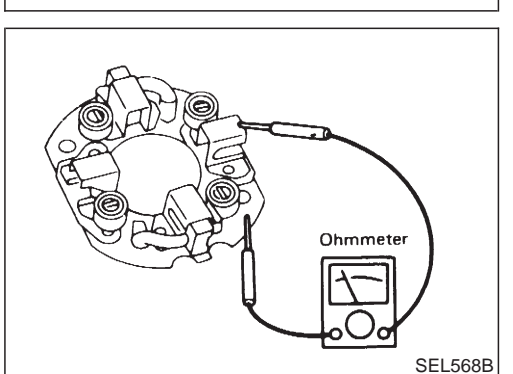

# Brush spring pressure

Check brush spring pressure with brush spring detached from brush.

#### Spring pressure (with new brush): Refer to SDS (EL-51).

Not within the specified values ... Replace.

# **Brush holder**

- 1. Perform insulation test between brush holder (positive side) and its base (negative side).
- Continuity exists. ... Replace. •
- 2. Check brush to see if it moves smoothly.
- If brush holder is bent, replace it; if sliding surface is dirty, clean. •

# STARTING SYSTEM

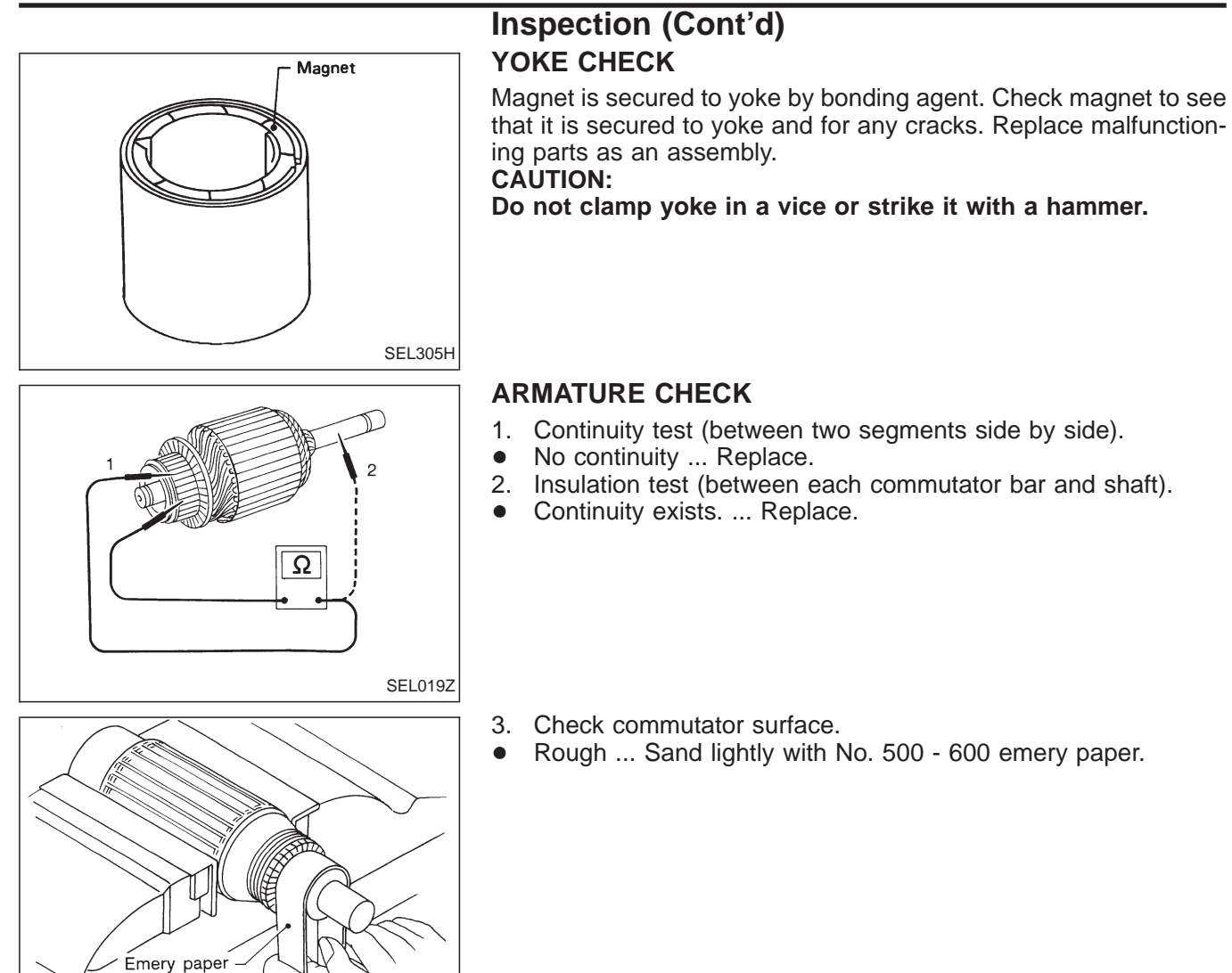

- 4. Check diameter of commutator. Commutator minimum diameter: Refer to SDS (EL-51).
- Refer to SDS (EL-51).
   Less than specified value ... Replace.

SEL020Z

Vernier caliper

Commutator

SEL021Z

# Inspection (Cont'd)

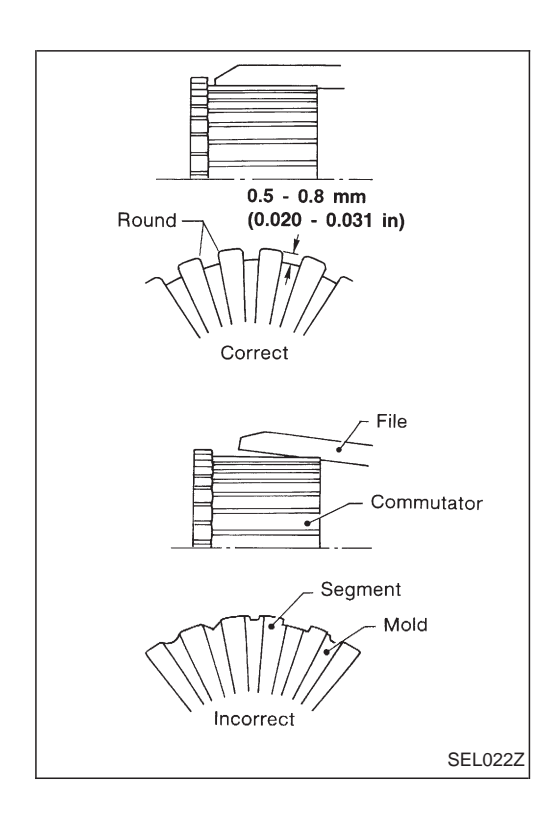

#### 5. Check depth of insulating mold from commutator surface.

 Less than 0.2 mm (0.008 in) ... Undercut to 0.5 to 0.8 mm (0.020 to 0.031 in)

# Assembly

Apply high-temperature grease to lubricate the bearing, gears and frictional surface when assembling the starter. Carefully observe the following instructions.

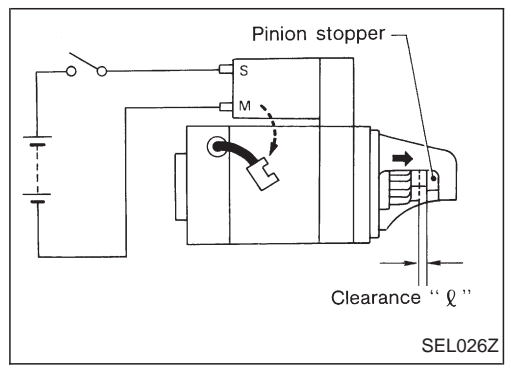

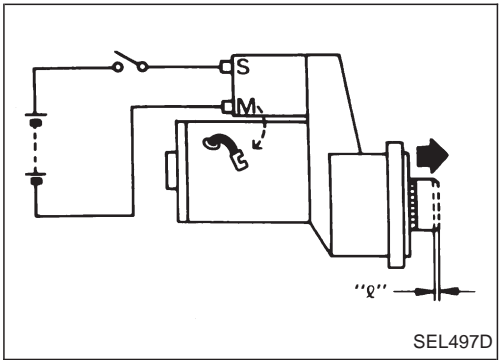

# PINION PROTRUSION LENGTH ADJUSTMENT

#### Clearance " $\ell$ "

With pinion driven out by magnetic switch, push pinion back to remove slack and measure clearance " $\ell$ " between the front edge of the pinion and the pinion stopper.

Clearance "*ℓ*": Refer to SDS (EL-51).

#### Movement "*l*"

Compare movement " $\ell$ " in height of pinion when it is pushed out with magnetic switch energized and when it is pulled out by hand until it touches stopper.

Movement ''ℓ": Refer to SDS (EL-51).

# STARTING SYSTEM

# Assembly (Cont'd)

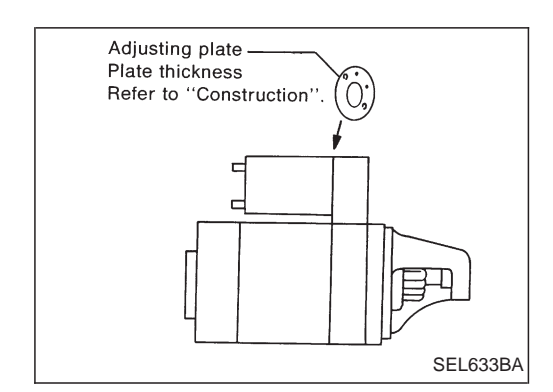

• Not in the specified value ... Adjust by adjusting plate.

# Service Data and Specifications (SDS) STARTER

|                                                                           | S13-502                                  |  |  |  |
|---------------------------------------------------------------------------|------------------------------------------|--|--|--|
| Туре                                                                      | HITACHI make                             |  |  |  |
|                                                                           | Reduction gear type                      |  |  |  |
| Applied model                                                             | RD28                                     |  |  |  |
| System voltage V                                                          | 12                                       |  |  |  |
| No-load                                                                   |                                          |  |  |  |
| Terminal voltage V                                                        | 11                                       |  |  |  |
| Current A                                                                 | Less than 125                            |  |  |  |
| Revolution rpm                                                            | 4,000                                    |  |  |  |
| Minimum diameter of commutator<br>mm (in)                                 | 35.5 (1.398)                             |  |  |  |
| Minimum length of brush mm (in)                                           | 11 (0.43)                                |  |  |  |
| Brush spring tension<br>N (kg, lb)                                        | 28.4 - 34.3<br>(2.9 - 3.5,<br>6.4 - 7.7) |  |  |  |
| Clearance between bearing metal<br>and armature shaft mm (in)             | _                                        |  |  |  |
| Clearance " $\ell$ " between pinion front edge and pinion stopper mm (in) | _                                        |  |  |  |
| Movement " $\ell$ " in height of pinion assembly mm (in)                  | 0.3 - 2.0<br>(0.012 - 0.079)             |  |  |  |

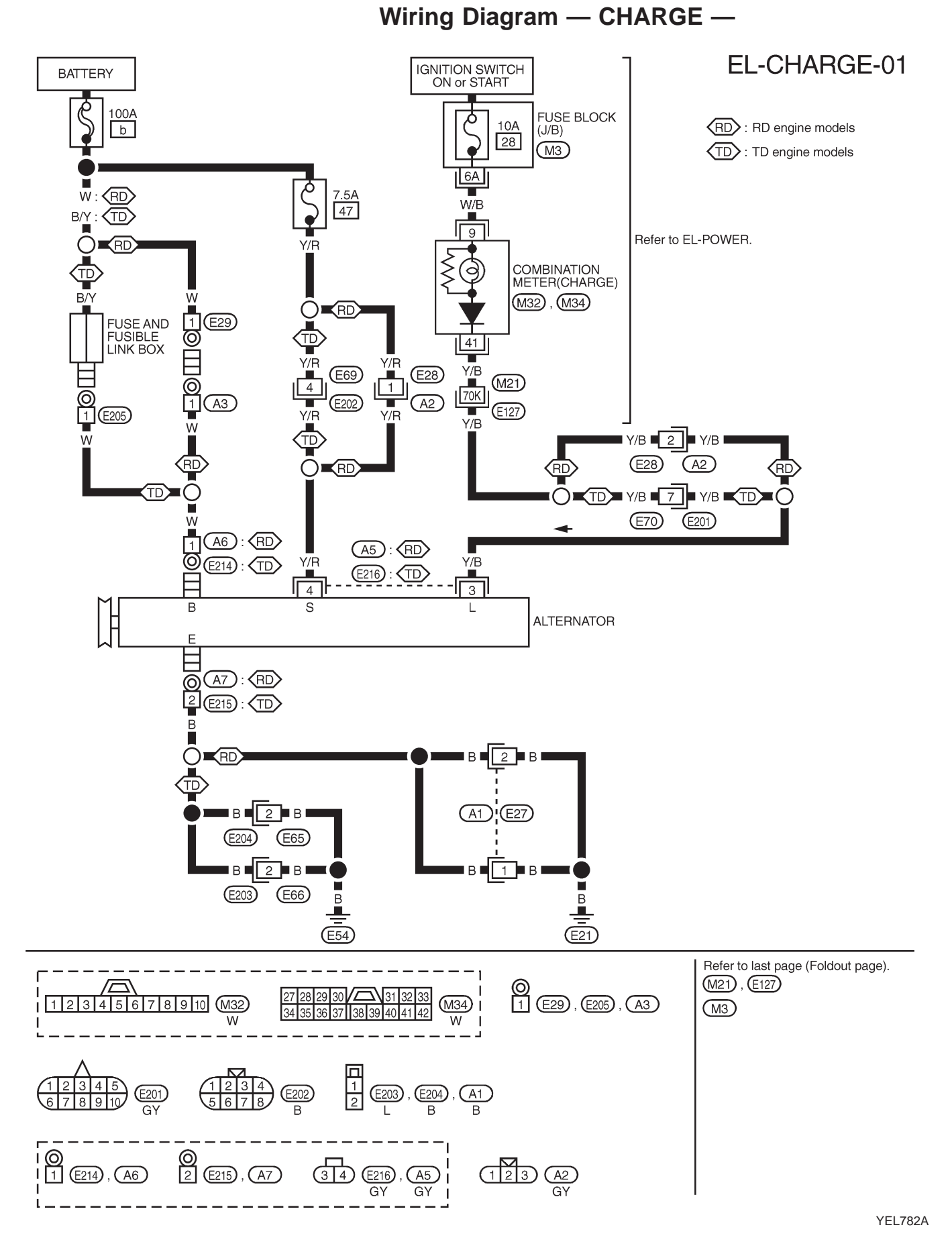

EL-52

# **Trouble Diagnoses**

Before conducting an alternator test, make sure that the battery is fully charged. A 30-volt voltmeter and suitable test probes are necessary for the test. The alternator can be checked easily by referring to the Inspection Table.

- Before starting, inspect the fusible link.
- Use fully charged battery.

#### WITH IC REGULATOR

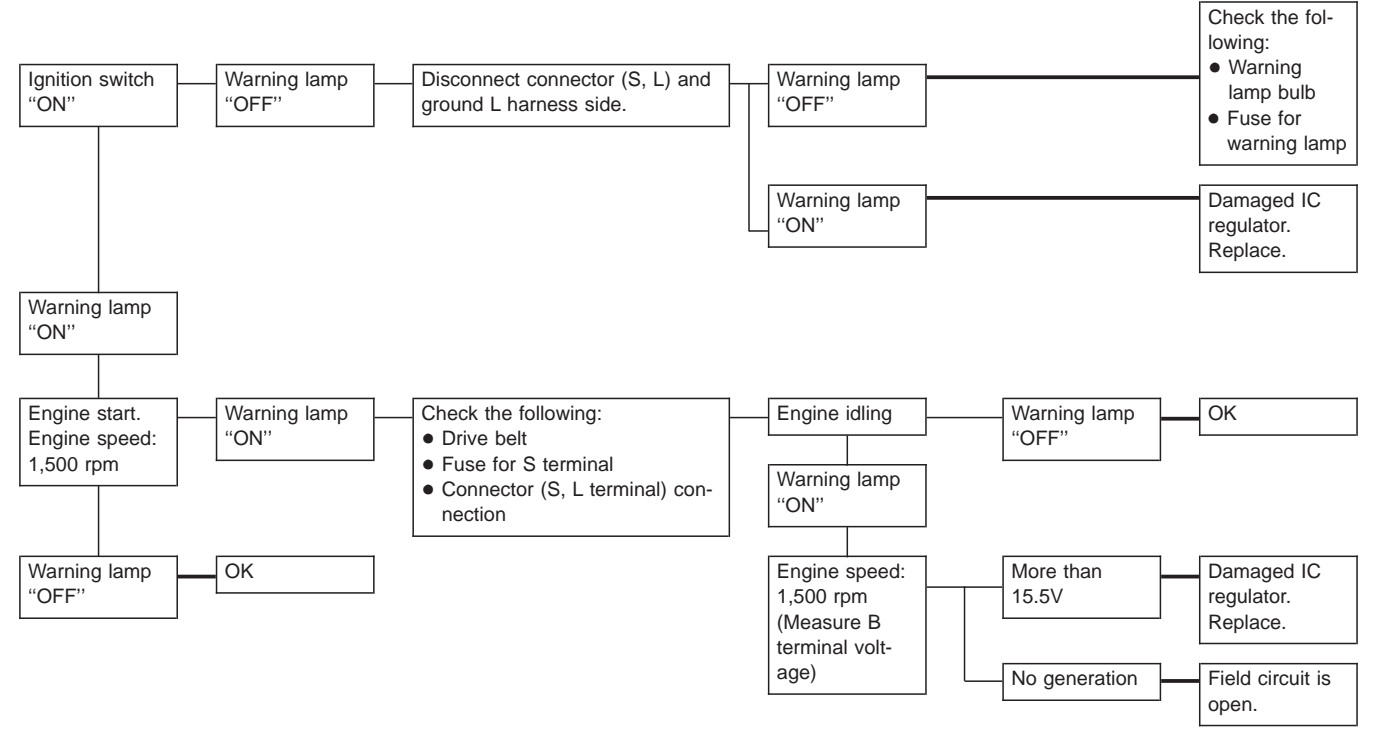

Warning lamp: "CHARGE" warning lamp in combination meter

Note:

- If the inspection result is OK even though the charging system is malfunctioning, check the B terminal connection. (Check the tightening torque.)
- When field circuit is open, check condition of rotor coil, rotor slip ring and brush. If necessary, replace faulty parts with new ones.

#### MALFUNCTION INDICATOR

The IC regulator warning function activates to illuminate "CHARGE" warning lamp, if any of the following symptoms occur while alternator is operating:

- Excessive voltage is produced.
- No voltage is produced.

# Construction

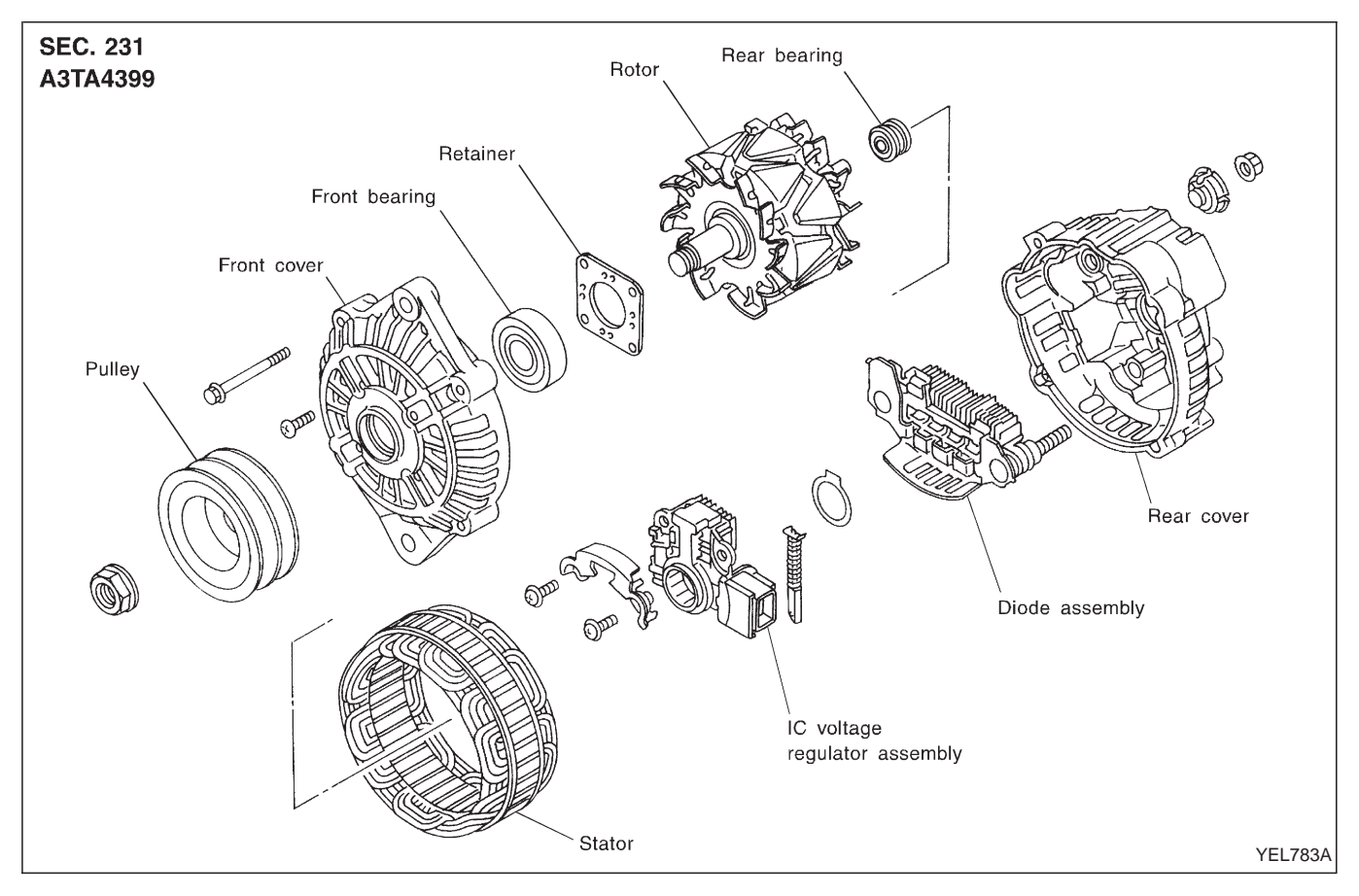

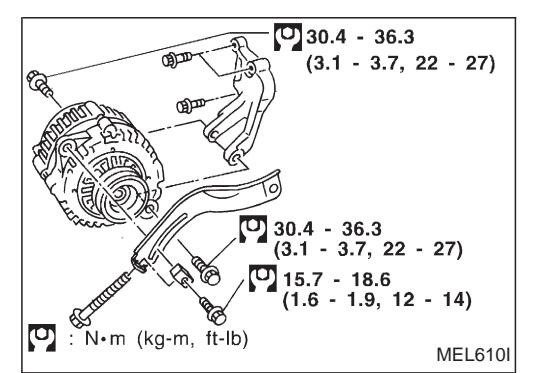

# **Removal and Installation**

CAUTION:

- Start service operation after removing the negative terminal from the battery.
- Also remove the undercover, if equipped, before servicing.

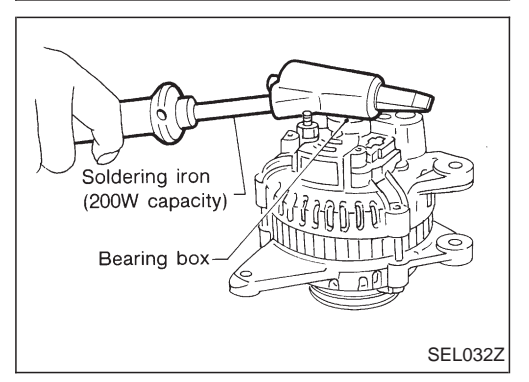

# Disassembly

**REAR COVER** 

CAUTION:

Rear cover may be hard to remove because a ring is used to lock outer race of rear bearing. To facilitate removal of rear cover, heat just bearing box section with a 200W soldering iron.

Do not use a heat gun, as it can damage diode assembly.

# **CHARGING SYSTEM**

# **Disassembly (Cont'd)**

#### **REAR BEARING**

#### CAUTION:

- Do not reuse rear bearing after removal. Replace with a new one.
- Do not lubricate rear bearing outer race.

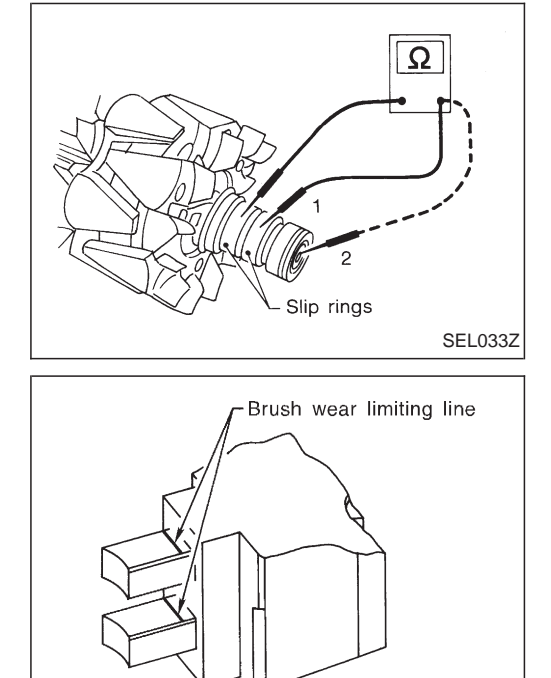

# Inspection

#### **ROTOR CHECK**

- 1. Resistance test
  - Resistance: Refer to SDS (EL-56).
- Not within the specified values ... Replace rotor.
- 2. Insulator test
- Continuity exists ... Replace rotor.
- 3. Check slip ring for wear. Slip ring minimum outer diameter: Refer to SDS (EL-56).
- Not within the specified values ... Replace rotor. **BRUSH CHECK**
- 1. Check smooth movement of brush.
- Not smooth ... Check brush holder and clean.
- 2. Check brush for wear.
- Replace brush if it is worn down to the limit line.

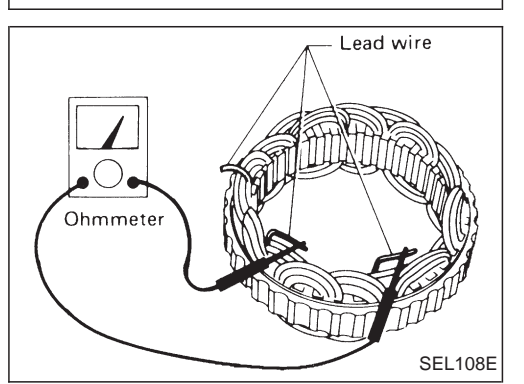

# Ohmmeter Charles View of the second second

# STATOR CHECK

1. Continuity test

SEL631DA

• No continuity ... Replace stator.

2. Ground test

Continuity exists ... Replace stator.

EL-55

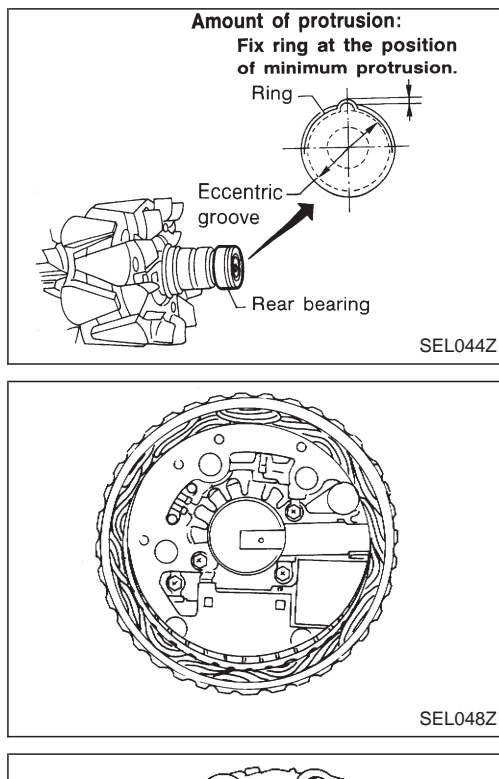

# Assembly

#### **RING FITTING IN REAR BEARING**

• Fix ring into groove in rear bearing so that it is as close to the adjacent area as possible.

CAUTION:

Do not reuse rear bearing after removal.

#### **REAR COVER INSTALLATION**

- 1. Fit brush assembly, diode assembly, regulator assembly and stator.
- 2. Push brushes up with fingers and install them to rotor. **Take care not to damage slip ring sliding surface.**

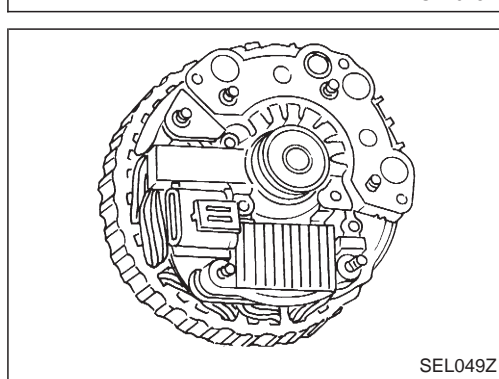

# Service Data and Specifications (SDS) ALTERNATOR

| -                                                               | A3TA4399                                 |
|-----------------------------------------------------------------|------------------------------------------|
| Туре                                                            | MITSUBISHI                               |
| Applied model                                                   | RD28                                     |
| Nominal rating V-A                                              | 12-100                                   |
| Ground polarity                                                 | Negative                                 |
| Minimum revolution under no-load<br>(When 13.5V is applied) rpm | Less than 1,300                          |
| Hot output current<br>(When 13.5V is applied)<br>A/rpm          | More than 35/1,300<br>More than 72/2,500 |
| Regulated output voltage                                        | / 14.1 - 14.7                            |
| Minimum length of brush mm (in                                  | 5 (0.20)                                 |
| Brush spring pressure N (g, oz                                  | 4.6 - 5.8<br>(470 - 590, 16.58 - 20.81)  |
| Slip ring minimum outer diameter mm (in                         | 22.1 (0.870)                             |
| Rotor (Field coil) resistance                                   | 2 2.1 - 2.5                              |

Check

#### RHD MODELS AND LHD MODELS

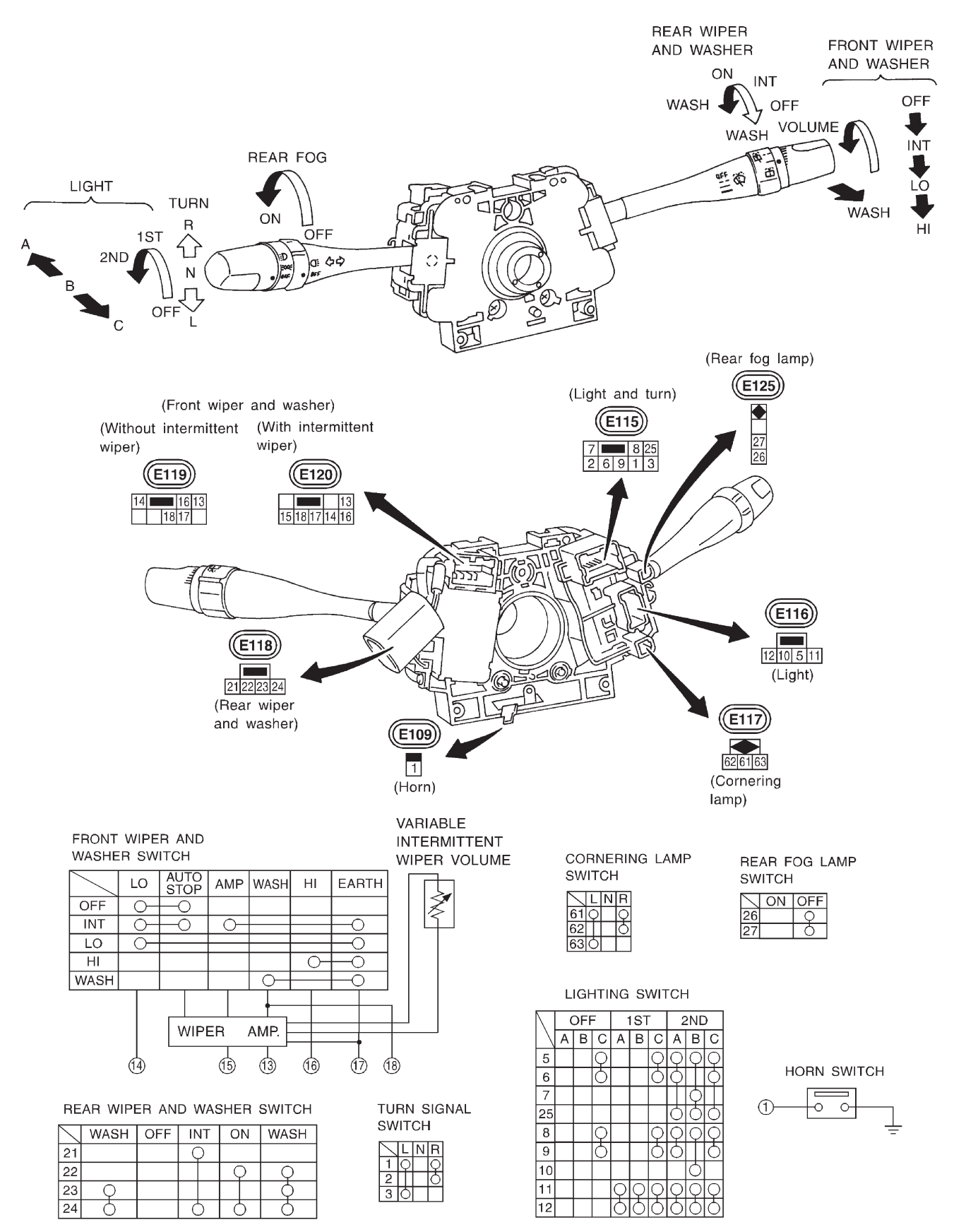

CEL781

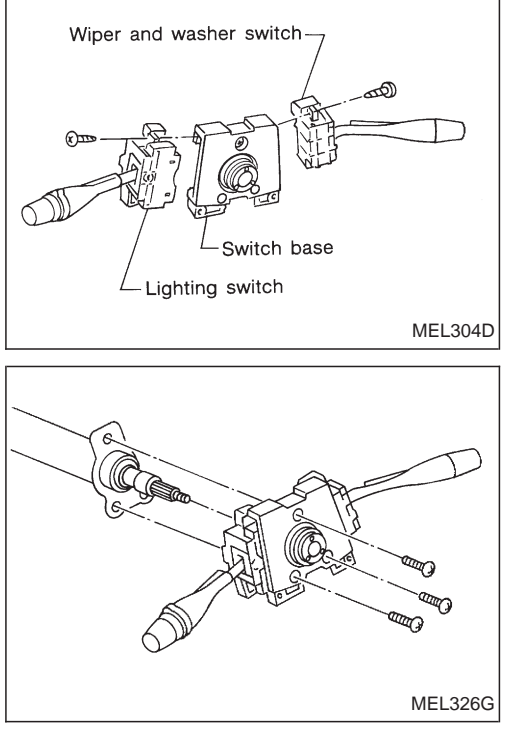

#### Replacement

For removal and installation of spiral cable, refer to RS section ["Installation — Air Bag Module and Spiral Cable", "SUPPLE-MENTAL RESTRAINT SYSTEM (SRS)"].

- Each switch can be replaced without removing combination switch base.
- To remove combination switch base, remove base attaching screw.

• Before installing the steering wheel, align the steering wheel guide pins with the screws which secure the combination switch as shown in the left figure.

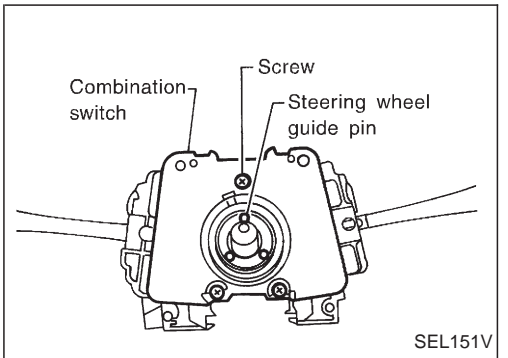

Check

WITH ASCD

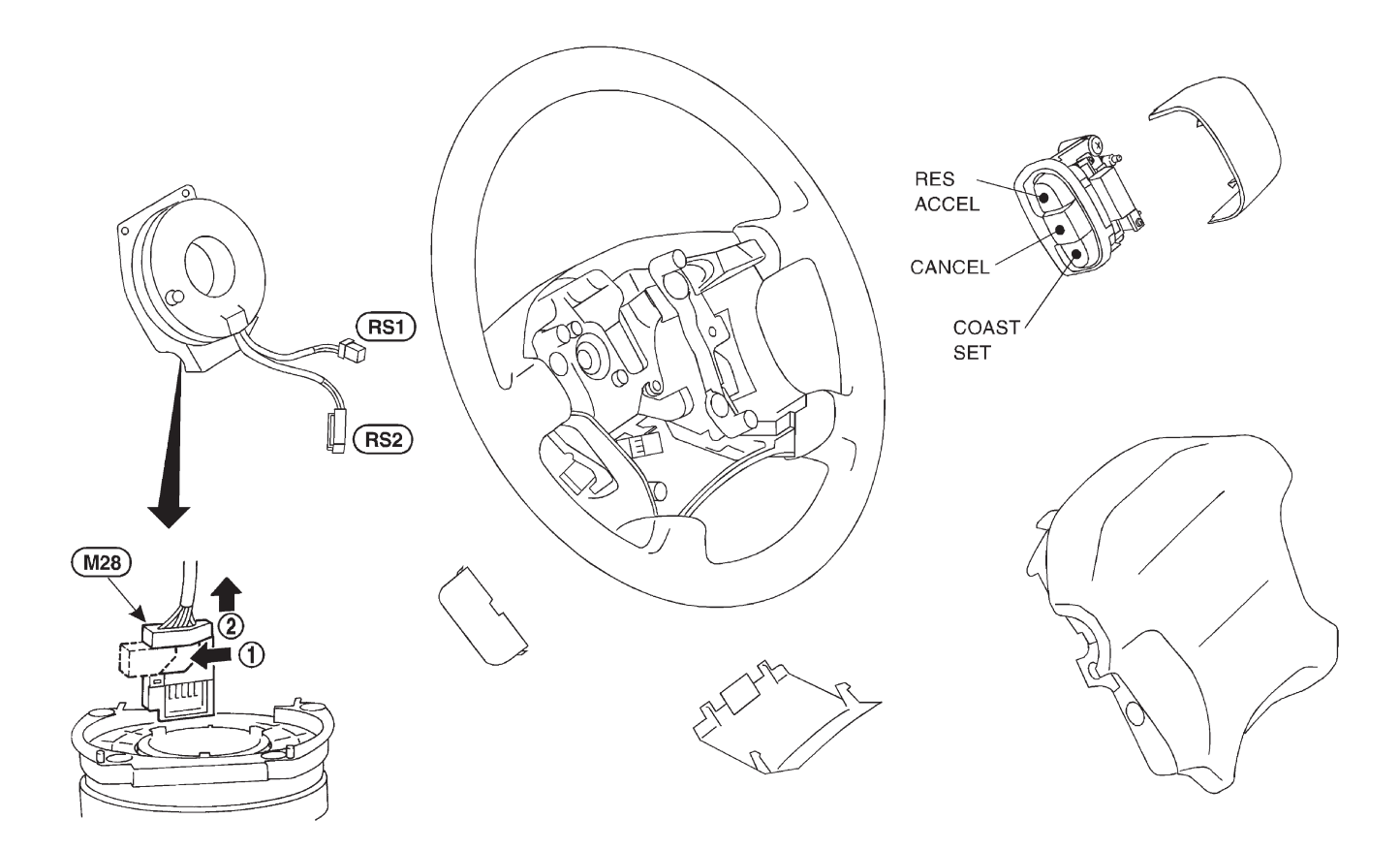

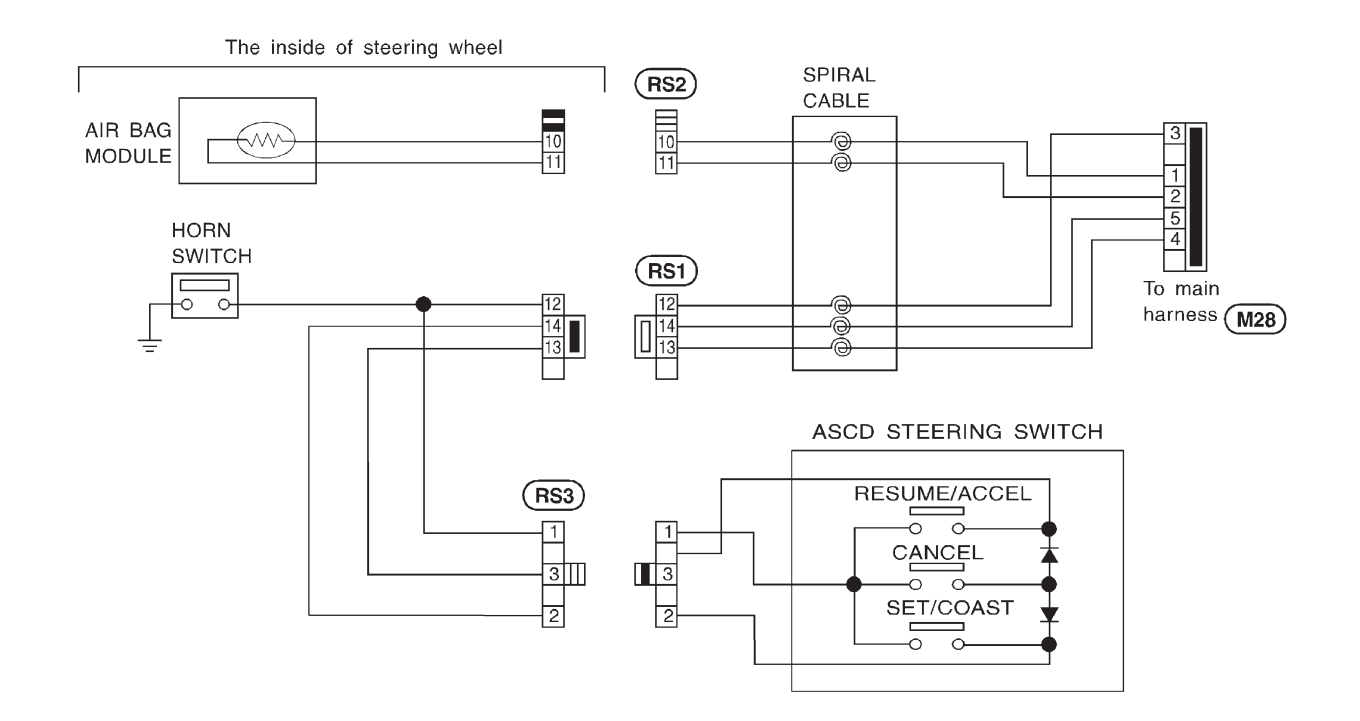

CEL782

# **STEERING SWITCH**

# Check (Cont'd)

#### WITHOUT ASCD

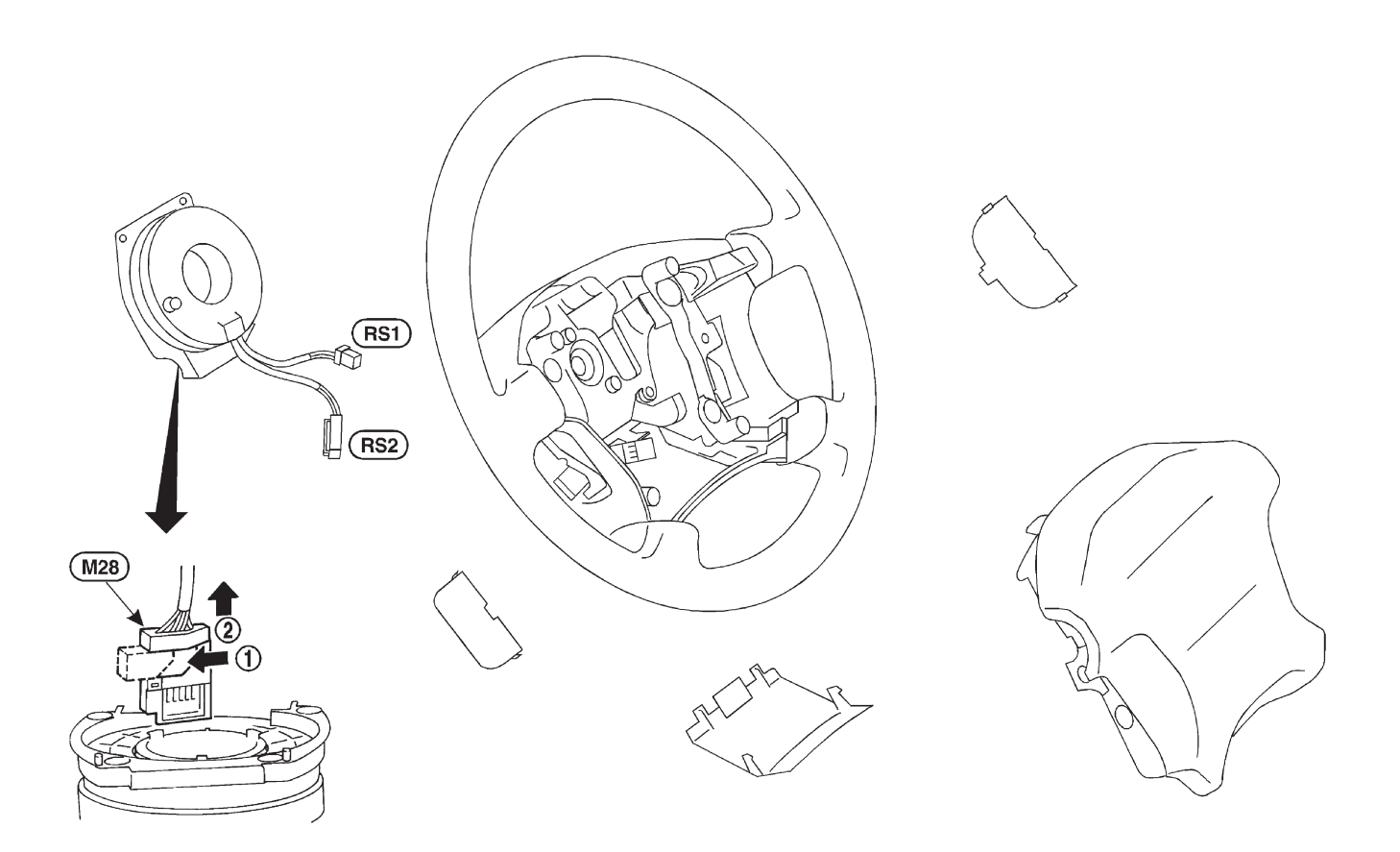

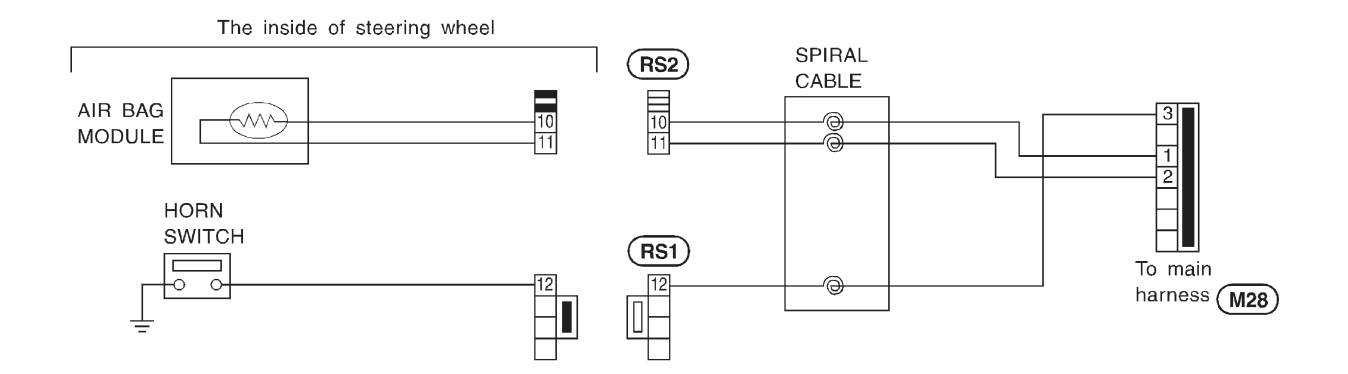

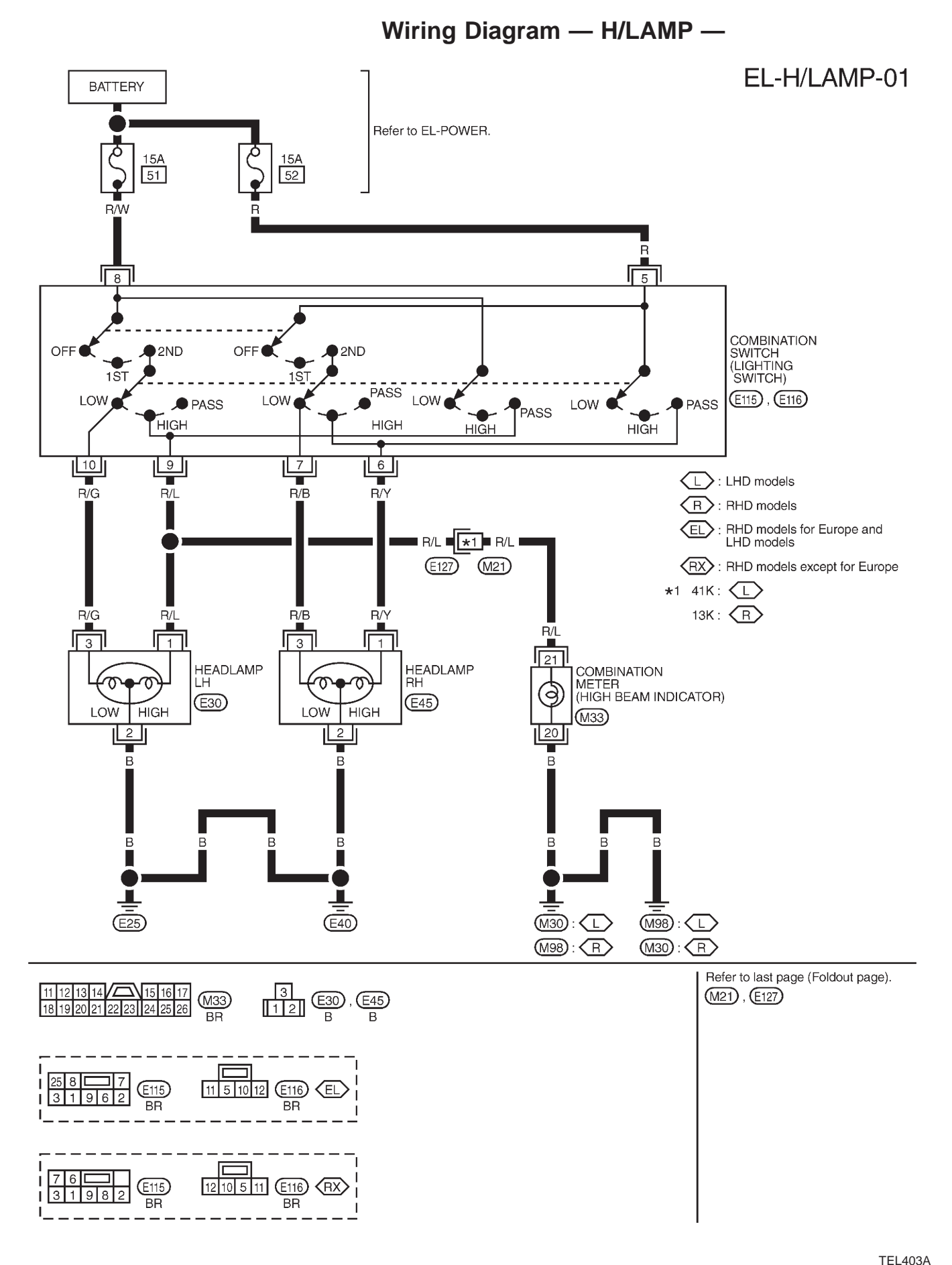

# Trouble Diagnoses

| Symptom                                                     | Possible cause                                                                                       | Repair order                                                                                                    |
|-------------------------------------------------------------|----------------------------------------------------------------------------------------------------|----------------------------------------------------------------------------------------------------|
| LH headlamps do not operate.                                | <ol> <li>Bulb</li> <li>Grounds (E25) and (E40)</li> <li>15A fuse</li> <li>Lighting switch</li> </ol> | <ol> <li>Check bulb.</li> <li>Check grounds (E35) and (E40).</li> <li>Check 15A fuse (No. 51), located in fuse and fusible<br/>link box). Verify battery positive voltage is present at<br/>terminal (8) of lighting switch.</li> <li>Check lighting switch.</li> </ol> |
| RH headlamps do not operate.                                | <ol> <li>Bulb</li> <li>Grounds (E25) and (E40)</li> <li>15A fuse</li> <li>Lighting switch</li> </ol> | <ol> <li>Check bulb.</li> <li>Check grounds (E35) and (E40).</li> <li>Check 15A fuse (No. 52], located in fuse and fusible<br/>link box). Verify battery positive voltage is present at<br/>terminal (5) of lighting switch.</li> <li>Check lighting switch.</li> </ol> |
| LH high beams do not operate, but<br>LH low beam operates.  | <ol> <li>Bulbs</li> <li>Open in LH high beams circuit</li> <li>Lighting switch</li> </ol>            | <ol> <li>Check bulbs.</li> <li>Check R/L wire between lighting switch and LH head-<br/>lamps for an open circuit.</li> <li>Check lighting switch.</li> </ol>                                                                                                    |
| LH low beam does not operate, but<br>LH high beam operates. | <ol> <li>Bulb</li> <li>Open in LH low beam circuit</li> <li>Lighting switch</li> </ol>               | <ol> <li>Check bulb.</li> <li>Check R/G wire between lighting switch and LH head-<br/>lamp for an open circuit.</li> <li>Check lighting switch.</li> </ol>                                                                                                    |
| RH high beams do not operate, but<br>RH low beam operates.  | <ol> <li>Bulbs</li> <li>Open in RH high beams circuit</li> <li>Lighting switch</li> </ol>            | <ol> <li>Check bulbs.</li> <li>Check R/Y wire between lighting switch and RH head-<br/>lamps for an open circuit.</li> <li>Check lighting switch.</li> </ol>                                                                                                    |
| RH low beam does not operate, but<br>RH high beam operates. | <ol> <li>Bulb</li> <li>Open in RH low beam circuit</li> <li>Lighting switch</li> </ol>               | <ol> <li>Check bulb.</li> <li>Check R/B wire between lighting switch and RH head-<br/>lamp for an open circuit.</li> <li>Check lighting switch.</li> </ol>                                                                                                    |
| High beam indicator does not work.                          | <ol> <li>Bulb</li> <li>Grounds (M30) and (M98)</li> <li>Open in high beam circuit</li> </ol>         | <ol> <li>Check bulb in combination meter.</li> <li>Check grounds (M30) and (M98).</li> <li>Check R/L wire between lighting switch and combination meter for an open circuit.</li> </ol>                                                                                 |

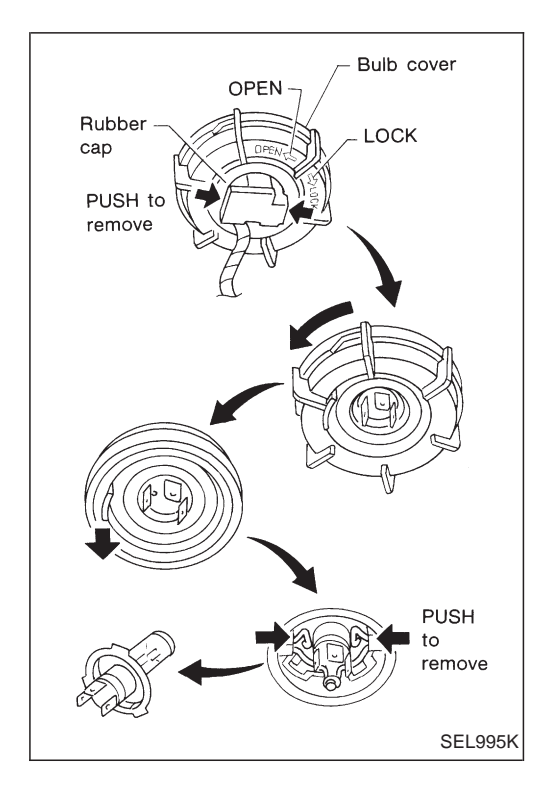

# **Bulb Replacement**

The headlamp is a semi-sealed beam type which uses a replaceable halogen bulb. The bulb can be replaced from the engine compartment side without removing the headlamp body.

- Grasp only the plastic base when handling the bulb. Never touch the glass envelope.
- 1. Disconnect the battery cable.
- 2. Turn the bulb retaining ring counterclockwise until it is free from the headlamp reflector, and then remove it.
- 3. Disconnect the harness connector from the back side of the bulb.
- 4. Remove the headlamp bulb carefully. Do not shake or rotate the bulb when removing it.
- 5. Install in the reverse order of removal.

#### **CAUTION:**

Do not leave headlamp reflector without bulb for a long period of time. Dust, moisture, smoke, etc. entering headlamp body may affect the performance of the headlamp. Remove headlamp bulb from the headlamp reflector just before a replacement bulb is installed.

# **Aiming Adjustment**

When performing headlamp aiming adjustment, use an aiming machine, aiming wall screen or headlamp tester. Aimers should be in good repair, calibrated and operated in accordance with respective operation manuals.

If any aimer is not available, aiming adjustment can be done as follows:

For details, refer to the regulations in your own country.

- a. Keep all tires inflated to correct pressures.
- b. Place vehicle and tester on one and same flat surface.
- c. See that there is no-load in vehicle (coolant, engine oil filled up to correct level and full fuel tank) other than the driver (or equivalent weight placed in driver's position).

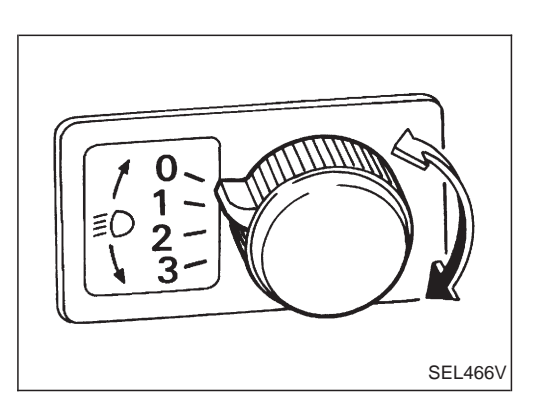

#### CAUTION:

Be sure aiming switch is set to "0" when performing aiming adjustment on vehicles equipped with headlamp aiming control.

# HEADLAMP — Conventional Type –

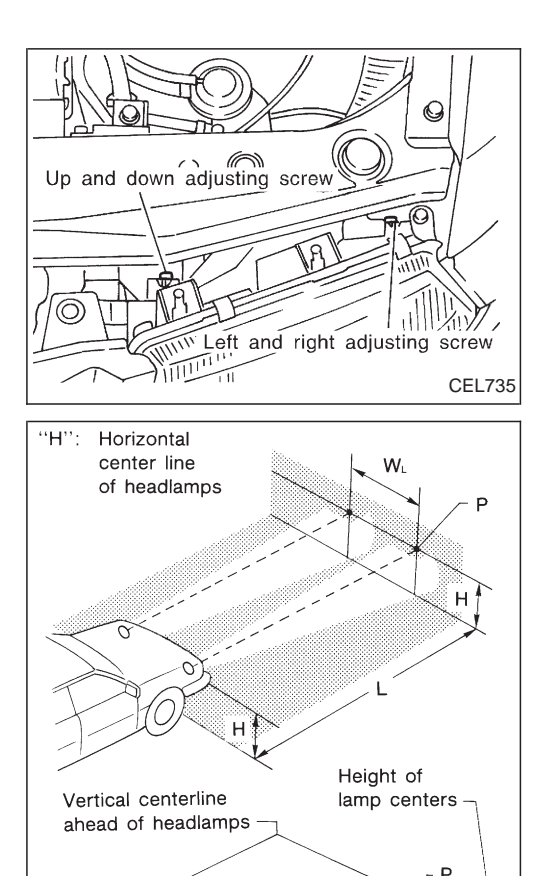

= ACCEPTABLE RANGE

SEL254I

С

# Aiming Adjustment (Cont'd)

### LOW BEAM

- 1. Turn headlamp low beam on.
- 2. Use adjusting screws to perform aiming adjustment.
- First tighten the adjusting screw all the way and then make adjustment by loosening the screw.
- Adjust headlamps so that main axis of light is parallel to center line of body and is aligned with point P shown in illustration.
- Figure to the left shows headlamp aiming pattern for driving on right side of road; for driving on left side of road, aiming pattern is reversed.
- Dotted lines in illustration show center of headlamp.
- "H": Horizontal center line of headlamps
  - Distance between each headlamp center
- "W<sub>L</sub>": "L": 5,000 mm (196.85 in)
- "C": 63 mm (2.48 in)

# **System Description**

#### OPERATION

Headlamp system on vehicles for North Europe contains a daytime light system. The unit operates to illuminate headlamps low beam, parking, tail, license lamps and illuminations automatically in the following conditions.

• The engine is running with lighting switch in OFF position.

When the any of following conditions exists, the daytime light operation will be canceled.

- Ignition switch is in any position other than ON
- Engine is stopped
- Lighting switch is turned to 1st or 2nd position.

If the daytime light system is canceled, lighting switch operations are the same as for conventional light system.

#### DAYTIME LIGHT IS OPERATING

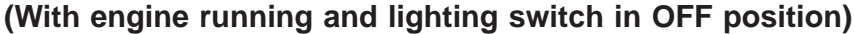

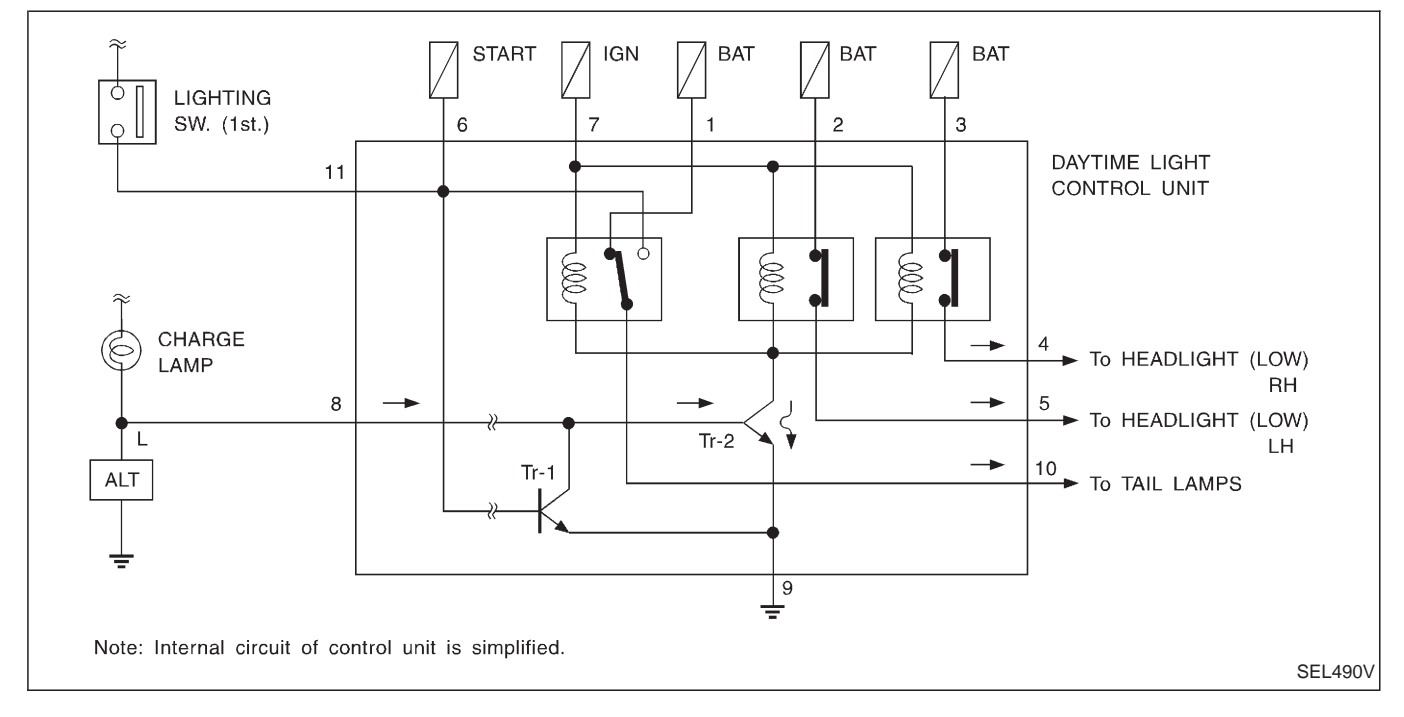

With engine running, power is supplied

- from alternator terminal L
- through daytime light control unit terminal (8)
- to base of transistor-2 in the daytime light control unit.

The transistor-2 supplies ground path to all relays. Then the relays energize to illuminate lamps.

# System Description (Cont'd)

#### DAYTIME LIGHT IS CALCELED (Lighting switch in 1st or 2nd position or ignition switch in START position)

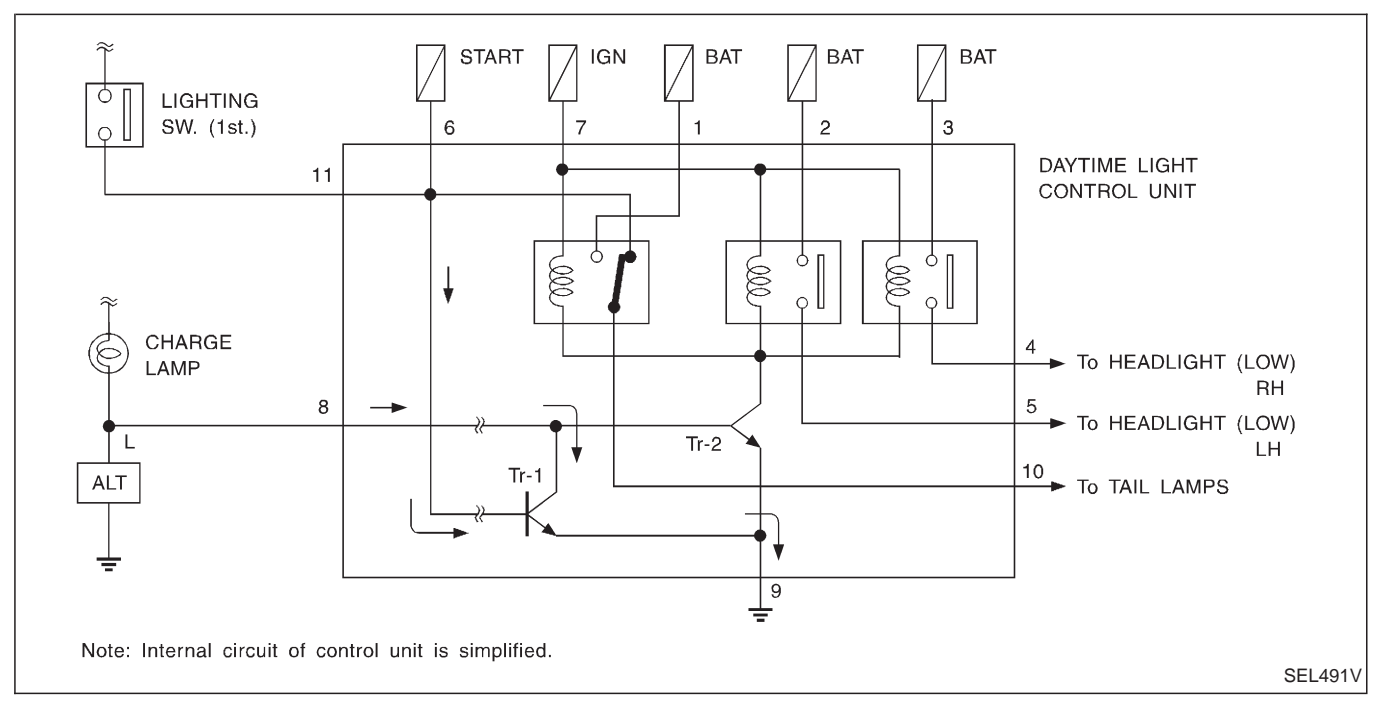

• Ignition switch is in START position

• Lighting switch is in 1st or 2nd position.

When one of the above conditions exists, power is supplied

- to base of the transistor-1 in daytime light control unit
- through daytime light control unit terminal 1 or 6.

And then, power supply path to the base transistor-2 is interrupted to cancel daytime light operation.

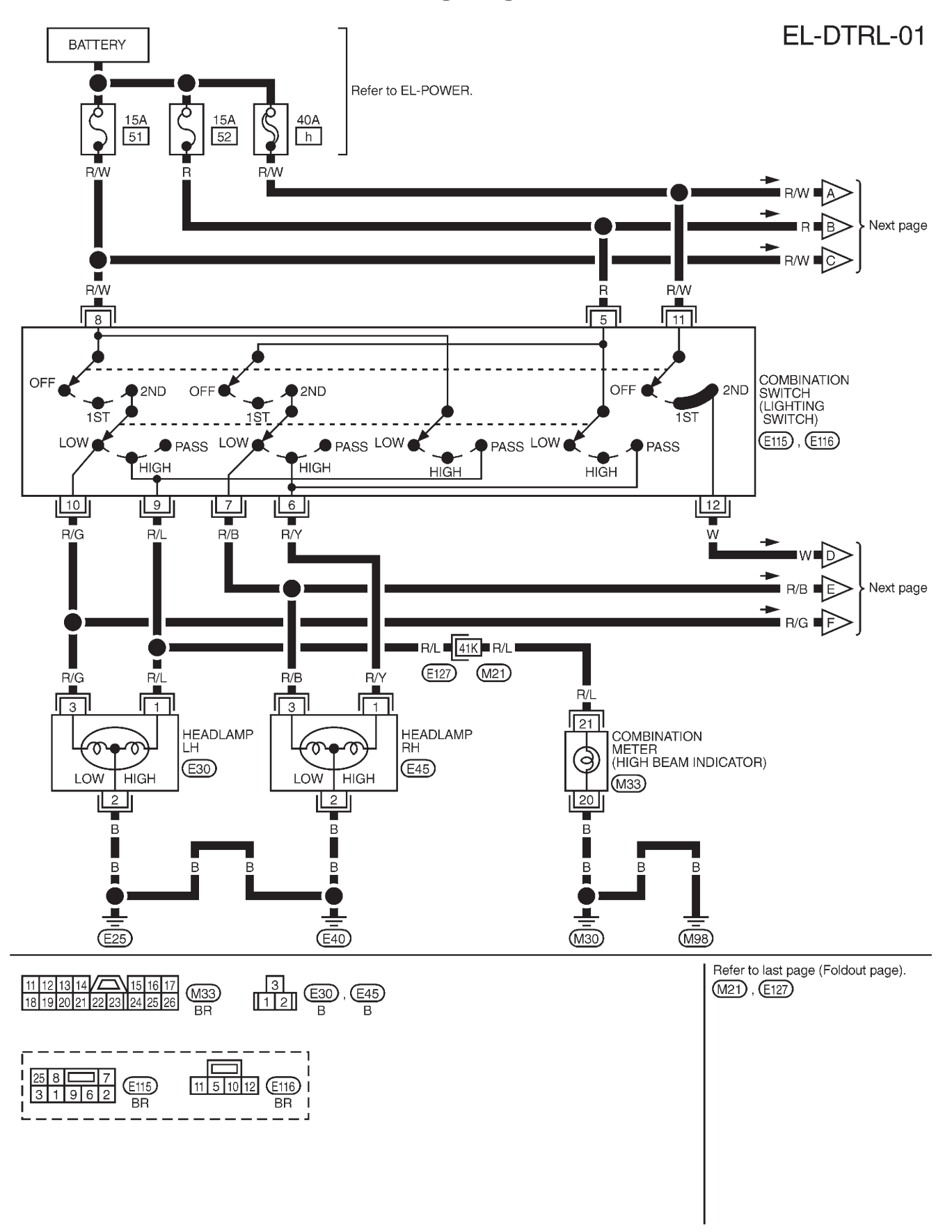

Wiring Diagram — DTRL —

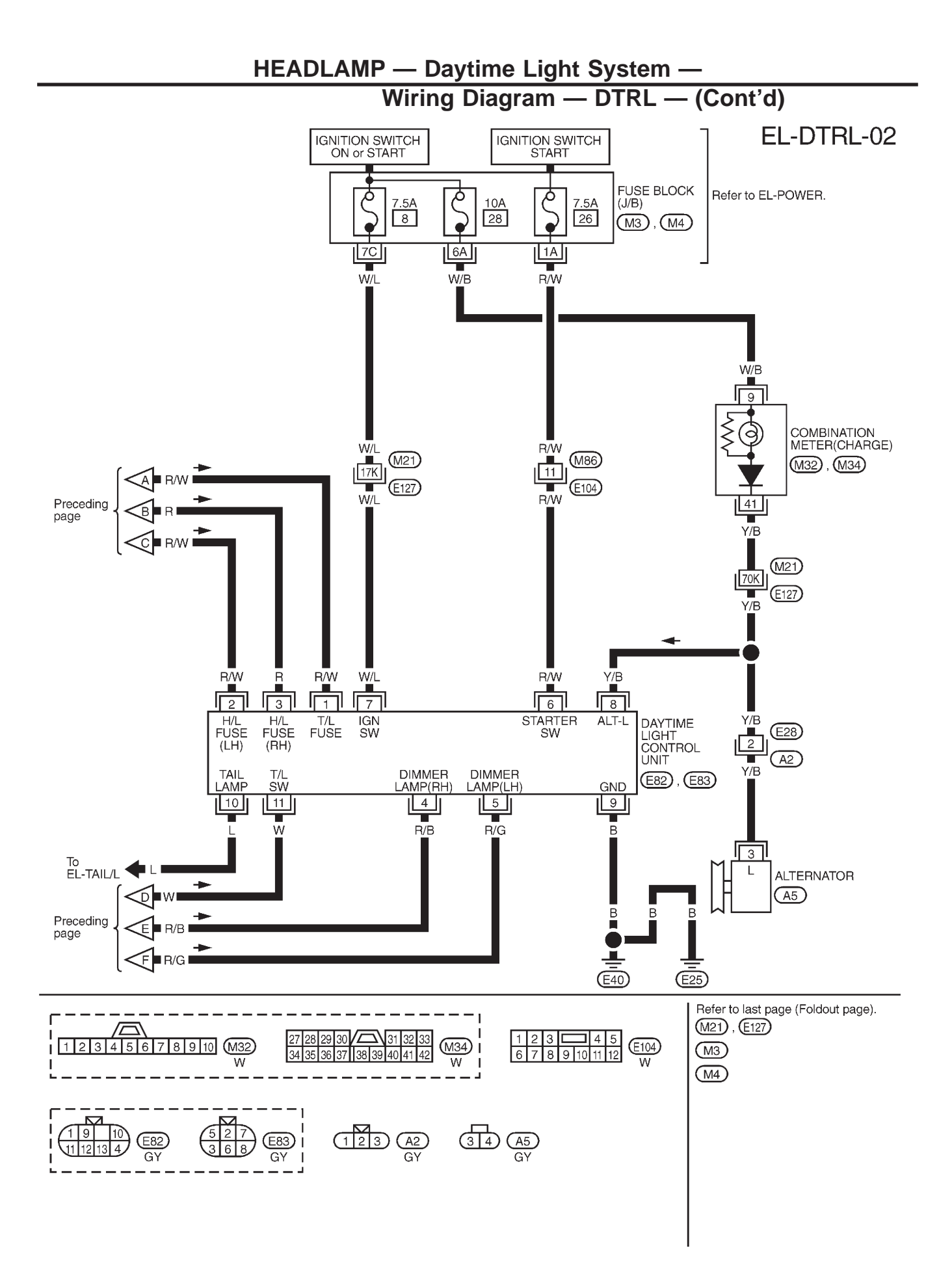
# **Trouble Diagnoses**

### DAYTIME LIGHT CONTROL UNIT INSPECTION TABLE

| Terminal No. | Connections                                    | INPUT (I)/<br>OUTPUT (O) | Operated condition            |                | Voltage (V)<br>(Approximate<br>values) |
|--------------|------------------------------------------------|--------------------------|-------------------------------|----------------|----------------------------------------|
| 1            | Power source for illumi-<br>nation & tail lamp | _                        | —                             |                | 12                                     |
| 2            | Power source for head-<br>lamp LH              | _                        | _                             |                | 12                                     |
| 3            | Power source for head-<br>lamp RH              | _                        | —                             |                | 12                                     |
| 4            | Headlamp RH                                    | Ο                        | ON (daytime light operating*) |                | 12                                     |
|              |                                                |                          | OFF                           |                | 0                                      |
| 5            | Headlamp LH                                    | 0                        | ON (daytime light operating*) |                | 12                                     |
|              |                                                |                          | OFF                           |                | 0                                      |
| 6            | Start signal                                   | I                        | Ignition switch               | START          | 12                                     |
|              |                                                |                          |                               | ON, ACC or OFF | 0                                      |
| 7            | Power source                                   | _                        | Ignition switch               | ON or START    | 12                                     |
|              |                                                |                          |                               | ACC or OFF     | 0                                      |
| 8            | Alternator "L" terminal                        | I                        | Engine                        | Running        | 12                                     |
|              |                                                |                          |                               | Stopped        | 0                                      |
| 9            | Ground                                         | _                        |                               |                | —                                      |
| 10           | Illumination & tail lamp                       | 0                        | ON (daytime light operating*) |                | 12                                     |
|              |                                                |                          | OFF                           |                | 0                                      |
| 11           | Lighting switch                                | I                        | 1ST-2ND position              |                | 12                                     |
|              |                                                |                          | OFF                           |                | 0                                      |

\*: Daytime light operating: Lighting switch in "OFF" position with engine running.

# **Bulb Replacement**

Refer to "HEADLAMP" (EL-63).

# **Aiming Adjustment**

Refer to "HEADLAMP" (EL-63).

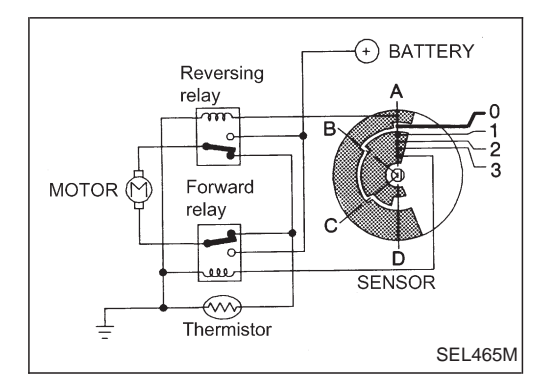

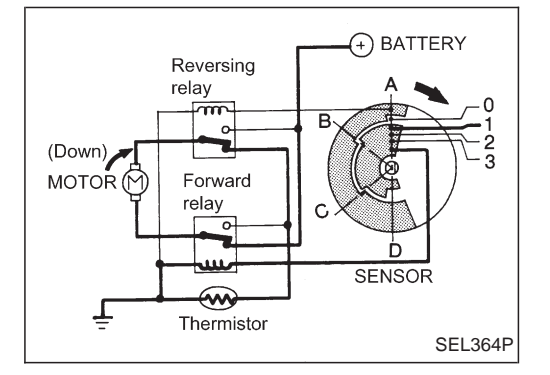

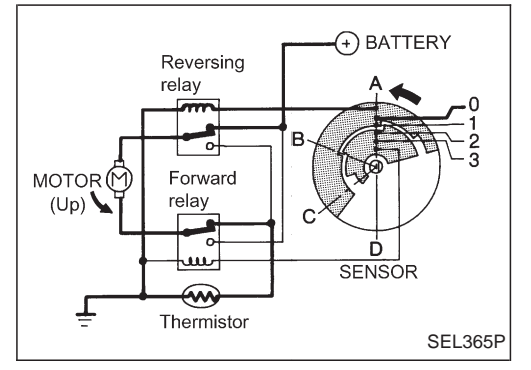

# System Description

## **CIRCUIT OPERATION**

# [Example]

### Aiming switch "0"

• When the aiming switch is set to "0", the motor will not start. This is because the power terminals are positioned at the nonconductive section of the sensor's rotary unit.

### Aiming switch "0" $\rightarrow$ "1"

- When the aiming switch is moved from "0" to "1", the sensor's conductive section activates the relay. Power is supplied through the relay to the motor. The headlamps will then move in the "DOWN" direction.
- The motor continues to rotate while the rotary unit of the sensor moves from point A to point B.
- The power terminals will then be positioned at the nonconductive section, disconnecting the power to the motor. The motor will then stop.

## Aiming switch "1" $\rightarrow$ "0"

- When the aiming switch is moved from "1" to "0", the sensor's conductive section activates the relay. Power is supplied through the relay to the motor. The motor will rotate to move the headlamps in the "UP" direction.
- When the rotary unit of the sensor moves from point B to point A, the motor will stop.

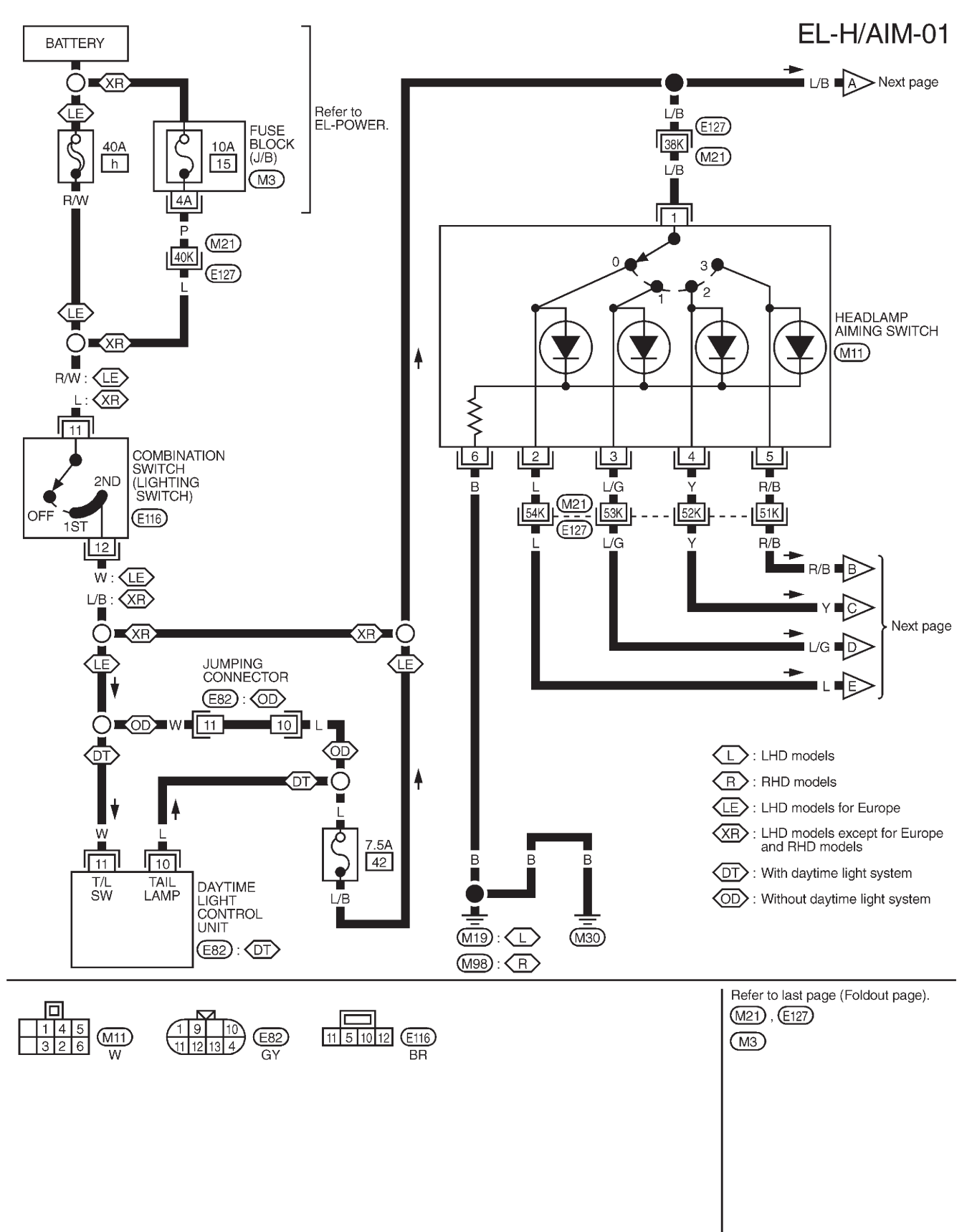

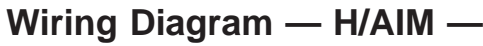

EL-H/AIM-02

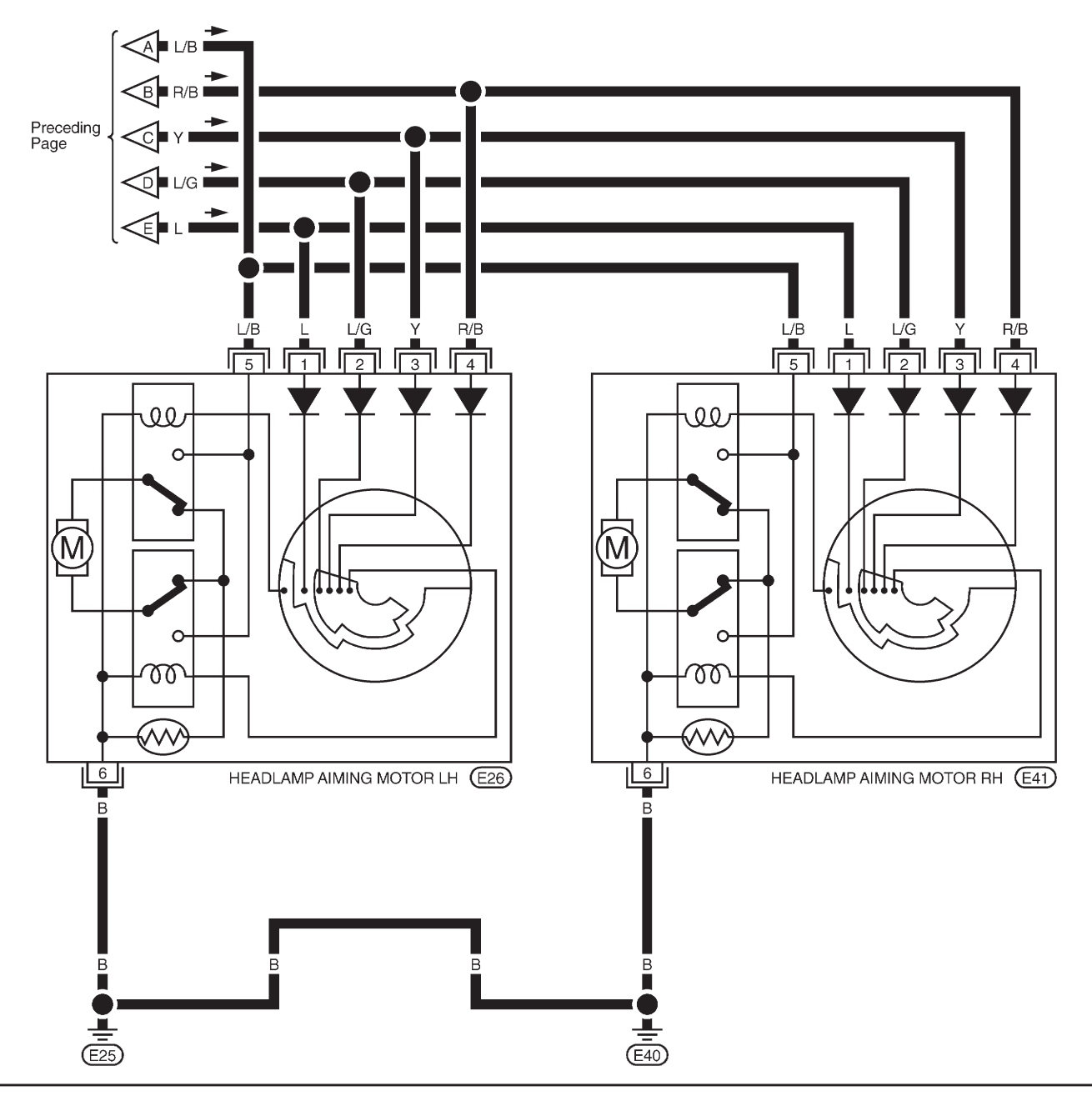

Wiring Diagram — TAIL/L —/Type A

LHD MODELS

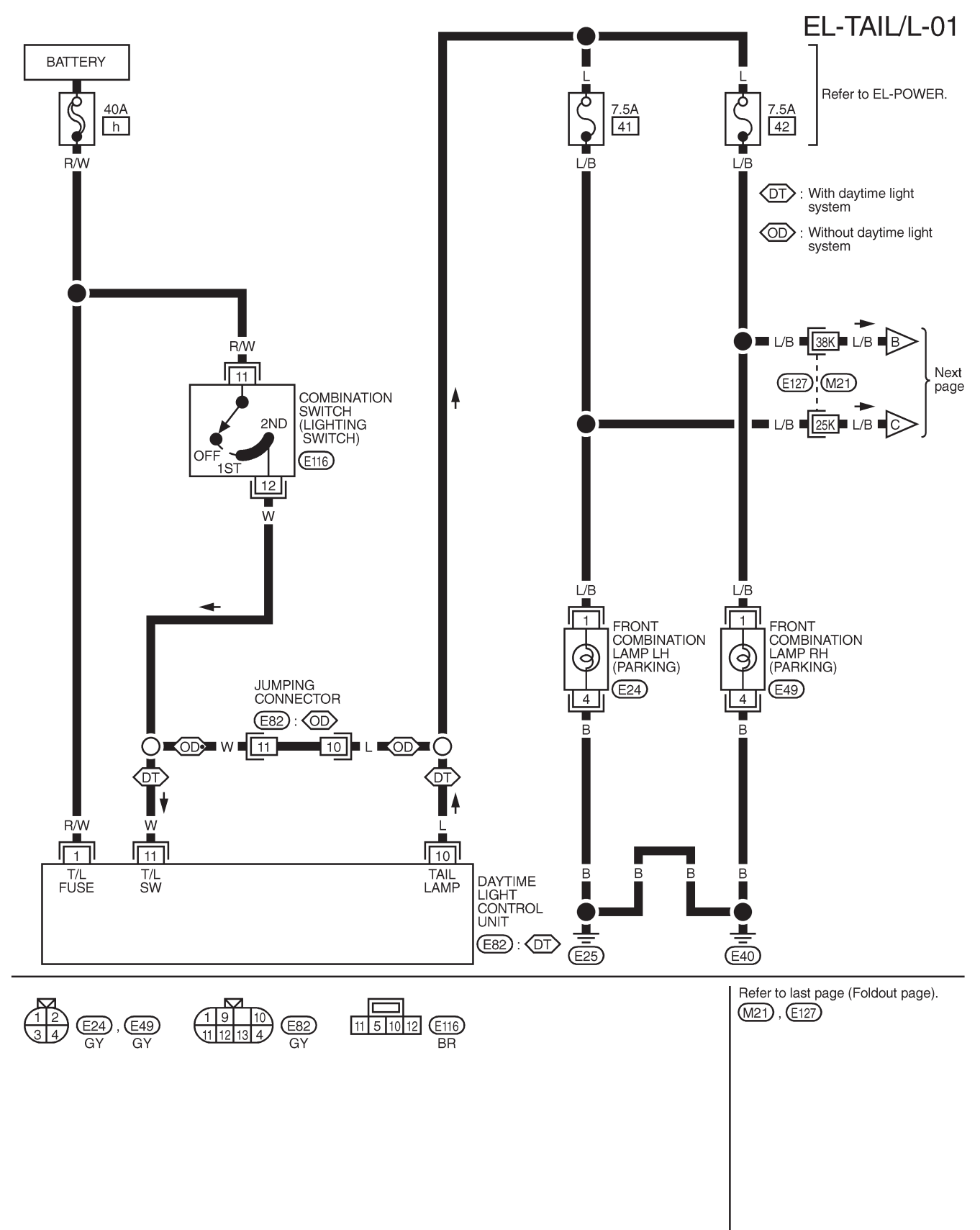

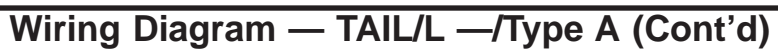

EL-TAIL/L-02

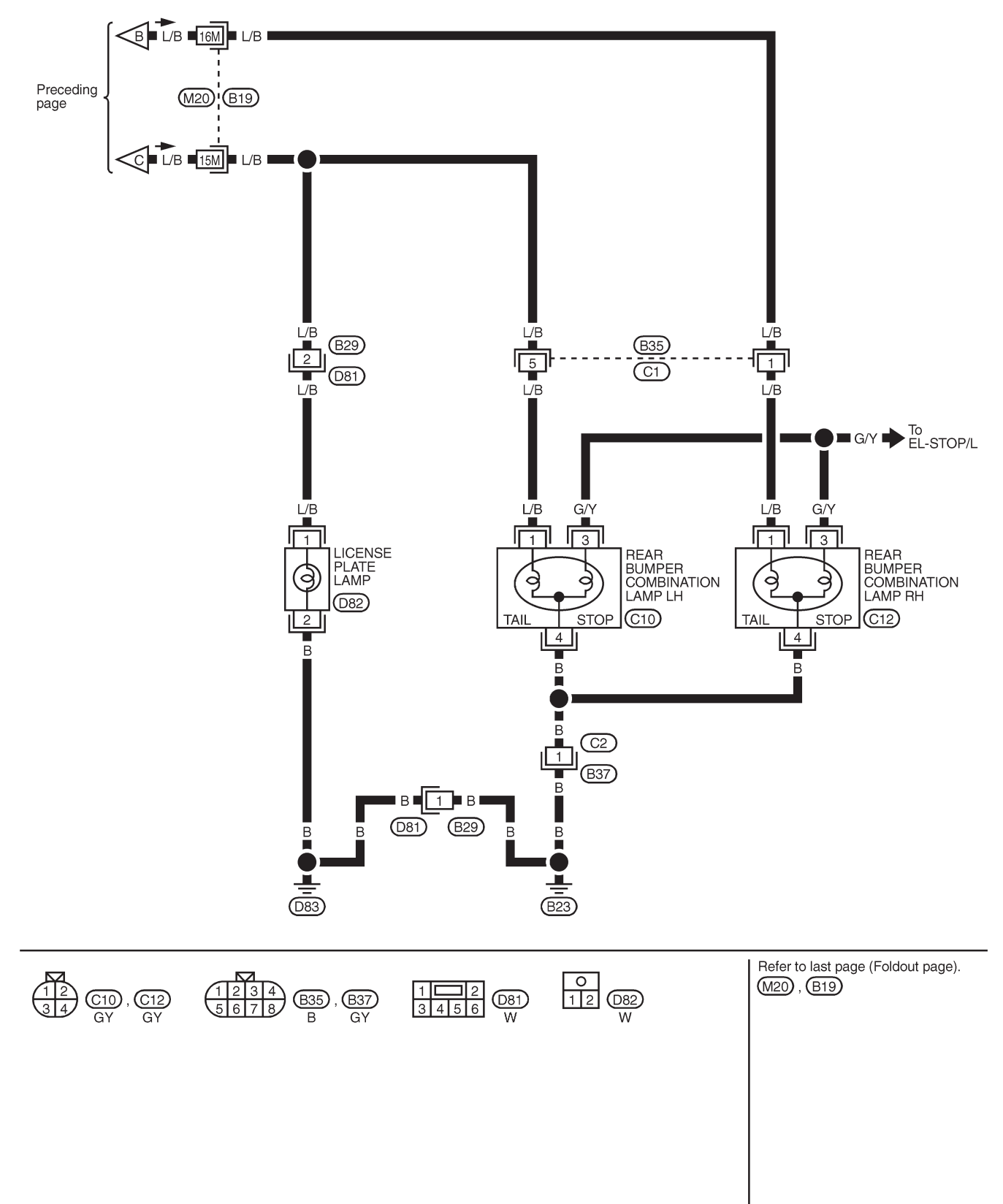

# Wiring Diagram — TAIL/L —/Type B

#### **RHD MODELS**

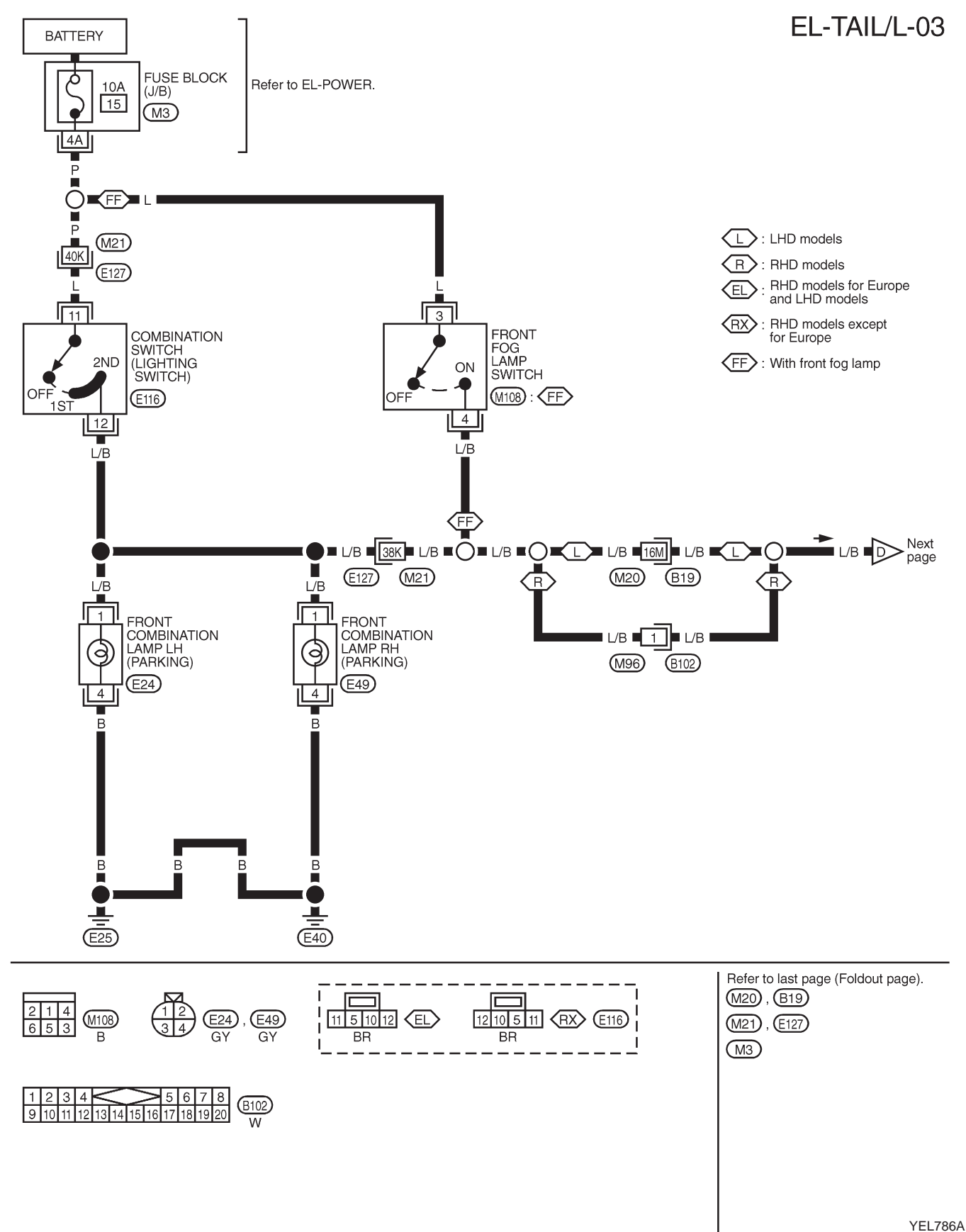

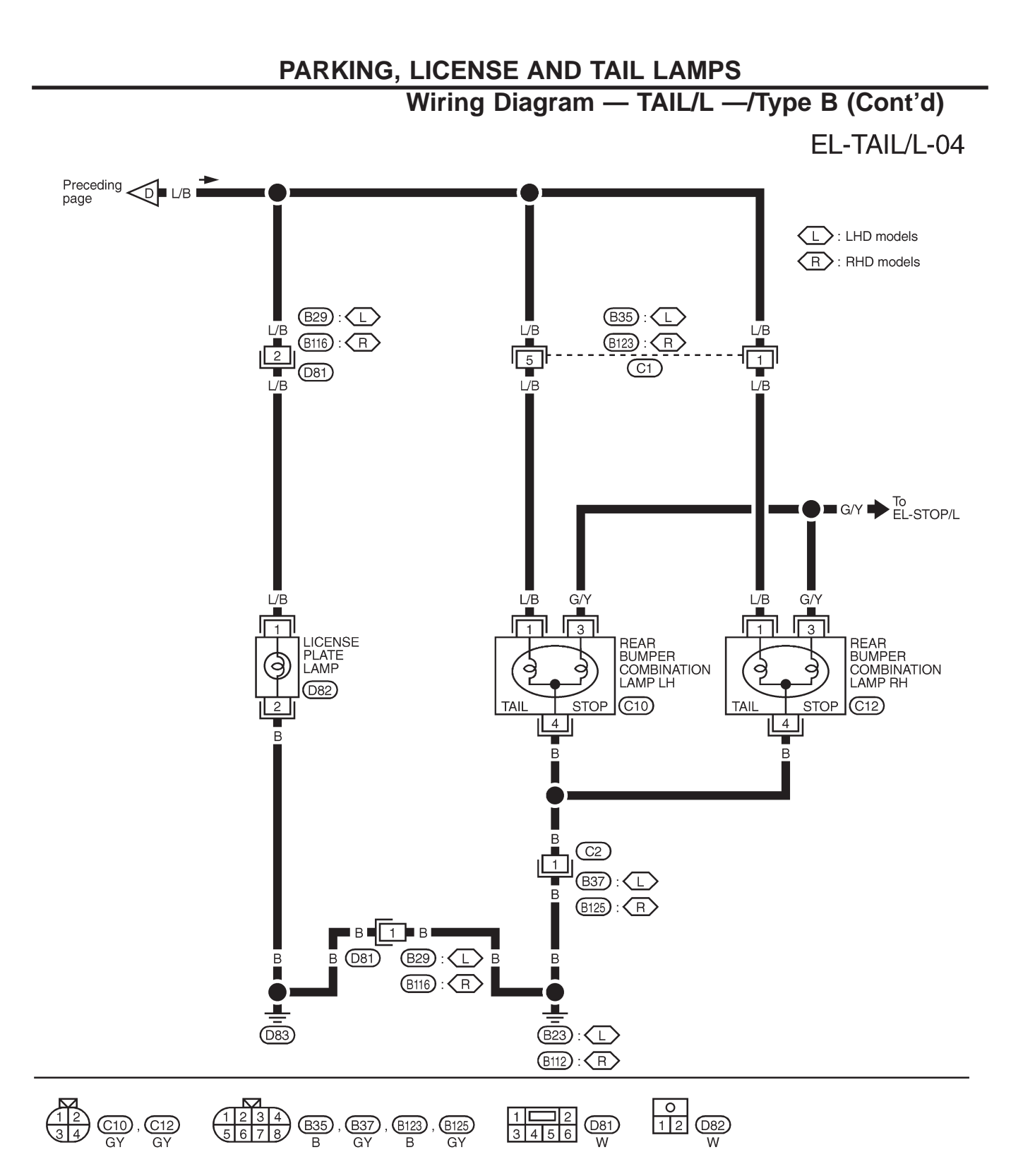

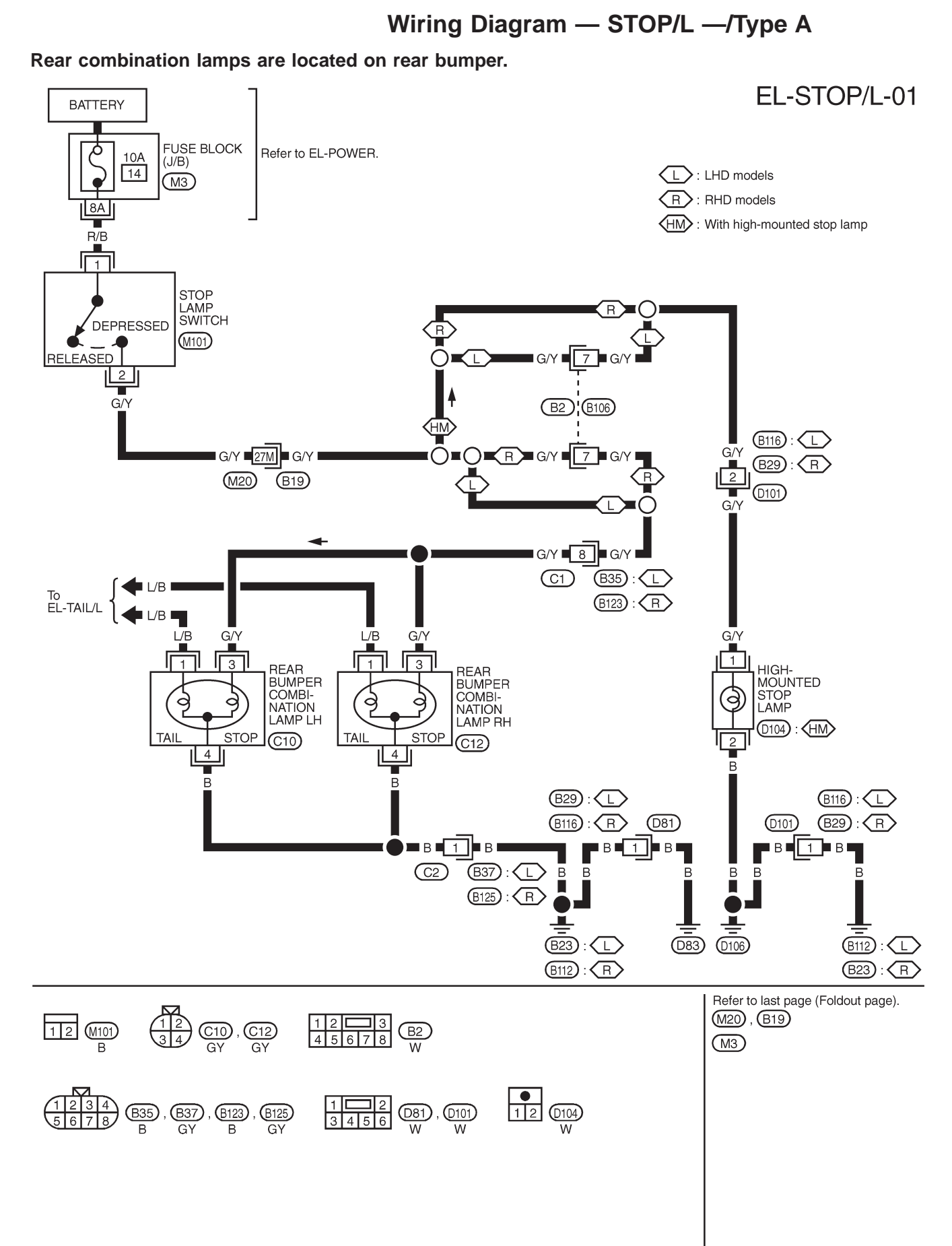

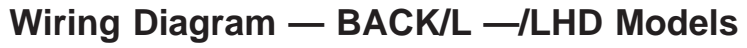

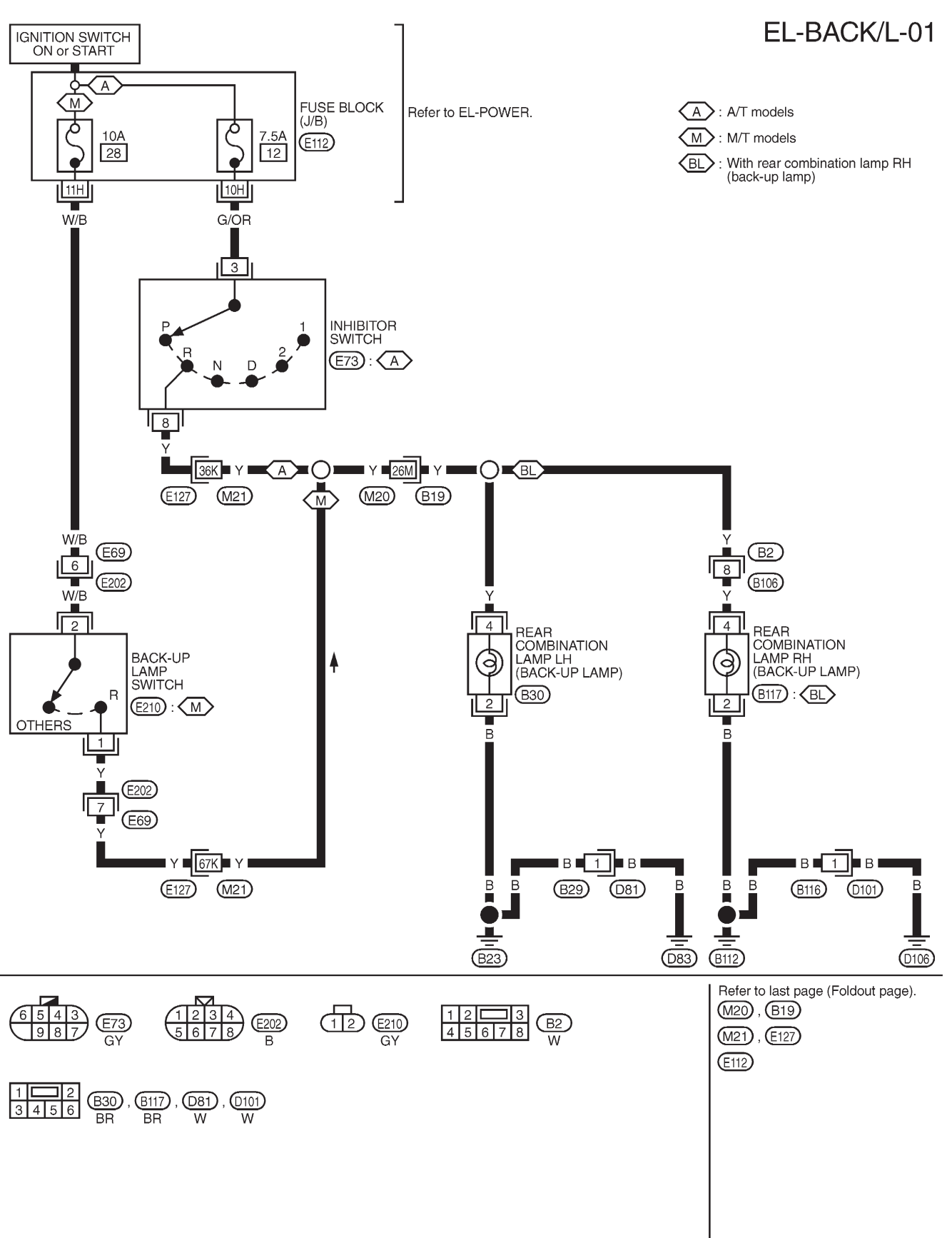

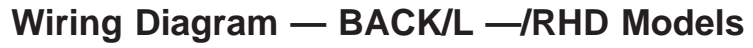

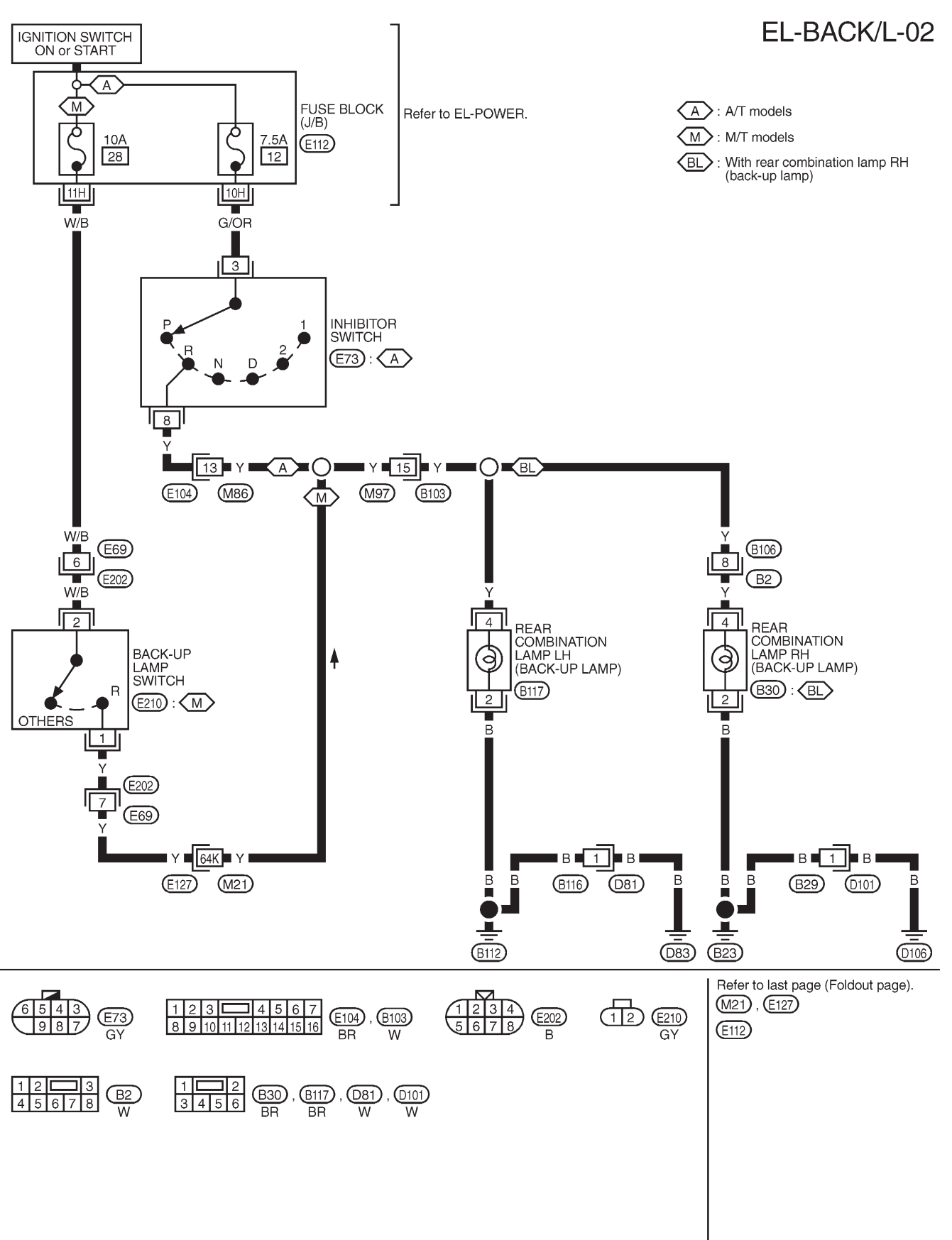

TEL640A

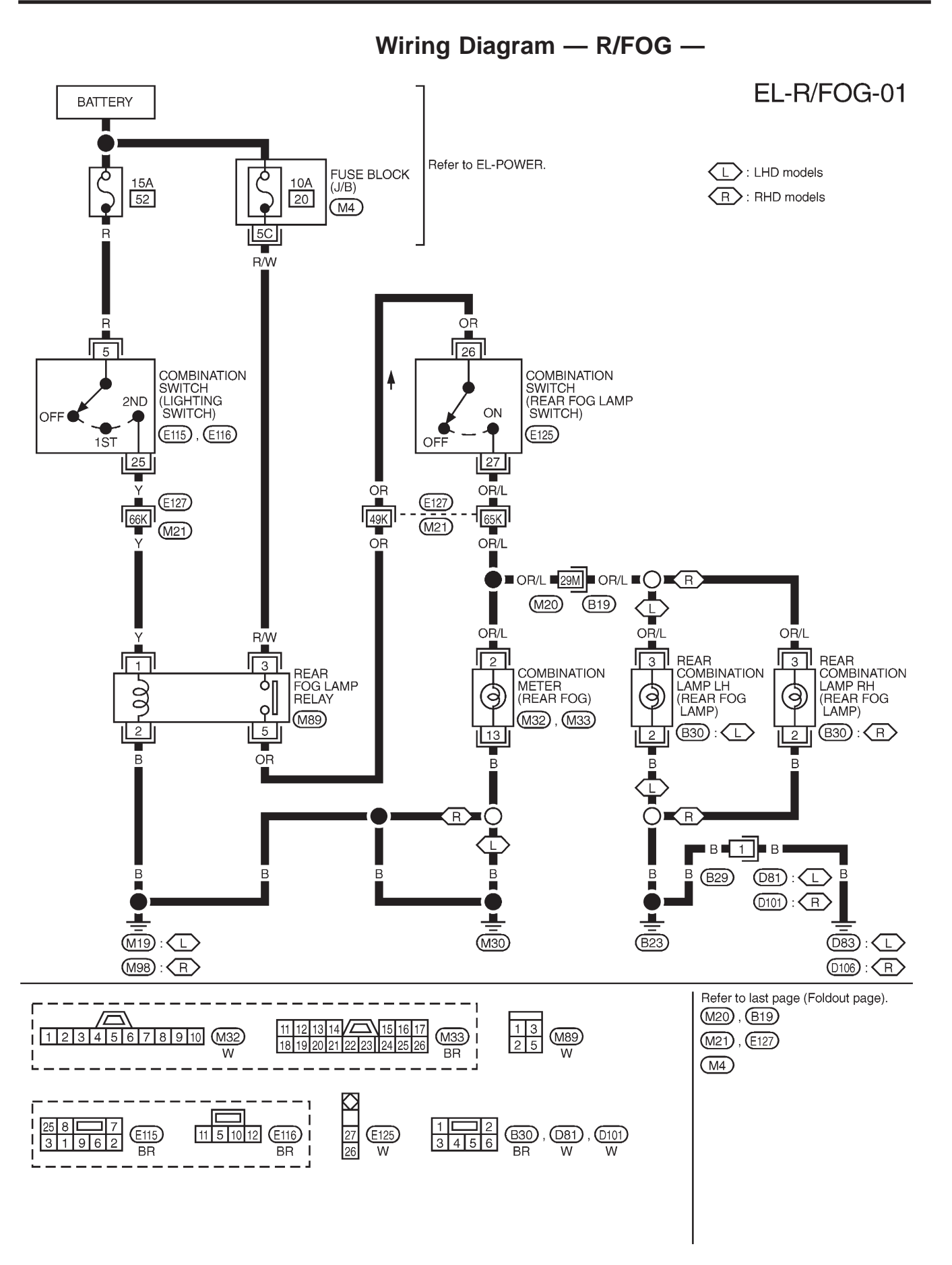

TEL641A

Wiring Diagram — TURN —/Type A

#### LHD MODELS

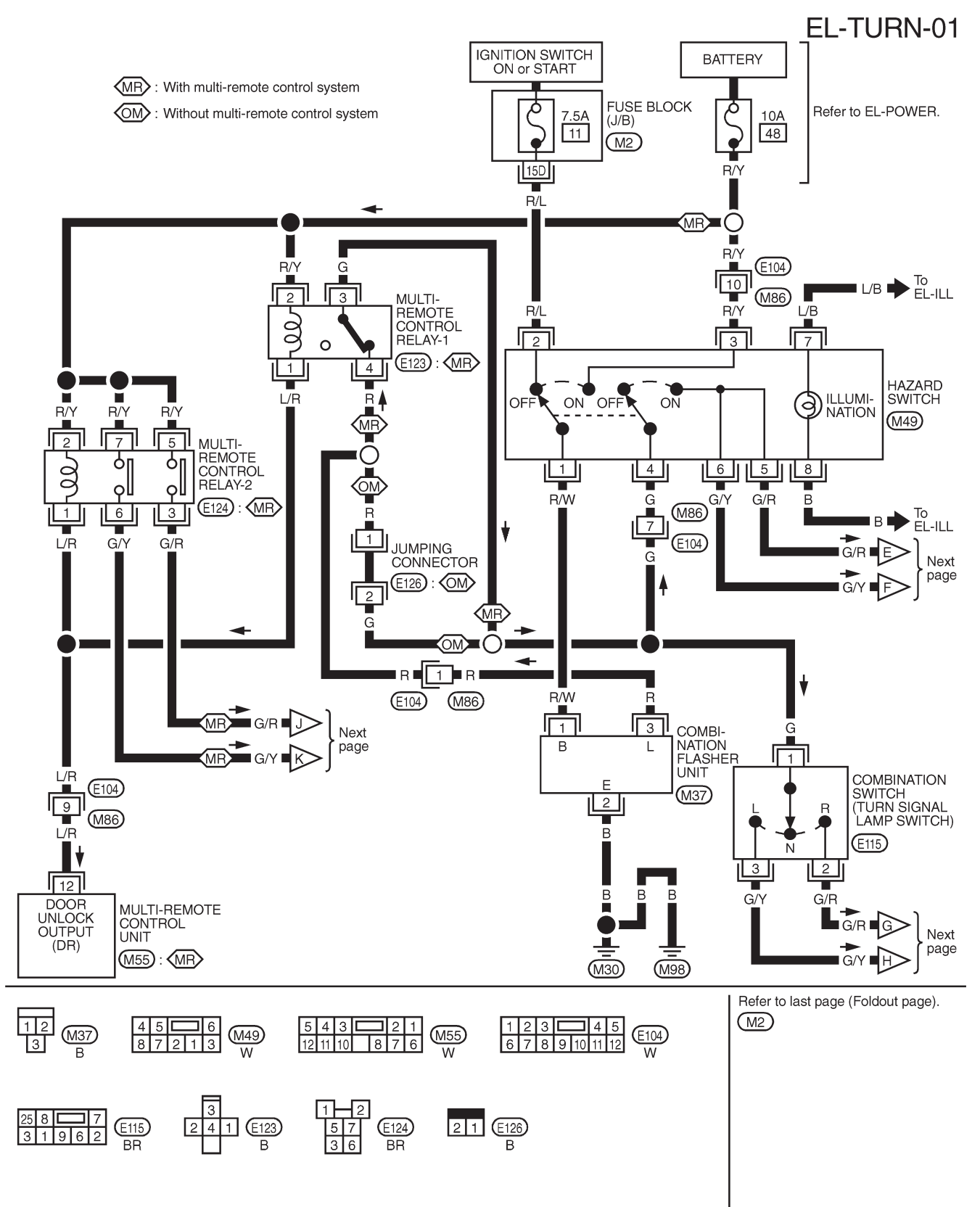

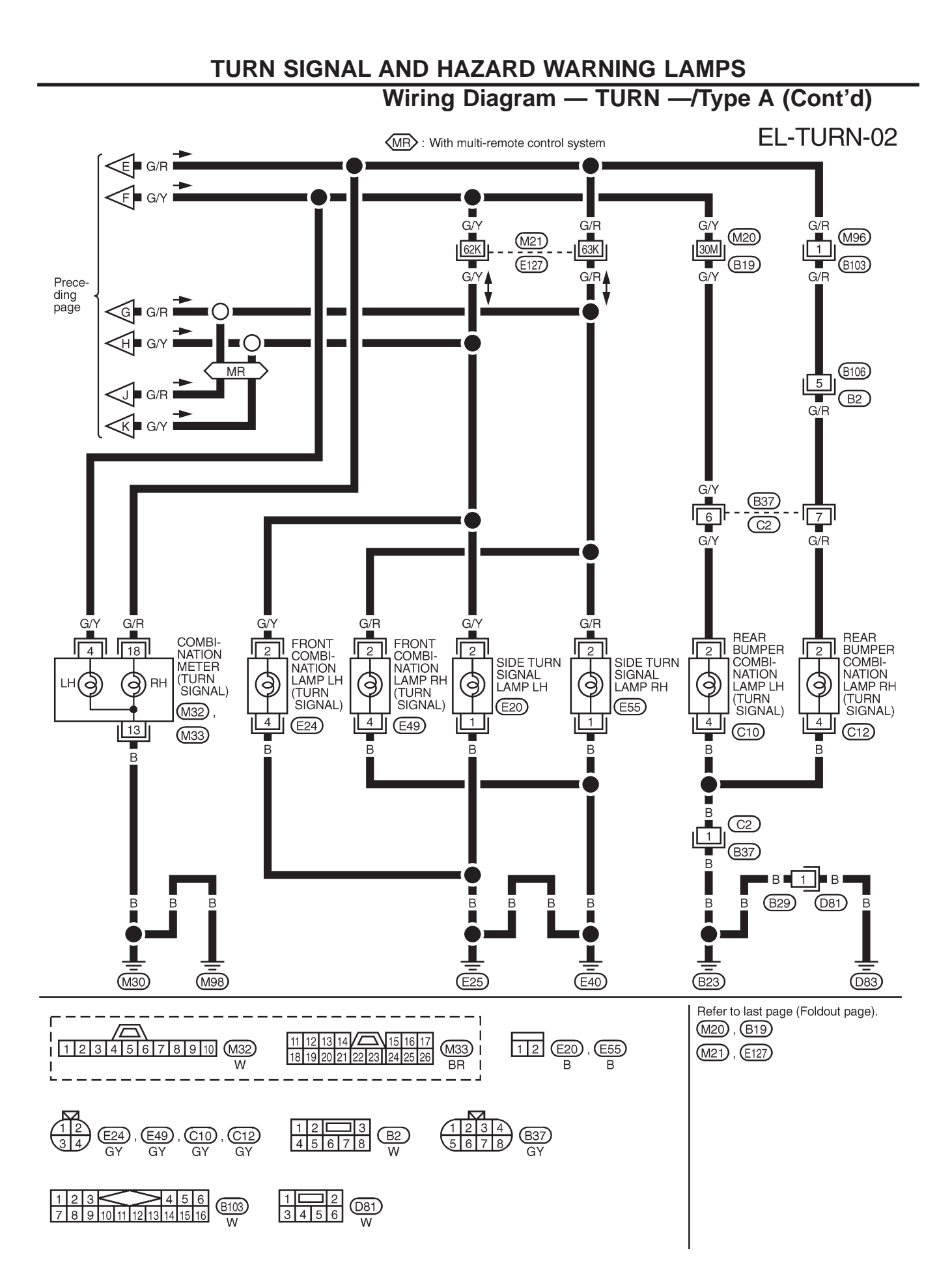

YEL790A

# Wiring Diagram — TURN —/Type B

#### **RHD MODELS**

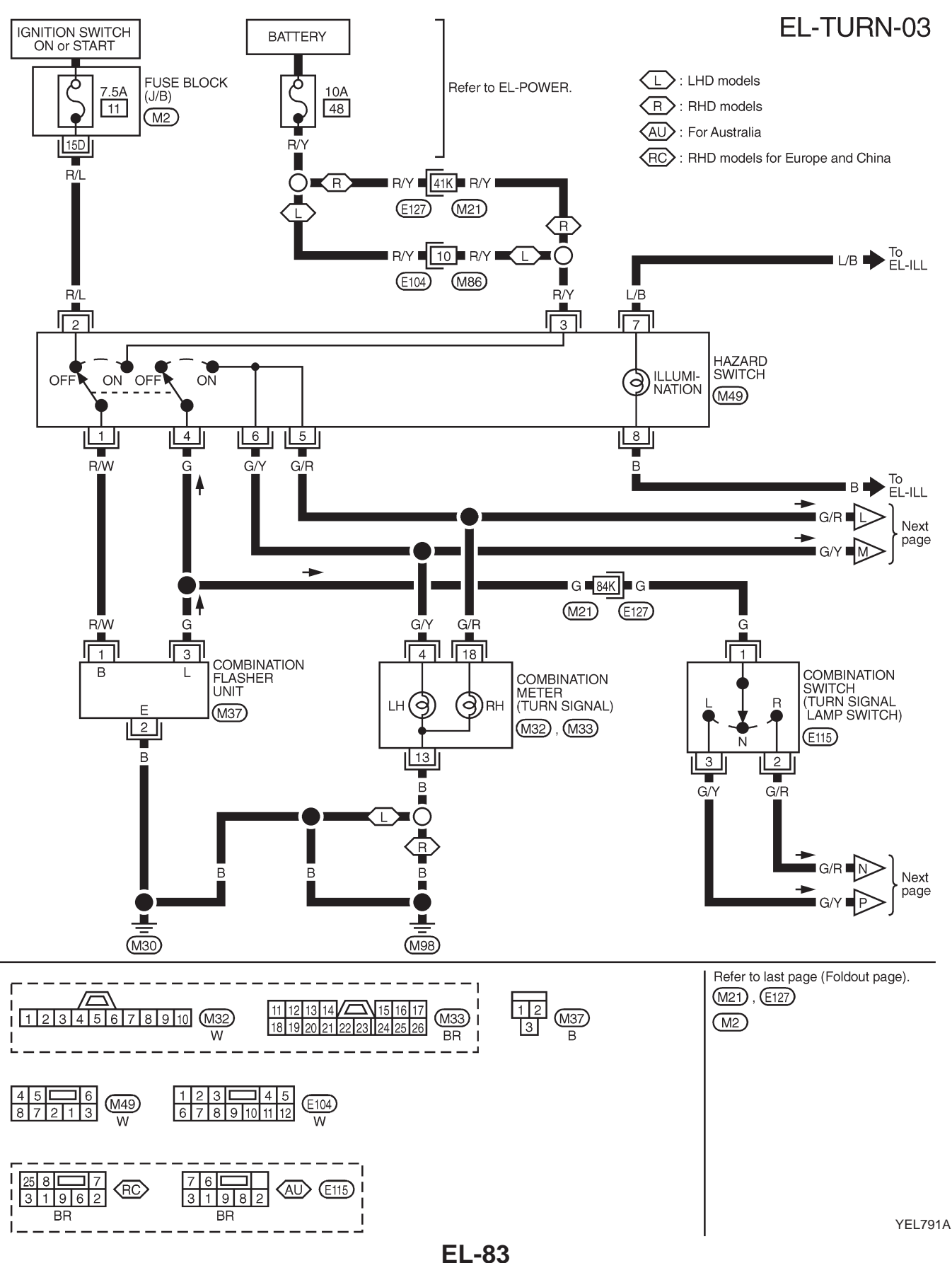

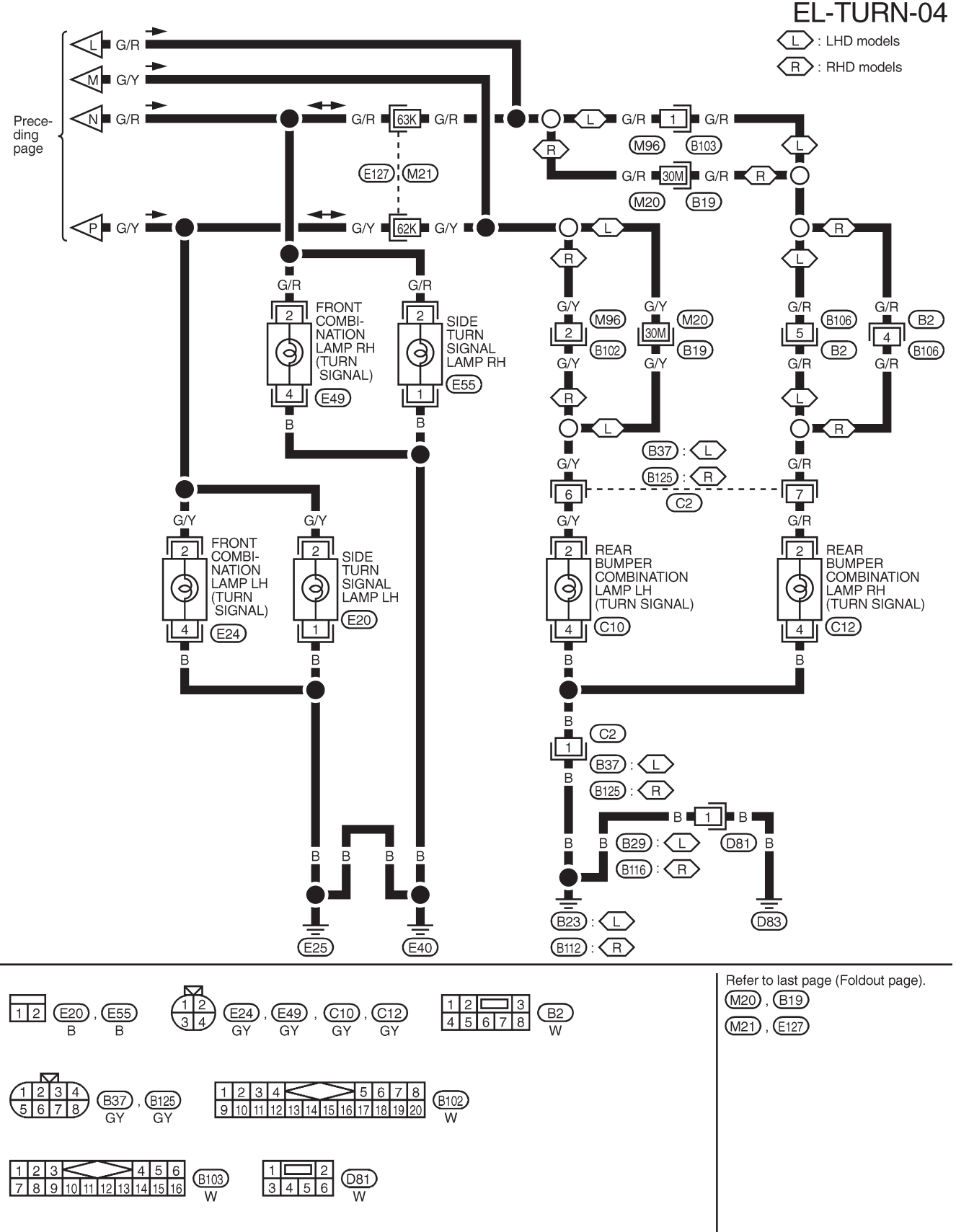

# **Trouble Diagnoses**

| Symptom                                                                 | Possible cause                                                                                                    | Repair order                                                                                                    |  |
|-------------------------------------------------------------------------|----------------------------------------------------------------------------------------------------|----------------------------------------------------------------------------------------------------|--|
| Turn signal and hazard warning lamps do not operate.                    | <ol> <li>Hazard switch</li> <li>Combination flasher unit</li> <li>Open in combination flasher unit<br/>circuit</li> </ol> | <ol> <li>Check hazard switch.</li> <li>Refer to combination flasher unit check.</li> <li>Check wiring to combination flasher unit for open circuit.</li> </ol>                                 |  |
| Turn signal lamps do not operate<br>but hazard warning lamps operate.   | 1. 7.5A fuse                                                                                                    | <ol> <li>Check 7.5A fuse [No. 11], located in fuse block<br/>(J/B)]. Turn ignition switch ON and verify battery<br/>positive voltage is present at terminal ② of hazard<br/>switch.</li> </ol> |  |
|                                                                         | 2. Hazard switch                                                                                                    | 2. Check hazard switch.                                                                                                    |  |
|                                                                         | 3. Turn signal switch                                                                                                    | 3. Check turn signal switch.                                                                                                    |  |
|                                                                         | 4. Open in turn signal switch circuit                                                                                     | <ol> <li>Check names between combination hasher unit and<br/>turn signal switch for open circuit.</li> </ol>                                                                                   |  |
| Hazard warning lamps do not oper-<br>ate but turn signal lamps operate. | 1. 15A fuse                                                                                                    | <ol> <li>Check 10A fuse (No. 48), located in fuse and fusible<br/>link box). Verify battery positive voltage is present at<br/>terminal (3) of hazard switch.</li> </ol>                       |  |
|                                                                         | 2. Hazard switch                                                                                                    | 2. Check hazard switch.                                                                                                    |  |
|                                                                         | 3. Open in hazard switch circuit                                                                                          | <ol> <li>Check harness between combination flasher unit and<br/>hazard switch for open circuit.</li> </ol>                                                                                     |  |
| Front turn signal lamp LH or RH does not operate.                       | <ol> <li>Bulb</li> <li>Grounds E25 and E40</li> </ol>                                                                     | <ol> <li>Check bulb.</li> <li>Check grounds (E25) and (E40).</li> </ol>                                                                                                    |  |
| Rear turn signal lamp LH or RH<br>does not operate.                     | <ol> <li>Bulb</li> <li>Grounds (B23) and (D83) or<br/>(B112) and (D106)</li> </ol>                                        | <ol> <li>Check bulb.</li> <li>Check grounds (B23) and (D83) or (B112) and (D106).</li> </ol>                                                                                                   |  |
| LH and RH turn indicators do not operate.                               | 1. Ground                                                                                                    | 1. Check grounds (M30) and (M98).                                                                                                    |  |
| LH or RH turn indicator does not operate.                               | 1. Bulb                                                                                                    | 1. Check bulb in combination meter.                                                                                                    |  |

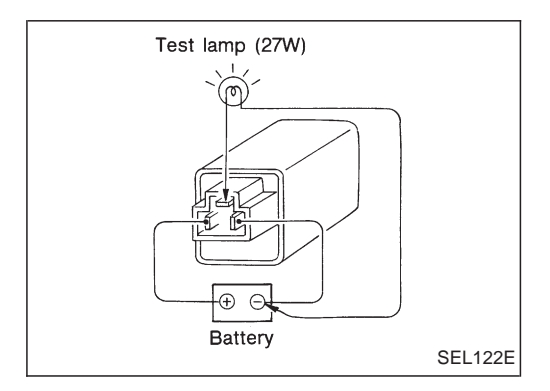

# **Electrical Components Inspection**

## COMBINATION FLASHER UNIT CHECK

- Before checking, ensure that bulbs meet specifications.
- Connect a battery and test lamp to the combination flasher unit, as shown. Combination flasher unit is properly functioning if it blinks when power is supplied to the circuit.

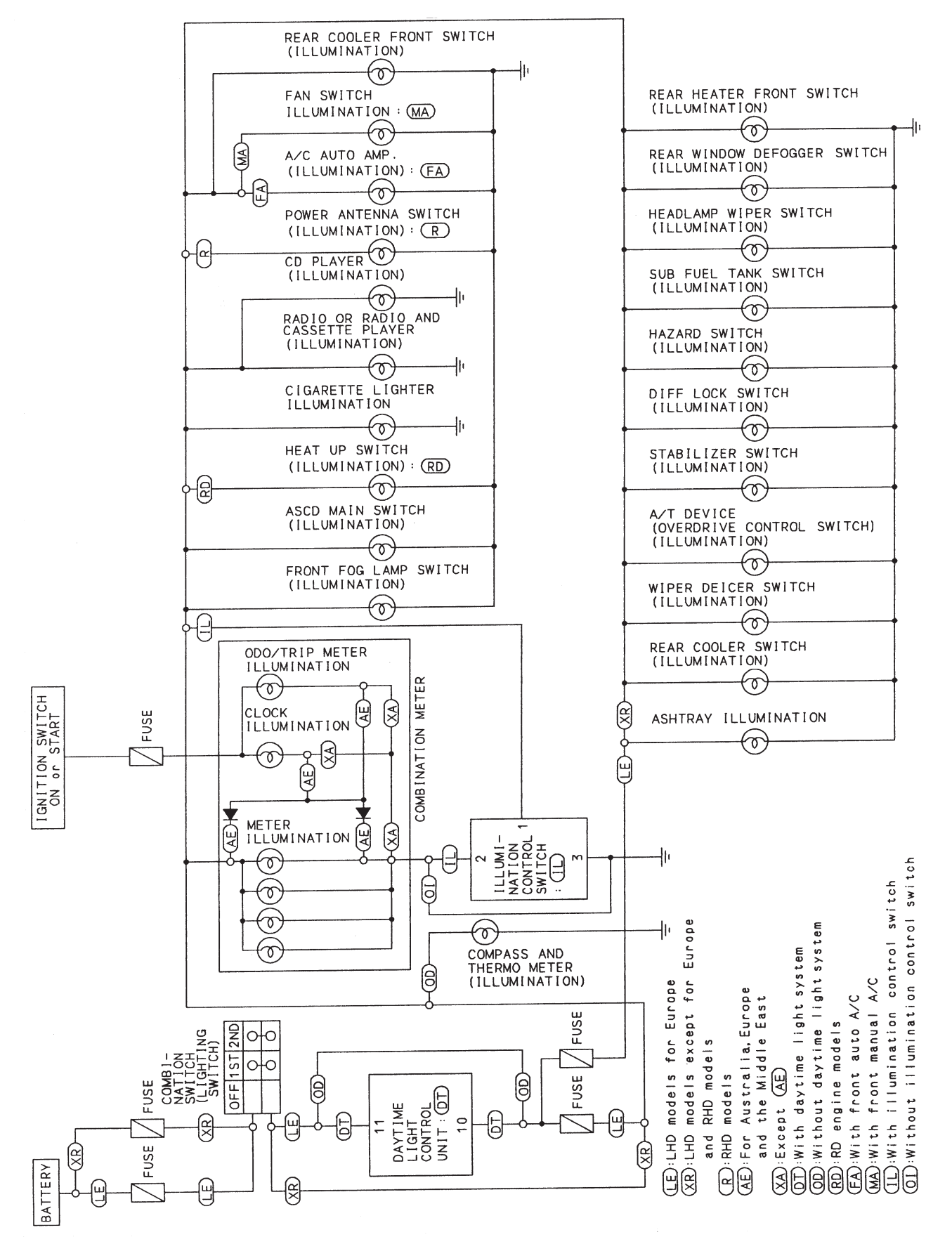

Schematic

TEL417A

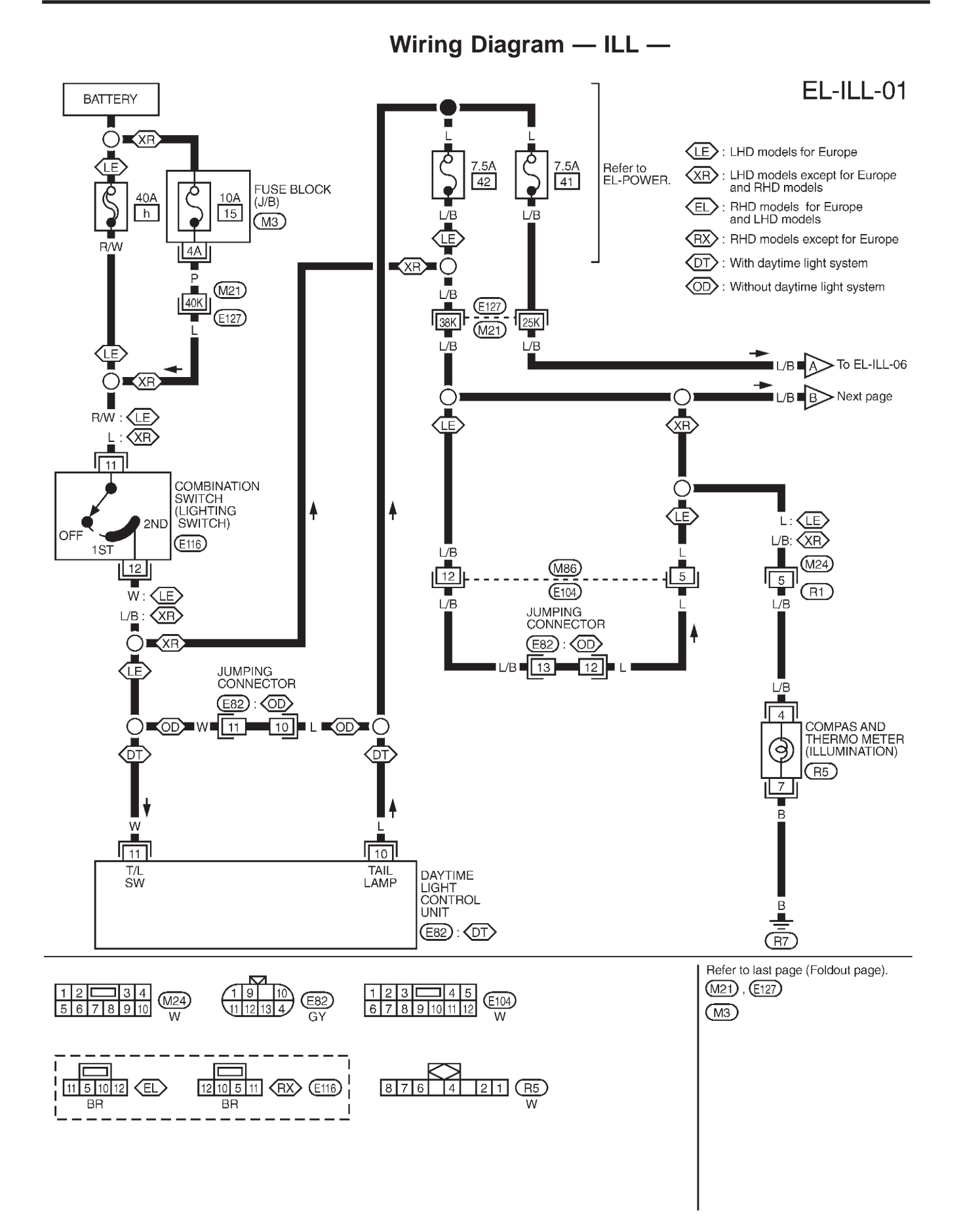

TEL418A

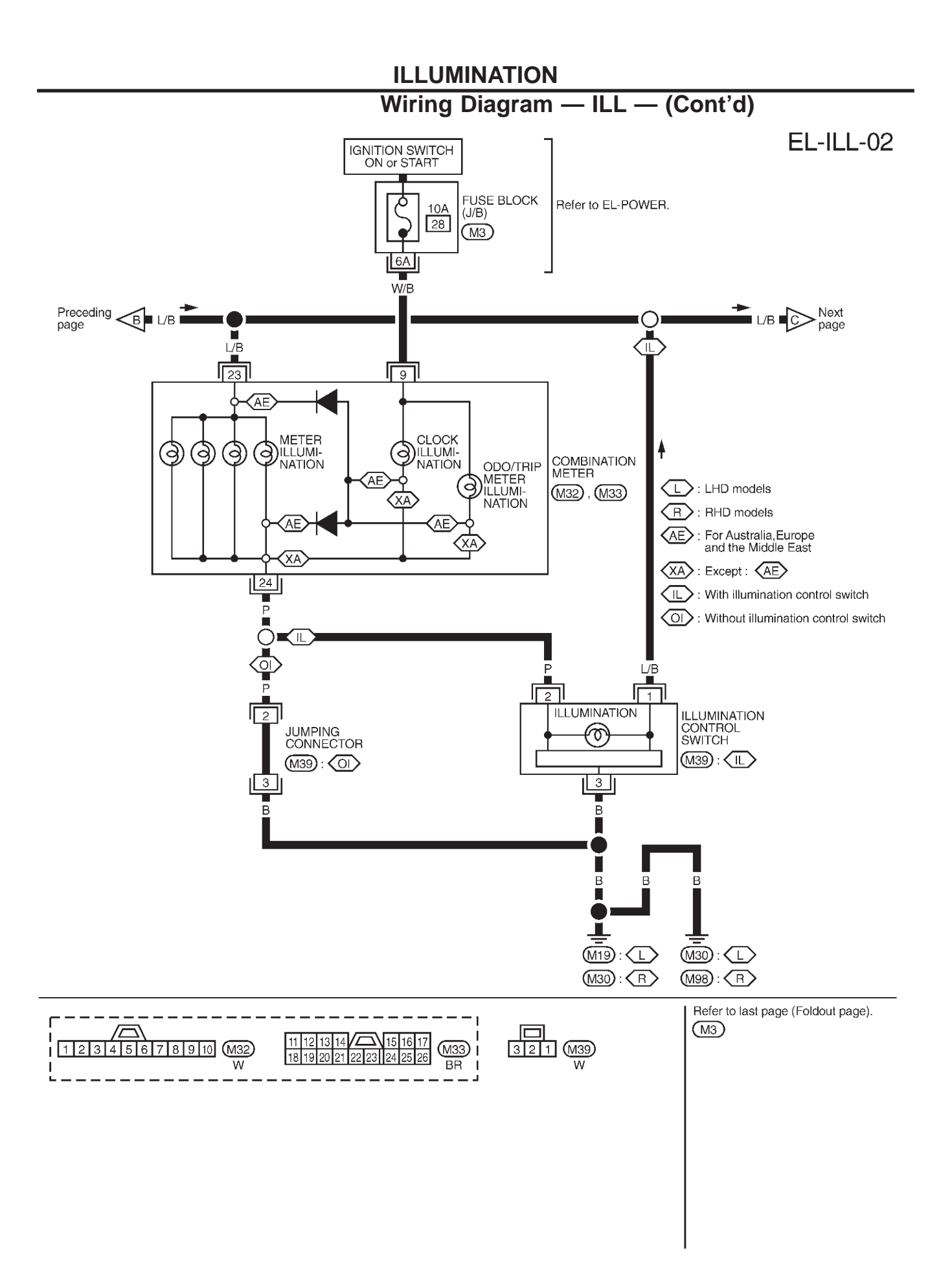

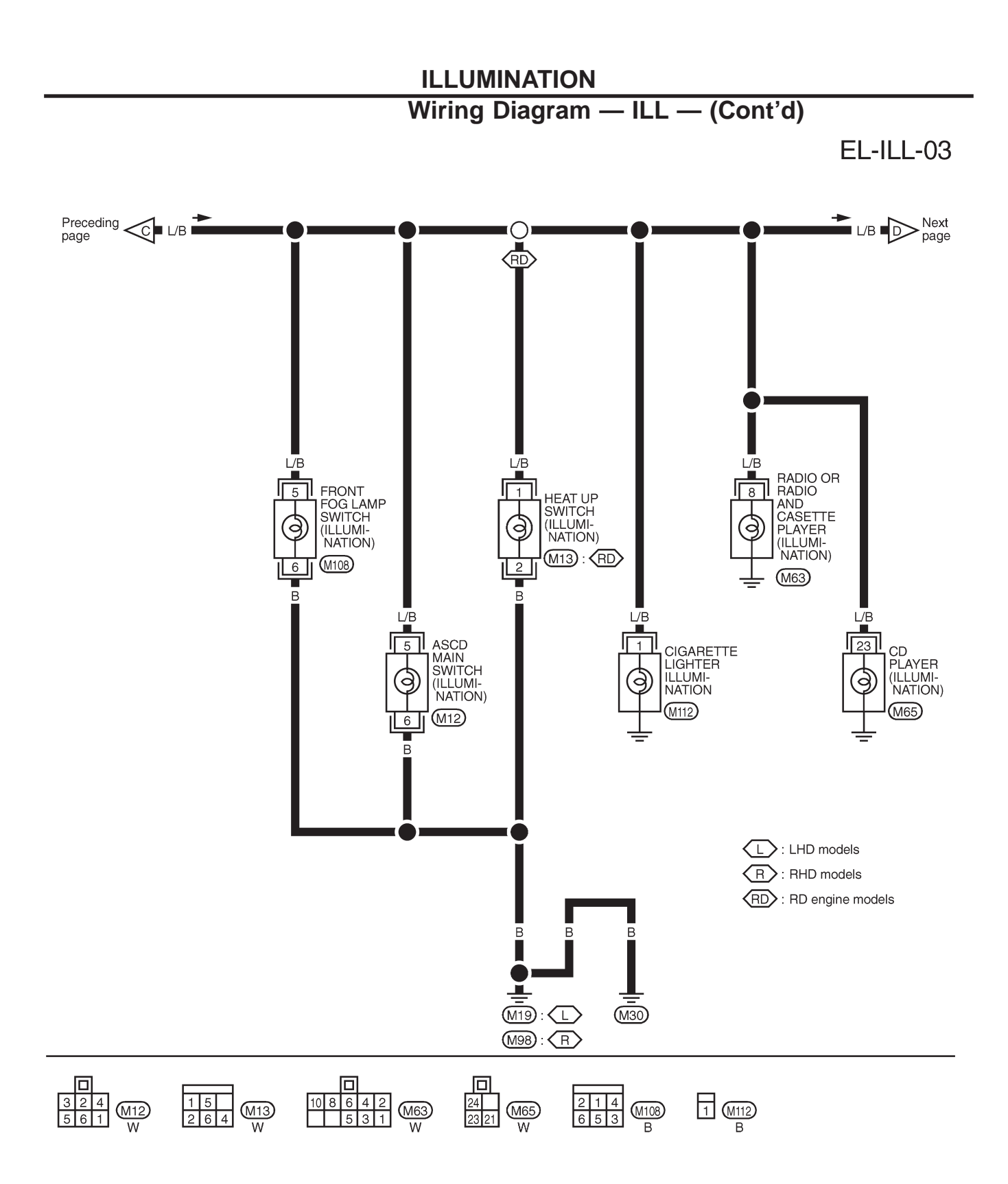

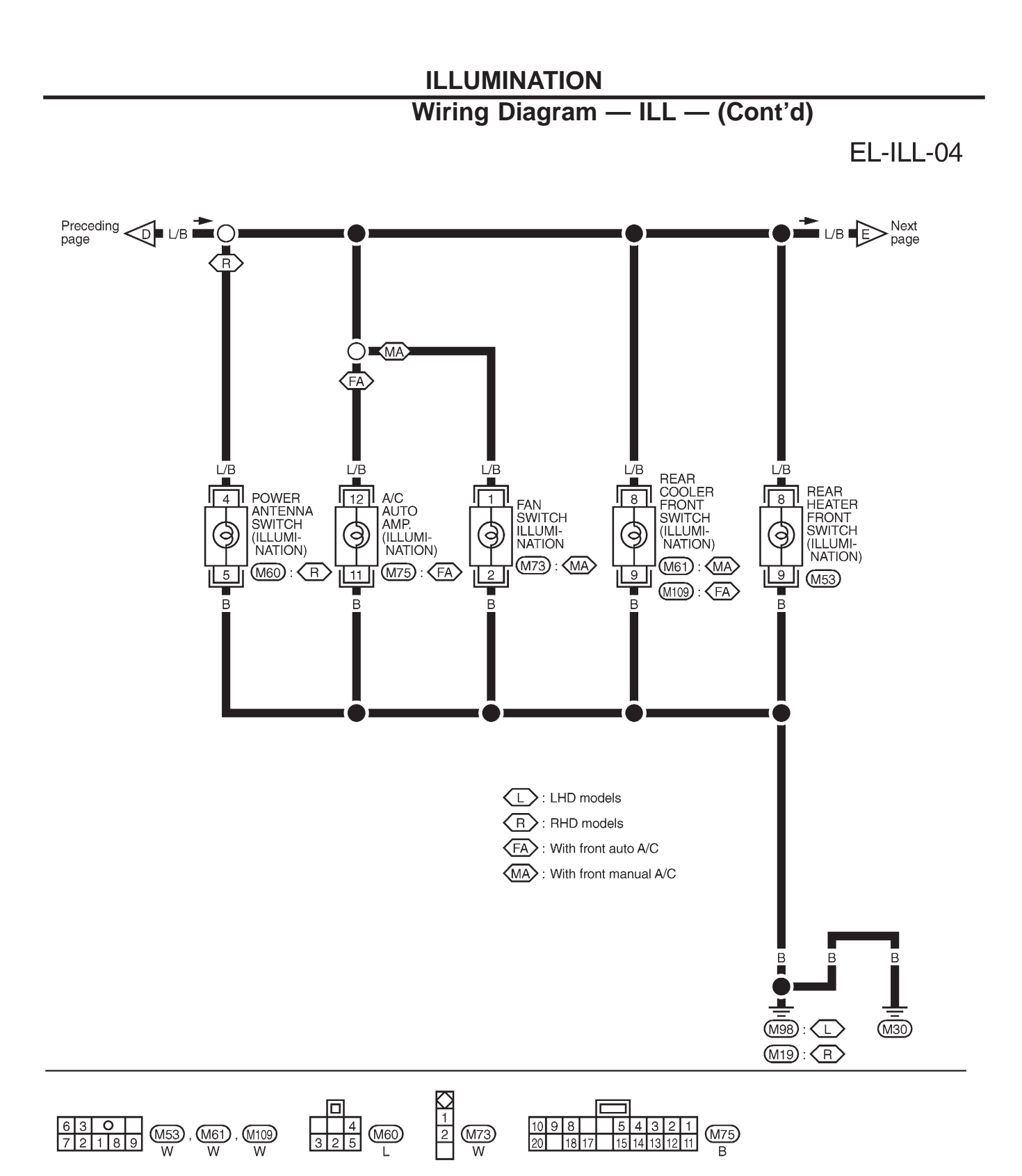

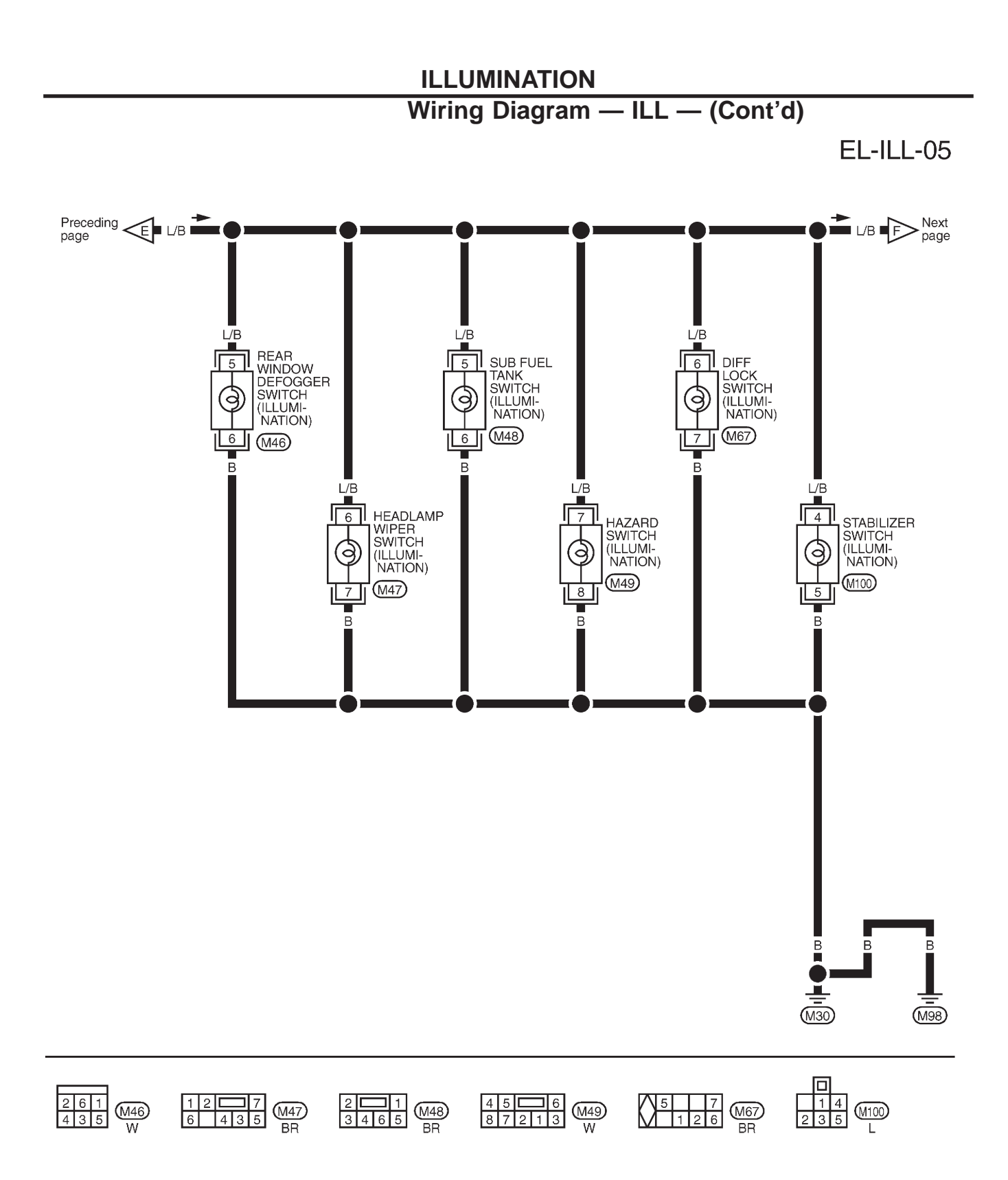

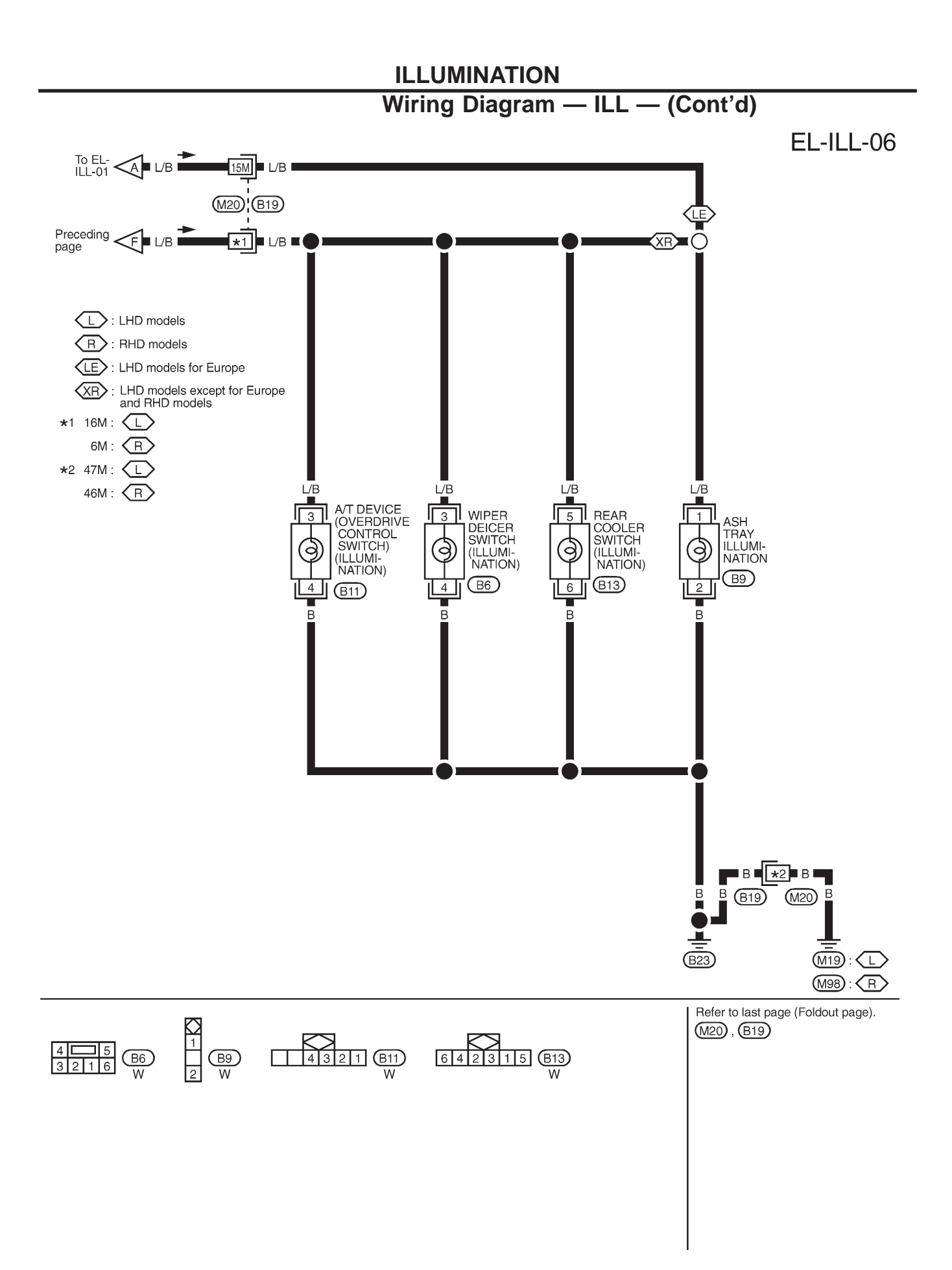

# **System Description**

Front interior room lamp timer is controlled by smart entrance control unit while interior room lamp switch is in the "DOOR" position.

Smart entrance control unit does not control rear interior room lamp.

### TIMER OPERATION

Interior room lamp timer keeps interior room lamp illuminated for about 15 seconds when:

- driver's door is unlocked while key is out of ignition key cylinder,
- key is withdrawn from ignition key cylinder while driver's door is closed, and
- driver's door is opened and then closed while ignition switch is not in the "ON" position.

The timer is cancelled, and interior room lamp turns off when:

- driver's door is locked, or
- ignition switch is turned "ON".

#### **ON-OFF CONTROL**

When the front driver side door, front passenger side door, rear LH door, rear RH door or back door is opened, interior room lamp turns on.

When driver side door is opened and then closed while ignition switch is not in the ON position, interior room lamp timer operates. (Timer does not operate when doors other than the driver side door is opened and closed.)

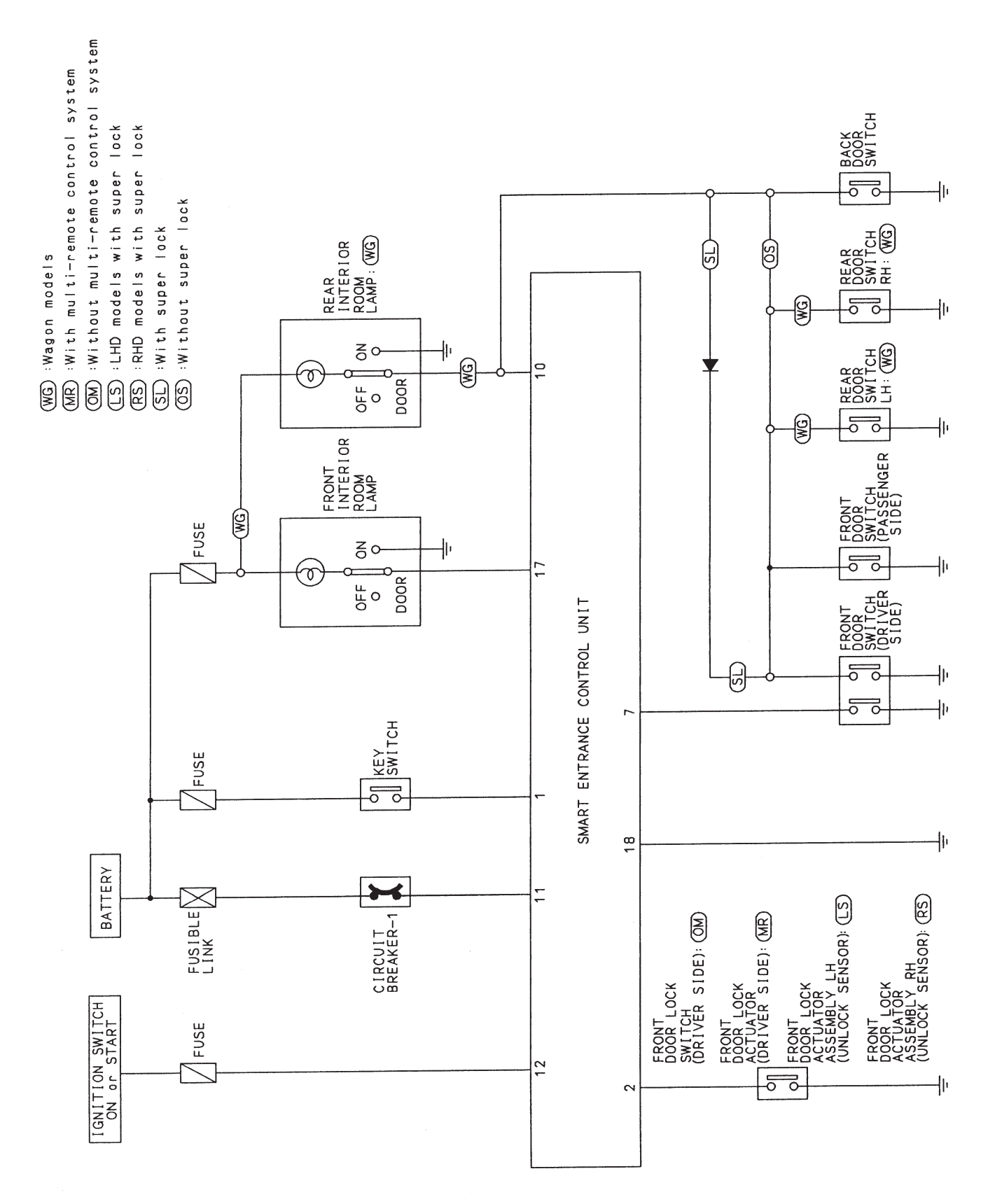

Schematic

TEL611A

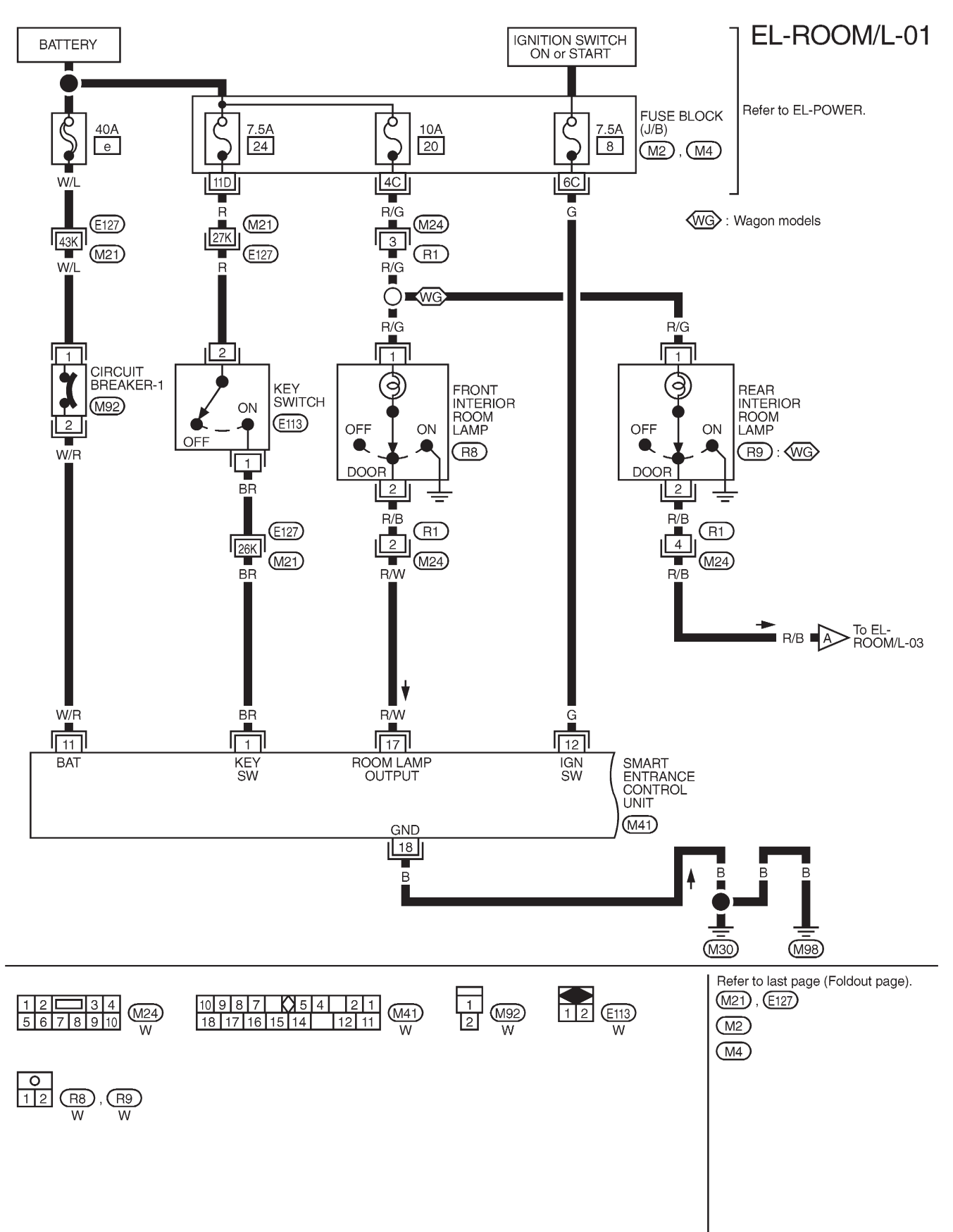

# Wiring Diagram — ROOM/L —/LHD Models

TEL607A

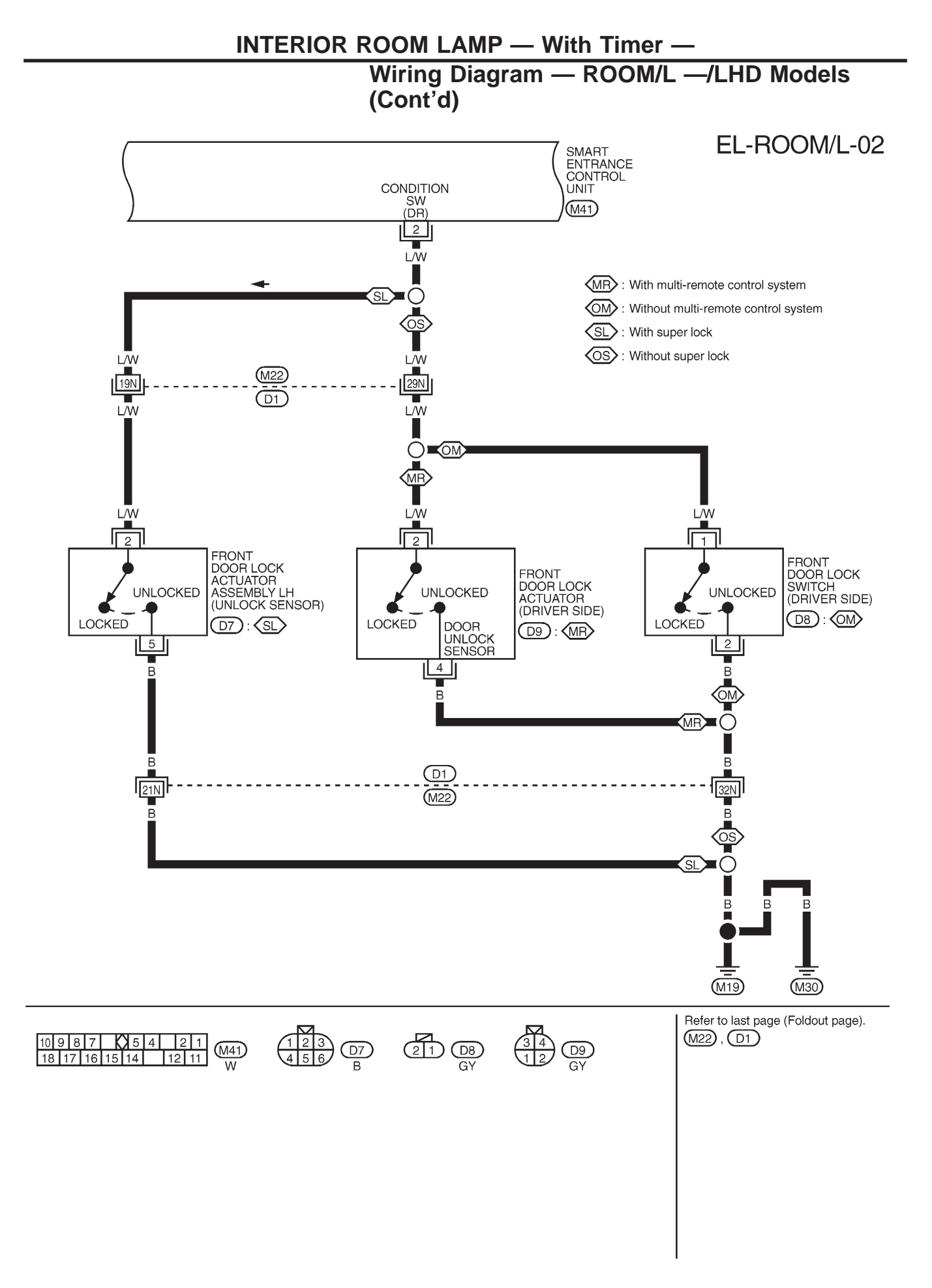

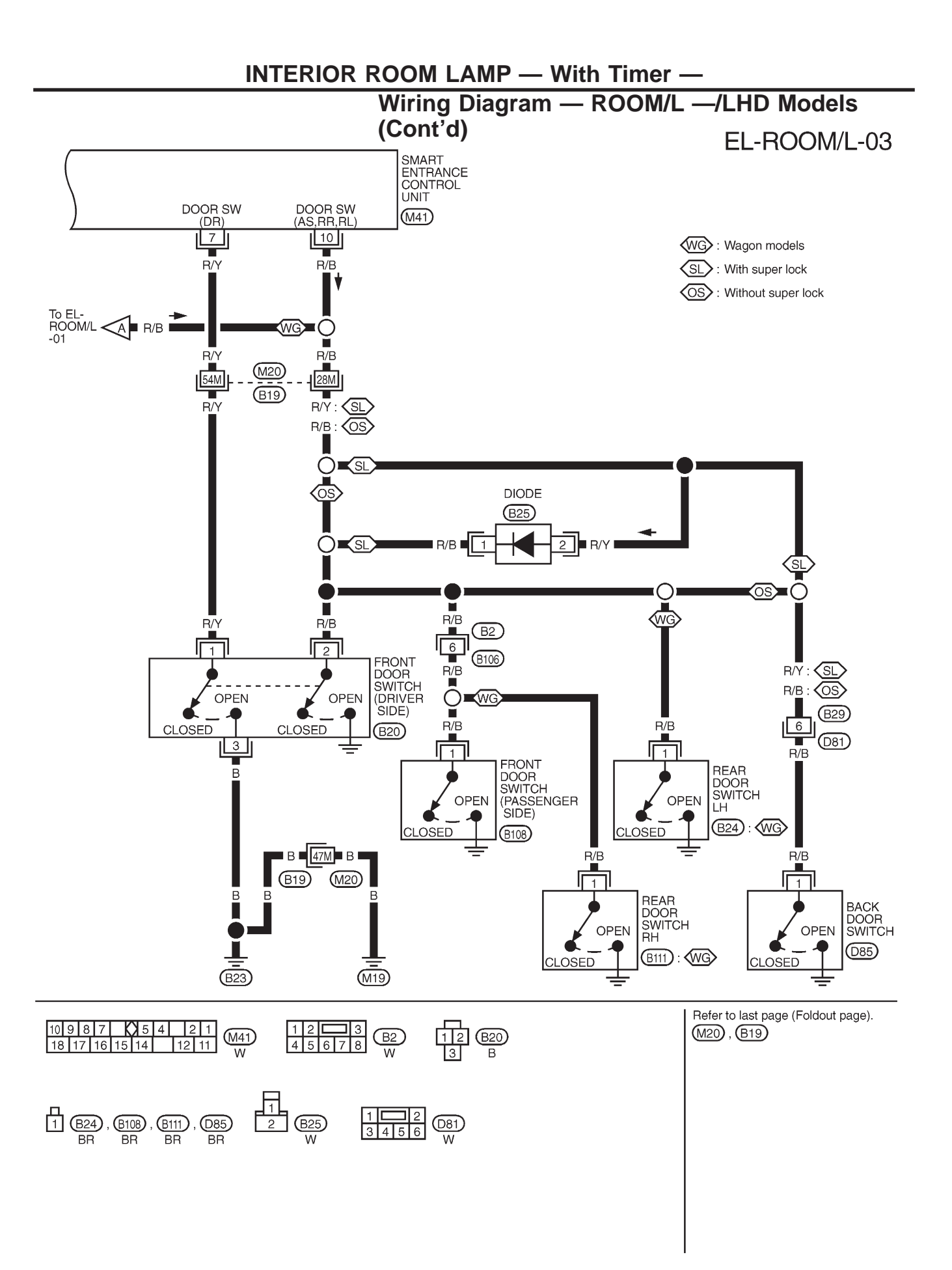

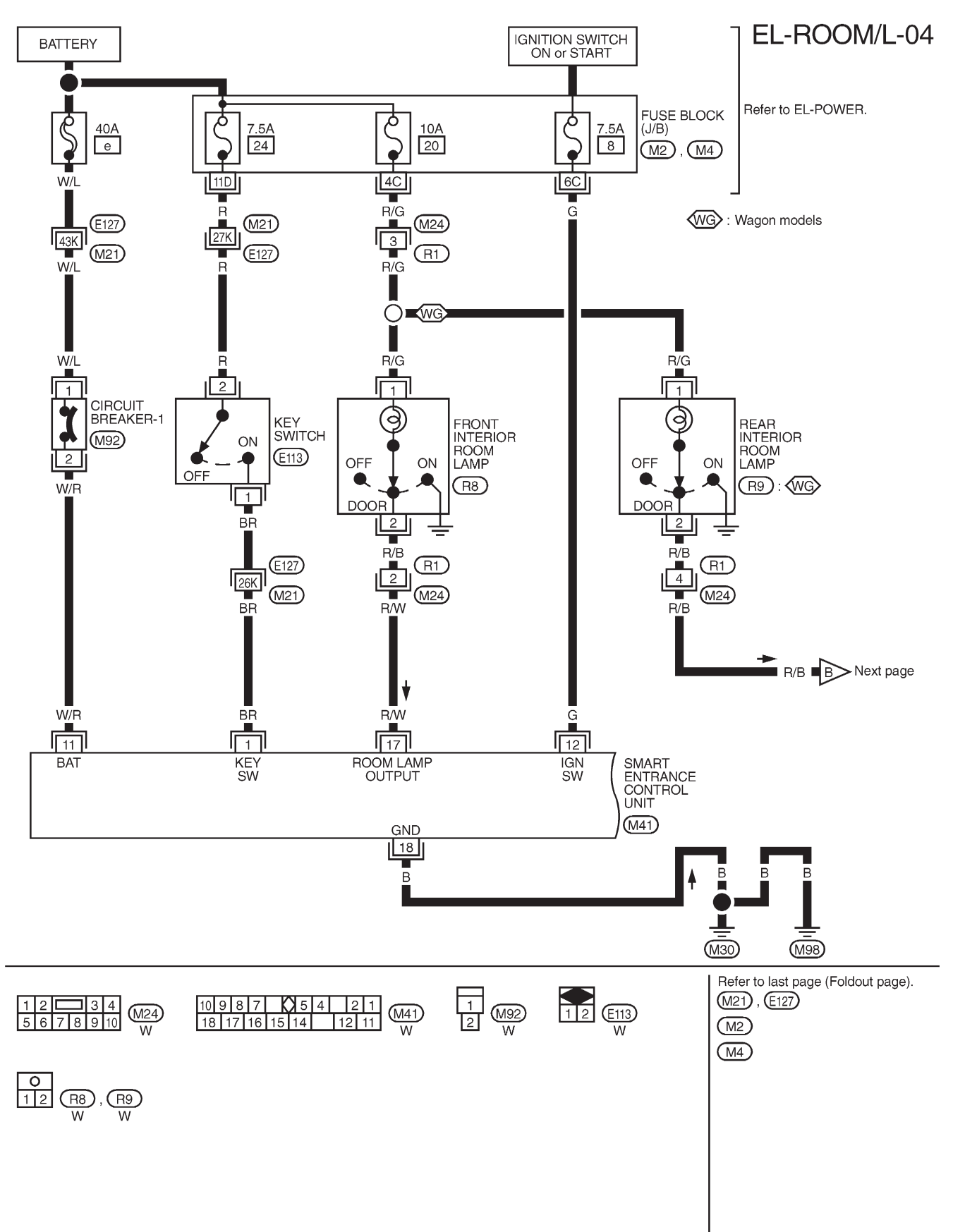

# Wiring Diagram — ROOM/L —/RHD Models

TEL646A

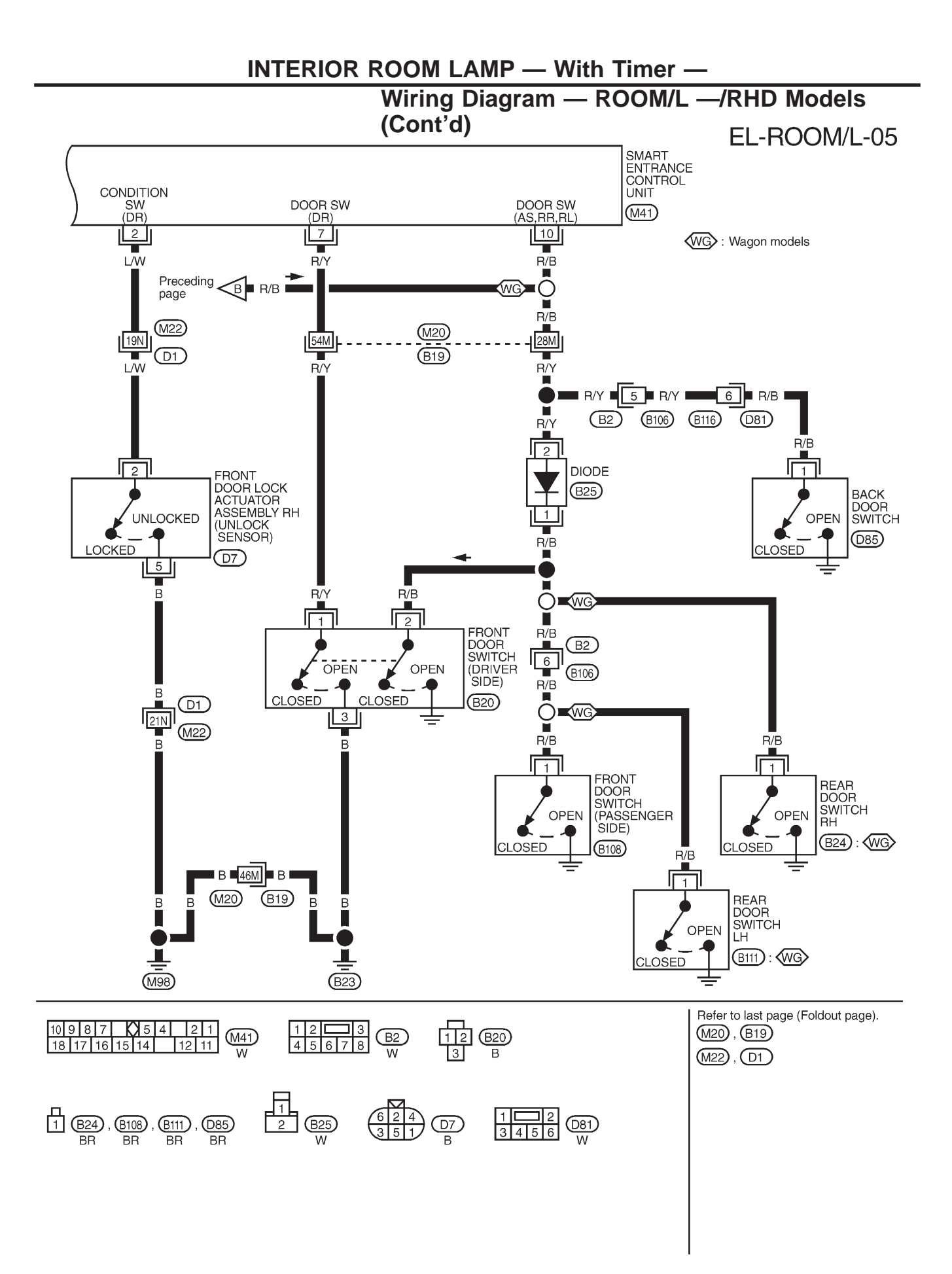

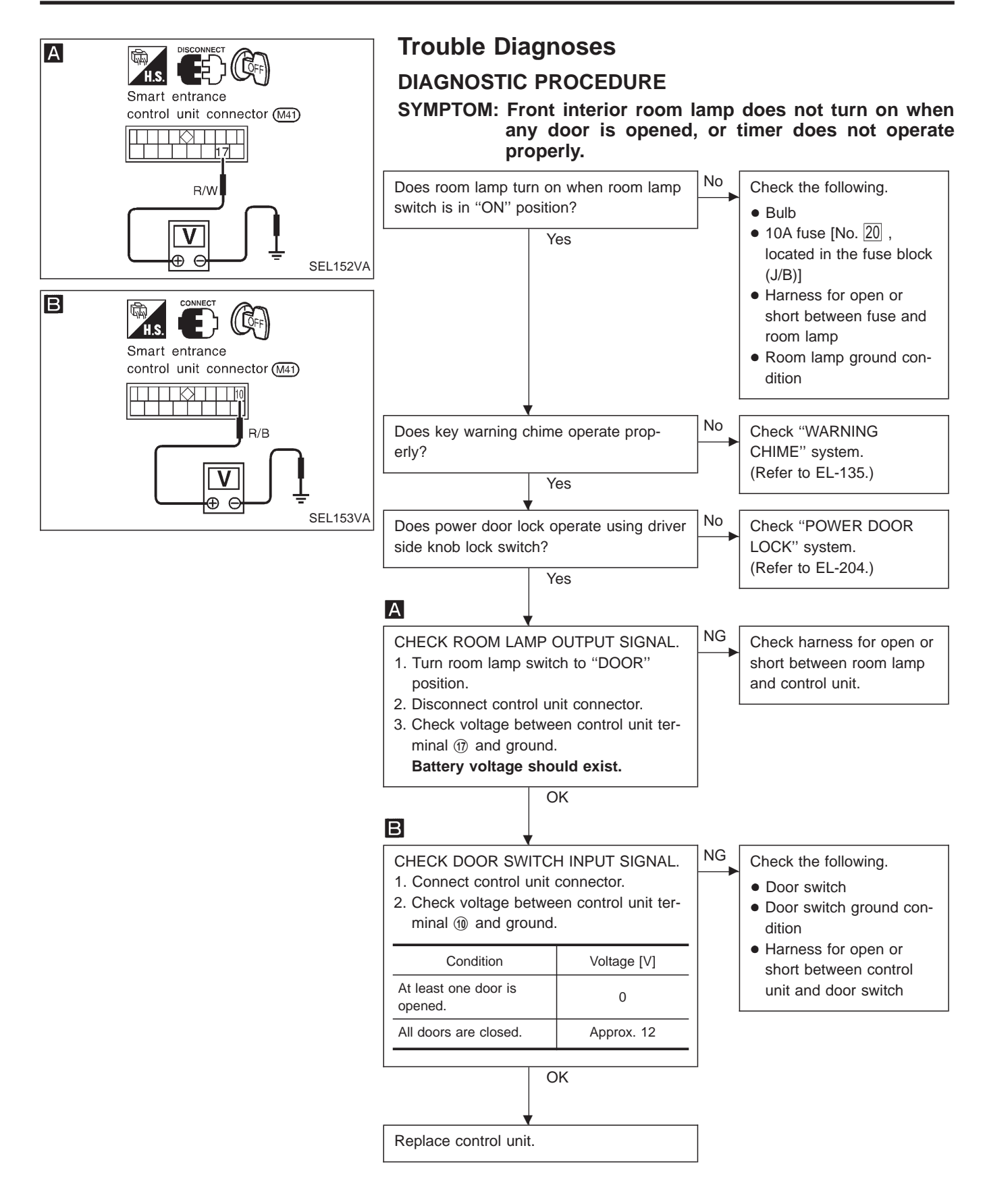

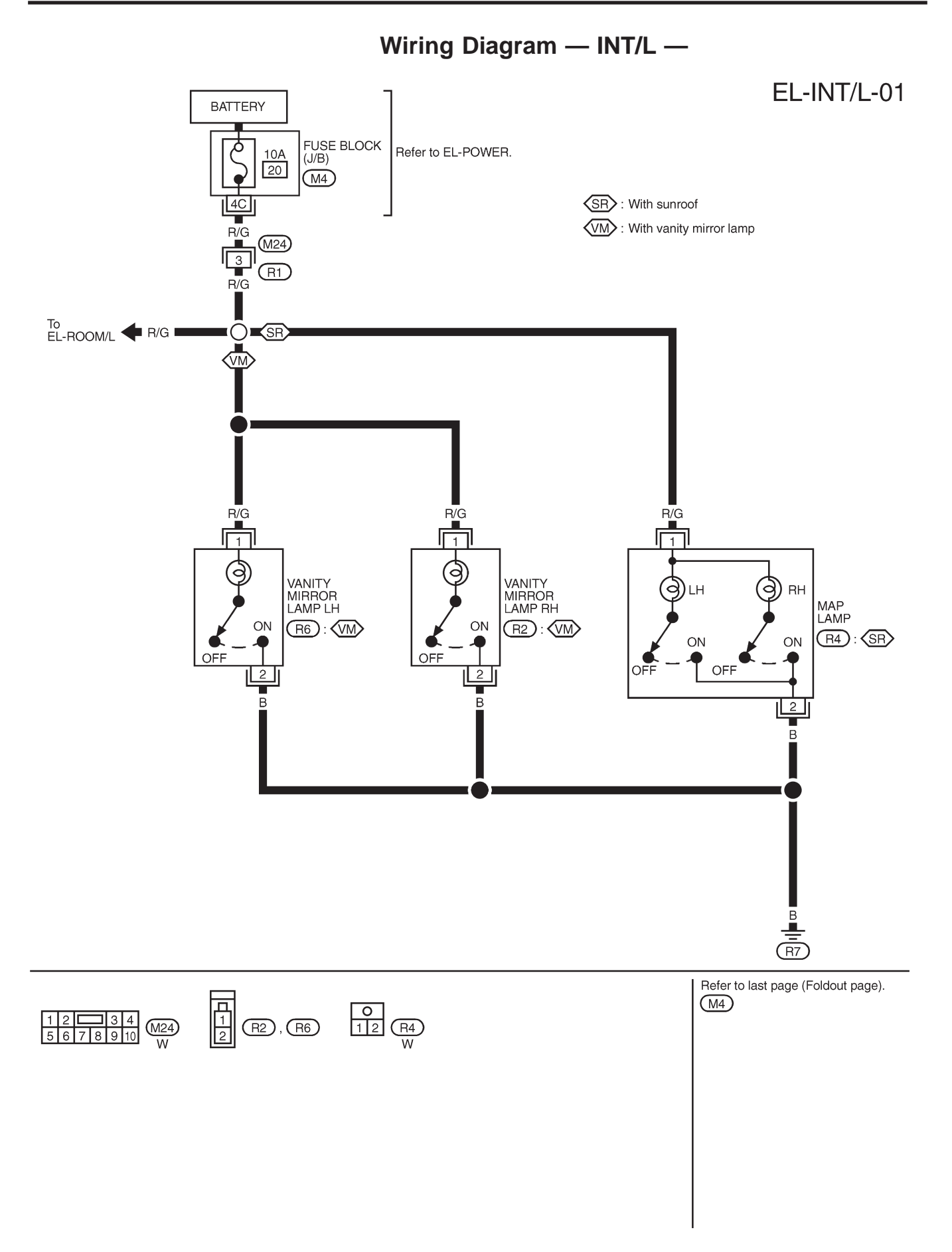

**EL-101** 

# **System Description**

#### UNIFIED CONTROL METER

- Speedometer, odo/trip meter, tachometer, fuel gauge and water temperature gauge are controlled totally by control unit combined with speedometer.
- Digital meter is adopted for odo/trip meter.\*
   \*The record of the odo meter is kept even if the battery cable is disconnected. The record of the trip meter is erased when the battery cable is disconnected.
- Odo/trip meter segment can be checked in diagnosis mode.
- Meter/gauge can be checked in diagnosis mode.

Note: Sub fuel gauge is not controlled by the control unit.

### HOW TO CHANGE THE DISPLAY FOR ODO/TRIP METER

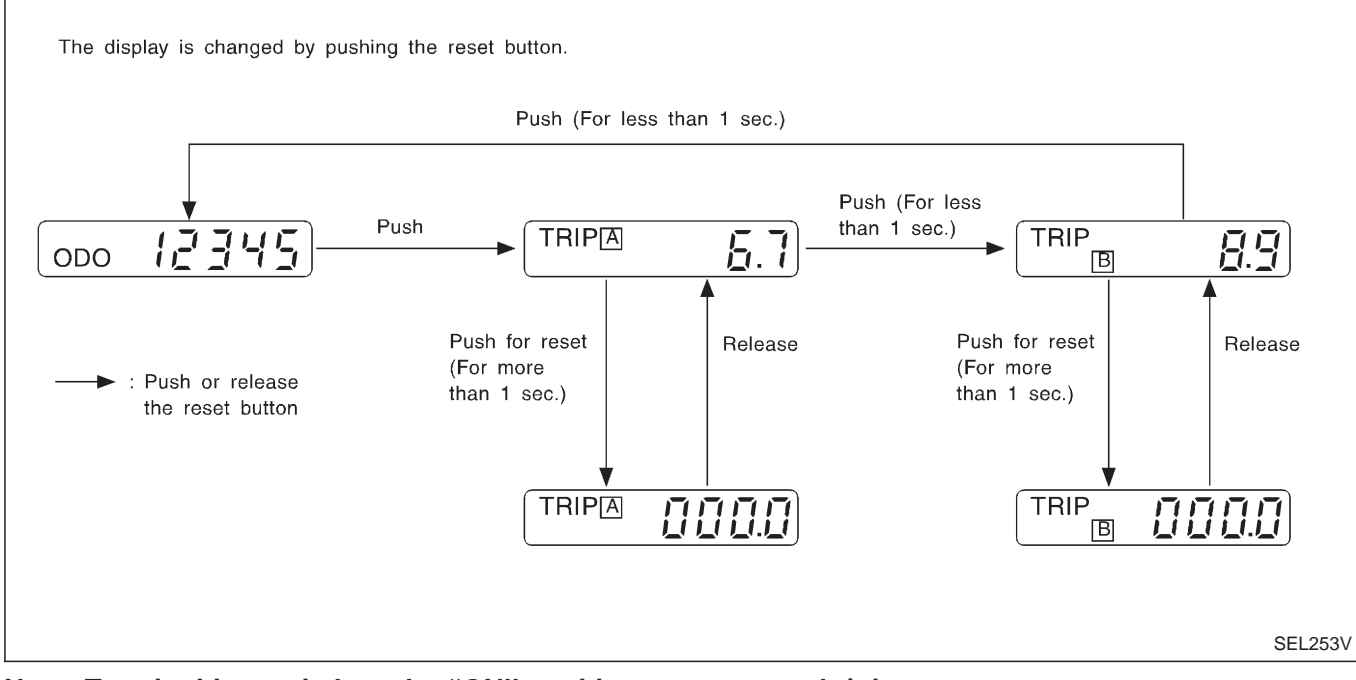

Note: Turn ignition switch to the "ON" position to operate odo/trip meter.

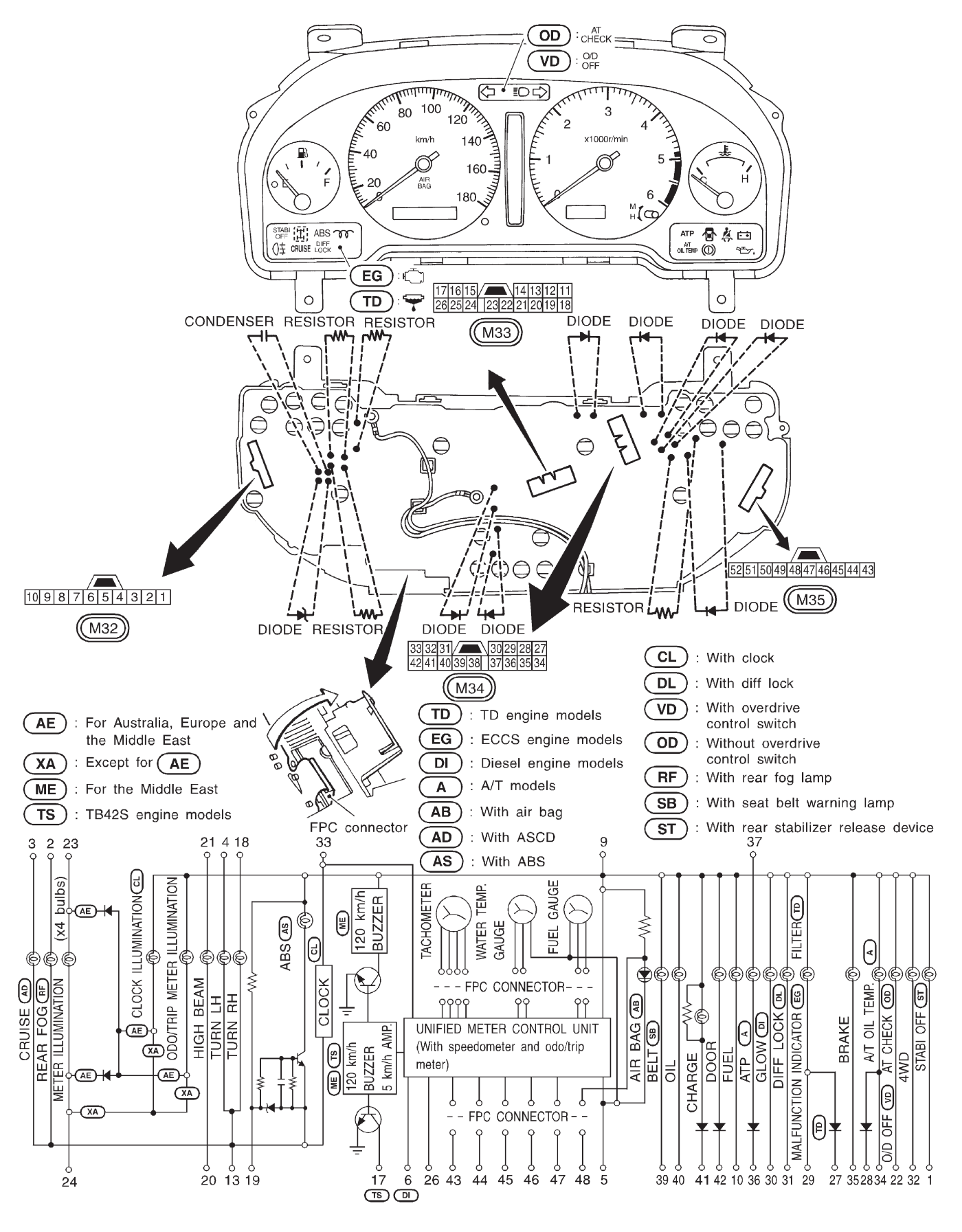

### **Combination Meter**

CEL785

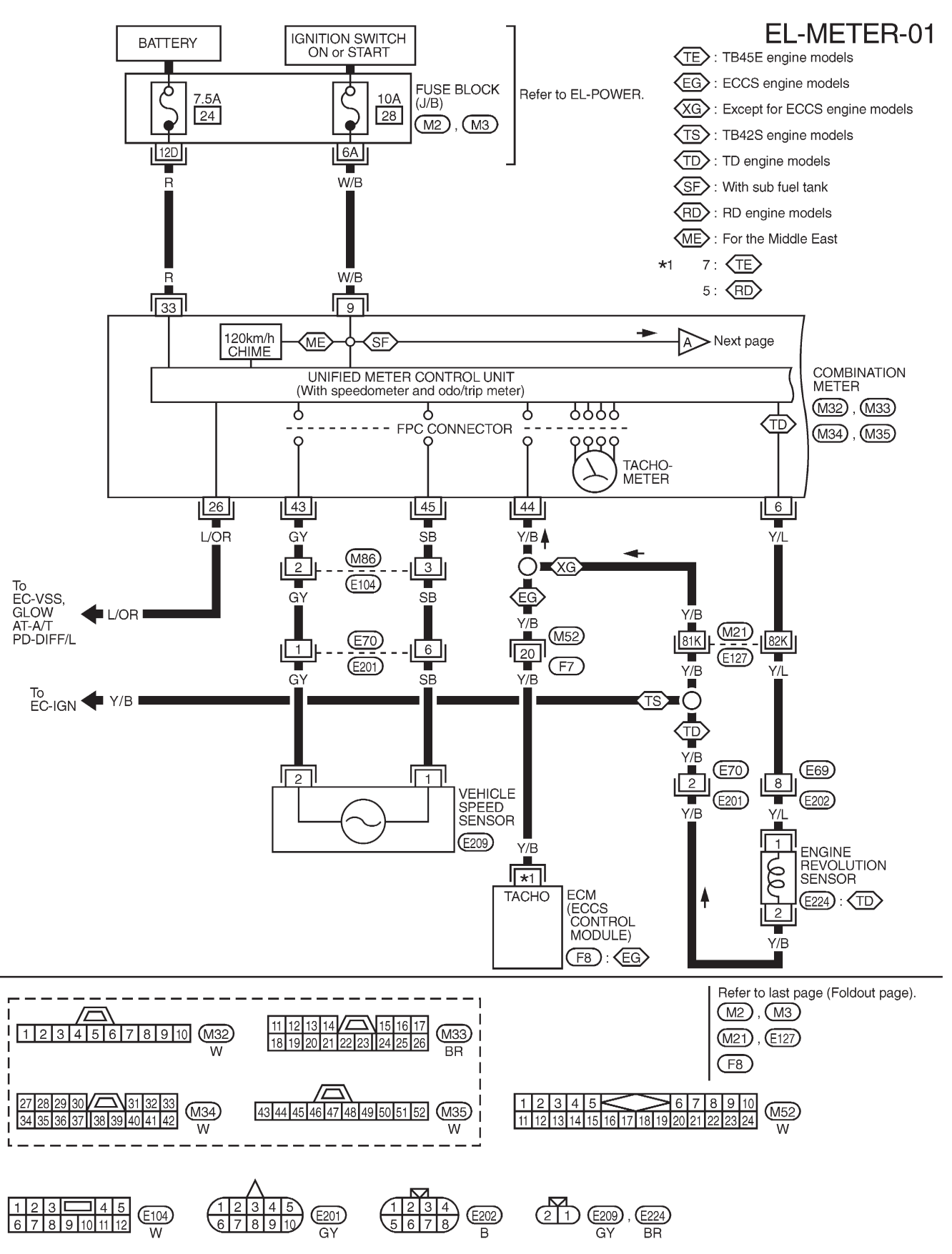
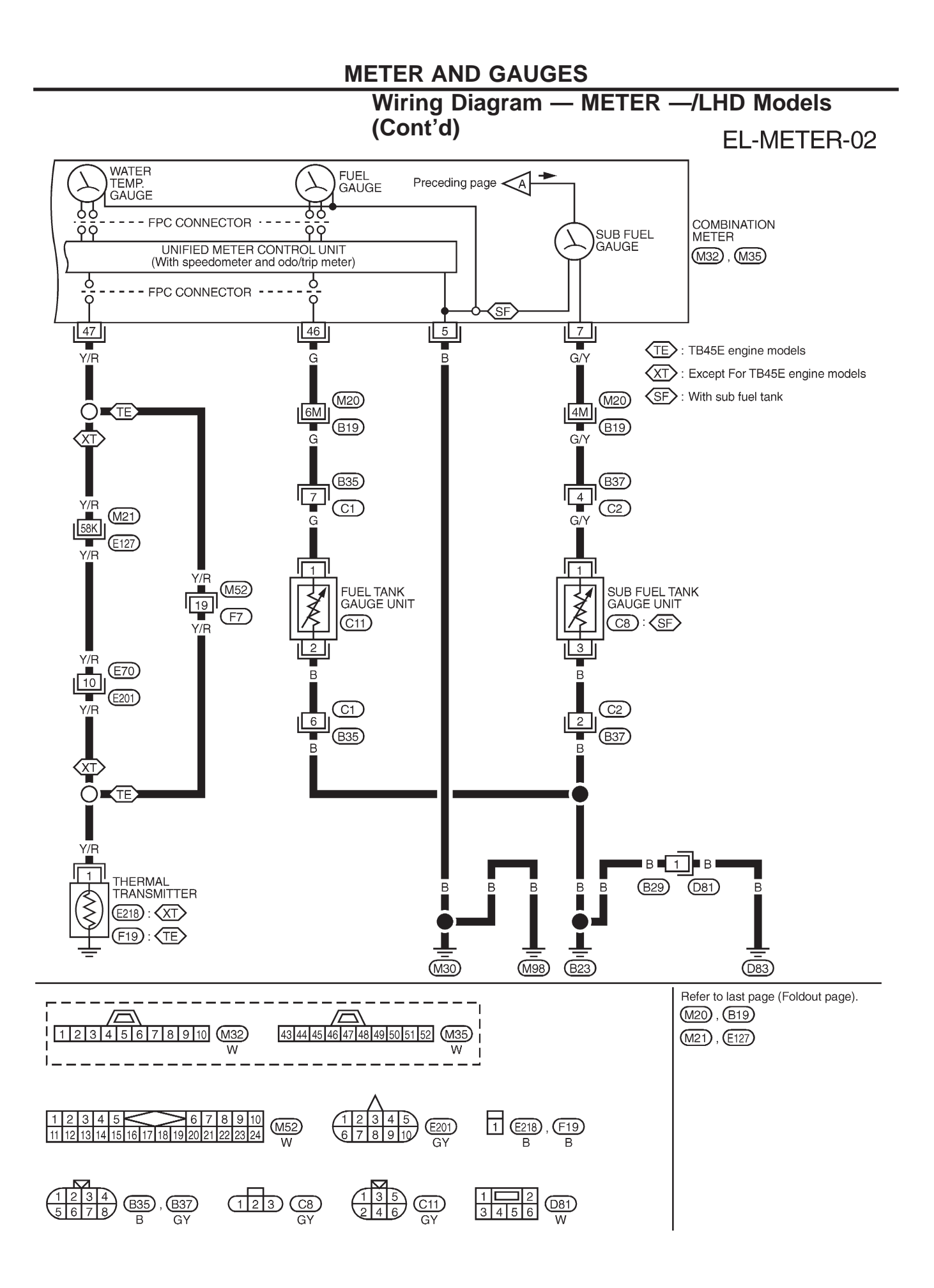

TEL427A

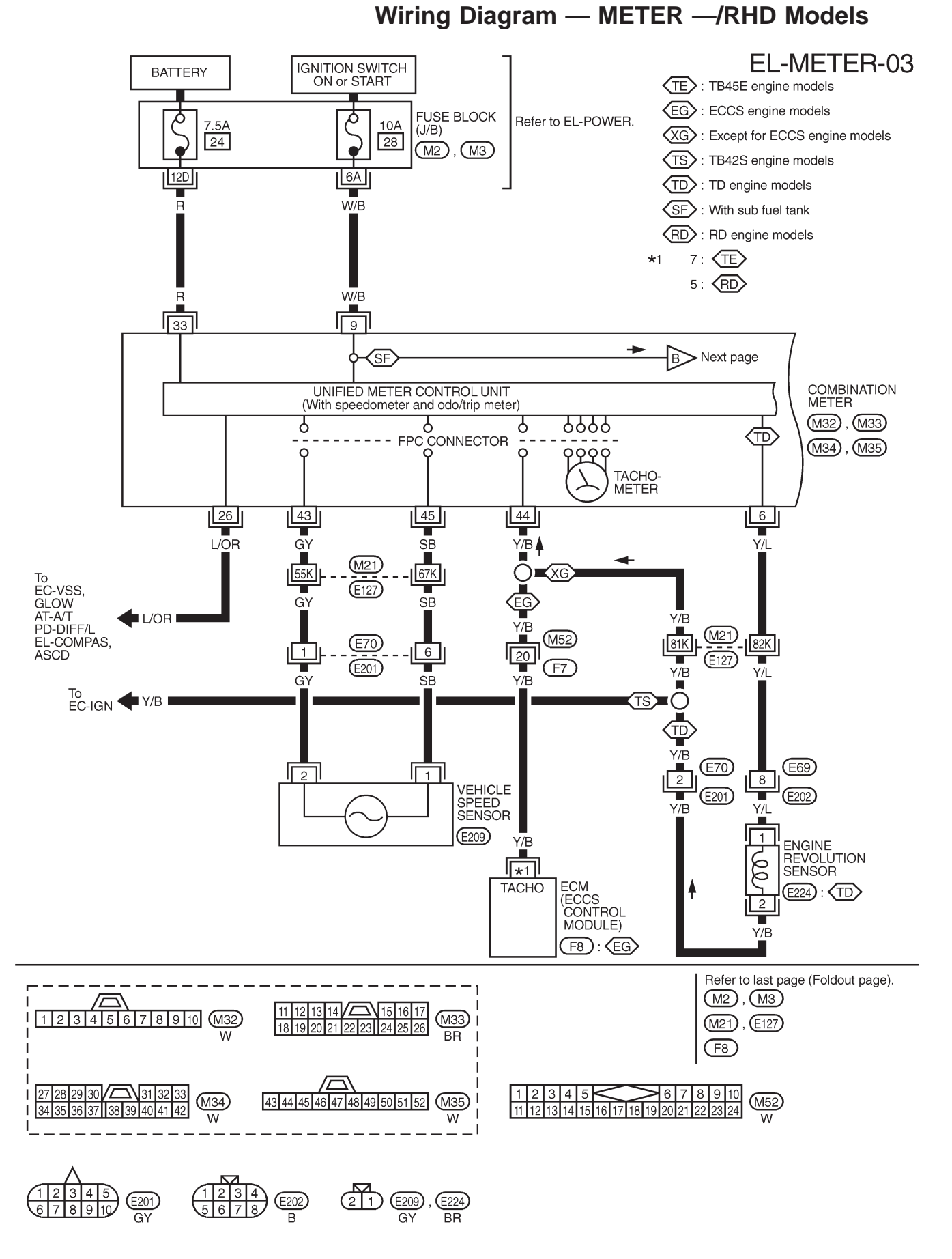

# EL-106

#### **METER AND GAUGES** Wiring Diagram — METER —/RHD Models (Cont'd) **EL-METER-04** WATER TEMP. GAUGE FUEL GAUGE Preceding page Ы 99 COMBINATION METER FPC CONNECTOR SUB FUEL GAUGE φġ 99 UNIFIED METER CONTROL UNIT (M32) , (M35) (With speedometer and odo/trip meter) δ Q FPC CONNECTOR ē ē SF 47 5 46 Y/R G/Y G TE: TB45E engine models XT : Except for TB45E engine models M96 (M96) 14 (B102) (B102) SF: With sub fuel tank G/Y G (B123) (B125) 4 G/Y (C1)C2 Y/R 58K (M21) 1 Y/R (E127) SUB FUEL TANK GAUGE UNIT TXX Y/R FUEL TANK GAUGE UNIT Z M52 C8: SF (F7) (C11) Y/R (E70) 3 10 Y/R 2 (E201) B (C2)(C1)(B125) 6 (B123) T В ÔKŒ Y/F B **1** B 1 THERMAL TRANSMITTER (B116) (D81) В B B B B B E218 : XT (F19): (TE) (M30) (B112) (M98) (D83) Refer to last page (Foldout page). (M21), (E127) $\square$ 12345678910 M32 43 44 45 46 47 48 49 50 51 52 M35 W W 1 2 3 4 5 6 7 8 9 10 11 12 13 14 15 16 17 18 19 20 21 22 23 24 4 5 1 (E218) , (F19) B B 12 3 (E201) GY (M52) W 678 123 C8 GV 1 2 3 4 5 6 7 8 9 10 11 12 13 14 15 16 17 18 19 20 W (135) C11 246 GY 1 2 3 4 5 6 W

# Meter/Gauge Operation and Odo/Trip Meter Segment Check in Diagnosis Mode **DIAGNOSIS FUNCTION**

- Odo/trip meter segment can be checked in diagnosis mode.
- Meters/gauges (except for sub fuel gauge) can be checked in diagnosis mode.

#### HOW TO ALTERNATE DIAGNOSIS MODE

- 1. Turn ignition switch to ON and change odo/trip meter to "TRIP A" or "TRIP B".
- Turn ignition switch to OFF. 2.
- Turn ignition switch to ON when pushing odo/trip meter switch.
   Confirm that trip meter indicates "000.0".
- 5. Push odo/trip meter switch more than three times within 5 seconds.

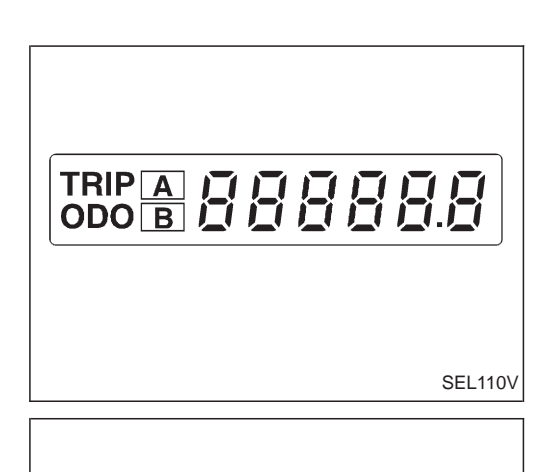

6. All odo/trip meter segments should be turned on.

NOTE: If some segments are not turned on, speedometer (unified meter control unit) with odo/trip meter should be replaced.

At this point, the unified control meter is turned to diagnosis mode.

- 7. Push odo/trip meter switch. Indication of each meter/gauge should be as shown left during pushing odo/trip meter switch if it is no malfunctioning.
- NOTE: It takes about 1 minute for indication of fuel gauge to become stable.

SEL111V

# Flexible Print Circuit (FPC)

Tachometer, fuel gauge and water temperature gauge are connected with unified meter control unit (speedometer) by Flexible Print Circuit (FPC) connector. When replace or remove and install unified control unit (speedometer), disconnect and connect FPC connector according to the following steps.

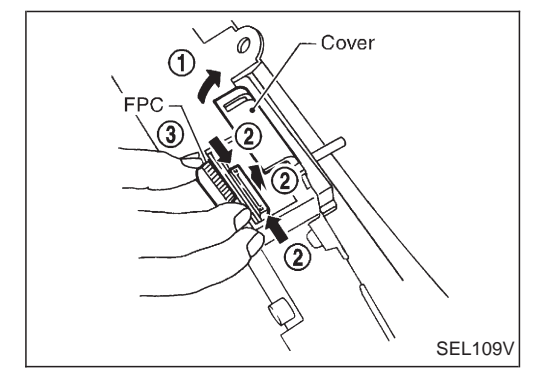

#### DISCONNECT

- 1. Open connector cover.
- 2. Release connector lock by holding both ends of it and pulling it up.
- 3. Disconnect FPC by pulling it up.

# Check land terminal

# CONNECT

- 1. Insert FPC into connector and lock connector pushing FPC downward.
- 2. Check secure connection of FPC.
- 3. Check continuity of check land terminal for secure connection of FPC.

#### Resistance: $\mathbf{0}\Omega$

4. Close connector cover.

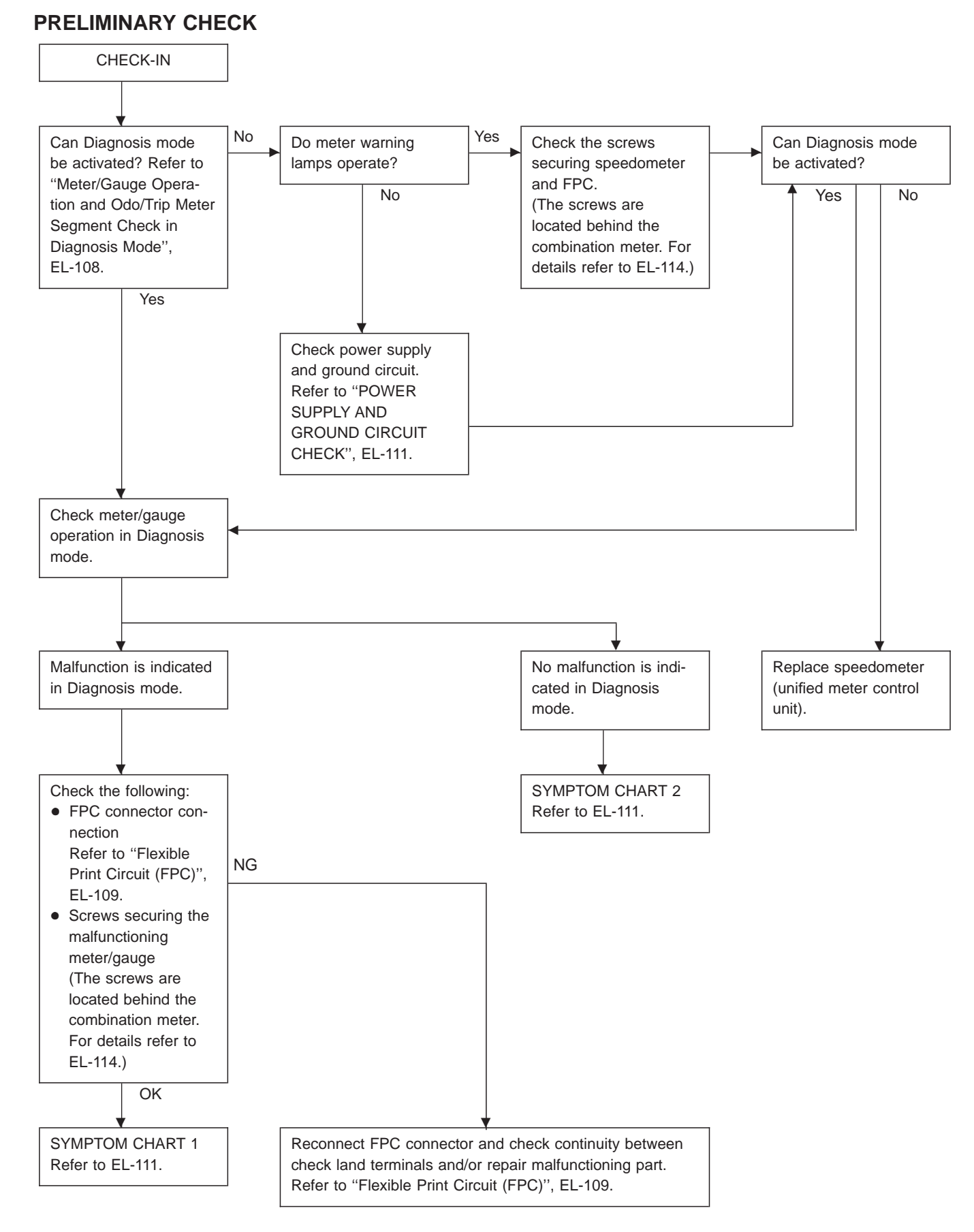

# **Trouble Diagnoses**

# Trouble Diagnoses (Cont'd)

#### SYMPTOM CHART

#### Symptom chart 1 (Malfunction is indicated in Diagnosis mode)

| Symptom                                                                                           | Possible causes                                                                   | Repair order                                                                                                    |
|---------------------------------------------------------------------------------------------------|-----------------------------------------------------------------------------------|----------------------------------------------------------------------------------------------------|
| Speedometer and/or odo/trip<br>meter indicate(s) malfunction<br>in Diagnosis mode.                | <ul> <li>Speedometer (Unified meter control unit)</li> </ul>                      | • Replace speedometer (unified meter control unit).                                                                                                    |
| Multiple meter/gauge indicate<br>malfunction in Diagnosis<br>mode.                                |                                                                                   |                                                                                                    |
| One of tachometer/fuel gauge/<br>water temp. gauge indicates<br>malfunction in Diagnosis<br>mode. | <ul> <li>Meter/Gauge</li> <li>Speedometer (Unified meter control unit)</li> </ul> | <ol> <li>Check resistance of meter/gauge indicating malfunction. If<br/>the resistance is NG, replace the meter/gauge. Refer to<br/>"METER/GAUGE RESISTANCE CHECK", EL-114.</li> <li>If the resistance is OK, replace speedometer (unified meter<br/>control unit).</li> </ol> |

#### Symptom chart 2 (No malfunction is indicated in Diagnosis mode)

| Symptom                                                                               | Possible causes                                                                                                    | Repair order                                                                                                    |
|---------------------------------------------------------------------------------------|----------------------------------------------------------------------------------------------------|----------------------------------------------------------------------------------------------------|
| Speedometer and odo/trip<br>meter are malfunctioning.                                 | <ol> <li>Sensor         <ul> <li>Speedometer, Odo/Trip meter</li> </ul> </li> <li>FPC connector</li> <li>Speedometer (Unified meter control unit)</li> </ol>                                                        | <ol> <li>Check vehicle speed sensor.<br/>INSPECTION/VEHICLE SPEED SENSOR (Refer to EL-112.)</li> <li>Check FPC connector. Refer to "Flexible Print Circuit<br/>(FPC)", EL-109.</li> <li>Replace speedometer (unified meter control unit).</li> </ol>                                                                                                    |
| Multiple meter/gauge are mal-<br>functioning. (except<br>speedometer, odo/trip meter) | <ol> <li>FPC connector</li> <li>Speedometer (Unified meter control unit)</li> </ol>                                                                                                    | <ol> <li>Check FPC connector. Refer to "Flexible Print Circuit<br/>(FPC)", EL-109.</li> <li>Replace speedometer (unified meter control unit).</li> </ol>                                                                                                    |
| One of tachometer/fuel gauge/<br>water temp. gauge is malfunc-<br>tioning.            | <ol> <li>Sensor/Engine revolution signal         <ul> <li>Tachometer</li> <li>Fuel gauge</li> <li>Water temp. gauge</li> </ul> </li> <li>FPC connector</li> <li>Speedometer (Unified meter control unit)</li> </ol> | <ol> <li>Check the sensor for malfunctioning meter/gauge.<br/>INSPECTION/ENGINE REVOLUTION SIGNAL (Refer to<br/>EL-113.)<br/>INSPECTION/FUEL TANK GAUGE (Refer to EL-113.)<br/>INSPECTION/THERMAL TRANSMITTER (Refer to EL-114.)</li> <li>Check FPC connector. Refer to "Flexible Print Circuit<br/>(FPC)", EL-109.</li> <li>Replace speedometer (unified meter control unit).</li> </ol> |

#### Before starting trouble diagnoses above, perform PRELIMINARY CHECK, EL-110.

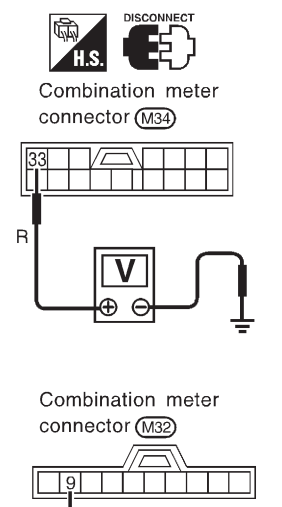

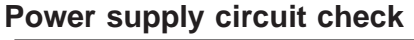

| Terminals |           | Ignition switch position |                 |                    |
|-----------|-----------|--------------------------|-----------------|--------------------|
| $\oplus$  | $\ominus$ | OFF                      | ACC             | ON                 |
| 33        | Ground    | Battery voltage          | Battery voltage | Battery voltage    |
| 9         | Ground    | 0V                       | 0V              | Battery<br>voltage |

**POWER SUPPLY AND GROUND CIRCUIT CHECK** 

If NG, check the following.

- 7.5A fuse [No. 24], located in fuse block (J/B)] 10A fuse [No. 28], located in fuse block (J/B)]
- Harness for open or short between fuse and combination meter

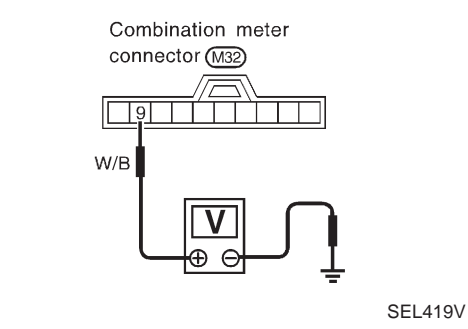

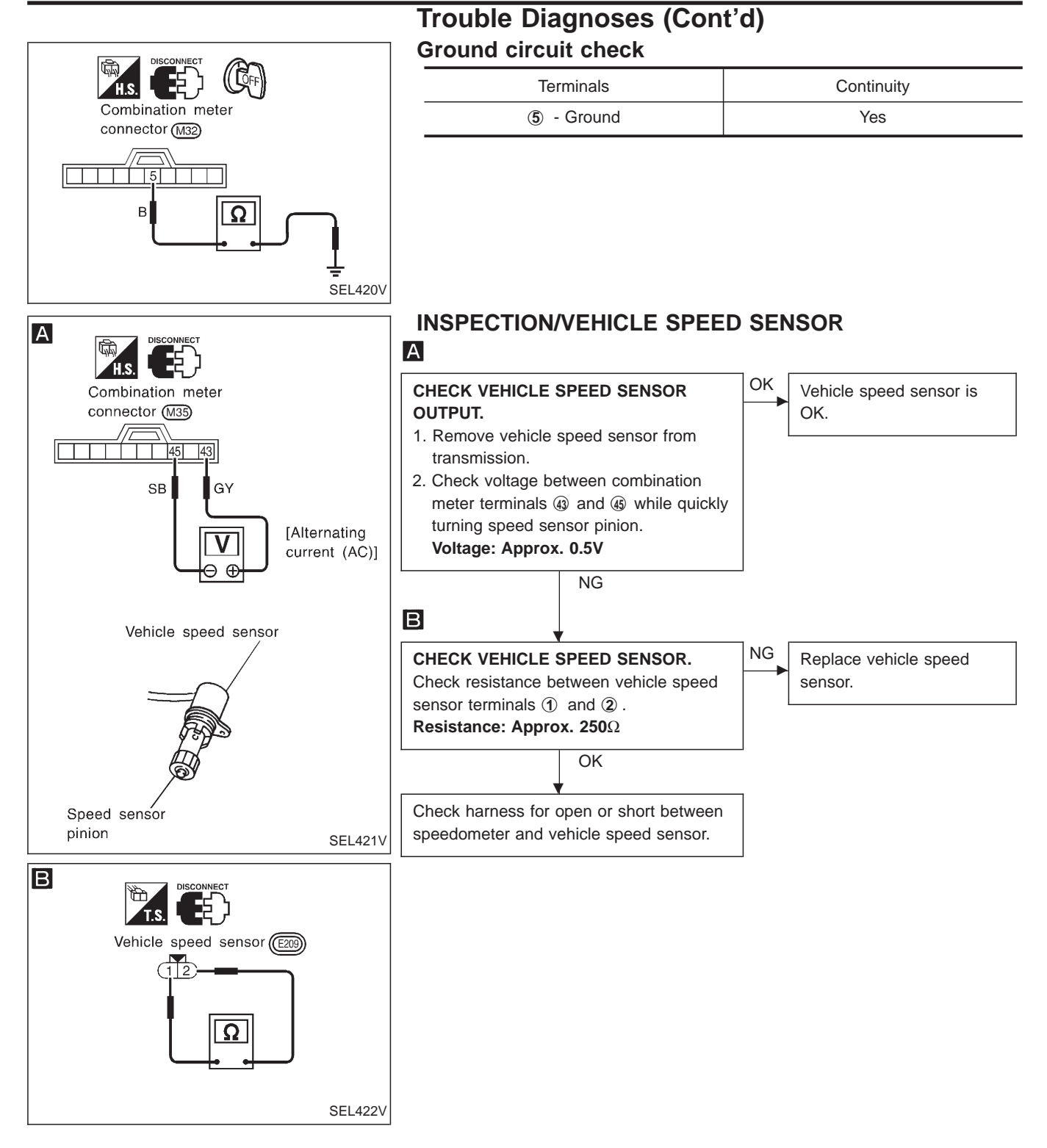

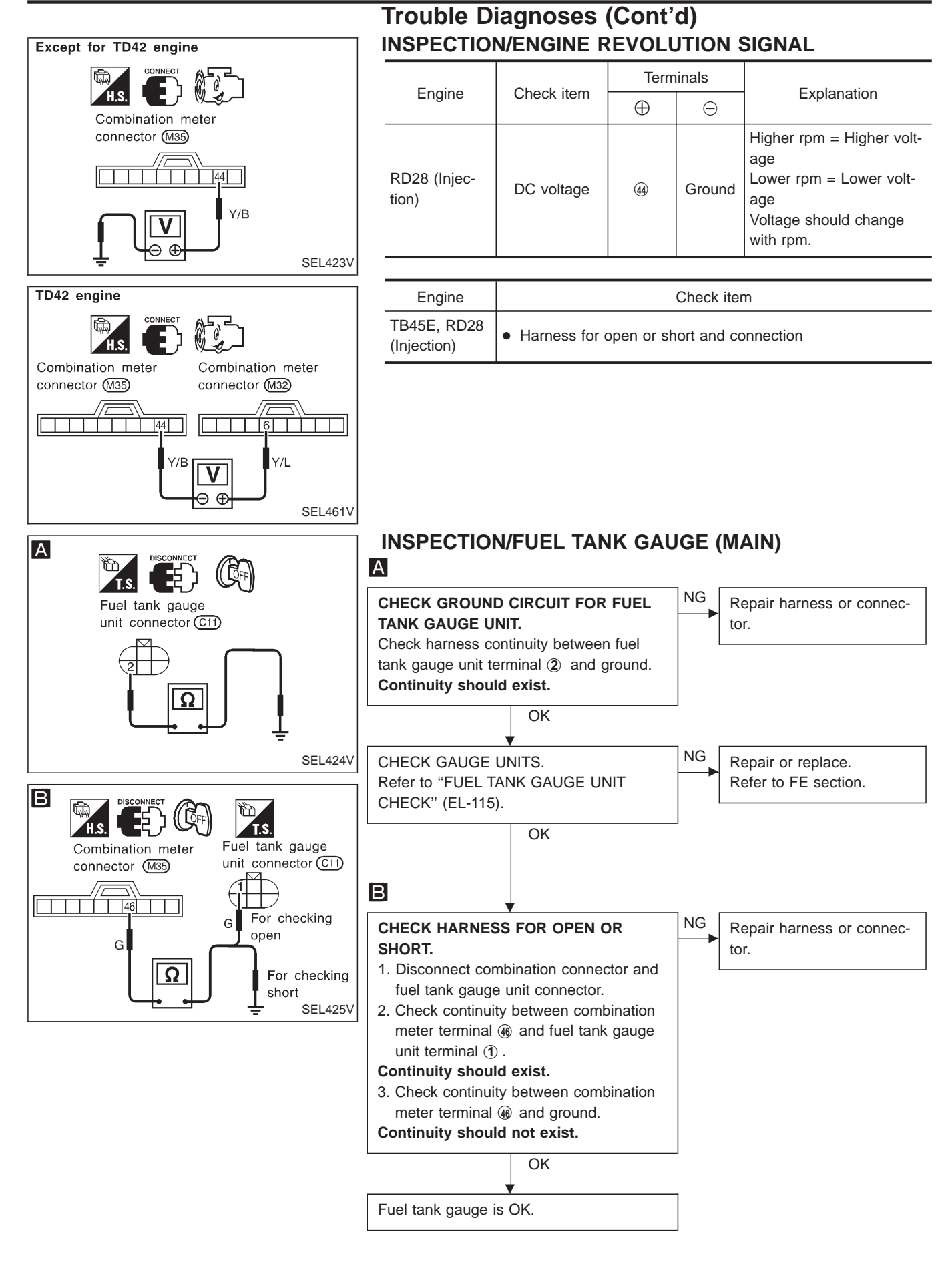

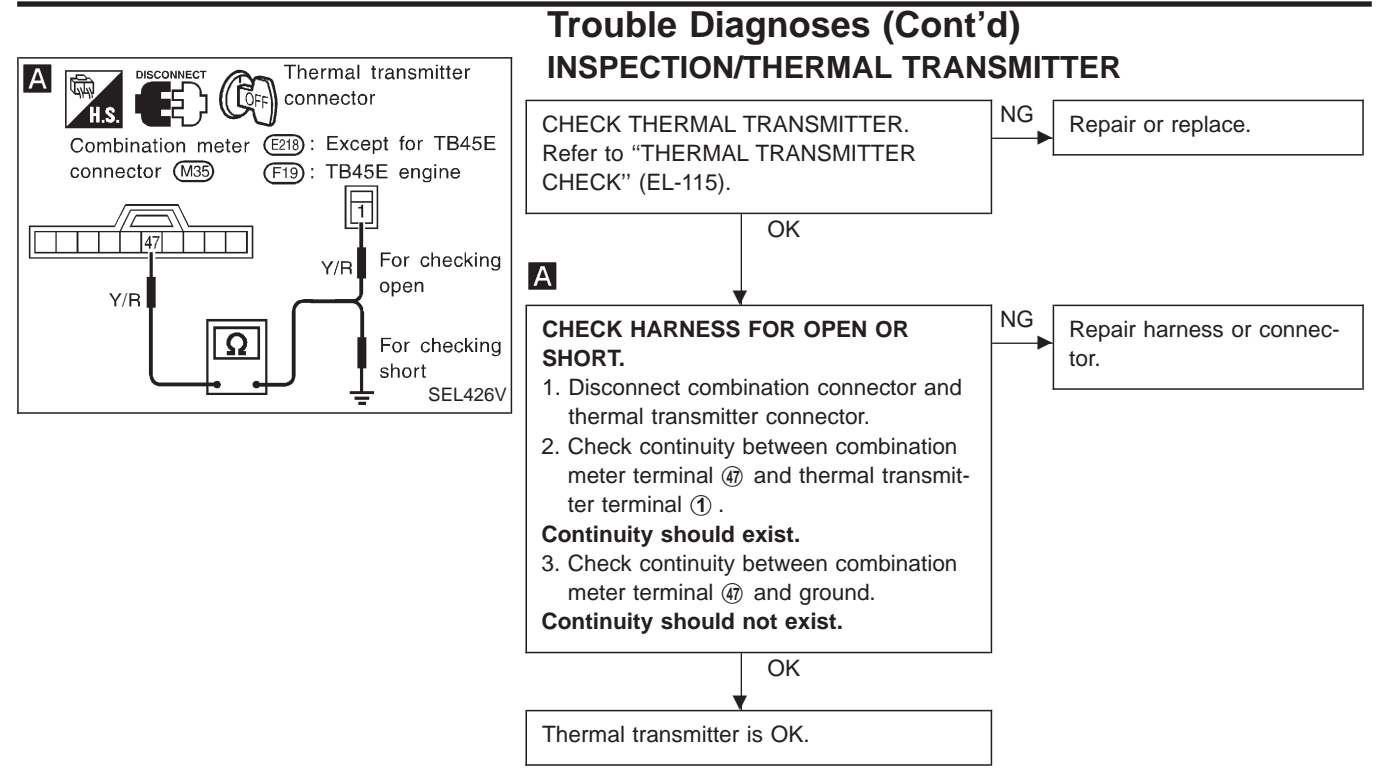

# **Electrical Components Inspection**

#### **METER/GAUGE RESISTANCE CHECK**

- 1. Disconnect FPC connector. Refer to "Flexible Print Circuit (FPC)" (EL-109).
- 2. Check resistance between installation screws of meter/gauge.

| Screws     |                     |                | Posistanao       |
|------------|---------------------|----------------|------------------|
| Tachometer | Fuel/Temp.<br>gauge | Sub fuel gauge | Ω                |
| A - C      | A - C               | —              | Approx. 104 (±5) |
| B - D      | B - C               | —              | Approx. 134 (±5) |
| —          | —                   | A - C          | Approx. 174 (±5) |
| —          | _                   | B - C          | Approx. 100 (±5) |

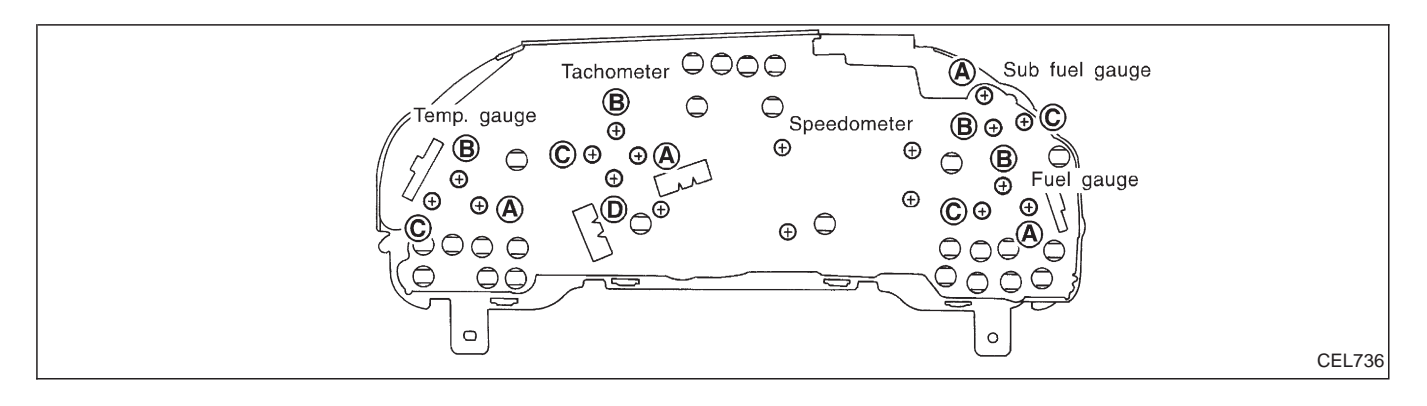

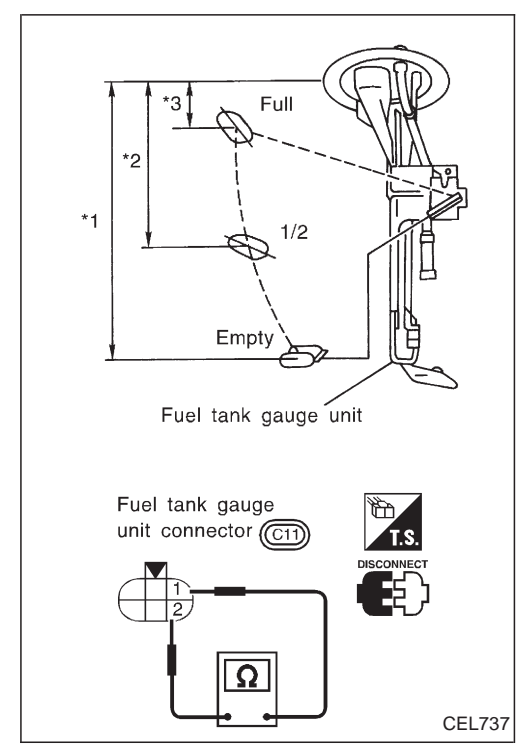

# Electrical Components Inspection (Cont'd) FUEL TANK GAUGE UNIT CHECK

• For removal, refer to FE section.

Check the resistance between terminals 1 and 2.

| Ohm | meter | Float position |       | Resistance value |               |
|-----|-------|----------------|-------|------------------|---------------|
| (+) | (-)   | mm (in)        |       | (Ω)              |               |
|     |       | *1             | Full  | 60 (2.36)        | Approx. 4 - 6 |
| 1   | 2     | *2             | 1/2   | 179 (7.05)       | 32 - 33       |
|     |       | *3             | Empty | 270 (10.63)      | 80 - 83       |

\*1 and \*3: When float rod is in contact \*with stopper.

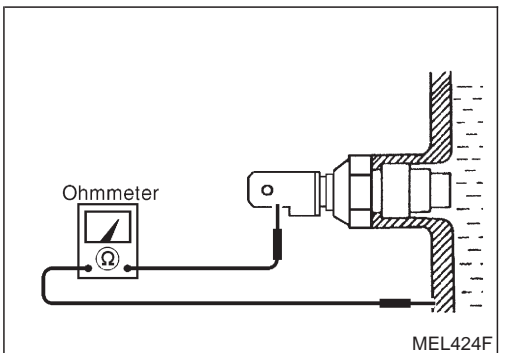

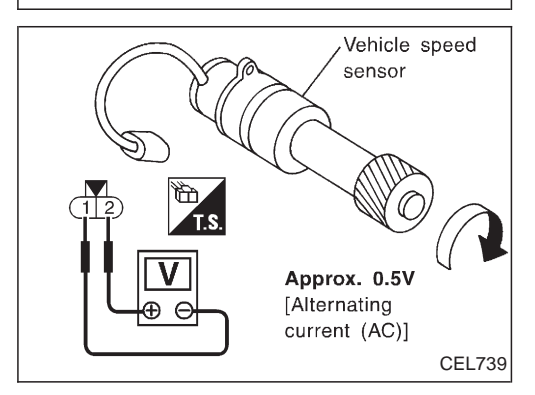

# THERMAL TRANSMITTER CHECK

\_\_\_\_

Check the resistance between the terminals of thermal transmitter and body ground.

| Water temperature | Resistance (Ω)    |
|-------------------|-------------------|
| 60°C (140°F)      | Approx. 170 - 210 |
| 100°C (212°F)     | Approx. 47 - 53   |

#### VEHICLE SPEED SENSOR CHECK

- 1. Remove vehicle speed sensor from transmission.
- 2. Turn vehicle speed sensor pinion quickly and measure voltage between terminals (2) and (1) .

# System Description

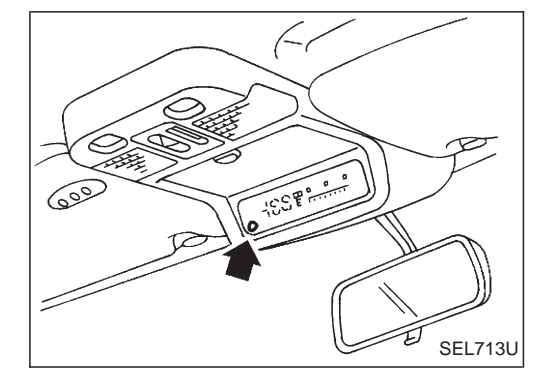

This unit displays the following items:

- Earth magnetism and heading direction of vehicle.
- Outside air temperature.
- Caution for frozen road surfaces.

#### **OUTSIDE TEMPERATURE DISPLAY**

Push the switch when the ignition key is in the "ACC" or "ON" position. The outside temperature will be displayed in "°F".

- Selecting the indication range Push the switch to change from "°F" to "°C".
- When the outside temperature drops below freezing point, ICE is displayed on the unit.
- When the outside temperature is between 55°C (130°F) and 70°C (158°F), the display shows 55°C (130°F).
- When the outside temperature is lower than -30°C (-20°F) or higher than 70°C (158°F), the display shows only "---" though it is operating. This is not a problem.
- The indicated temperature on the thermometer is not readily affected by engine heat. It changes only when one of the following conditions is present.
- The temperature detected by the ambient air temperature sensor is lower than the indicated temperature a) on the thermometer.
- The difference in temperature detected during a period of 40 seconds is less than 1°C (1.8°F) when vehicle b) speed has been greater than 24 km/h (15 MPH) for more than 100 seconds. (This is to prevent the indicated temperature from being affected by engine heat or cooling fan operation during low-speed driving.)
- c) The ignition key has been turned to the "OFF" position for more than 4 hours. (The engine is cold.)

#### DIRECTION DISPLAY

Push the switch when the ignition key is in the "ACC" or "ON" position. The direction will be displayed.

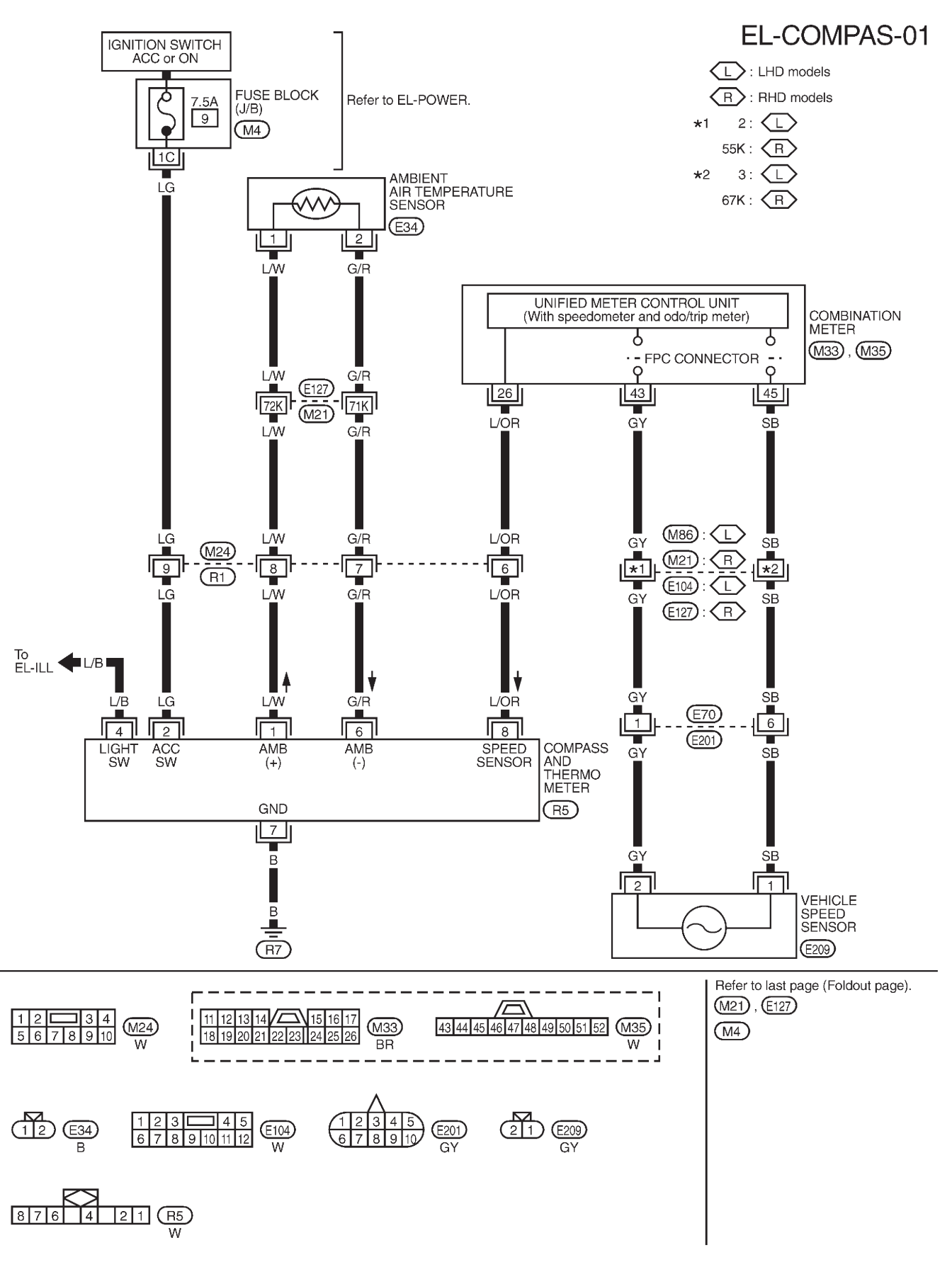

Wiring Diagram — COMPAS —

TEL428A

# **Trouble Diagnoses**

#### PRELIMINARY CHECK FOR THERMOMETER

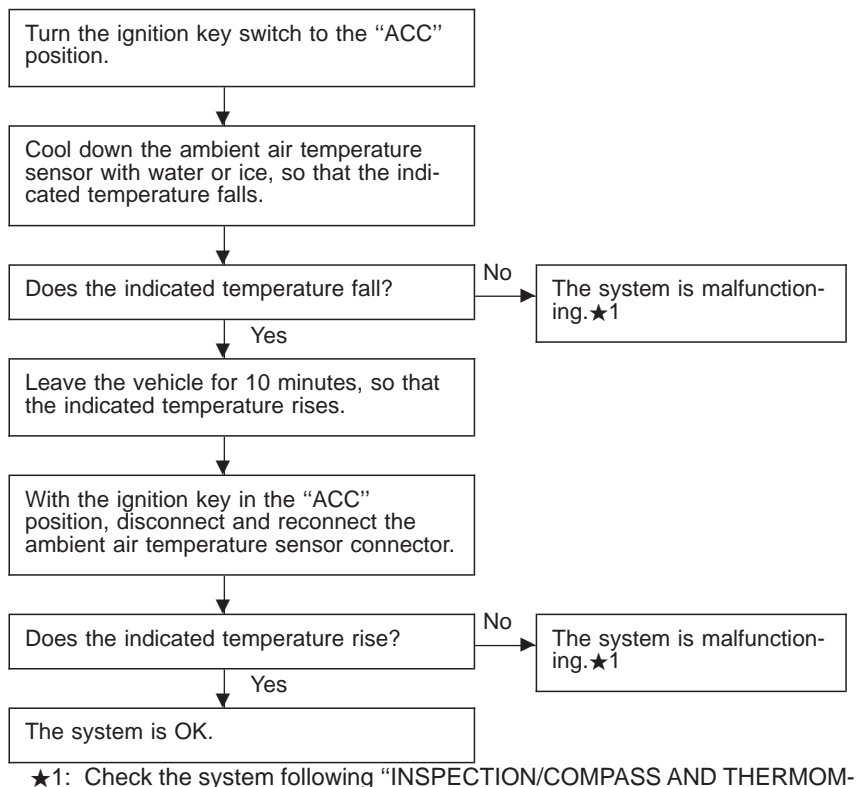

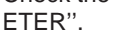

#### INSPECTION/COMPASS AND THERMOMETER

| Symptom                                                                                                    | Possible causes                                                                                                    | Repair order                                                                                                    |
|----------------------------------------------------------------------------------------------------|----------------------------------------------------------------------------------------------------|----------------------------------------------------------------------------------------------------|
| No display at all                                                                                                  | <ol> <li>7.5A fuse</li> <li>Ground circuit</li> <li>Compass and thermometer</li> </ol>                                                                                                    | <ol> <li>Check 7.5A fuse [No. 9], located in fuse block (J/B)].<br/>Turn the ignition switch ON and verify that battery positive<br/>voltage is at terminal 2 of compass and thermometer.</li> <li>Check ground circuit for compass and thermometer.</li> <li>Replace compass and thermometer.</li> </ol>                                                                                    |
| Forward direction indication slips off the mark or incorrect.                                                      | <ol> <li>In manual correction mode<br/>(Bar and display vanish.)</li> <li>Zone variation change is not<br/>done.</li> </ol>                                                                                            | <ol> <li>Drive the vehicle and turn at an angle of 90°.</li> <li>Perform the zone variation change.</li> </ol>                                                                                                    |
| Compass reading remains unchanged.                                                                                 | <ol> <li>Vehicle speed sensor is not<br/>entered.</li> <li>Compass and thermometer</li> </ol>                                                                                                    | <ol> <li>Check harness for open or short between combination meter<br/>terminal (2) and compass and thermometer terminal (3).</li> <li>Replace compass and thermometer.</li> </ol>                                                                                                    |
| Displays wrong temperature<br>when ambient temperature is<br>between -30°C (-20°F) and<br>55°C (130°F). (See NOTE) | <ol> <li>Check operation</li> <li>Ambient air temperature<br/>sensor circuit</li> <li>Vehicle speed sensor is not<br/>entered.</li> <li>Ambient air temperature<br/>sensor</li> <li>Compass and thermometer</li> </ol> | <ol> <li>Perform preliminary check shown below.</li> <li>Check harness for open or short between ambient air temperature sensor and compass and thermometer.</li> <li>Check harness for open or short between combination meter terminal (2) and compass and thermometer terminal (3).</li> <li>Replace ambient air temperature sensor.</li> <li>Replace compass and thermometer.</li> </ol> |

#### NOTE:

- When the outside temperature is between 55°C (130°F) and 70°C (158°F), the display shows 55°C (130°F). When the outside temperature is lower than -30°C (-20°F) or higher than 70°C (158°F), the display shows only "---".
- The indicated temperature on the thermometer is not readily affected by engine heat. It changes only when one of the following conditions (shown on next page) is present.

# Trouble Diagnoses (Cont'd)

- a) The temperature detected by the ambient air temperature sensor is lower than the indicated temperature on the thermometer.
- b) The difference in temperature detected during a period of 40 seconds is less than 1°C (1.8°F) when vehicle speed has been greater than 24 km/h (15 MPH) for more than 100 seconds.
   (This is to prevent the indicated temperature from being affected by engine heat or cooling fan operation during low-speed driving.)
- c) The ignition key has been turned to the "OFF" position for more than 4 hours. (The engine is cold.)

# **Calibration Procedure For Compass**

The difference between magnetic North and geographical North can sometimes be great enough to cause false compass readings. In order for the compass to operate accurately in a particular zone, it must be calibrated using the following procedure.

- 1. Determine your location on the worldwide magnetic variation map on next page. Record your zone number.
- 2. Turn the ignition switch to ACC or ON position.
- 3. Push the "Mode" switch continuously for five seconds until the current zone entry number is displayed.
- 4. Press the "Mode" switch repeatedly until the desired zone number is displayed.

Once the desired zone number is displayed, stop pressing the "Mode" switch and the display will show compass direction after a few seconds.

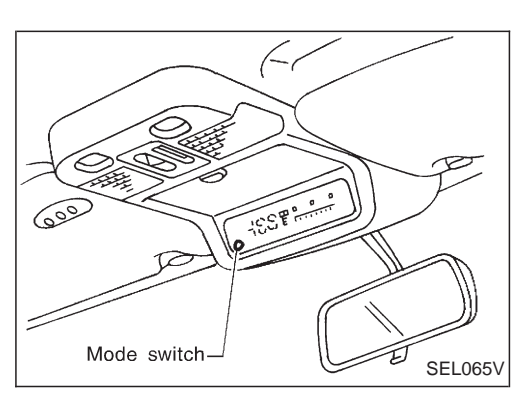

# CORRECTION FUNCTIONS OF COMPASS

The direction display is equipped with automatic correction function. If the direction is not shown correctly, carry out initial correction.

#### INITIAL CORRECTION PROCEDURE FOR COMPASS

- 1. Pushing the "Mode" switch for about 10 seconds will enter the initial correction mode. The direction bar starts blinking.
- 2. Turn the vehicle slowly in an open, safe place. The initial correction is completed in one or two turns.

NOTE:

In places where the terrestrial magnetism is extremely disturbed, the initial correction may start automatically.

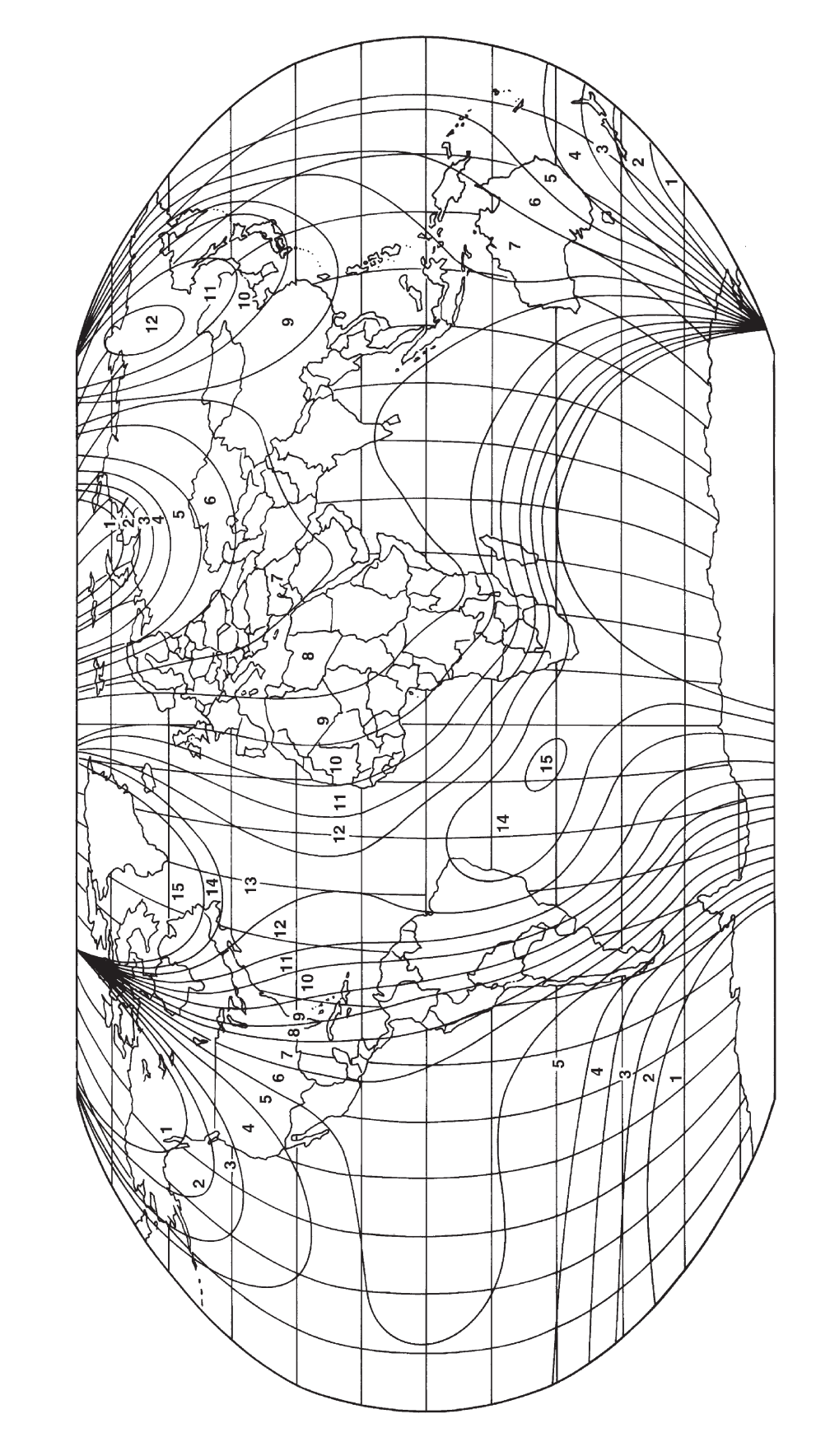

Calibration Procedure For Compass (Cont'd)

#### **Schematic**

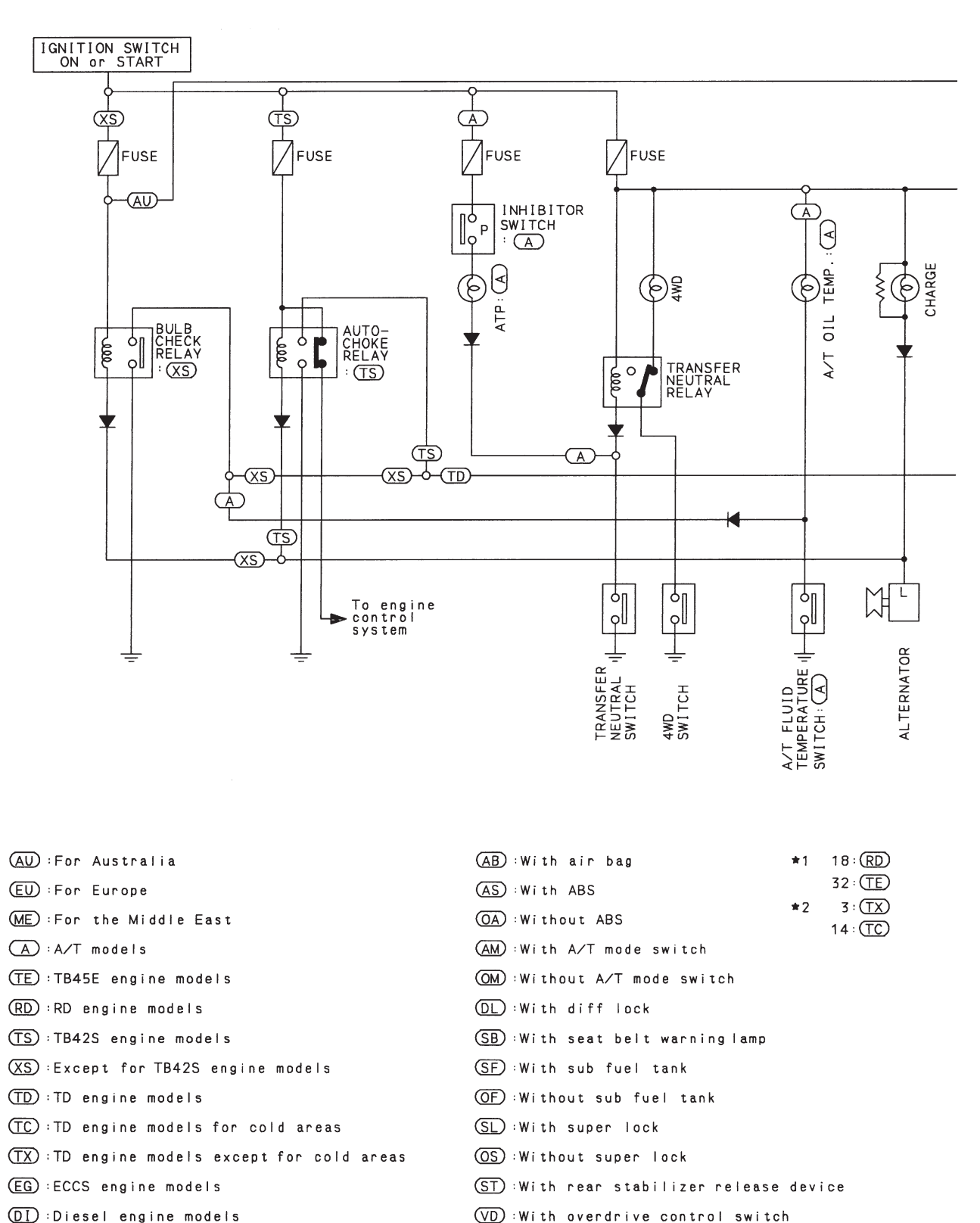

- UL) : Diesel engine models
- (DX) :Diesel engine models except for Australia
- WG :Wagon models

OD :Without overdrive control switch

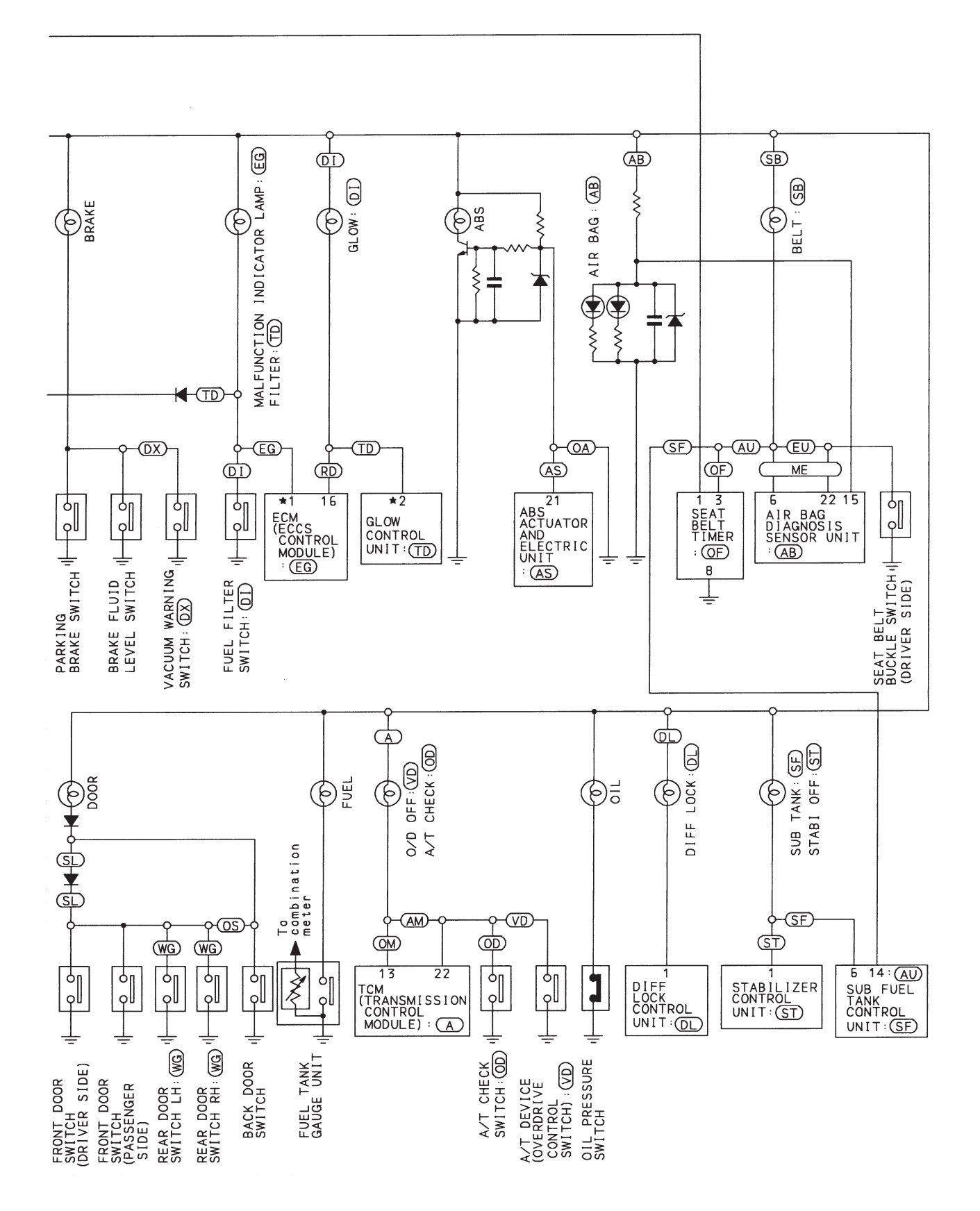

TEL698A

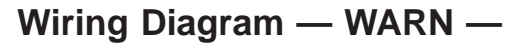

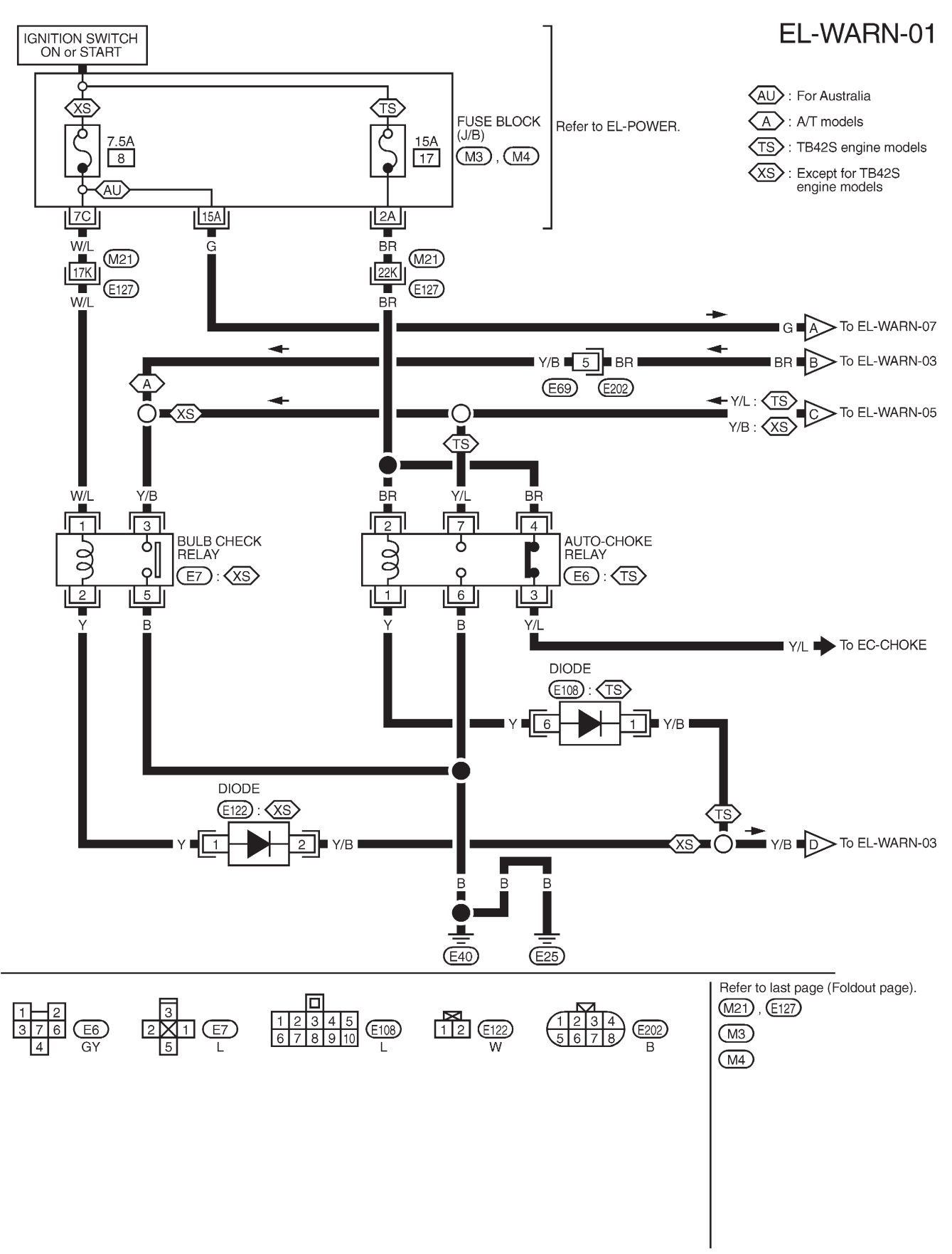

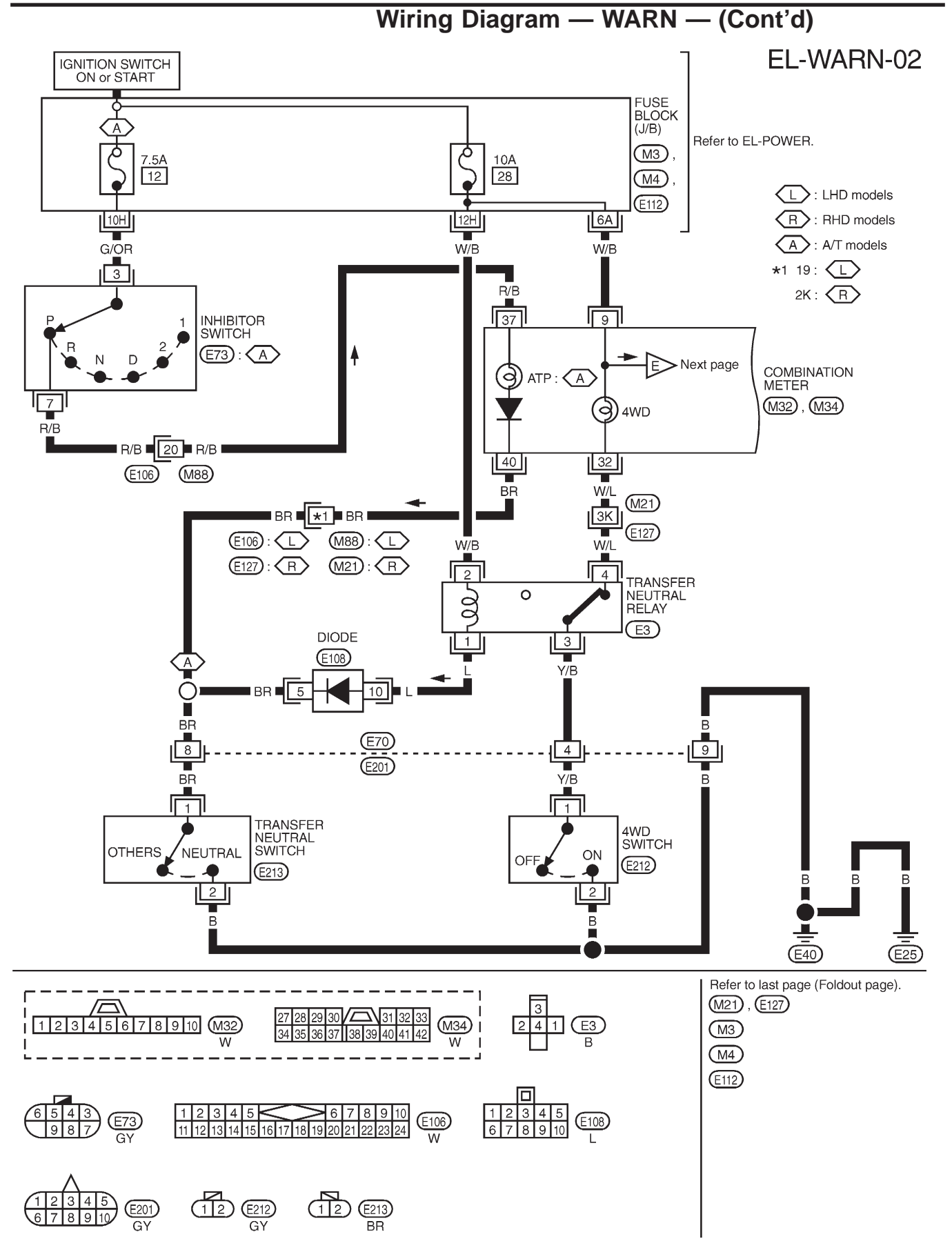

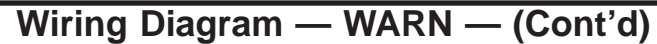

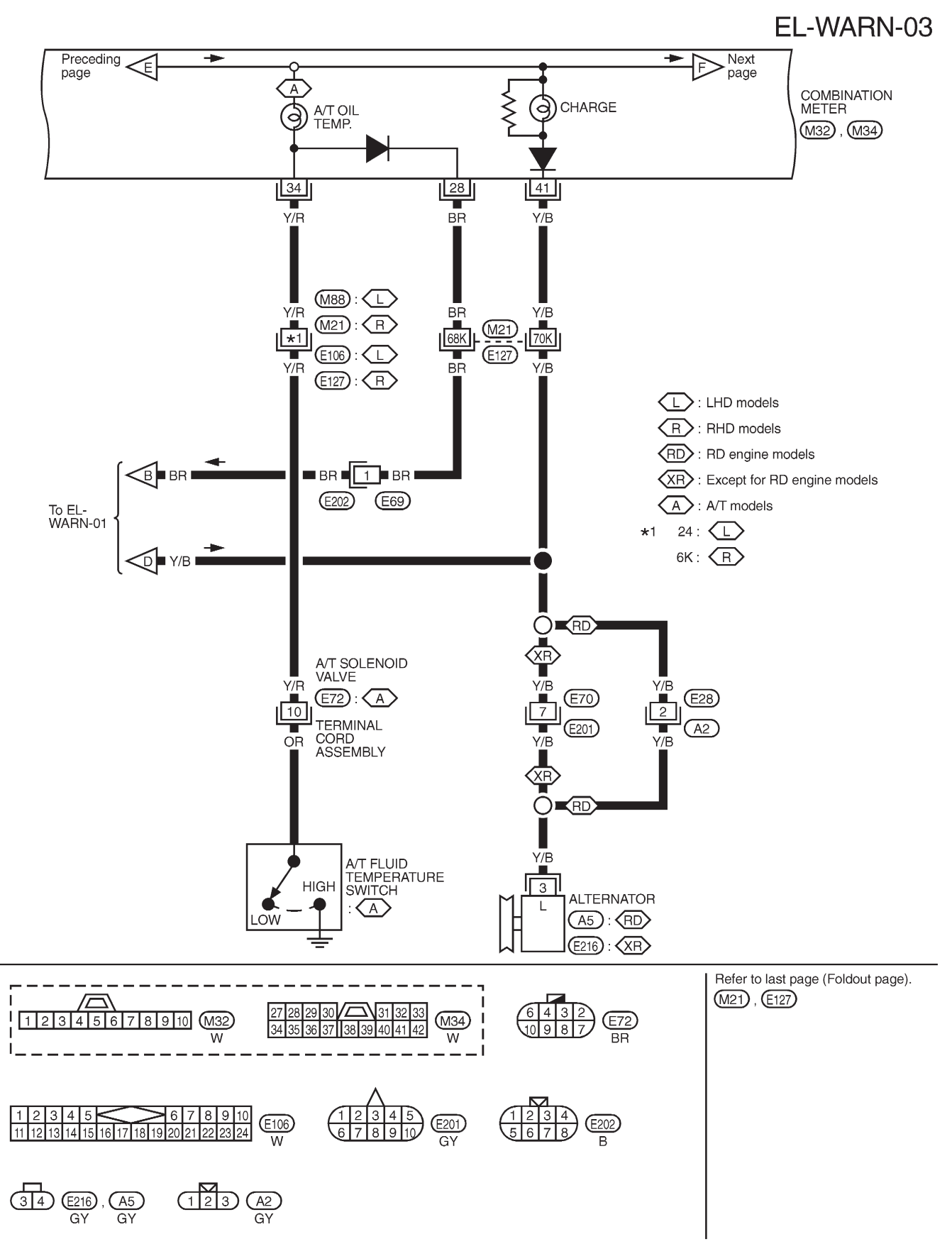

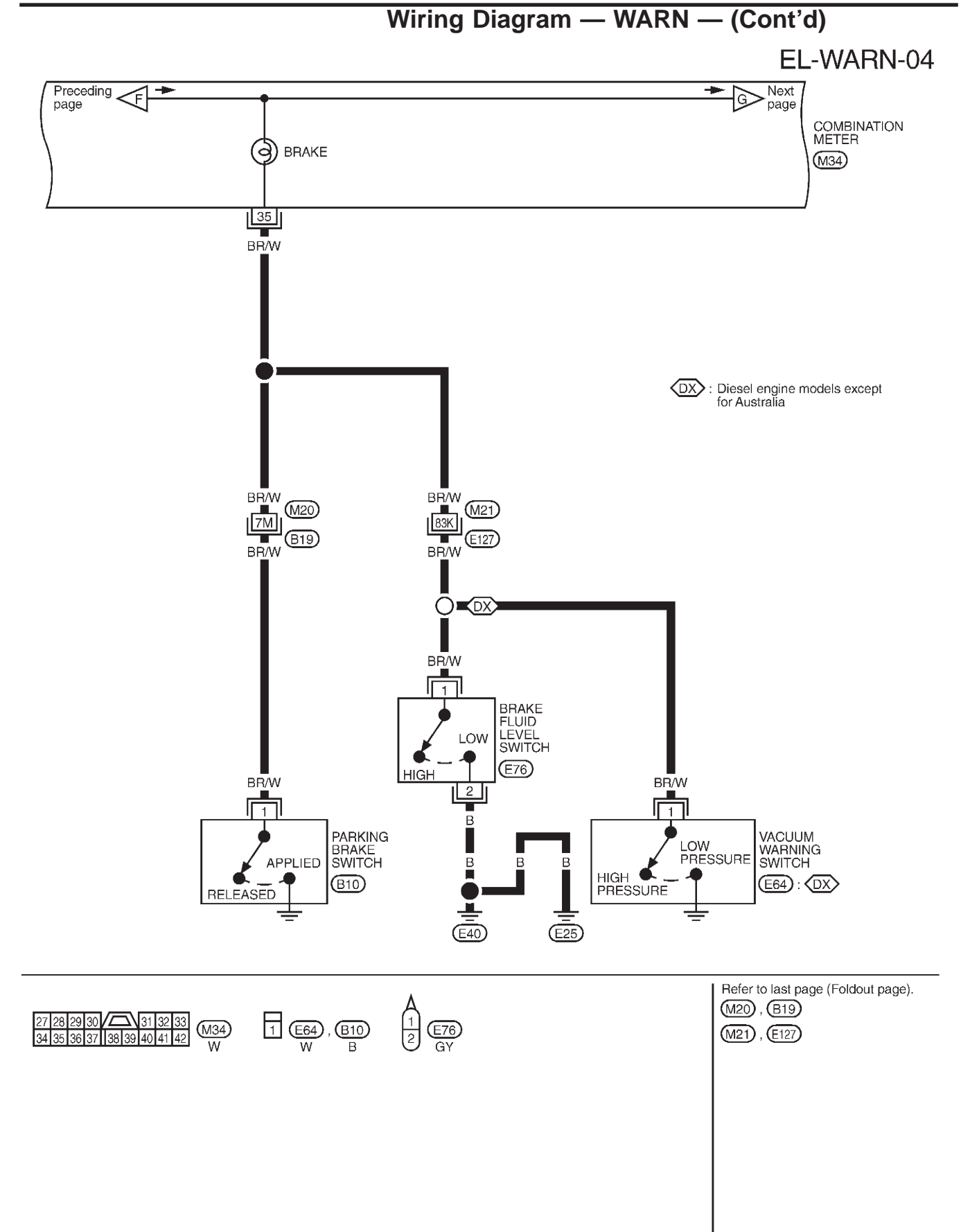

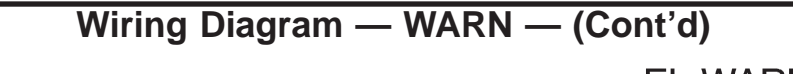

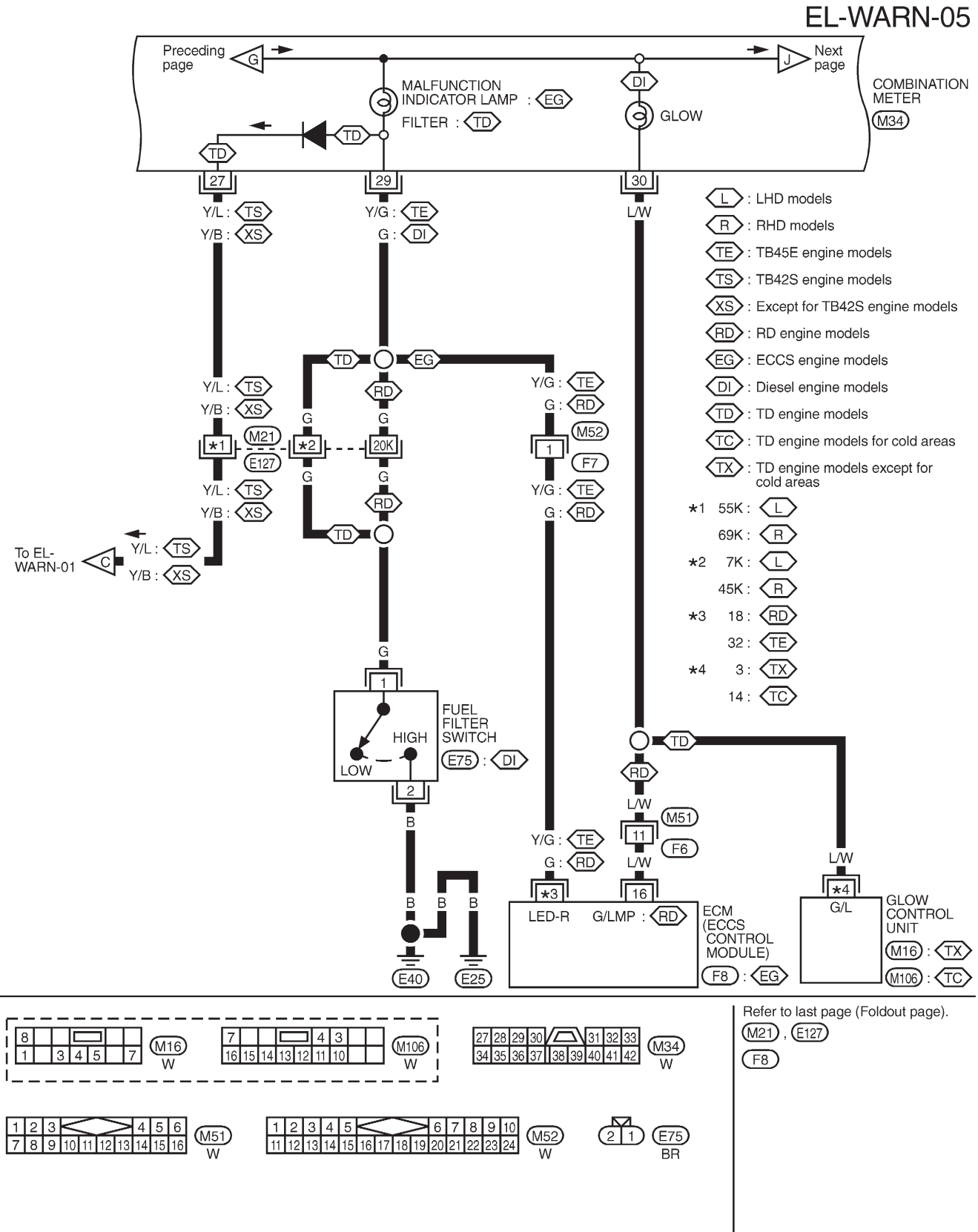

TEL703A

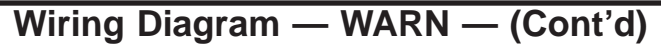

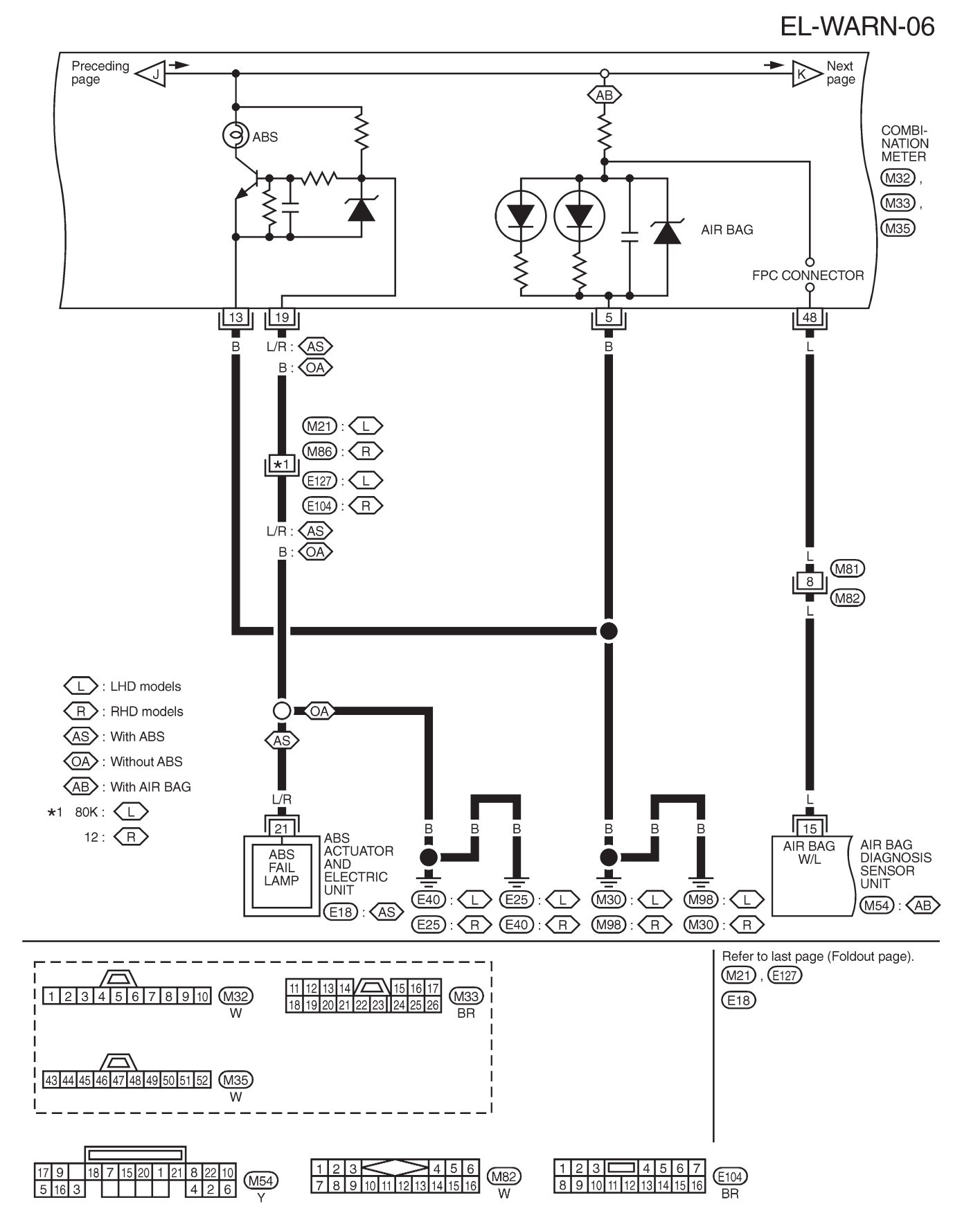

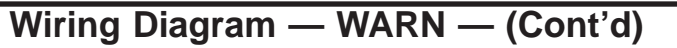

EL-WARN-07

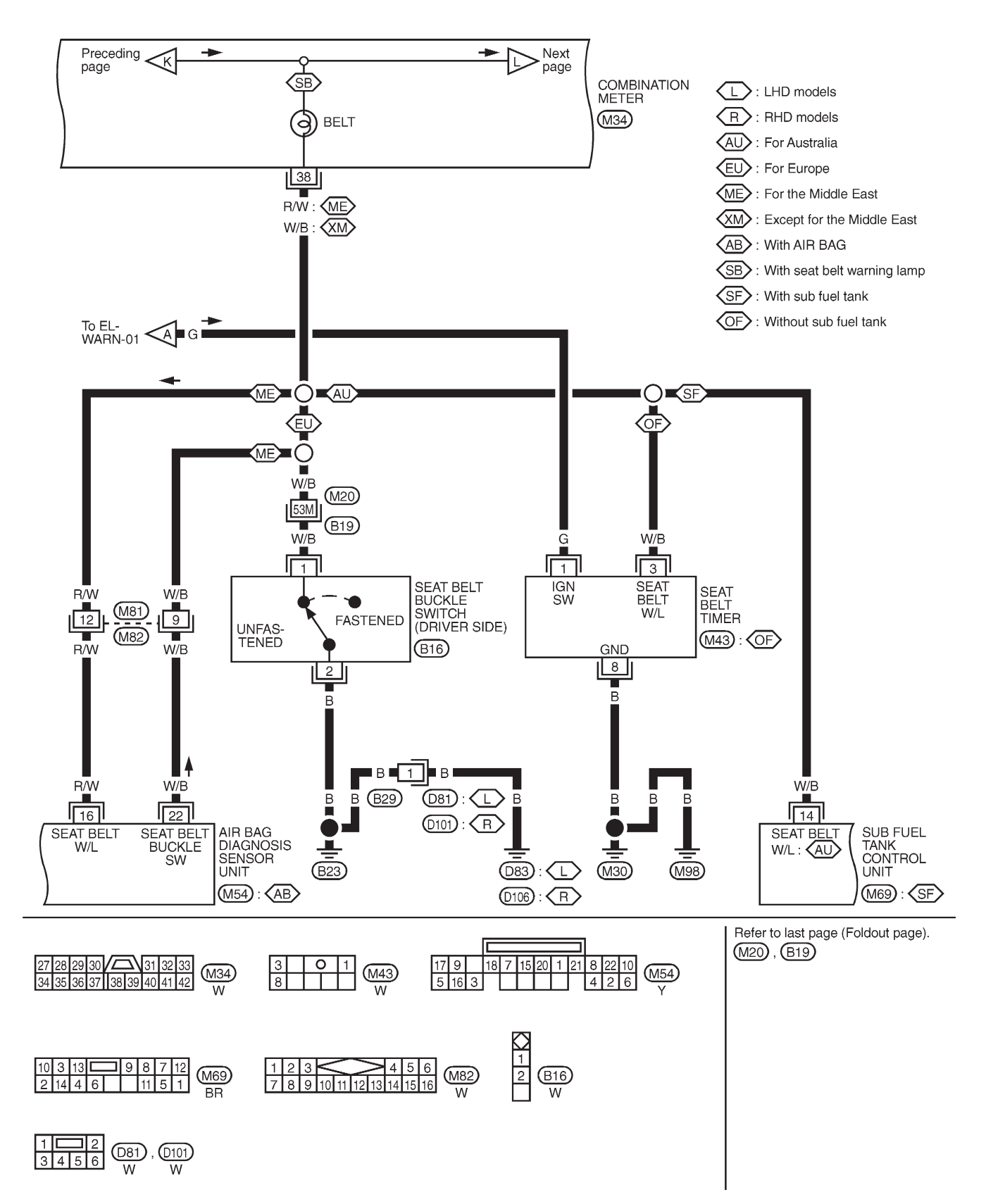

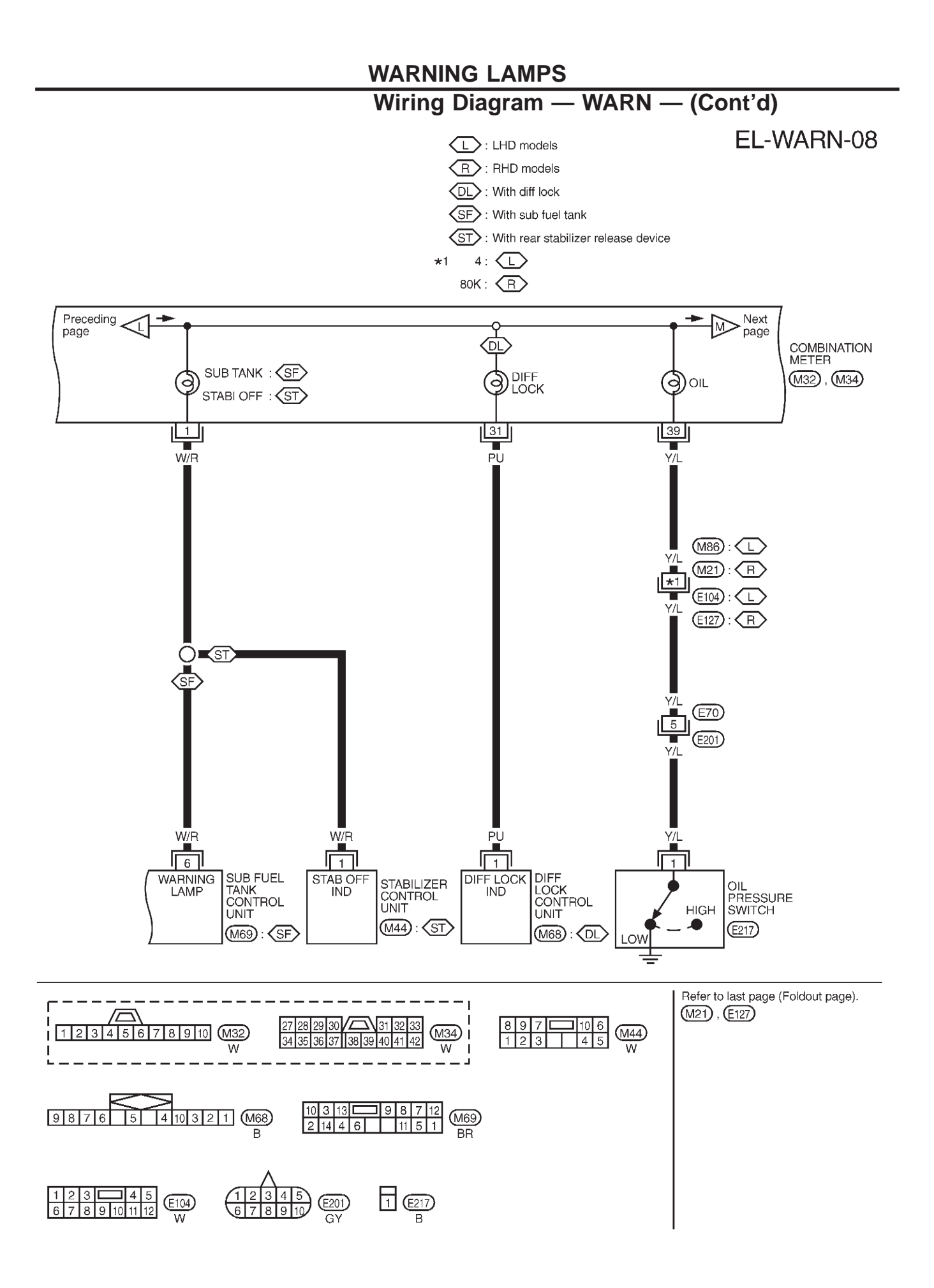

EL-130

# Wiring Diagram — WARN — (Cont'd)

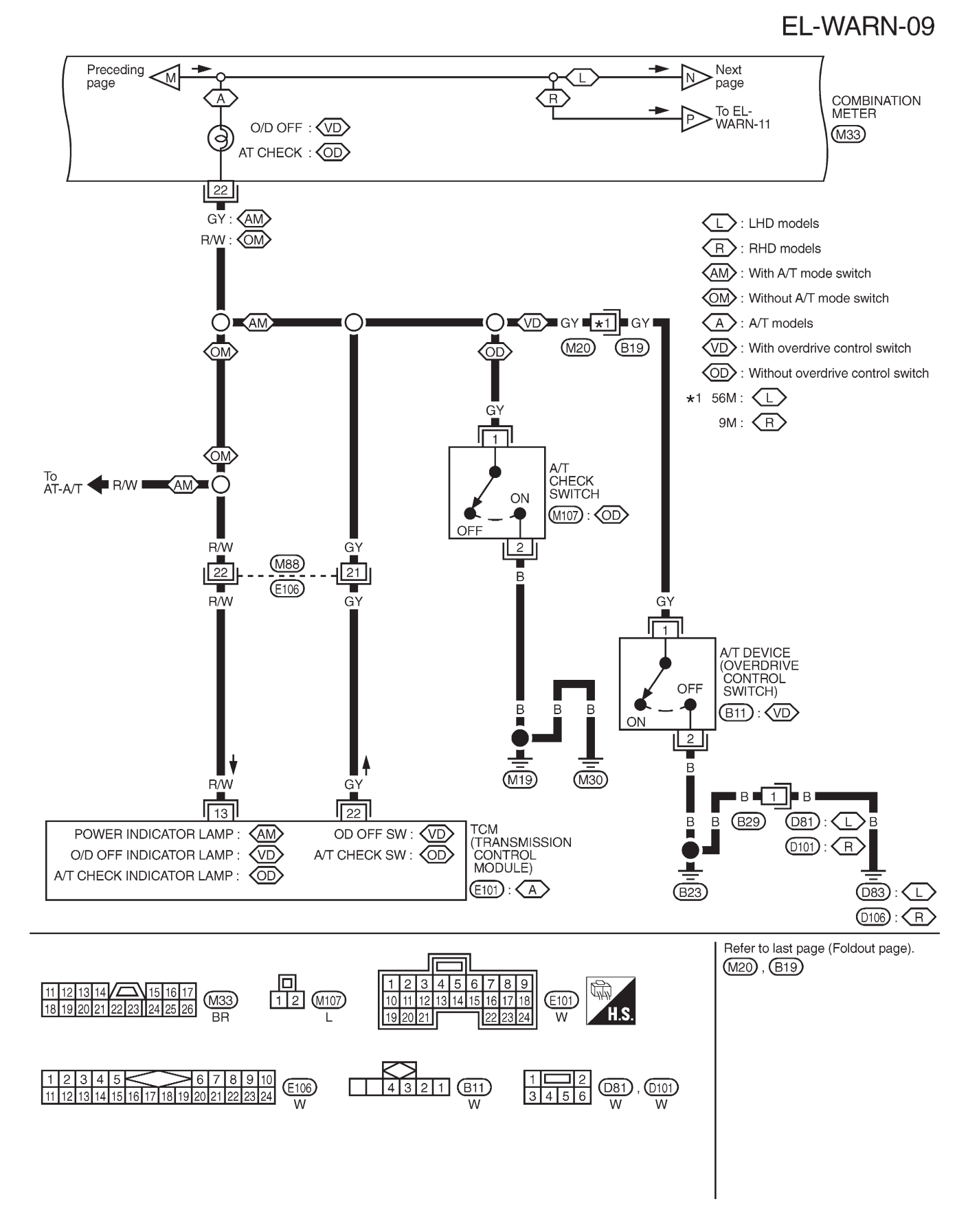

## Wiring Diagram — WARN — (Cont'd)

LHD MODELS

# EL-WARN-10

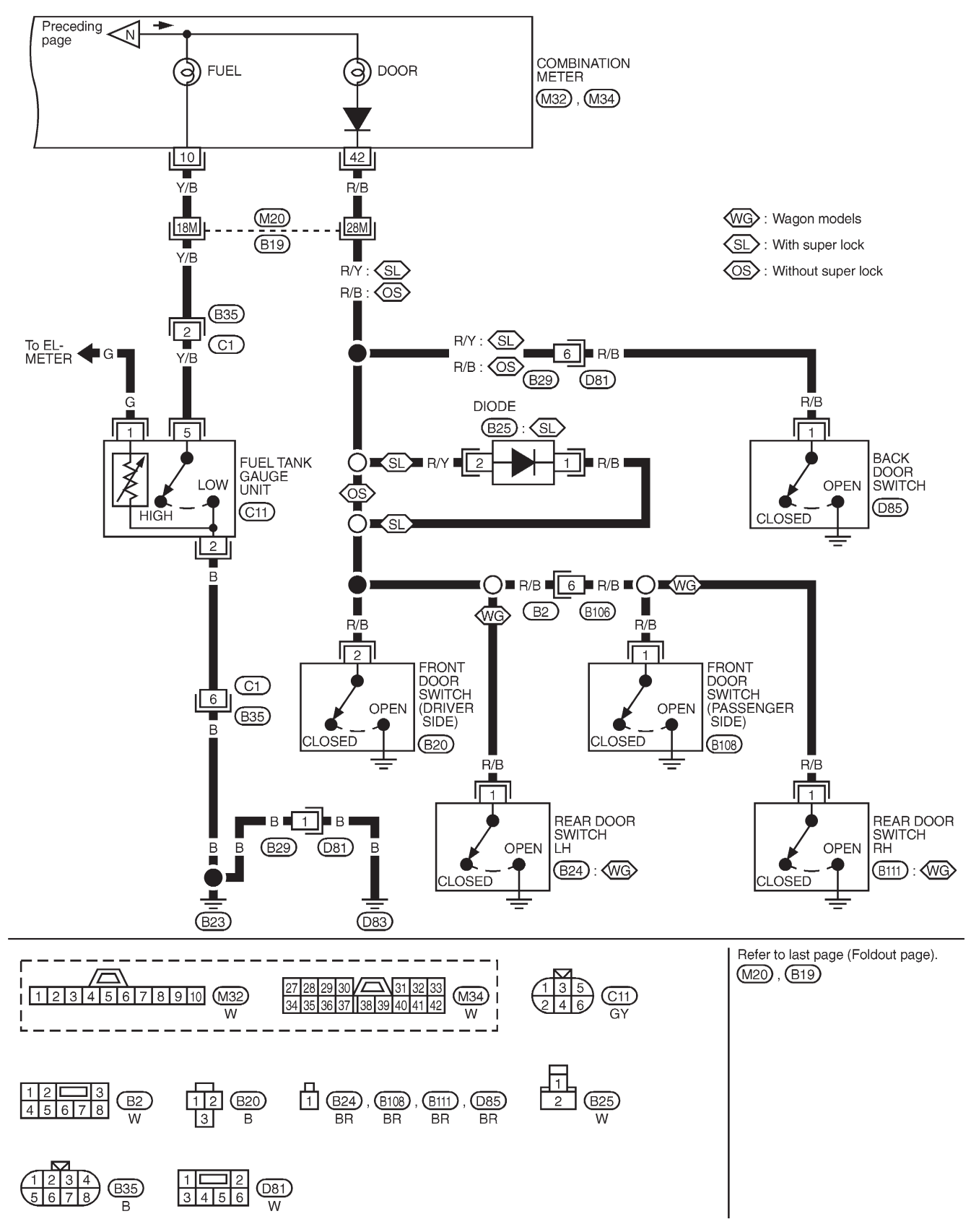

## Wiring Diagram — WARN — (Cont'd)

#### **RHD MODELS**

# EL-WARN-11

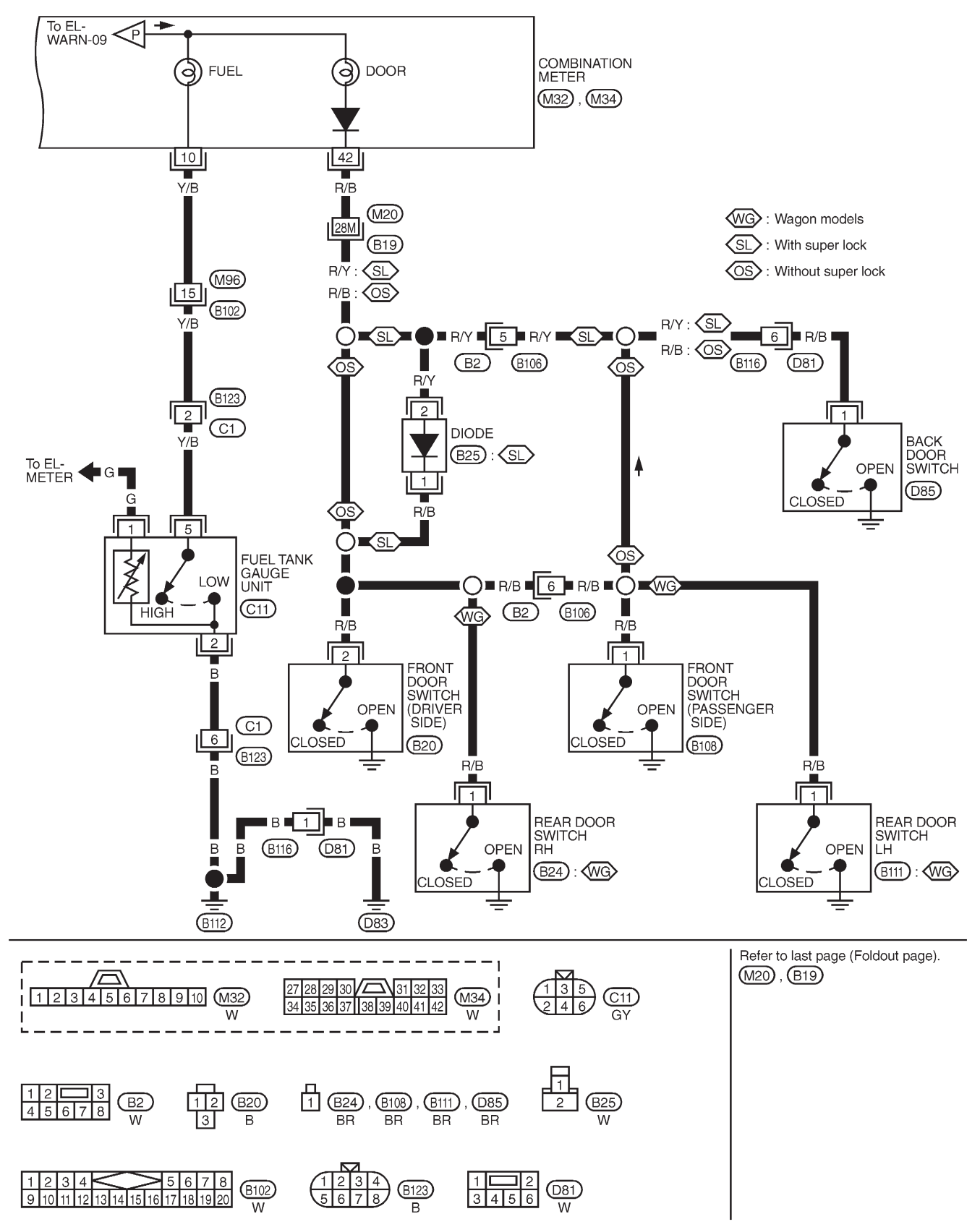

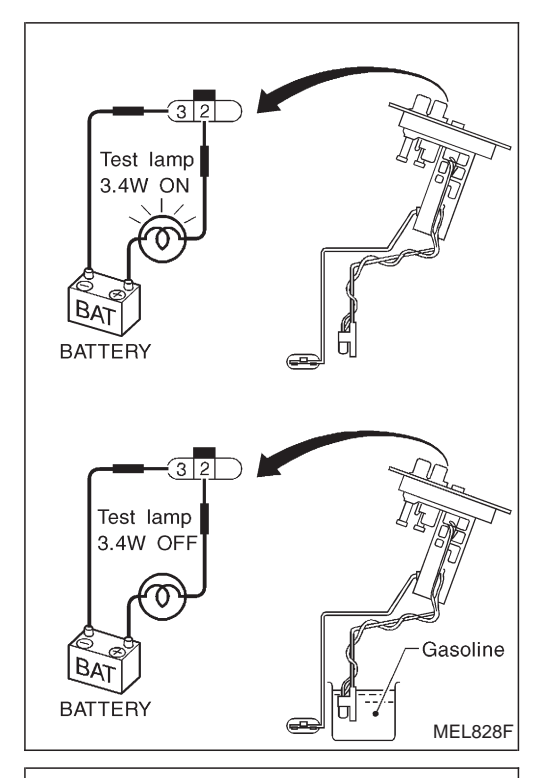

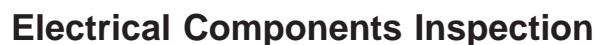

#### FUEL WARNING LAMP SENSOR CHECK

• It will take a short time for the bulb to light.

NOTE: Inspection for sub fuel warning lamp sensor is the same as for fuel warning lamp sensor.

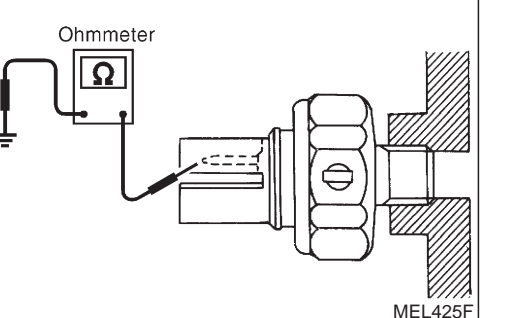

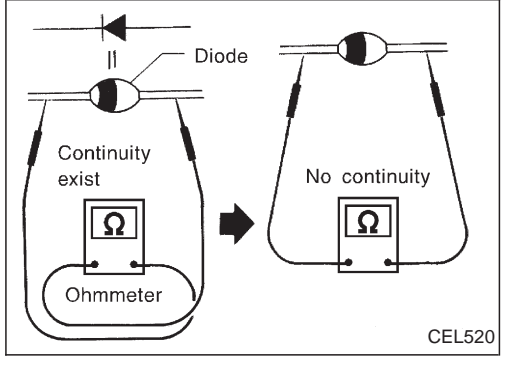

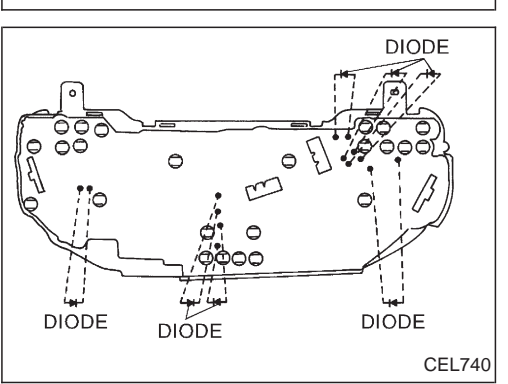

# **OIL PRESSURE SWITCH CHECK**

|              | Oil pressure<br>kPa (bar, kg/cm², psi)               | Continuity |
|--------------|------------------------------------------------------|------------|
| Engine start | More than 10 - 20<br>(0.10 - 0.20, 0.1 - 0.2, 1 - 3) | NO         |
| Engine stop  | Less than 10 - 20<br>(0.10 - 0.20, 0.1 - 0.2, 1 - 3) | YES        |

Check the continuity between the terminals of oil pressure switch and body ground.

#### **DIODE CHECK**

- Check continuity using an ohmmeter.
- Diode is functioning properly if test results are as shown in the figure at left.
- NOTE: Specification may vary depending on the type of tester. Before performing this inspection, be sure to refer to the instruction manual for the tester to be used.
- Diodes for warning lamps are built into the combination meter printed circuit.

EL-134

# **System Description**

The warning chime is combined with the smart entrance control unit. Both the ignition key and light warning chime will not sound, when ignition switch in the ON or START position. (When power supply exists at smart entrance control unit terminal (12).)

# **IGNITION KEY WARNING CHIME**

With the key in the ignition key cylinder, the ignition switch in the OFF or ACC position, and the driver's door open, the warning chime will sound. A battery positive voltage is supplied

- from key switch terminal ①
- to smart entrance control unit terminal ①.
- Ground is supplied
- through driver side door switch
- to smart entrance control unit terminal ⑦.

## LIGHT WARNING CHIME

With ignition switch in the OFF or ACC position, driver's door open, and lighting switch in 1ST or 2ND position, warning chime will sound. A battery positive voltage is supplied

- from lighting switch terminal 1 or daytime light control unit
- to smart entrance control unit terminal (1).
- Ground is supplied
- through driver side door switch
- to smart entrance control unit terminal ⑦.

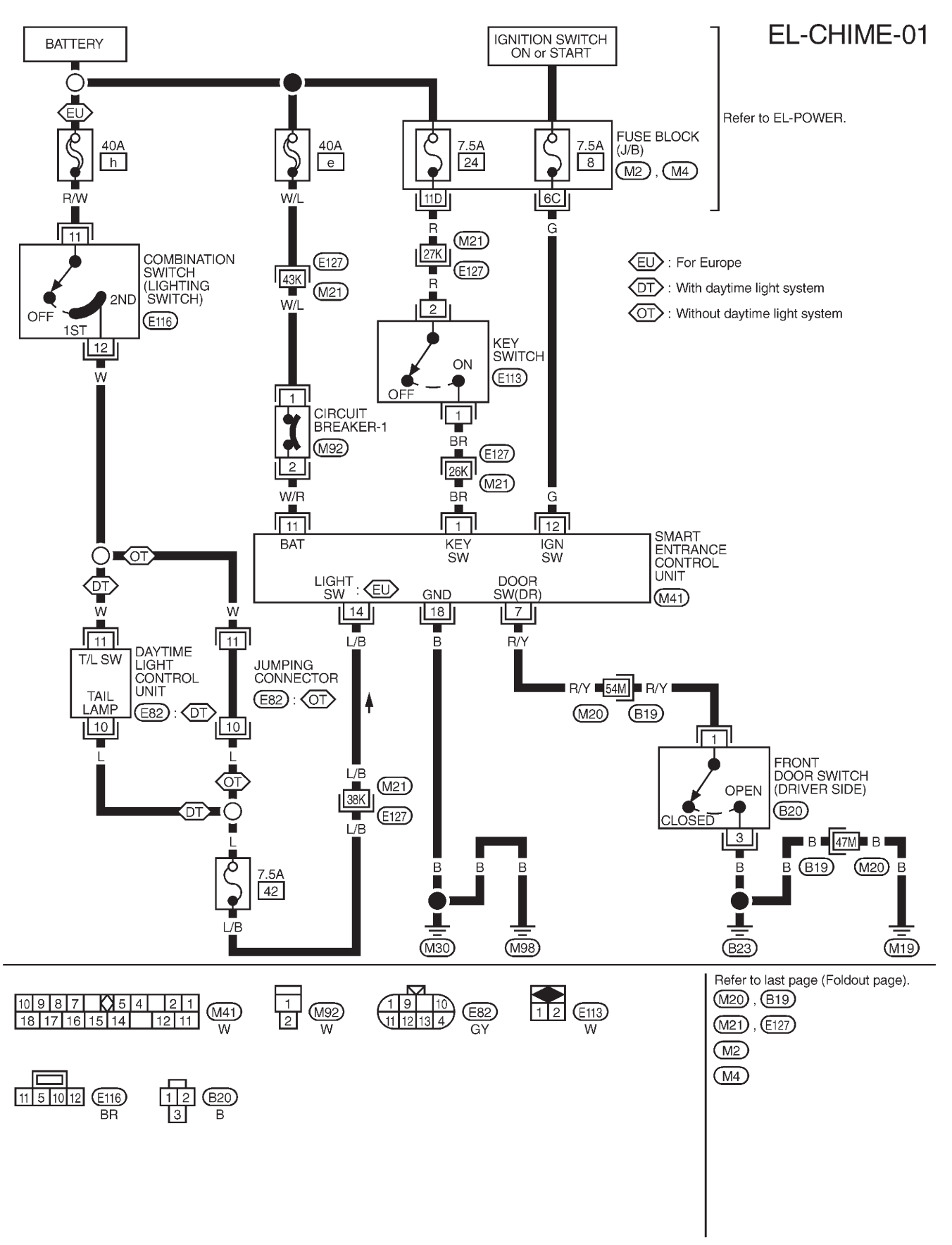

# Wiring Diagram — CHIME —/LHD Models

TEL441A

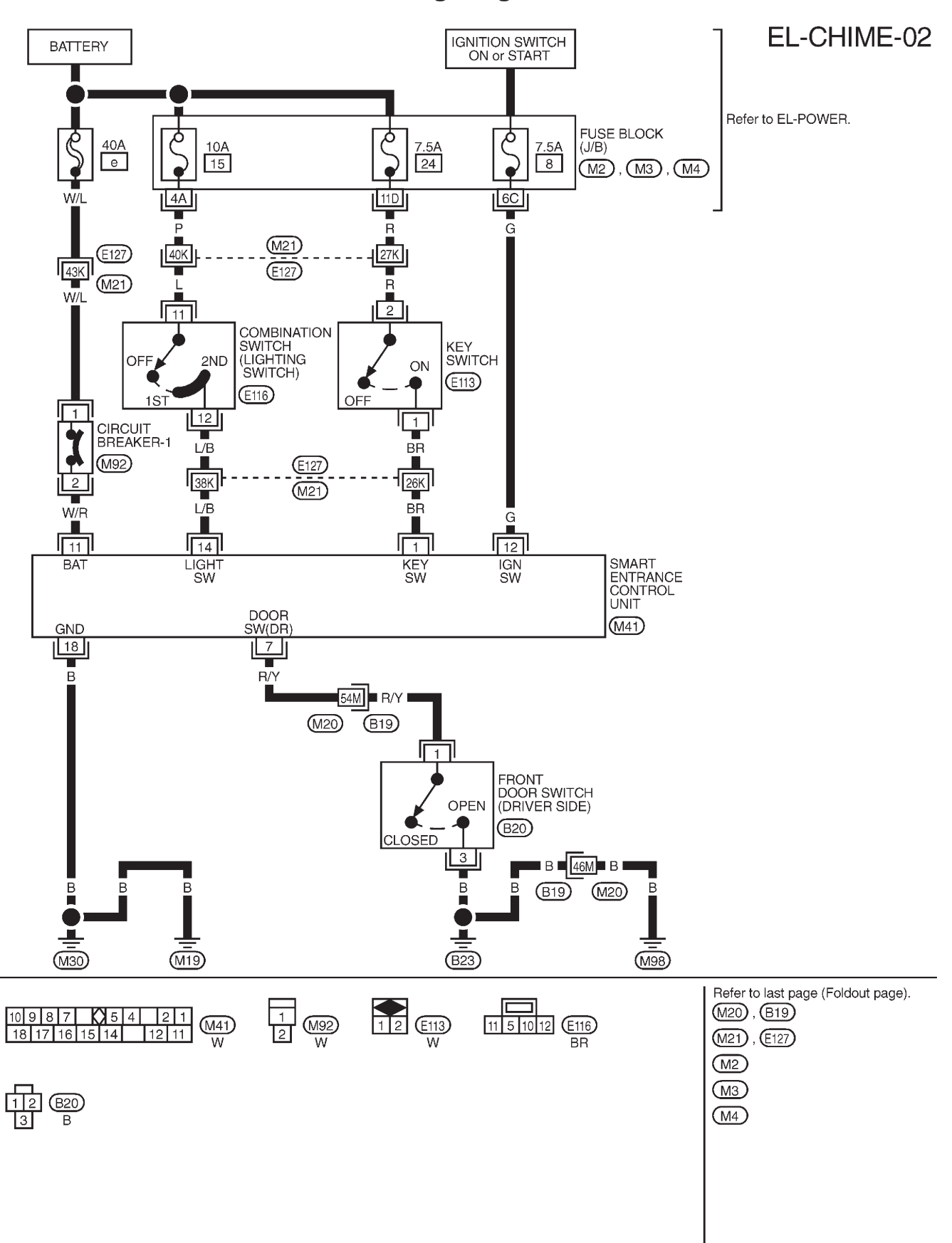

Wiring Diagram — CHIME —/RHD Models

# **Trouble Diagnoses**

#### SYMPTOM CHART

| REFERENCE PAGE                                | EL-138                                                         | EL-139                                                    | EL-139                 |
|-----------------------------------------------|----------------------------------------------------------------|-----------------------------------------------------------|------------------------|
| SYMPTOM                                       | DIAGNOSTIC PROCEDURE 1<br>(Lighting switch input signal check) | DIAGNOSTIC PROCEDURE 2<br>(Key switch input signal check) | DIAGNOSTIC PROCEDURE 3 |
| Light warning chime does not activate.        | Х                                                              |                                                           | Х                      |
| Ignition key warning chime does not activate. |                                                                | X                                                         | X                      |
| All warning chimes do not activate.           |                                                                |                                                           | Х                      |

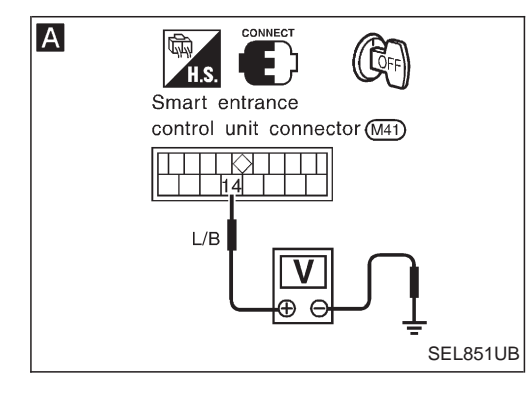

#### DIAGNOSTIC PROCEDURE 1

(Lighting switch input signal check)

А NG CHECK LIGHTING SWITCH INPUT SIG-Check the following. • 7.5A fuse (No. 42, NAL. Check voltage between control unit termilocated in the fuse and nal and ground. fusible link box) for LHD models Condition of lighting Voltage [V] • Harness for open or switch short between control 1ST or 2ND Approx. 12 unit and lighting switch/ OFF 0 daytime light control unit OK Go to DIAGNOSTIC PROCEDURE 3.

# WARNING CHIME

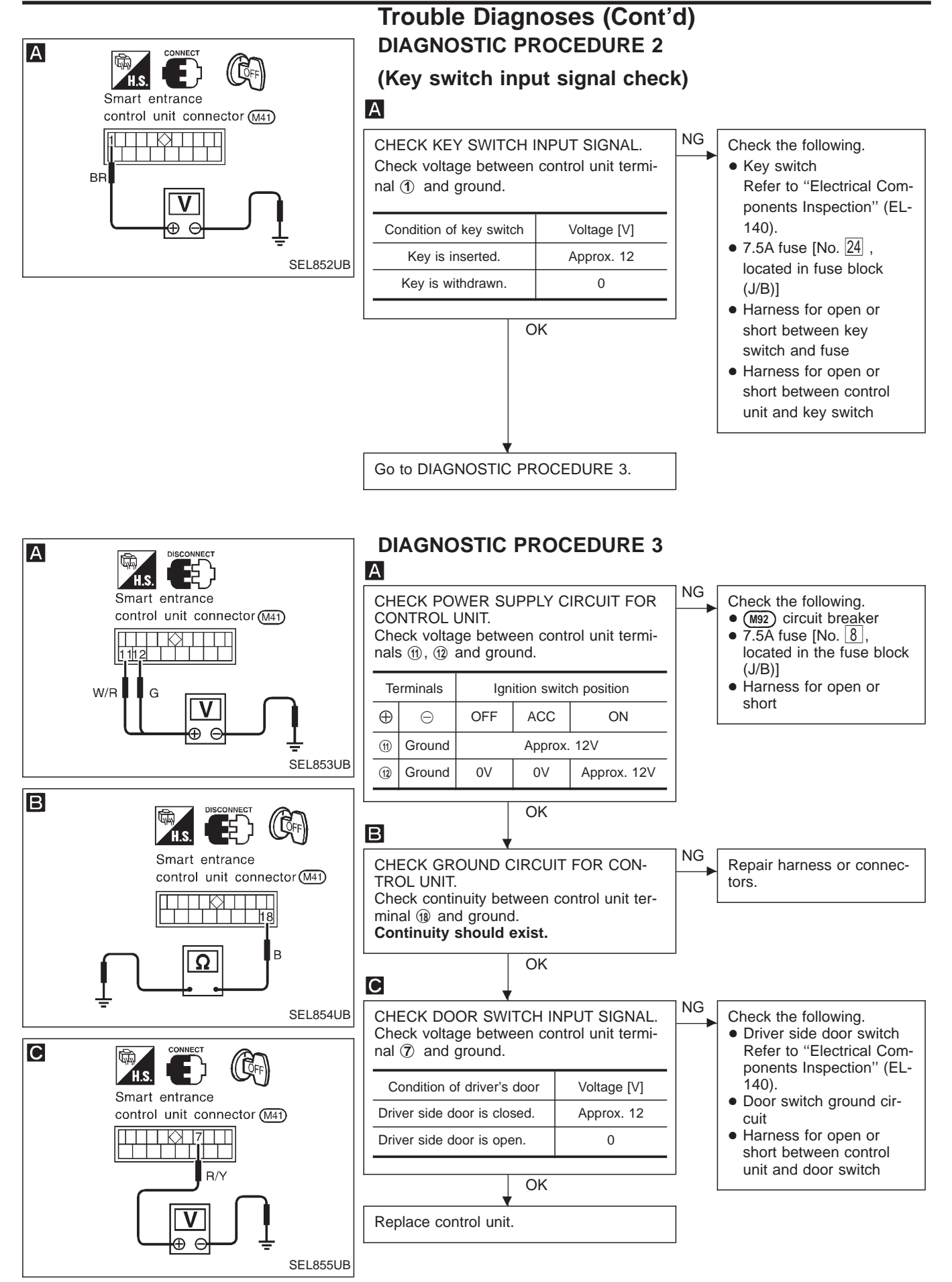

EL-139

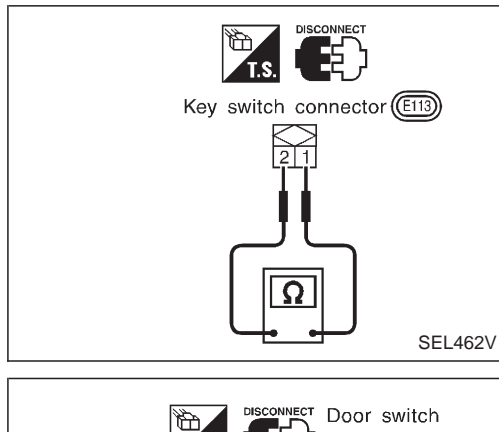

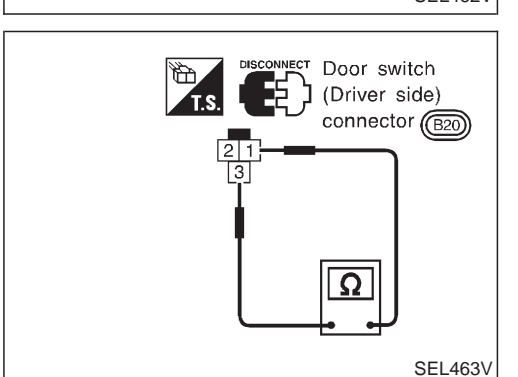

# Electrical Components Inspection KEY SWITCH (insert)

Check continuity between terminals when key is inserted in ignition key cylinder and key is removed from ignition key cylinder.

| Terminal No. | Condition        | Continuity |
|--------------|------------------|------------|
|              | Key is inserted. | Yes        |
|              | Key is removed.  | No         |

#### DRIVER SIDE DOOR SWITCH

Check continuity between terminals when door switch is pushed and released.

| Terminal No. | Condition                | Continuity |
|--------------|--------------------------|------------|
|              | Door switch is pushed.   | No         |
| () - (3)     | Door switch is released. | Yes        |
### System Description

### WIPER OPERATION

The wiper switch is controlled by a lever built into the combination switch. There are three wiper switch positions:

- LO speed
- HI speed

INT (Intermittent)

- With the ignition switch in the ACC or ON position, power is supplied
- through 20A fuse [No. 3], located in the fuse block (J/B)]
- to wiper motor terminal (4).

#### Low and high speed wiper operation

Ground is supplied to wiper switch terminal (1) through body grounds. When the wiper switch is placed in the LO position, ground is supplied

- through terminal (1) of the wiper switch
- to wiper motor terminal (2).

With power and ground supplied, the wiper motor operates at low speed. When the wiper switch is placed in the HI position, ground is supplied

- through terminal (16) of the wiper switch to wiper motor terminal (3).

With power and ground supplied, the wiper motor operates at high speed.

#### Auto stop operation

With wiper switch turned OFF, wiper motor will continue to operate until wiper arms reach windshield base. When wiper arms are not located at base of windshield with wiper switch OFF, ground is provided

- from terminal (1) of the wiper switch
- to wiper motor terminal (2), in order to continue wiper motor operation at low speed.
- through wiper amplifier (OUTPUT) combined with wiper switch and (with intermittent wiper)
- through terminal (13) of wiper switch •
- to wiper motor terminal (5) •
- through terminal (6) of the wiper motor, and
- through body grounds.

When wiper arms reach base of windshield, wiper motor terminals (4) and (5) are connected instead of terminals (5) and (6). Wiper motor will then stop wiper arms at the PARK position.

#### Intermittent operation

The wiper motor operates the wiper arms one time at low speed at a set interval of approximately 3 to 13 seconds. This feature is controlled by the wiper amplifier (INT SW) combined with wiper switch.

When the wiper switch is placed in the INT position, ground is supplied to wiper amplifier.

The desired interval time is input to wiper amplifier (INT VR) from wiper volume switch combined with wiper switch.

Then intermittent ground is supplied

- to wiper motor terminal (2)
- from terminal (14) of wiper switch
- through wiper amplifier (OUTPUT).

The wiper motor operates at low speed at the desired interval.

#### WASHER OPERATION

With the ignition switch in the ACC or ON position, power is supplied

- through 20A fuse [No. 3], located in the fuse block (J/B)]
- to washer motor terminal (2).

When the lever is pulled to the WASH position, ground is supplied through wiper switch

- to washer motor terminal (1), and
- to wiper amplifier (WASH SW) combined with wiper switch.

With power and ground supplied, the washer motor operates.

When the lever is pulled to the WASH position for one second or more, the wiper motor operates at low speed for approximately 3 seconds to clean windshield. This feature is controlled by the wiper amplifier in the same manner as the intermittent operation.

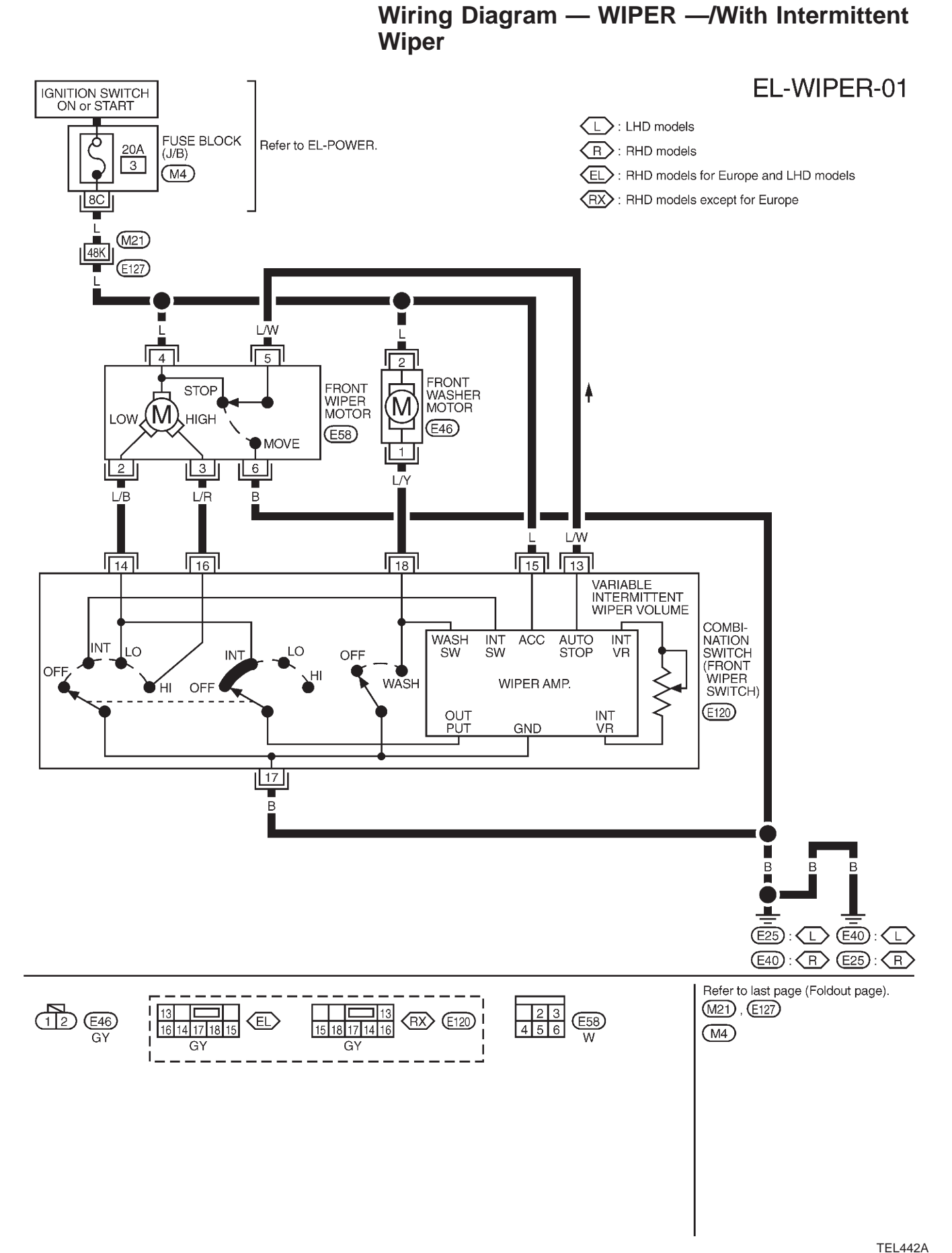

**EL-142** 

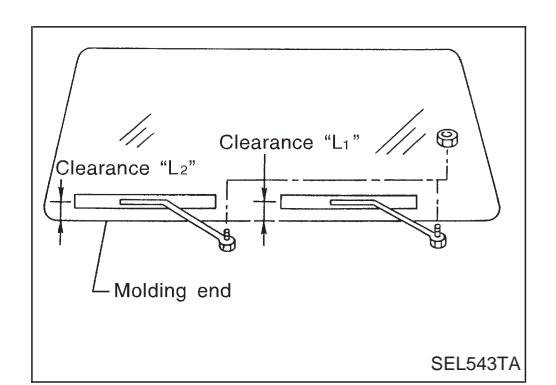

### **Removal and Installation**

### WIPER ARMS

- 1. Prior to wiper arm installation, turn on wiper switch to operate wiper motor and then turn it "OFF" (Auto Stop).
- Lift the blade up and then set it down onto glass surface to set the blade center to clearance "L<sub>1</sub>" & "L<sub>2</sub>" immediately before tightening nut.
- 3. Eject washer fluid. Turn on wiper switch to operate wiper motor and then turn it "OFF".
- Ensure that wiper blades stop within clearance "L<sub>1</sub>" & "L<sub>2</sub>".
   Clearance "L<sub>1</sub>": 25 mm (0.98 in) Clearance "L<sub>2</sub>": 23 mm (0.91 in)
- Tighten wiper arm nuts to specified torque.
   Front wiper: 21 26 N·m (2.1 2.7 kg-m, 15 20 ft-lb)

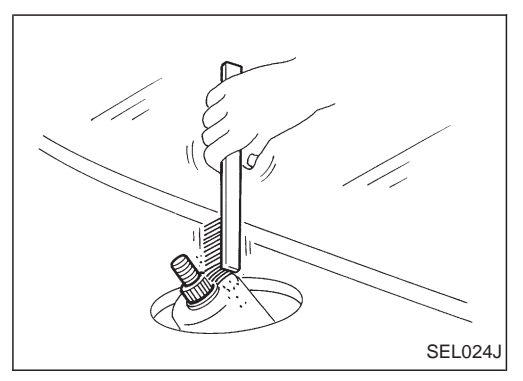

 Before reinstalling wiper arm, clean up the pivot area as illustrated. This will reduce possibility of wiper arm looseness.

WIPER LINKAGE

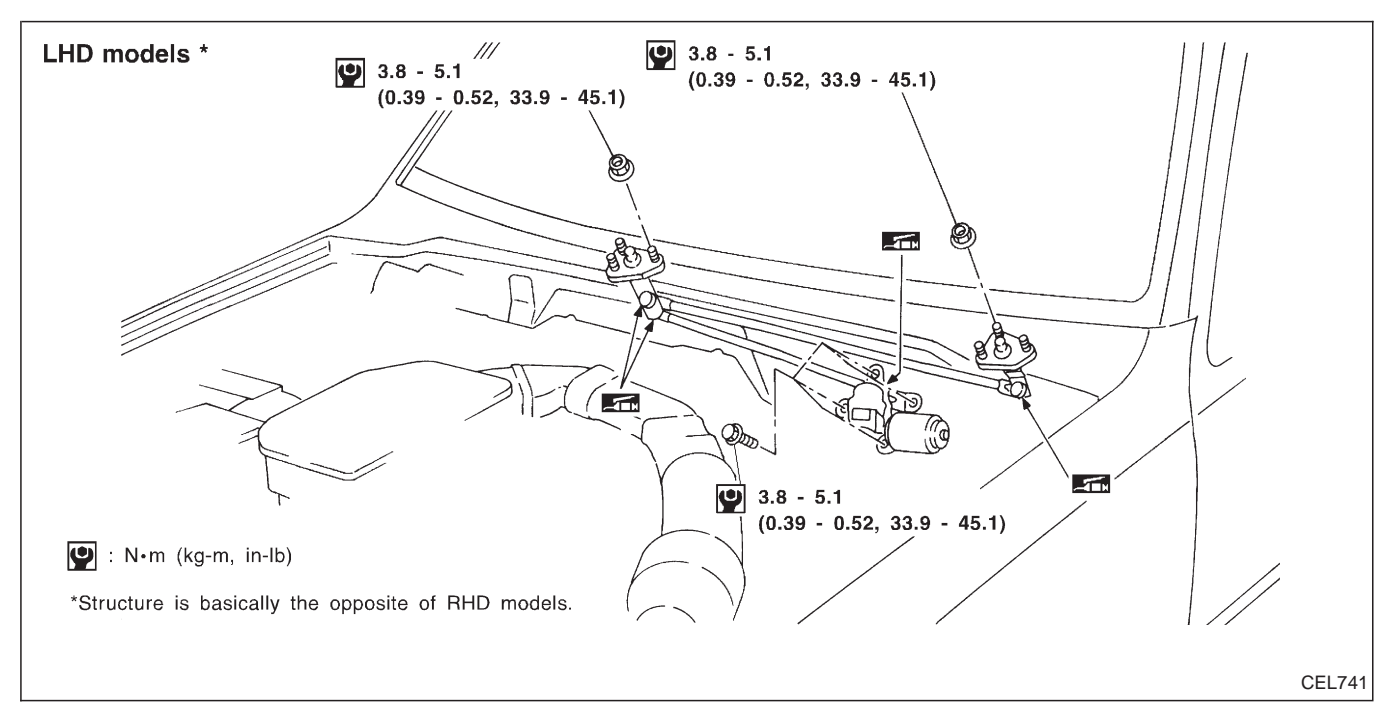

### FRONT WIPER AND WASHER

### Removal and Installation (Cont'd)

### Removal

- 1. Remove 4 bolts that secure wiper motor.
- 2. Detach wiper motor from wiper linkage at ball joint.
- 3. Remove wiper linkage.

Be careful not to break ball joint rubber boot.

#### Installation

- Grease ball joint portion before installation.
- 1. Installation is the reverse order of removal.

### Washer Nozzle Adjustment

• Adjust washer nozzle with suitable tool as shown in the figure at left.

Adjustable range: ±10°

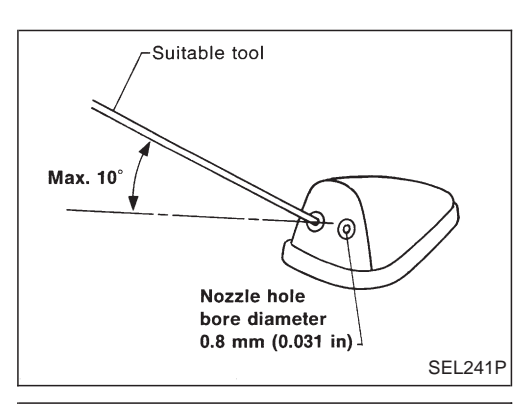

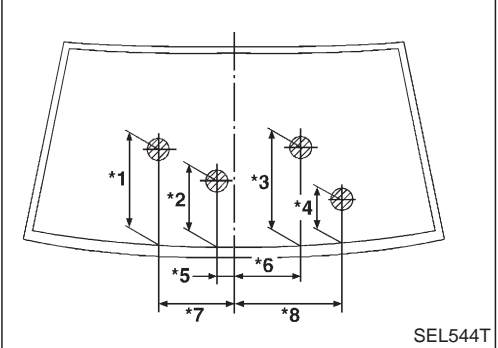

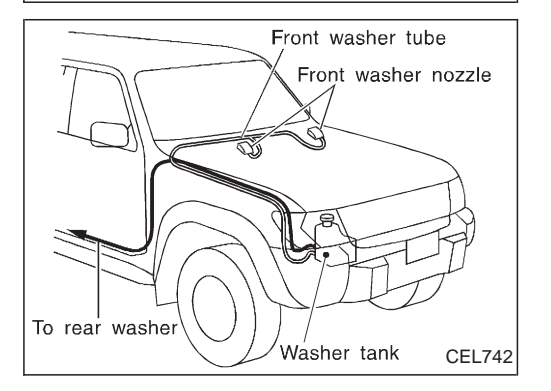

|    |             |    | Unit: mm (in) |
|----|-------------|----|---------------|
| *1 | 180 (7.09)  | *5 | 70 (2.76)     |
| *2 | 170 (6.69)  | *6 | 40 (1.57)     |
| *3 | 290 (11.42) | *7 | 370 (14.57)   |
| *4 | 200 (7.87)  | *8 | 470 (18.50)   |

\*: The diameters of these circles are less than 100 mm (3.94 in).

### Washer Tube Layout

### **System Description**

### WIPER OPERATION

The rear wiper switch is controlled by a ring built into the combination switch. There are two wiper switch positions:

- ON (LO speed)
- INT (Intermittent)

With the ignition switch in the ON position, power is supplied

- through 10A fuse (No. 18, located in the fuse block)
- to rear wiper motor terminal ④, and
- to rear wiper amplifier terminal (5).

#### Low speed wiper operation

Ground is supplied to rear wiper switch terminal *(*) through body grounds.

When the rear wiper is placed in the ON position, ground is supplied

- through rear wiper switch terminal 22
- to rear wiper relay terminal (6).
- Then ground is supplied
- to rear wiper motor terminal ①

• through rear wiper amplifier terminals (2) and (3).

With power and ground supplied, the wiper motor operates.

#### Auto stop operation

With the rear wiper switch turned OFF, rear wiper motor will continue to operate until wiper arm reaches rear window base.

When wiper arm is not located at base of rear window with rear wiper switch OFF, ground is supplied

- to rear wiper motor terminal ①
- through rear wiper amplifier terminals (2), (7) and
- through rear wiper motor terminal ③, in order to continue rear wiper motor operation at low speed. Ground is also supplied
- to rear wiper motor terminal 2
- through body grounds.

When wiper arm reaches base of rear window, rear wiper motor terminals ③ and ④ are connected instead of terminals ② and ③ . Rear wiper motor will then stop wiper arm at the PARK position.

#### Intermittent operation

The rear wiper motor operates the wiper arm one time at low speed at an interval of approximately 7 seconds.

When the rear wiper switch is placed in the INT position, ground is supplied

• to rear wiper amplifier terminal ①

• through rear wiper switch terminal 21.

Then the rear wiper motor operates intermittently in the same manner as the low speed wiper operation.

### WASHER OPERATION

With the ignition switch in the ACC or ON position, power is supplied

- through 10A fuse (No. 18, located in the fuse block)
- to rear washer motor terminal 2.

When the ring is turned WASH position, ground is supplied

- to rear washer motor terminal ①, and
- to rear wiper amplifier terminal ④
- through terminal 23 of rear wiper switch.

With power and ground is supplied, the rear washer motor operates.

The rear wiper motor operates when the ring is turned to WASH position for one second or more and for approximately 3 seconds after the ring is released. This feature is controlled by the rear wiper amplifier in the same manner as the low speed wiper operation.

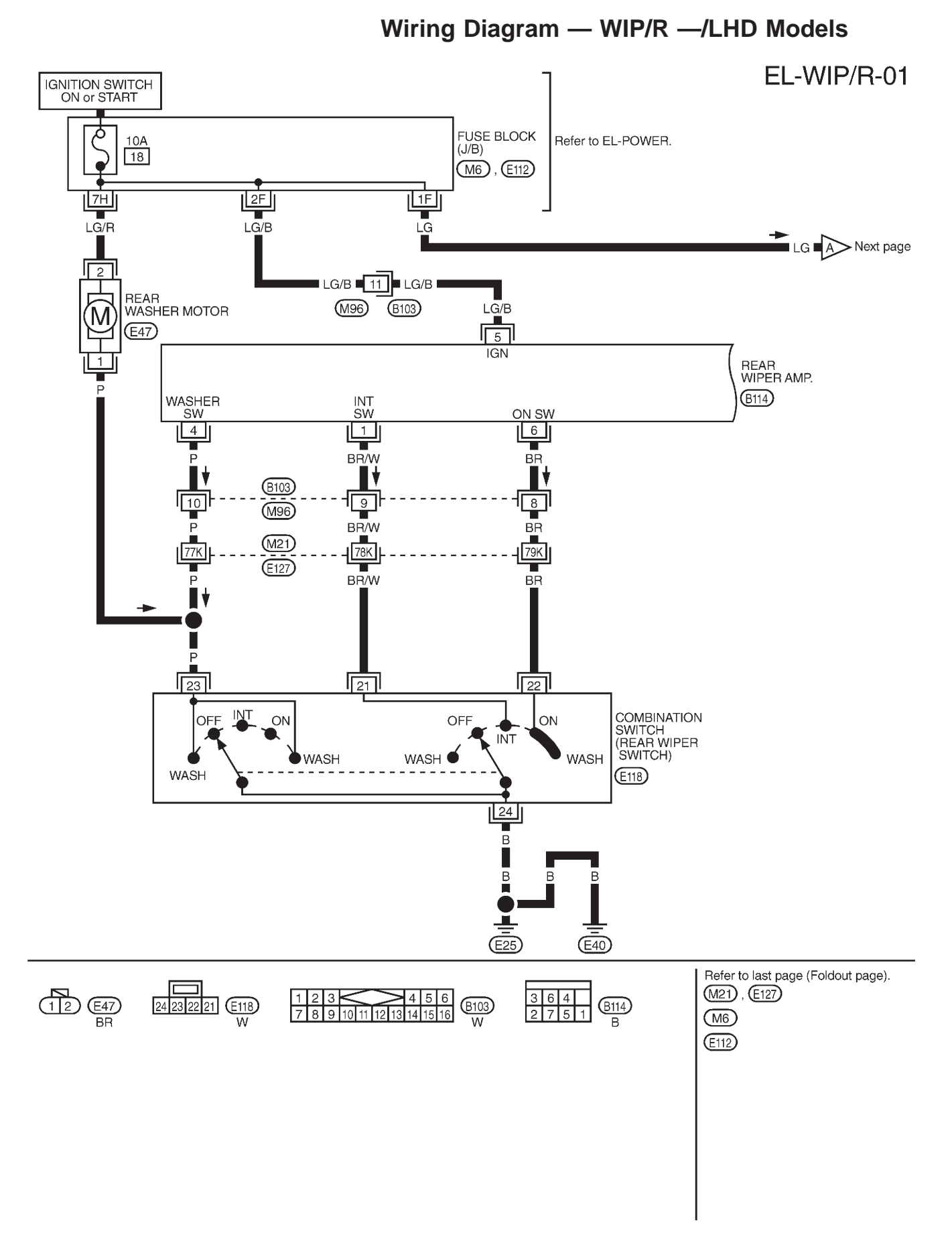

**EL-146** 

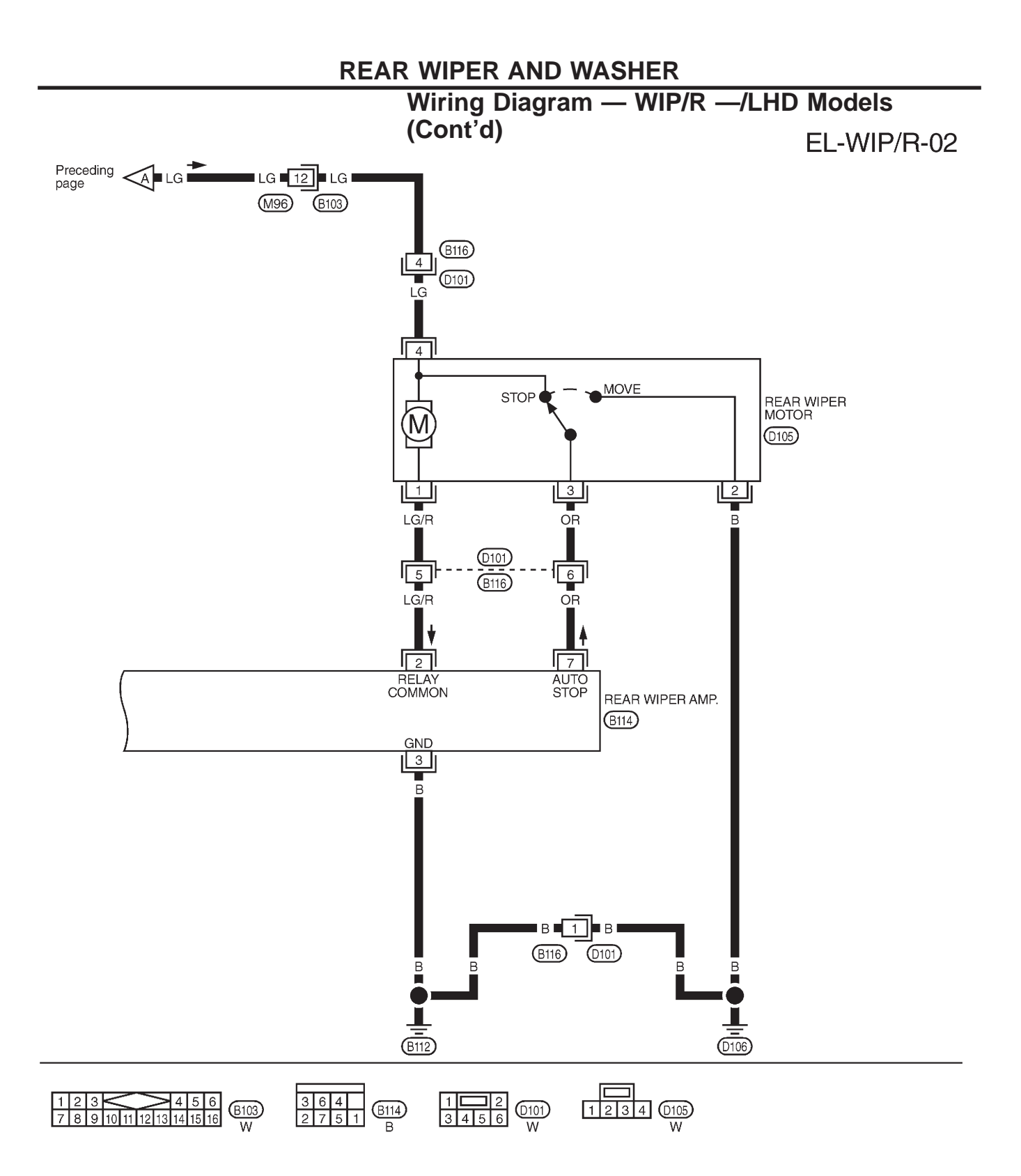

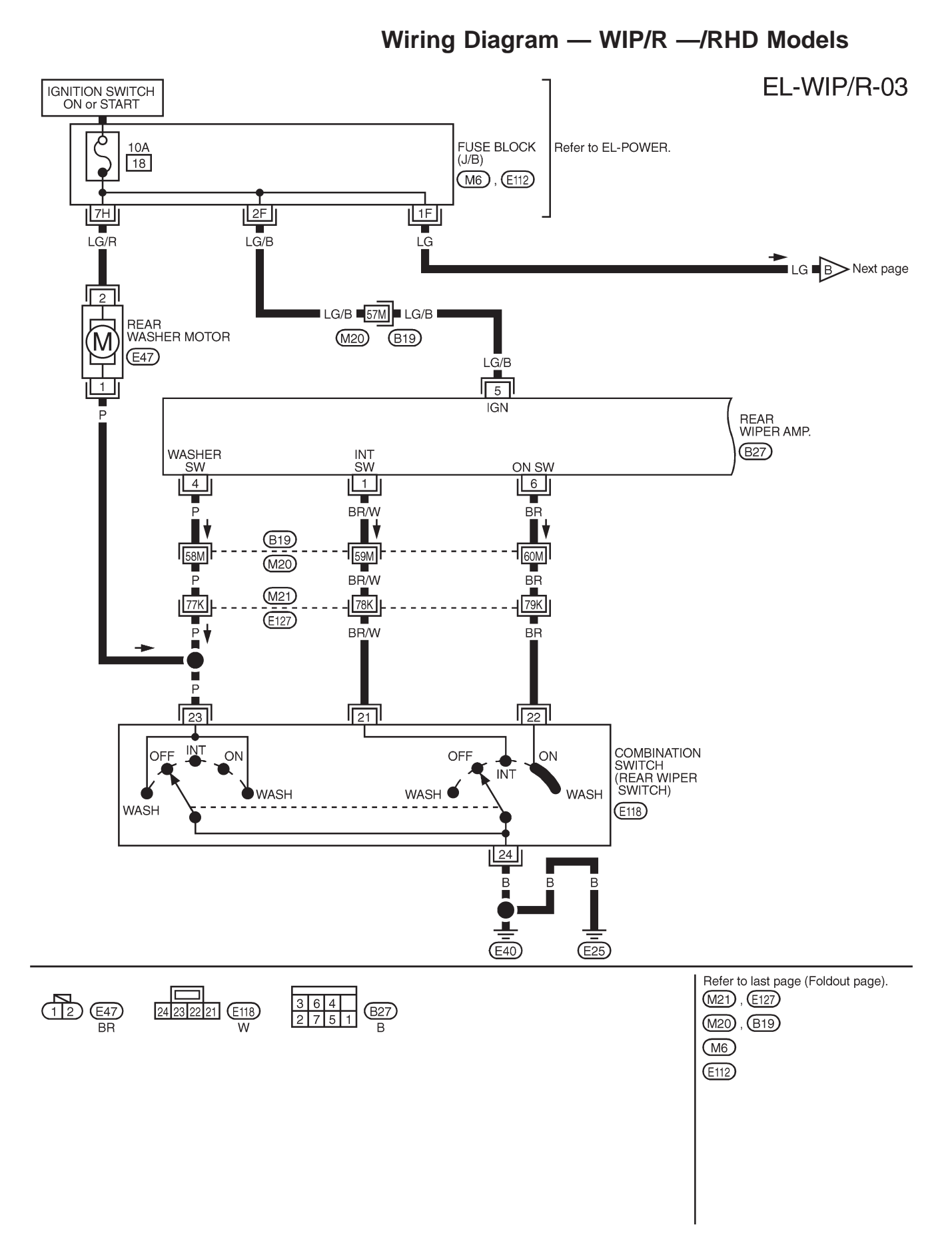

**EL-148** 

TEL655A

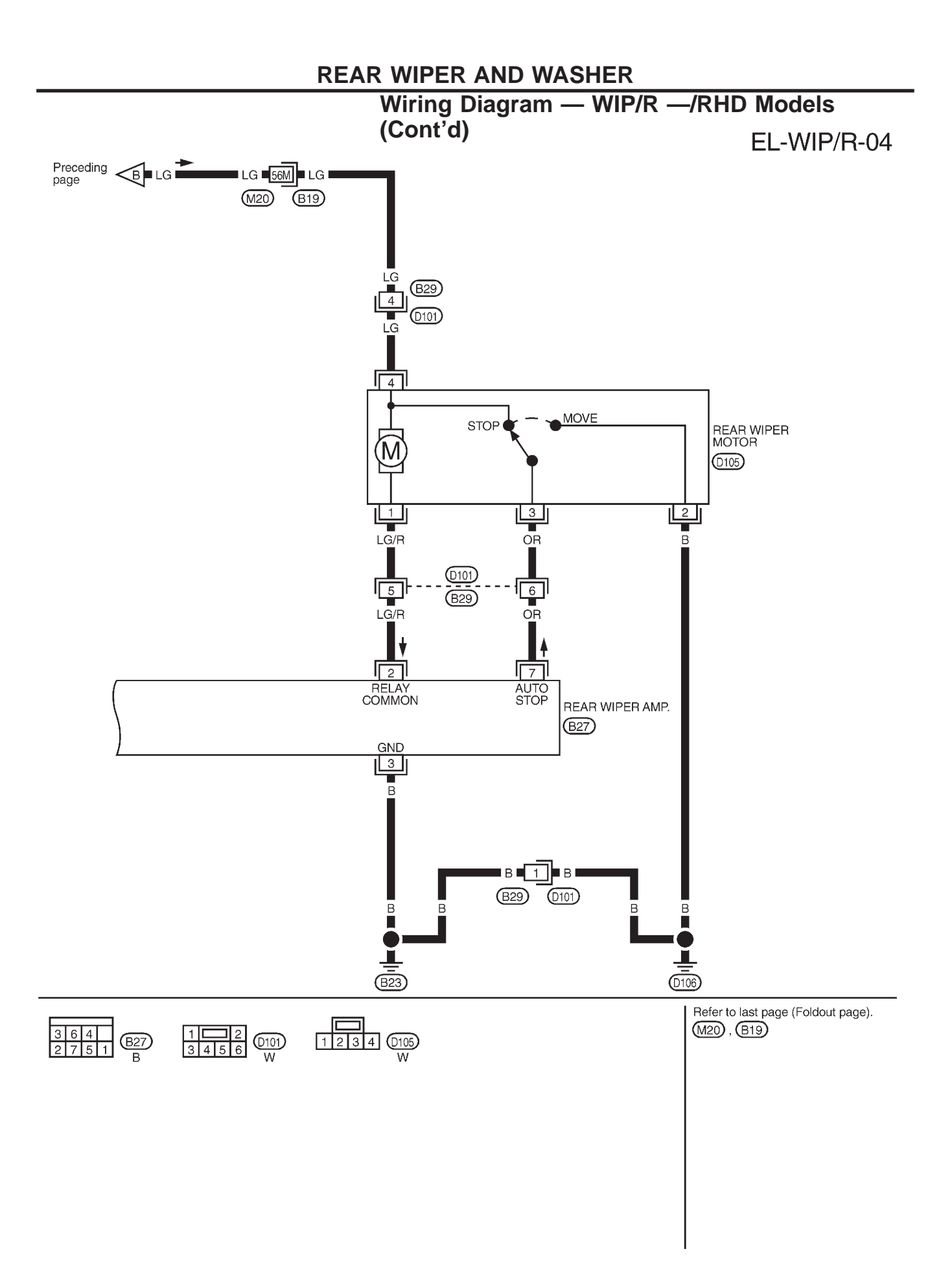

## Trouble Diagnoses

# REAR WIPER AMP. INSPECTION TABLE (Data are reference values.)

| Terminal No.       | ltem                | Condition                                                                                                  |                   | Voltage<br>(Approximate value) |              |
|--------------------|---------------------|----------------------------------------------------------------------------------------------------|-------------------|--------------------------------|--------------|
| 4                  |                     | A                                                                                                    | Rear wiper switch | INT                            | Less than 1V |
| I                  | Intermittent switch | (Lon)                                                                                                    |                   | OFF, ON or WASH                | Approx. 10V  |
| 2                  | Wiper motor         |                                                                                                    | Poor wipor switch | ON                             | Less than 1V |
| Z                  | (Ground)            | (Lon)                                                                                                    | Real wiper switch | OFF                            | Approx. 12V  |
| 3                  | Ground              |                                                                                                    |                   |                                | —            |
| Λ                  | 4 Washer switch     | Door wipor owitch                                                                                          | WASH              | Less than 1V                   |              |
| 4                  |                     | (Lon)                                                                                                    | Real wiper switch | OFF                            | Approx. 12V  |
| 5                  | Power supply        | Con                                                                                                    | _                 |                                | Approx. 12V  |
| 6                  | Wiper op owitch     |                                                                                                    |                   | ON or WASH                     | Less than 1V |
| 0                  | wiper on switch     | (Lon)                                                                                                    | Rear wiper switch |                                | Approx. 12V  |
| 7                  |                     | Rear wiper switch<br>should be placed in<br>"WASH" or "INT" to<br>inspect the value for<br>wiper movement. | Wiper is moving   | Less than 1V                   |              |
| vviper amp. output |                     |                                                                                                    |                   | Wiper stop                     | Approx. 12V  |

| H.S. | Rear wiper amp.<br>connector |         |
|------|------------------------------|---------|
|      |                              | SEL428V |

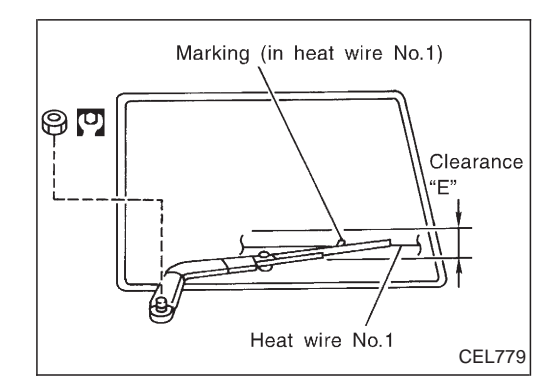

### **Removal and Installation**

### WIPER ARM

- 1. Prior to wiper arm installation, turn on wiper switch to operate wiper motor and then turn it "OFF" (Auto Stop).
- 2. Lift the blade up and then set it down onto glass surface. Set the blade center to clearance "E" immediately before tightening nut.
- 3. Eject washer fluid. Turn on wiper switch to operate wiper motor and then turn it "OFF".
- Ensure that wiper blades stop within clearance "E". Clearance "E": 20 mm (0.79 in)
- Tighten windshield wiper arm nuts to specified torque.
   13 18 N·m (1.3 1.8 kg-m, 9 13 ft-lb)

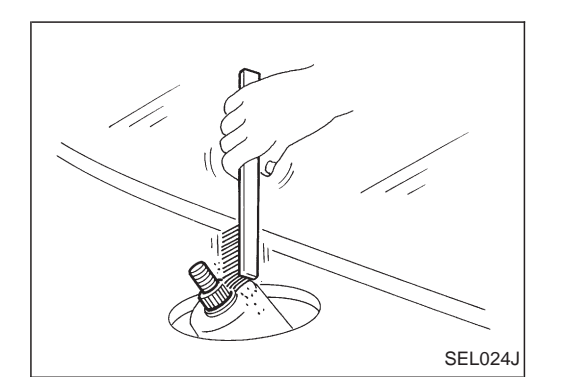

 Before reinstalling wiper arm, clean up the pivot area as illustrated. This will reduce possibility of wiper arm looseness.

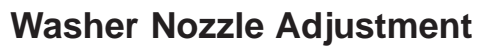

 Adjust washer nozzle with suitable tool as shown in the figure at left.
 Adjustable range: ±10° (In any direction)

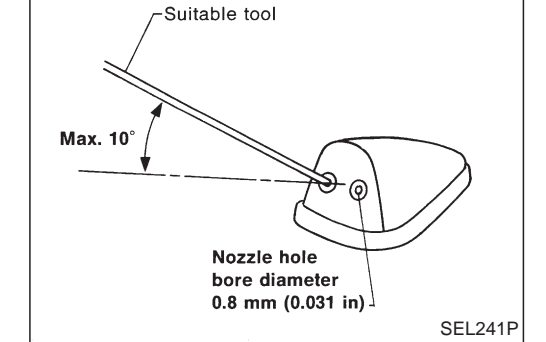

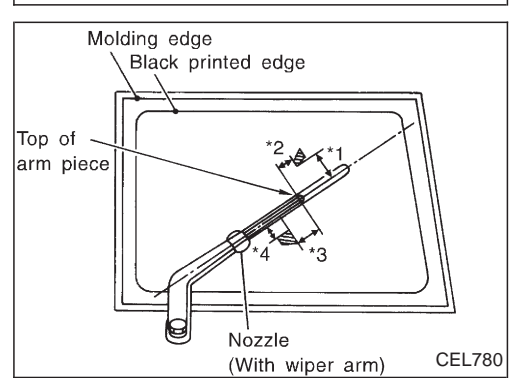

 Unit: mm (in)

 \*1
 30 (1.18)
 \*3
 40 (1.57)

 \*2
 30 (1.18)
 \*4
 20 (0.79)

### Washer Tube Layout

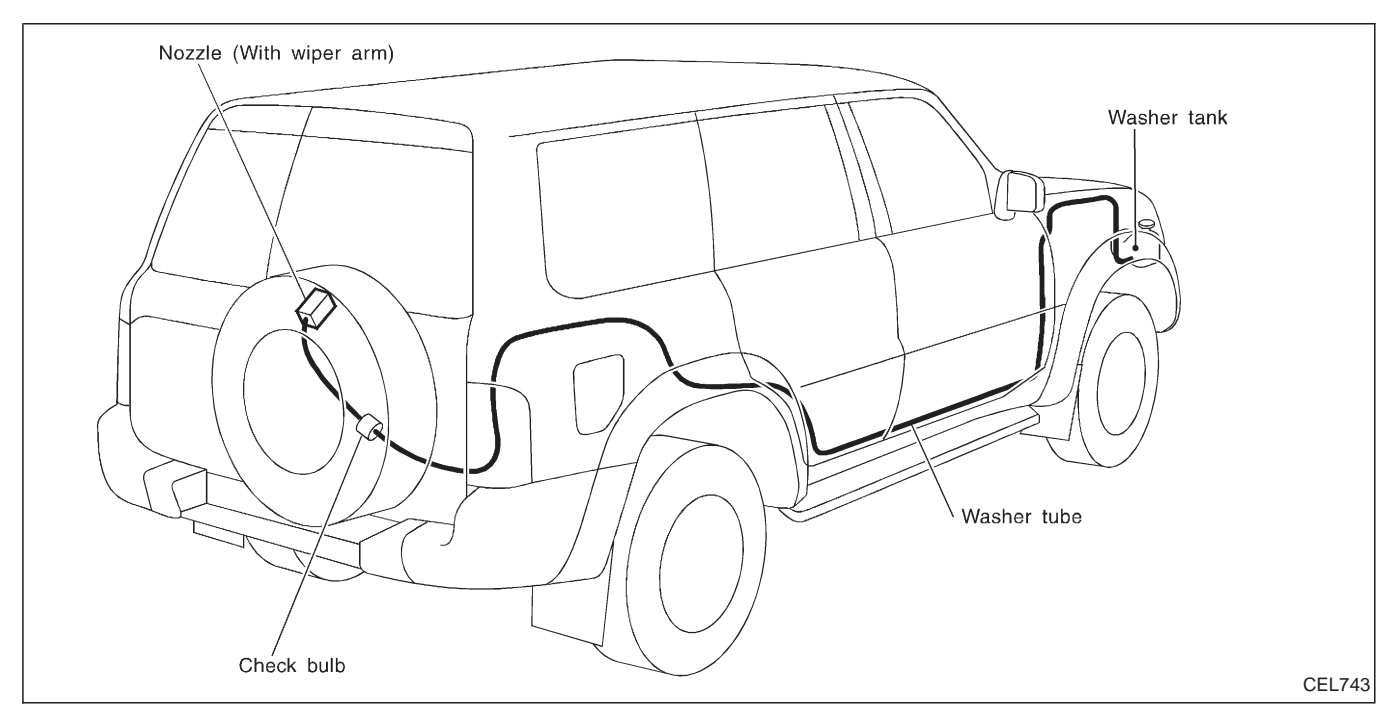

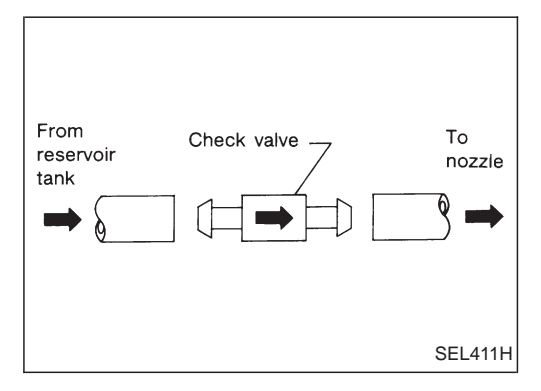

### **Check Valve**

• A check valve is provided in the washer fluid line. Be careful not to connect check valve to washer tube in the wrong direction.

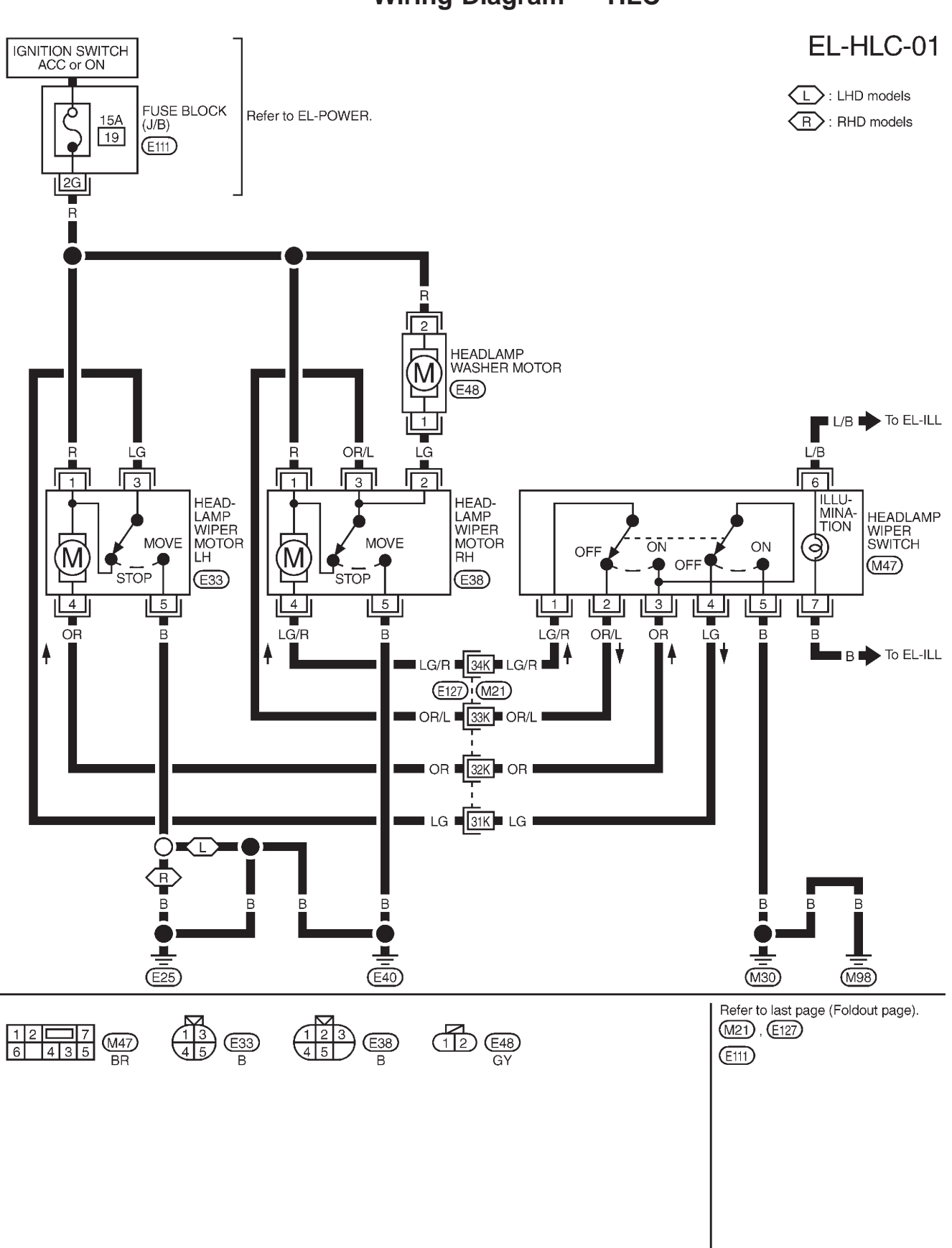

### Wiring Diagram — HLC —

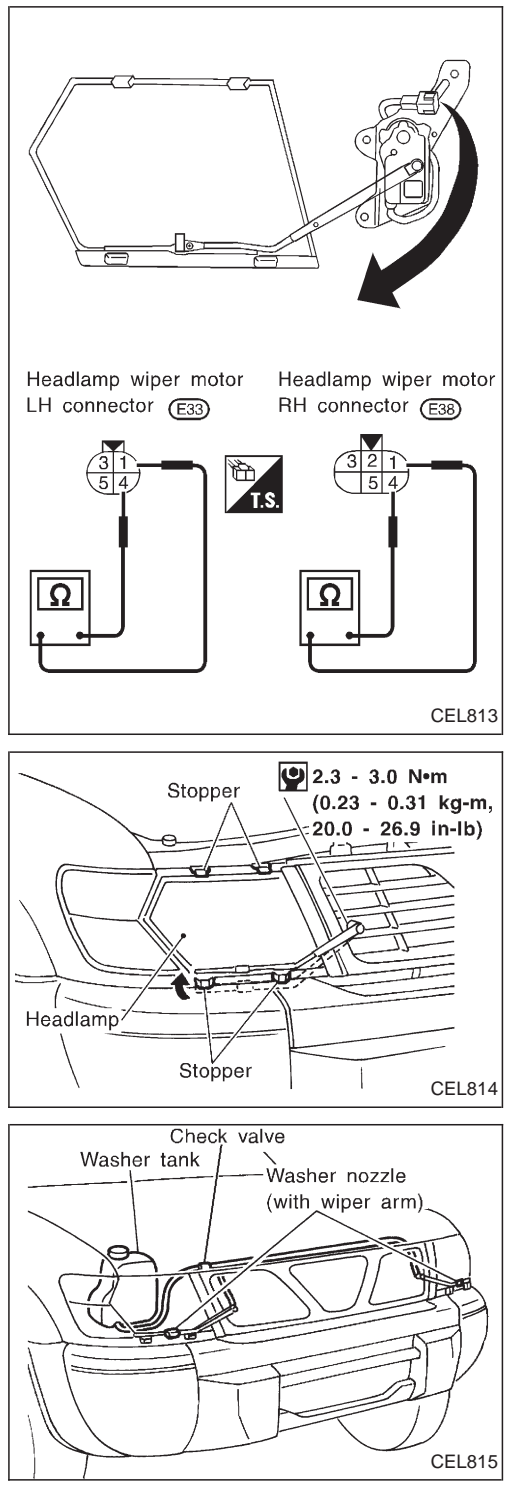

### **Electrical Components Inspection**

### HEADLAMP WIPER MOTOR CHECK

When wiper motor is locked, a protective circuit built into wiper motor activates to stop wiper motor. If wiper motor will not restart even after cause of problems has been eliminated, turn ignition switch OFF and leave it off for approx. 1 to 3 minutes.

- 1. Turn headlamp wiper switch OFF.
- 2. Connect ohmmeter and check continuity.

| Headlamp      | Ohmmeter probe |     | Continuity |
|---------------|----------------|-----|------------|
| wiper motor   | (+)            | (-) | Continuity |
| Stop position | 1              | 4   | Yes        |
|               | 1              | 2   | Yes        |
|               | 1              | 3   | Yes        |
|               | 3              | (5) | No         |

### **Removal and Installation**

### WIPER ARM

\_

Tighten nut to secure wiper arm with wiper blade held below lower stopper.

After installing wiper arm, position wiper blade on stopper upper surface.

Tighten headlamp wiper arm nut to the specified torque.

 **(0.23 - 0.31 kg-m, 20.0 - 26.9 in-lb)**

### Washer Tube Layout

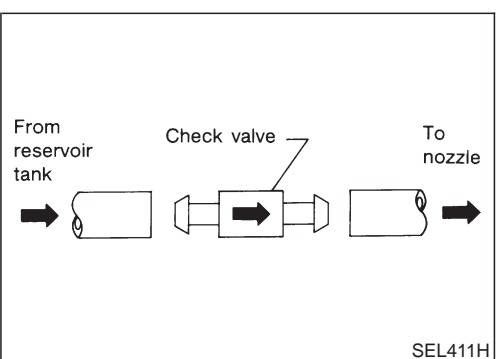

### Check Valve

• A check valve is provided in the washer fluid line. Be careful not to connect check valve to washer tube in the wrong direction.

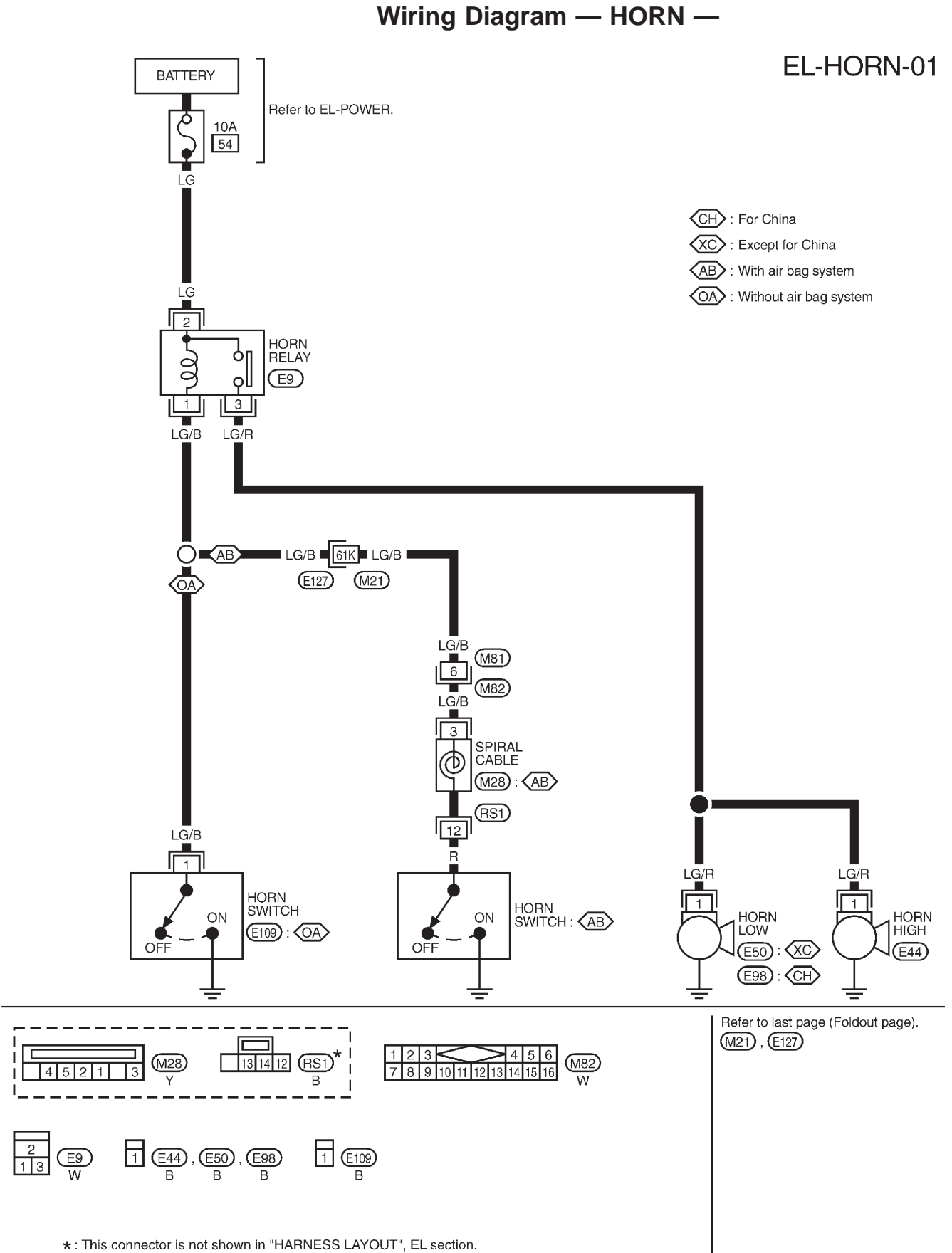

TEL446A

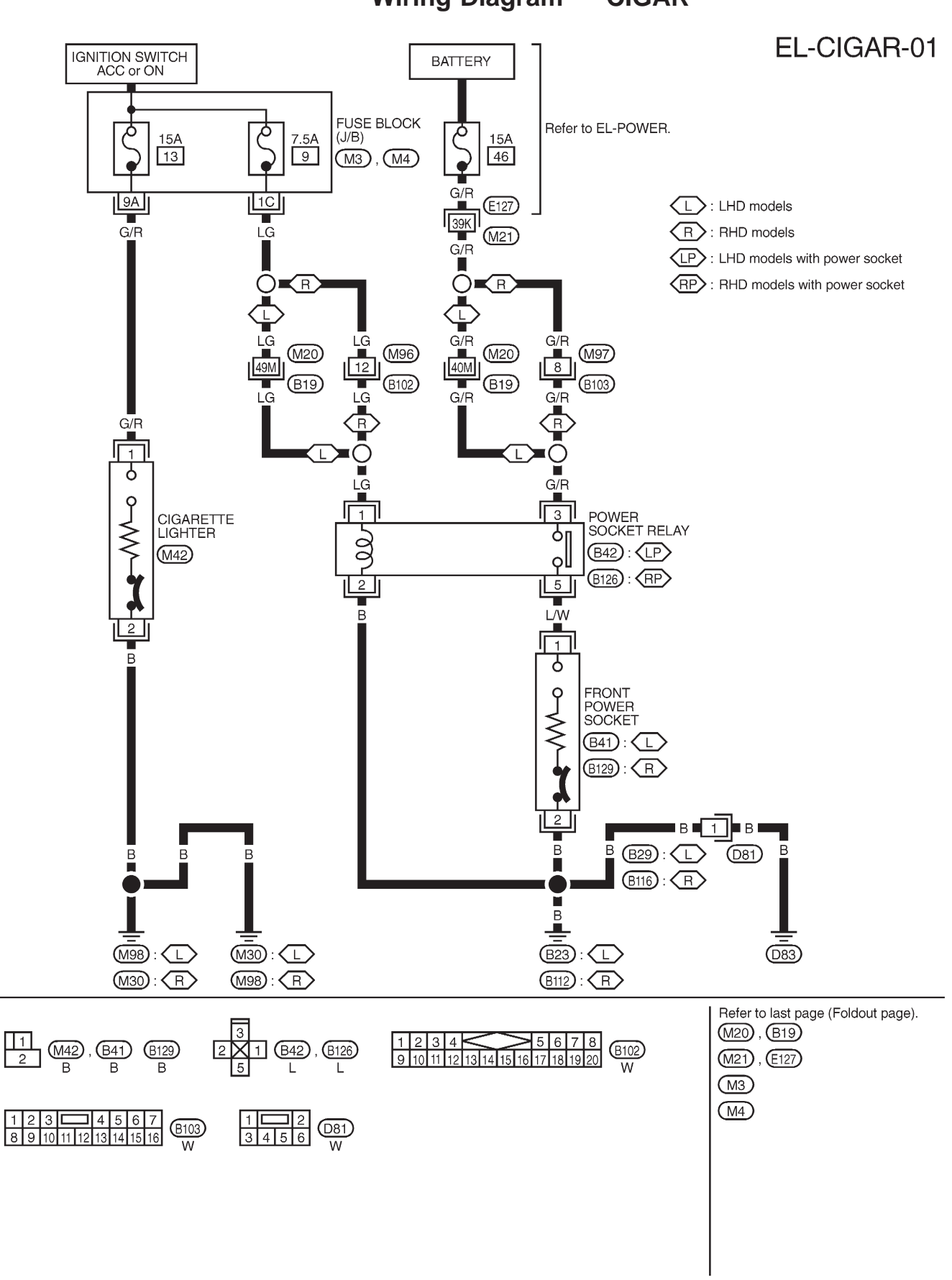

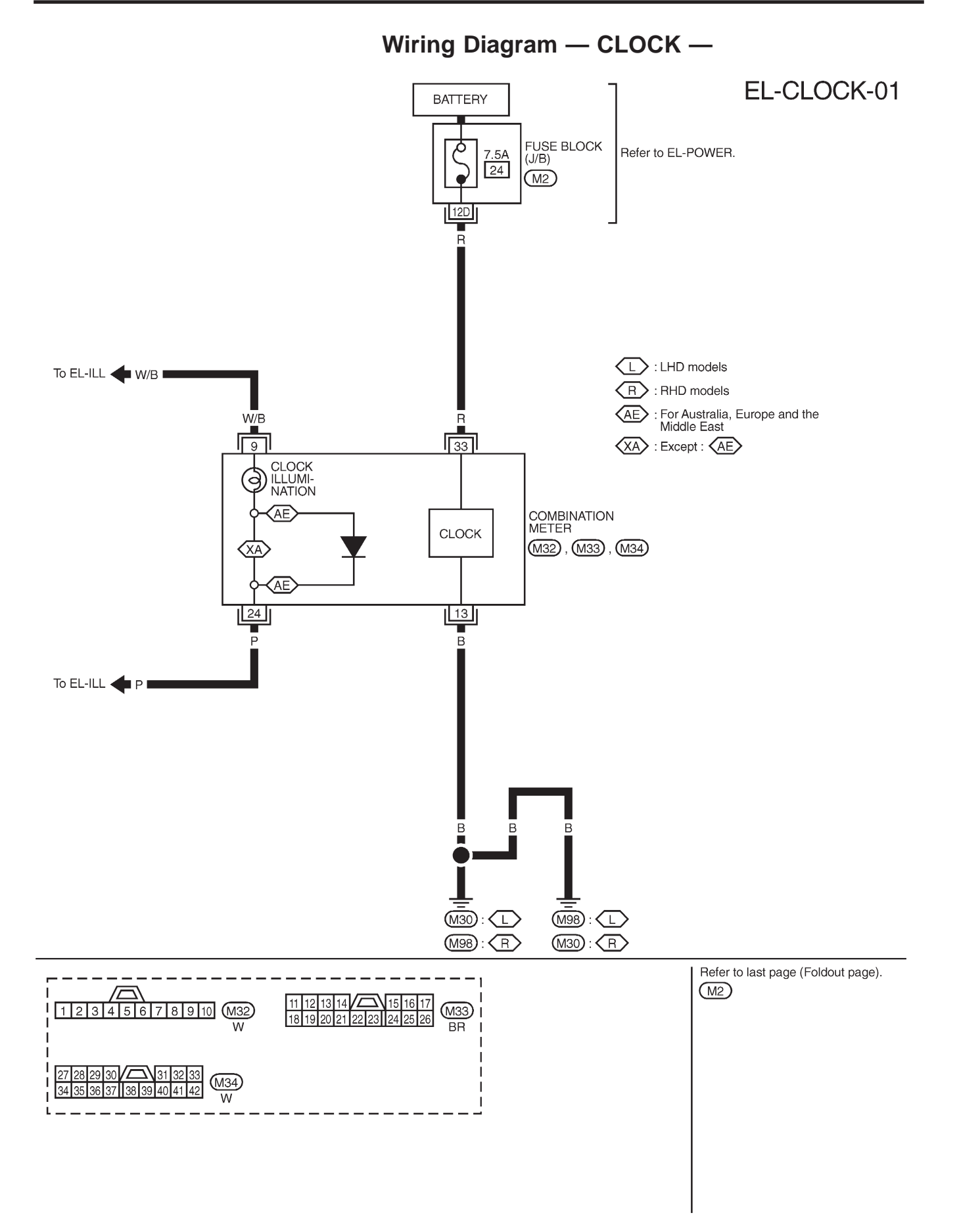

TEL448A

### **System Description**

The rear window defogger system is controlled by the smart entrance control unit. The rear window defogger operates only for approximately 15 minutes.

Power is supplied at all times

- to rear window defogger relay terminal (3)
- through 15A fuse (No. 43), located in the fuse and fusible link box) and
- to rear window defogger relay terminal (6)
- through 20A fuse (No. 44, located in the fuse and fusible link box).

With the ignition switch in the ON or START position, power is supplied

- to the rear window defogger relay terminal ① and
- to smart entrance control unit terminal (12)
- through 7.5A fuse [No. 8, located in the fuse block (J/B)].

Ground is supplied to terminal ② of the rear window defogger switch through body grounds.

When the rear window defogger switch is turned ON, ground is supplied

- through terminal ① of the rear window defogger switch
- to smart entrance control unit terminal (8).

Terminal (9) of the smart entrance control unit then supplies ground to the rear window defogger relay terminal (2).

With power and ground supplied, the rear window defogger relay is energized. Power is supplied

- through terminals (5) and (7) of the rear window defogger relay
- to the rear window defogger.

The rear window defogger has an independent ground.

With power and ground supplied, the rear window defogger filaments heat and defog the rear window. When the system is activated, the rear window defogger indicator illuminates in the rear window defogger switch.

Power is supplied

- to terminal ③ of the rear window defogger switch
- from terminal (5) of the rear window defogger relay.

Terminal ④ of the rear window defogger switch is grounded through body grounds.

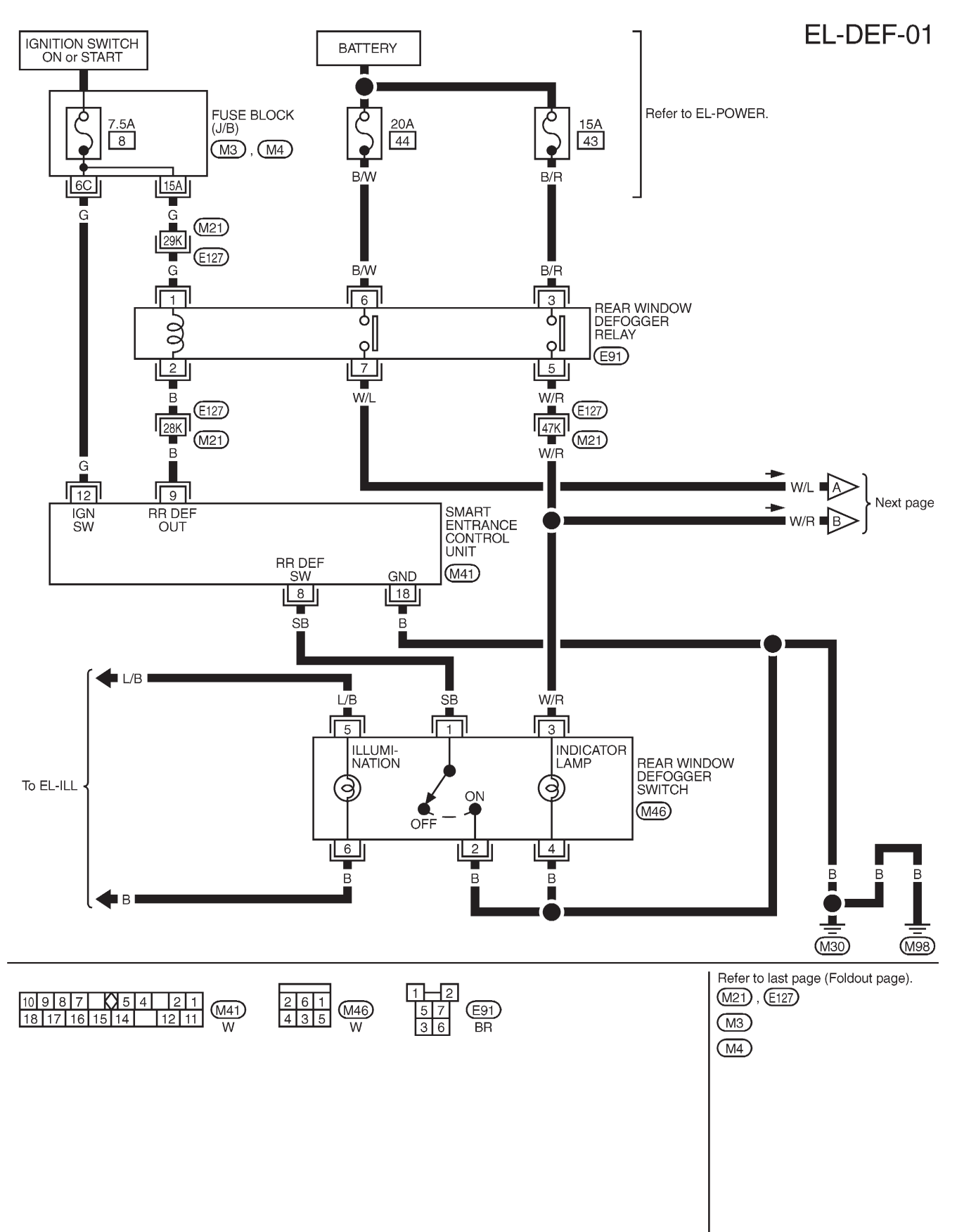

### Wiring Diagram — DEF —/LHD Models

TEL449A

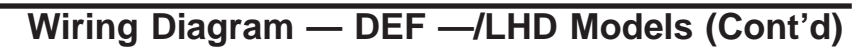

EL-DEF-02

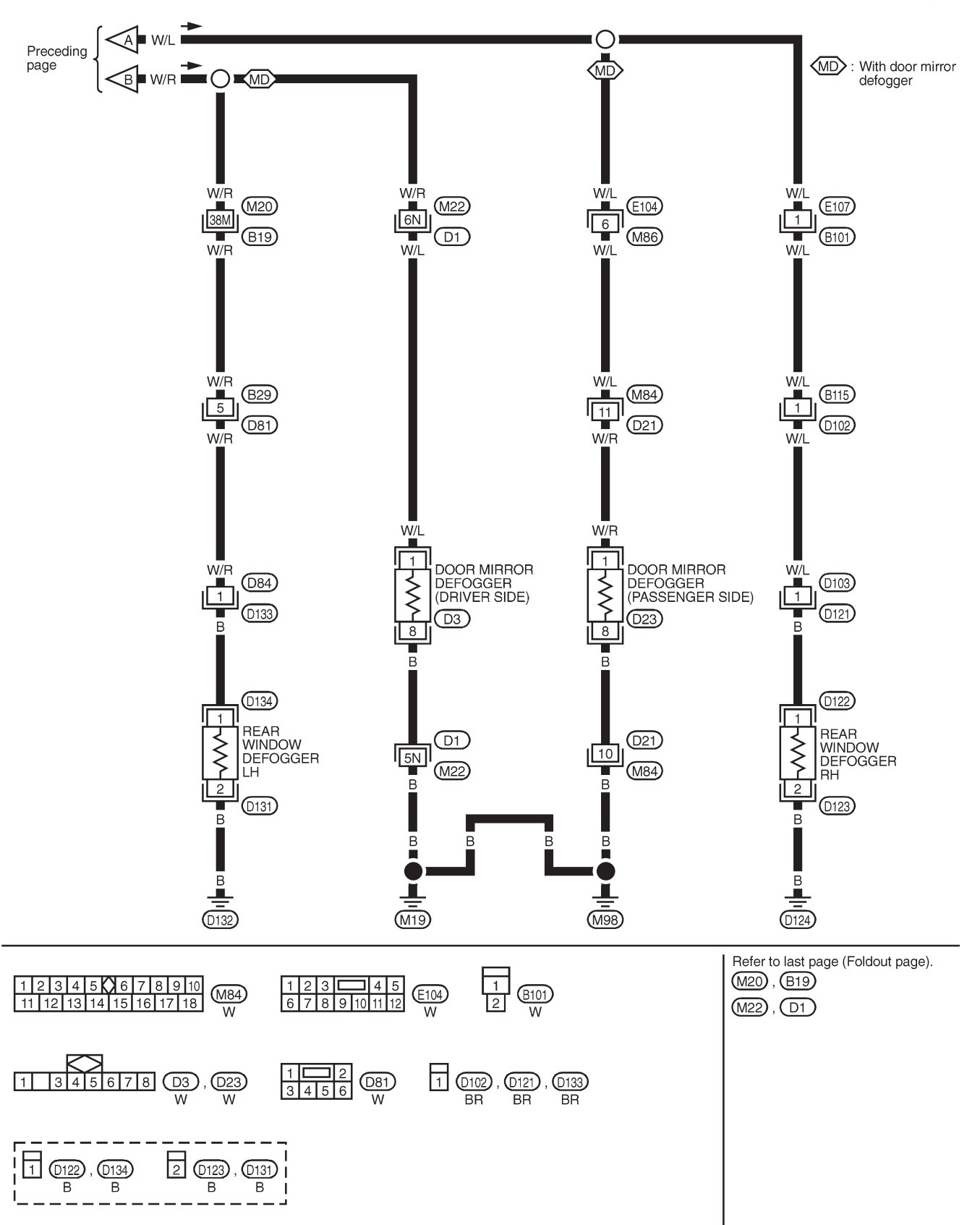

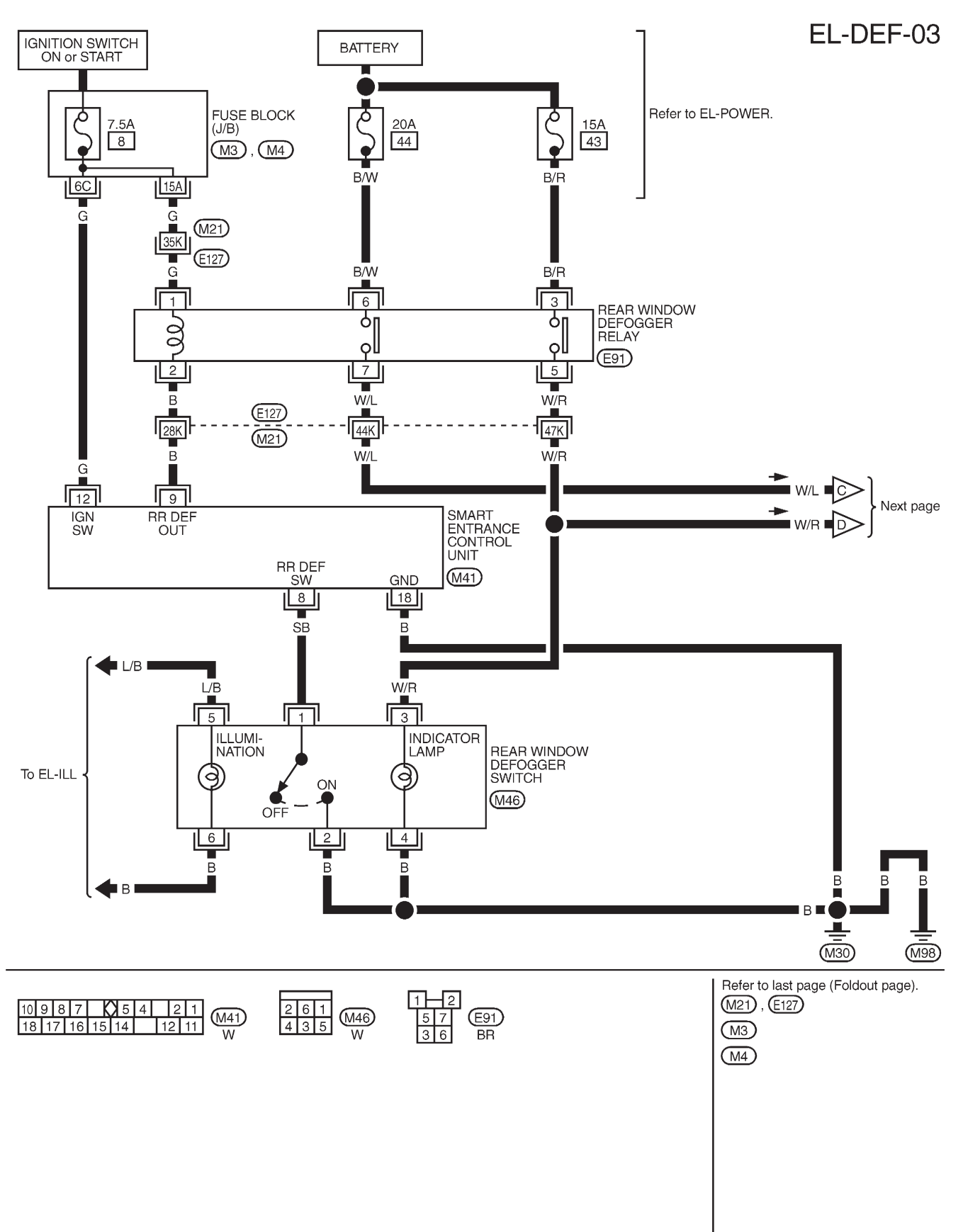

### Wiring Diagram — DEF —/RHD Models

TEL657A

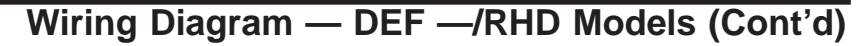

EL-DEF-04

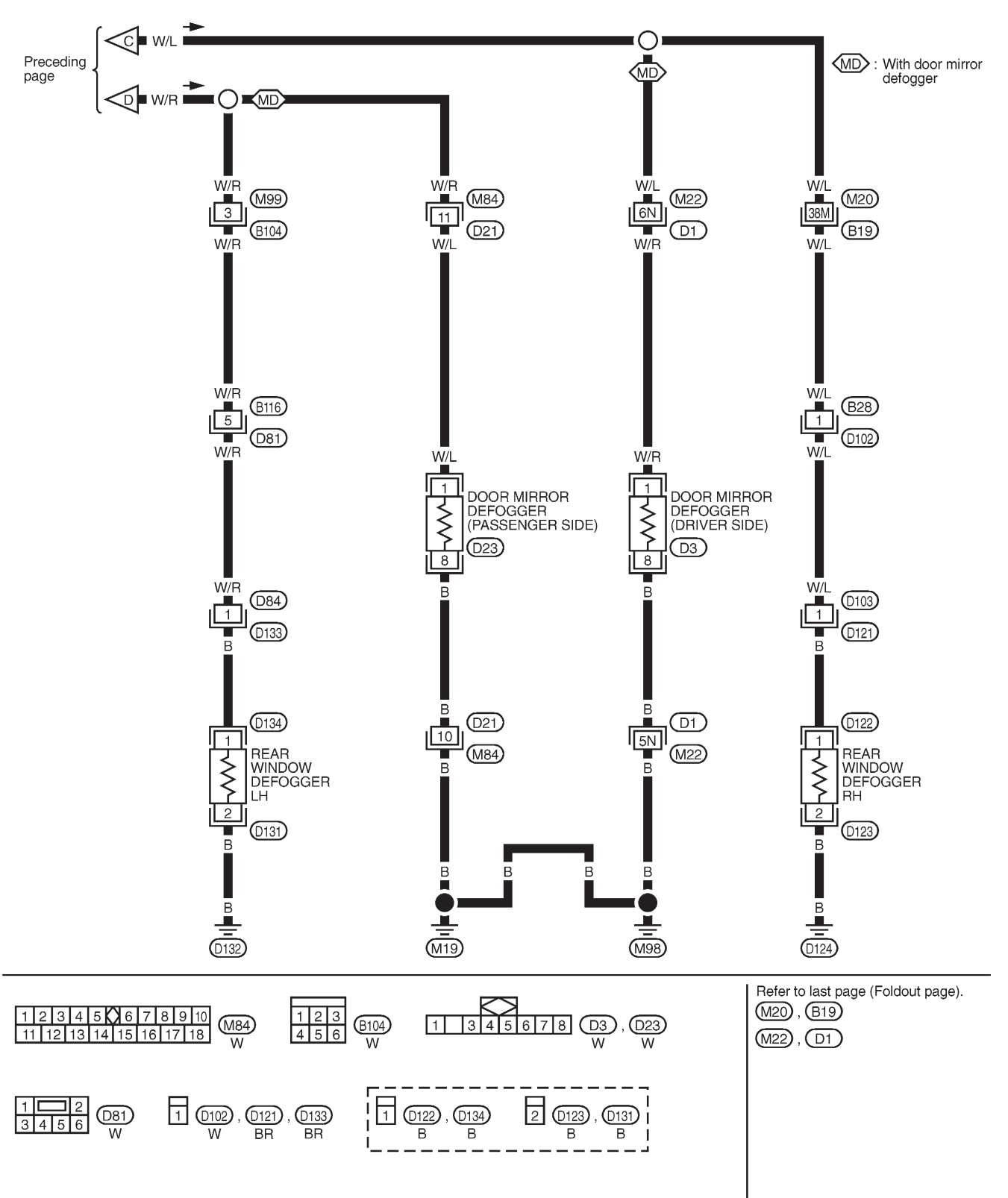

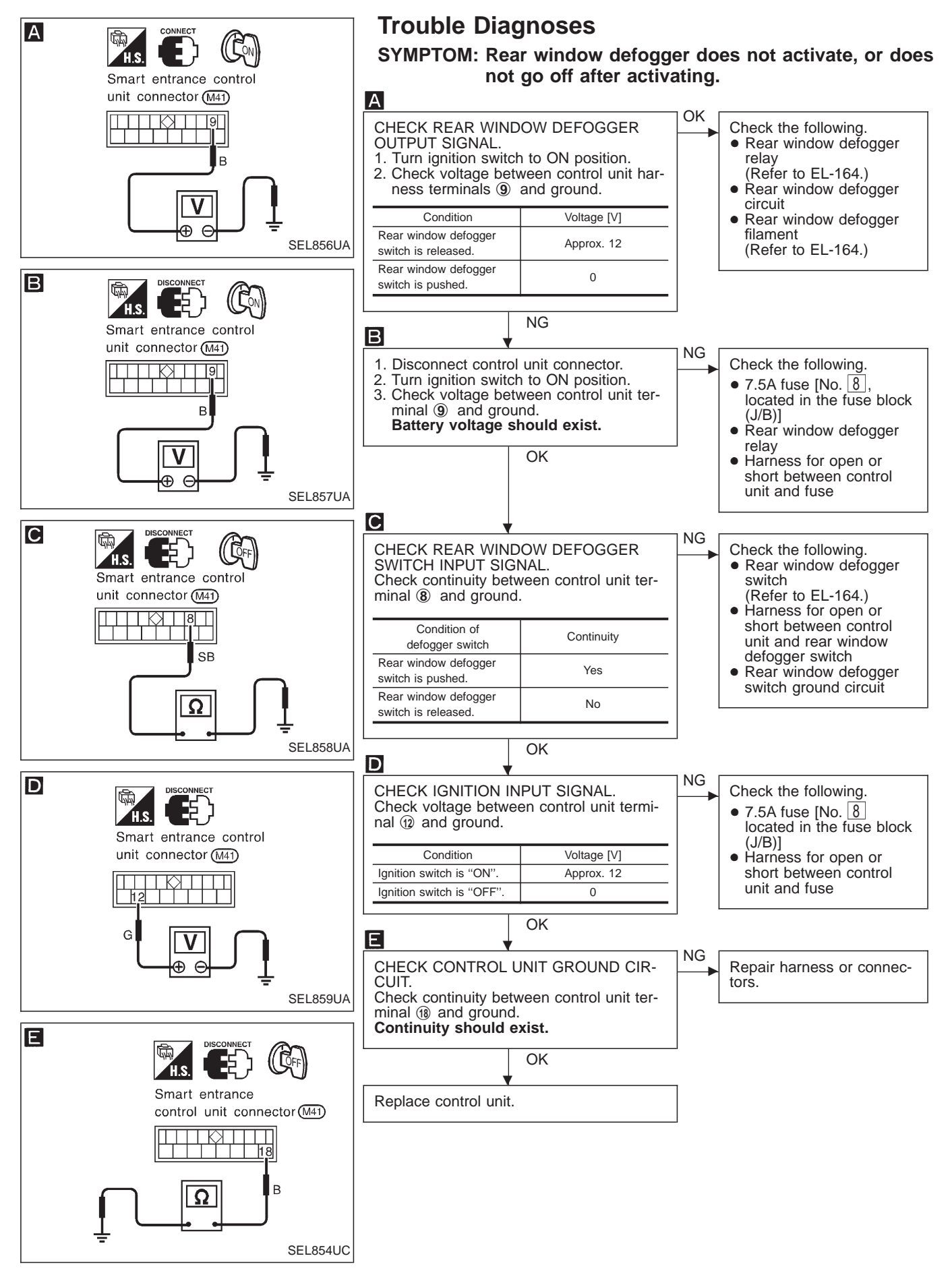

EL-163

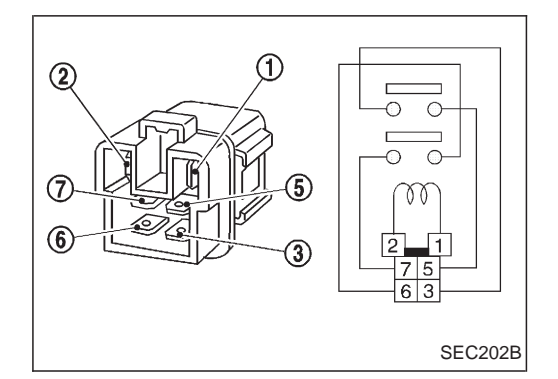

Rear window defogger switch connector (M46)

Ω

[+]

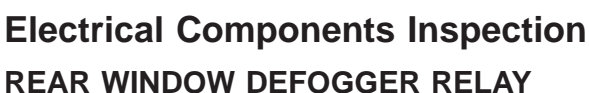

Check continuity between terminals ③ and ⑤, ⑥ and ⑦.

| Condition                                           | Continuity |
|-----------------------------------------------------|------------|
| 12V direct current supply between terminals ① and ② | Yes        |
| No current supply                                   | No         |

### **REAR WINDOW DEFOGGER SWITCH**

Check continuity between terminals when rear window defogger switch is pushed and released.

| Terminals | Condition                               | Continuity |
|-----------|-----------------------------------------|------------|
|           | Rear window defogger switch is pushed   | Yes        |
| 0-0       | Rear window defogger switch is released | No         |

### **Filament Check**

\_

SEI 430TC

[-1]

1. Attach probe circuit tester (in volt range) to middle portion of each filament.

• When measuring voltage, wrap tin foil around the top of the negative probe. Then press the foil against the wire with your finger.

- 2. To locate burned out point, move probe to left and right along filament. Test needle will swing abruptly when probe passes the point.
- If a filament is burned out, circuit tester registers 0 or 12 volts.

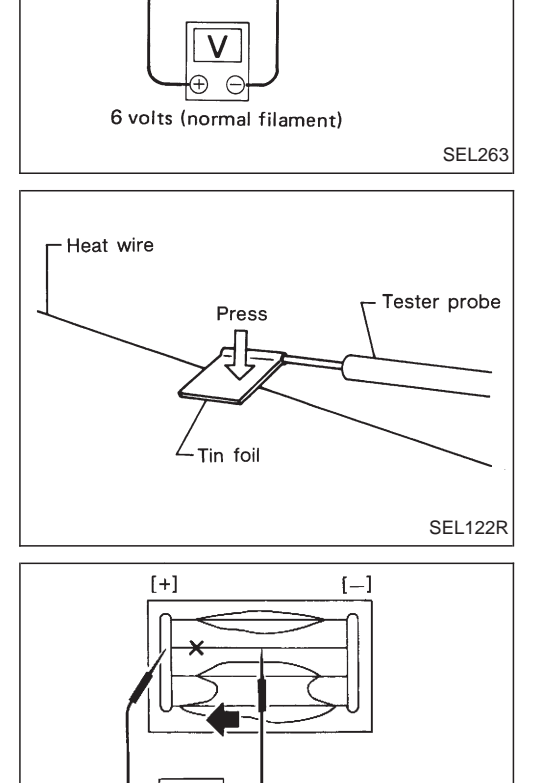

SEL266

### Filament Repair REPAIR EQUIPMENT

- 1. Conductive silver composition (Dupont No. 4817 or equivalent)
- 2. Ruler 30 cm (11.8 in) long
- 3. Drawing pen
- 4. Heat gun
- 5. Alcohol
- 6. Cloth

## Heat wire Break - Break - Break - Ruler - Ruler - Drawing pen Unit: mm (in) BE540

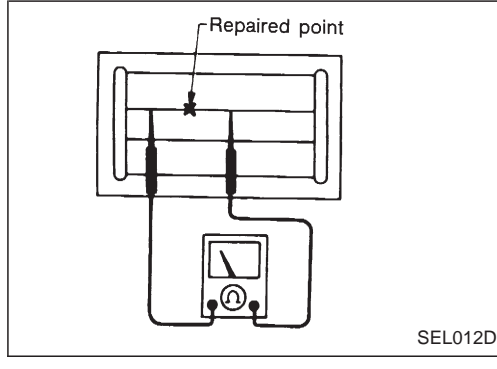

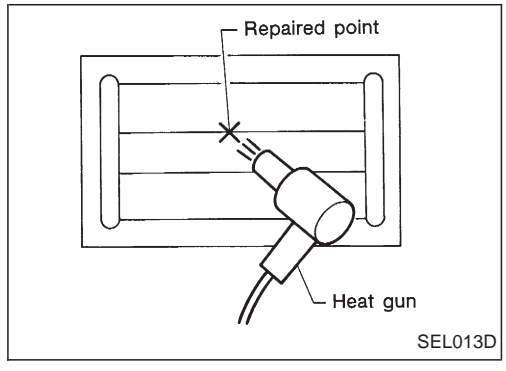

### **REPAIRING PROCEDURE**

- 1. Wipe broken heat wire and its surrounding area clean with a cloth dampened in alcohol.
- 2. Apply a small amount of conductive silver composition to tip of drawing pen.

#### Shake silver composition container before use.

- Place ruler on glass along broken line. Deposit conductive silver composition on break with drawing pen. Slightly overlap existing heat wire on both sides [preferably 5 mm (0.20 in)] of the break.
- 4. After repair has been completed, check repaired wire for continuity. This check should be conducted 10 minutes after silver composition is deposited.
- Do not touch repaired area while test is being conducted.

5. Apply a constant stream of hot air directly to the repaired area for approximately 20 minutes with a heat gun. A minimum distance of 3 cm (1.2 in) should be kept between repaired area and hot air outlet. If a heat gun is not available, let the repaired area dry for 24 hours.

### **System Description**

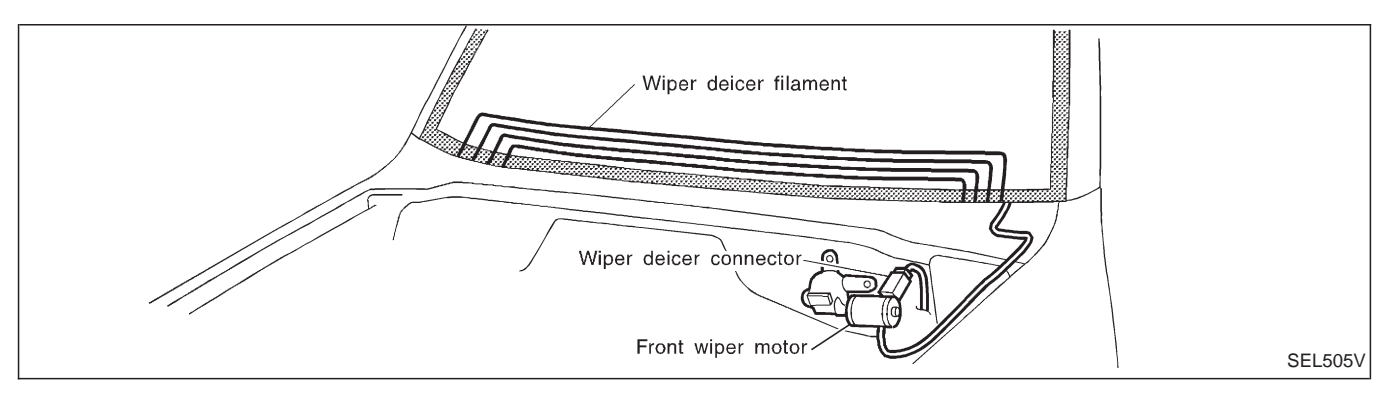

- A heat line has been added to the lower portion of the wind-shield.
- During cold weather, water can freeze between the wiper blades and windshield. Turning the wiper deicer switch ON melts the ice between the blades and windshield.
- During snowfall, packed snow can accumulate around the windshield lower surface and surrounding areas. Turning the wiper deicer switch ON melts the snow to allow the wiper blades to more easily remove it.
- The wiper deicer operates only for approximately 15 minutes while ignition switch is in ON position. The timer is combined with wiper deicer switch.

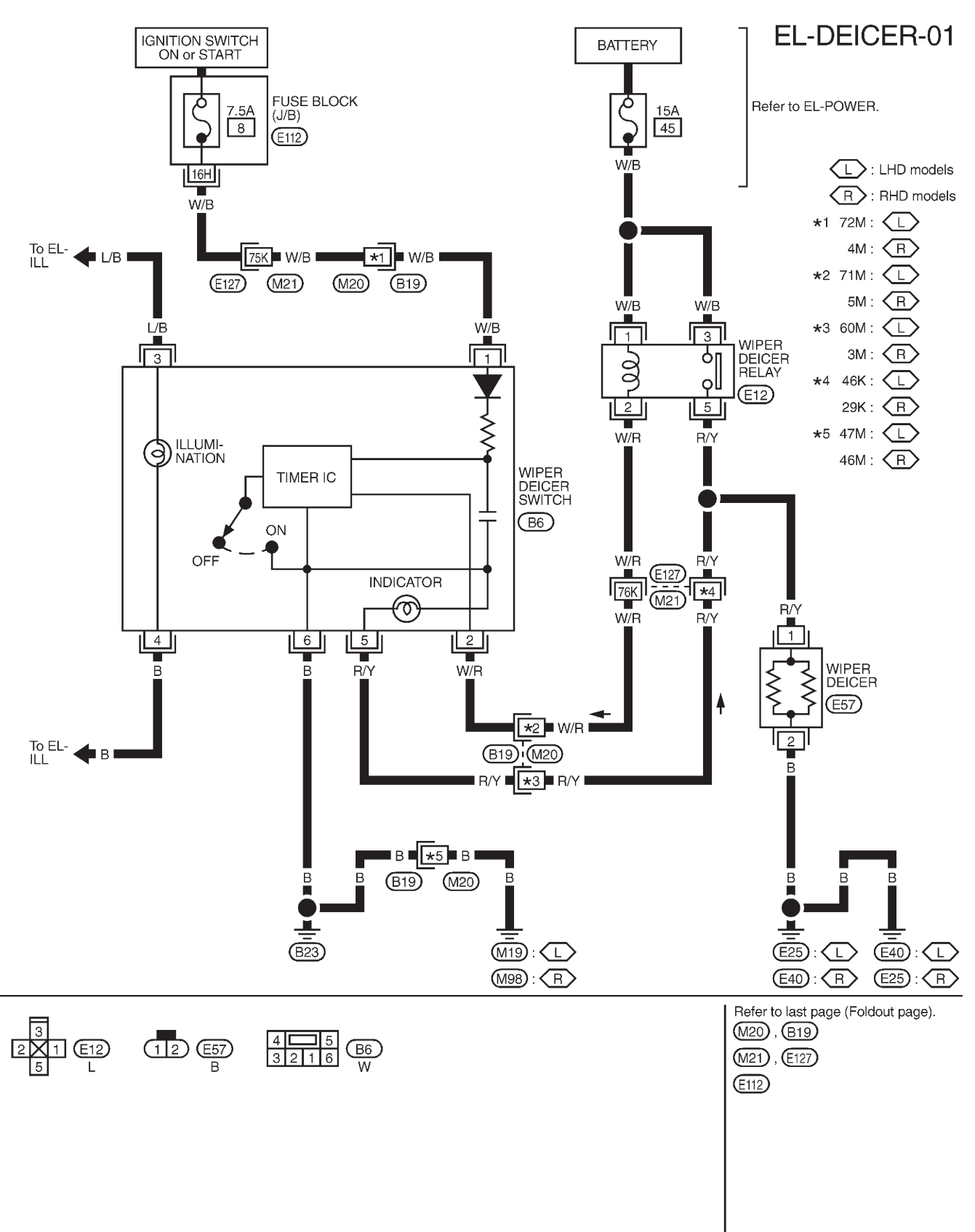

### Wiring Diagram — DEICER —

Wiring Diagram — AUDIO —/LHD Models

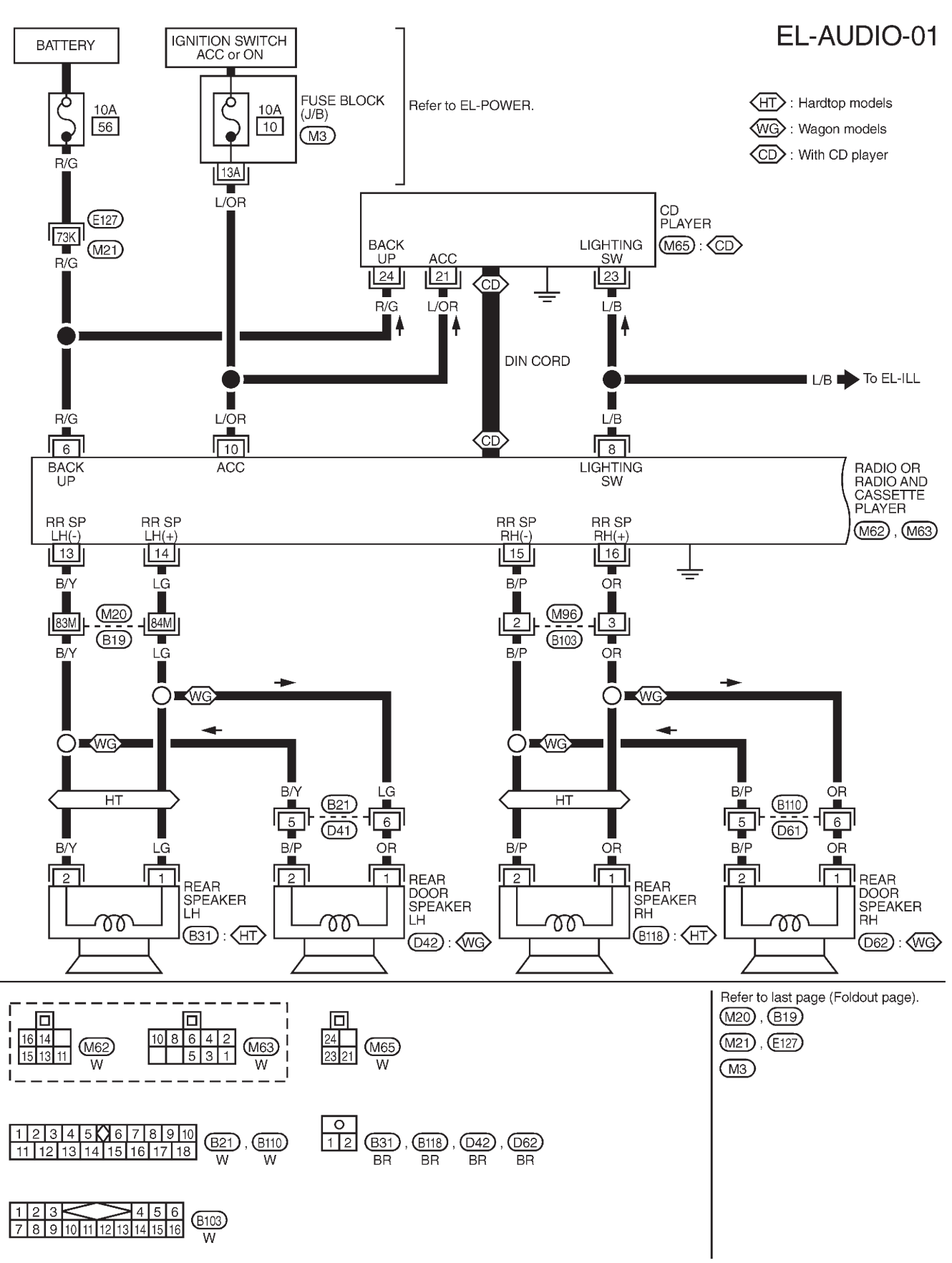

TEL659A

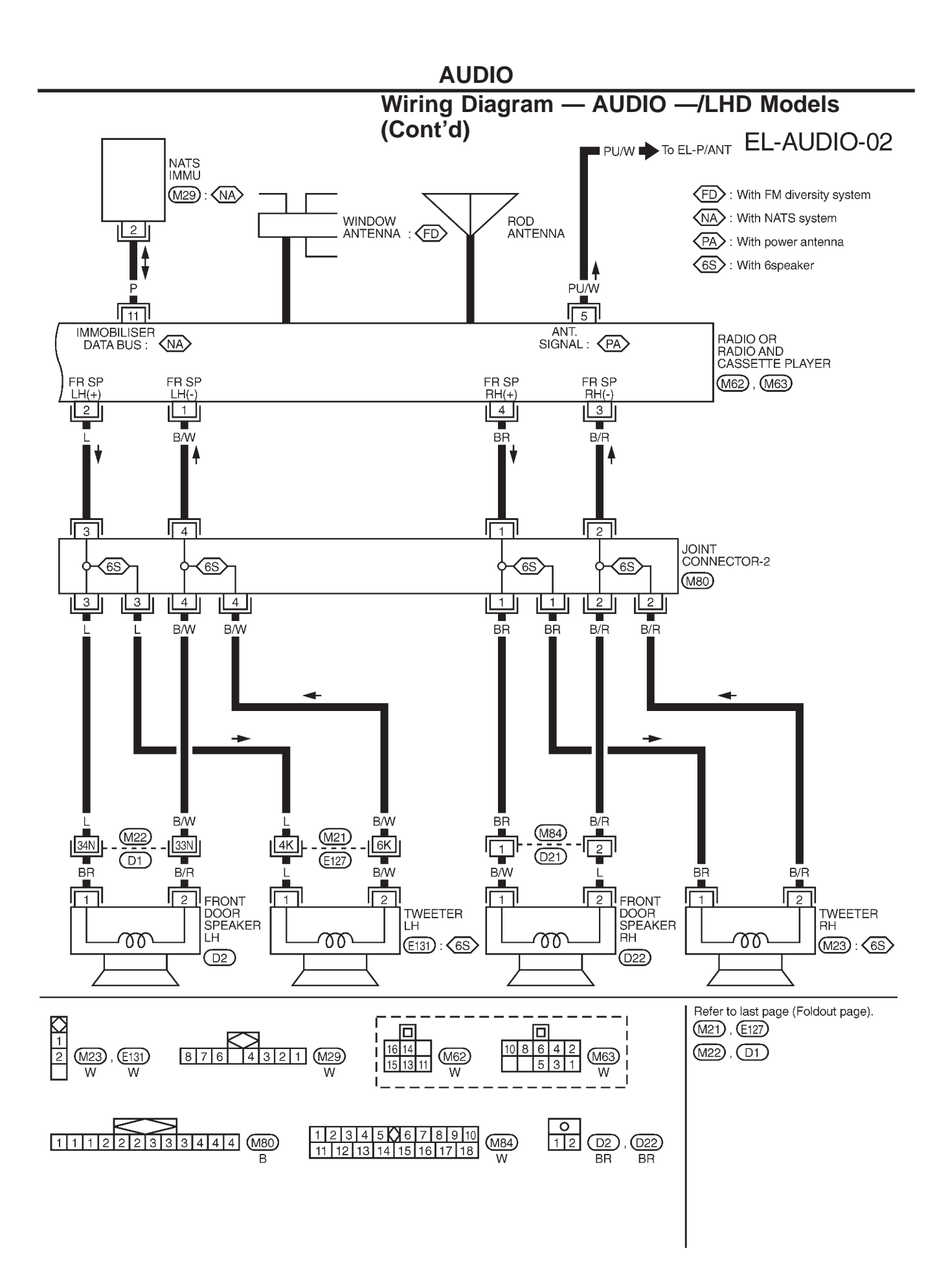

Wiring Diagram — AUDIO —/RHD Models

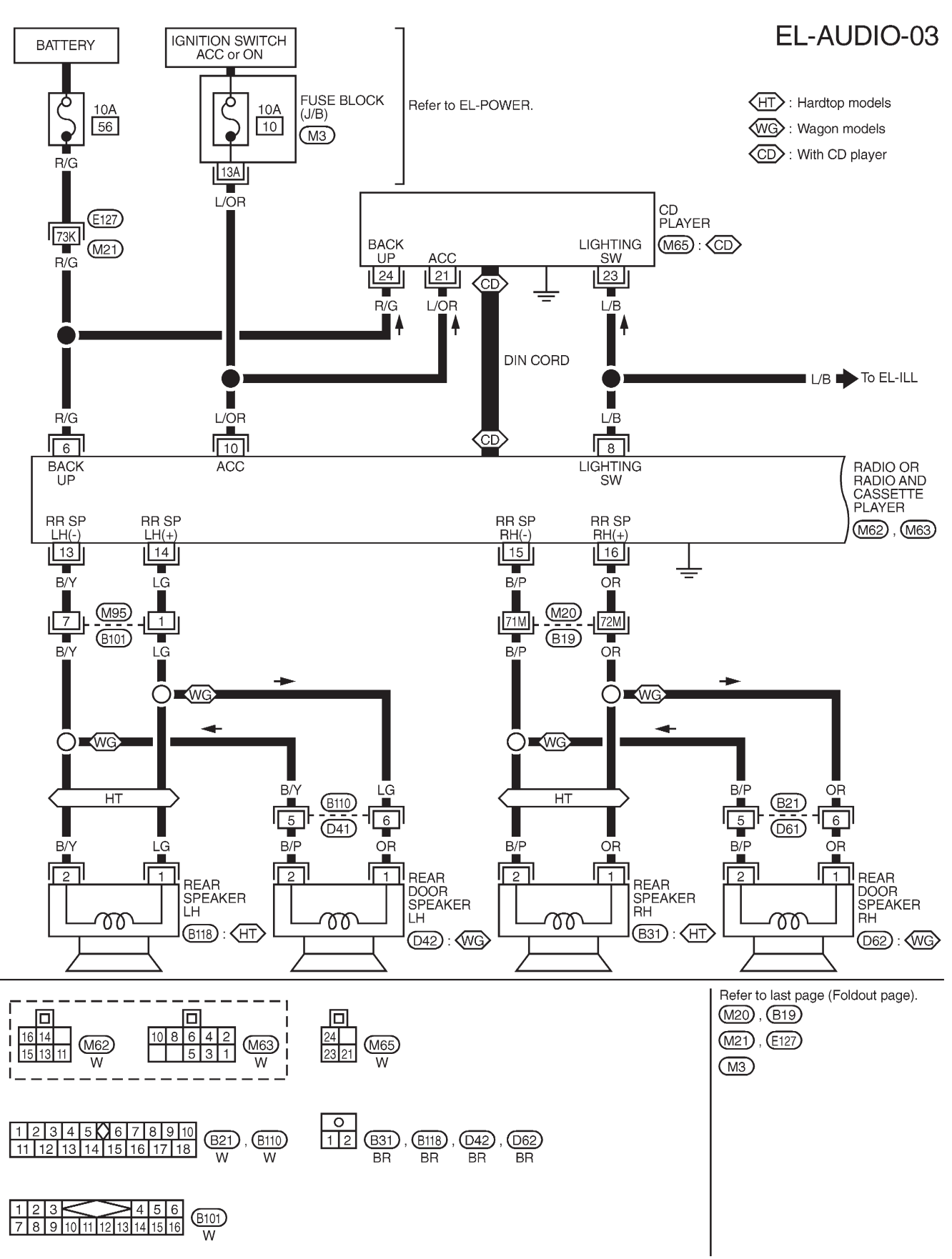

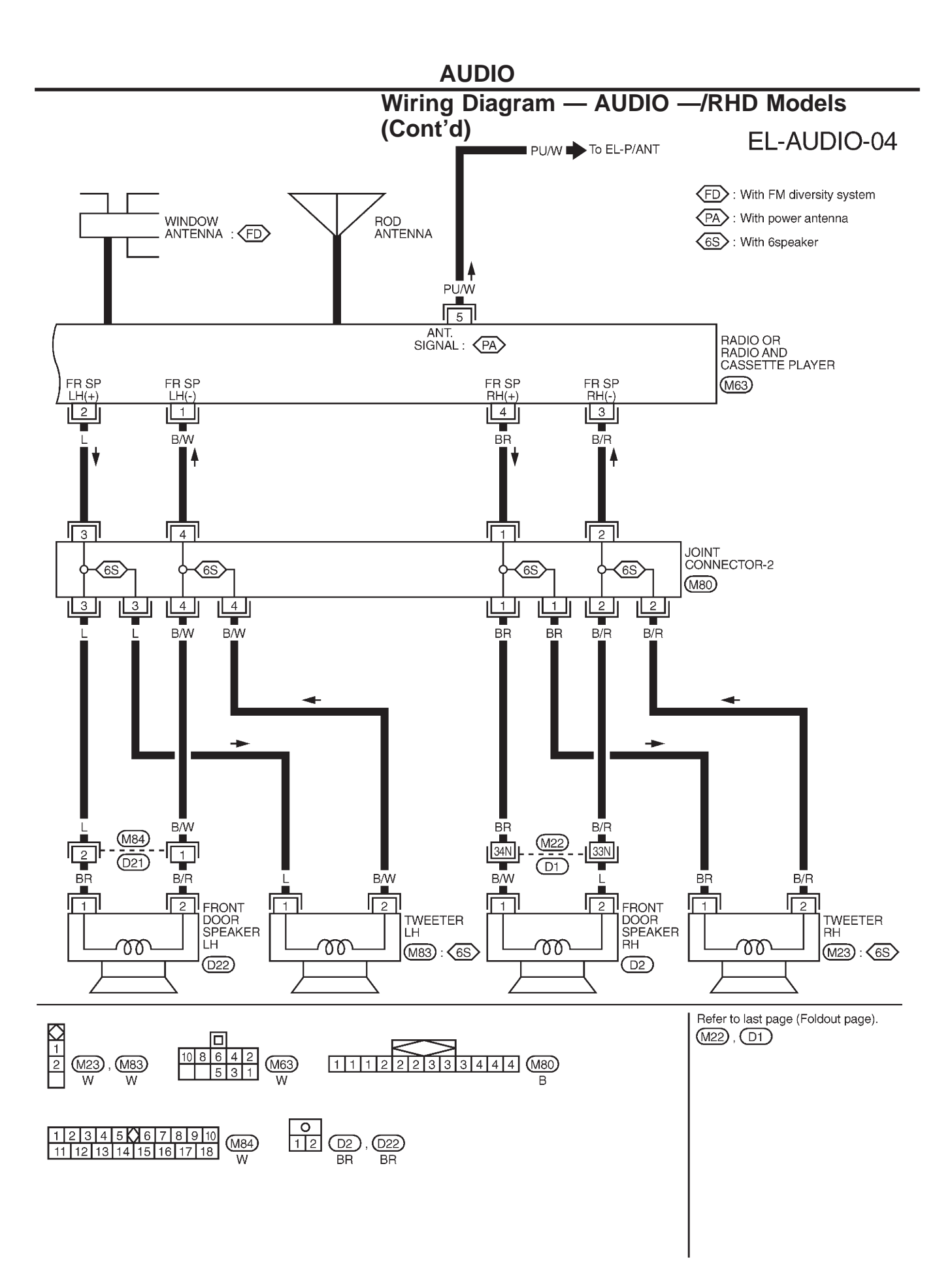

### AUDIO

### Trouble Diagnoses

#### RADIO

| Symptom                                                                                                | Possible causes                                                                                                    | Repair order                                                                                                    |
|----------------------------------------------------------------------------------------------------|----------------------------------------------------------------------------------------------------|----------------------------------------------------------------------------------------------------|
| Radio inoperative (no digital<br>display and no sound from<br>speakers).<br>See NOTE.                  | <ol> <li>1. 10A fuse</li> <li>2. Poor radio case ground</li> <li>3. Radio</li> </ol>                                                                                                    | <ol> <li>Check 10A fuse [No. 10], located in fuse block (J/B)].<br/>Turn ignition switch ON and verify battery positive voltage is present at terminal (1) of radio.</li> <li>Check radio case ground.</li> <li>Remove radio for repair.</li> </ol>                                       |
| Radio controls are operational,<br>but no sound is heard from<br>any speaker.                          | <ol> <li>Radio output</li> <li>Radio</li> </ol>                                                                                                    | <ol> <li>Check radio output voltages.</li> <li>Remove radio for repair.</li> </ol>                                                                                                    |
| Radio presets are lost when ignition switch is turned OFF.                                             | <ol> <li>1. 10A fuse</li> <li>2. Radio</li> </ol>                                                                                                    | <ol> <li>Check 10A fuse (No. <u>56</u>), located in fuse and fusible link<br/>box) and verify battery positive voltage is present at terminal<br/><ul> <li>of radio.</li> </ul> </li> <li>Remove radio for repair.</li> </ol>                                                             |
| Individual speaker is noisy or inoperative.                                                            | <ol> <li>Speaker</li> <li>Radio output</li> <li>Speaker circuit</li> <li>Radio</li> </ol>                                                                                                    | <ol> <li>Check speaker.</li> <li>Check radio output voltages.</li> <li>Check wires for open or short between radio and speaker.</li> <li>Remove radio for repair.</li> </ol>                                                                                                    |
| Radio stations are weak or noisy.                                                                      | <ol> <li>Antenna</li> <li>Poor radio ground</li> <li>Radio</li> </ol>                                                                                                    | <ol> <li>Check antenna.</li> <li>Check radio ground.</li> <li>Remove radio for repair.</li> </ol>                                                                                                    |
| FM stations are weak or noisy<br>but AM stations are OK. (with<br>window antenna)                      | <ol> <li>Window antenna</li> <li>Radio</li> </ol>                                                                                                    | <ol> <li>Check window antenna.</li> <li>Remove radio for repair.</li> </ol>                                                                                                    |
| Radio generates noise in AM<br>and FM modes with engine<br>running.                                    | <ol> <li>Poor radio ground</li> <li>Loose or missing ground bonding straps</li> <li>Ignition condenser or rear window defogger<br/>noise suppressor condenser</li> <li>Alternator</li> <li>Ignition coil or secondary wiring</li> <li>Radio</li> </ol> | <ol> <li>Check radio ground.</li> <li>Check ground bonding straps.</li> <li>Replace ignition condenser or rear window defogger noise<br/>suppressor condenser.</li> <li>Check alternator.</li> <li>Check ignition coil and secondary wiring.</li> <li>Remove radio for repair.</li> </ol> |
| Radio generates noise in AM<br>and FM modes with accesso-<br>ries on (switch pops and motor<br>noise). | <ol> <li>Poor radio ground</li> <li>Antenna</li> <li>Accessory ground</li> <li>Faulty accessory</li> </ol>                                                                                                    | <ol> <li>Check radio ground.</li> <li>Check antenna.</li> <li>Check accessory ground.</li> <li>Replace accessory.</li> </ol>                                                                                                    |

#### NOTE:

If the radio has anti-theft function, check the anti-theft function of the radio before circuit inspection. (Radios which have anti-theft function are equipped with a code indicator. For details, refer to EL-173.)

#### **Speaker inspection**

- 1. Disconnect speaker harness connector.
- 2. Measure the resistance between speaker terminals 1 and 2.
- The resistance should be 2  $4\Omega$ .
- 3. Using jumper wires, momentarily connect a 9V battery between speaker terminals (1) and (2).
- A momentary hum or pop should be heard.

#### Antenna inspection

Using a jumper wire, clip an auxiliary ground between antenna and body.

- If reception improves, check antenna ground (at body surface).
- If reception does not improve, check main feeder cable for short circuit or open circuit.

#### **Radio inspection**

All voltage inspections are made with:

- Ignition switch ON or ACC
- Radio ON
- Radio connected (If removed for inspection, supply a ground to the case using a jumper wire.)

### CATS (Code) System/RHD

#### NOTE:

- This system is used for code indicator-equipped radios on all models except the Europe LHD model.
- The Europe LHD model has a NATS-linked anti-theft function that renders the code system inoperable.

### DESCRIPTION

By using a personal 4-digit code known only to the vehicle owner, the possibility of the audio unit being stolen is effectively reduced, because without the code the unit can not be activated. When in normal use, the unit is unlocked and accessible in the usual way.

If however, someone attempts to remove the unit or the battery cable is disconnected, the anti-theft system activates and the unit "locks". The only way it can be unlocked is by entering a personal code number known only by the owner.

#### UNLOCKING THE UNIT (How to enter a personal code number)

- If the battery supply to the vehicle is interrupted by accident for some reason, the unit will lock. To unlock the unit, proceed as follows:
- 1. Press the power/volume control knob to turn the unit on.
- 2. "CODE IN" is displayed.
- 3. Input your personal code by pressing the preset buttons (1 to 4).
- 4. Press the 🔨 button.
- 5. If the entered code number is correct, the radio turns on.

#### When the code is incorrect

- 1. If the entered code is incorrect, the unit becomes inoperable for 10 seconds for the first three attempts, then the code input mode is automatically set ("CODE IN" is displayed).
- 2. If the code is incorrect the fourth time, the unit becomes inoperable for 60 minutes and "\_\_\_\_ " is displayed. After 60 minutes, the code input mode is automatically set ("CODE IN" is displayed).

#### NOTE:

#### If the above is repeated 17 times, the unit will lock and "LOCKED" is displayed.

- 3. After "LOCKED" is displayed, radio can be returned to the code input mode only within three attempts as follows. (Only three attempts are allowed to unlock the unit.)
- a. Press the power/volume control knob while pushing both the MOD and TA switches.
- b. The unit then returns to the code input mode.

#### CAUTION:

#### If the third attempt is unsuccessful, the unit will lock permanently.

### NATS Audio Link/LHD

#### DESCRIPTION

The link with the NATS IMMU implies that the radio can basically only be operated if connected to the matching NATS IMMU to which the radio was initially fitted on the production line.

Since radio operation is impossible after the link with the NATS is disrupted theft of the radio unit is basically useless since special equipment is required to reset the radio.

#### Initialisation process for radios that are linked to the NATS IMMU

New radios will be delivered to the factories in the "NEW" state, i.e. ready to be linked with the vehicle's NATS. When the radio in "NEW" state is first switched on at the factory, it will start up communication with the vehicle's immobiliser control unit (IMMU) and send a code (the "Radio Code") to the IMMU. The IMMU will then store this code, which is unique to each radio, in its (permanent) memory.

Upon receipt of the code by the IMMU, the NATS will confirm correct receipt of the radio code to the radio. Hereafter, the radio will operate as normal.

During the initialisation process, "NEW" is displayed on the radio display. Normally though, communication between Radio and IMMU takes such a short time (300 ms) that the radio seems to switch on directly without showing "NEW" on its display.

#### **Normal operation**

Each time the radio is switched on afterwards, the radio code will be verified between the radio unit and the NATS before the radio becomes operational. During the code verification process, "WAIT" is shown on the radio display. Again, the communication takes such a short time (300 ms) that the radio seems to switch on directly without showing "WAIT" on its display.

#### When the radio is locked

In case of a radio being linked with the vehicle's NATS (immobiliser system), disconnection of the link between the radio and the IMMU will cause the radio to switch into the lock ("SECURE") mode in which the radio unit is fully inoperative. Hence, repair of the radio is basically impossible, unless the radio is reset to the "NEW" state for which special decoding equipment is required.

Both Blaupunkt and Clarion have provided their authorized service representatives with so called "decoder boxes" which can bring the radio unit back to the "NEW" state, enabling the radio to be switched on after which repair can be carried out. Subsequently, when the repaired radio is delivered to the final user again, it will be in the "NEW" state as to enable re-linking the radio to the vehicle's immobiliser system. As a result of the above, repair of the radio can only be done by an authorized Blaupunkt or Clarion representative.

#### Radio manufacturer of Nissan Y61 models for Europe is "Clarion".

#### SERVICE PROCEDURE

| Item                                                                        | Service procedure                                                                                                    | Description                                                                                                    |
|-----------------------------------------------------------------------------|----------------------------------------------------------------------------------------------------|----------------------------------------------------------------------------------------------------|
| Battery disconnection                                                       | No additional action required.                                                                                                    |                                                                                                    |
| Radio needs repair                                                          | Repair needs to be done by authorized represen-<br>tative of radio manufacturer since radio cannot<br>be operated unless it is reset to NEW state,<br>using special decoding equipment. | _                                                                                                    |
| Replacement of radio by new part                                            | No additional action required.                                                                                                    | Radio is delivered in NEW state.                                                                                                    |
| Transferring radio to another vehicle/replacement of radio by an "old" part | Radio needs to be reset to NEW state by autho-<br>rized representative of radio manufacturer.                                                                                           | _                                                                                                    |
| Replacement of IMMU by new part                                             | No additional action required.                                                                                                    | The new IMMU will be recognized by the radio<br>since a 'blank' code is stored in the memory of<br>the IMMU. In case the radio recognizes this<br>'blank' code, it will request for input of the correct<br>CATS code after which the radio will switch back<br>to the initialisation process. |

### AUDIO NATS Audio Link/LHD (Cont'd)

| Item                                | Service procedure                                                                                                    | Description                                                                                                    |
|-------------------------------------|----------------------------------------------------------------------------------------------------|----------------------------------------------------------------------------------------------------|
| Replacement of IMMU by old part     | Radio needs to be reset to NEW state by autho-<br>rized representative of radio manufacturer.                                                                                  | If a radio code has already been stored in<br>memory of the IMMU, the radio cannot be linked<br>to it. After switching on the radio, it will display<br>"SECURE" after 1 minute.                                                                     |
| No communication from IMMU to radio | <ol> <li>If NATS is malfunctioning, check NATS system.</li> <li>After NATS is repaired, reset radio to NEW state by authorized representative of radio manufacture.</li> </ol> | After switching on the radio, the radio will display<br>"SECURE" after 1 minute. Further use of radios<br>impossible until communication is established<br>again, or after radio is reset by authorized repre-<br>sentative of (radio) manufacturer. |

NOTE: Authorized radio manufacturer representatives in Europe are listed in the technical bulletin TB-EL 96-001 issued by Nissan Europe N.V.

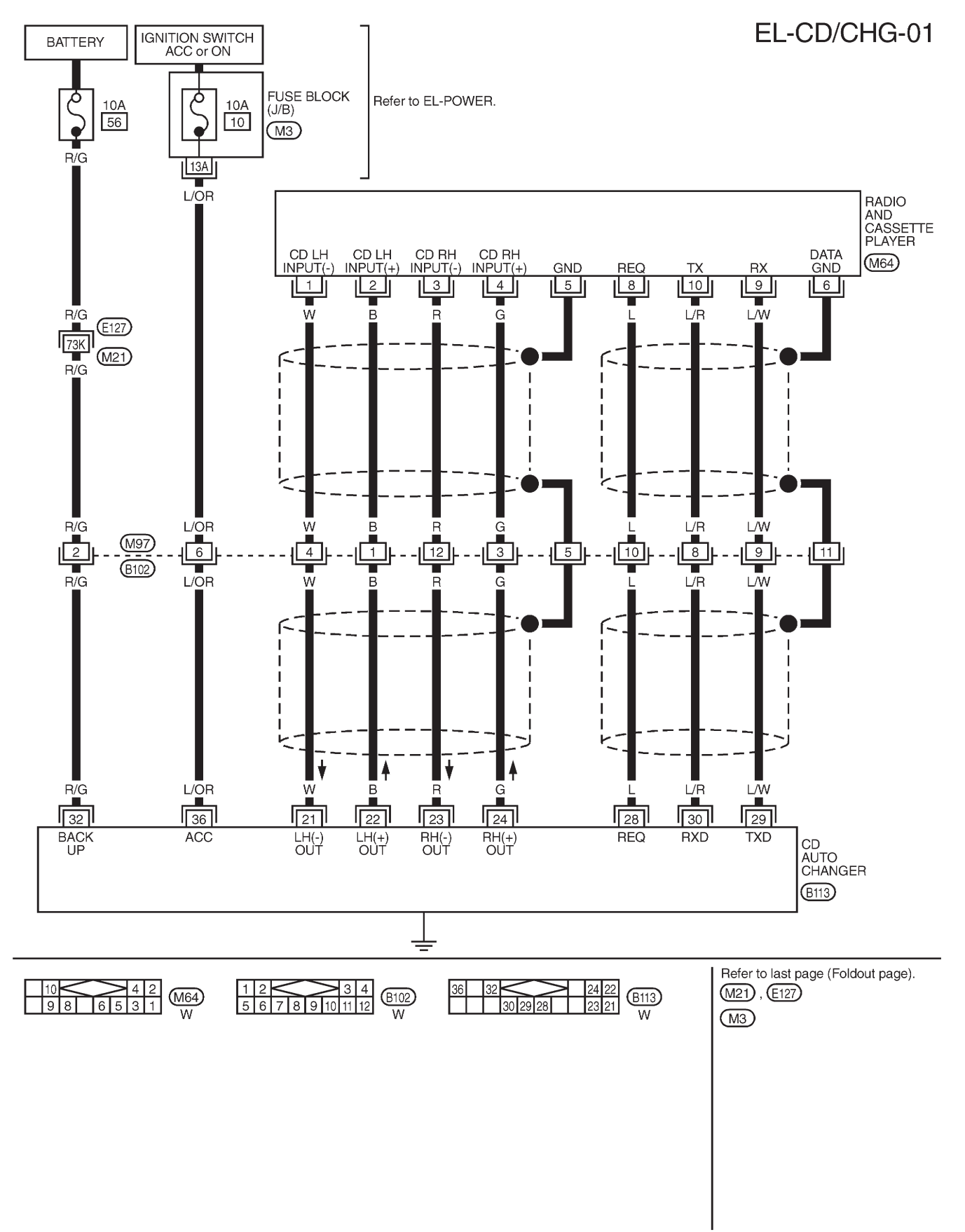

### Wiring Diagram — CD/CHG —/LHD Wagon
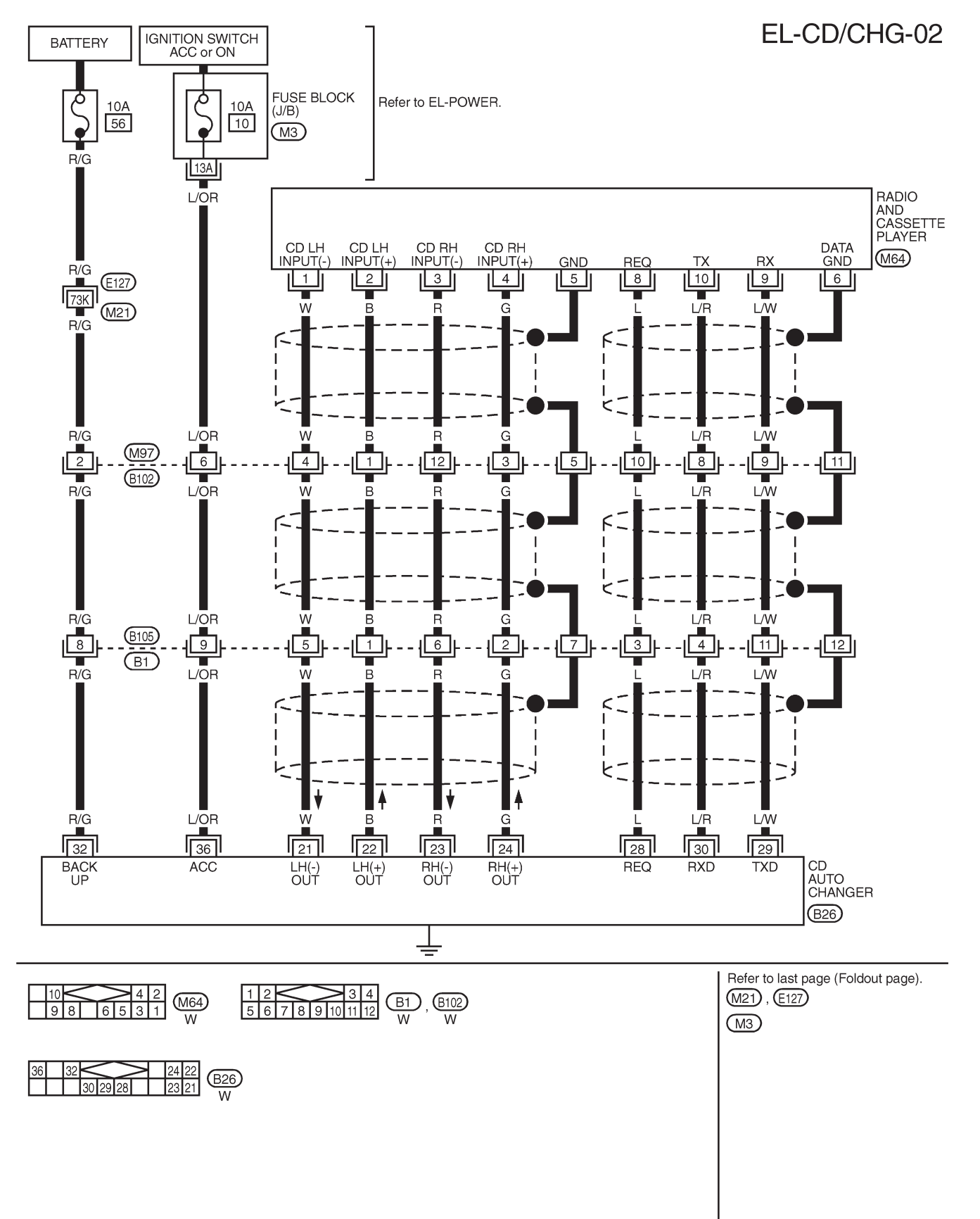

# Wiring Diagram — CD/CHG —/LHD Hardtop

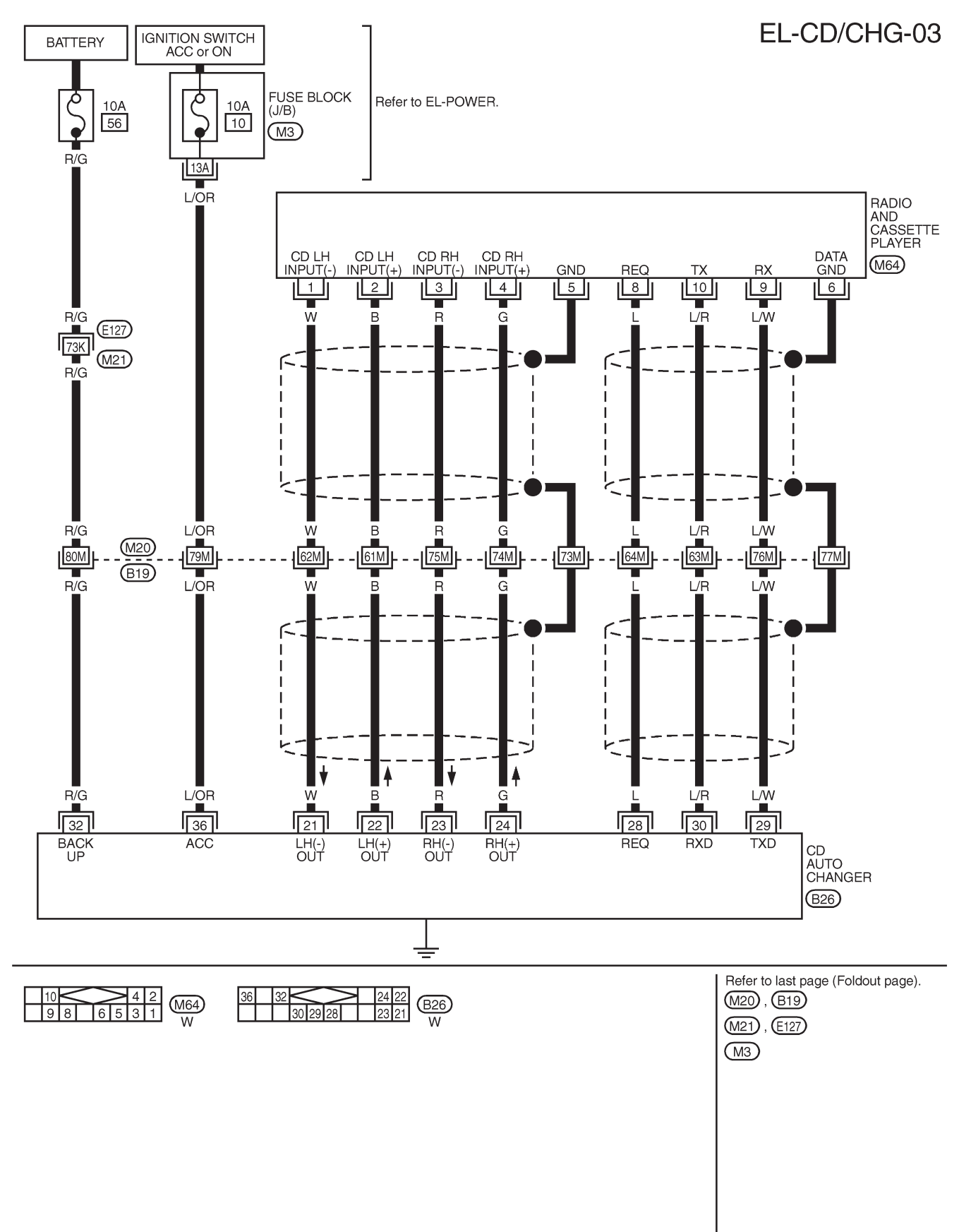

# Wiring Diagram — CD/CHG —/RHD Wagon

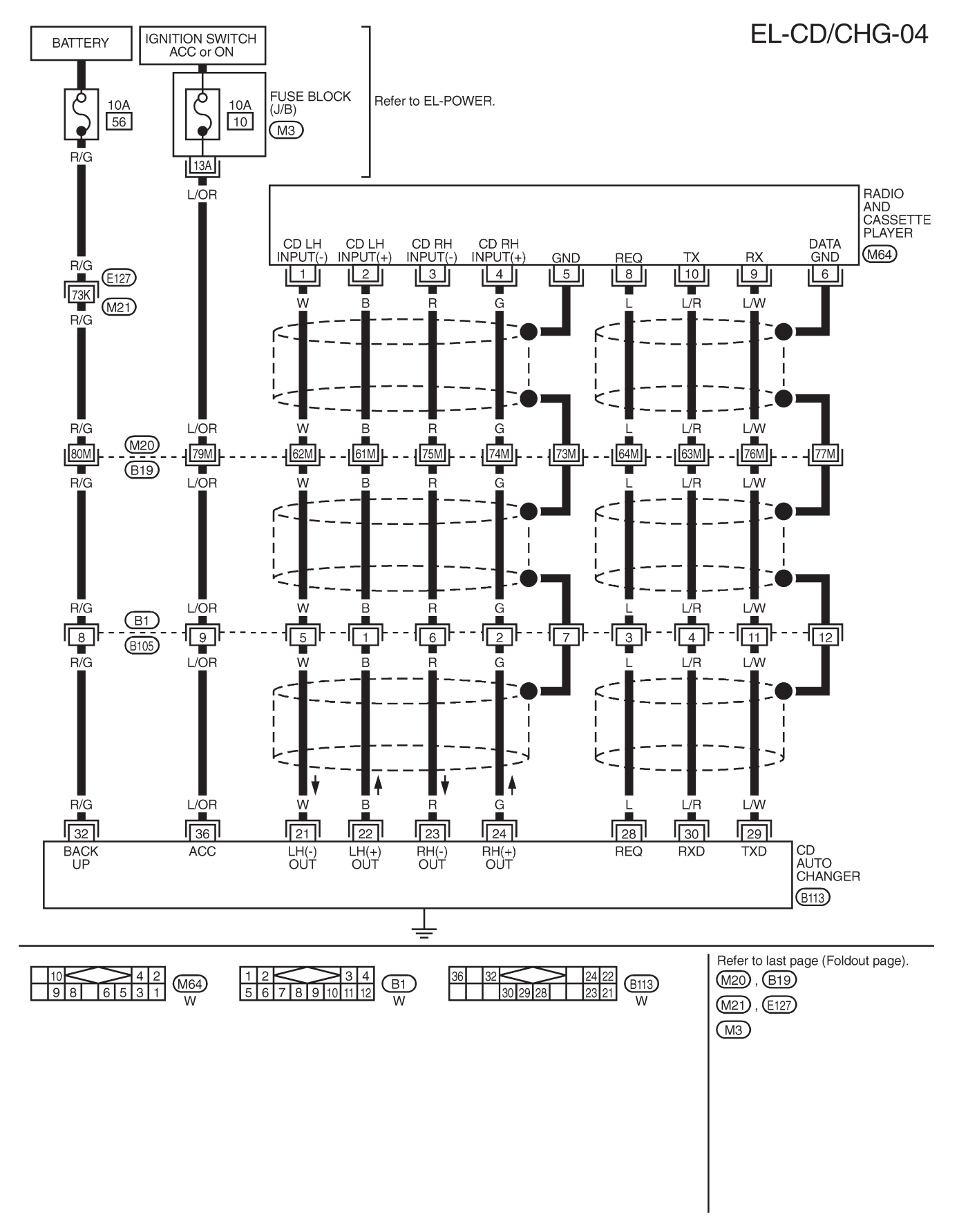

# Wiring Diagram — CD/CHG —/RHD Hardtop

# Trouble Diagnoses

#### CD AUTOCHANGER

| Symptom                                                                     |                                            | Possible causes                                                                                                    | Repair order                                                                                                    |
|-----------------------------------------------------------------------------|--------------------------------------------|----------------------------------------------------------------------------------------------------|----------------------------------------------------------------------------------------------------|
| No play of the CD after CD play button is pushed.                           |                                            |                                                                                                    |                                                                                                    |
|                                                                             | There is no error code shown on the radio. | <ol> <li>Radio         <ul> <li>(The radio is not working.)</li> <li>Harness connection                 (Magazine does not eject.)</li> <li>Changer</li> </ul> </li> </ol> | <ol> <li>Remove the radio for repair.</li> <li>Check harness connection.</li> <li>Remove the changer for repair.</li> </ol>                                                                                                    |
|                                                                             | Error code [ERR] is shown on the radio.    | <ol> <li>Discs</li> <li>Magazine does not eject or a disc remains in CD player.</li> <li>Changer</li> </ol>                                                                | <ol> <li>Inspect discs.<br/>(Refer to testing magazines and discs.)</li> <li>Reset the changer.<br/>(Disconnect harness connector at the changer and reconnect<br/>after 30 sec.)</li> <li>Remove the changer for repair.</li> </ol> |
| CD skipping.                                                                |                                            | <ol> <li>Rough road driving</li> <li>Discs</li> <li>Bracket</li> <li>Changer</li> </ol>                                                                                    | <ol> <li>System is not malfunctioning.</li> <li>Inspect discs.<br/>(Refer to testing magazines and discs.)</li> <li>Check and repair bracket and installation of changer.</li> <li>Remove the changer for repair.</li> </ol>         |
| Error code [NO DISC] is shown on the radio after CD play button is pressed. |                                            | <ol> <li>Magazine setting</li> <li>Magazine</li> <li>Changer</li> </ol>                                                                                                    | <ol> <li>Confirm the magazine is pushed completely.</li> <li>Inspect magazine.<br/>(Refer to testing magazines and discs.)</li> <li>Remove the changer for repair.</li> </ol>                                                        |

#### Testing magazines and discs

- 1. Confirm discs are installed correctly into the magazine (not upside down).
- 2. Visually inspect/compare the customer's discs with each other and other discs. Identify any of the following conditions:
  - Discs with a large outside diameter. [Normal size is 120 mm (4.72 in).]
  - Discs with rough or lipped edges.
  - Discs with excessive thickness [Normal size is 1.2 mm (0.047 in).]
  - Discs with scratches, abrasions, or pits on the surface.
  - Discs with grease/oil, fingerprints, foreign material.
  - Discs are warped due to excessive heat exposure.
- 3. Slide/place the discs in and out of the various magazine positions.

Identify any discs and/or positions that require additional force for placement/ejection. If interference (sticking, excessive tensions) is found, replace the magazine or the discs.

Note:

• Discs which are marginally out of specification (ex. dirty, scratched and so on) may play correctly on a home stereo.

However, when used in the automotive environment skipping may occur due to the added vehicle movement and/or vibration due to road conditions. Autochangers should not be replaced when discs are at fault.

• Use a soft damp cloth to wipe the discs starting from the center outward in radial direction. Never use chemical cleaning solutions to clean the discs.

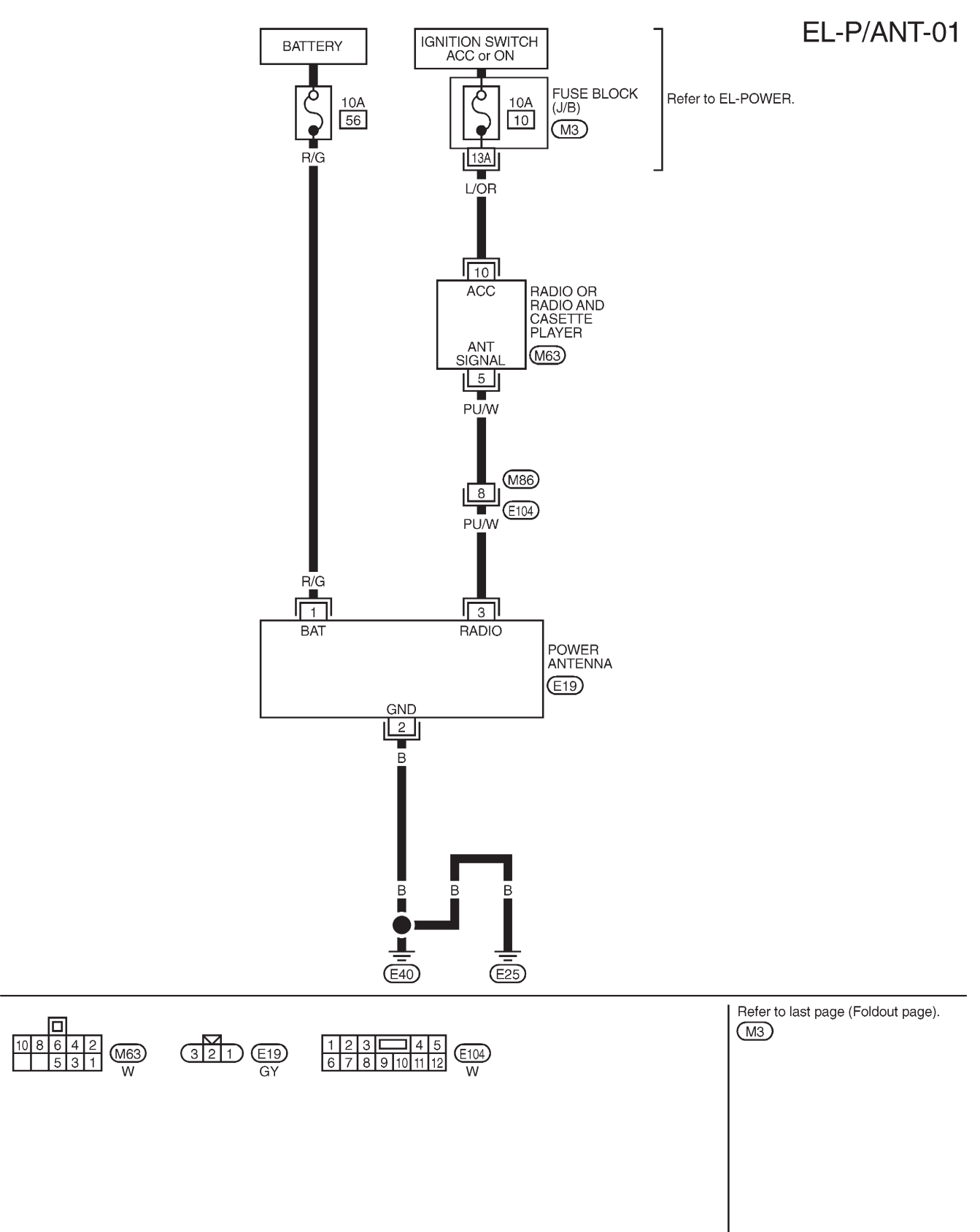

# Wiring Diagram — P/ANT —/LHD Models

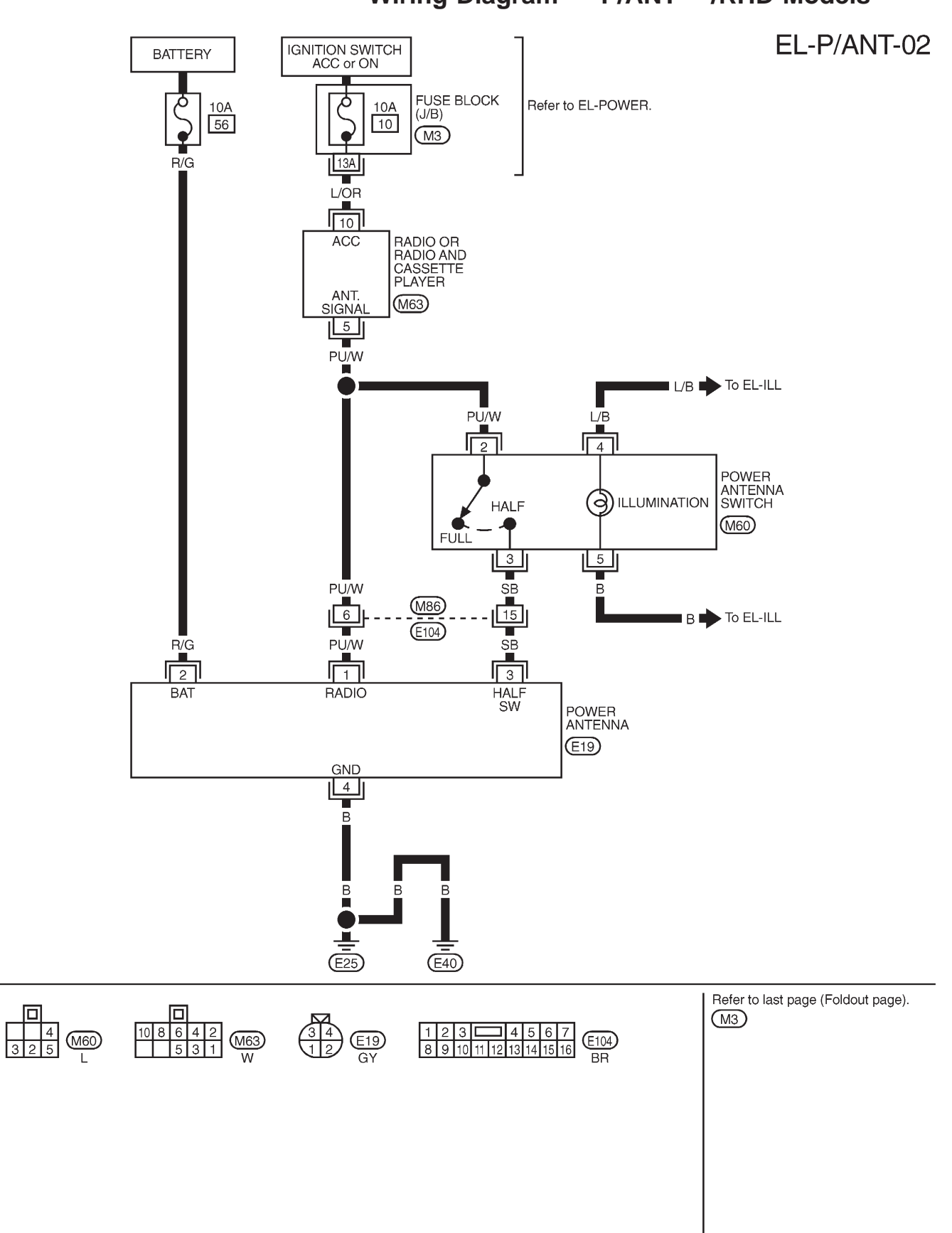

### Wiring Diagram — P/ANT —/RHD Models

# **Trouble Diagnoses**

#### **POWER ANTENNA**

| Symptom                              | Possible causes            | Repair order                                                                                                    |
|--------------------------------------|----------------------------|----------------------------------------------------------------------------------------------------|
| Power antenna does not oper-<br>ate. | 1. 10A fuse                | <ol> <li>Check 10A fuse (No. 56), located in fuse and fusible link<br/>box). Verify that battery positive voltage is present at termi-<br/>nal ①: LHD, ②: RHD of power antenna.</li> </ol> |
|                                      | 2. Radio signal            | <ol> <li>Turn ignition switch and radio ON. Verify that battery positive<br/>voltage is present at terminal ③: LHD, ①: RHD of power<br/>antenna</li> </ol>                                 |
|                                      | 3. Grounds (E25) and (E40) | 3. Check grounds (E25) and (E40).                                                                                                    |

# Location of Antenna

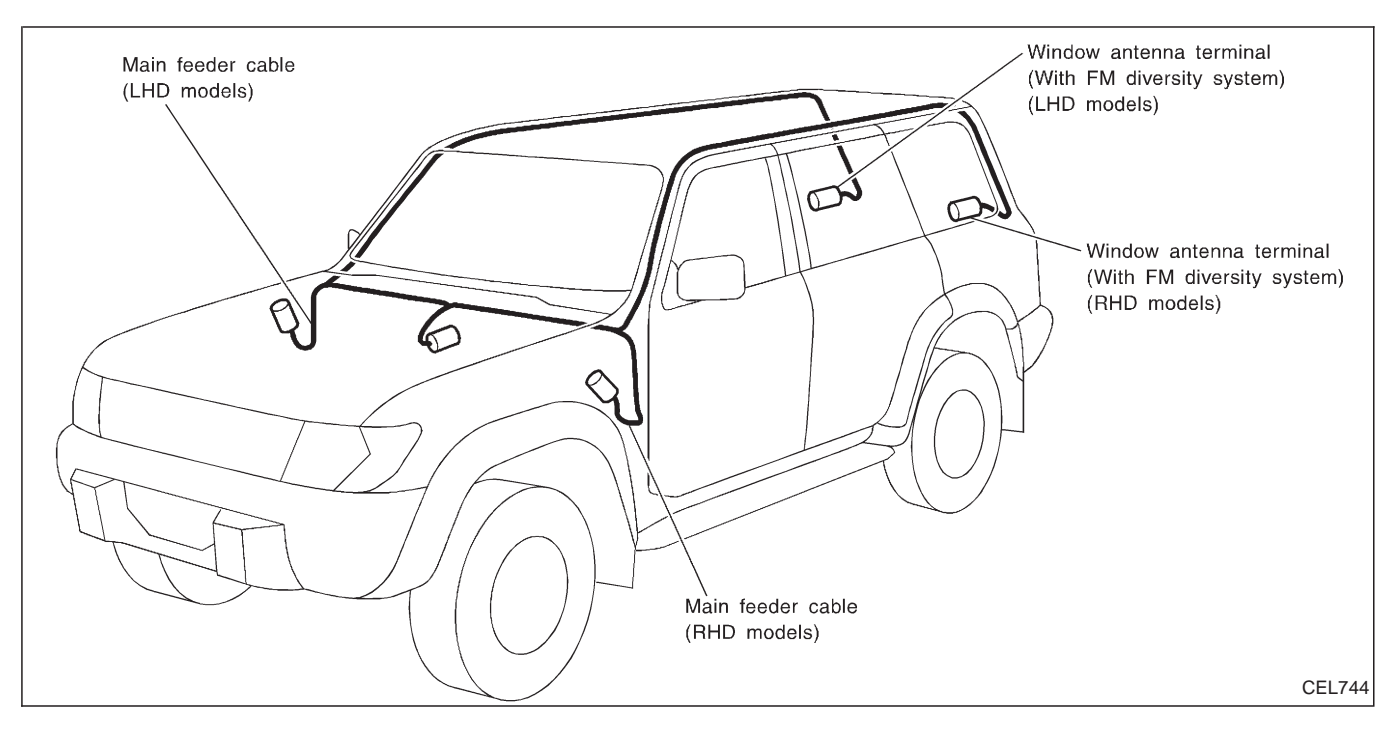

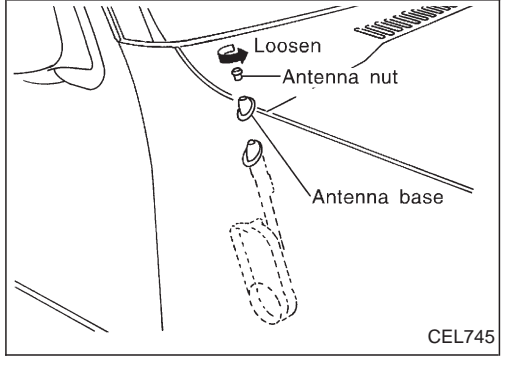

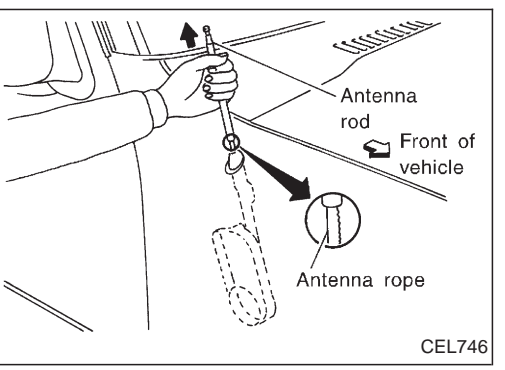

# Antenna Rod Replacement

#### REMOVAL

1. Remove antenna nut and antenna base.

2. Withdraw antenna rod while raising it by operating antenna motor.

EL-183

# **AUDIO ANTENNA**

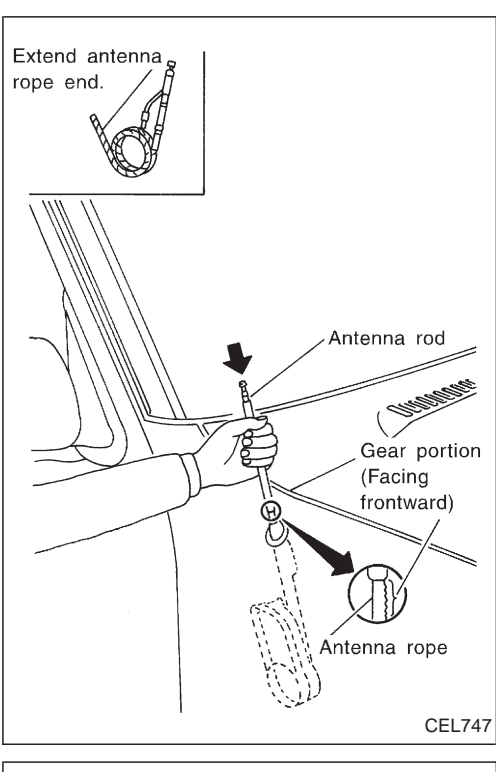

# Antenna Rod Replacement (Cont'd)

# INSTALLATION

- 1. Lower antenna rod by operating antenna motor.
- 2. Insert gear section of antenna rope into place with it facing toward antenna motor.
- 3. As soon as antenna rope is wound on antenna motor, stop antenna motor. Insert antenna rod lower end into antenna motor pipe.
- 4. Retract antenna rod completely by operating antenna motor.
- 5. Install antenna nut and base.

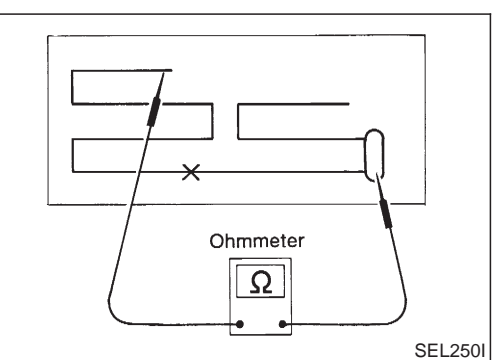

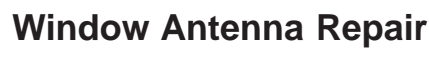

### ELEMENT CHECK

1. Attach probe circuit tester (in ohm range) to antenna terminal on each side.

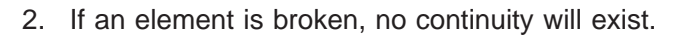

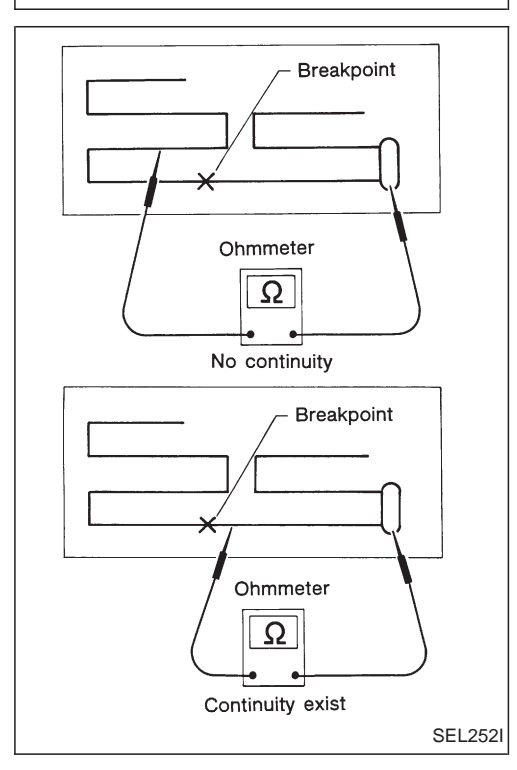

# Window Antenna Repair (Cont'd)

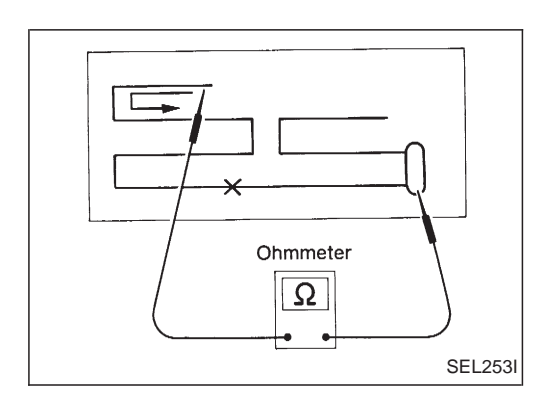

3. To locate broken point, move probe along element. Tester needle will swing abruptly when probe passes the point.

### **ELEMENT REPAIR**

Refer to "Filament Repair", "REAR WINDOW DEFOGGER" (EL-165).

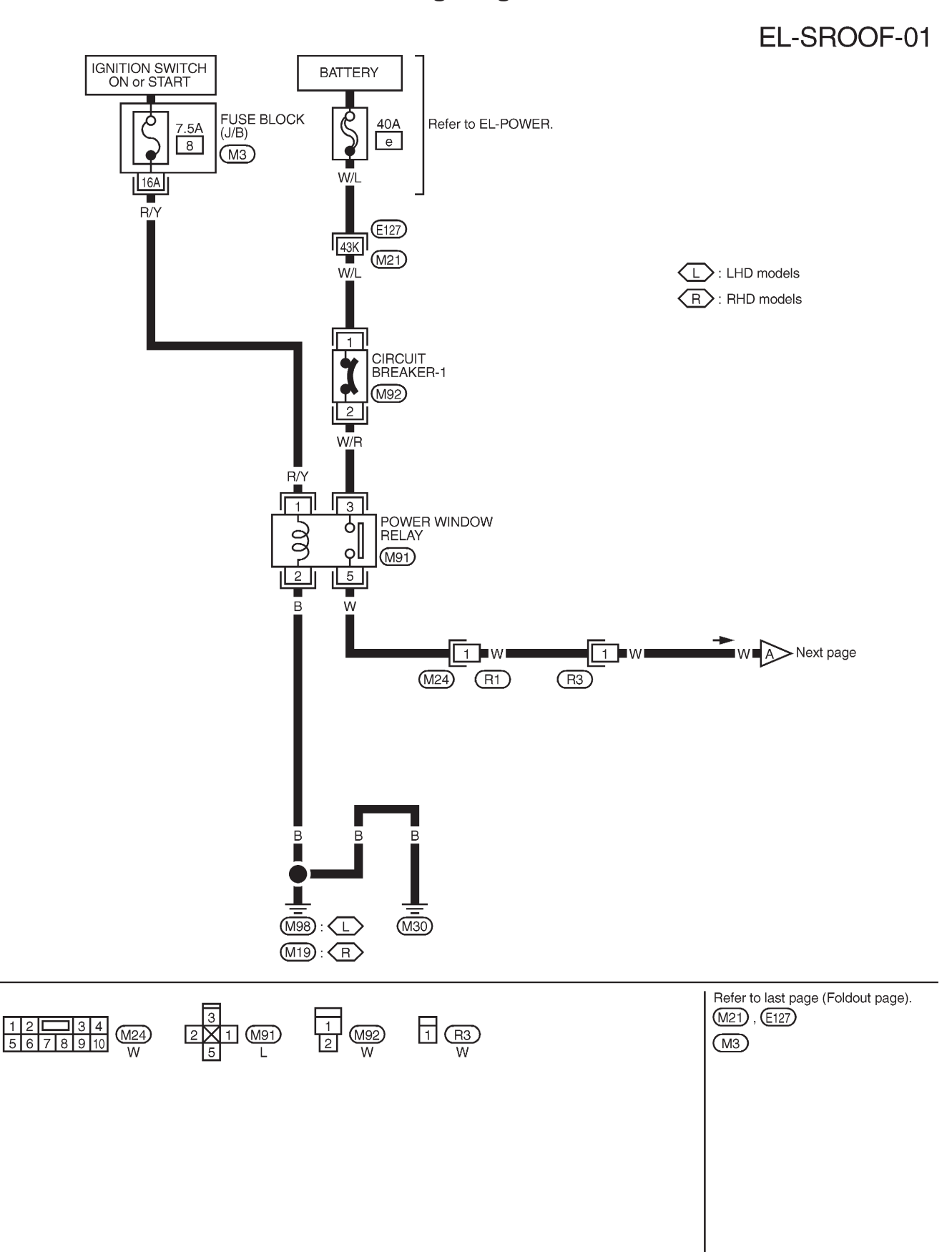

Wiring Diagram — SROOF —

TEL458A

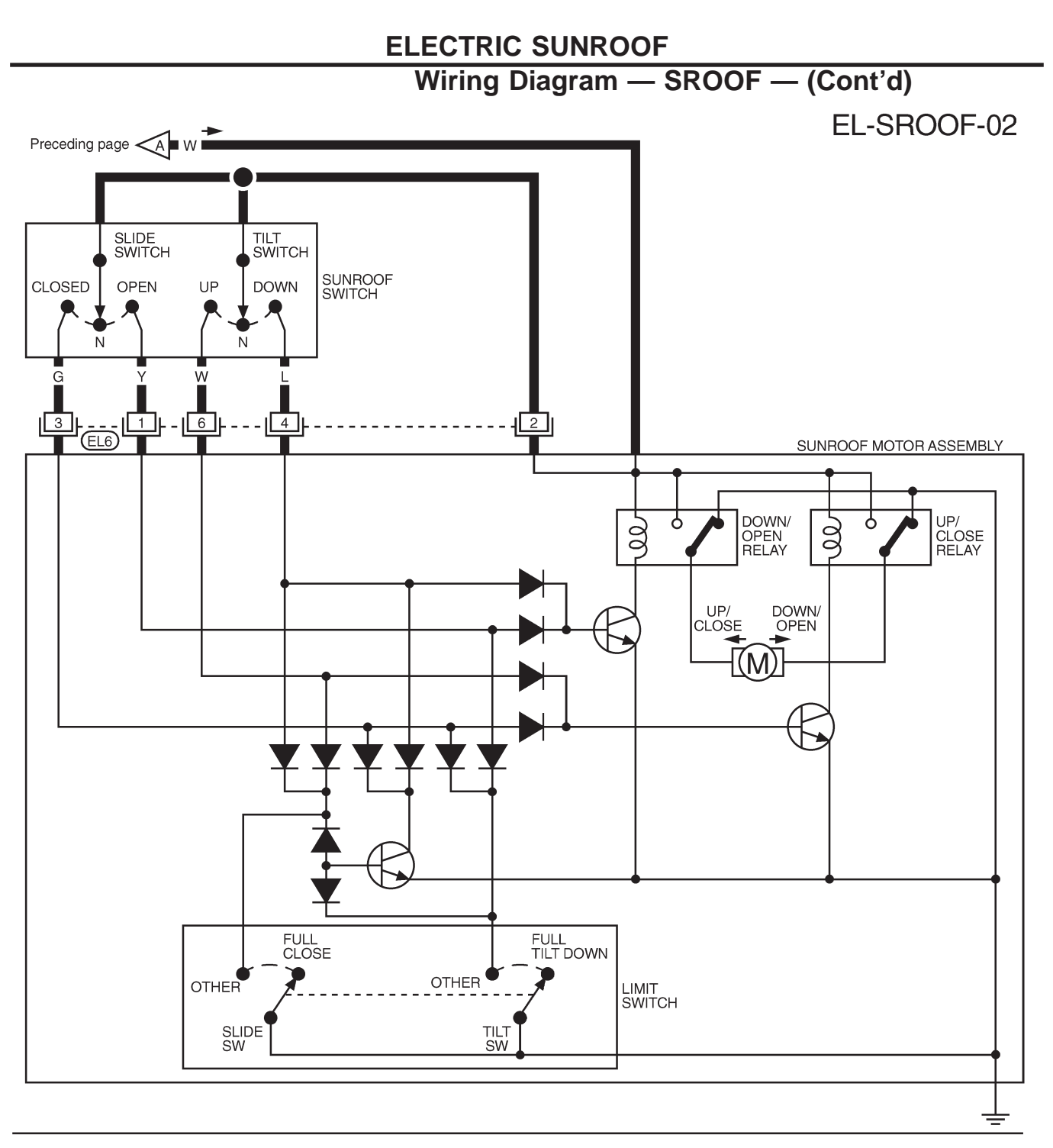

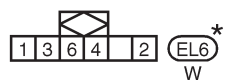

\*: This connector is not shown in "HARNESS LAYOUT", EL section.

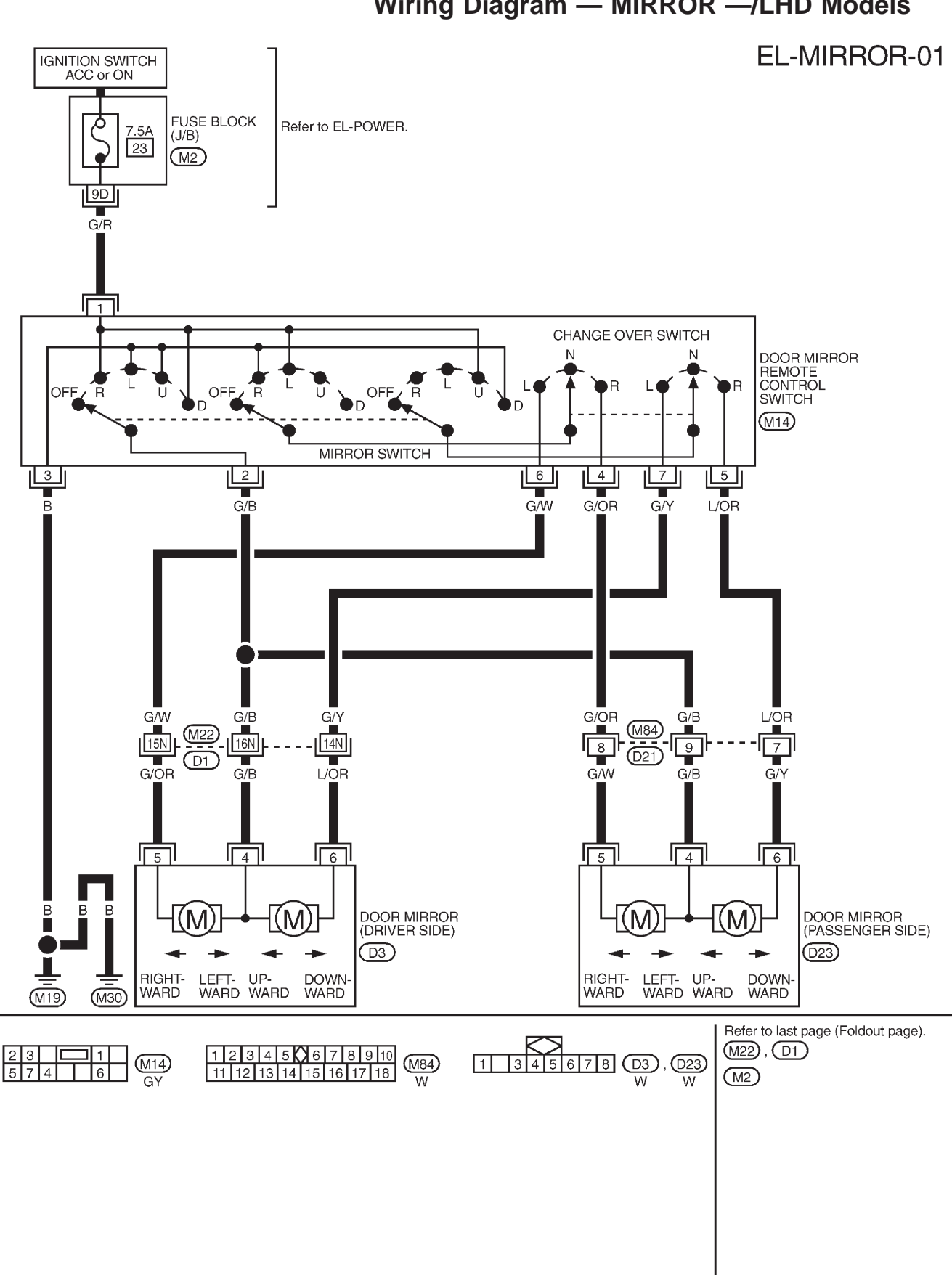

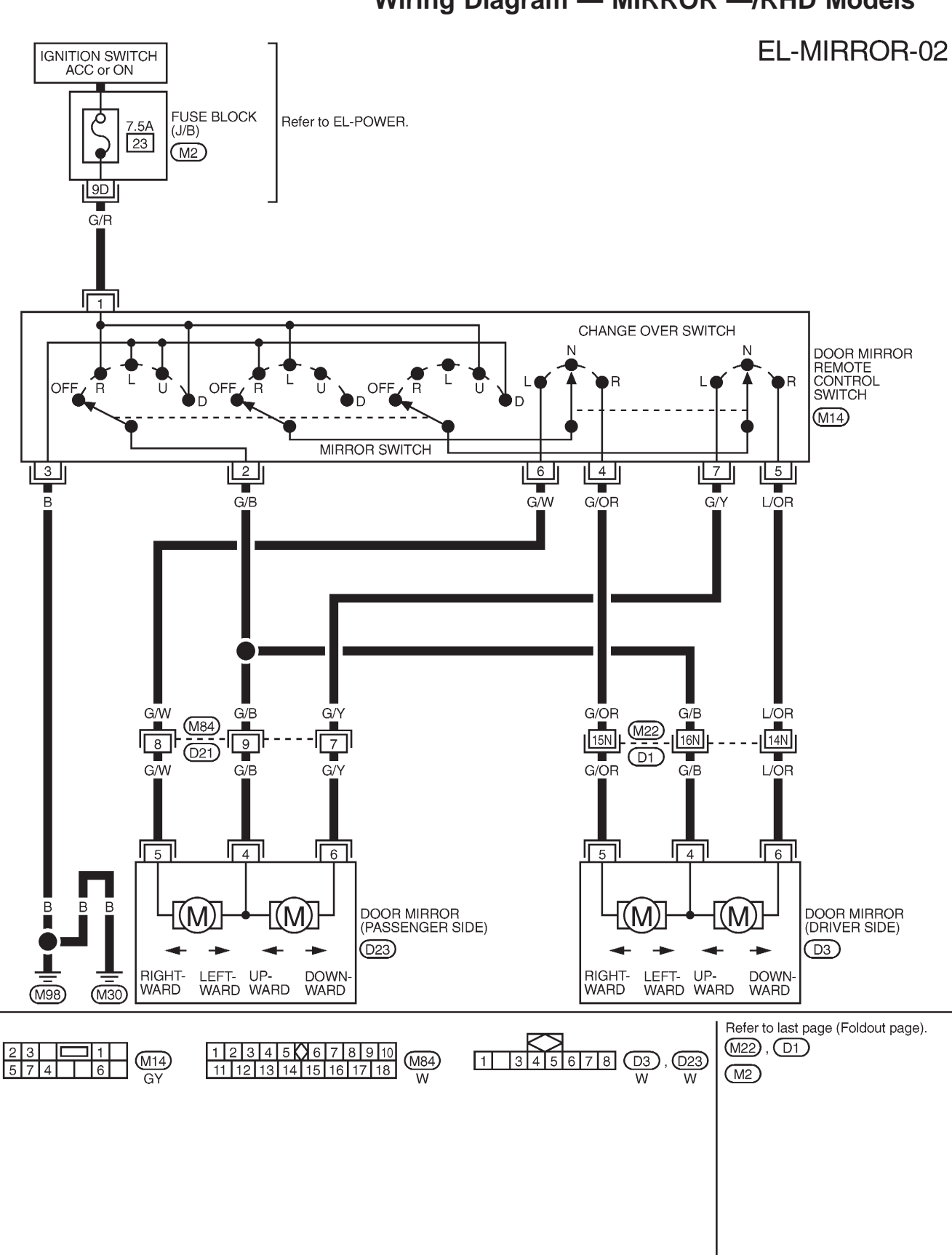

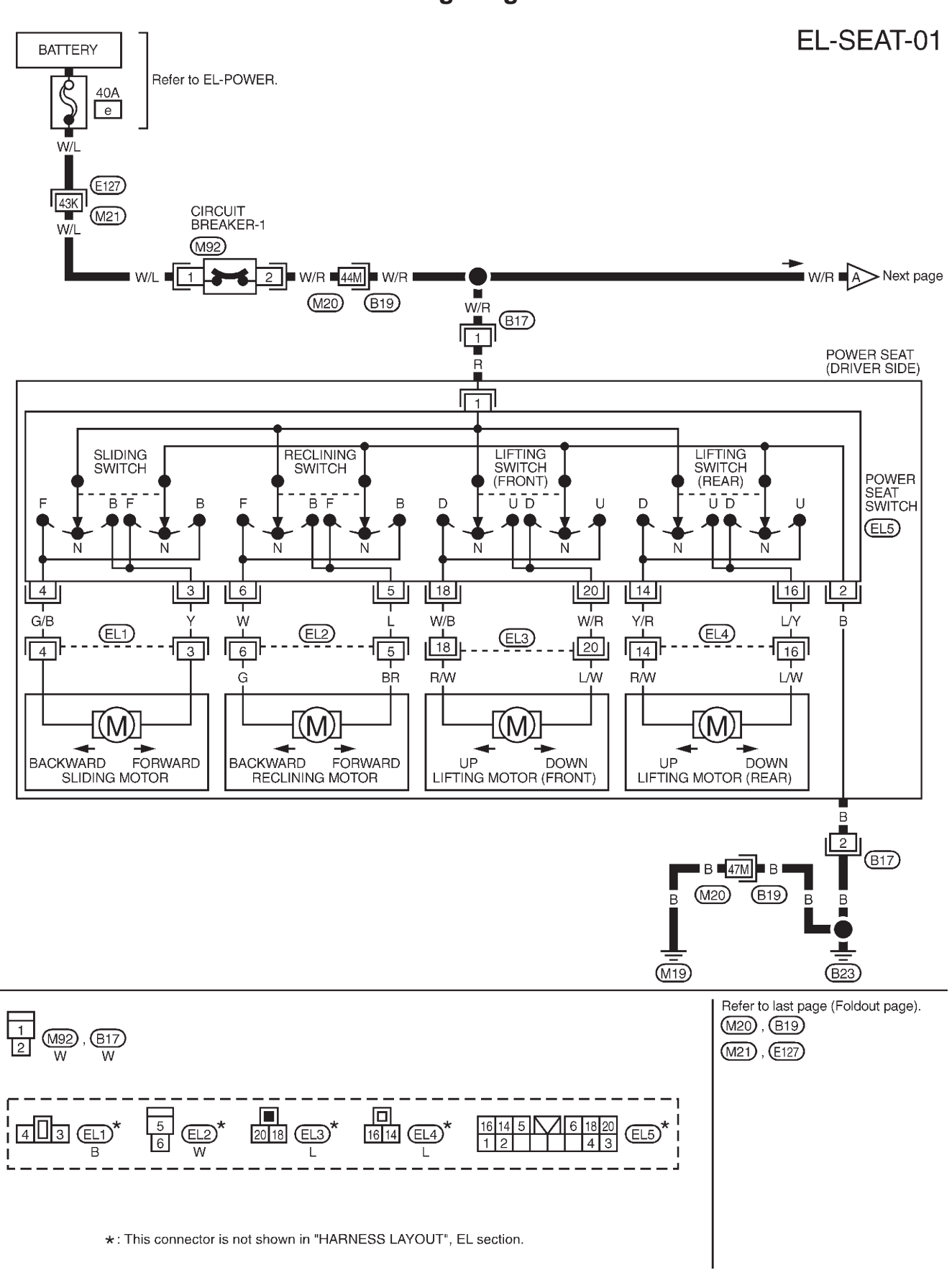

# Wiring Diagram — SEAT —/LHD Models

TEL461A

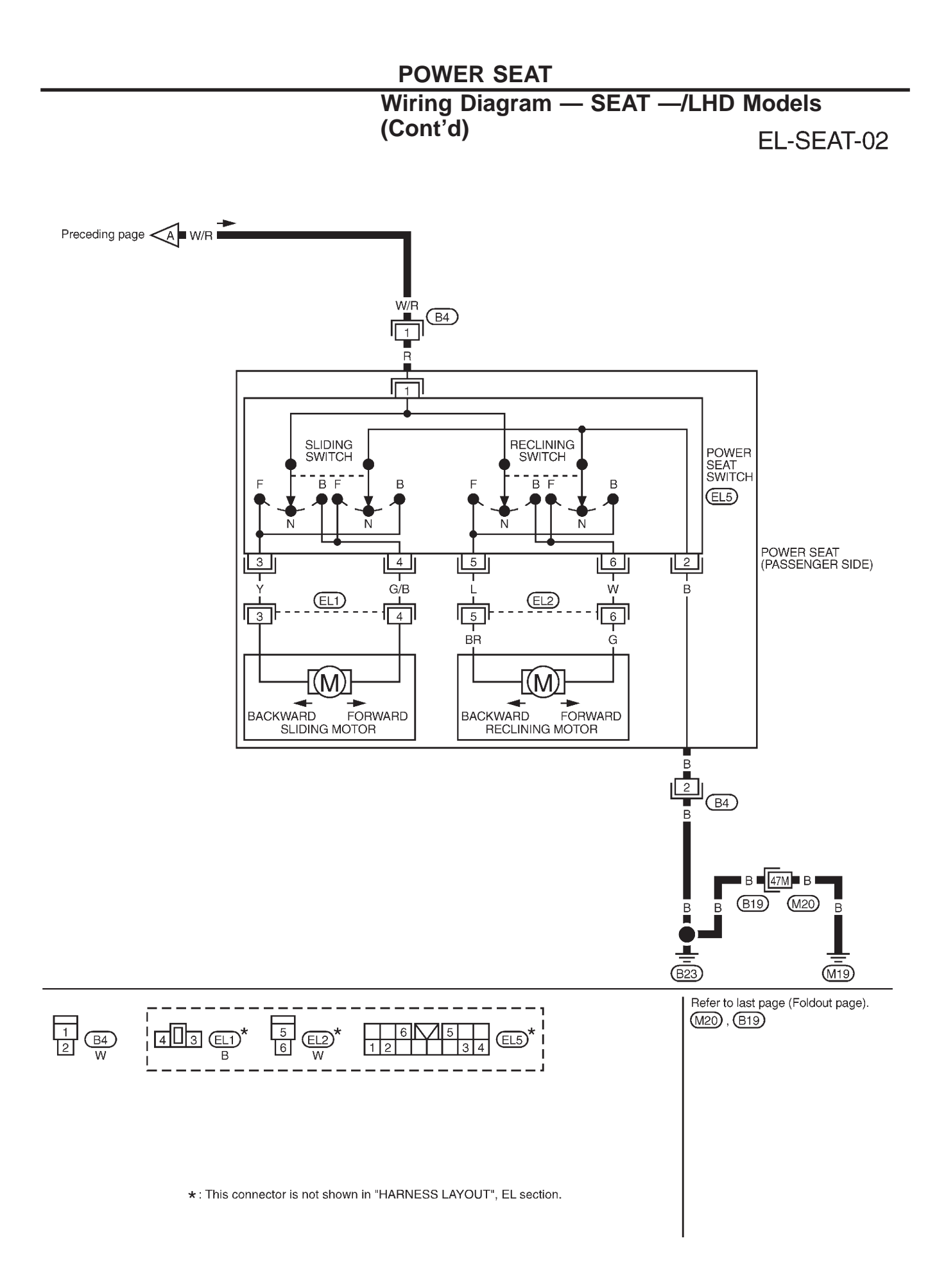

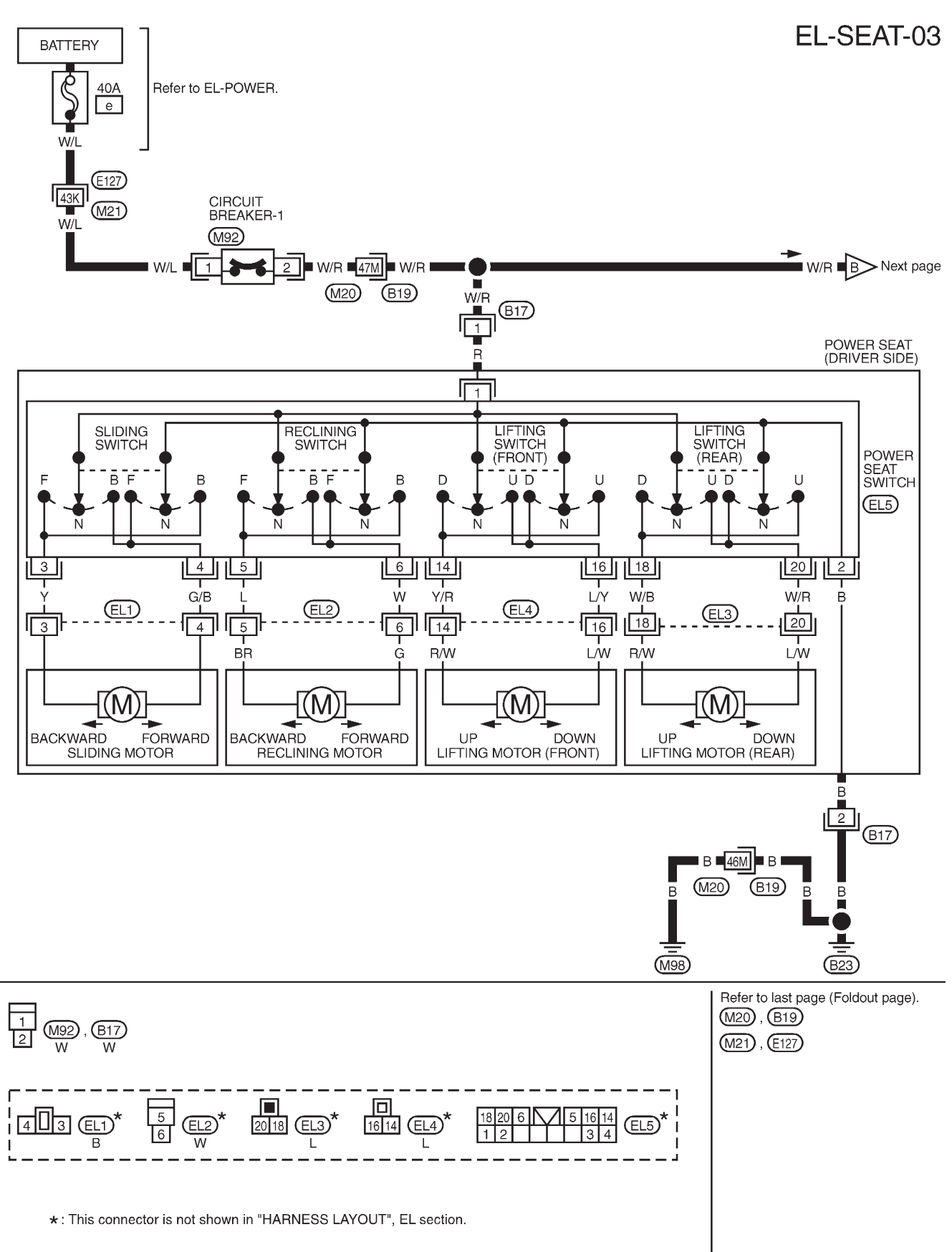

# Wiring Diagram — SEAT —/RHD Models

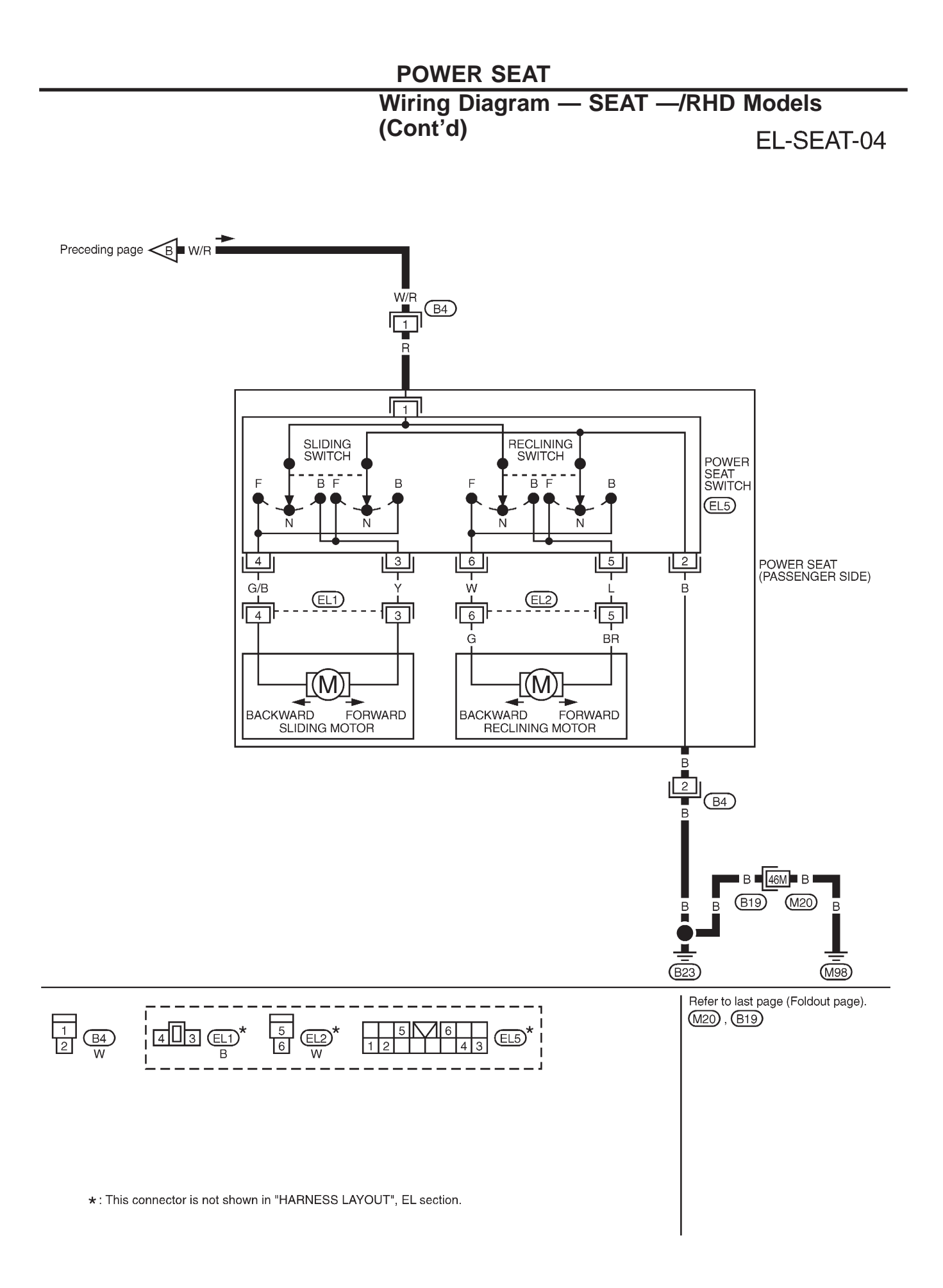

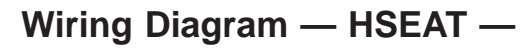

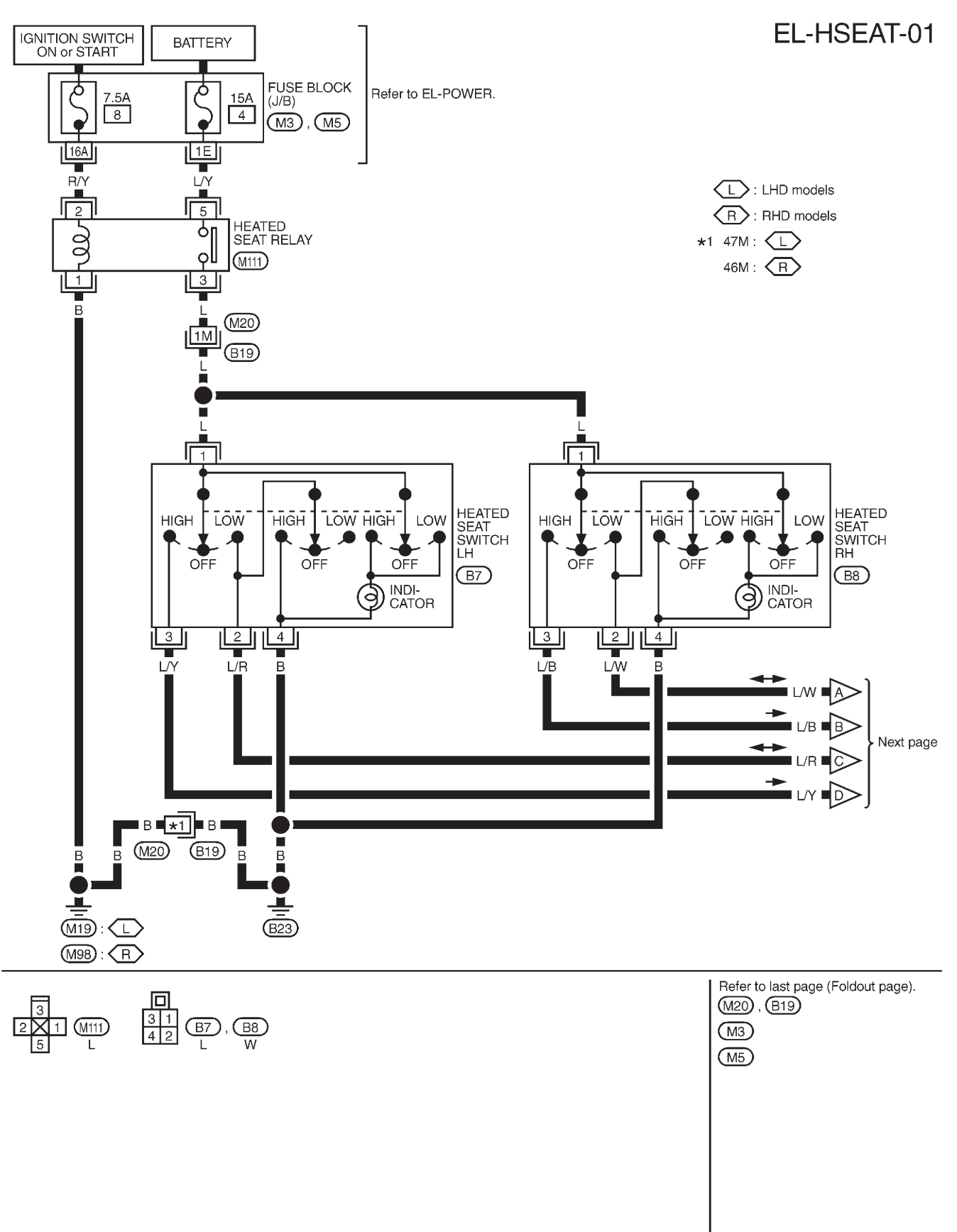

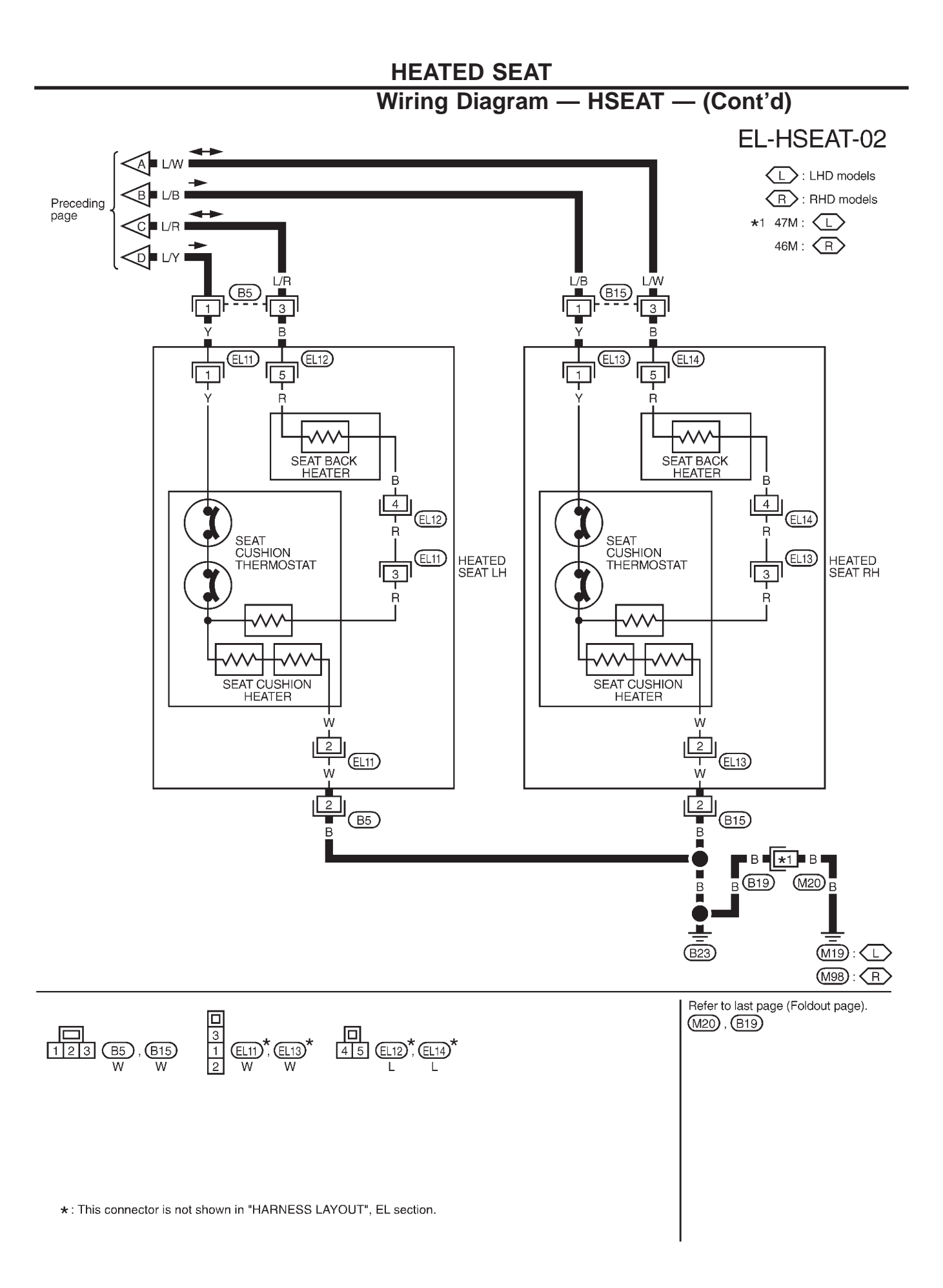

# **System Description**

With ignition switch in ON or START position, power is supplied

- through 7.5A fuse [No. 8, located in the fuse block (J/B)]
- to power window relay terminal ①.

The power window relay is energized and power is supplied

- through power window relay terminal (5)
- to power window main switch terminal ①,
- to power window sub switch terminal (5).

#### MANUAL OPERATION

#### NOTE:

Numbers in parentheses are terminal numbers, when power window switch is pressed in the UP and DOWN positions respectively.

#### Driver side

When the driver side switch in the power window main switch is pressed in the up position, power is supplied

- to driver side power window regulator terminal ((2), (1))
- through power window main switch terminal ((9), (8)).

Ground is supplied

• to driver side power window regulator terminal (1), (2))

• through power window main switch terminal ((8), (9)).

Then, the motor raises or lowers the window until the switch is released.

#### Passenger side

MAIN SWITCH OPERATION

Power is supplied

- through power window main switch (⑤, ⑥)
- to front power window sub-switch (③, ④).

The subsequent operation is the same as the sub-switch operation.

SUB-SWITCH OPERATION

Power is supplied

- through front power window sub-switch (①, ②)
- to passenger side power window regulator ((2), (1)).
- Ground is supplied
- to passenger side power window regulator (1), (2))
- through front power window sub-switch ((2), (1))
- to front power window sub-switch (④, ③)
- through power window main switch (6), (5).

Then, the motor raises or lowers the window until the switch is released.

#### Rear door

Rear door windows will raise and lower in the same manner as passenger side door window.

#### AUTO OPERATION

The power window AUTO feature enables the driver to open or close the driver's window without holding the window switch in the respective position.

When the AUTO switch in the main switch is pressed and released, the driver's window will travel to the fully open or closed position.

#### POWER WINDOW LOCK

The power window lock is designed to lock operation of all windows except for driver's door window. When the lock switch is pressed to lock position, ground of the sub-switches in the power window main switch is disconnected. This prevents the power window motors from operating. **Schematic** 

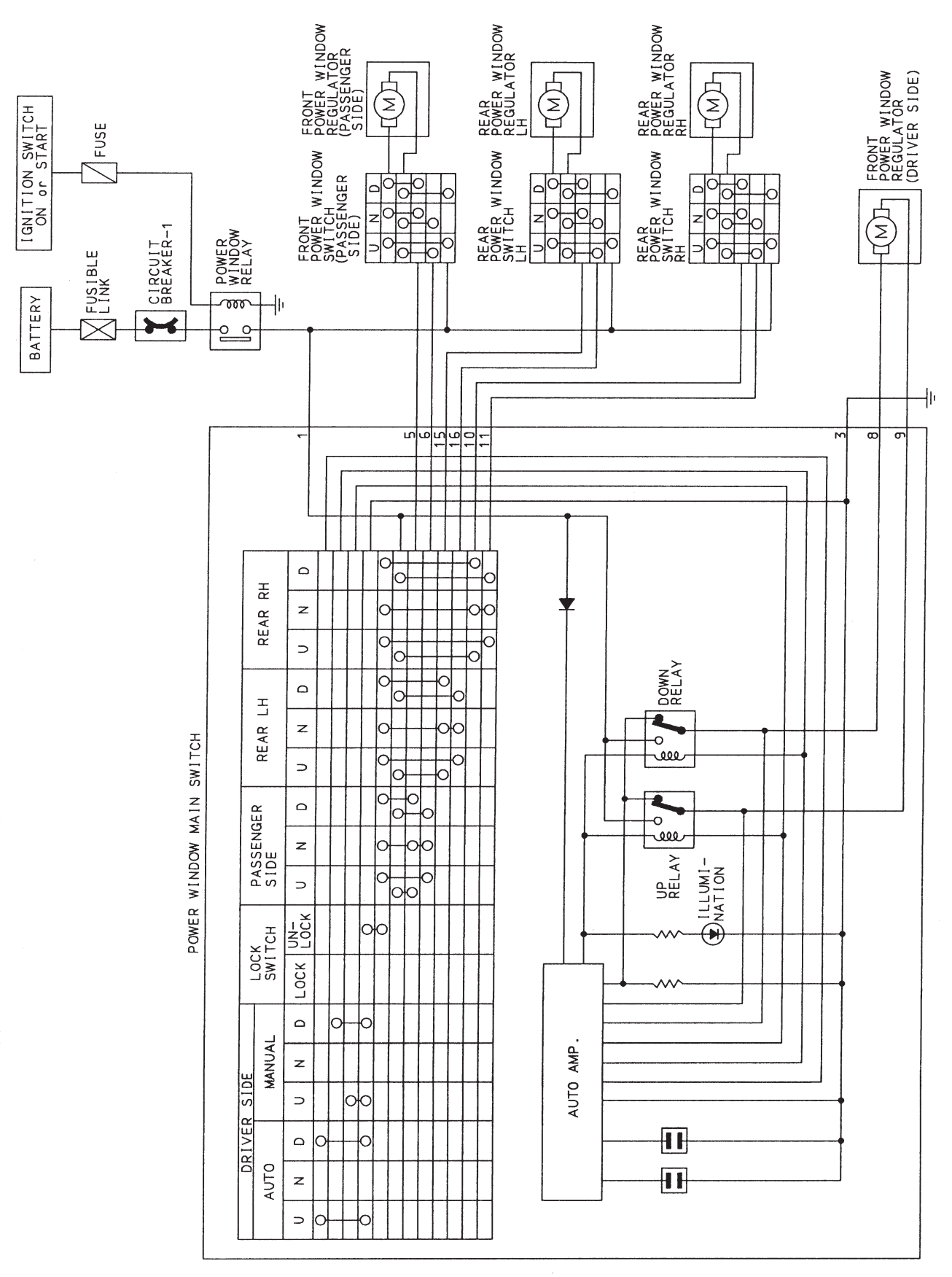

TEL468A

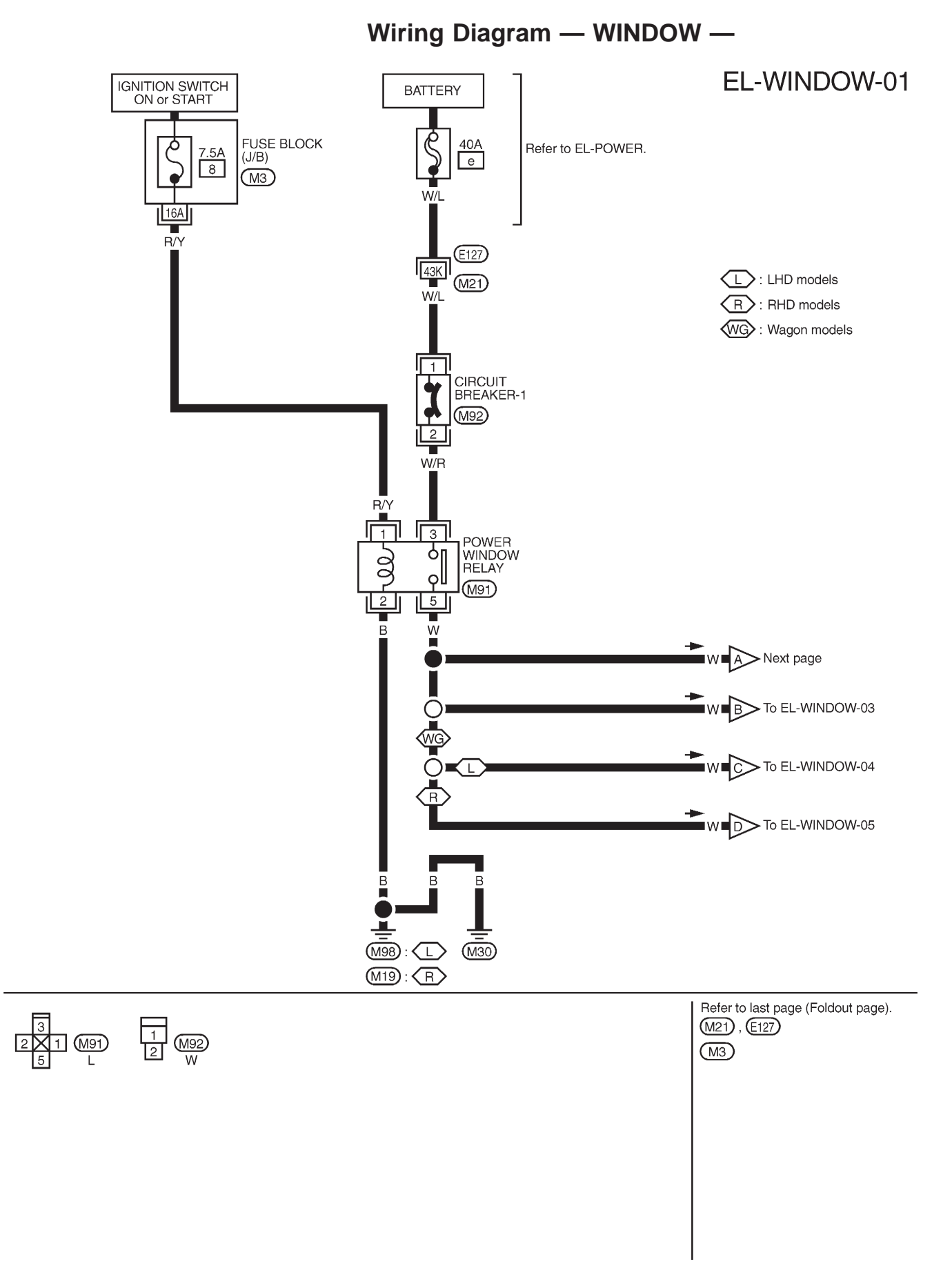

# Wiring Diagram — WINDOW — (Cont'd)

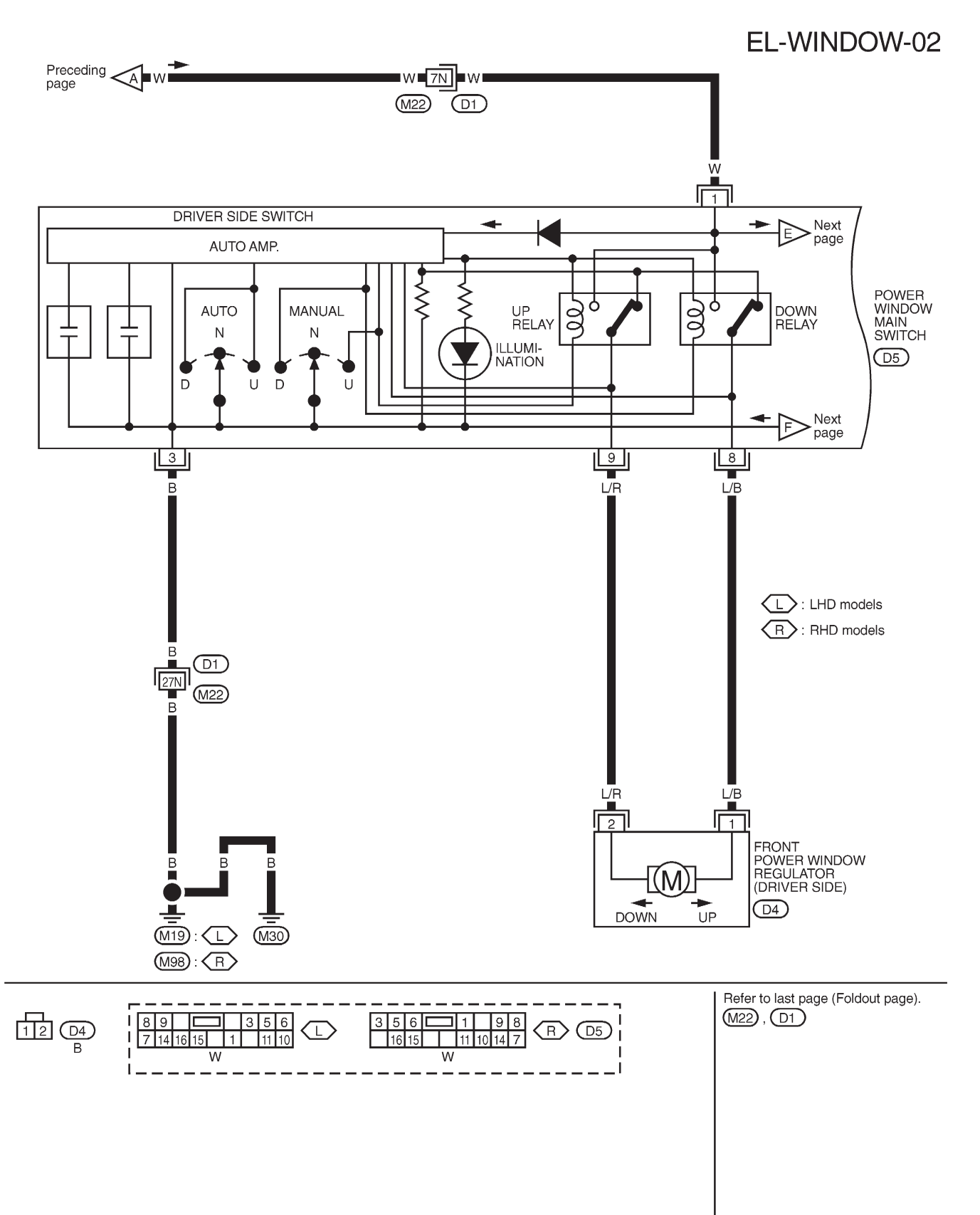

TEL673A

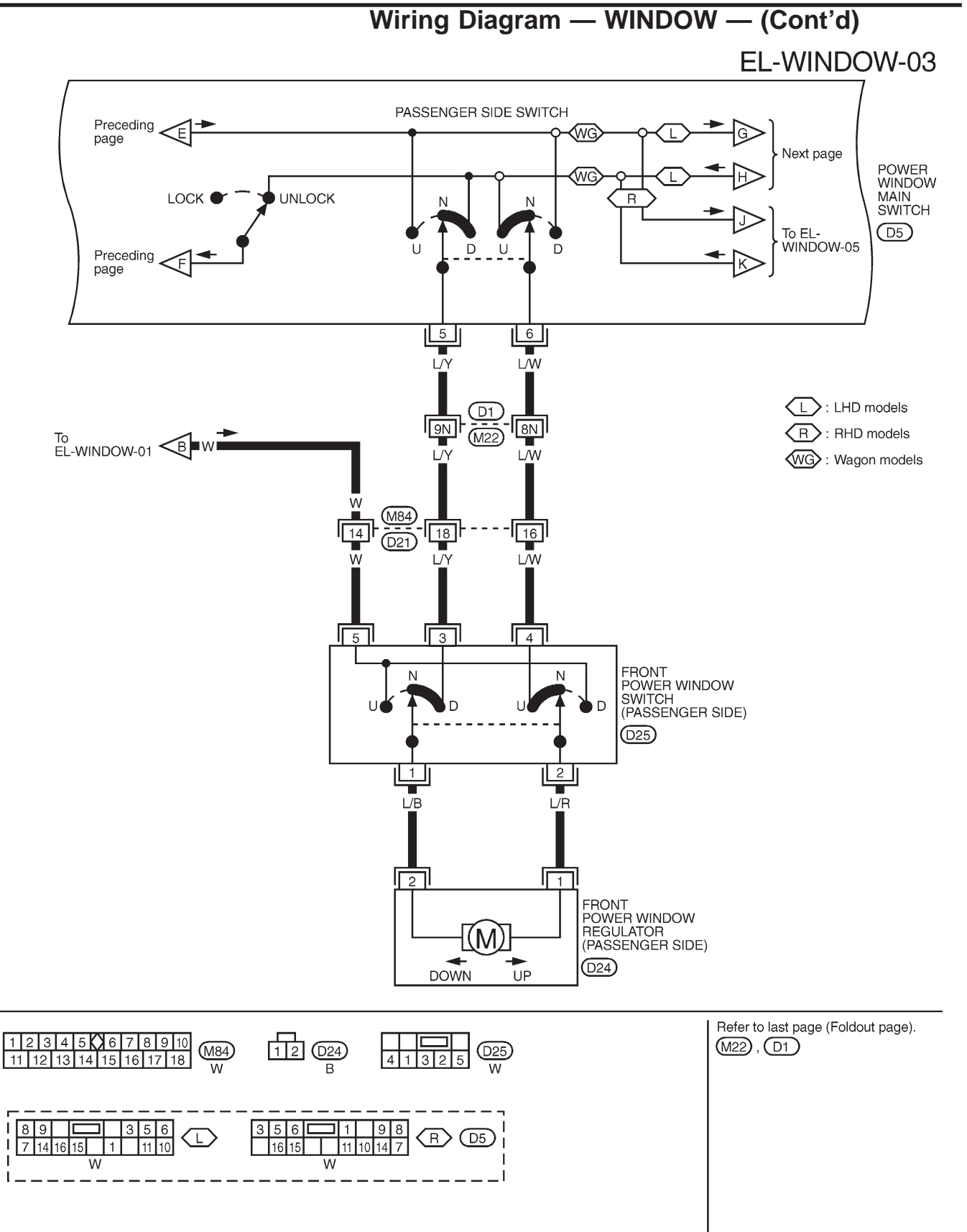

#### **POWER WINDOW**

### Wiring Diagram — WINDOW — (Cont'd)

LHD MODELS

**EL-WINDOW-04** 

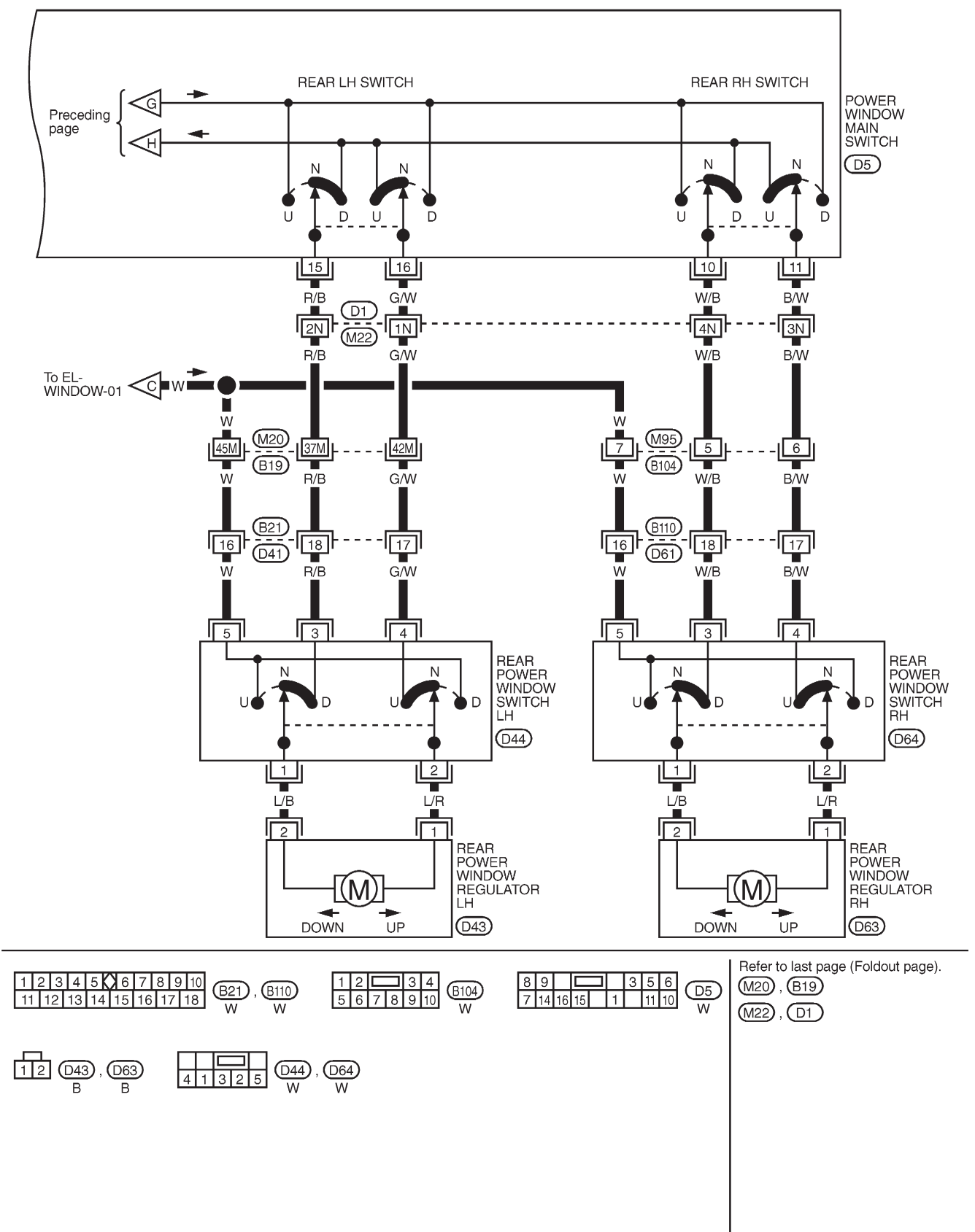

TEL675A

## Wiring Diagram — WINDOW — (Cont'd)

#### **RHD MODELS**

# **EL-WINDOW-05**

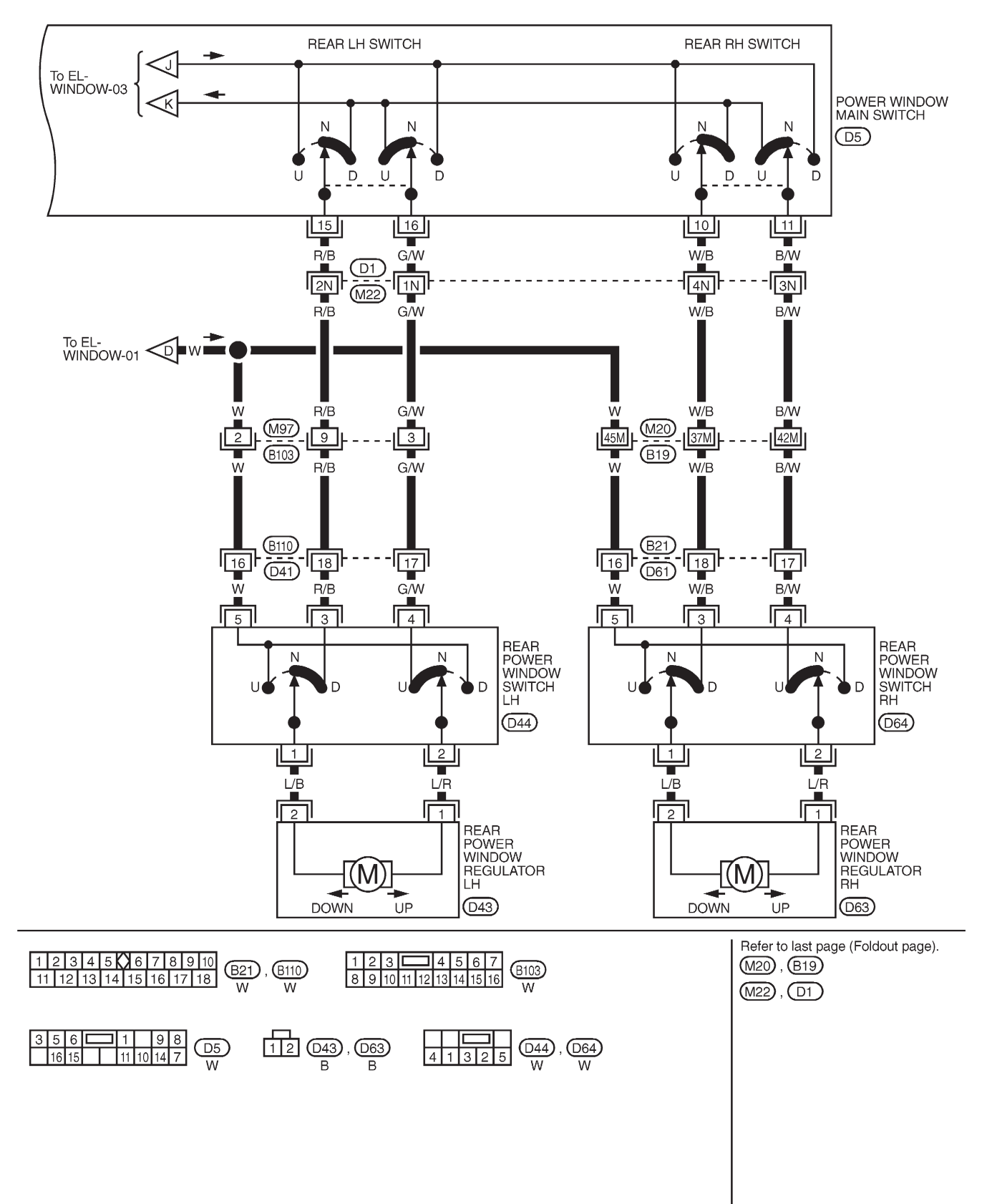

# Trouble Diagnoses

| Symptom                                                                                                    | Possible cause                                                                                                    | Repair order                                                                                                    |  |
|----------------------------------------------------------------------------------------------------|----------------------------------------------------------------------------------------------------|----------------------------------------------------------------------------------------------------|--|
| None of the power windows can be<br>operated using any switch.                                                                    | <ol> <li>7.5A fuse, 40A fusible link and<br/>(M92) circuit breaker</li> <li>Grounds (M30) and (M19) or (M98)</li> <li>Power window relay</li> <li>Open/short in power window<br/>main switch circuit</li> </ol> | <ol> <li>Check 7.5A fuse [No. 8], located in fuse block (J/B)],<br/>40A fusible link (letter e), located in fuse and fusible<br/>link box) and (M92) circuit breaker. Turn ignition switch<br/>"ON" and verify battery positive voltage is present at<br/>terminal (1) of power window main switch and terminal<br/>(5) of sub-switch.</li> <li>Check grounds (M30) and (M19) or (M98).</li> <li>Check power window relay.</li> <li>Check W wire between power window relay and power<br/>window main switch for open/short circuit.</li> </ol> |  |
| Driver side power window cannot be<br>operated but other windows can be<br>operated.                                              | <ol> <li>Driver side power window regula-<br/>tor circuit</li> <li>Driver side power window regula-<br/>tor</li> </ol>                                                                                          | <ol> <li>Check harness between power window main switch<br/>and power window regulator for open or short circuit.</li> <li>Check driver side power window regulator.</li> </ol>                                                                                                    |  |
| Passenger power window cannot be operated.                                                                                        | <ol> <li>Power window sub-switches</li> <li>Passenger side power window<br/>regulators</li> <li>Power window main switch</li> <li>Power window circuit</li> </ol>                                               | <ol> <li>Check power window sub-switch.</li> <li>Check passenger side power window regulator.</li> <li>Check power window main switch.</li> <li>Check harnesses between power window main switch and power window sub-switch for open/short circuit.</li> <li>Check harnesses between power window sub-switch and power window regulator for open/short circuit.</li> </ol>                                                                                                    |  |
| Passenger power window cannot be<br>operated using power window main<br>switch but can be operated by power<br>window sub-switch. | 1. Power window main switch                                                                                                    | 1. Check power window main switch.                                                                                                    |  |
| Driver side power window auto func-<br>tion cannot be operated using power<br>window main switch.                                 | 1. Power window main switch                                                                                                    | 1. Check power window main switch.                                                                                                    |  |

# **System Description**

Power is supplied at all times

- through 40A fusible link (Letter e, located in the fuse and fusible link box)
- to circuit breaker terminal ①
- through circuit breaker terminal ②
- to smart entrance control unit terminal (1).

Ground is supplied to smart entrance control unit terminal (1) through body grounds.

#### INPUT

When the door lock & unlock switch (power window main switch) is in LOCKED position, ground signal is supplied

• to smart entrance control unit terminal ④

• through door lock & unlock switch terminal ().

When the door lock & unlock switch (power window main switch) is in UNLOCKED position, ground signal is supplied

- to smart entrance control unit terminal (5)
- through door lock & unlock switch terminal  $\overline{\mathcal{O}}$ .

Driver side door key cylinder and driver side lock knob are connected to driver side door lock switch with a rod. When driver side door lock switch is in UNLOCKED position, ground signal is supplied

- to smart entrance control unit terminal (2)
- through driver side door lock switch terminal ① (without multi-remote control system) or
- through driver side door lock actuator terminal 2 (with multi-remote control system).

When driver side door lock switch is in LOCKED position, ground signal is interrupted.

Door lock operates according to the conditions of the door lock & unlock switch (power window main switch) and driver side door lock switch.

#### OUTPUT

#### Unlock

Ground is supplied

- to passenger side door lock actuator, rear door lock actuator LH and RH terminal (3)
- through smart entrance control unit terminal (15).

Power is supplied

- to passenger side door lock actuator, rear door lock actuator LH and RH terminal (1)
- through smart entrance control unit terminal (6).

Then, the doors are unlocked.

#### Lock

Ground is supplied

- to passenger side door lock actuator, rear door lock actuator LH and RH terminal ①
- through smart entrance control unit terminal (6).

Power is supplied

• to passenger side door lock actuator, rear door lock actuator LH and RH terminal ③

through smart entrance control unit terminal (15).

Then, the doors are locked.

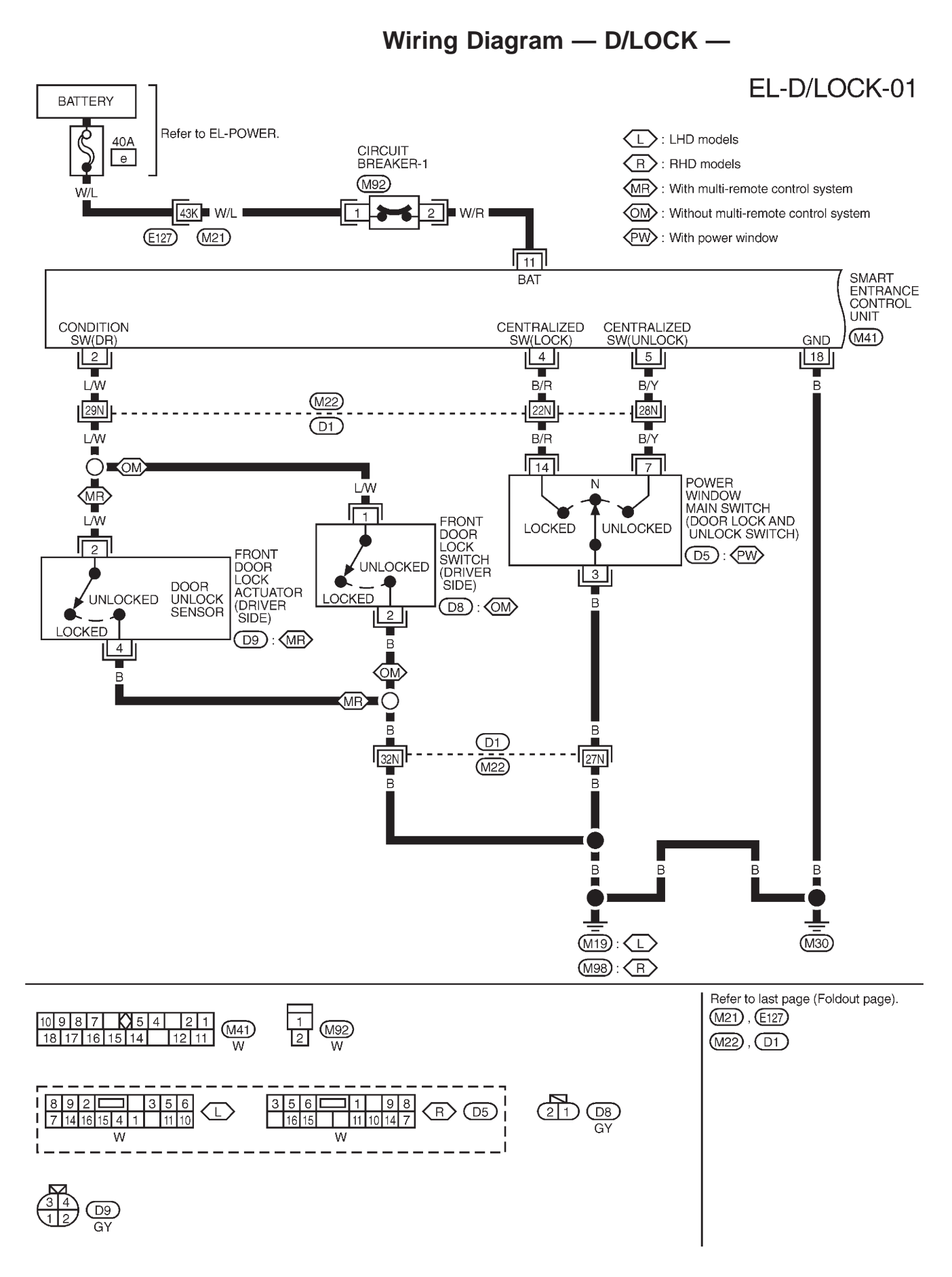

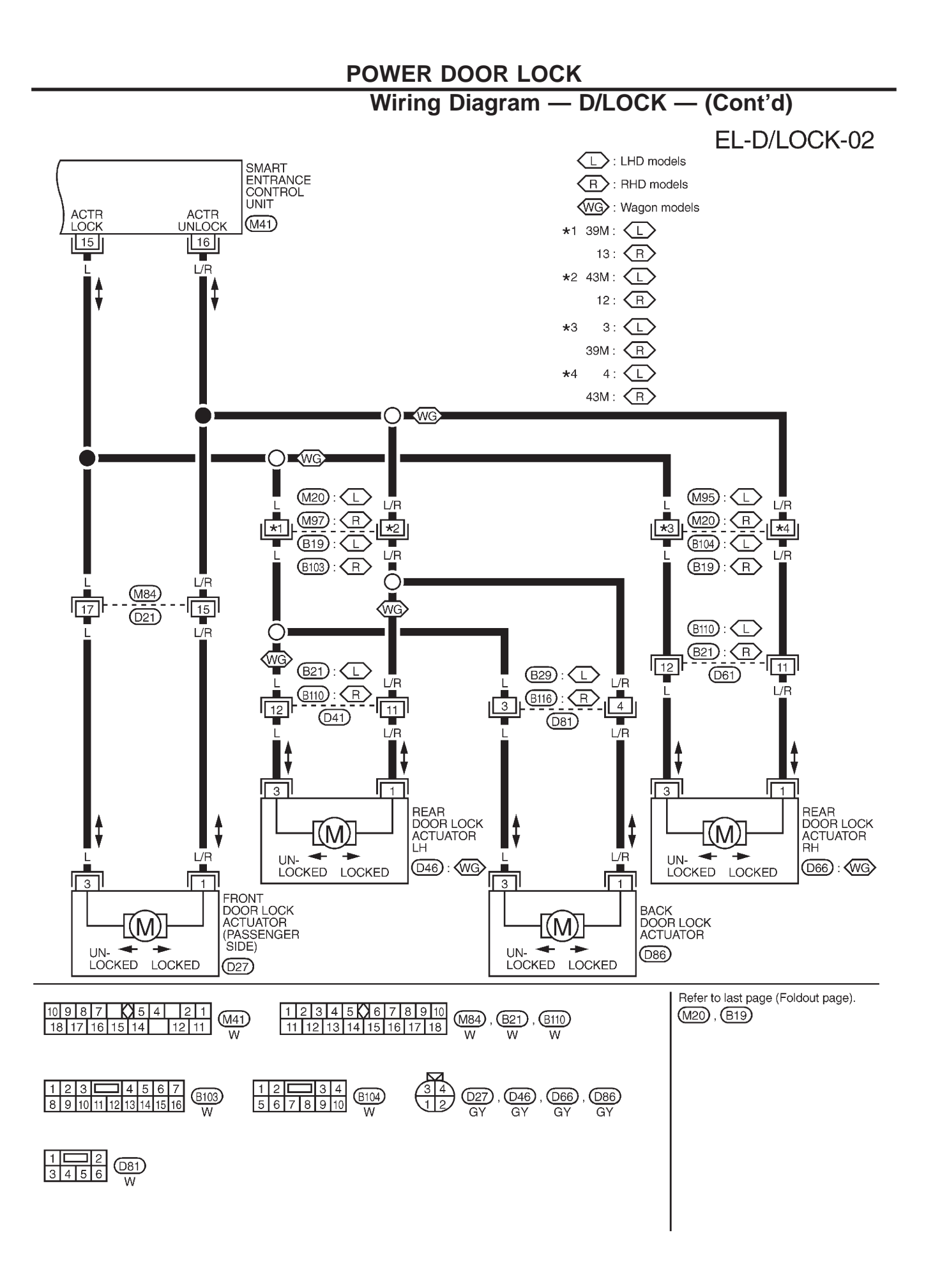

# **Trouble Diagnosis**

#### SYMPTOM CHART

| REFERENCE PAGE                                                                                                    | EL-207                                     | EL-208                                                    | EL-209                                               | EL-210                                                         |
|----------------------------------------------------------------------------------------------------|--------------------------------------------|-----------------------------------------------------------|------------------------------------------------------|----------------------------------------------------------------|
| SYMPTOM                                                                                                    | MAIN POWER SUPPLY AND GROUND CIRCUIT CHECK | DIAGNOSTIC PROCEDURE 1<br>(Door lock/unlock switch check) | DIAGNOSTIC PROCEDURE 2<br>(Door lock actuator check) | DIAGNOSTIC PROCEDURE 3<br>(Driver side door lock switch check) |
| None of the doors lock/unlock when operat-<br>ing any switch.                                                      | Х                                          |                                                           | Х                                                    |                                                                |
| One or more doors are not locked and/or unlocked.                                                                  |                                            |                                                           | X                                                    |                                                                |
| Door lock/unlock switch does not operate.                                                                          |                                            | Х                                                         |                                                      |                                                                |
| Door knob lock switch/key cylinder on driv-<br>er's door does not operate.                                         |                                            |                                                           |                                                      | Х                                                              |
| Driver side door does not lock/unlock when<br>operating remote controller. (With multi-re-<br>mote control system) |                                            |                                                           | Х                                                    |                                                                |

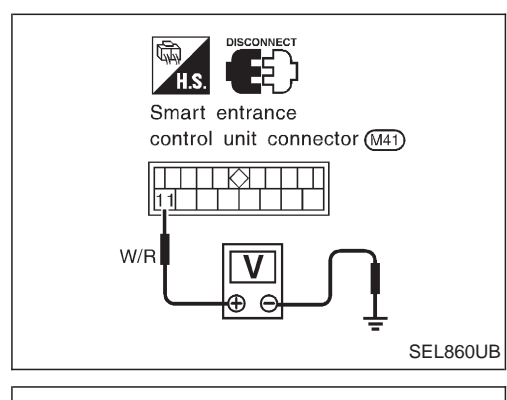

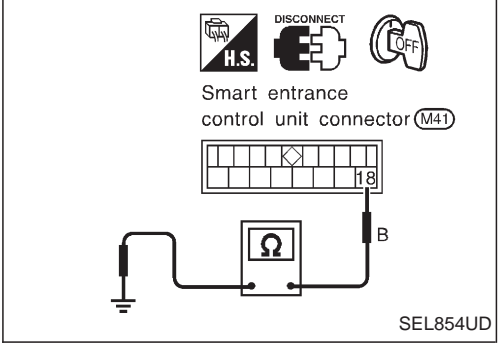

# POWER SUPPLY AND GROUND CIRCUIT CHECK

### Power supply circuit check

| Terminal |        | Ignition switch    |                 |                 |  |
|----------|--------|--------------------|-----------------|-----------------|--|
| $\oplus$ | Θ      | OFF                | ACC             | ON              |  |
| Ð        | Ground | Battery<br>voltage | Battery voltage | Battery voltage |  |

#### Ground circuit check

| Terminals    | Continuity |
|--------------|------------|
| (1) - Ground | Yes        |

# POWER DOOR LOCK

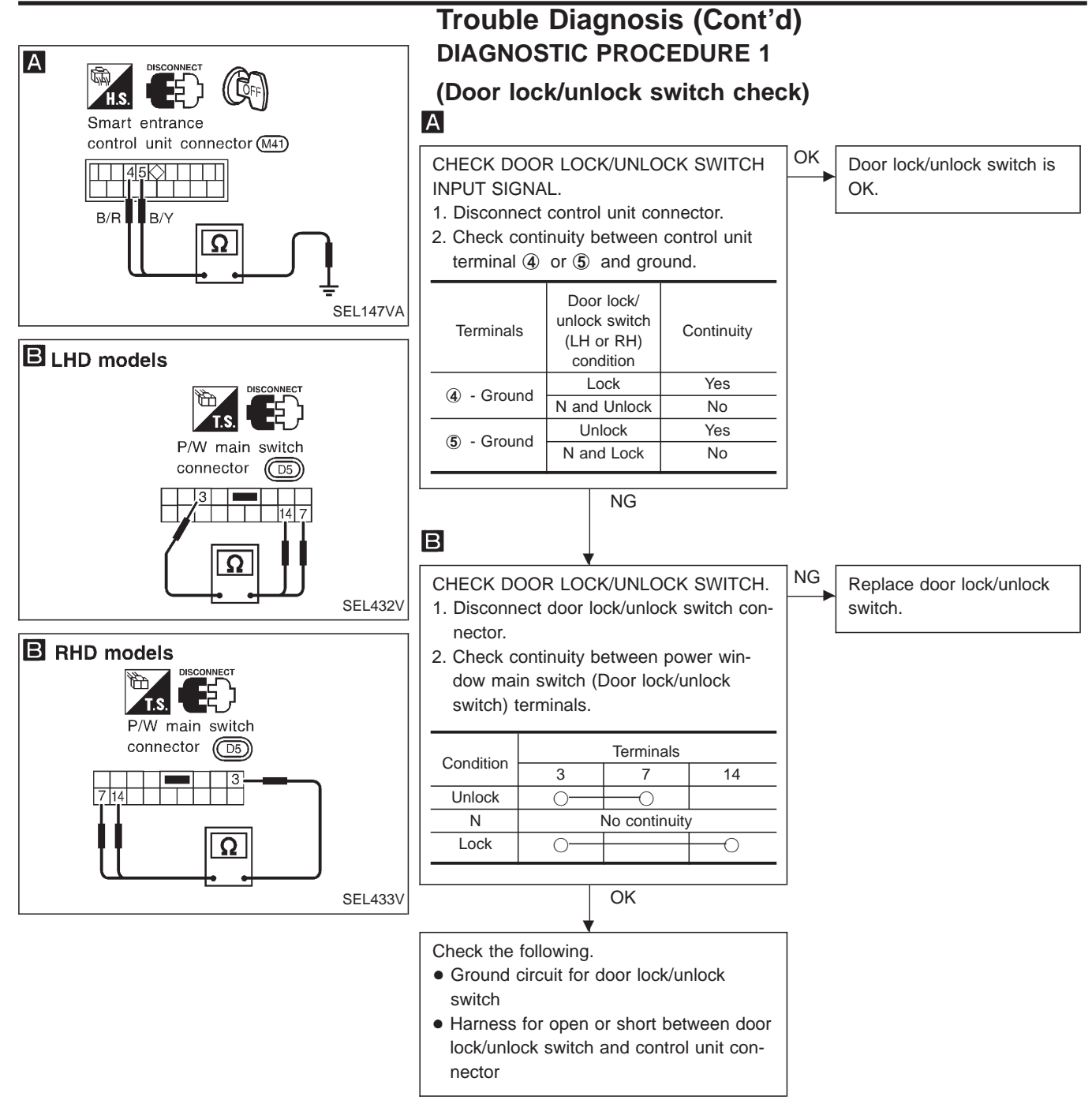

### **POWER DOOR LOCK**

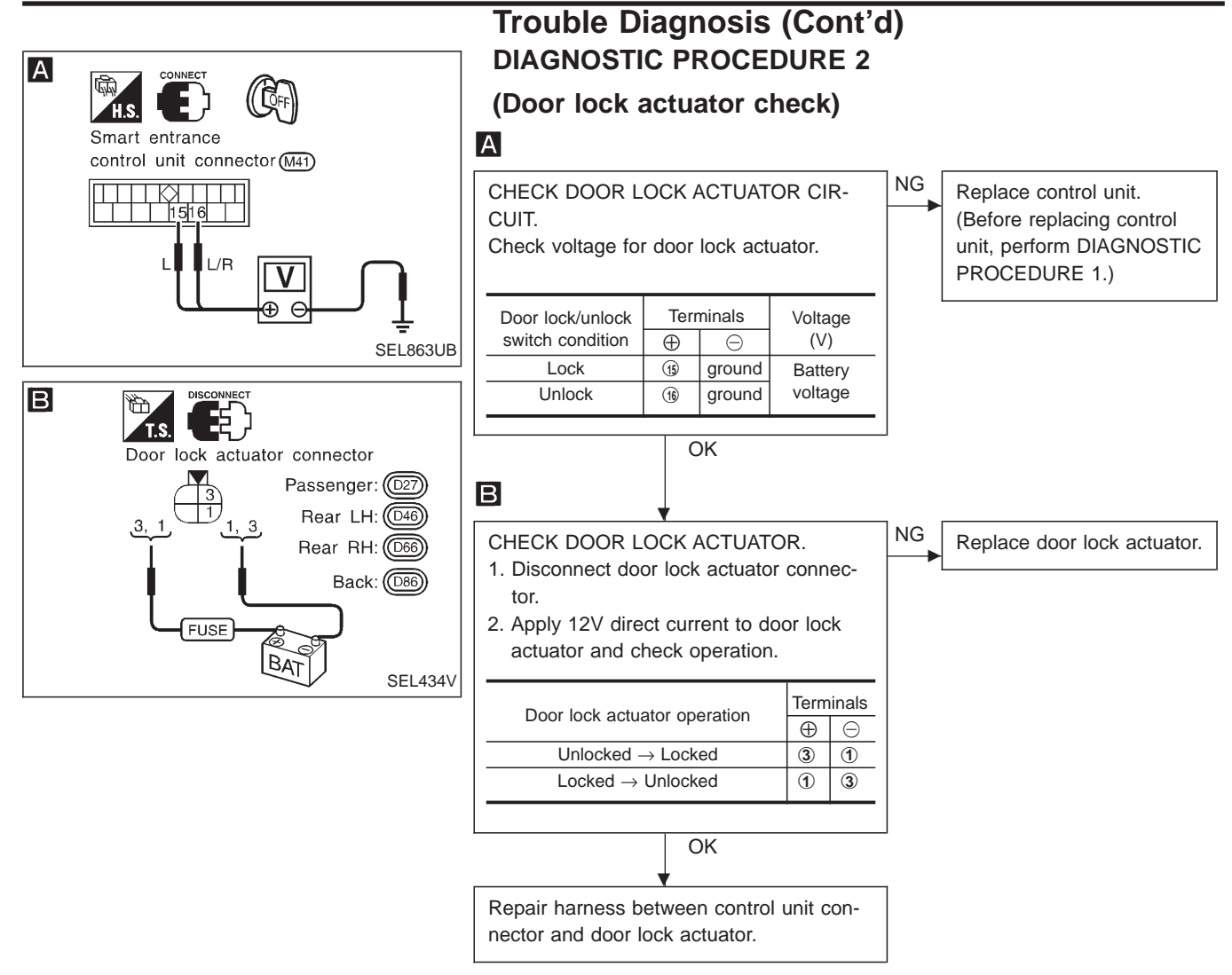

# POWER DOOR LOCK

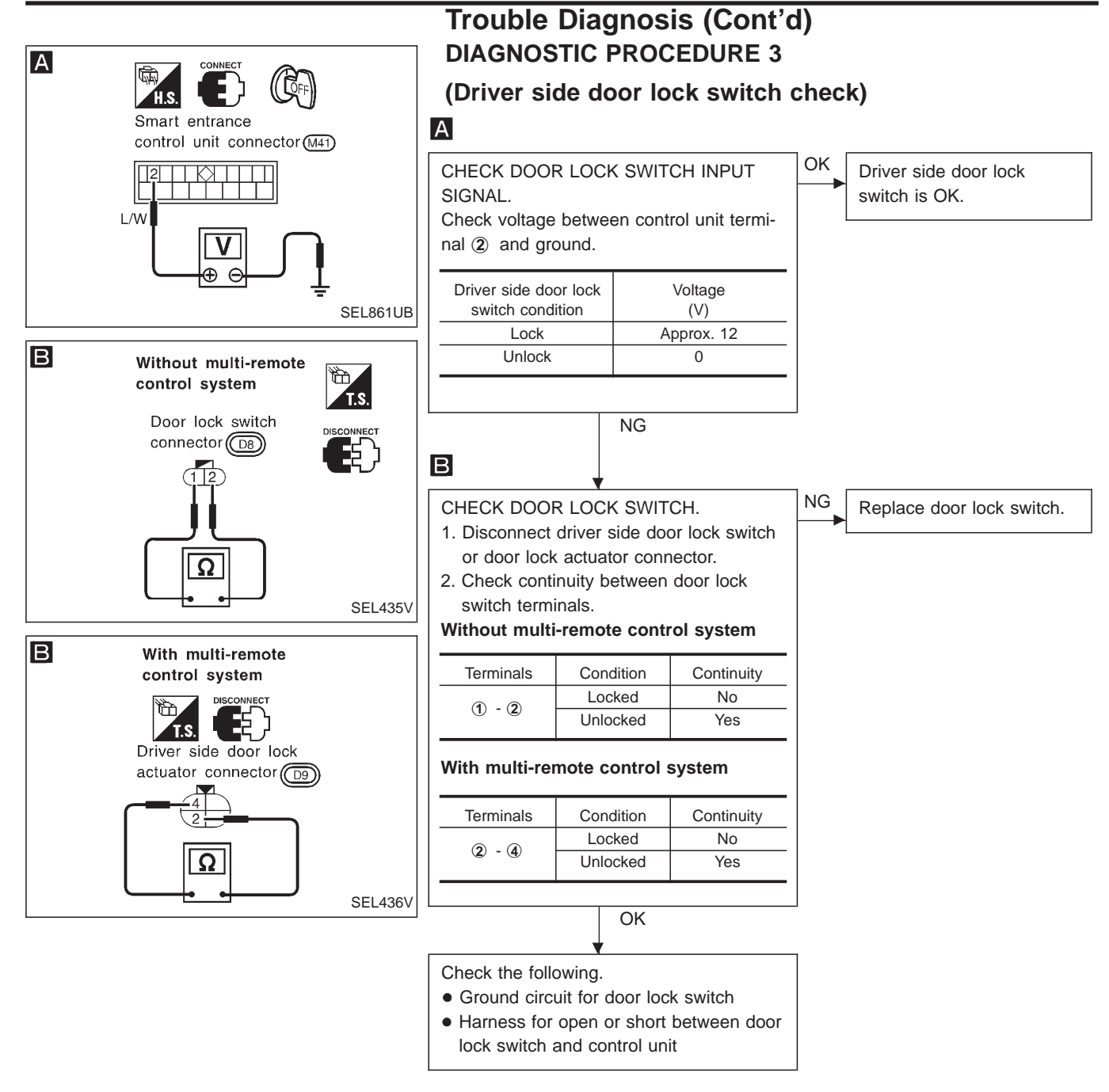

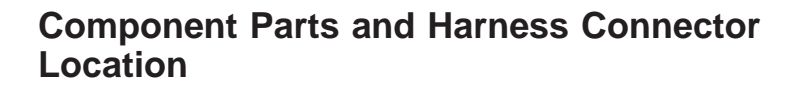

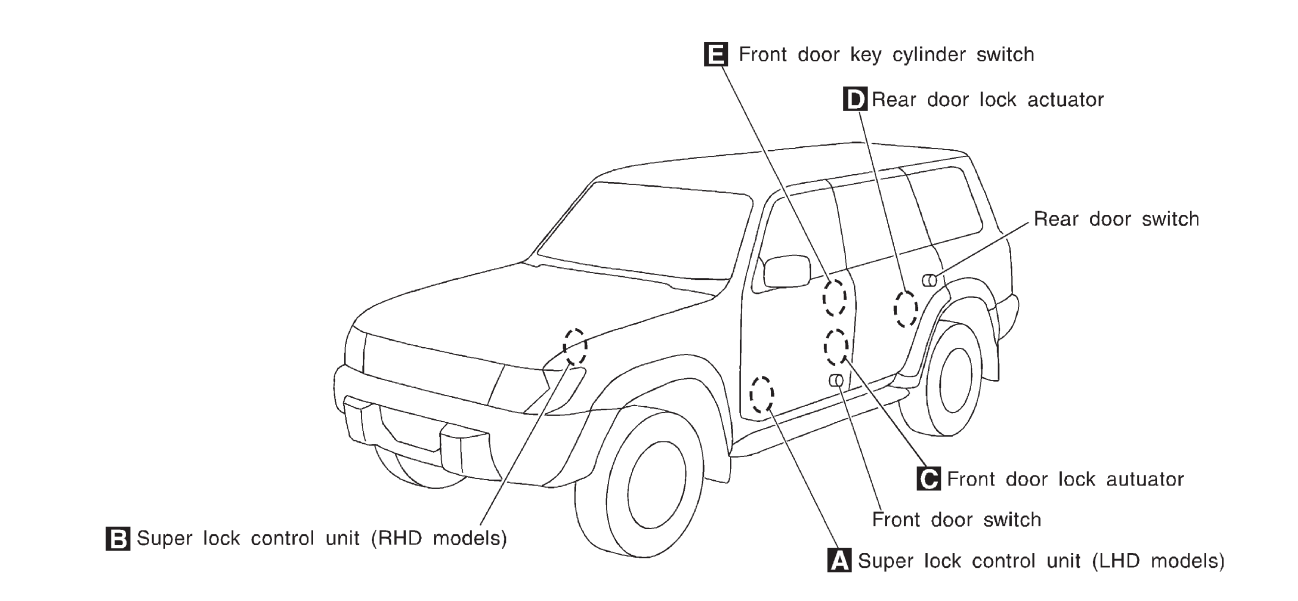

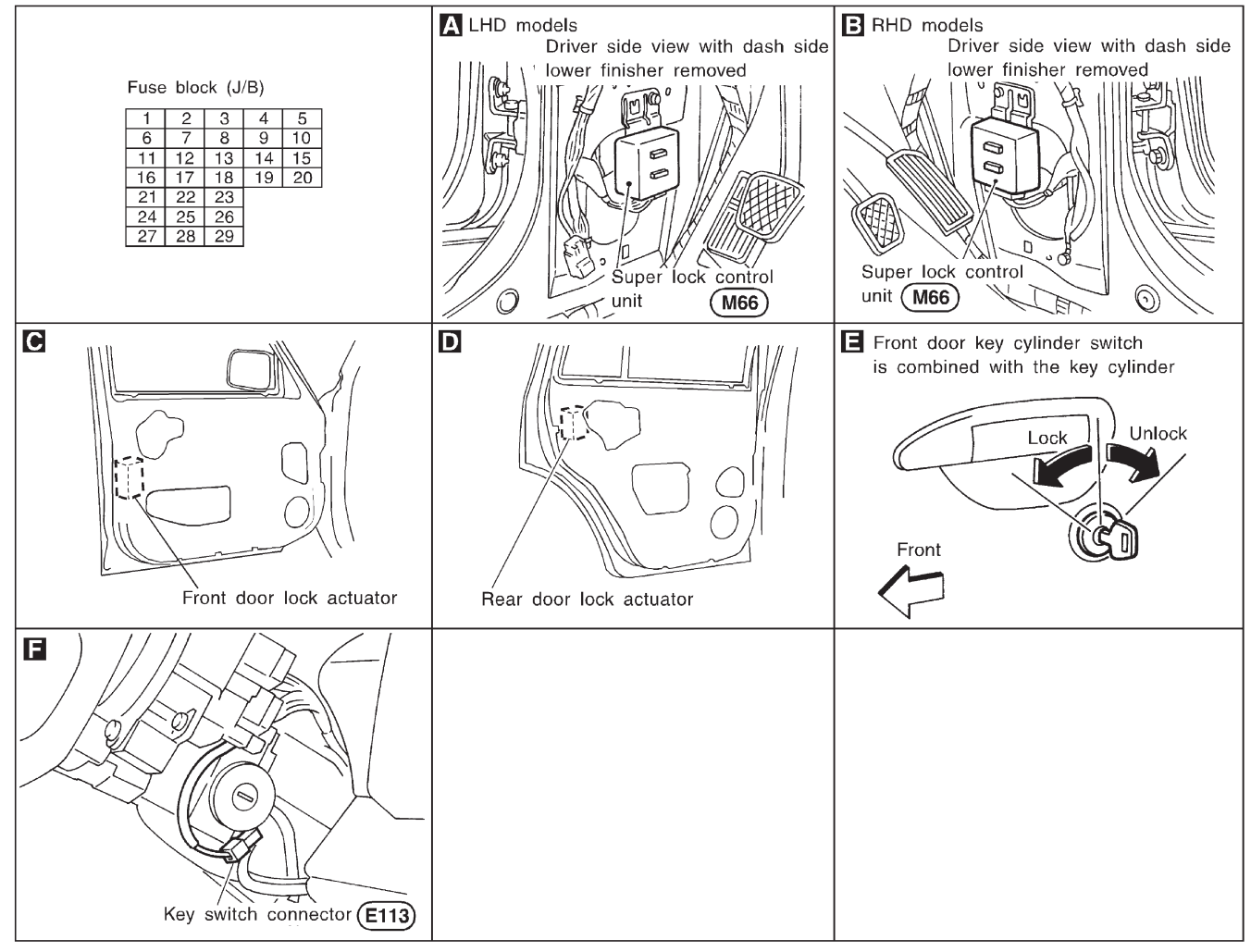

SEL548V

# System Description

#### OUTLINE

Power door lock system with super lock and key reminder is controlled by super lock control unit. Super lock has a higher anti-theft performance than conventional power door lock systems. When super lock is in released condition, lock knob operation locks or unlocks door.

When super lock is in set condition, lock knob operation cannot lock nor unlock door.

NOTE: Super lock function is not applied to back door. (Power door lock only)

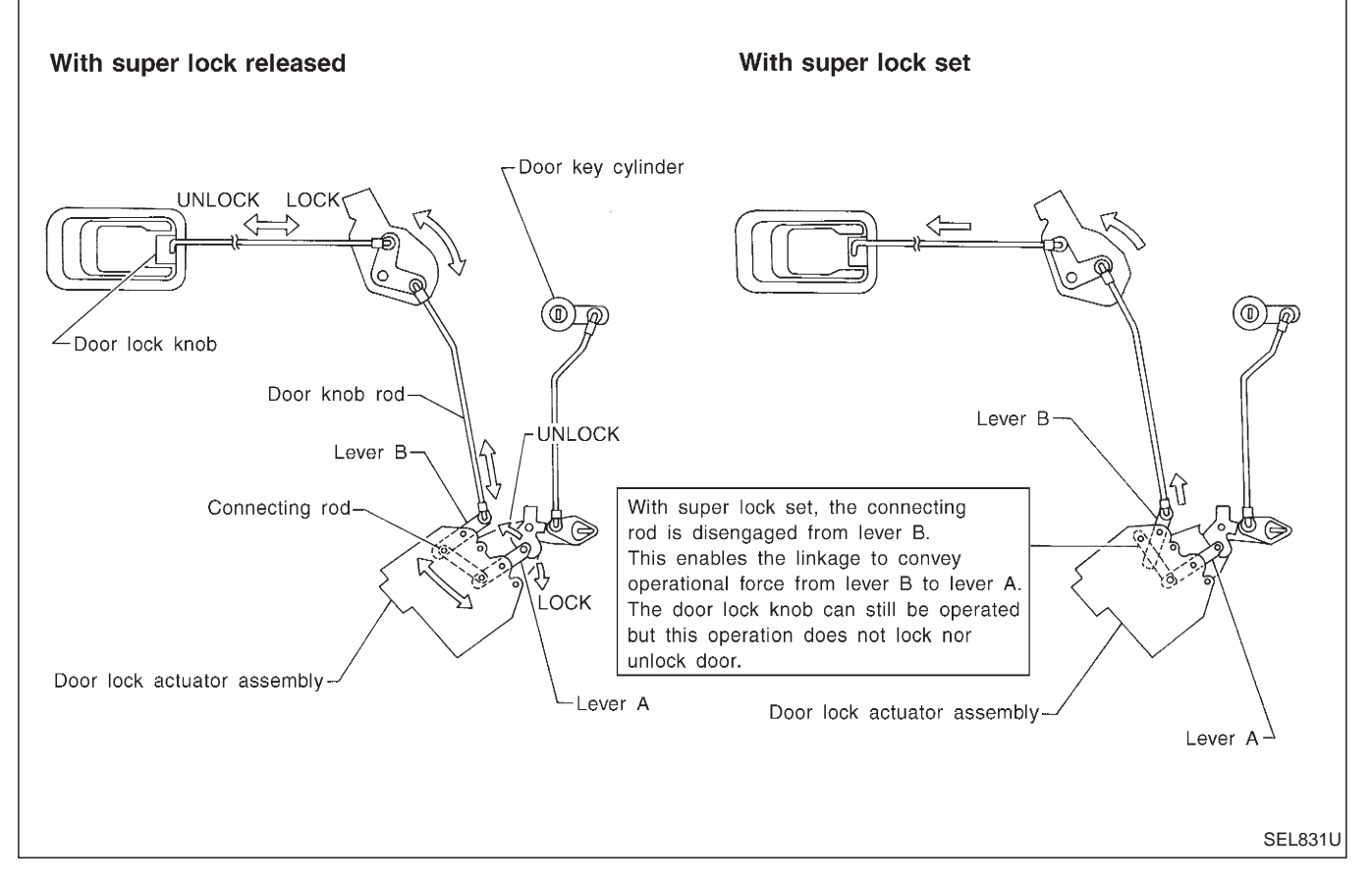

#### OPERATION

#### Power door lock/unlock and super lock set/release operation by door key cylinder

- With the key inserted into front door key cylinder, turning it to LOCK will lock all doors and set super lock while all doors are closed or one or more door is open. (Super lock will not be set while key is inserted in the ignition key cylinder.)
- With the key inserted into front door key cylinder, turning it to UNLOCK will unlock all doors and release super lock.

#### Power door lock/unlock and super lock set/release operation by multi-remote controller

- Pressing multi-remote controller LOCK button will lock all doors and set super lock while all doors are closed and key is not inserted in the ignition key cylinder.
- Pressing multi-remote controller UNLOCK button will unlock all doors and release super lock with key not
  inserted in the ignition key cylinder.

#### Power door lock and super lock release operation (by NATS IMMU signal)

• When the super lock is set, turning ignition key switch to ON will release super lock and unlock all doors.
### System Description (Cont'd)

### Power door lock/unlock operation by lock knob

- With lock knob on driver or passenger door setting to LOCK while all doors are closed will lock all doors. When one or more door is opened, with lock knob on passenger door setting to LOCK will lock passenger door only. (Power door lock system will not operate.)
- With lock knob on driver or passenger door setting to UNLOCK while all doors are closed will unlock all doors.

#### Lock knob operation cannot control super lock.

#### Key reminder system

• If the ignition key is in the ignition key cylinder and any door is open, setting lock/unlock switch or lock knob on driver or passenger door to "LOCK" locks the door once but then immediately unlocks all doors.

### System initialisation

- System initialisation is required when battery cables are reconnected. Conduct one of the followings to release super lock once;
  - insert the key into ignition key cylinder and turn it to ON.
  - LOCK/UNLOCK operation using door key cylinder.

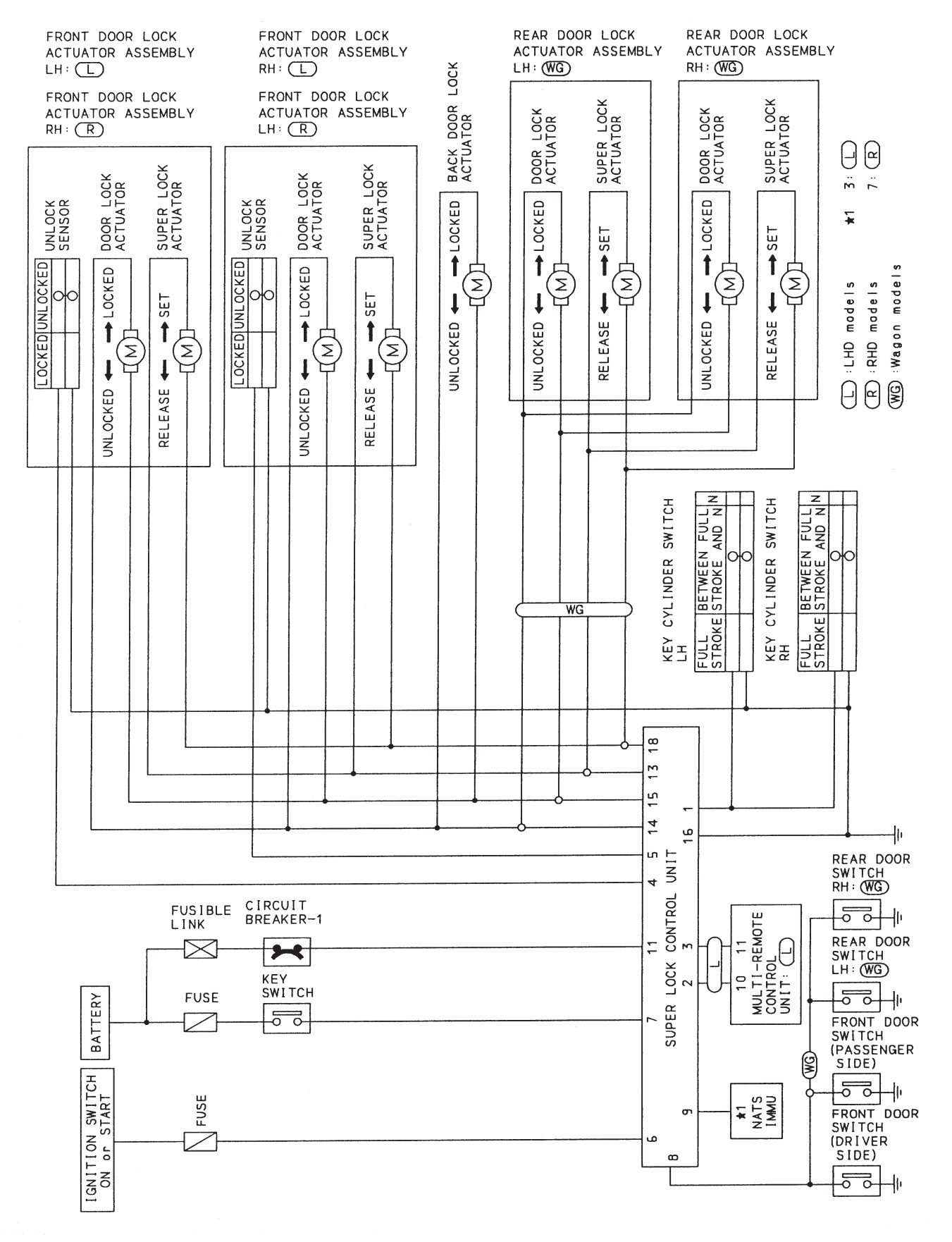

### Schematic

TEL677A

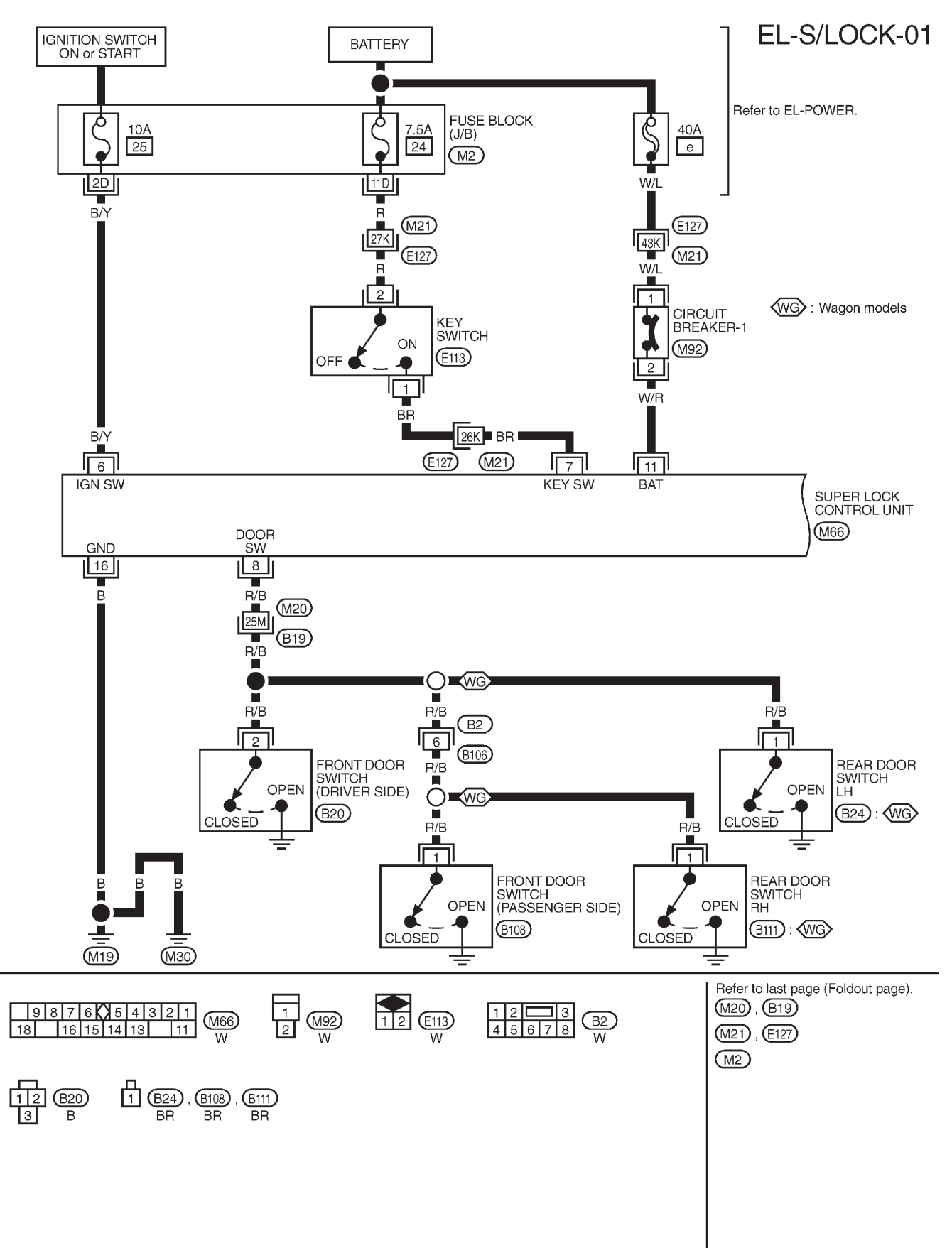

### Wiring Diagram — S/LOCK —/LHD Models

TEL678A

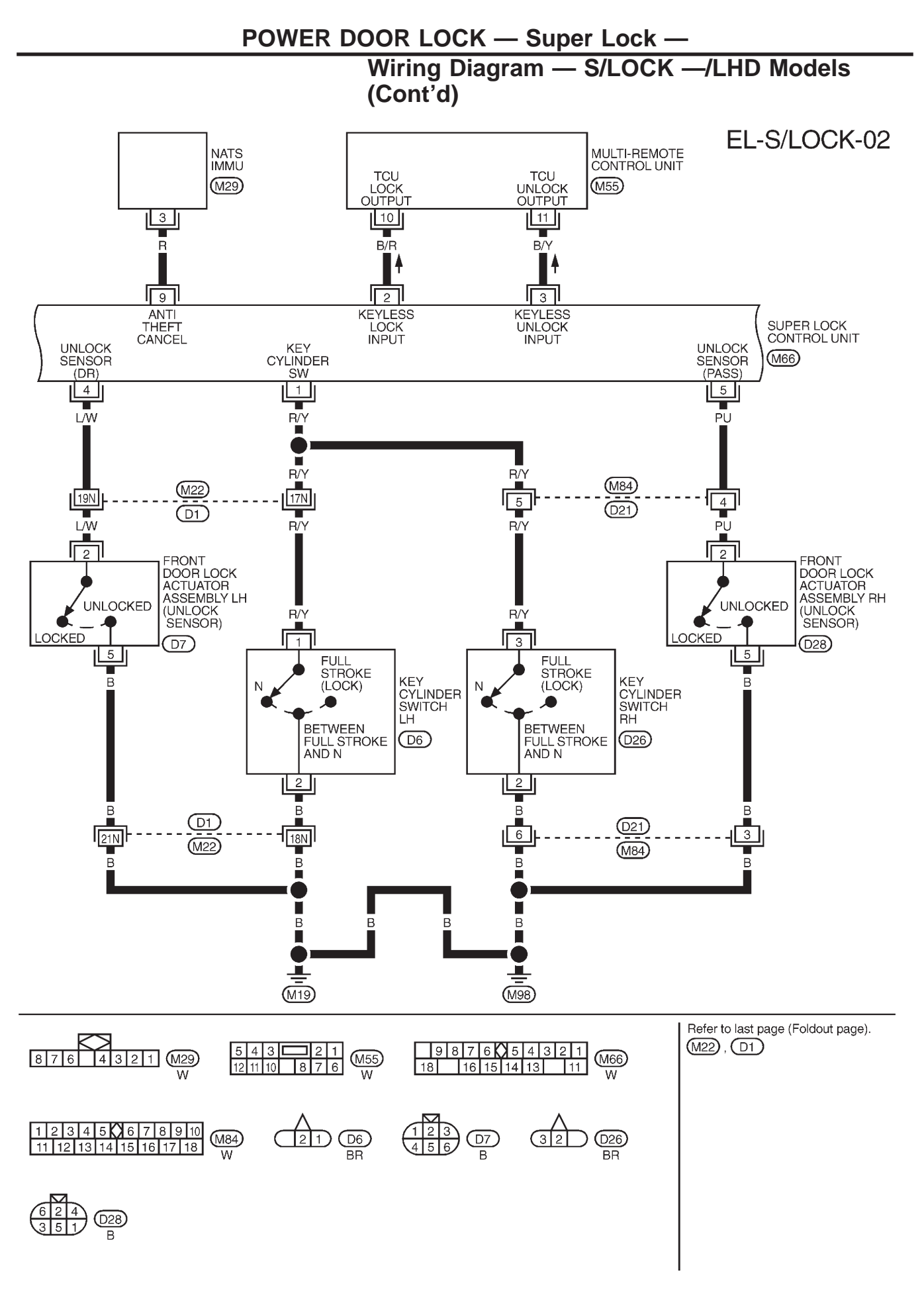

TEL679A

### POWER DOOR LOCK — Super Lock — Wiring Diagram — S/LOCK —/LHD Models (Cont'd) EL-S/LOCK-03

WG : Wagon models

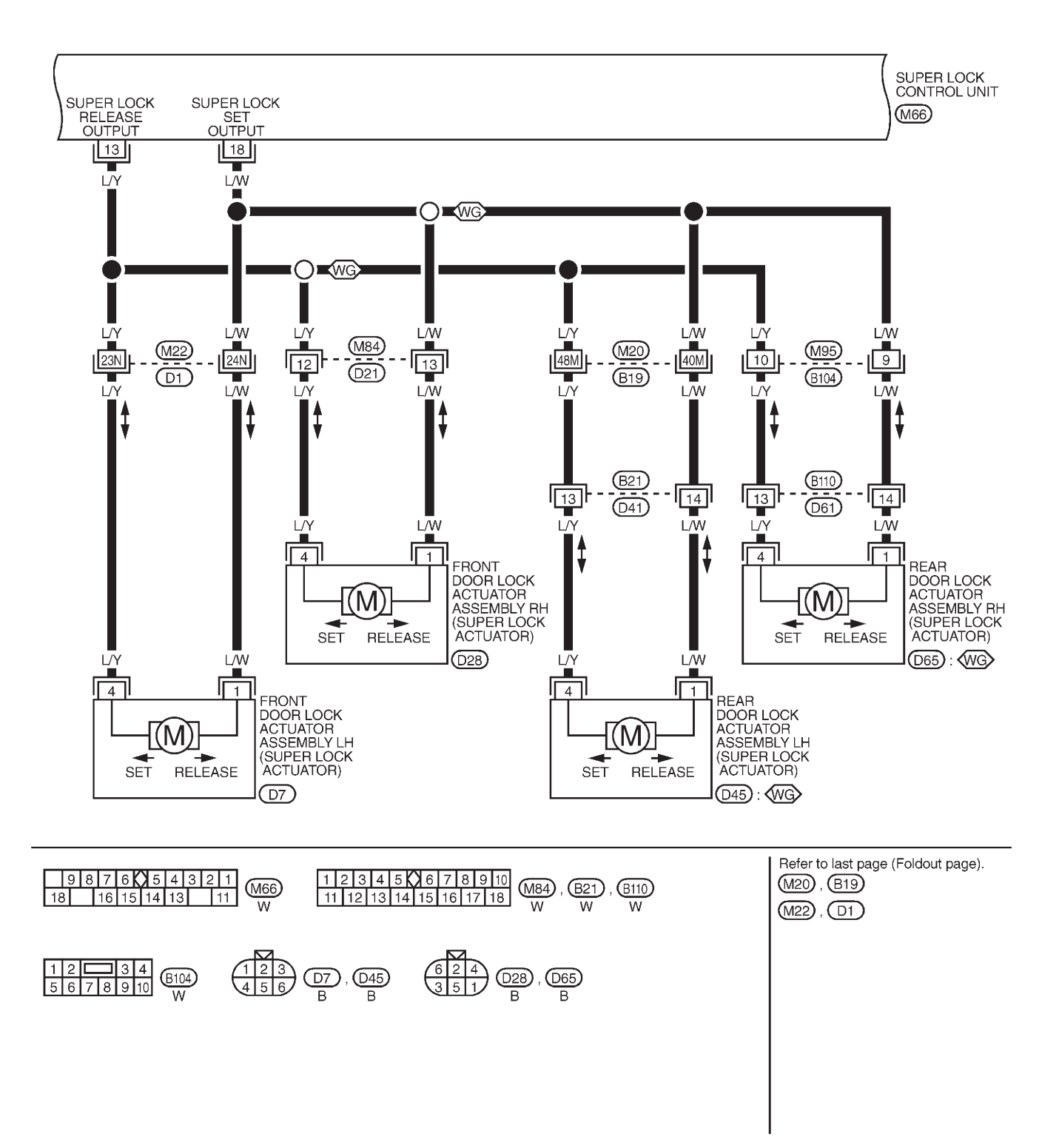

### POWER DOOR LOCK — Super Lock — Wiring Diagram — S/LOCK —/LHD Models (Cont'd) EL-S/LOCK-04

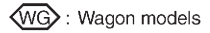

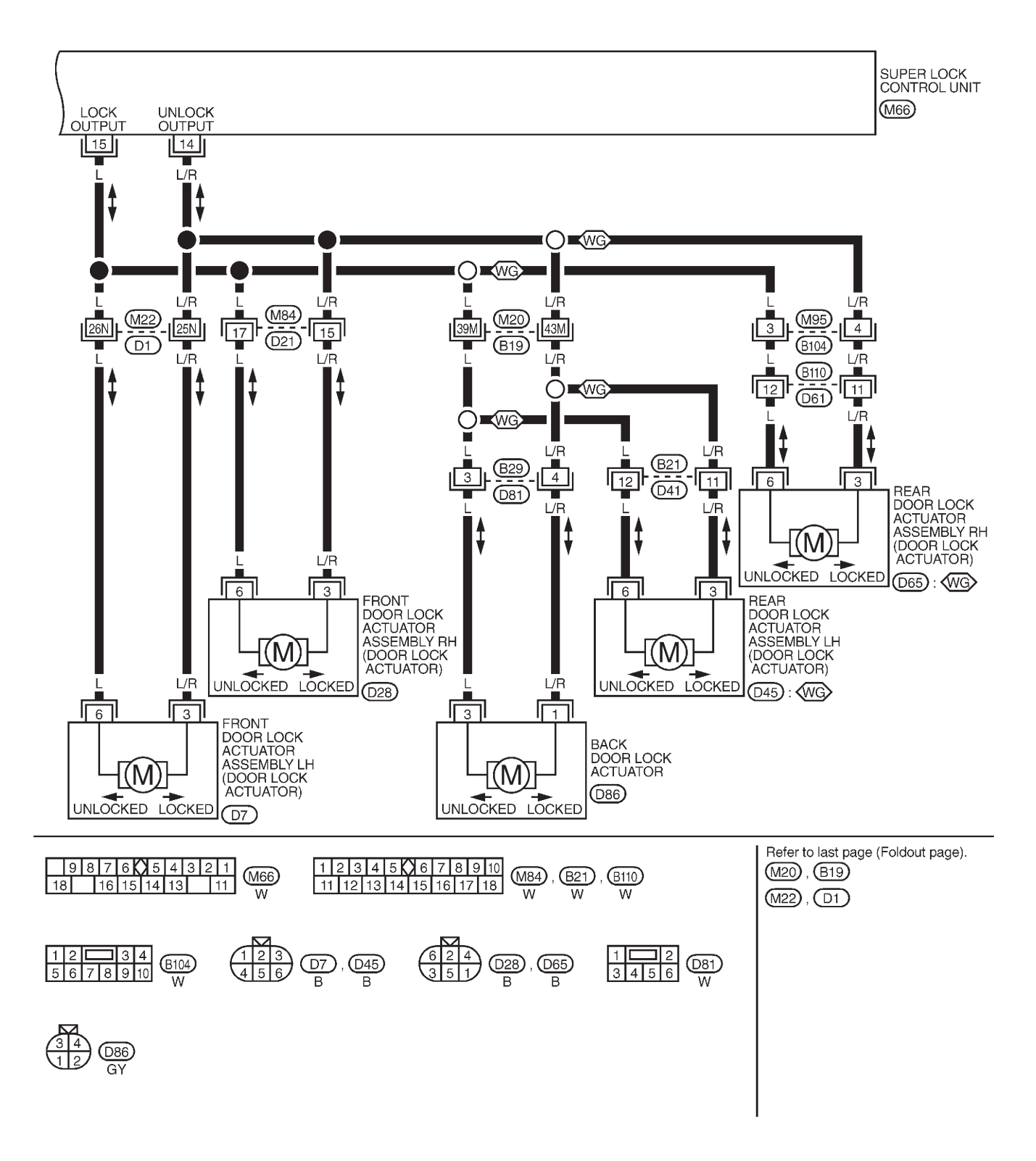

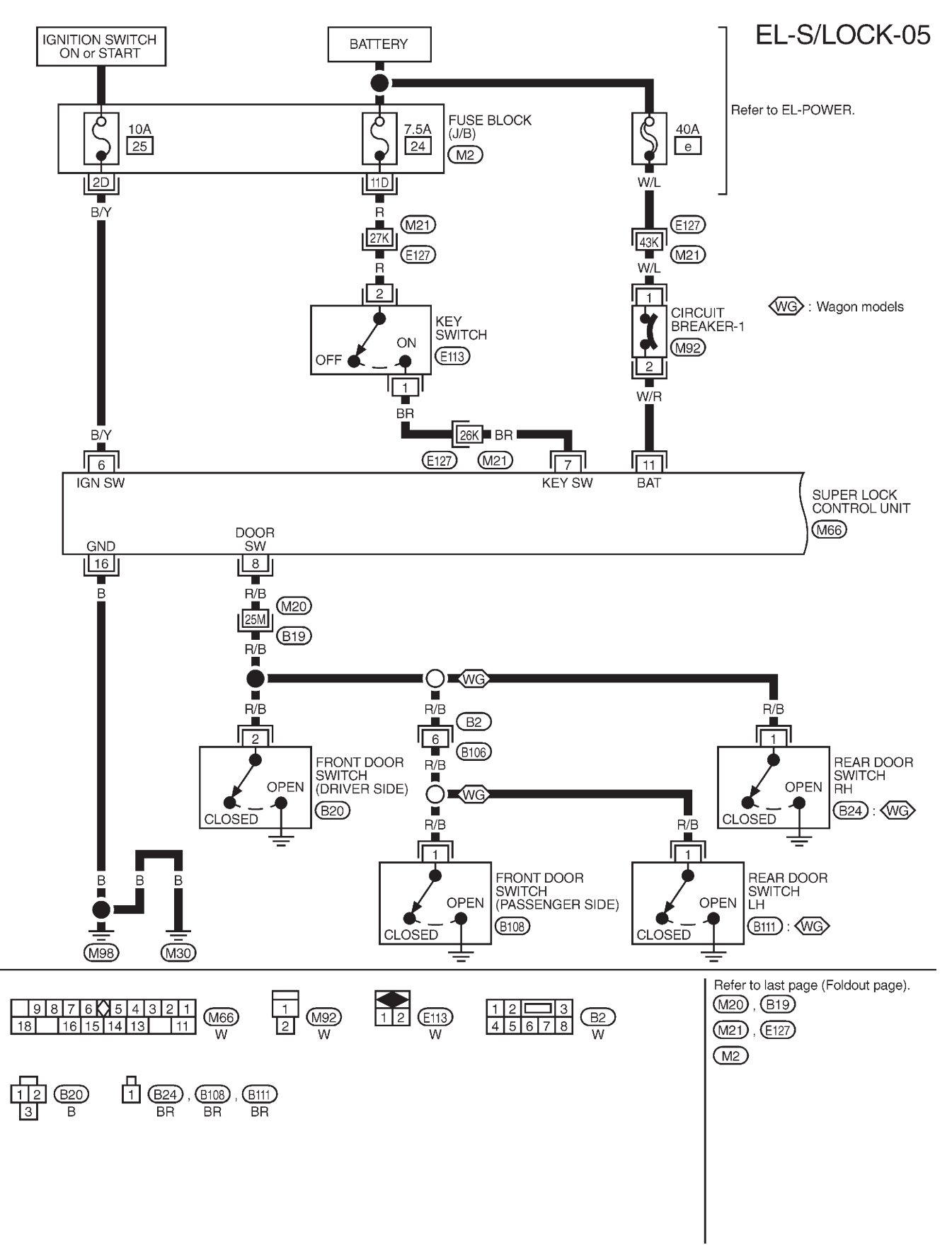

### Wiring Diagram — S/LOCK —/RHD Models

TEL682A

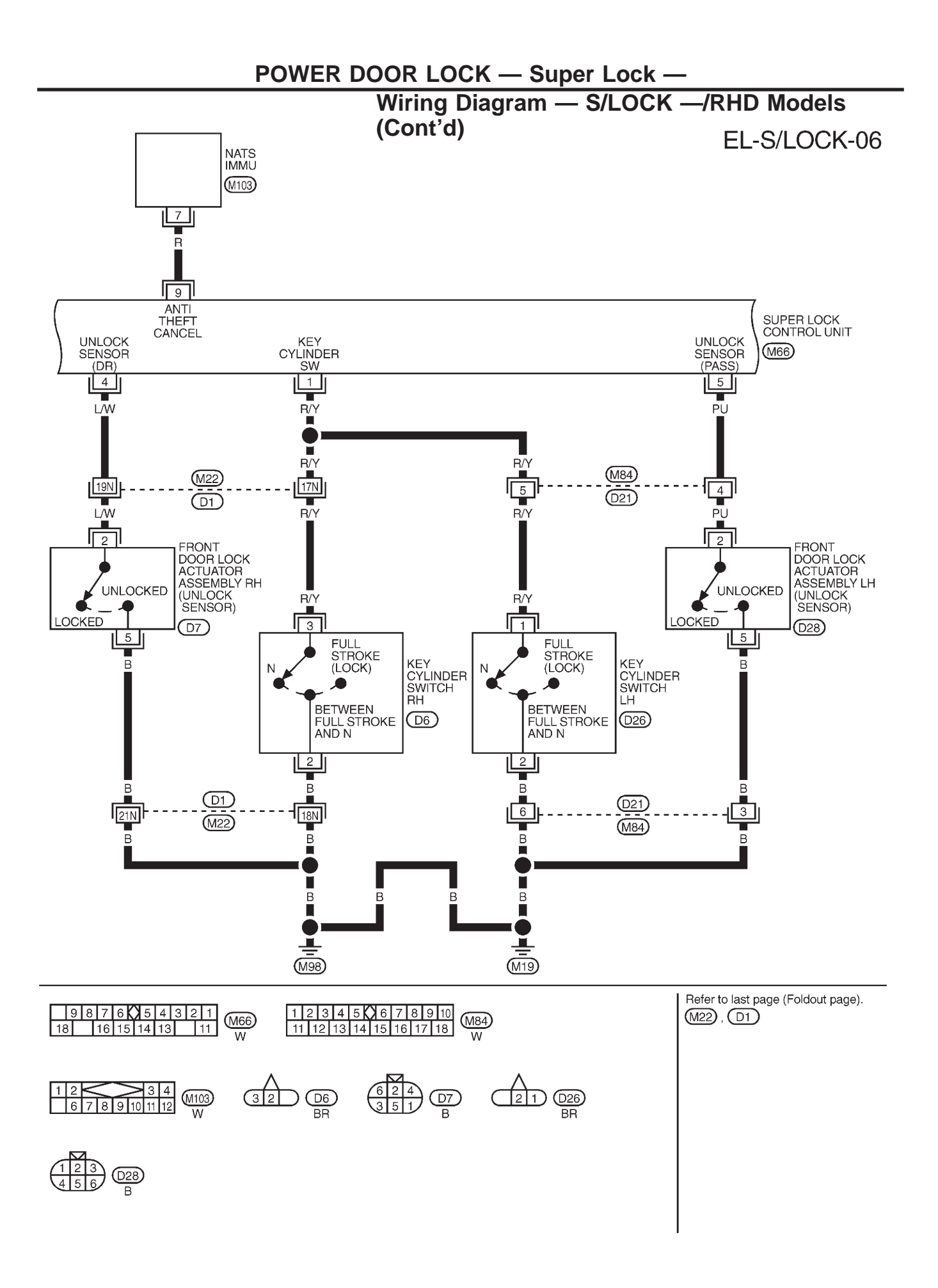

TEL683A

### POWER DOOR LOCK — Super Lock — Wiring Diagram — S/LOCK —/RHD Models (Cont'd) EL-S/LOCK-07

WG: Wagon models

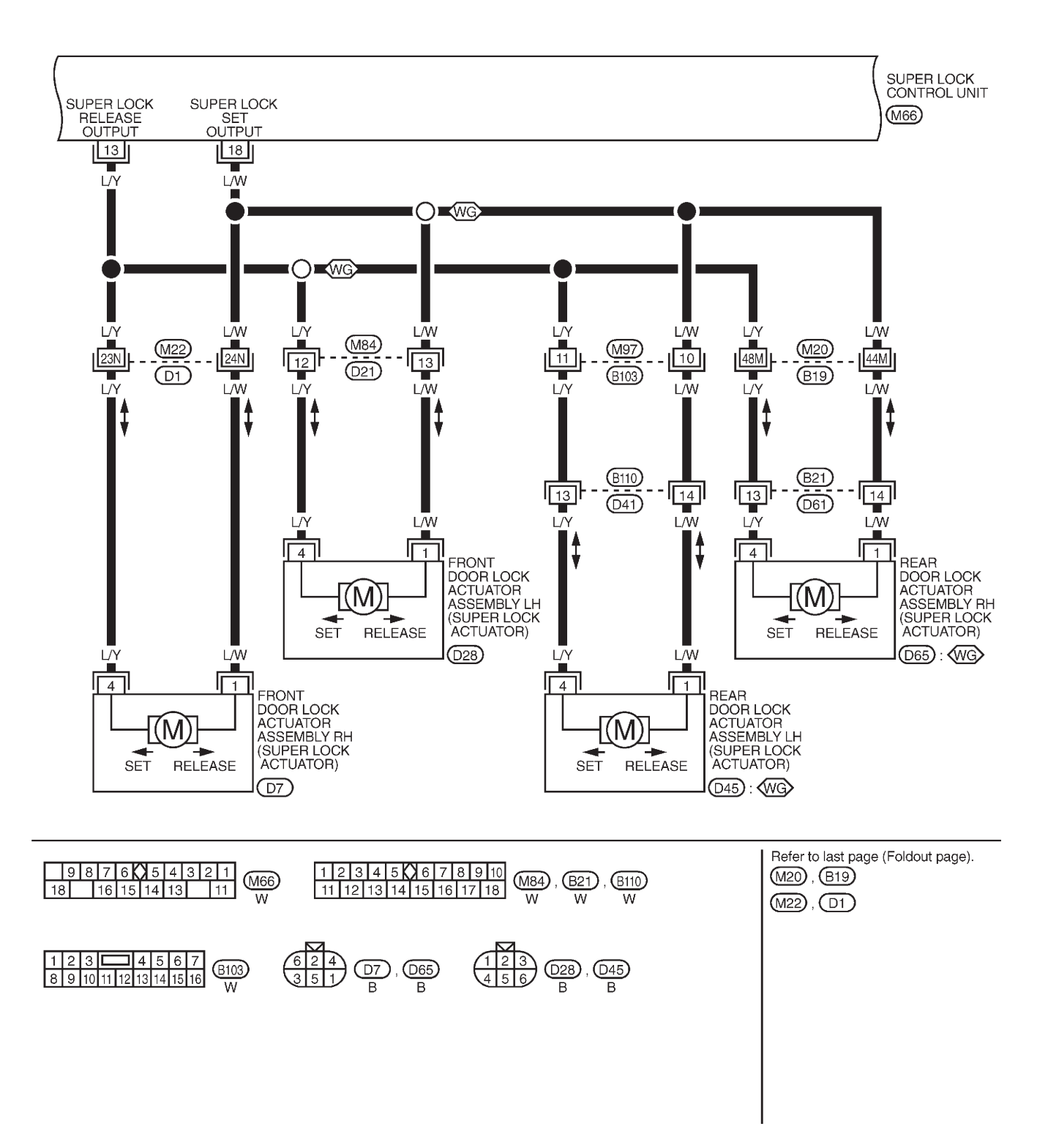

### POWER DOOR LOCK — Super Lock — Wiring Diagram — S/LOCK —/RHD Models (Cont'd)

EL-S/LOCK-08

WG : Wagon models

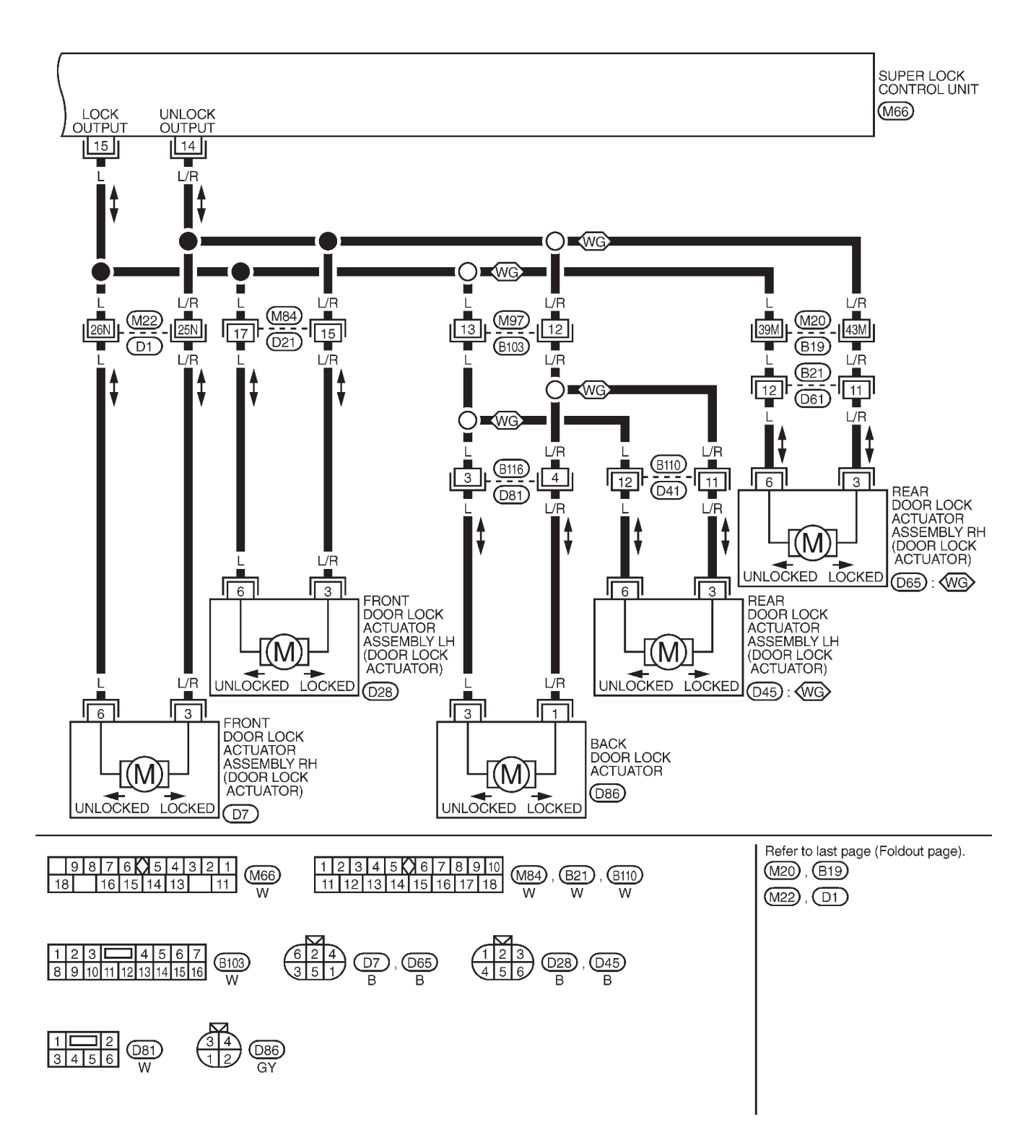

Trouble Diagnoses

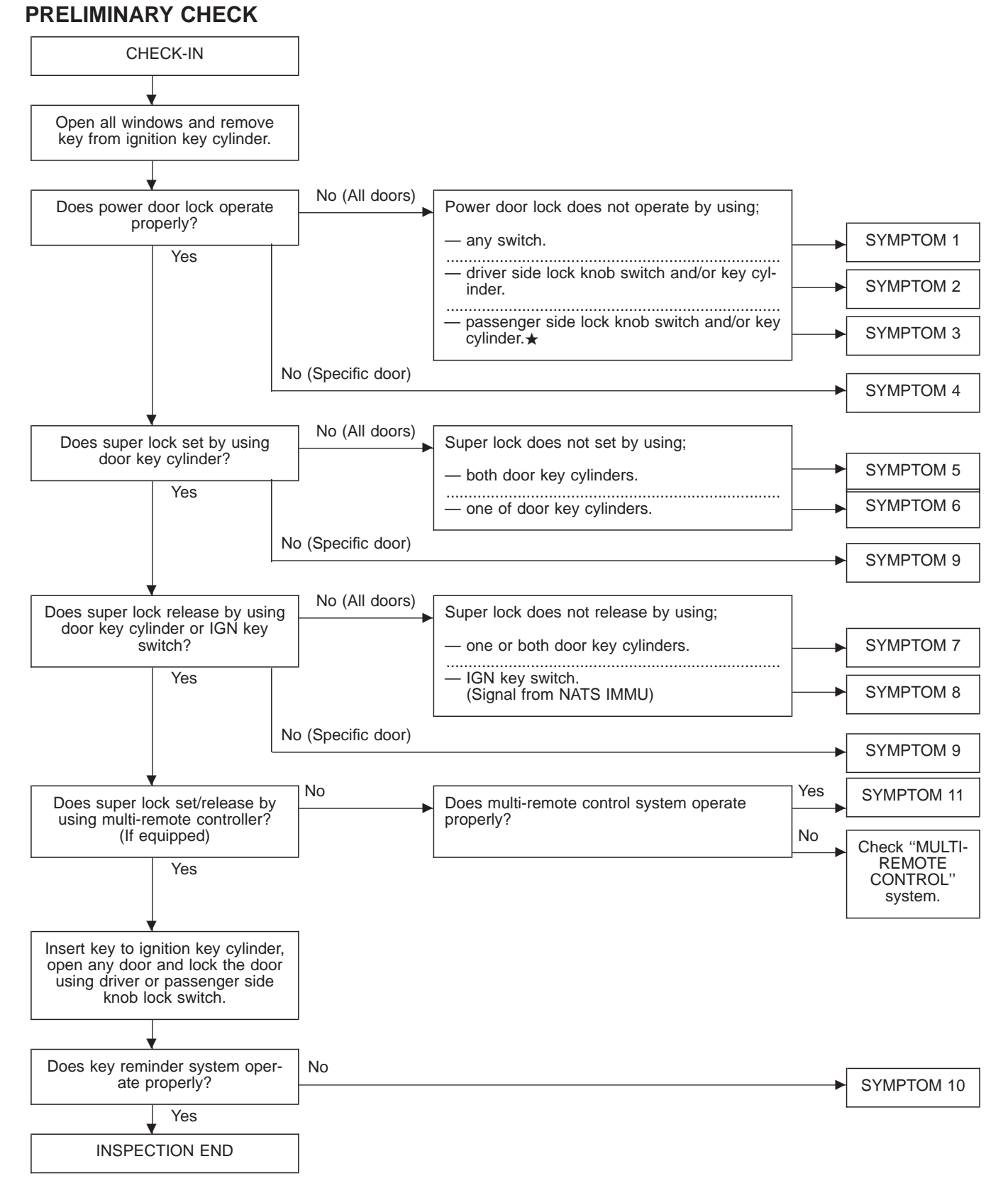

#### After performing preliminary check, go to symptom chart on the next page.

★ When one or more doors are opened, with lock knob on passenger door setting to LOCK, will lock passenger door only. (Power door lock system will not operate.)

**EL-223** 

### Trouble Diagnoses (Cont'd)

Before starting trouble diagnoses below, perform preliminary check, EL-223.

Symptom numbers in the symptom chart correspond with those of Preliminary check. **SYMPTOM CHART** 

| REF | ERENCE PAGE                                                                    | EL-225                                | EL-226                                    | EL-227                                          | EL-228                                    | EL-229                                     | EL-230                             | EL-231                                     | EL-232                            | EL-232                                              | EL-233                                          |
|-----|--------------------------------------------------------------------------------|---------------------------------------|-------------------------------------------|-------------------------------------------------|-------------------------------------------|--------------------------------------------|------------------------------------|--------------------------------------------|-----------------------------------|-----------------------------------------------------|-------------------------------------------------|
| SYM | IPTOM                                                                          | Power supply and ground circuit check | Procedure 1<br>(Door unlock sensor check) | Procedure 2<br>(Door key cylinder switch check) | Procedure 3<br>(Door lock actuator check) | Procedure 4<br>(Super lock actuator check) | Procedure 5<br>(Door switch check) | Procedure 6<br>(NATS release signal check) | Procedure 7<br>(Key switch check) | Procedure 8<br>(Ignition switch "ON" circuit check) | Procedure 9<br>(Remote controller signal check) |
| 1   | Power door lock does not operate using any switch.                             | Х                                     | х                                         |                                                 | х                                         |                                            |                                    |                                            |                                   |                                                     |                                                 |
| 2   | Power door lock does not operate with any switch of driver side.               |                                       | х                                         |                                                 |                                           |                                            |                                    |                                            |                                   |                                                     |                                                 |
| 3   | Power door lock does not operate with any switch of passenger side.            |                                       | х                                         |                                                 |                                           |                                            | х                                  |                                            |                                   |                                                     |                                                 |
| 4   | Specific door lock actuator does not operate.                                  |                                       |                                           |                                                 | Х                                         |                                            |                                    |                                            |                                   |                                                     |                                                 |
| 5   | Super lock cannot be set by both door key cylinders.                           | Х                                     |                                           | Х                                               |                                           | Х                                          |                                    |                                            | Х                                 | Х                                                   |                                                 |
| 6   | Super lock cannot be set by one of door key cylinders.                         |                                       |                                           | Х                                               |                                           |                                            |                                    |                                            |                                   |                                                     |                                                 |
| 7   | *Super lock cannot be released by one or both door key cylinders.              |                                       | Х                                         |                                                 |                                           |                                            |                                    |                                            |                                   |                                                     |                                                 |
| 8   | *Super lock cannot be released by ignition key switch. (Signal from NATS IMMU) |                                       |                                           |                                                 |                                           |                                            |                                    | х                                          |                                   |                                                     |                                                 |
| 9   | Specific super lock actuator does not operate.                                 |                                       |                                           |                                                 |                                           | х                                          |                                    |                                            |                                   |                                                     |                                                 |
| 10  | *Key reminder system does not operate.                                         |                                       |                                           |                                                 |                                           |                                            | Х                                  |                                            | Х                                 |                                                     |                                                 |
| 11  | Super lock cannot be set/released by using multi-remote controller.            |                                       |                                           |                                                 |                                           |                                            |                                    |                                            |                                   |                                                     | Х                                               |

X: Applicable

\*: Make sure the power door lock system operates properly.

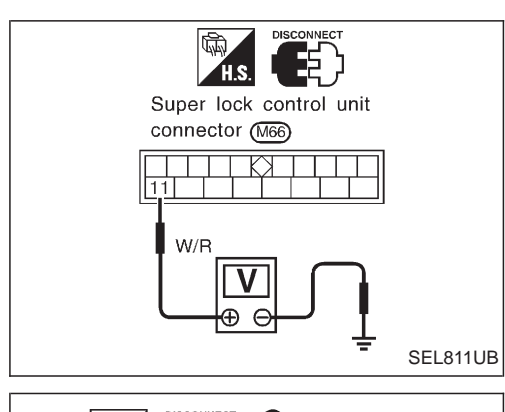

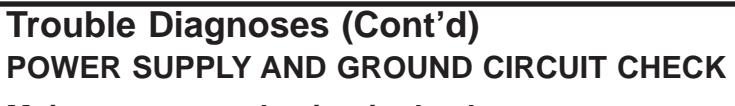

### Main power supply circuit check

| Terminals |           | Ignition switch position |                 |                 |  |
|-----------|-----------|--------------------------|-----------------|-----------------|--|
| $\oplus$  | $\ominus$ | OFF                      | ACC             | ON              |  |
| (1)       | Ground    | Battery voltage          | Battery voltage | Battery voltage |  |

### Ground circuit check

| Terminals   | Continuity |
|-------------|------------|
| 16 - Ground | Yes        |

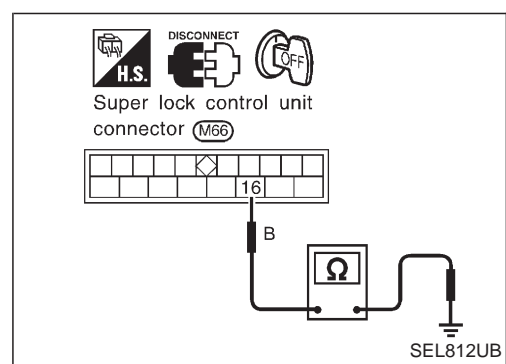

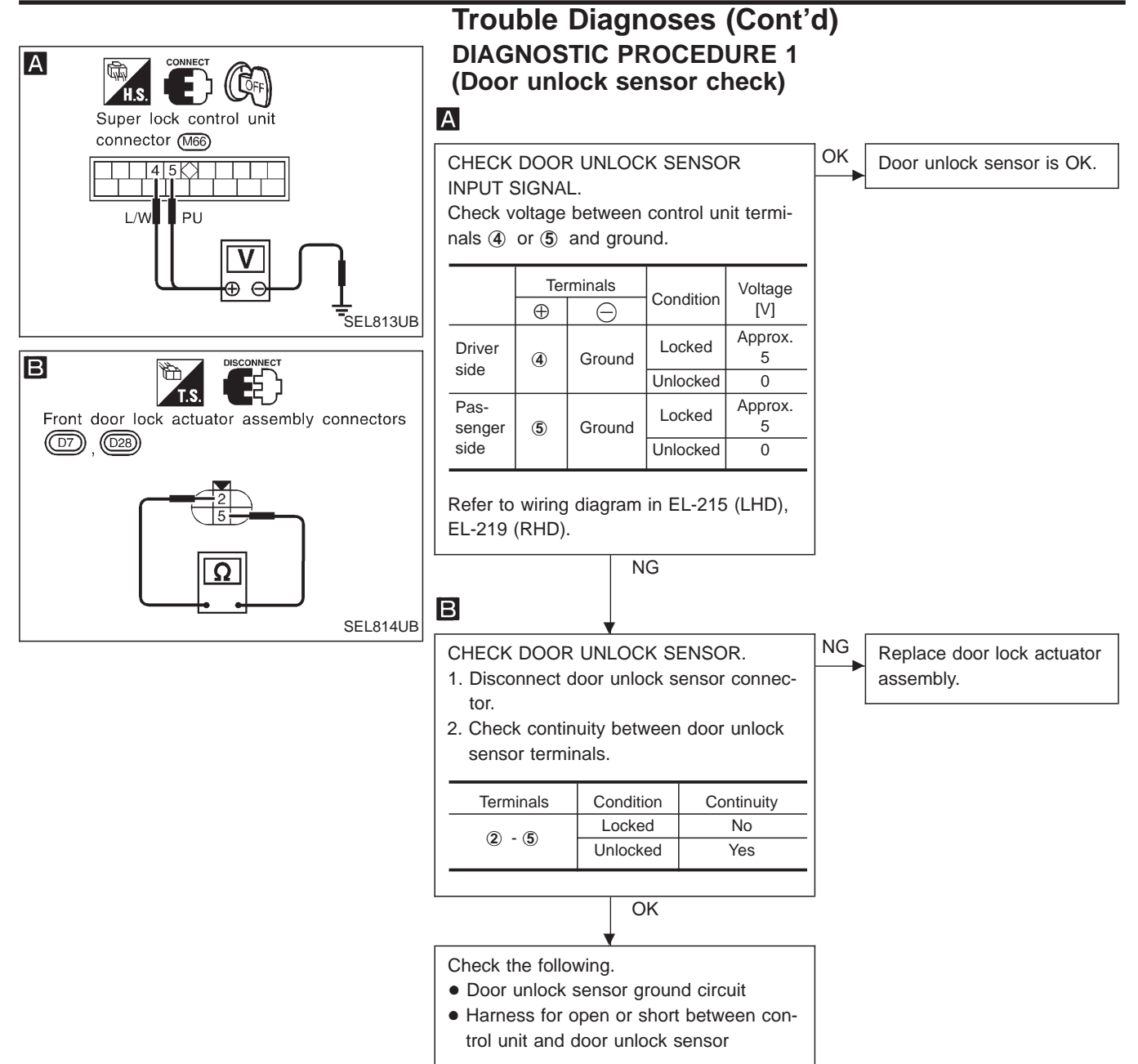

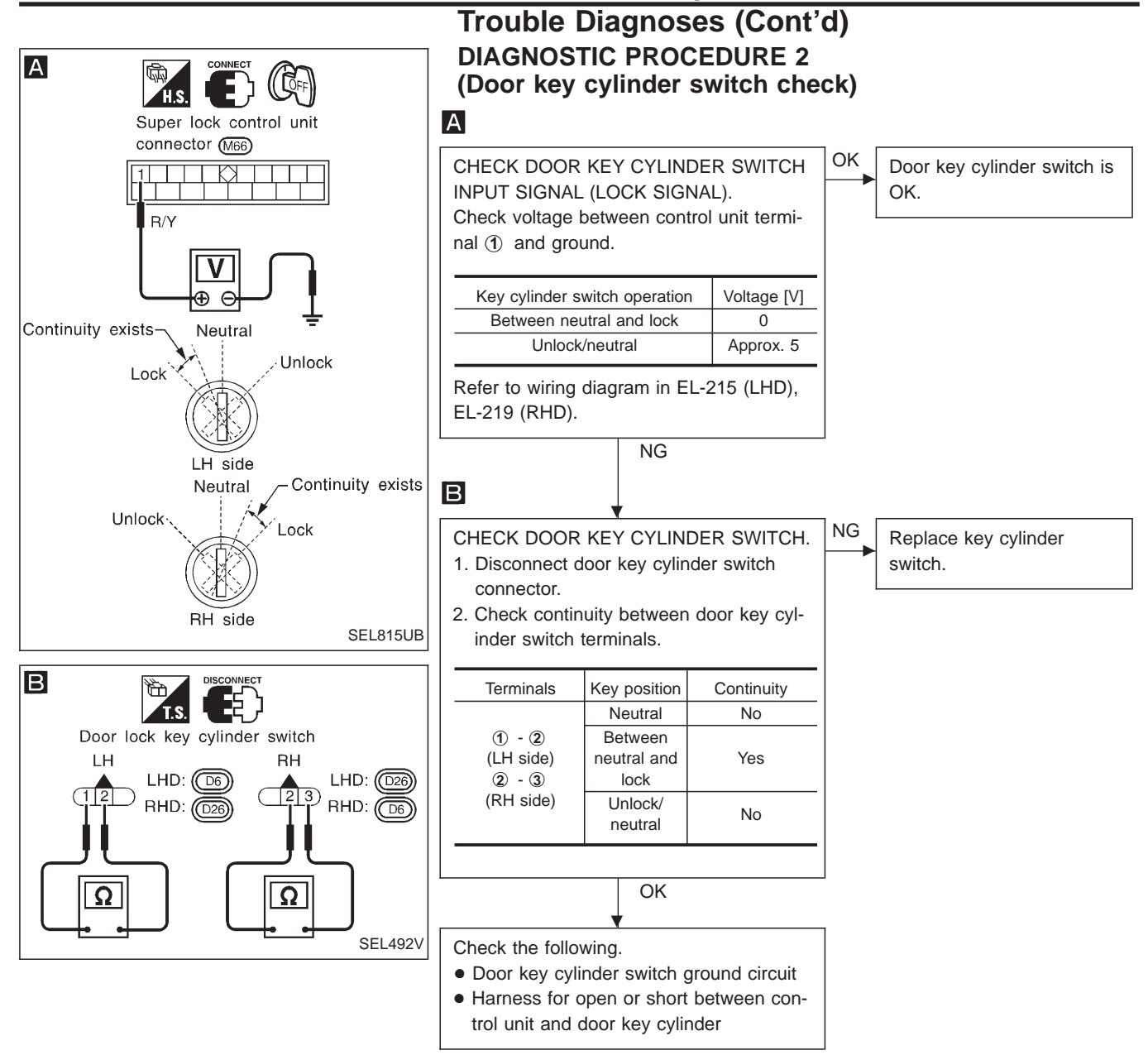

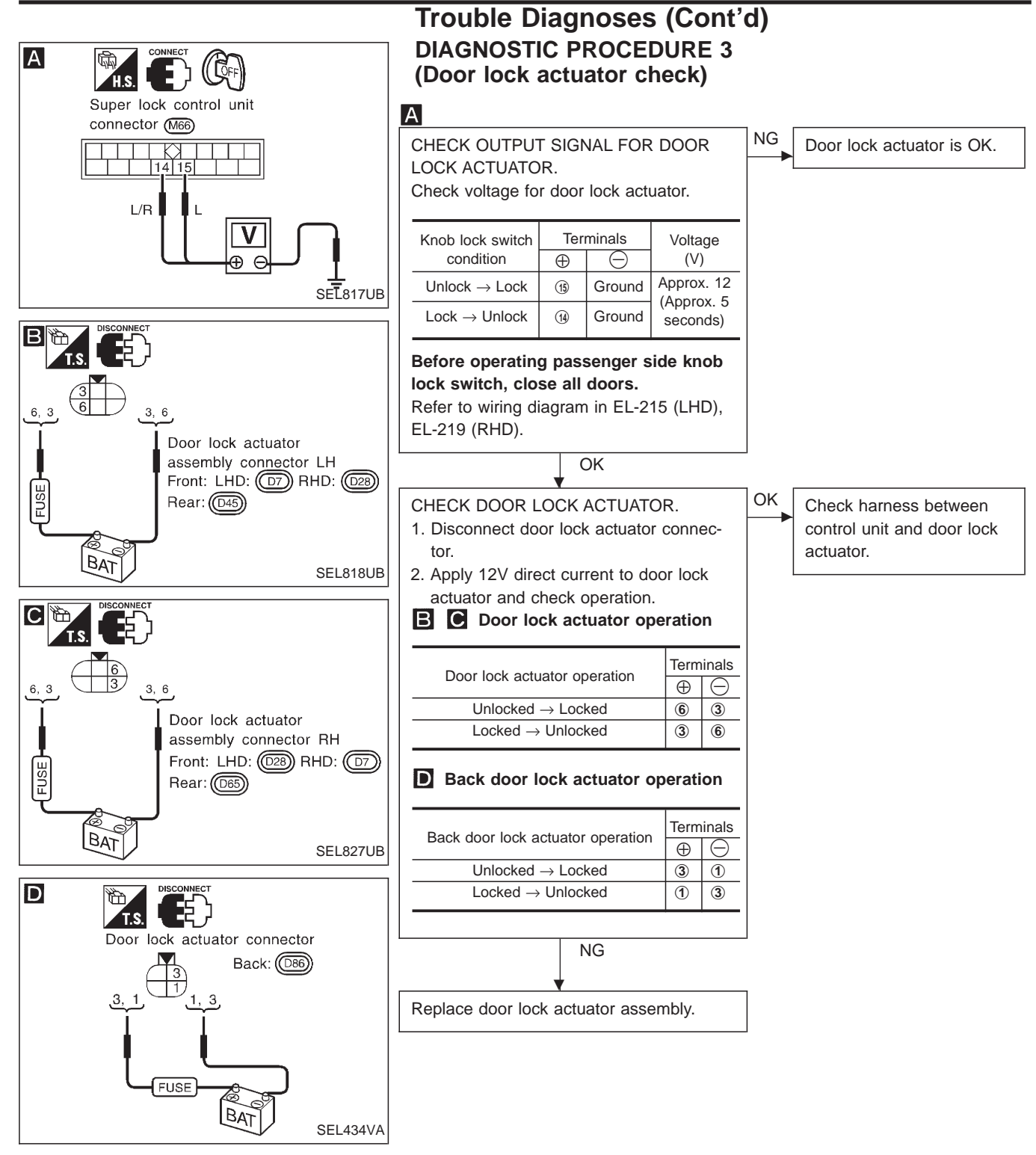

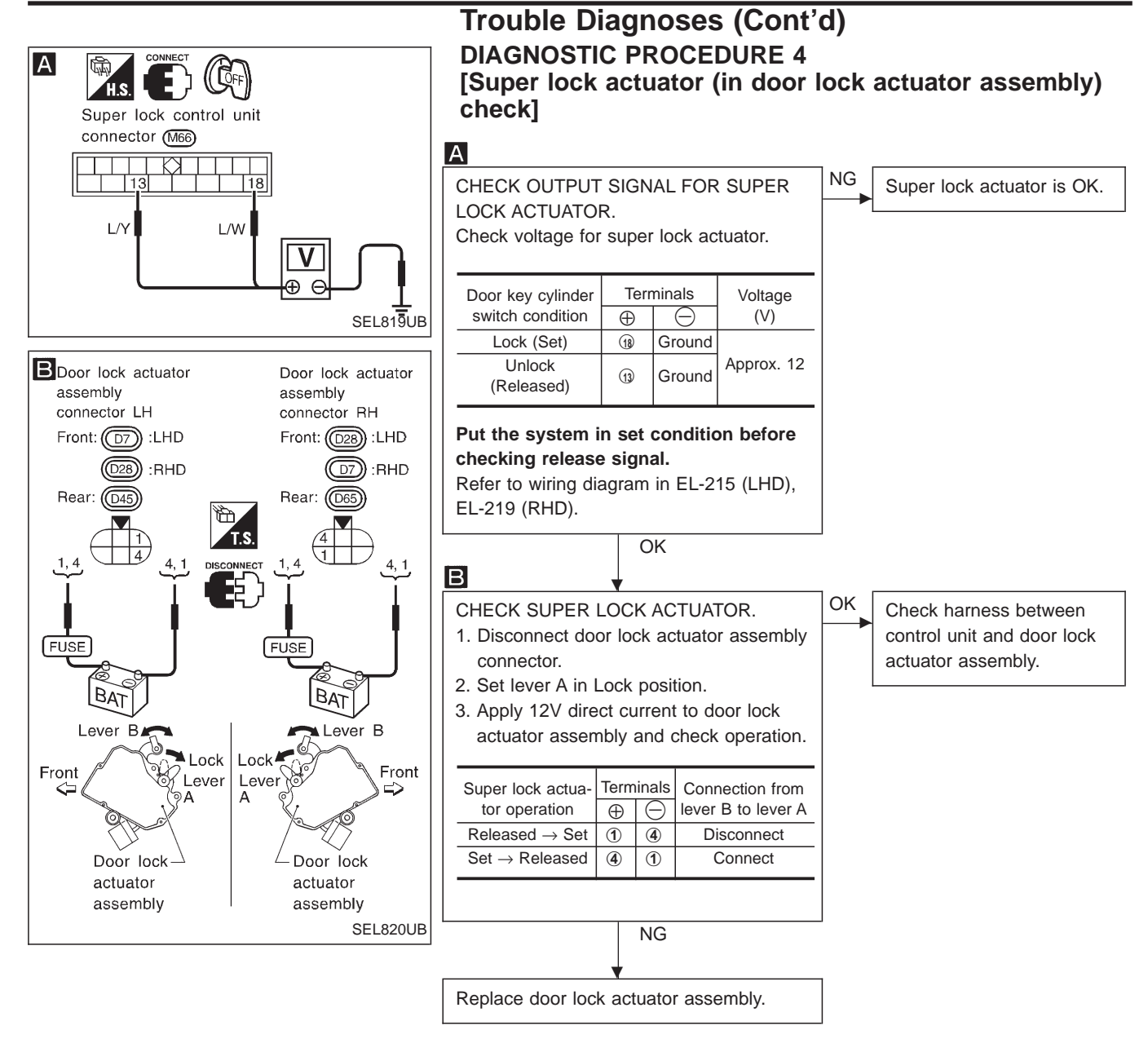

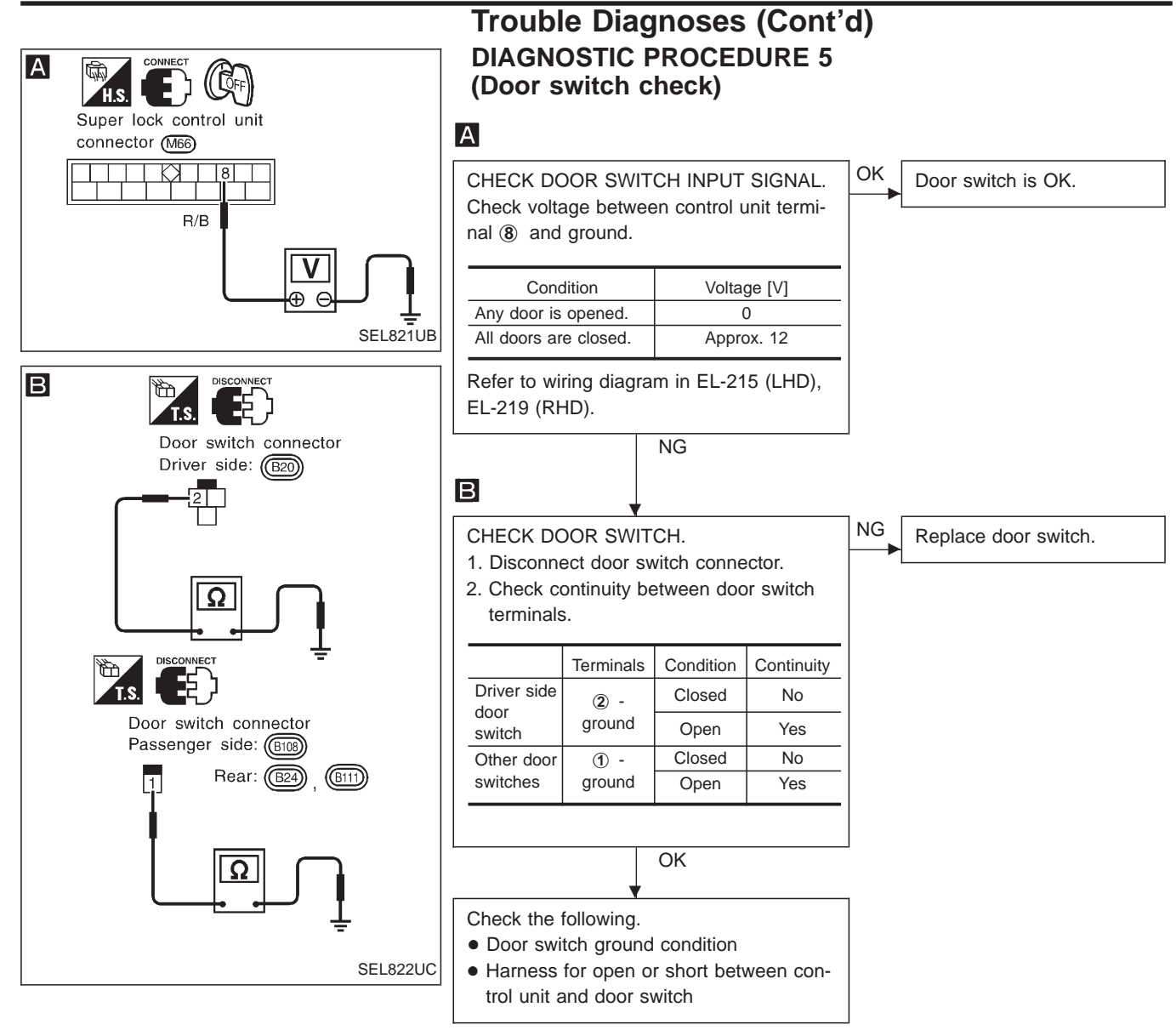

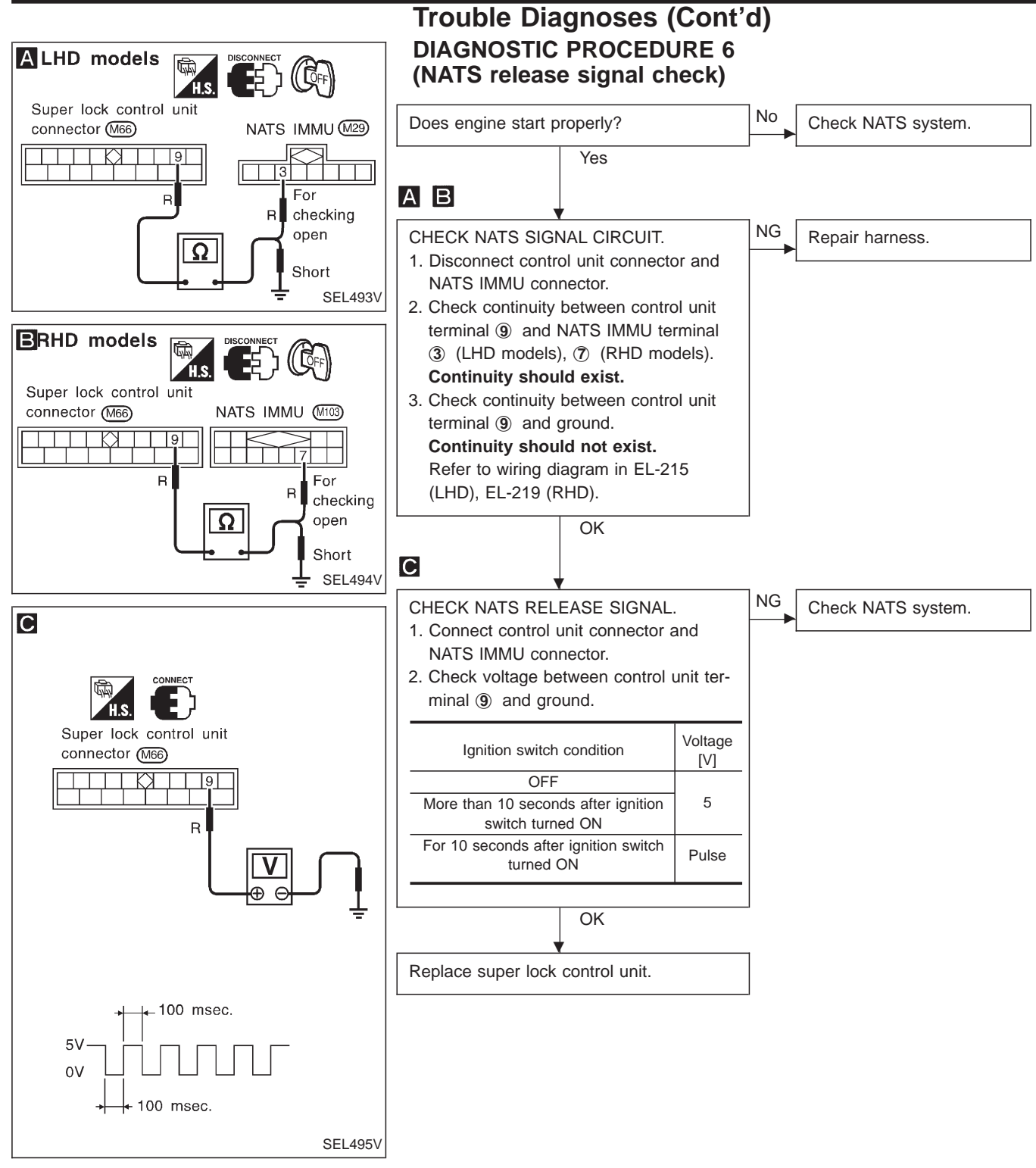

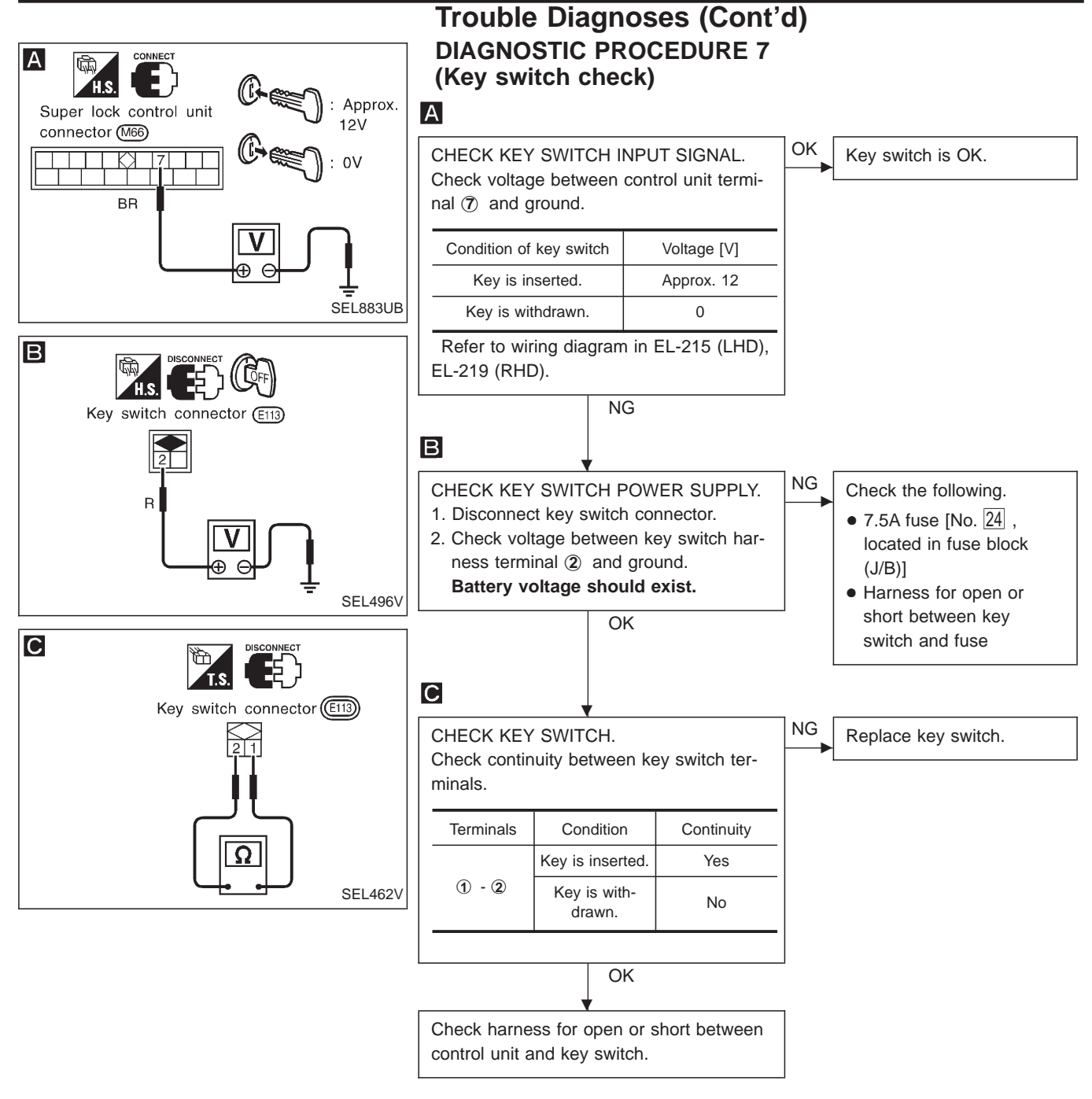

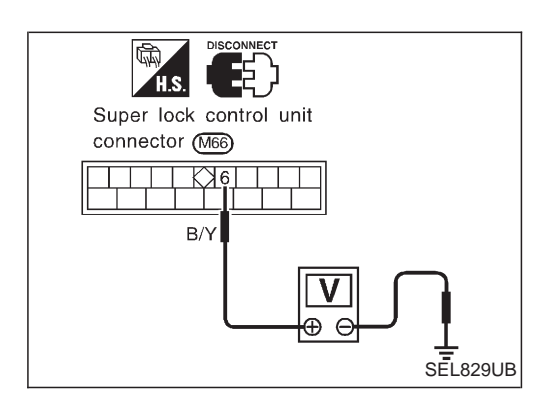

#### DIAGNOSTIC PROCEDURE 8 (Ignition switch "ON" circuit check)

| Terminals |        | Ignition switch position |     |                 |  |  |
|-----------|--------|--------------------------|-----|-----------------|--|--|
| $\oplus$  | Θ      | OFF                      | ACC | ON              |  |  |
| 6         | Ground | 0V                       | 0V  | Battery voltage |  |  |

If NG, check the following.

• 10A fuse [No. 25, located in the fuse block (J/B)]

Harness for open or short

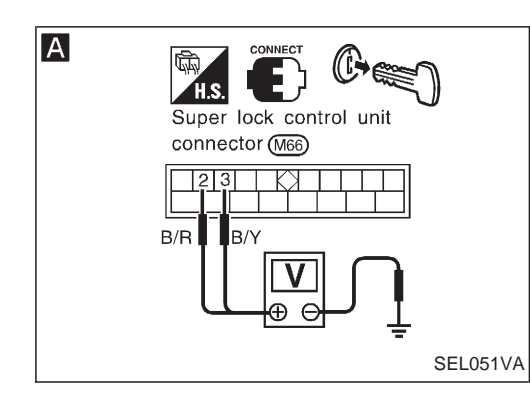

### Trouble Diagnoses (Cont'd) DIAGNOSTIC PROCEDURE 9 (Remote controller signal check)

### CHECK REMOTE CONTROLLER INPUT SIGNAL.

- 1. Withdraw key from ignition key cylinder.
- 2. Check voltage between control unit terminal ② or ③ and ground.
- NOTE: The multi-remote control system does not activate with key inserted in ignition key cylinder or if one of the doors is opened.

|          | Te<br>⊕                                                                          | erminals | Condition of<br>remote controller<br>button | Voltage<br>[V]             |  |  |  |
|----------|----------------------------------------------------------------------------------|----------|---------------------------------------------|----------------------------|--|--|--|
| ② Ground |                                                                                  | Cround   | LOCK button is<br>pressed                   | 0 (Approx.<br>0.5 seconds) |  |  |  |
|          |                                                                                  | Ground   | LOCK button is released                     | 5                          |  |  |  |
|          |                                                                                  |          | UNLOCK button<br>is pressed                 | 0 (Approx.<br>0.5 seconds) |  |  |  |
|          | 3                                                                                | Giouna   | UNLOCK button<br>is released                | 5                          |  |  |  |
|          | Refer to Wiring Diagram in EL-216.                                               |          |                                             |                            |  |  |  |
|          | NG                                                                               |          |                                             |                            |  |  |  |
|          | Check harness for open or short between super lock control unit and multi-remote |          |                                             |                            |  |  |  |

control unit.

Replace super lock control unit.

OK

### **System Description**

### FUNCTION

Multi-remote control system has the following function.

- Door lock (and set super lock)
- Door unlock (and release super lock)
- Hazard reminder

#### LOCK OPERATION

To lock door by multi-remote controller, the following two signals must be received.

- Key switch OFF (when ignition key is not in ignition key cylinder.)
- All door switches CLOSED

When the LOCK signal is input to multi-remote control unit (the antenna of the system is combined with multi-remote control unit), ground is supplied

- through multi-remote control unit terminal ①
- to super lock control unit terminal (2).

Then super lock control unit operates to lock doors and set super lock.

#### UNLOCK OPERATION

To unlock door by multi-remote controller, the following signal must be received.

• Key switch OFF (when ignition key is not in ignition key cylinder)

When the UNLOCK signal is input to multi-remote control unit (the antenna of the system is combined with multi-remote control unit), ground is supplied

- through multi-remote control unit terminal ①
- to super lock control unit terminal (3).

Then super lock control unit operates to unlock doors and release super lock.

#### HAZARD REMINDER

When the doors are locked or unlocked by multi-remote controller, ground is supplied

- to terminal ① of multi-remote control relay-1 and 2
- through multi-remote control unit terminal 12.

Then the relays are energized and hazard warning lamp flashes as follows

- Lock operation: Flash once
- Unlock operation: Flash twice

### MULTI-REMOTE CONTROLLER ID CODE ENTRY

A maximum of four remote controllers can be entered. Any attempt to enter a remote controller will erase all ID codes previously entered. Therefore, be sure to receive all remote controllers from the vehicle owner when any ID code entry is performed.

To enter ID code entry, the following signals must be input to the multi-remote control unit.

- Driver side LOCKED signal (from driver side door unlock sensor)
- Door switch CLOSED signal
- Key switch signal (INSERTED/WITHDRAWN)
- Accessory power supply
- Signal from remote controller

For detailed procedure, refer to "ID Code Entry Procedure" in EL-239.

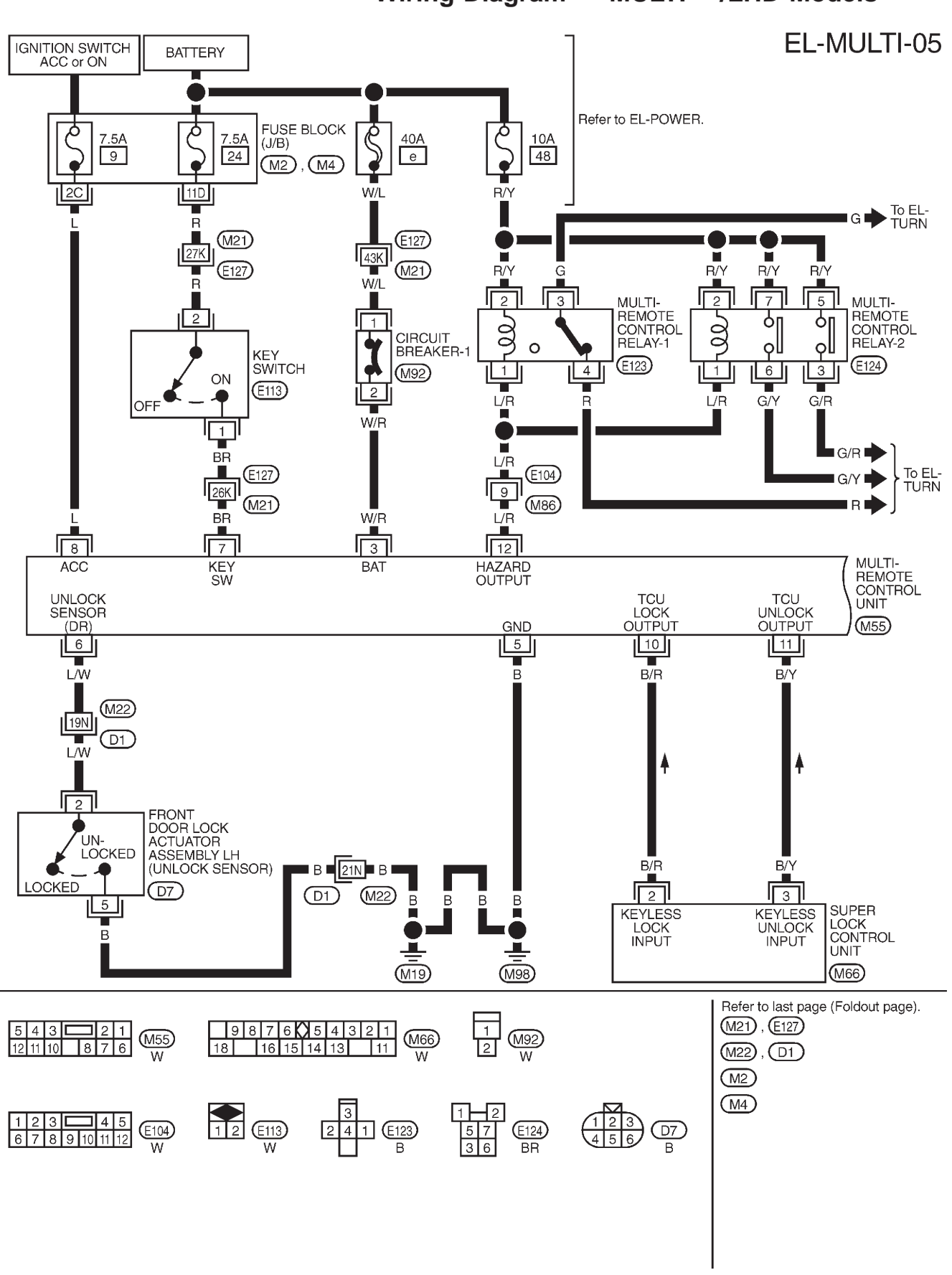

Wiring Diagram — MULTI —/LHD Models

TEL688A

### MULTI-REMOTE CONTROL SYSTEM

### Wiring Diagram — MULTI —/LHD Models (Cont'd) EL-MULTI-06

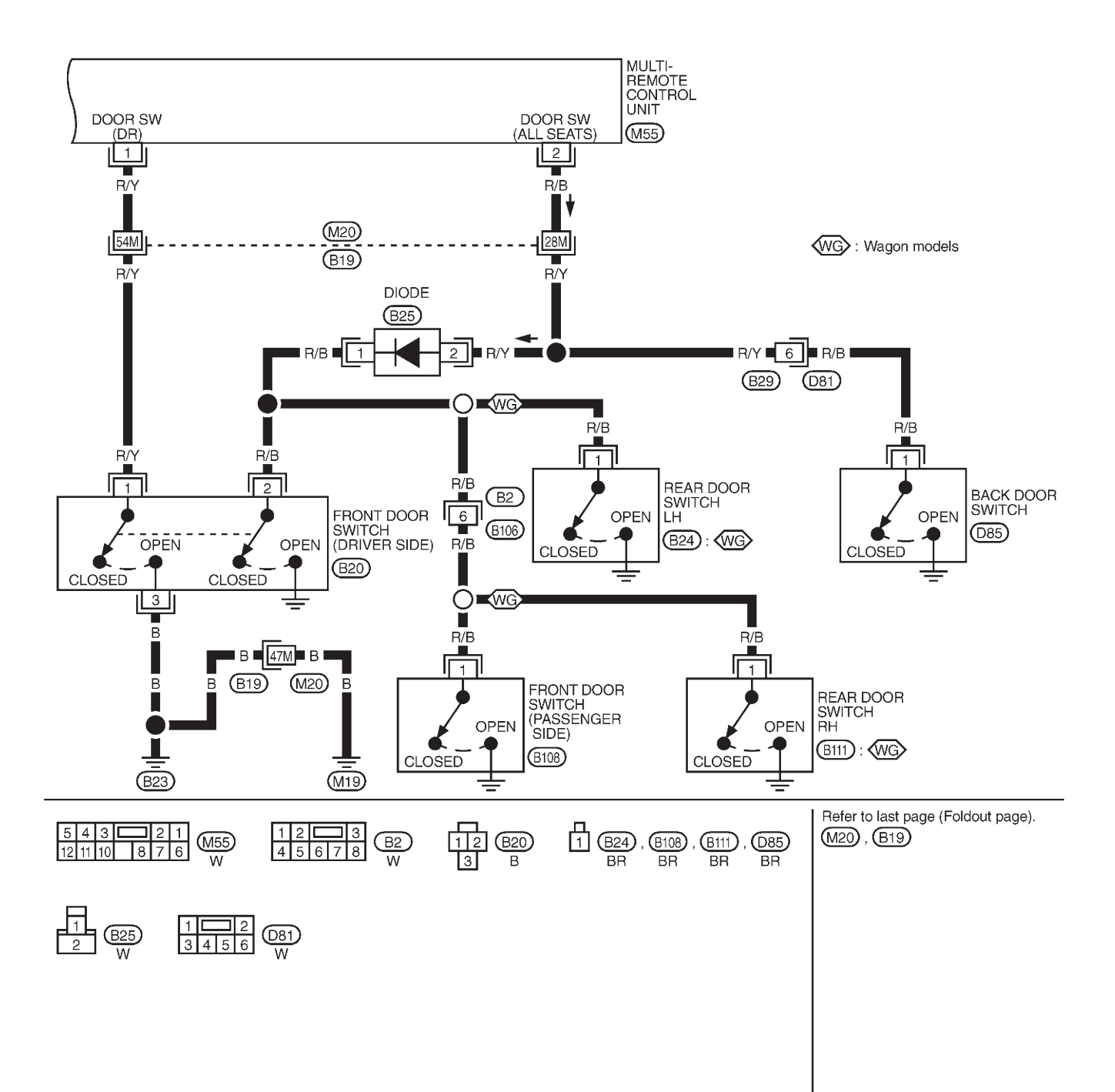

TEL689A

### **Trouble Diagnoses**

### SYMPTOM CHART

| Sym                                                                      | otom                                                  |                | Possible cause                                                                                                    |                | Diagnoses/service order                                                                                                    |
|--------------------------------------------------------------------------|-------------------------------------------------------|----------------|----------------------------------------------------------------------------------------------------|----------------|----------------------------------------------------------------------------------------------------|
| No doors can be<br>locked or unlocked<br>by remote control<br>operation. | Hazard reminder<br>also does not oper-<br>ate either. | 1.<br>2.<br>3. | Remote controller battery<br>Key switch (insert)<br>Door switch                                                                | 1.<br>2.<br>3. | Check remote controller battery. Refer to EL-238.<br>Check key switch (insert) signal at terminal ⑦ of<br>multi-remote control unit.<br>Check door switch signal at terminals ① and<br>② of multi-remote control unit.  |
|                                                                          |                                                       | 4.<br>5.<br>6. | Power supply circuit for multi-<br>remote control unit<br>Ground circuit for multi-remote<br>control unit<br>Remote controller | 4.<br>5.<br>6. | Make sure battery voltage is present at<br>terminal ③ of multi-remote control unit.<br>Check continuity between terminal ⑤ of multi-re-<br>mote control unit and ground.<br>Replace remote controller. Refer to EL-239. |
|                                                                          | Hazard reminder<br>operates properly.                 | 1.<br>2.       | Super lock system<br>Lock/unlock signal to super<br>lock control unit                                                          | 1.<br>2.       | Check that power door lock operates properly. If<br>NG, check super lock, EL-211.<br>Check lock/unlock signal to super lock control unit<br>at terminals (1) and (1) of multi-remote control unit.<br>(See NOTE.)       |
| Hazard reminder does                                                     | s not operate properly.                               | 1.<br>2.       | 10A fuse<br>Multi-remote control relay-1<br>and 2                                                                              | 1.<br>2.       | Check 10A fuse (No. 48), located in the fuse and fusible link box).<br>Check multi-remote control relay-1 and 2.                                                                                                    |
|                                                                          |                                                       | 3.             | Hazard reminder circuit                                                                                                    | 3.             | and multi-remote control unit terminal ().                                                                                                    |
| The new ID of remote cannot be entered.                                  | e controller                                          | 1.<br>2.       | Remote controller battery<br>Key switch (insert)                                                                               | 1.<br>2.       | Check remote controller battery. Refer to EL-238.<br>Check key switch (insert) signal at terminal ⑦ of<br>multi-remote control unit.                                                                                    |
|                                                                          |                                                       | 3.             | Door switch                                                                                                    | 3.             | Check door switch signal at terminals ① and ② of multi-remote control unit.                                                                                                    |
|                                                                          |                                                       | 4.             | Driver's door unlock sensor                                                                                                    | 4.             | Check driver's door unlock sensor signal at termi-<br>nal (6) of multi-remote control unit.                                                                                                    |
|                                                                          |                                                       | 5.             | Accessory power supply circuit<br>for multi-remote control unit                                                                | 5.             | Make sure battery voltage is present at terminal<br>(a) of multi-remote control unit while ignition<br>switch is in ACC position.                                                                                       |
|                                                                          |                                                       | 6.             | Remote controller                                                                                                    | 6.             | Replace remote controller. Refer to EL-239.                                                                                                    |

Refer to "MULTI-REMOTE CONTROL UNIT INSPECTION TABLE" on next page to check the control unit signals.

- NŎTE:
- The unlock operation of multi-remote control system does not activate with key inserted in the ignition key cylinder.
- The lock operation of multi-remote controller does not activate with the key inserted ignition key cylinder or if one of the door is opened.

### MULTI-REMOTE CONTROL SYSTEM

## Trouble Diagnoses (Cont'd)

### MULTI-REMOTE CONTROL UNIT INSPECTION TABLE

| Terminal<br>No.                         | Connections                     | Condition                                                                                                  |           | Voltage (V)<br>(approximate<br>values) |
|-----------------------------------------|---------------------------------|----------------------------------------------------------------------------------------------------|-----------|----------------------------------------|
|                                         |                                 | Driver side deer                                                                                           | Opened    | 0                                      |
|                                         |                                 | Closed                                                                                                    | 12        |                                        |
| 2                                       | Deer switch (all deers)         | One of doors is opened                                                                                     |           | 0                                      |
| 2                                       |                                 | All doors are closed                                                                                       |           | 12                                     |
| 3                                       | Power source (BAT)              | _                                                                                                    |           | 12                                     |
| 5                                       | Ground                          | -                                                                                                    |           | —                                      |
| 6                                       | Driver side door unlock sensor  |                                                                                                    | Locked    | 5                                      |
| 0                                       |                                 |                                                                                                    | Unlocked  | 0                                      |
| 7                                       | Kay awitch (incart)             | Key is in ignition key cylinder                                                                            | 12        |                                        |
| · ·                                     |                                 | Key is not in ignition key cylinder                                                                        | 0         |                                        |
| 0                                       | Accessory power supply          | Ignition switch                                                                                            | OFF       | 0                                      |
| 0                                       |                                 |                                                                                                    | ACC or ON | 12                                     |
| Lock signal (to super lock control (A)  |                                 | Remote controller LOCK button is pushed<br>(All doors are closed and key is not in ignition key cylinder.) |           | 0                                      |
|                                         | unit)                           | Other than above condition                                                                                 | 5         |                                        |
| 11 Unlock signal (to super lock control |                                 | Remote controller UNLOCK button is (Key is not in ignition key cylinder.)                                  | 0         |                                        |
|                                         |                                 | Other than above condition                                                                                 | 5         |                                        |
| 12                                      | Multi-remote control relay-1, 2 | Remote controller LOCK/UNLOCK b<br>(All doors are closed and key is not it                                 | 0         |                                        |
|                                         |                                 | Other than above condition                                                                                 | 12        |                                        |

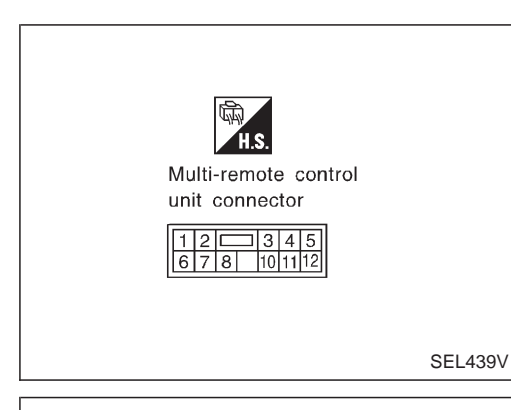

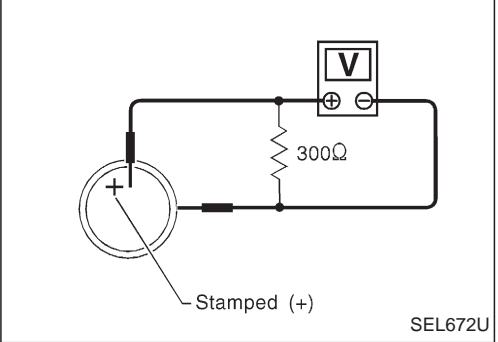

### REMOTE CONTROLLER BATTERY CHECK

Remove battery and measure voltage across battery positive and negative terminals,  $\oplus$  and  $\bigcirc.$ 

| Measurin                       | Standard value            |                |  |
|--------------------------------|---------------------------|----------------|--|
| $\oplus$                       | $\ominus$                 | Standard value |  |
| Battery positive terminal<br>⊕ | Battery negative terminal | 2.5 - 3.0V     |  |

#### Note:

Remote controller does not function if battery is not set correctly.

### **ID Code Entry Procedure**

#### Note:

A maximum of four remote controllers can be entered. Any attempt to enter a remote controller will erase all ID codes previously entered. Therefore, be sure to receive all remote controllers from the vehicle owner when any ID code entry is performed.

Enter the identity (ID) code manually when:

- remote controller or control unit is replaced.
- an additional remote controller is activated.

To enter the ID code, follow the procedures below.

#### PROCEDURE

| Close all doors and lock driver side door.                                                                                   |                                                                                                    |   |
|----------------------------------------------------------------------------------------------------|----------------------------------------------------------------------------------------------------|---|
|                                                                                                    |                                                                                                    |   |
| Insert and remove the key from the ignitic                                                                                   | on more than six times within 10 seconds.                                                                |   |
|                                                                                                    |                                                                                                    |   |
| Turn ignition key switch to "ACC" position flash twice.                                                                      | n. (The hazard warning lamps will then                                                                   |   |
|                                                                                                    |                                                                                                    |   |
| Push any button on the new remote contr<br>then flash twice.)<br>At this time, the new ID code is entered<br>pletely erased. | oller once. (The hazard warning lamps will d and all previous ID memory is com-                          | 4 |
|                                                                                                    |                                                                                                    |   |
| ,▼                                                                                                    |                                                                                                    |   |
| Do you want to enter any additional remo<br>A maximum four ID codes may be enter<br>ignored.                                 | te controller ID codes?<br>ered. Any attempt to enter more will be                                       |   |
| No                                                                                                    | Yes                                                                                                    |   |
|                                                                                                    | •                                                                                                    |   |
|                                                                                                    | ADDITIONAL ID CODE ENTRY<br>Release the door lock, then lock again<br>with driver side knob lock switch. |   |
| <b>v</b>                                                                                                    |                                                                                                    |   |
| Open driver side door or turn the ignition                                                                                   | key switch to "OFF" position.                                                                            |   |
|                                                                                                    |                                                                                                    |   |
| END.<br>After entering the identity (ID) code, ch<br>trol system.                                                            | neck the operation of multi-remote con-                                                                  |   |

NOTE:

- If you need to activate more than two additional new remote controllers, repeat the procedure "Additional ID code entry" for each new remote controller.
- If the same ID code that exists in the memory is input, the entry will be ignored.
- Entry of maximum four ID codes is allowed and any attempt to enter more will be ignored.
- Any ID codes cannot be entered after termination of the "setting mode".

### System Description

NATS has the following immobiliser functions:

- Since only NATS ignition keys, whose ID nos. have been registered into the ECM and IMMU of NATS, allow the engine to run, operation of a stolen vehicle without a NATS registered key is prevented by NATS. That is to say, NATS will immobilize the engine if someone tries to start it without the registered key of NATS.
- Both of the originally supplied ignition key IDs have been NATS registered. If requested by the vehicle owner, a maximum of four key IDs can be registered into the NATS components.
- The NATS security indicator (NATS security ind.) blinks when the ignition switch is in "OFF" or "ACC" position. Therefore, NATS warns outsiders that the vehicle is equipped with the anti-theft system.
- When NATS detects trouble, the malfunction indicator lamp (MIL) blinks.
- NATS trouble diagnoses, system initialisation and additional registration of other NATS ignition key IDs must be carried out using CONSULT hardware and CONSULT NATS software.
   When NATS initialisation has been completed, the ID of the inserted ignition key is automatically NATS registered. Then, if necessary, additional registration of other NATS ignition key IDs can be carried out. Regarding the procedures of NATS initialisation and NATS ignition key ID registration, refer to CONSULT operation manual, NATS.
- When servicing a malfunction of the NATS (indicated by flashing of Malfunction Indicator Lamp) or registering another NATS ignition key ID no., it may be necessary to re-register original key identification. Therefore, be sure to receive all keys from vehicle owner.

### System Composition

The immobiliser function of the NATS consists of the following:

- NATS ignition key
- NATS immobiliser control unit (NATS IMMU) located in the ignition key cylinder
- Engine control module (ECM)
- NATS security indicator
- Malfunction indicator lamp (MIL)

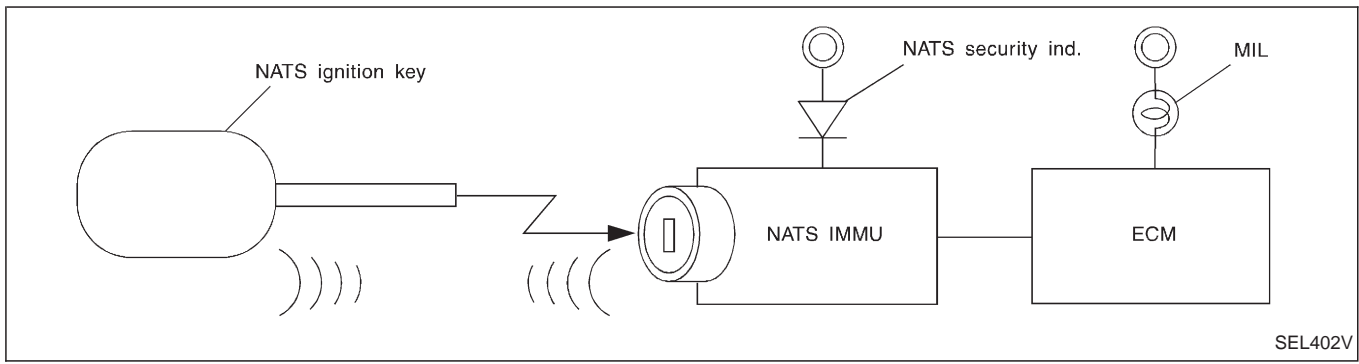

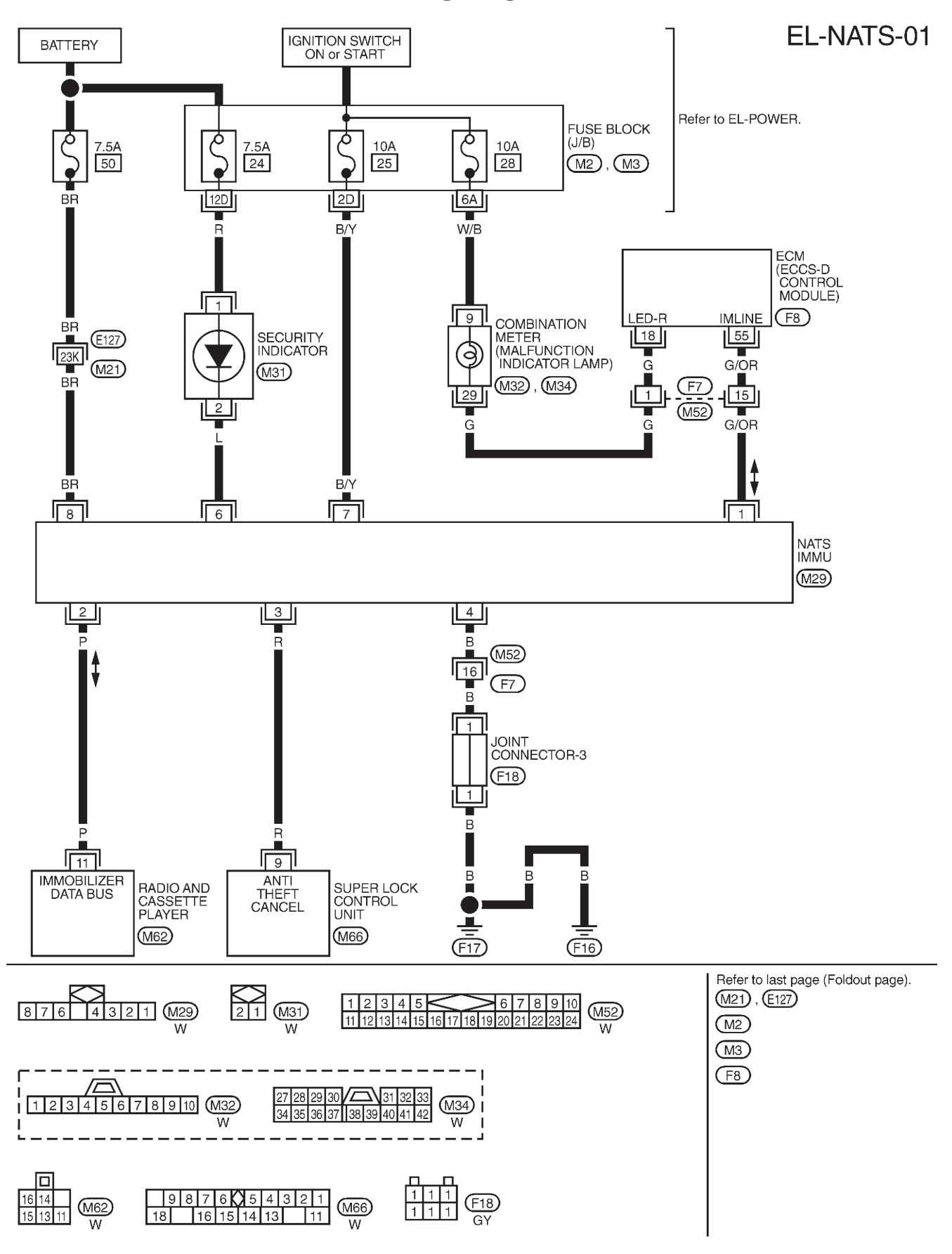

### Wiring Diagram — NATS —

TEL691A

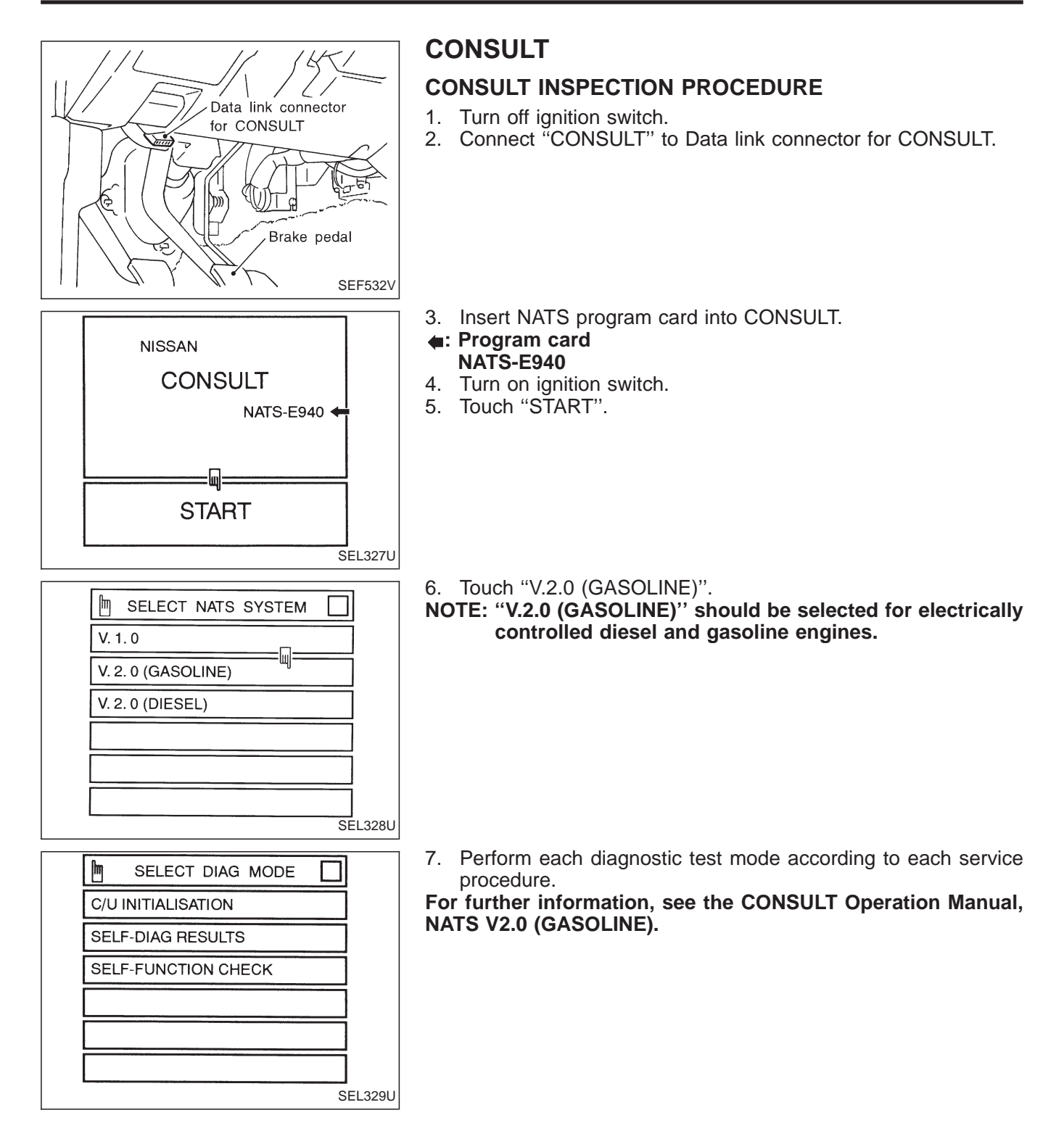

### NATS (Nissan Anti-Theft System)/LHD MODELS

### CONSULT (Cont'd)

### CONSULT DIAGNOSTIC TEST MODE FUNCTION

| CONSULT DIAGNOSTIC TEST<br>MODE | Description                                                                                                    |
|---------------------------------|----------------------------------------------------------------------------------------------------|
| C/U INITIALIZATION              | When replacing any of the following three components, C/U initialization is necessary. [NATS ignition key/IMMU/ECM] |
| SELF-FUNCTION CHECK             | ECM checks its own NATS communication interface by itself.                                                          |
| SELF-DIAGNOSTIC RESULTS         | Detected items (screen terms) are as shown in the chart below.                                                      |

#### NOTE:

When any initialisation is performed, all ID previously registered will be erased. So all NATS ignition keys must be registered again.

The engine cannot be started with an unregistered key. In this case, the system may show "DIFFER-ENCE OF KEY" or "LOCK MODE" as a self-diagnostic result on the CONSULT screen.

### HOW TO READ SELF-DIAGNOSTIC RESULTS

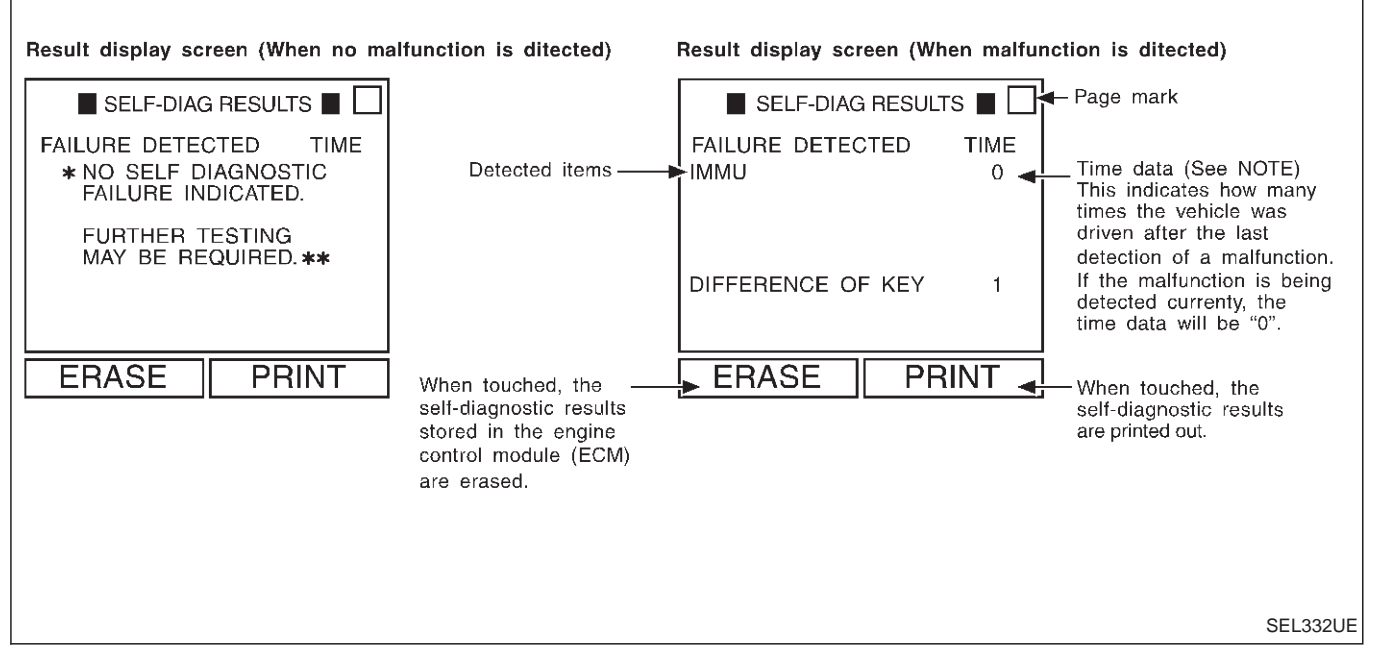

#### NOTE:

- If trip number is more than 1, MIL does not blink.
- Time data is not indicated for TB45E engine models.

### SELF-DIAGNOSTIC RESULTS ITEM CHART

| Detected items (Screen terms)             | Description                                                                                                    | Reference page |
|-------------------------------------------|----------------------------------------------------------------------------------------------------|----------------|
| IMMU                                      | ECM received the signal from IMMU that IMMU is malfunctioning.                                                                                                    | EL-246         |
| ECM                                       | ECM is malfunctioning.                                                                                                    | EL-246         |
| CHAIN OF ECM-IMMU                         | Communication impossible between ECM and IMMU.                                                                                                    | EL-247         |
| DIFFERENCE OF KEY                         | IMMU can receive the key ID signal but the result of ID verification between key ID and IMMU is NG.                                                                                                    | EL-249         |
| CHAIN OF IMMU-KEY                         | IMMU cannot receive the key ID signal.                                                                                                    | EL-250         |
| ID DISCORD, IMM-ECM                       | The result of ID verification between IMMU and ECM is NG. System initialisation is required.                                                                                                    | EL-250         |
| MINGLE NOISE                              | Noise (interference) mingled into NATS communication lines during com-<br>municating.                                                                                                    | EL-251         |
| DON'T ERASE BEFORE CHECK-<br>ING ENG DIAG | Engine trouble data and NATS trouble data have been detected in ECM.                                                                                                    | EL-244         |
| LOCK MODE                                 | When an unregistered ignition key is used, or if the starting operation is carried out two or more times consecutively with the ignition key, IMMU or ECM malfunctioning, NATS will shift the mode to one which prevents the engine from being started. | EL-252         |

### Trouble Diagnoses

| CHECK IN                                                                                                    | *Lighting-up mode of MIL (Malfunction Indicator Lamp)                                                            |
|----------------------------------------------------------------------------------------------------|----------------------------------------------------------------------------------------------------|
| · · · · · · · · · · · · · · · · · · ·                                                                                         | For dual malfunctions of NATS and an engine-related part:                                                        |
| Listen to customer complaints or request. (Get symptoms)                                                                      | Stays ON<br>For single malfunction of an engine-related part: Stays ON                                           |
|                                                                                                    |                                                                                                    |
|                                                                                                    | RVICE REQUEST (Additional key ID registration)                                                                   |
| Verify the MIL*.                                                                                                    |                                                                                                    |
|                                                                                                    | (Refer to CONSULT operation                                                                                      |
| V                                                                                                    | manual NATS V2.0.)                                                                                               |
| DIAG RESULTS" with CONSULT.                                                                                                   | l                                                                                                    |
|                                                                                                    |                                                                                                    |
|                                                                                                    |                                                                                                    |
| *                                                                                                    | *                                                                                                    |
| Self-diagnostic results referring to NATS, but no information<br>about engine self-diagnostic results is displayed on CONSULT | Self-diagnostic results referring to NATS and "DON'T ERASE<br>BEFORE CHECKING ENG DIAG" are displayed on CONSULT |
|                                                                                                    | (This means that engine trouble data has been detected in                                                        |
| Turn ignition switch "OFF"                                                                                                    | EGM.)                                                                                                    |
|                                                                                                    | Ļ                                                                                                    |
| Repair NATS.                                                                                                    | Turn ignition switch "OFF".                                                                                      |
| (If necessary, carry out "SELF-FUNCTION CHECK" or "C/U INI-<br>TIALISATION" with CONSULT)                                     |                                                                                                    |
|                                                                                                    |                                                                                                    |
| Turn ignition switch "ON"                                                                                                    |                                                                                                    |
|                                                                                                    | (If necessary, carry out "SELF-FUNCTION CHECK" or "C/U INI-                                                      |
|                                                                                                    | TIALISATION" with CONSULT.)                                                                                      |
| ¥                                                                                                    | ¥                                                                                                    |
| Trase the NATS "SELF-DIAG RESULTS" by using CONSULT. (Touch "ERASE".)                                                         | CONSULT.                                                                                                    |
|                                                                                                    | •                                                                                                    |
|                                                                                                    | Start the engine.                                                                                                |
| +                                                                                                    |                                                                                                    |
| Start the engine.                                                                                                    | Check the NATS "SELF-DIAG RESULTS" by using CONSULT.                                                             |
|                                                                                                    | ОК                                                                                                    |
|                                                                                                    |                                                                                                    |
|                                                                                                    |                                                                                                    |
| V OK                                                                                                    | •                                                                                                    |
| CHECK OUT                                                                                                    | Check the engine "SELF-DIAG RESULTS" with CONSULT by                                                             |
|                                                                                                    | using the CONSULT generic program card.<br>(Engine diagnostic software included)                                 |
| $\downarrow$                                                                                                    |                                                                                                    |
| Perform running test with CONSULT in engine "SELF-DIAG                                                                        | Repair ECCS. (Refer to EC section.)                                                                              |
| RESULTS" mode.                                                                                                    |                                                                                                    |
| +                                                                                                    | <b>★</b>                                                                                                    |
| Verify "NO FAILURE" displayed on the CONSULT screen.                                                                          | Turn ignition switch "ON".                                                                                       |
| ОК                                                                                                    |                                                                                                    |
|                                                                                                    | Frase the engine "SELE-DIAG RESULTS" by using CONSULT                                                            |
|                                                                                                    | (Touch "ERASE".)                                                                                                 |
|                                                                                                    | ↓<br>↓                                                                                                    |
|                                                                                                    | [                                                                                                    |

# NATS (Nissan Anti-Theft System)/LHD MODELS Trouble Diagnoses (Cont'd)

### SYMPTOM CHART

| SYMPTOM                                                                                               | Displayed "SELF-DIAG RESULTS"<br>on CONSULT screen. | DIAGNOSTIC PROCEDURE<br>(Reference page) | SYSTEM<br>(Malfunctioning part or mode)                               |
|----------------------------------------------------------------------------------------------------|-----------------------------------------------------|------------------------------------------|-----------------------------------------------------------------------|
| <ul><li>MIL blinking</li><li>Engine will start</li></ul>                                              | IMMU                                                | PROCEDURE 1<br>(EL-246)                  | IMMU                                                                  |
|                                                                                                    | ECM                                                 | PROCEDURE 2<br>(EL-246)                  | ECM                                                                   |
| <ul> <li>MIL blinking</li> <li>Engine does not start</li> </ul>                                       | CHAIN OF ECM-IMMU                                   | PROCEDURE 3<br>(EL-247)                  | Open circuit in battery voltage line of IMMU circuit                  |
|                                                                                                    |                                                     |                                          | Open circuit in ignition line of IMMU circuit                         |
|                                                                                                    |                                                     |                                          | Open circuit in ground line of IMMU circuit                           |
|                                                                                                    |                                                     |                                          | Open or short circuit in communica-<br>tion line between IMMU and ECM |
|                                                                                                    |                                                     |                                          | ECM                                                                   |
|                                                                                                    |                                                     |                                          | IMMU                                                                  |
|                                                                                                    | DIFFERENCE OF KEY                                   | PROCEDURE 4<br>(EL-249)                  | Unregistered key                                                      |
|                                                                                                    |                                                     |                                          | IMMU                                                                  |
|                                                                                                    | CHAIN OF IMMU-KEY                                   | PROCEDURE 5<br>(EL-250)                  | Malfunction of key ID chip                                            |
|                                                                                                    |                                                     |                                          | IMMU                                                                  |
|                                                                                                    | ID DISCORD, IMM-ECM                                 | PROCEDURE 6<br>(EL-250)                  | System initialisation has not yet been completed.                     |
|                                                                                                    |                                                     |                                          | ECM                                                                   |
|                                                                                                    |                                                     |                                          | IMMU                                                                  |
|                                                                                                    | MINGLE NOISE                                        | PROCEDURE 7<br>(EL-251)                  | Noise interference in communica-<br>tion line                         |
|                                                                                                    | LOCK MODE                                           | PROCEDURE 8<br>(EL-252)                  | LOCK MODE                                                             |
| MIL staying ON                                                                                        | DON'T ERASE BEFORE CHECK-<br>ING ENG DIAG           | WORK FLOW<br>(EL-244)                    | Engine trouble data and NATS trouble data have been detected in ECM.  |
| <ul><li>Security indicator does not oper-<br/>ate properly.</li><li>Engine starts properly.</li></ul> | _                                                   | PROCEDURE 9<br>(EL-253)                  | Security indicator circuit                                            |
|                                                                                                    |                                                     |                                          | Security indicator                                                    |
|                                                                                                    |                                                     |                                          | Continuation of initialisation mode                                   |

\*Lighting-up mode of MIL (Malfunction Indicator Lamp) For single malfunction of NATS: Blinking For dual malfunctions of NATS and an engine-related part: Stays ON For single malfunction of an engine-related part: Stays ON

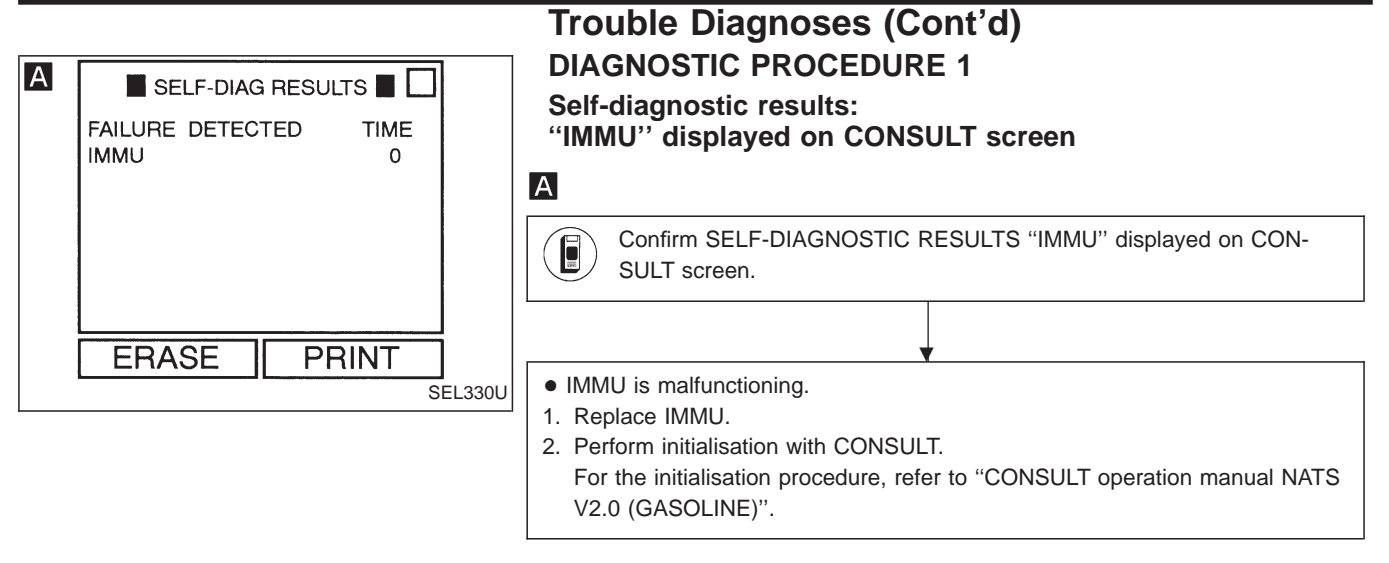

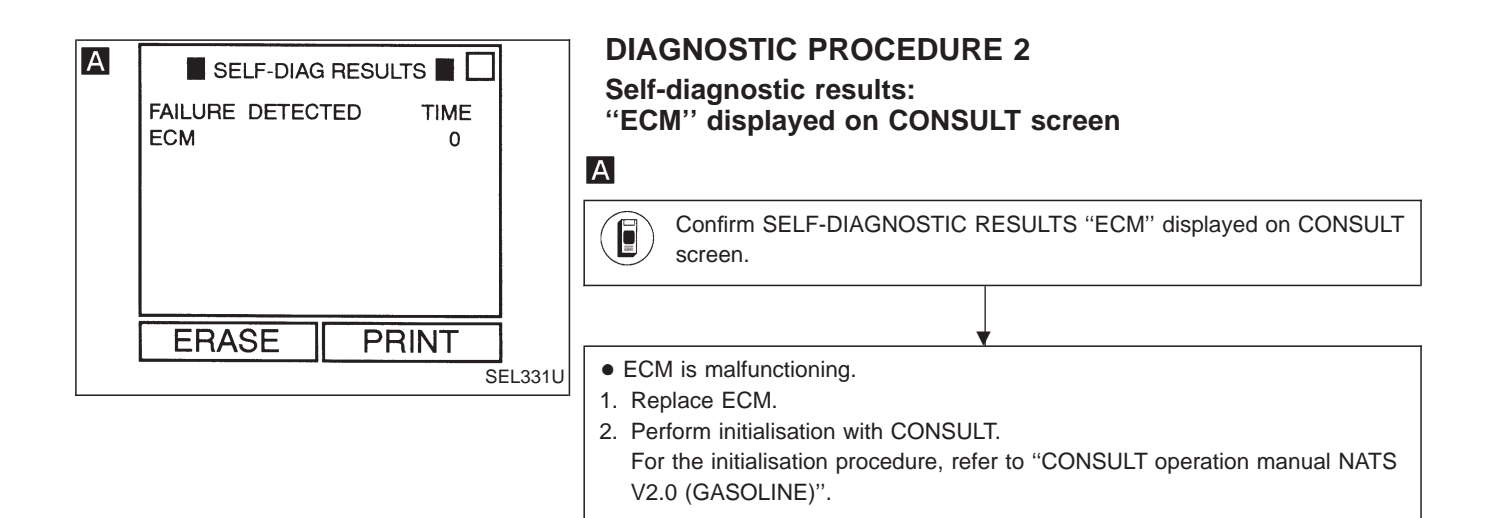

### NATS (Nissan Anti-Theft System)/LHD MODELS

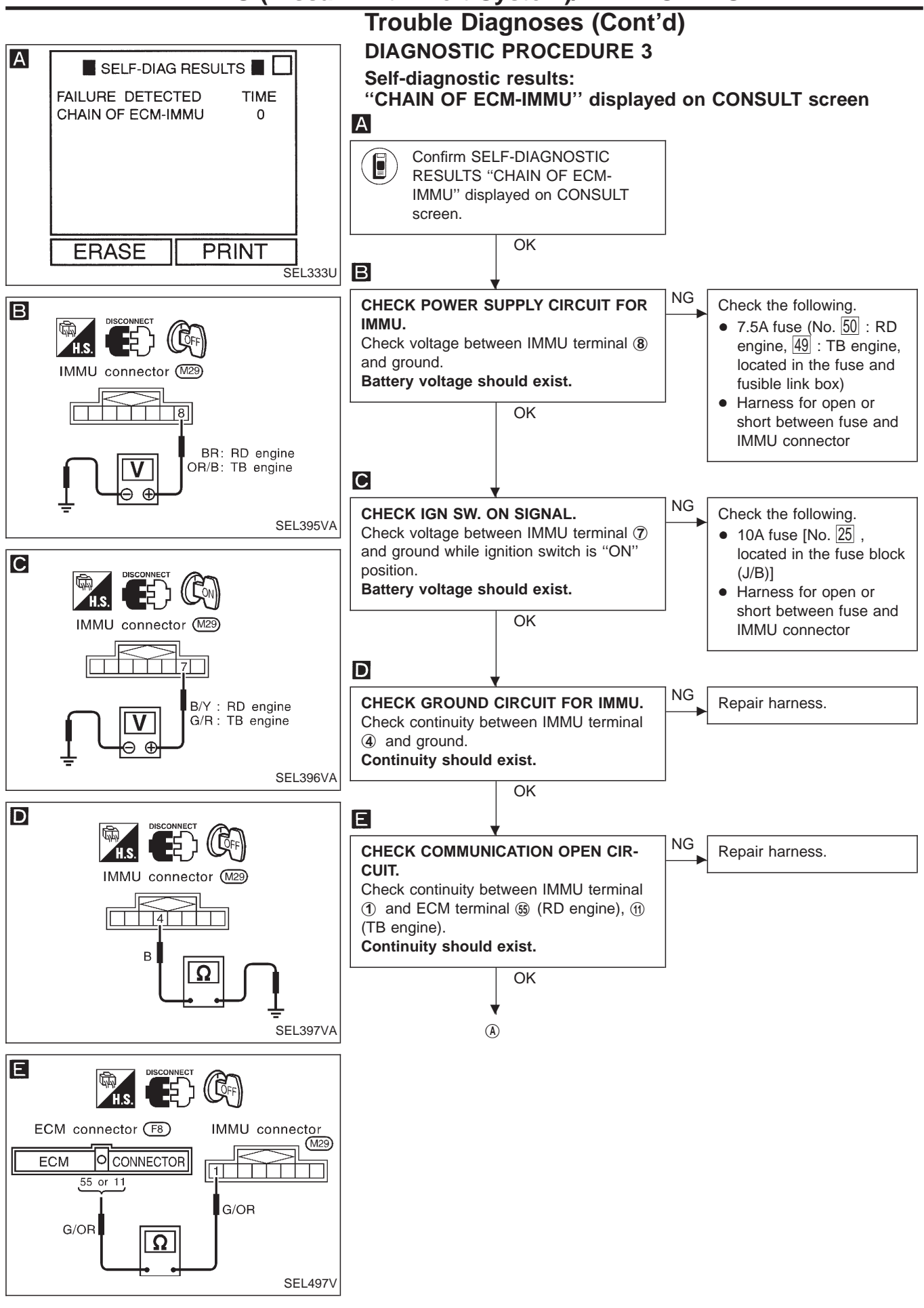

NATS (Nissan Anti-Theft System)/LHD MODELS

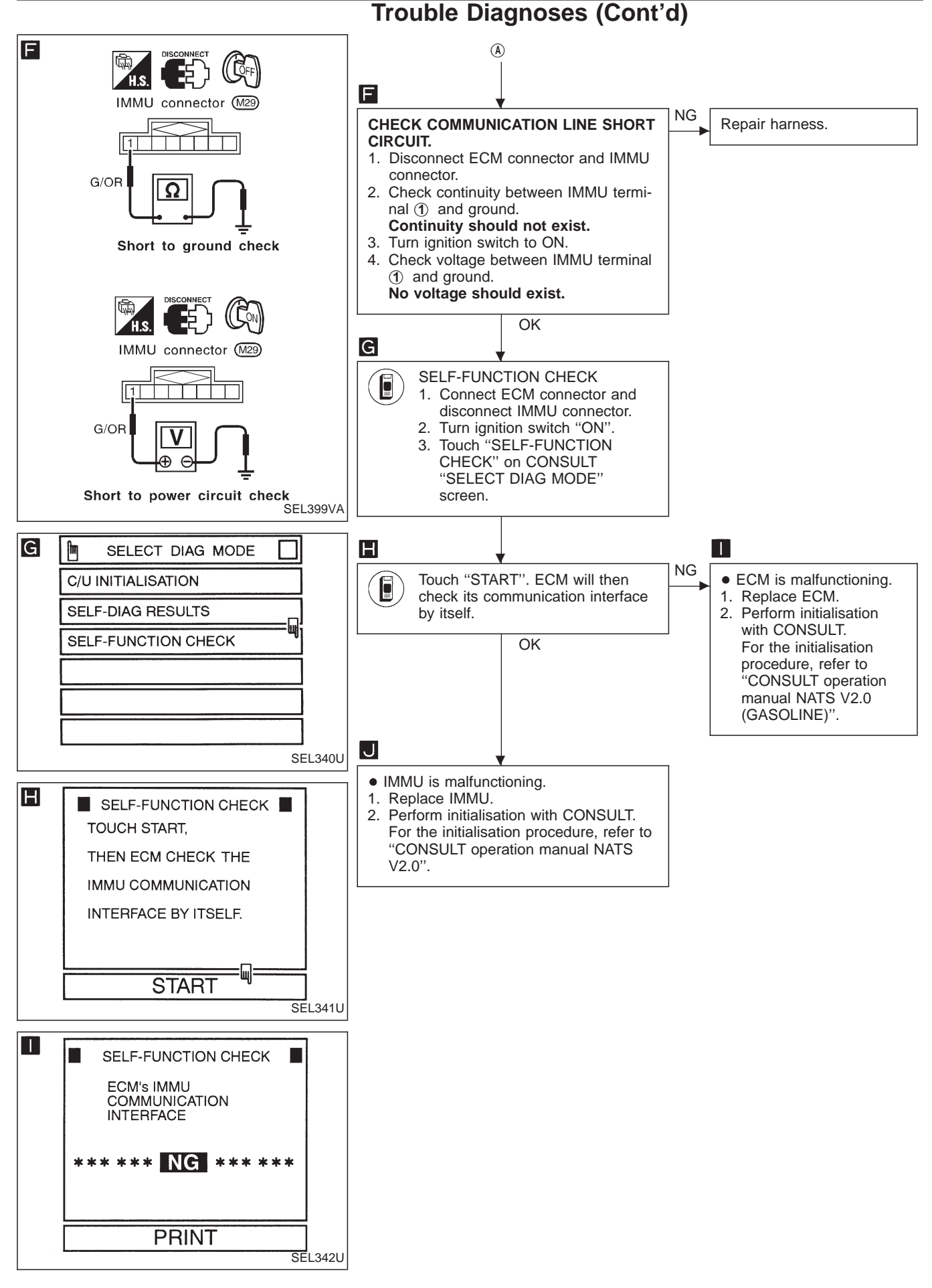

**EL-248**
Trouble Diagnoses (Cont'd)

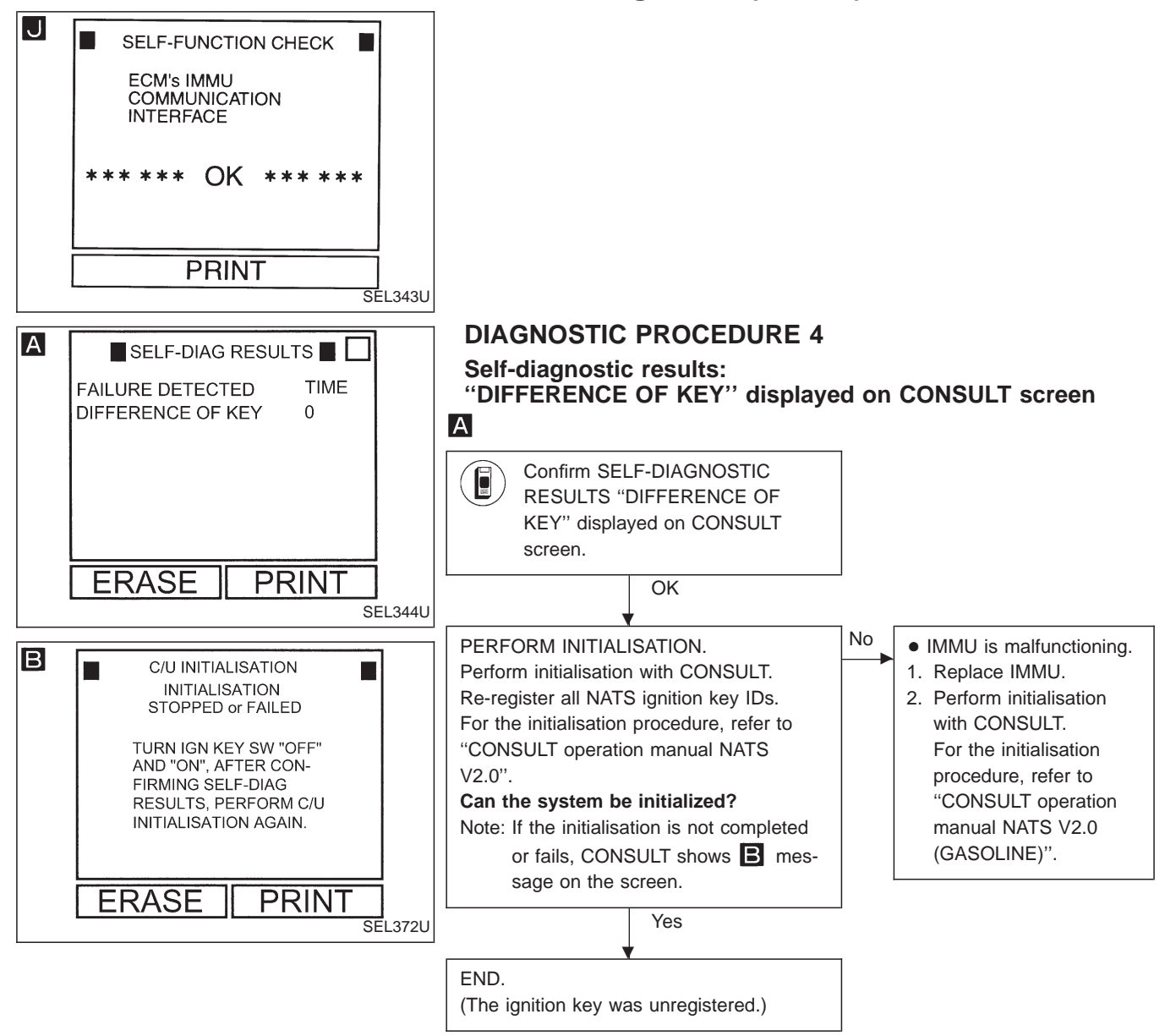

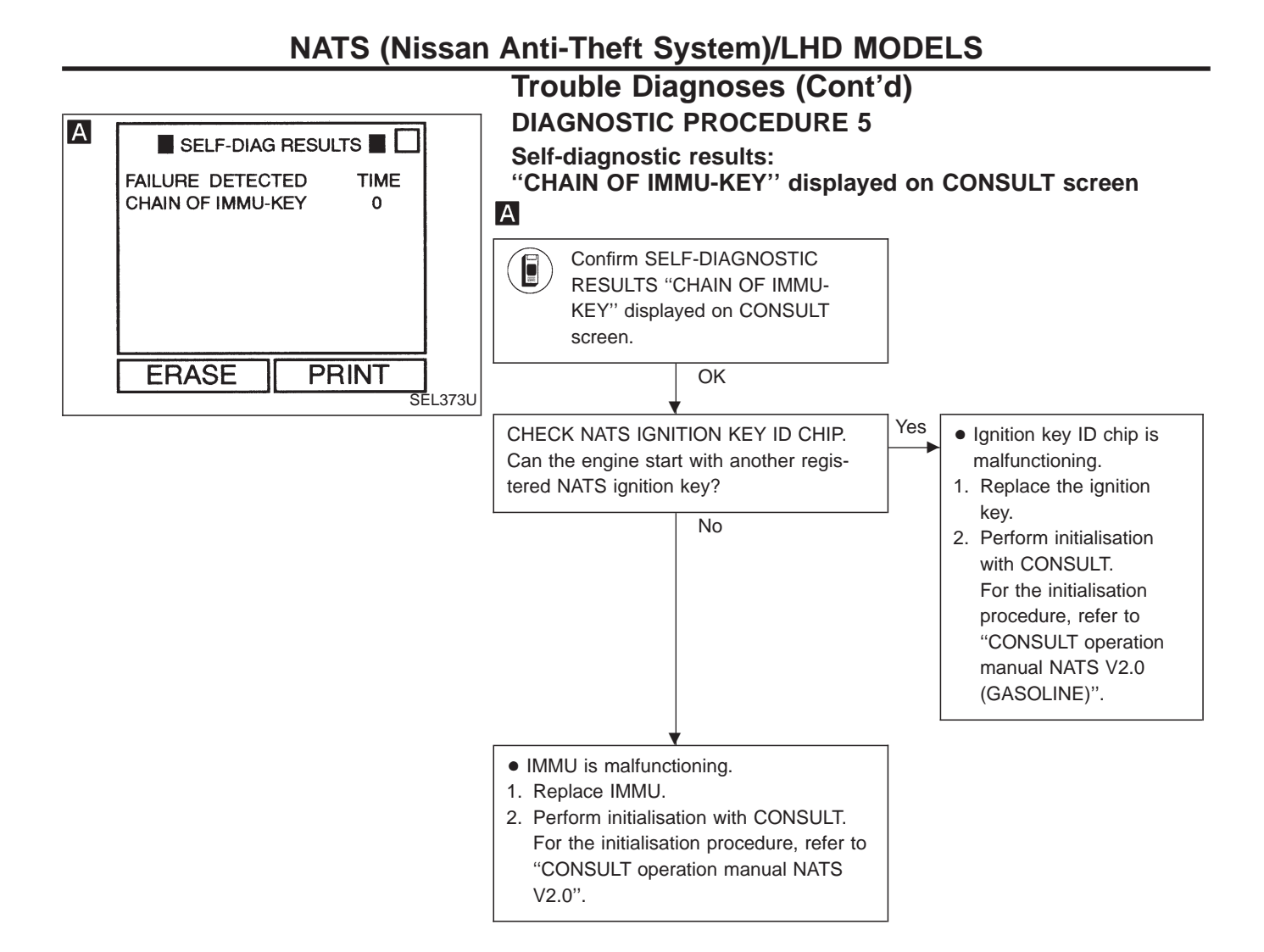

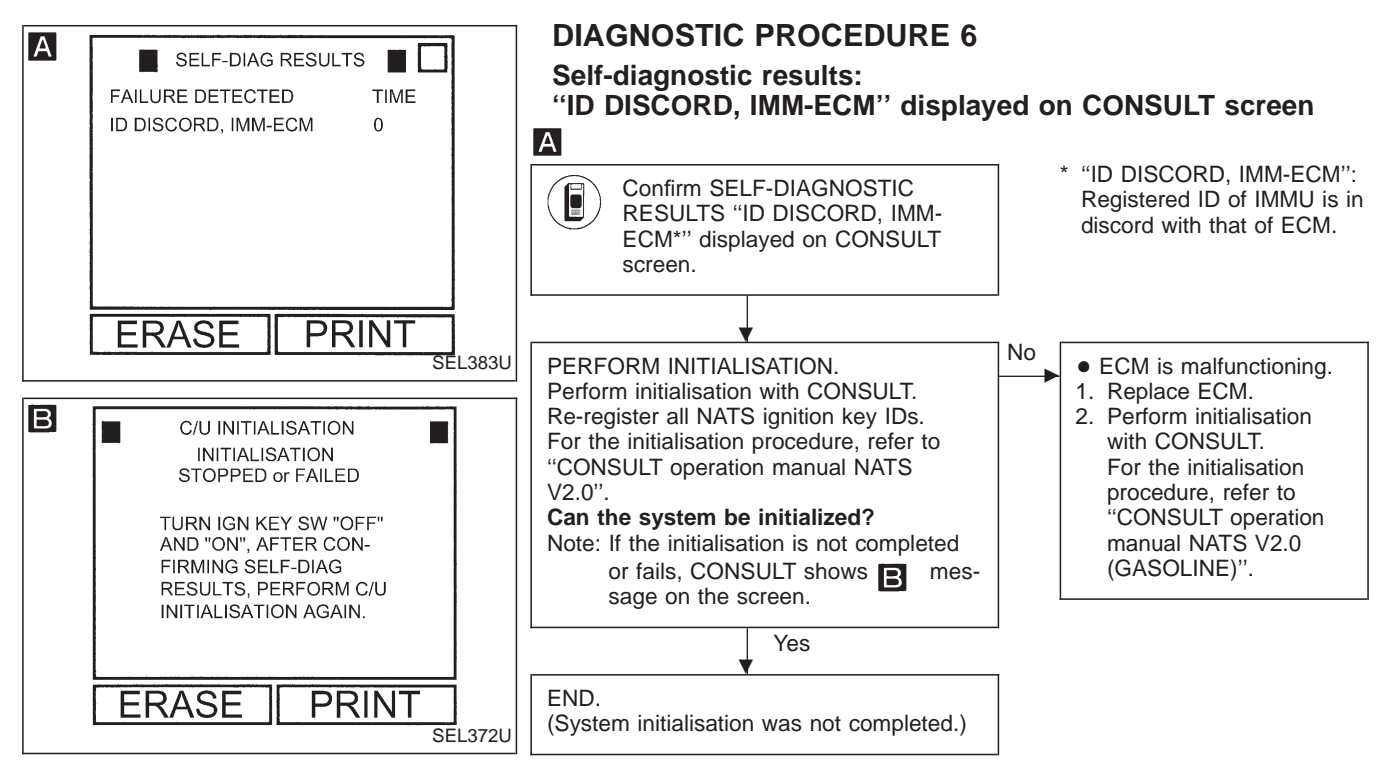

EL-250

| A SELF-DIAG RESULTS FAILURE DETECTED TIME<br>MINGLE NOISE 0      | Trouble Diagnoses (Cont'd)<br>DIAGNOSTIC PROCEDURE 7<br>Self-diagnostic results:<br>"MINGLE NOISE" displayed on CONSULT screen |    |
|------------------------------------------------------------------|----------------------------------------------------------------------------------------------------|----|
|                                                                  | Confirm SELF-DIAGNOSTIC RESULTS "MINGLE NOISE" displayed on CONSULT screen.                                                    | _  |
| ERASE PRINT<br>SEL384U                                           | Turn off or remove any possible noise sources.                                                                                 |    |
| B SELF-DIAG RESULTS C<br>FAILURE DETECTED TIME<br>MINGLE NOISE 0 | Touch "ERASE" on CONSULT SELF-DIAGNOSTIC RESULTS screen.                                                                       |    |
|                                                                  | Can the engine start?                                                                                                    | No |

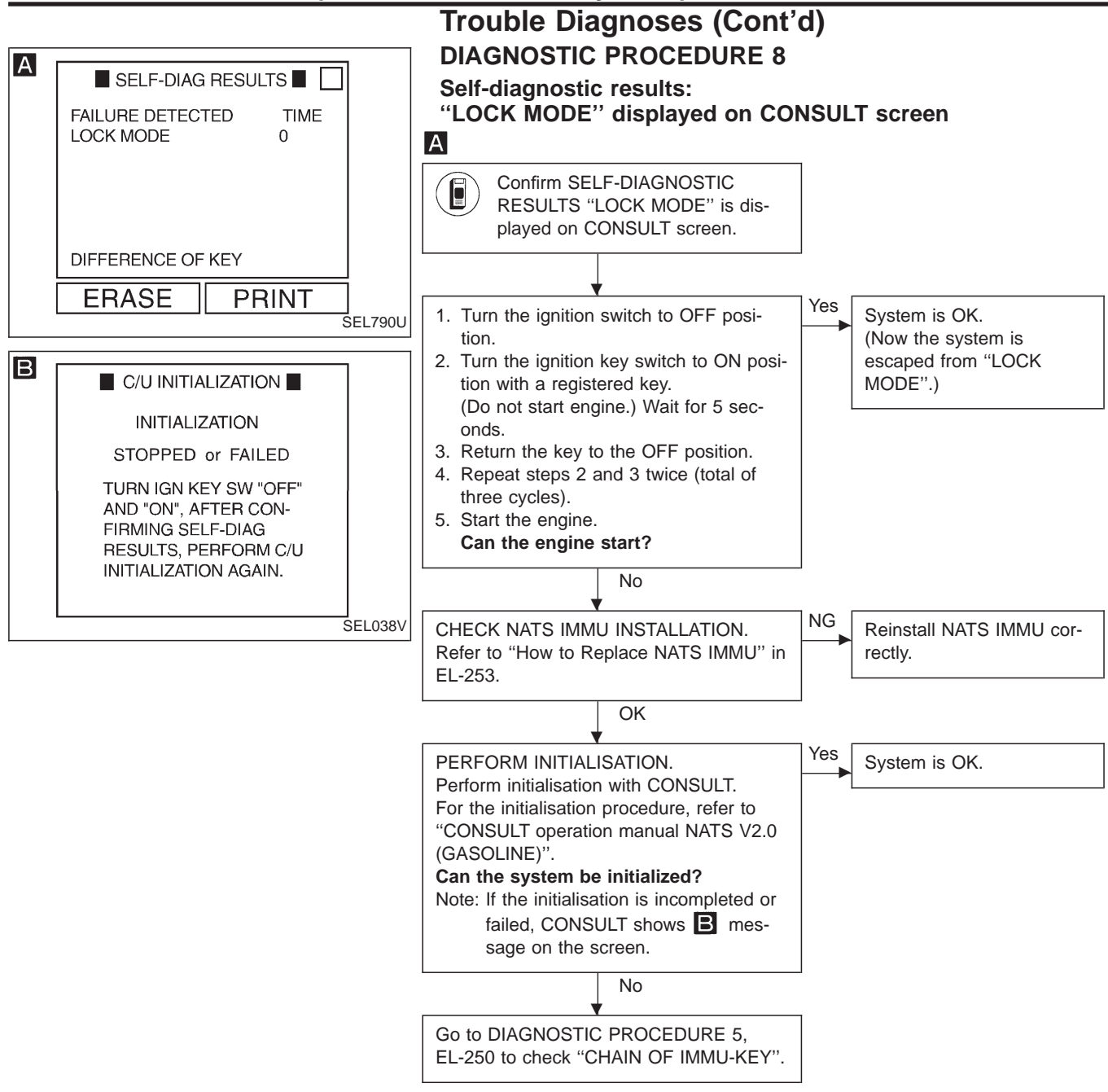

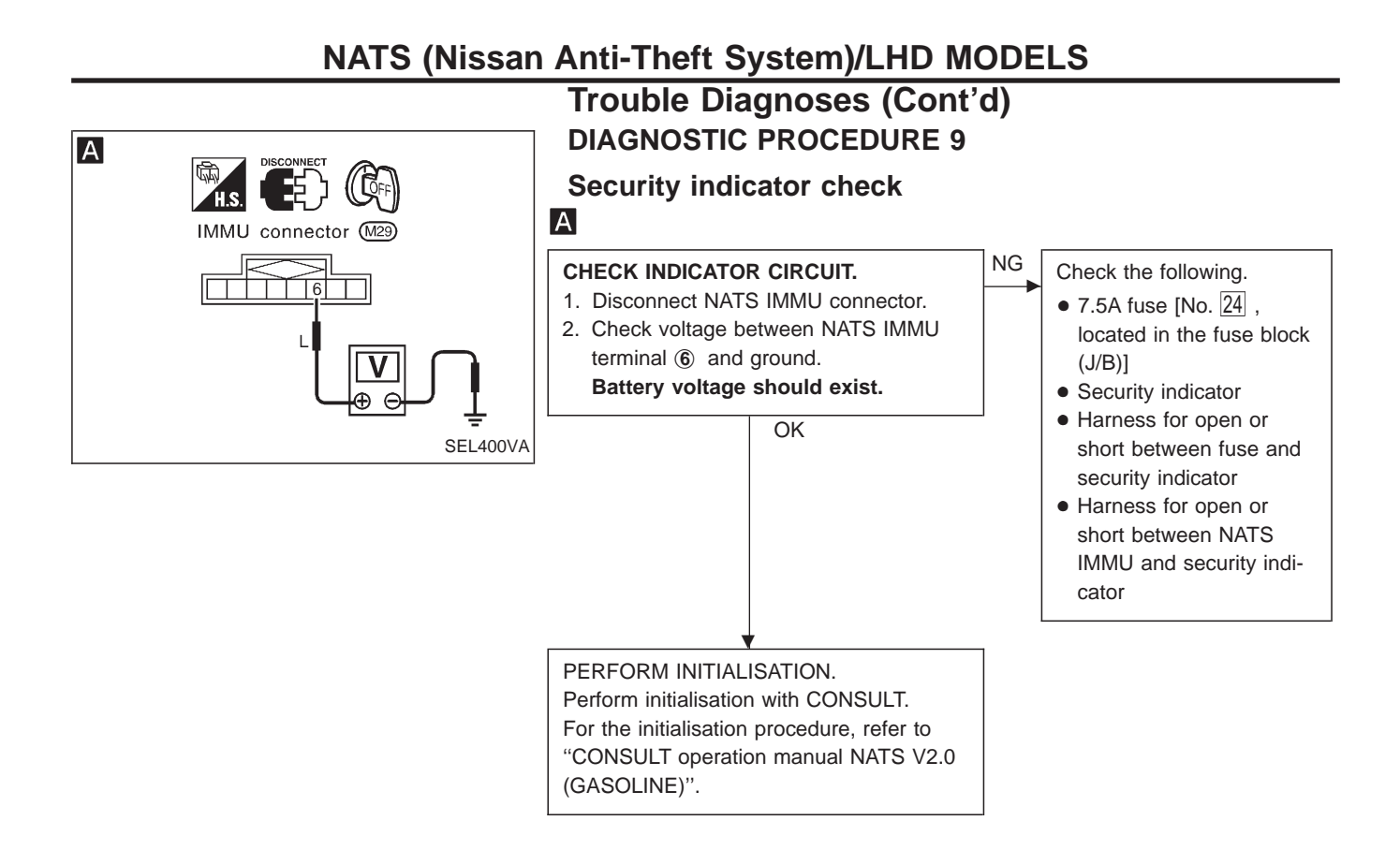

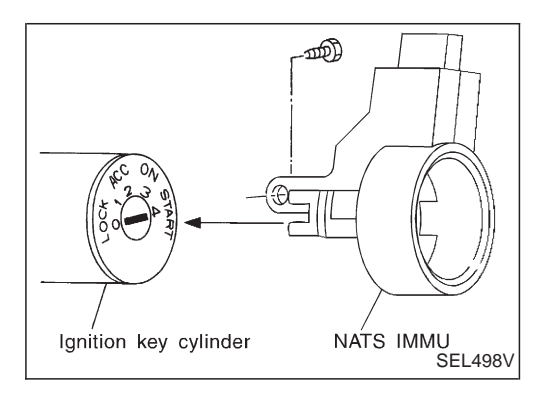

# How to Replace NATS IMMU

 If NATS IMMU is not installed correctly, NATS system will not operate properly and SELF-DIAG RESULTS on CON-SULT screen will show "LOCK MODE" or "CHAIN OF IMMU-KEY".

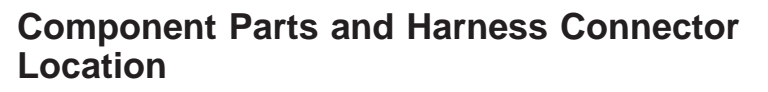

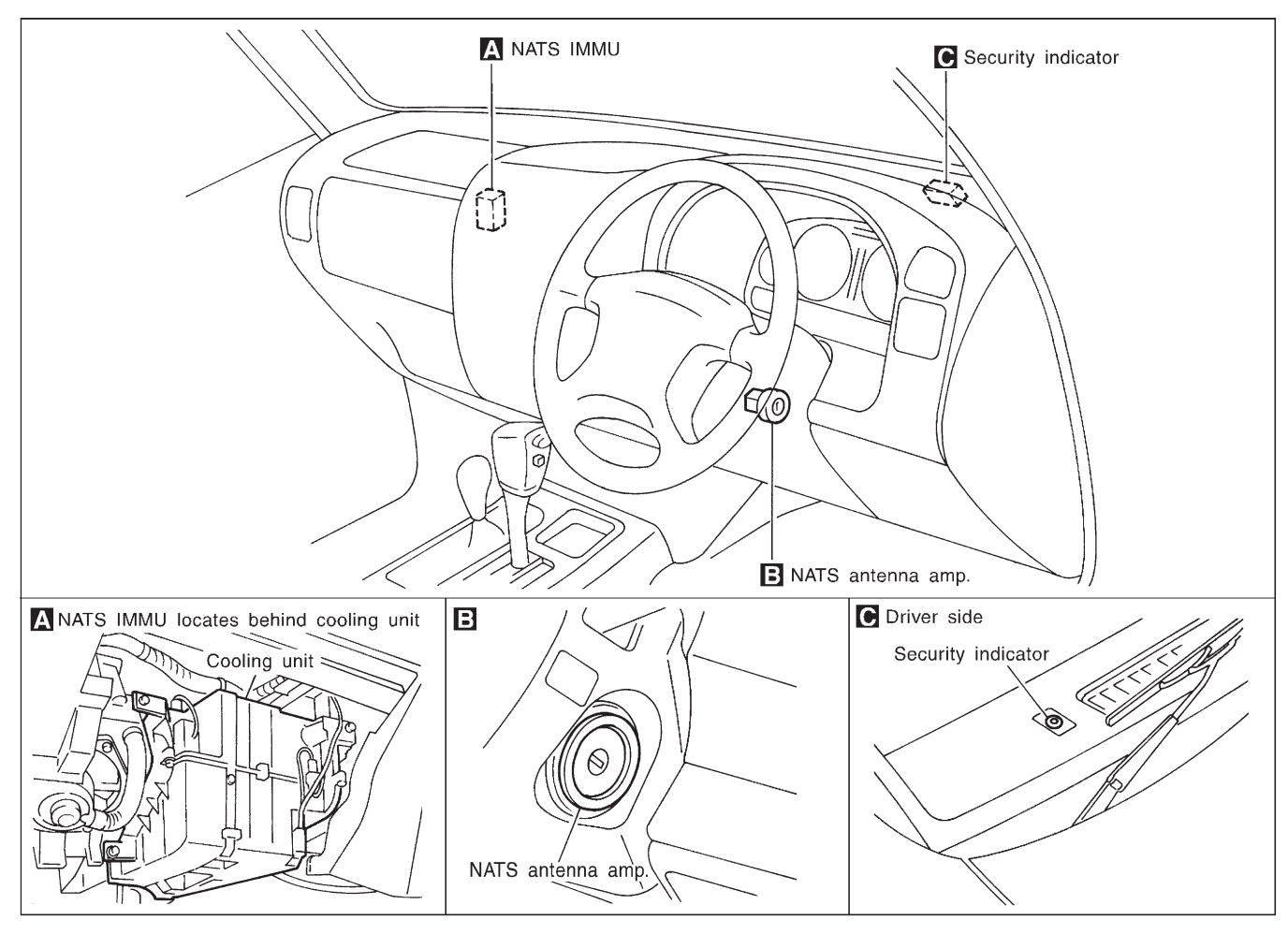

SEL549V

#### System Description

NATS has the following immobiliser functions:

- Since only NATS ignition keys, whose ID nos. have been registered into the ECM and IMMU of NATS, allow the engine to run, operation of a stolen vehicle without a NATS registered key is prevented by NATS. That is to say, NATS will immobilize the engine if someone tries to start it without the registered key of NATS.
- Both of the originally supplied ignition key IDs have been NATS registered. If requested by the vehicle owner, a maximum of four key IDs can be registered into the NATS components.
- The NATS security indicator (NATS security ind.) blinks when the ignition switch is in "OFF" or "ACC" position. Therefore, NATS warns outsiders that the vehicle is equipped with the anti-theft system.
- When NATS detects trouble, the malfunction indicator lamp (MIL) blinks.
- NATS trouble diagnoses, system initialisation and additional registration of other NATS ignition key IDs must be carried out using CONSULT hardware and CONSULT NATS software.
   When NATS initialisation has been completed, the ID of the inserted ignition key is automatically NATS registered. Then, if necessary, additional registration of other NATS ignition key IDs can be carried out. Regarding the procedures of NATS initialisation and NATS ignition key ID registration, refer to CONSULT operation manual, NATS.
- When servicing a malfunction of the NATS (indicated by flashing of Malfunction Indicator Lamp) or registering another NATS ignition key ID no., it may be necessary to re-register original key identification. Therefore, be sure to receive all keys from vehicle owner.

#### System Composition

The immobiliser function of the NATS consists of the following:

- NATS ignition key
- NATS antenna amp. located in the ignition key cylinder
- NATS immobiliser control unit (NATS IMMU)
- Engine control module (ECM)
- NATS security indicator
- Malfunction indicator lamp (MIL)

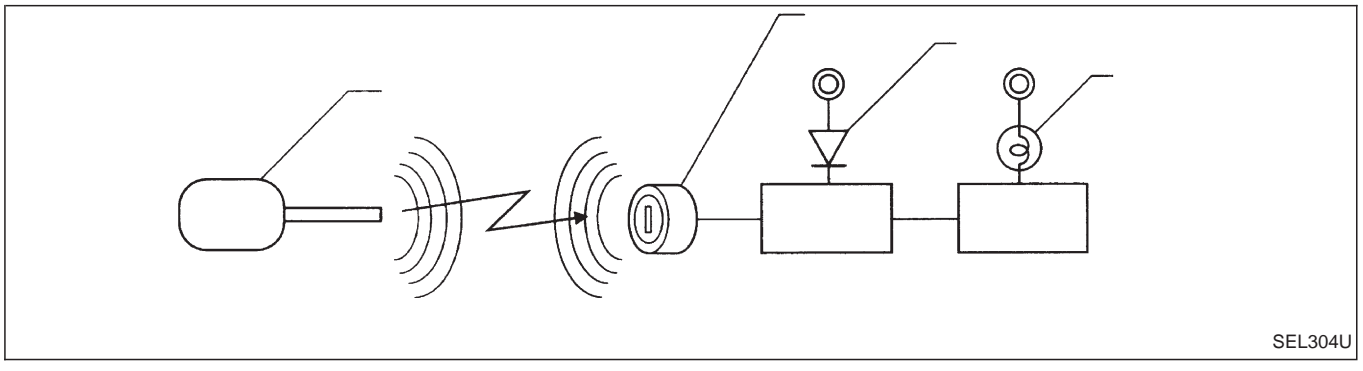

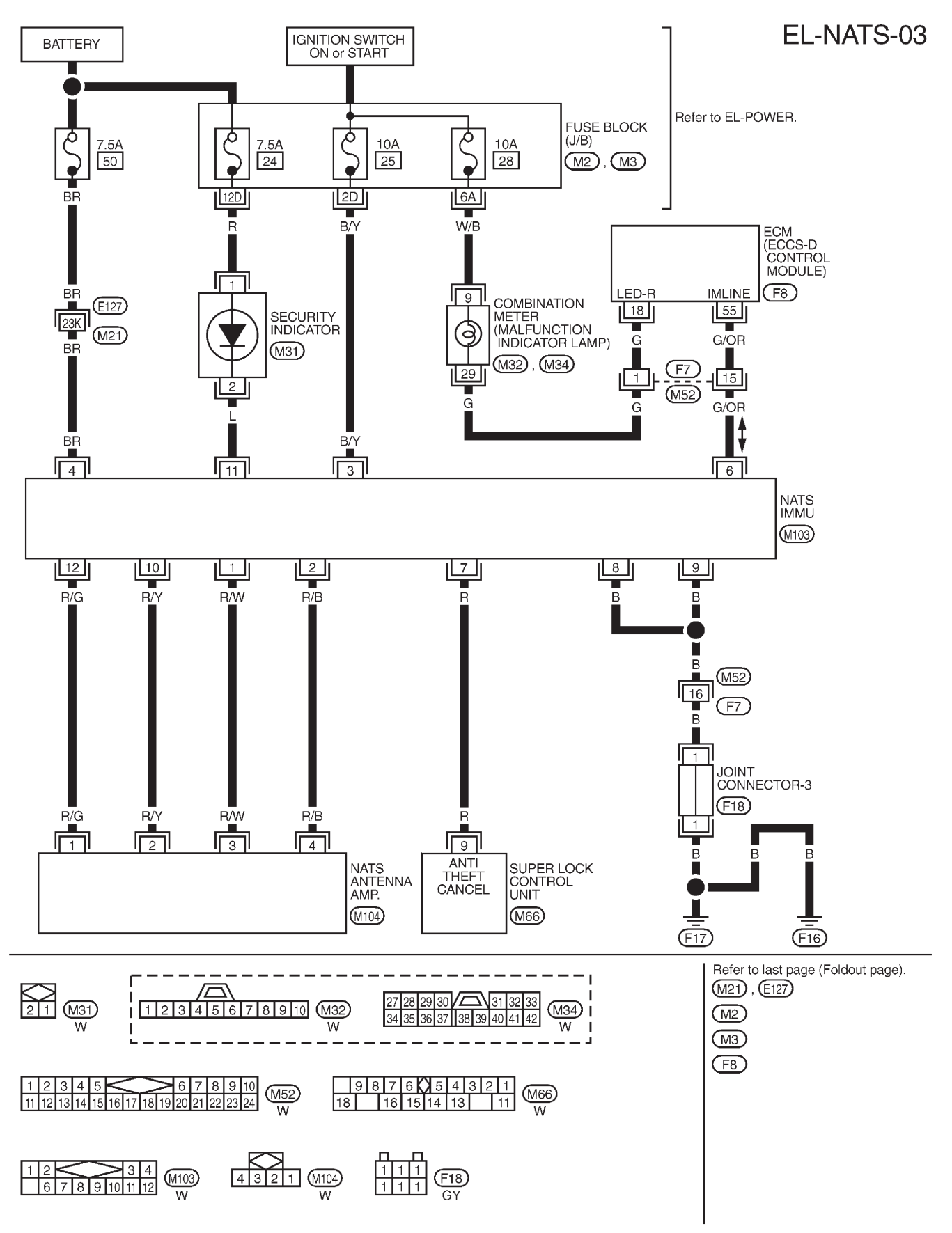

#### Wiring Diagram — NATS —

TEL693A

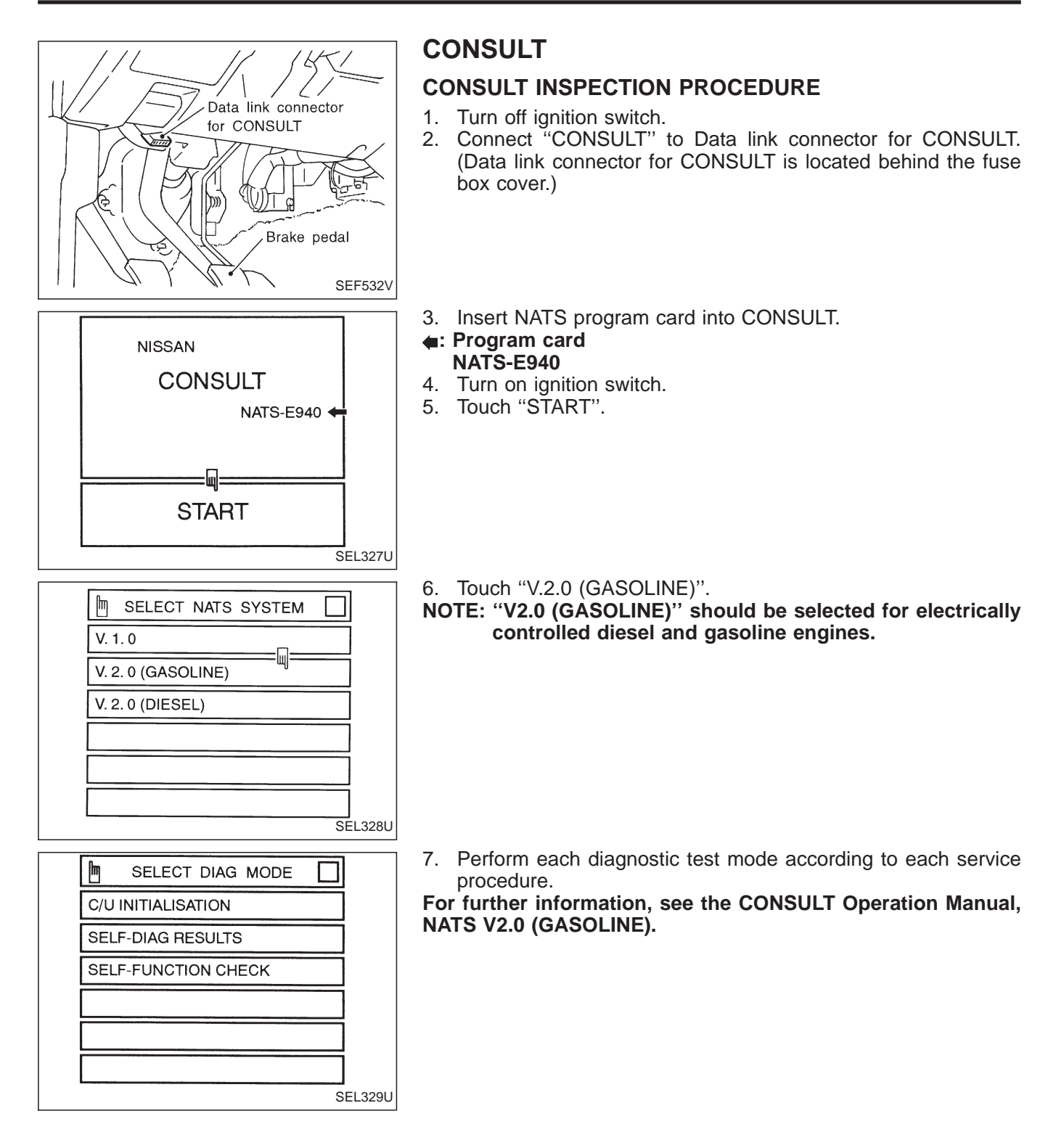

#### CONSULT (Cont'd)

#### CONSULT DIAGNOSTIC TEST MODE FUNCTION

| CONSULT DIAGNOSTIC TEST<br>MODE | Description                                                                                                    |
|---------------------------------|----------------------------------------------------------------------------------------------------|
| C/U INITIALIZATION              | When replacing any of the following three components, C/U initialization is necessary. [NATS ignition key/IMMU/ECM] |
| SELF-FUNCTION CHECK             | ECM checks its own NATS communication interface by itself.                                                          |
| SELF-DIAGNOSTIC RESULTS         | Detected items (screen terms) are as shown in the chart below.                                                      |

#### NOTE:

When any initialisation is performed, all ID previously registered will be erased. So all NATS ignition keys must be registered again.

The engine cannot be started with an unregistered key. In this case, the system may show "DIFFER-ENCE OF KEY" or "LOCK MODE" as a self-diagnostic result on the CONSULT screen.

#### HOW TO READ SELF-DIAGNOSTIC RESULTS

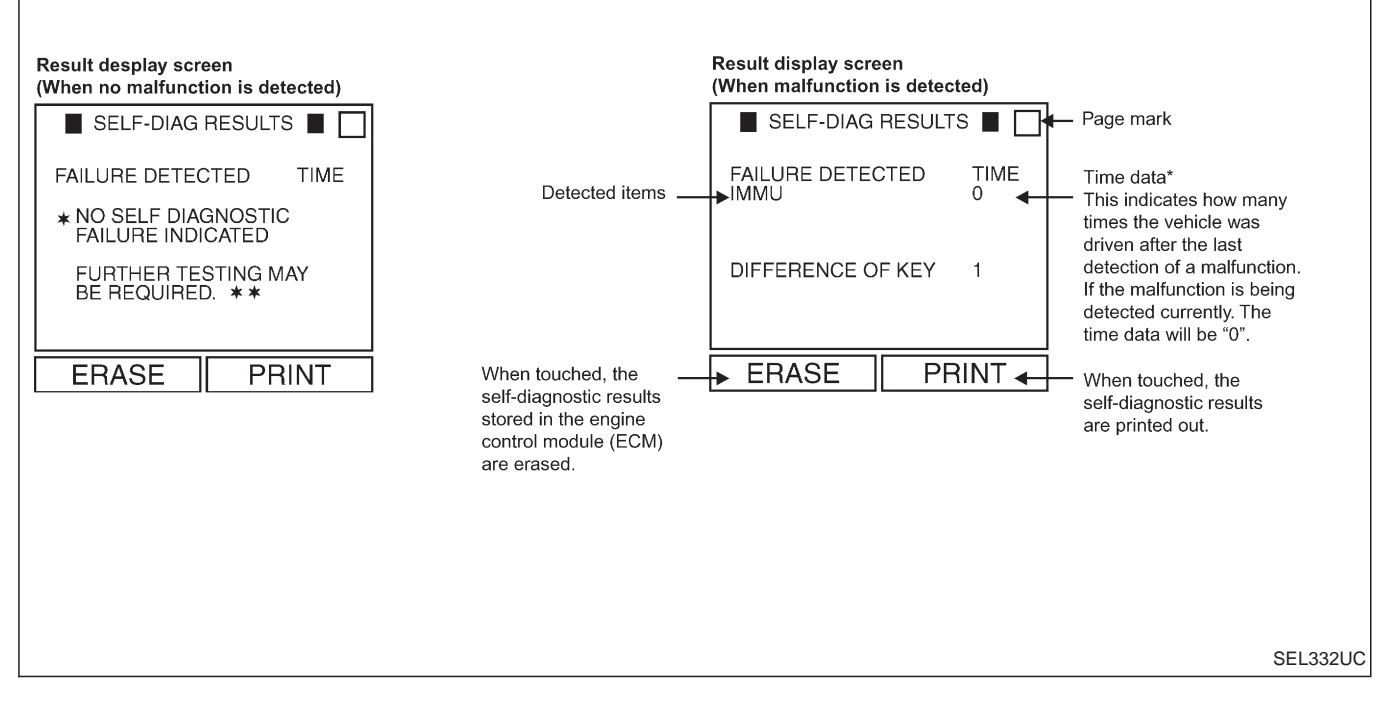

\* If trip number is more than 1, MIL does not blink.

#### SELF-DIAGNOSTIC RESULTS ITEM CHART

| Detected items (Screen terms)             | Description                                                                                                    | Reference page |
|-------------------------------------------|----------------------------------------------------------------------------------------------------|----------------|
| IMMU                                      | ECM received the signal from IMMU that IMMU is malfunctioning.                                                                                                    | EL-261         |
| ECM                                       | ECM is malfunctioning.                                                                                                    | EL-261         |
| CHAIN OF ECM-IMMU                         | Communication impossible between ECM and IMMU.                                                                                                    | EL-262         |
| DIFFERENCE OF KEY                         | IMMU can receive the key ID signal but the result of ID verification between key ID and IMMU is NG.                                                                                                    | EL-264         |
| CHAIN OF IMMU-KEY                         | IMMU cannot receive the key ID signal.                                                                                                    | EL-265         |
| ID DISCORD, IMM-ECM                       | The result of ID verification between IMMU and ECM is NG. System initialisation is required.                                                                                                    | EL-266         |
| MINGLE NOISE                              | Noise (interference) mingled into NATS communication lines during com-<br>municating.                                                                                                    | EL-267         |
| DON'T ERASE BEFORE CHECK-<br>ING ENG DIAG | Engine trouble data and NATS trouble data have been detected in ECM.                                                                                                    | EL-259         |
| LOCK MODE                                 | When an unregistered ignition key is used, or if the starting operation is carried out two or more times consecutively with the ignition key, IMMU or ECM malfunctioning, NATS will shift the mode to one which prevents the engine from being started. | EL-268         |

Trouble Diagnoses

| CHECK IN                                                                                                    | For single malfunction of NATS' Blinking                                                                                                    |
|----------------------------------------------------------------------------------------------------|----------------------------------------------------------------------------------------------------|
| *                                                                                                    | For dual malfunctions of NATS and an engine-related part:                                                                                                    |
| Listen to customer complaints or request. (Get symptoms)                                                                       | For single malfunction of an engine-related part: Stays ON                                                                                                    |
| TROUBLE KEY S                                                                                                    | ⊐<br>SERVICE REQUEST (Additional key ID registration)                                                                                                    |
|                                                                                                    |                                                                                                    |
| Verify the MIL*.                                                                                                    | INITIALISATION                                                                                                    |
| 4                                                                                                    | (Refer to CONSULT operation                                                                                                    |
| Using the CONSULT program card for NATS check the "SELF-<br>DIAG RESULTS" with CONSULT.                                        |                                                                                                    |
|                                                                                                    | _                                                                                                    |
| •                                                                                                    | •                                                                                                    |
| Self-diagnostic results referring to NATS, but no information<br>about engine self-diagnostic results is displayed on CONSULT. | Self-diagnostic results referring to NATS and "DON'T ERASE<br>BEFORE CHECKING ENG DIAG" are displayed on CONSULT.<br>(This means that engine trouble data has been detected in<br>ECM.) |
| Turn ignition switch "OFF".                                                                                                    |                                                                                                    |
|                                                                                                    | Turn ignition switch "OFF".                                                                                                    |
| (If necessary, carry out "SELF-FUNCTION CHECK" or "C/U INI-<br>TIALISATION" with CONSULT.)                                     |                                                                                                    |
|                                                                                                    | <b>V</b>                                                                                                    |
| Turn ignition switch "ON".                                                                                                    | Repair NATS.<br>(If necessary, carry out "SELF-FUNCTION CHECK" or "C/U INI<br>TIALISATION" with CONSULT.)                                                                               |
|                                                                                                    |                                                                                                    |
| Erase the NATS "SELF-DIAG RESULTS" by using CONSULT. (Touch "ERASE".)                                                          | Do not erase the NATS "SELF-DIAG RESULTS" by using CONSULT.                                                                                                    |
|                                                                                                    |                                                                                                    |
|                                                                                                    | Start the engine.                                                                                                    |
|                                                                                                    | <b>↓</b>                                                                                                    |
| Start the engine.                                                                                                    | Check the NATS "SELF-DIAG RESULTS" by using CONSULT.                                                                                                    |
|                                                                                                    | ОК                                                                                                    |
| Verify no blinking of MIL*.                                                                                                    | Turn ignition switch "OFF".                                                                                                    |
| ОК                                                                                                    |                                                                                                    |
| CHECK OUT                                                                                                    | Check the engine "SELF-DIAG RESULTS" with CONSULT by using the CONSULT generic program card. (Engine diagnostic software included)                                                      |
| 4                                                                                                    | ↓                                                                                                    |
| Perform running test with CONSULT in engine "SELF-DIAG                                                                         | Repair ECCS. (Refer to EC section.)                                                                                                    |
| ▼                                                                                                    |                                                                                                    |
| Verify "NO FAILURE" displayed on the CONSULT screen.                                                                           | Turn ignition switch "ON".                                                                                                    |
| ▼ OK                                                                                                    | -                                                                                                    |
| CHECK OUT                                                                                                    | Erase the engine "SELF-DIAG RESULTS" by using CONSULT. (Touch "ERASE".)                                                                                                    |
|                                                                                                    |                                                                                                    |

# NATS (Nissan Anti-Theft System)/RHD MODELS Trouble Diagnoses (Cont'd)

#### SYMPTOM CHART

| SYMPTOM                                                                                                    | Displayed "SELF-DIAG<br>RESULTS" on CONSULT<br>screen. | DIAGNOSTIC PROCEDURE<br>(Reference page) | SYSTEM<br>(Malfunctioning<br>part or mode)                              |
|----------------------------------------------------------------------------------------------------|--------------------------------------------------------|------------------------------------------|-------------------------------------------------------------------------|
| MIL blinking                                                                                                    | ІММU                                                   | PROCEDURE 1<br>(EL-261)                  | IMMU                                                                    |
| • Engine can start.                                                                                                    | ECM                                                    | PROCEDURE 2<br>(EL-261)                  | ECM                                                                     |
|                                                                                                    |                                                        |                                          | Open circuit in battery voltage line of IMMU circuit                    |
|                                                                                                    |                                                        |                                          | Open circuit in ignition line of IMMU circuit                           |
|                                                                                                    |                                                        |                                          | Open circuit in ground line of IMMU circuit                             |
|                                                                                                    | CHAIN OF ECM-IMMU                                      | PROCEDURE 3<br>(EL-262)                  | Open or short circuit in communication line between IMMU and ECM        |
|                                                                                                    |                                                        |                                          | Open circuit in power source line of ANT/AMP cir-<br>cuit               |
|                                                                                                    |                                                        |                                          | ECM                                                                     |
|                                                                                                    |                                                        |                                          | IMMU                                                                    |
|                                                                                                    |                                                        | PROCEDURE 4                              | Unregistered key                                                        |
| <ul> <li>MIL blinking</li> </ul>                                                                                                    |                                                        | (EL-264)                                 | IMMU                                                                    |
| Engine hard to start                                                                                                    |                                                        |                                          | Open or short circuit in communication line<br>between ANT/AMP and IMMU |
|                                                                                                    |                                                        |                                          | Open circuit in power source line of ANT/AMP cir-<br>cuit               |
|                                                                                                    | CHAIN OF IMMU-KEY                                      | (EL-265)                                 | Open circuit in ground line of ANT/AMP circuit                          |
|                                                                                                    |                                                        |                                          | Malfunction of key ID chip                                              |
|                                                                                                    |                                                        |                                          | IMMU                                                                    |
|                                                                                                    |                                                        |                                          | Antenna amp.                                                            |
|                                                                                                    |                                                        | PROCEDURE 6                              | System initialisation has not yet been completed.                       |
|                                                                                                    |                                                        | (EL-266)                                 | ECM                                                                     |
|                                                                                                    | MINGLE NOISE                                           | PROCEDURE 7<br>(EL-267)                  | Noise interference in communication line                                |
| <ul> <li>MIL blinking</li> <li>Engine hard to start</li> <li>NATS security indicator<br/>does not blink for 1 minute<br/>after ignition switch is<br/>turned to "OFF".</li> </ul> | LOCK MODE                                              | PROCEDURE 9<br>(EL-268)                  | LOCK MODE                                                               |
| MIL staying ON                                                                                                    | DON'T ERASE BEFORE<br>CHECKING ENG DIAG                | WORK FLOW<br>(EL-259)                    | Engine trouble data and NATS trouble data have been detected in ECM     |
|                                                                                                    |                                                        |                                          | NATS security ind.                                                      |
| NATS security ind. does not light up                                                                                                    |                                                        | PROCEDURE 8                              | Open circuit between Fuse and NATS IMMU                                 |
| <ul><li>Engine can start.</li></ul>                                                                                                    | _                                                      | (EL-267)                                 | Continuation of initialisation mode                                     |
|                                                                                                    |                                                        |                                          | NATS IMMU                                                               |

\*Lighting-up mode of MIL (Malfunction Indicator Lamp) For single malfunction of NATS: Blinking For dual malfunctions of NATS and an engine-related part: Stays ON For single malfunction of an engine-related part: Stays ON

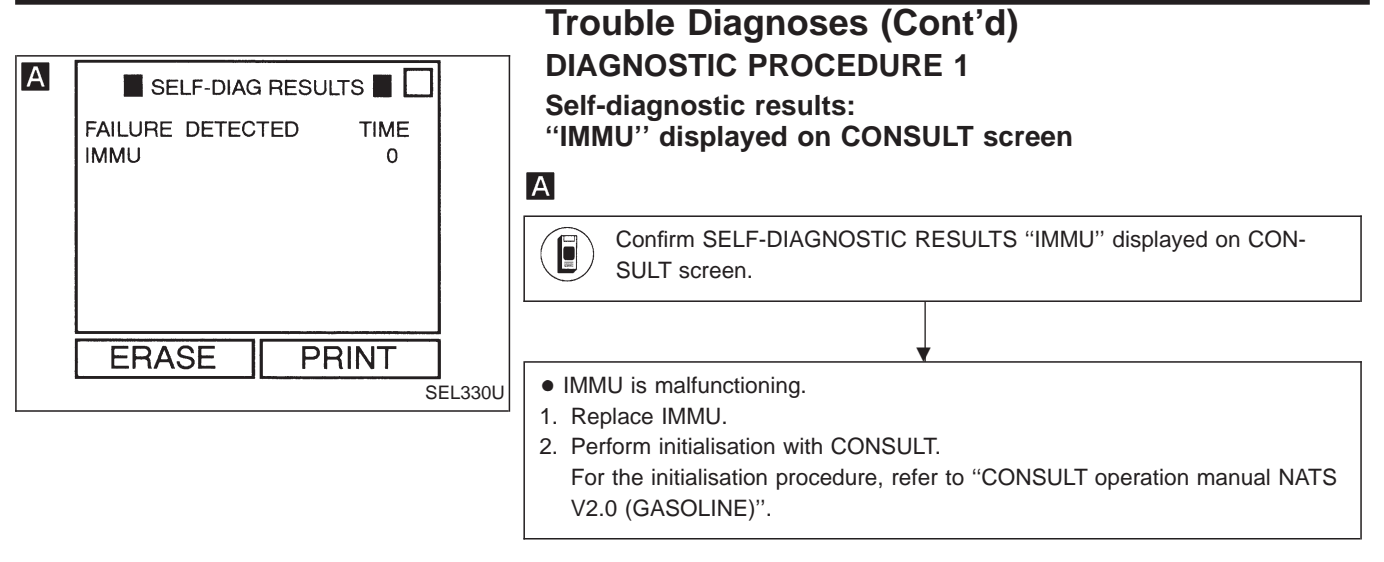

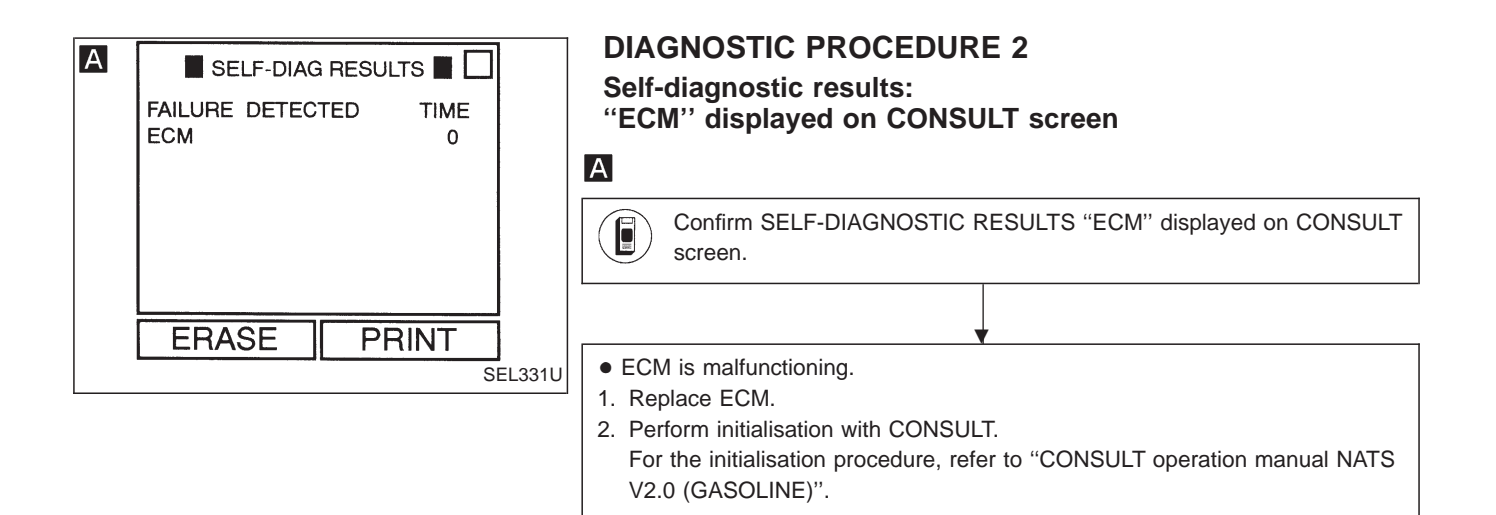

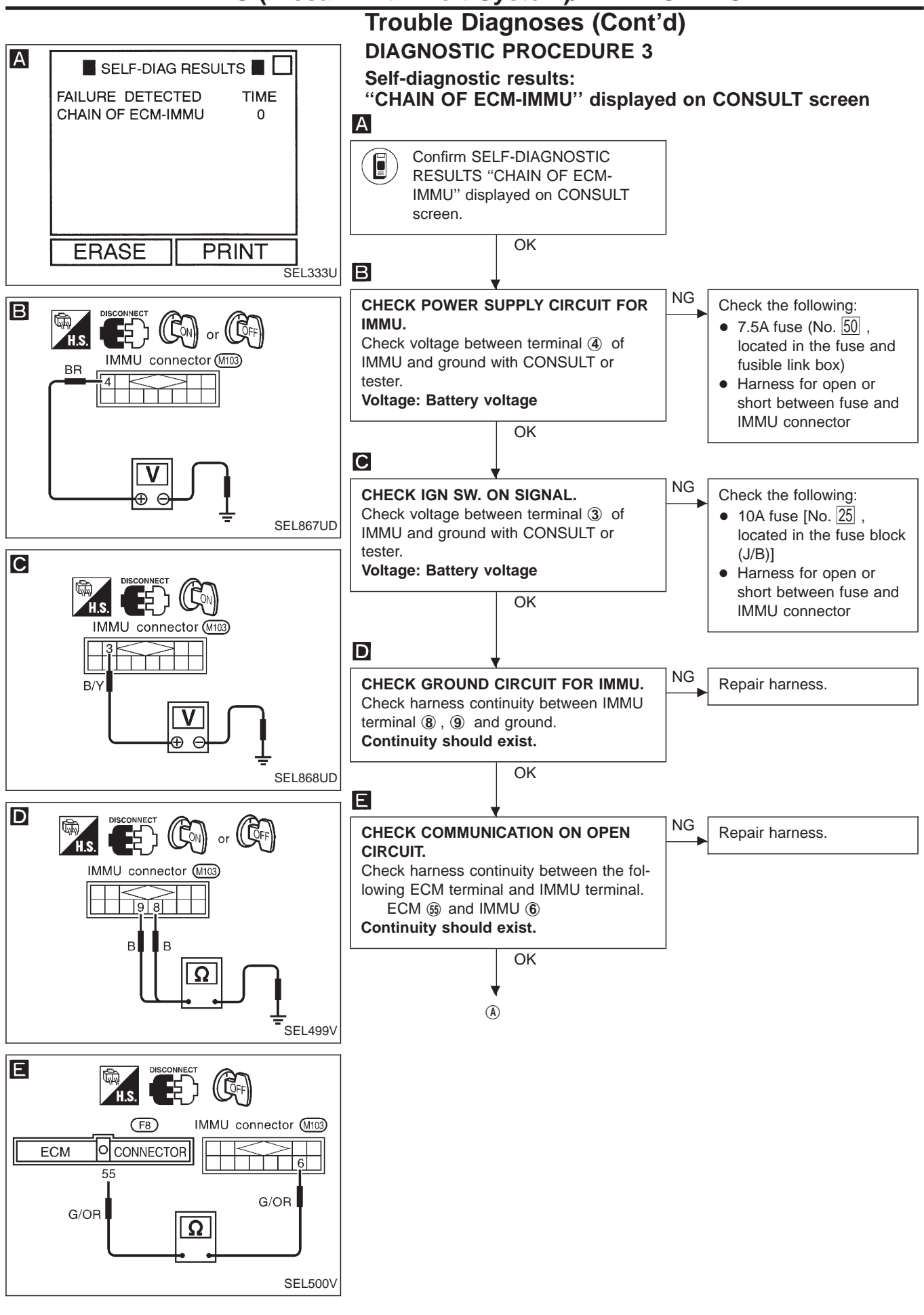

**EL-262** 

NATS (Nissan Anti-Theft System)/RHD MODELS

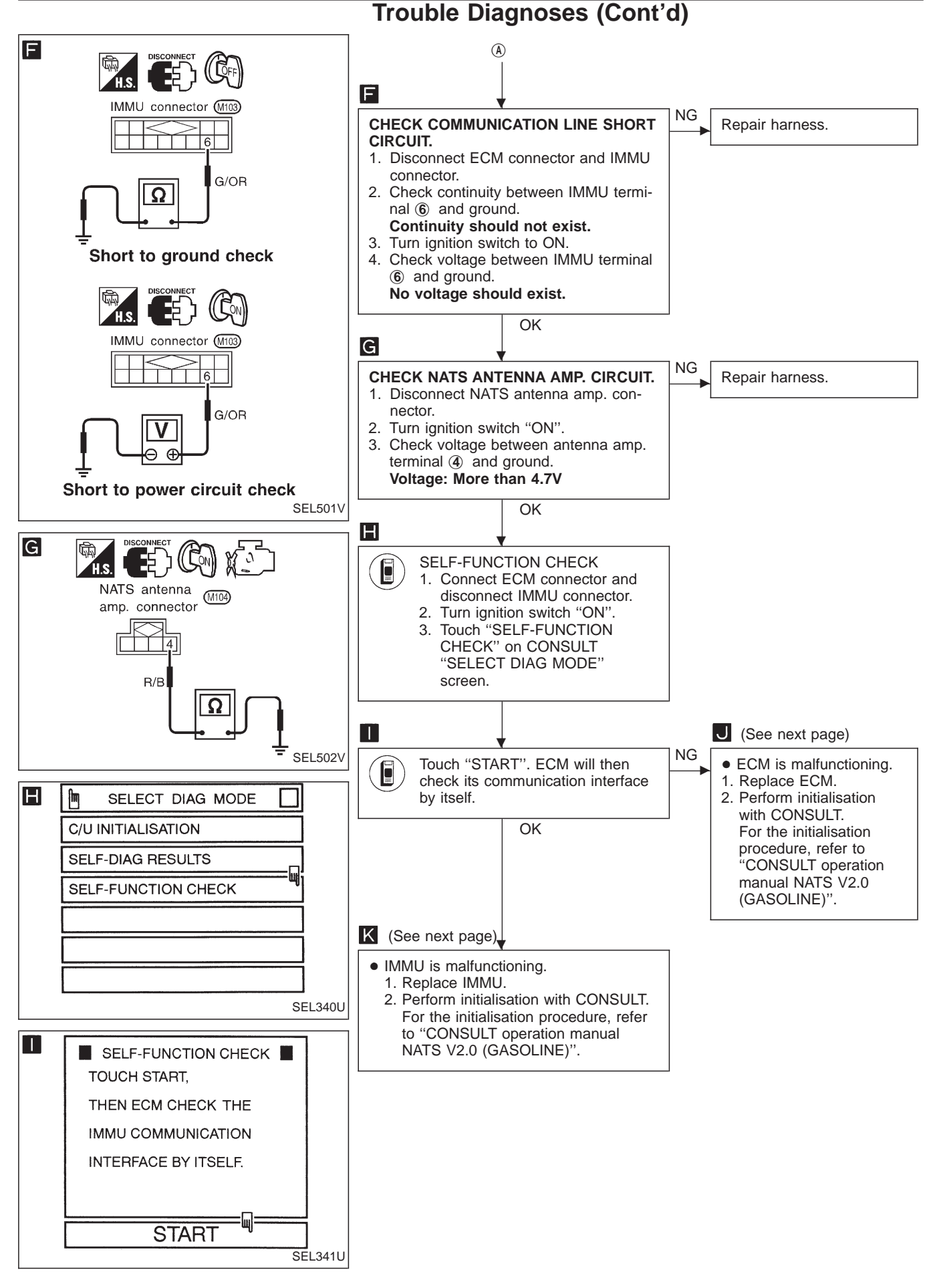

Trouble Diagnoses (Cont'd)

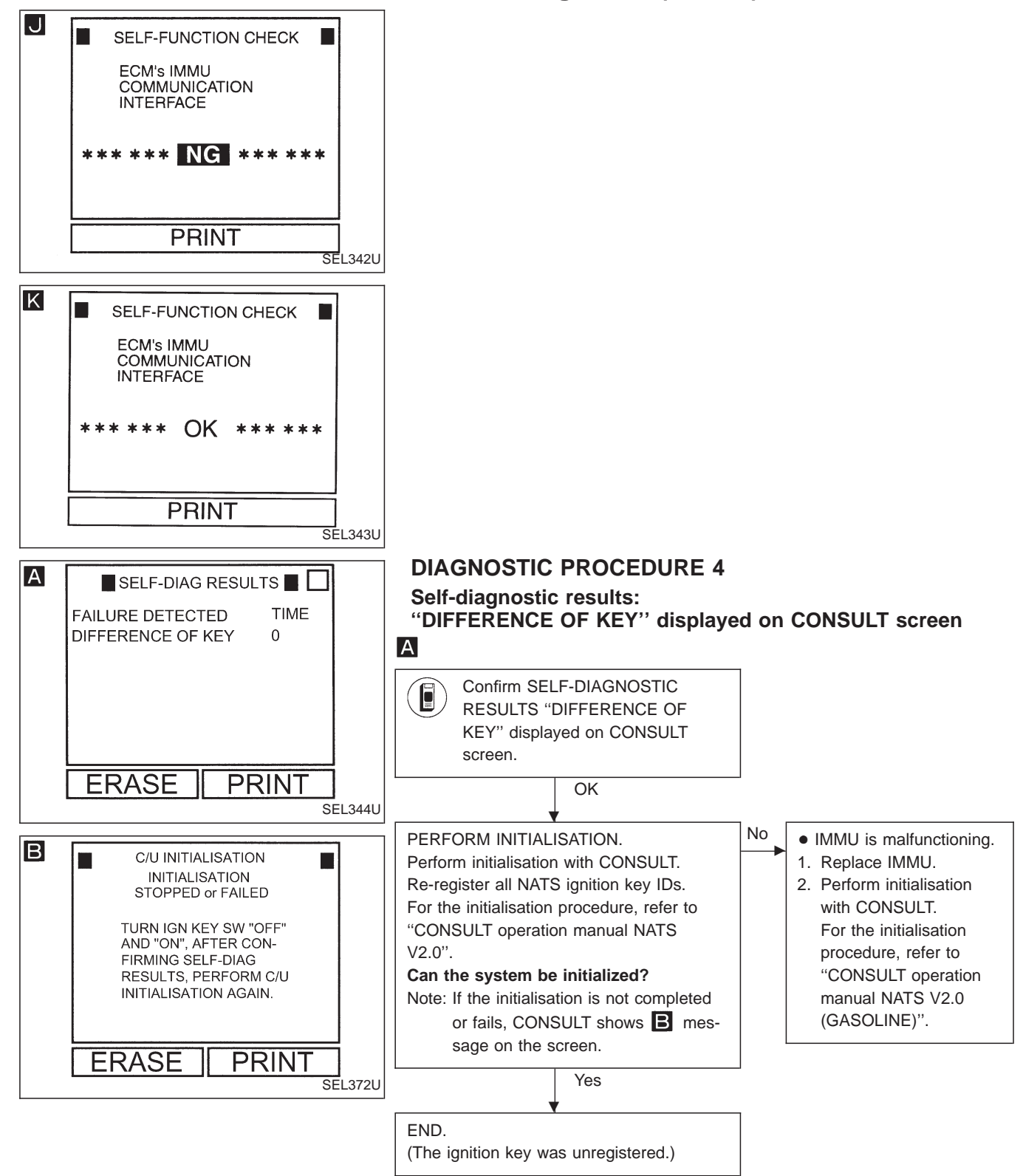

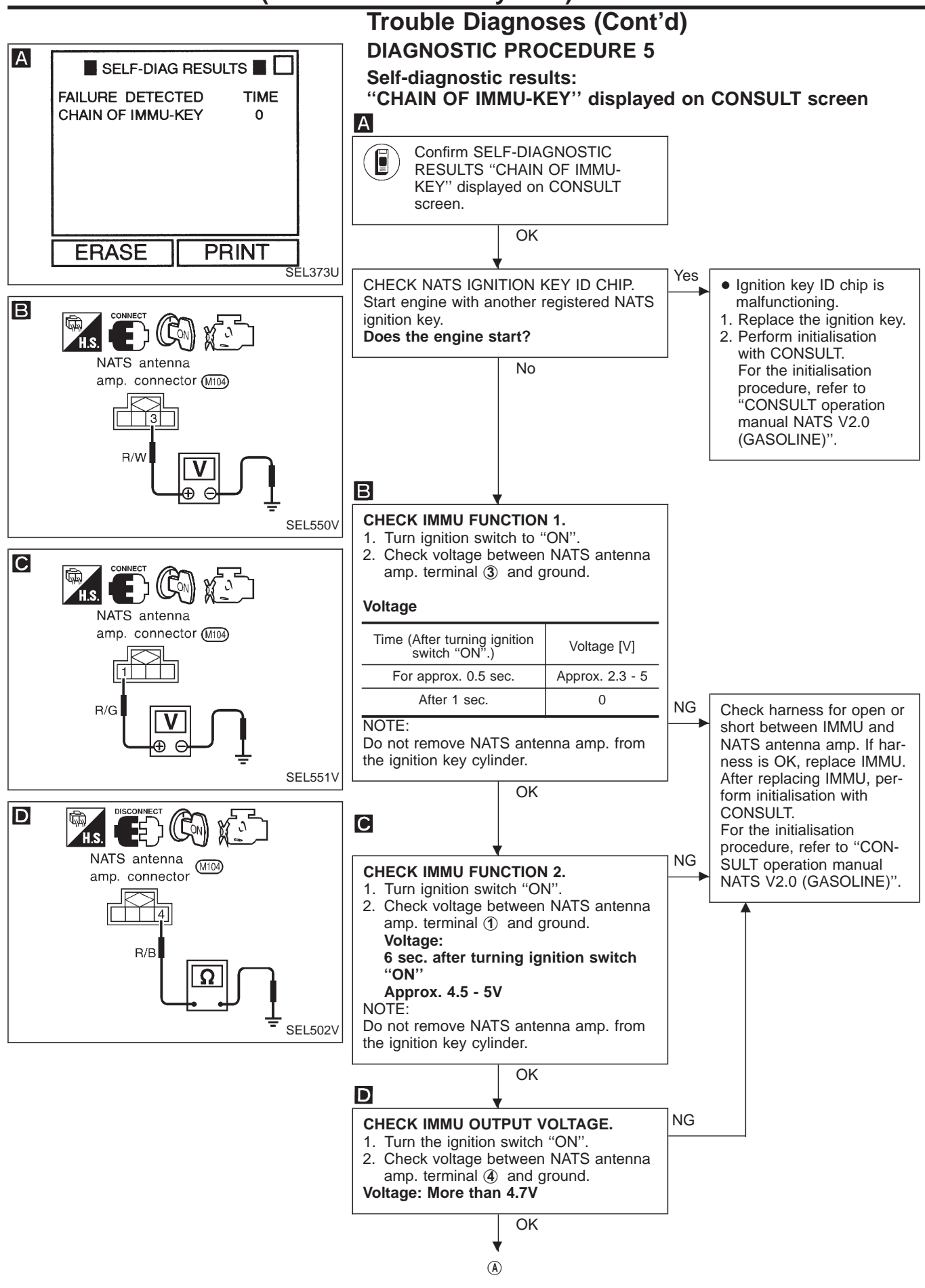

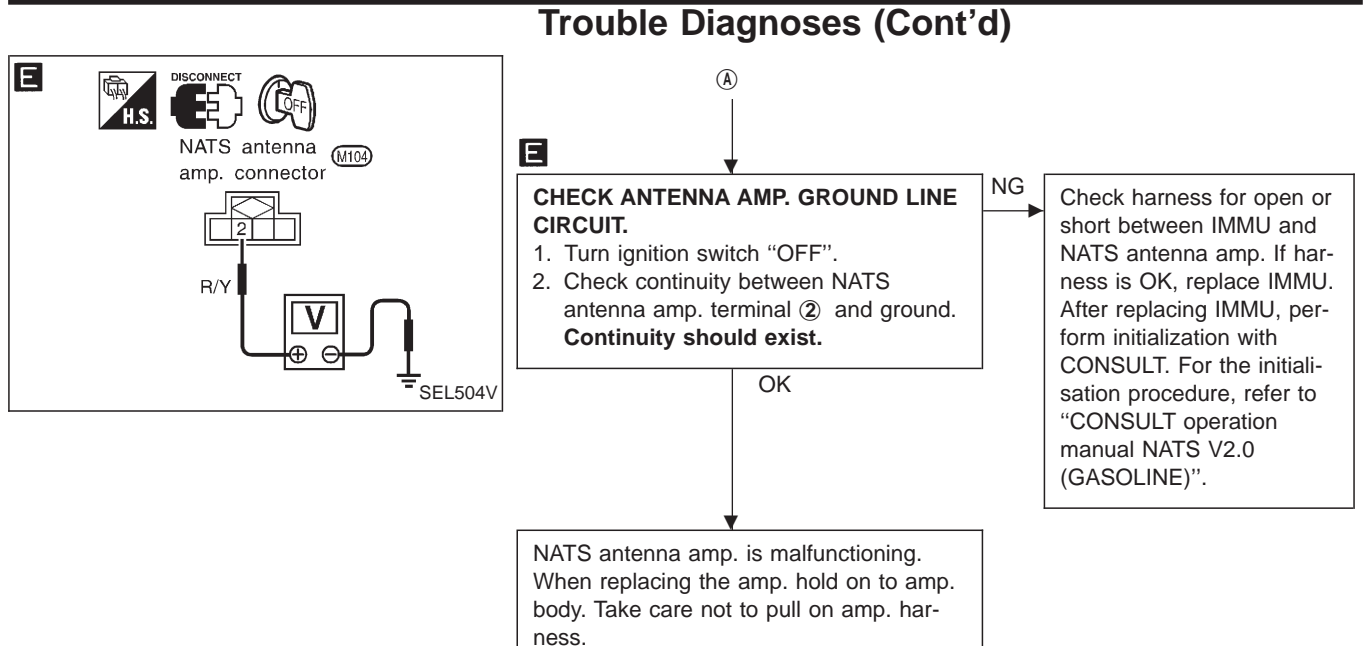

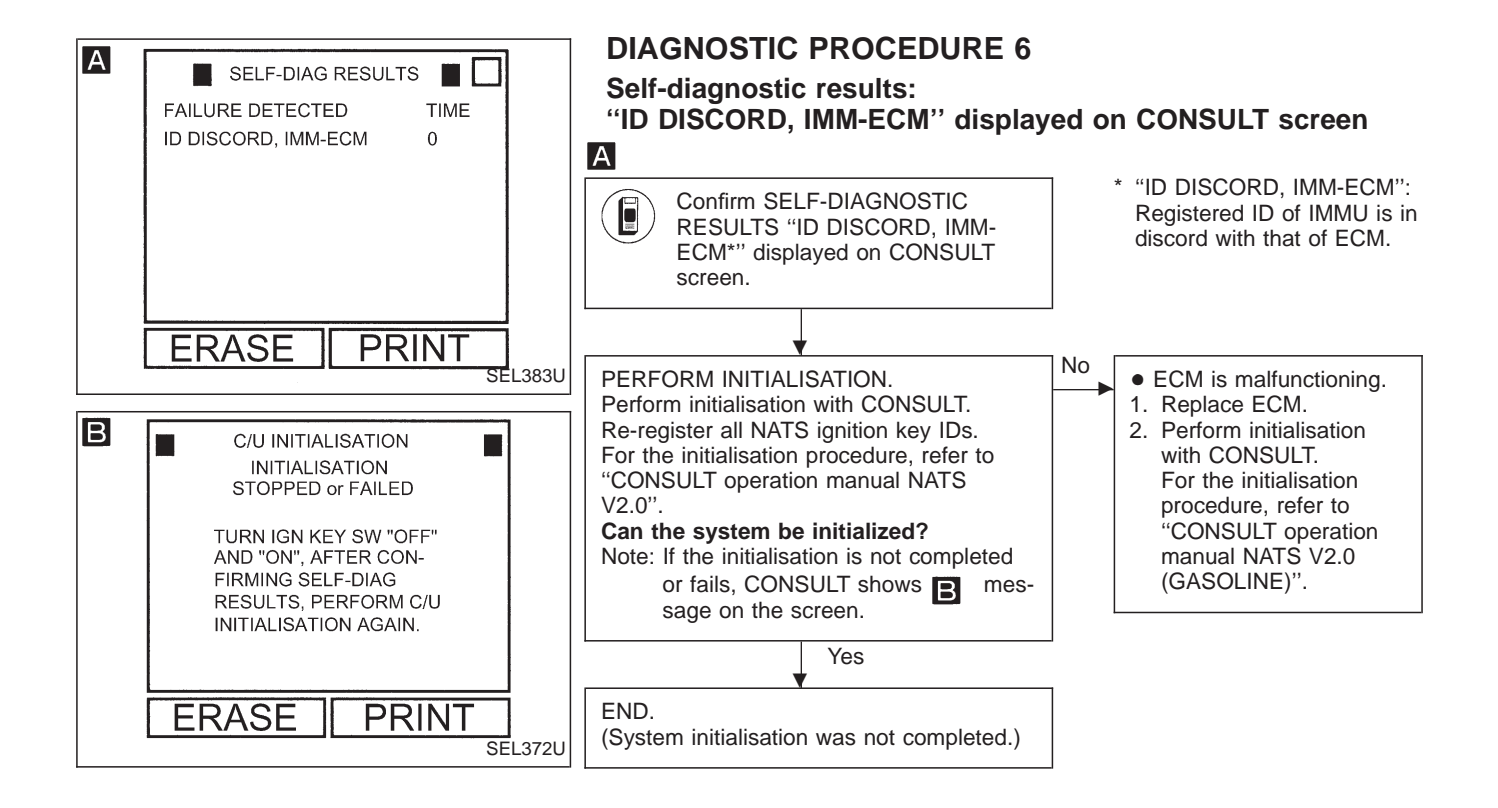

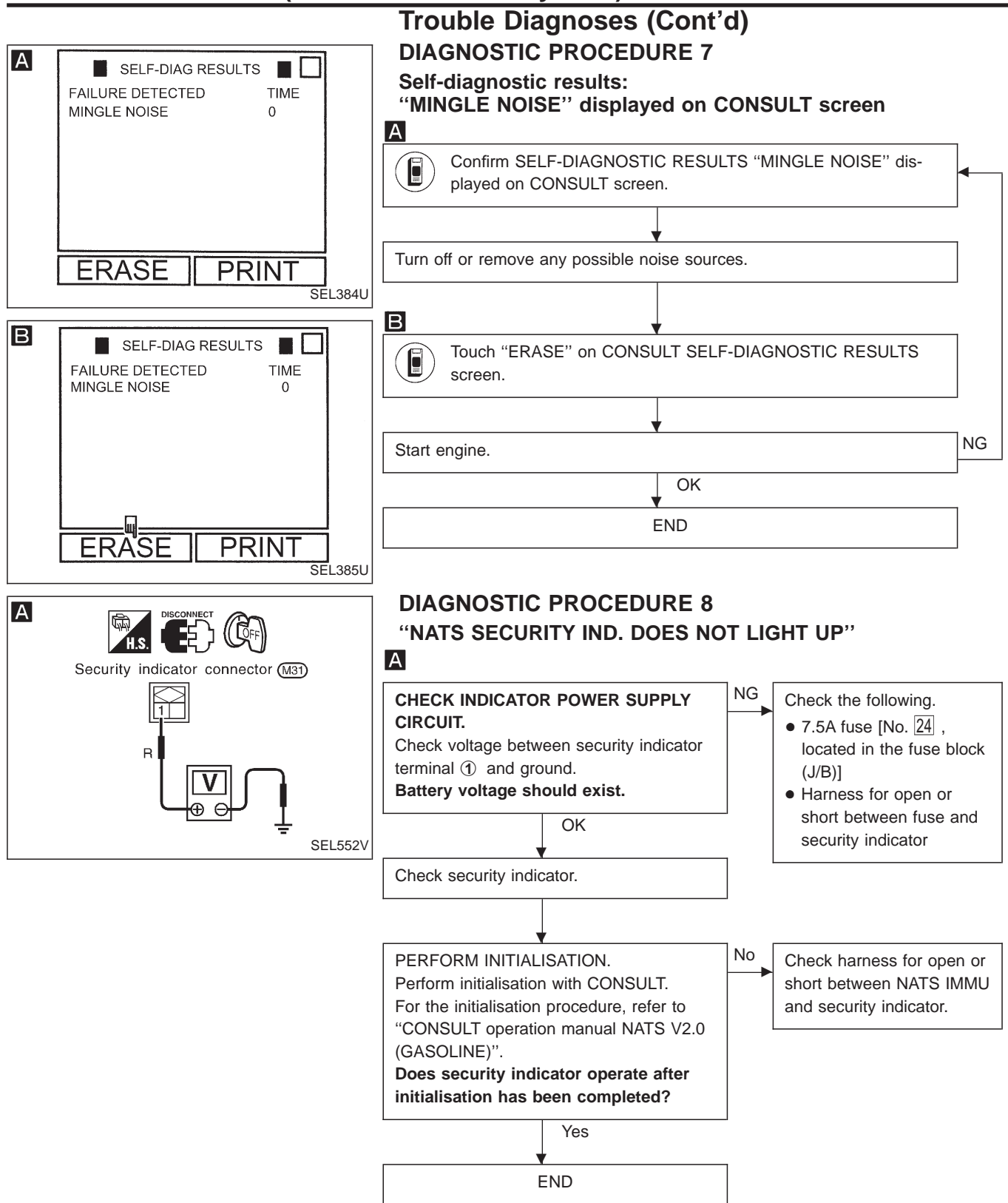

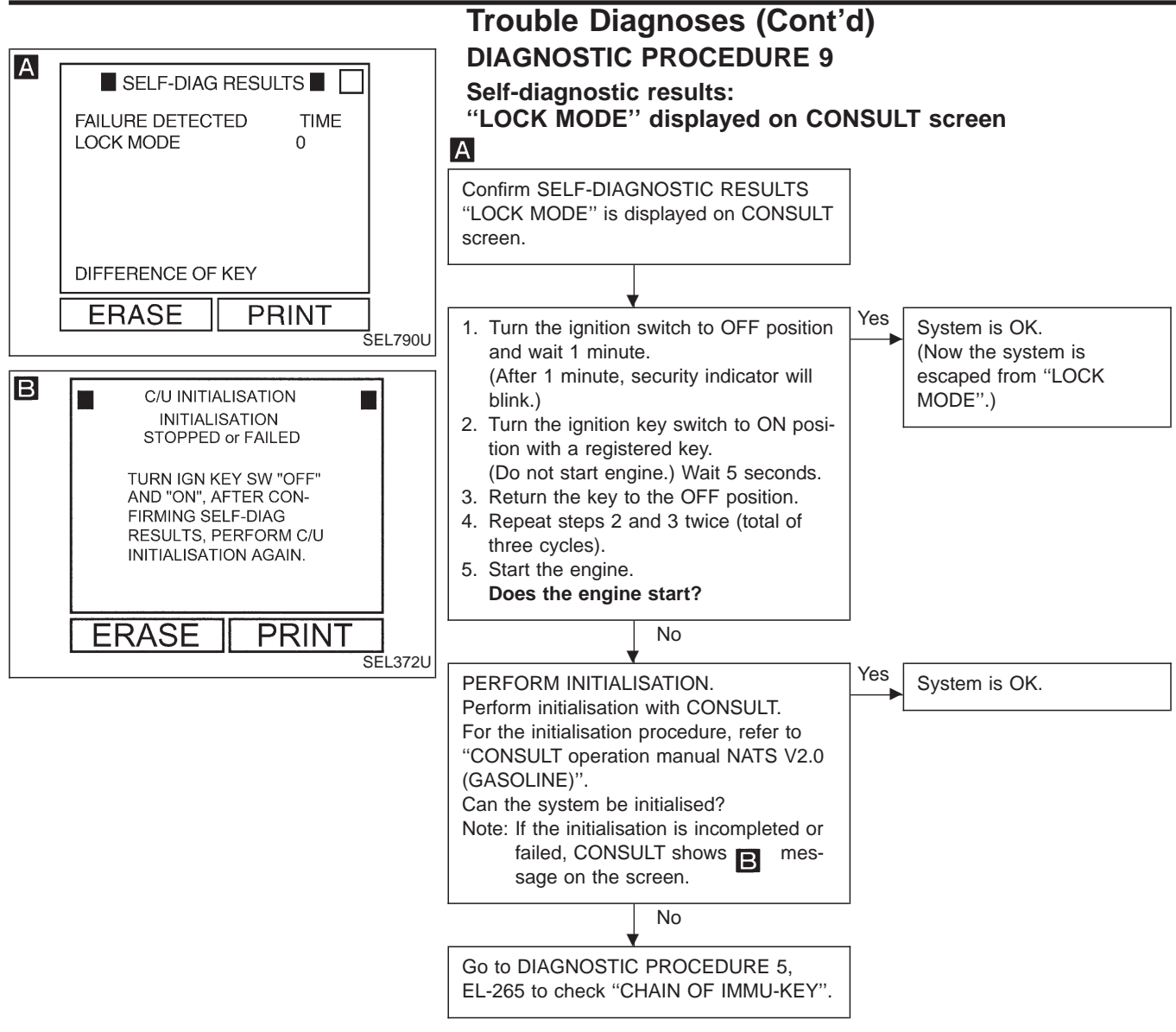

#### **Engine Compartment**

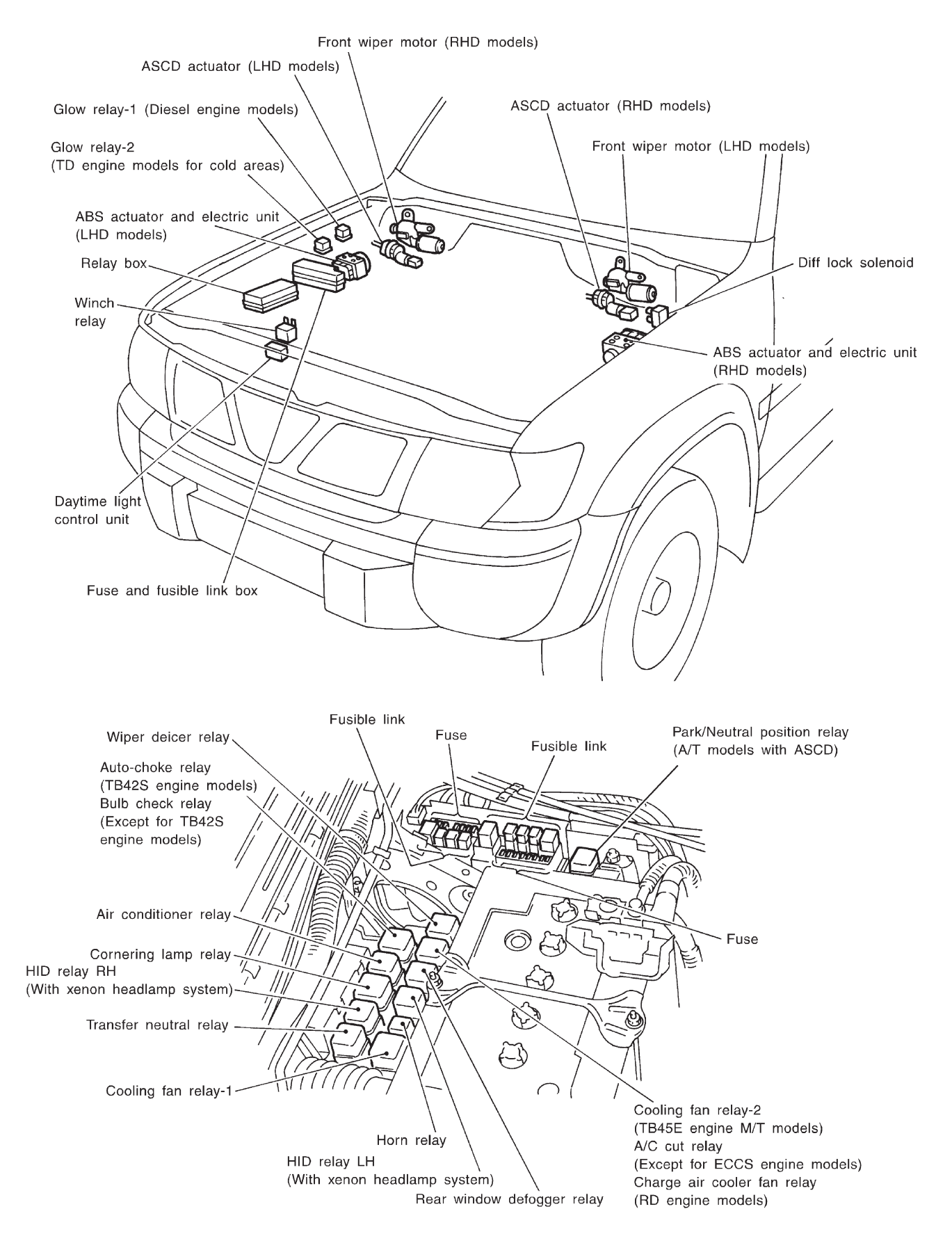

#### Passenger Compartment — LHD Models

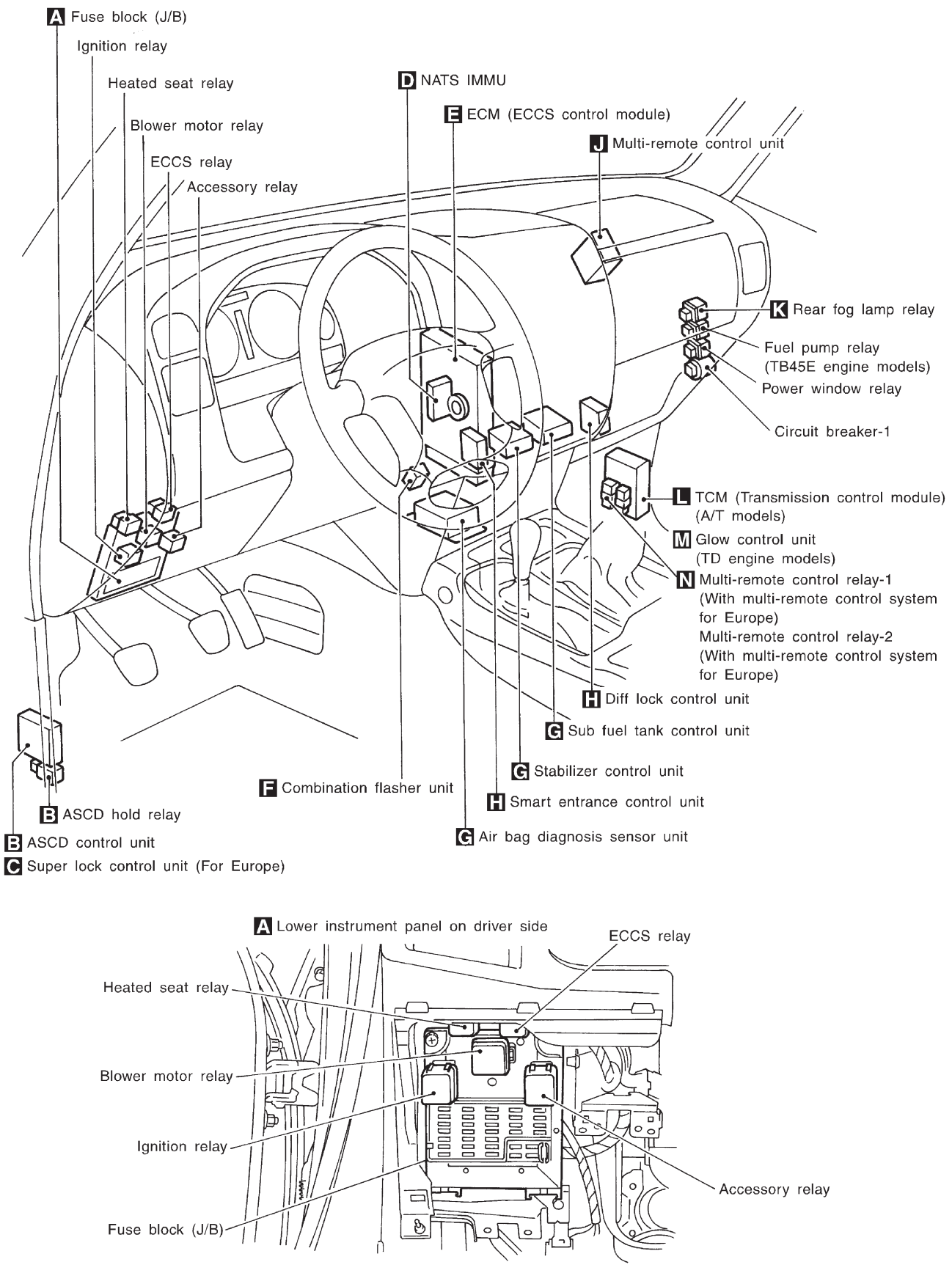

#### LOCATION OF ELECTRICAL UNITS

# Passenger Compartment — LHD Models (Cont'd)

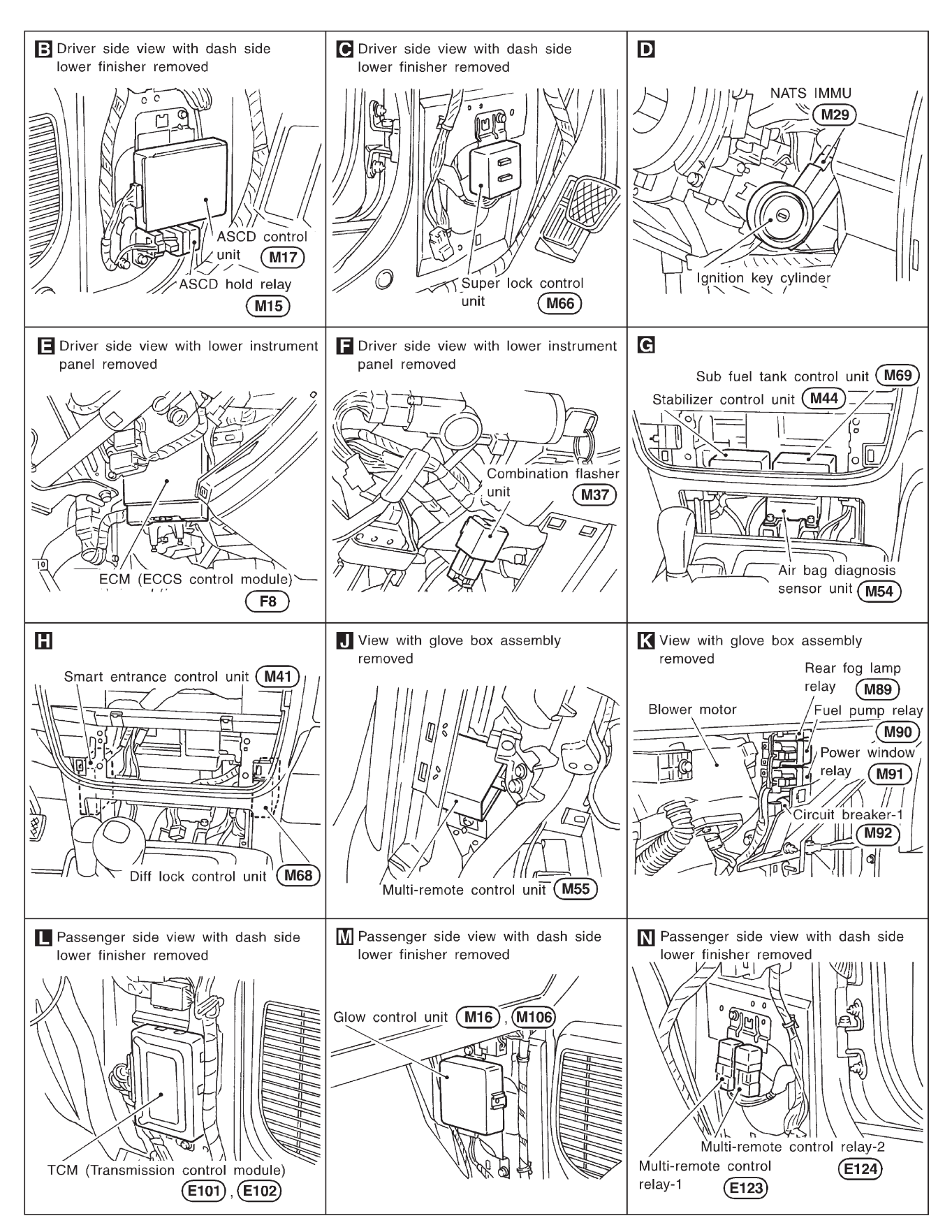

EL-271

#### Passenger Compartment — RHD Models

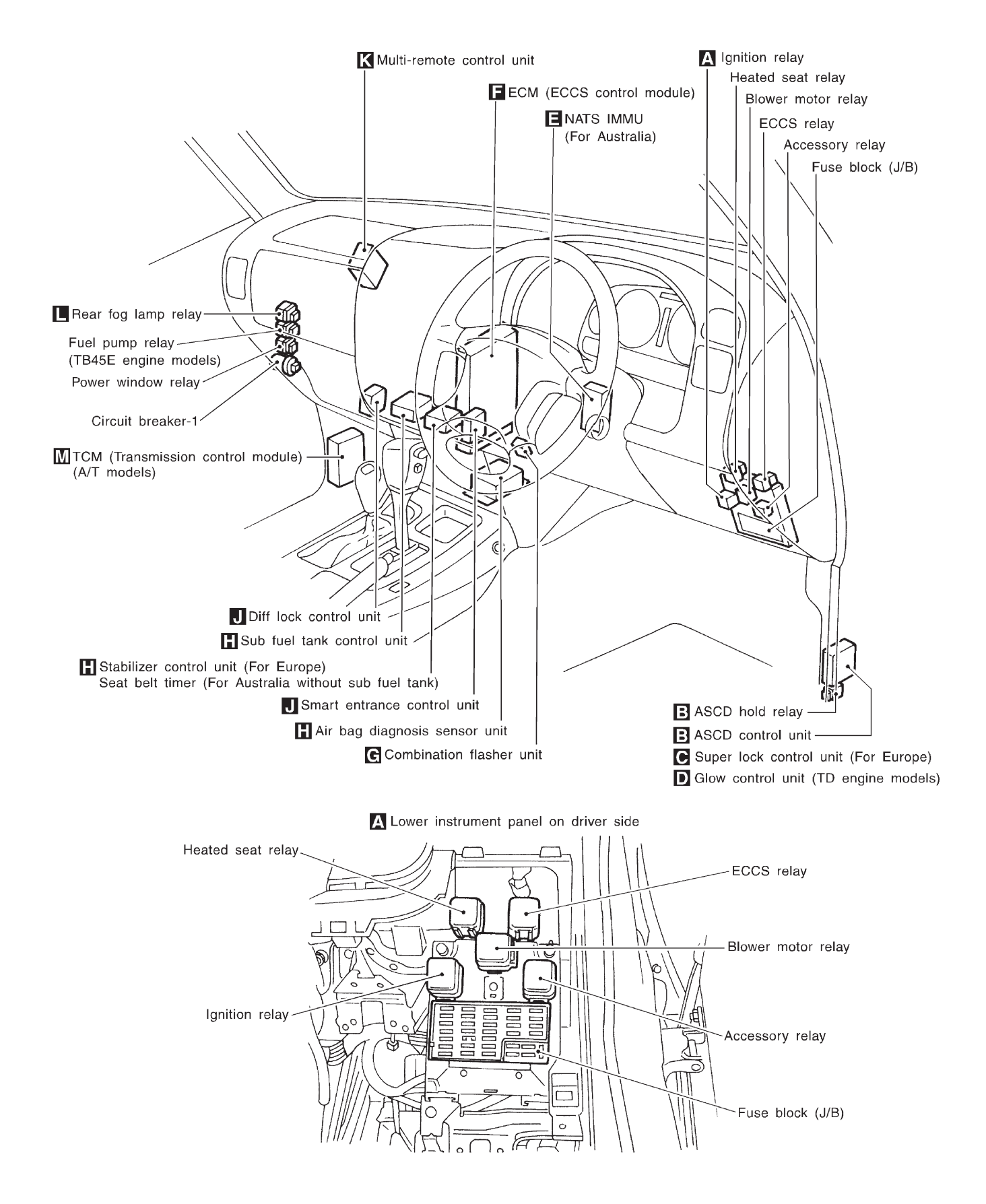

### LOCATION OF ELECTRICAL UNITS

# Passenger Compartment — RHD Models (Cont'd)

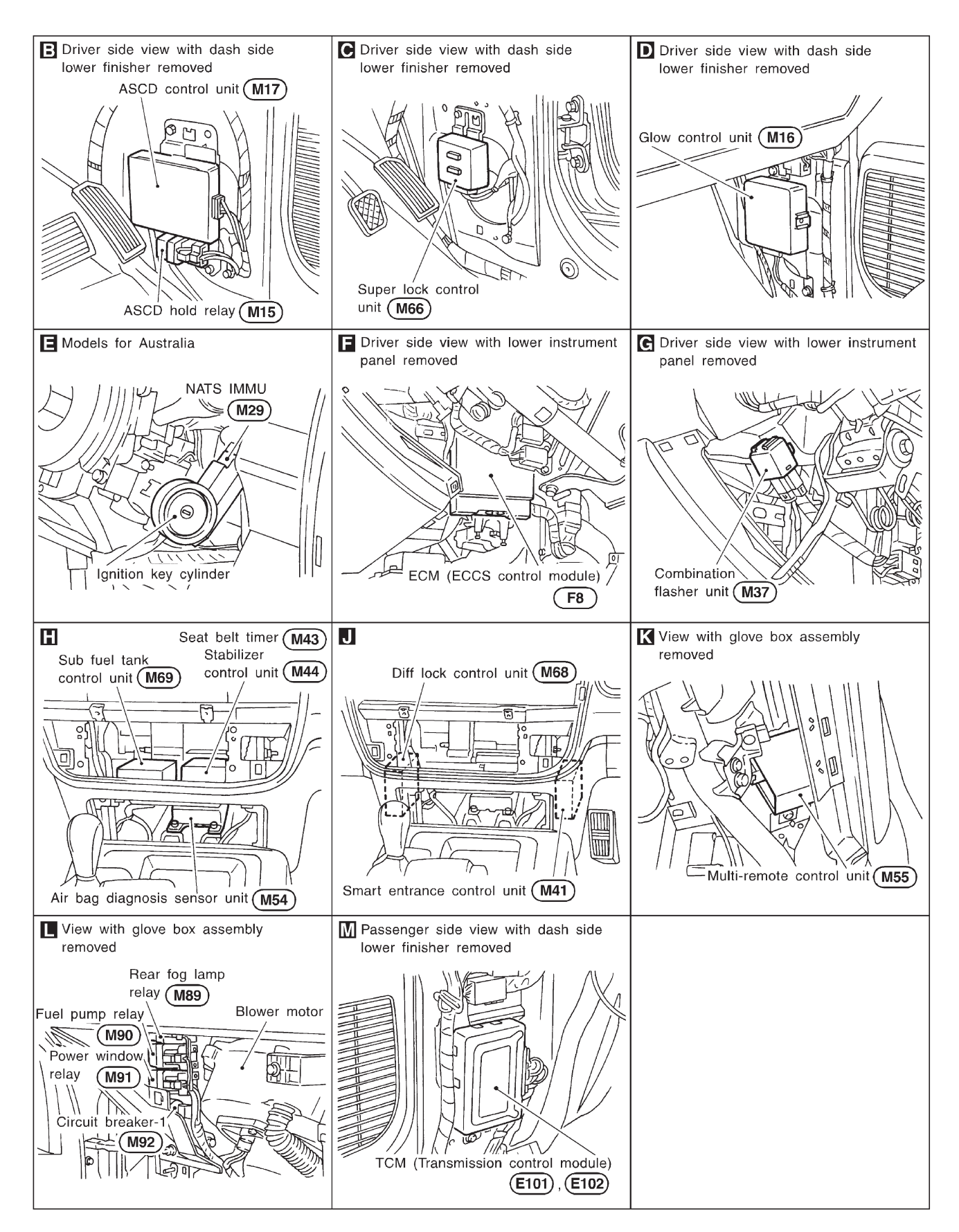

NOTE

### How to Read Harness Layout

#### Example:

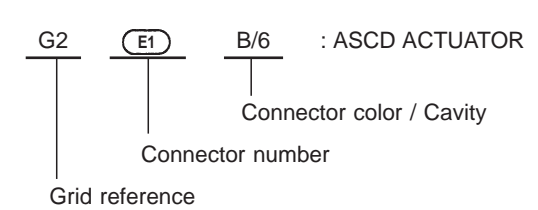

The following Harness Layouts use a map style grid to help locate connectors on the drawings:

- Main Harness
- Engine Room Harness (Engine Compartment)

#### To use the grid reference

- 1) Find the desired connector number on the connector list.
- 2) Find the grid reference.
- 3) On the drawing, find the crossing of the grid reference letter column and number row.
- 4) Find the connector number in the crossing zone.
- 5) Follow the line (if used) to the connector.

#### CONNECTOR SYMBOL

Main symbols of connector (in Harness Layout) are indicated in the below.

| Connector tuno                                                   | Water p    | roof type  | Standard type |            |  |  |  |  |  |  |
|------------------------------------------------------------------|------------|------------|---------------|------------|--|--|--|--|--|--|
|                                                                  | Male       | Female     | Male          | Female     |  |  |  |  |  |  |
| <ul> <li>Cavity: Less than 4</li> <li>Relay connector</li> </ul> | Ø          |            | Ø             |            |  |  |  |  |  |  |
| • Cavity: From 5 to 8                                            | $\bigcirc$ | $\bigcirc$ | $\bigcirc$    | $\bigcirc$ |  |  |  |  |  |  |
| Cavity: More than 9                                              | _          | _          | $\bigcirc$    | $\bigcirc$ |  |  |  |  |  |  |
| • Ground terminal etc.                                           | _          | _          | Ø             | 2          |  |  |  |  |  |  |

#### **Outline/LHD Models**

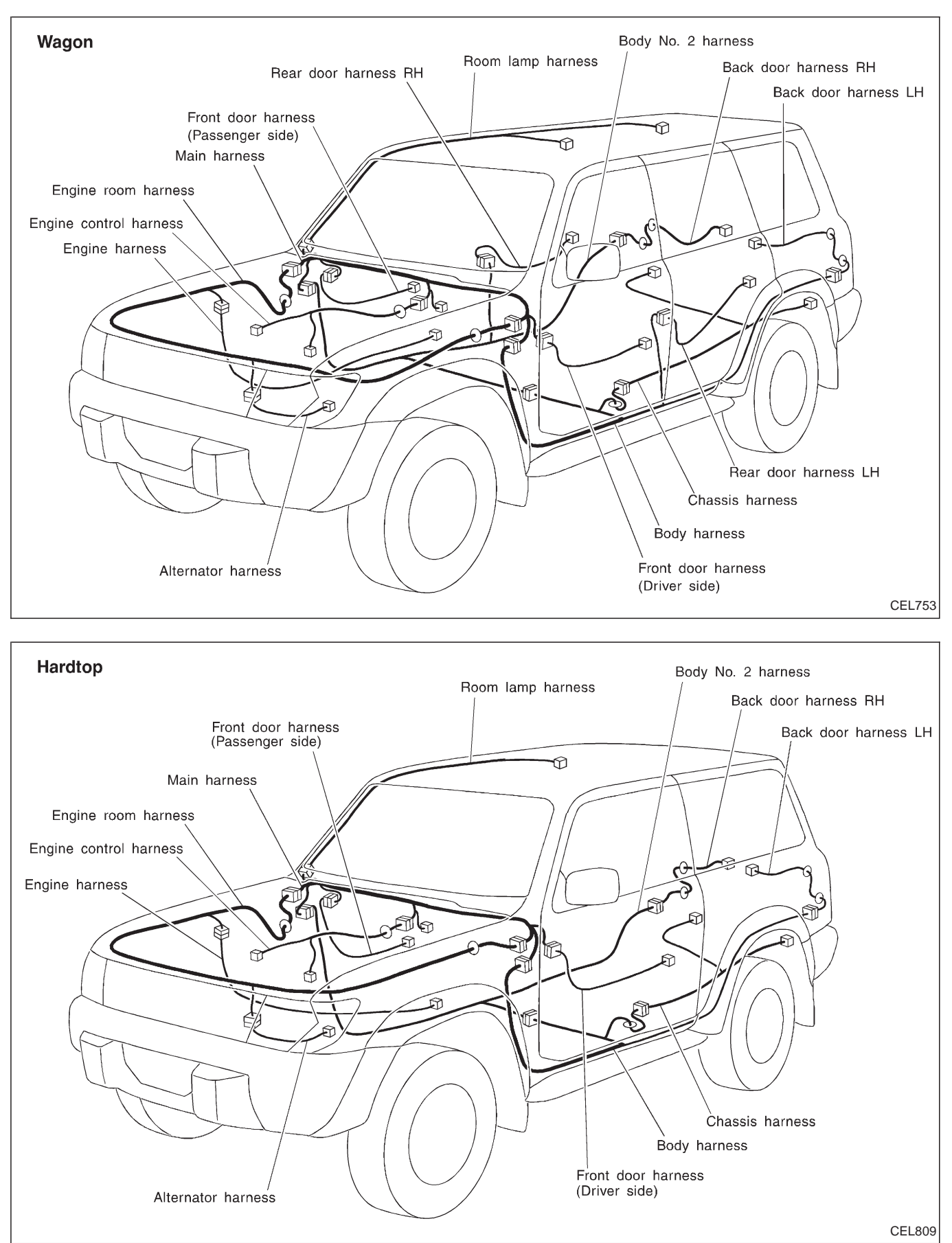

EL-276

#### **Outline/RHD Models**

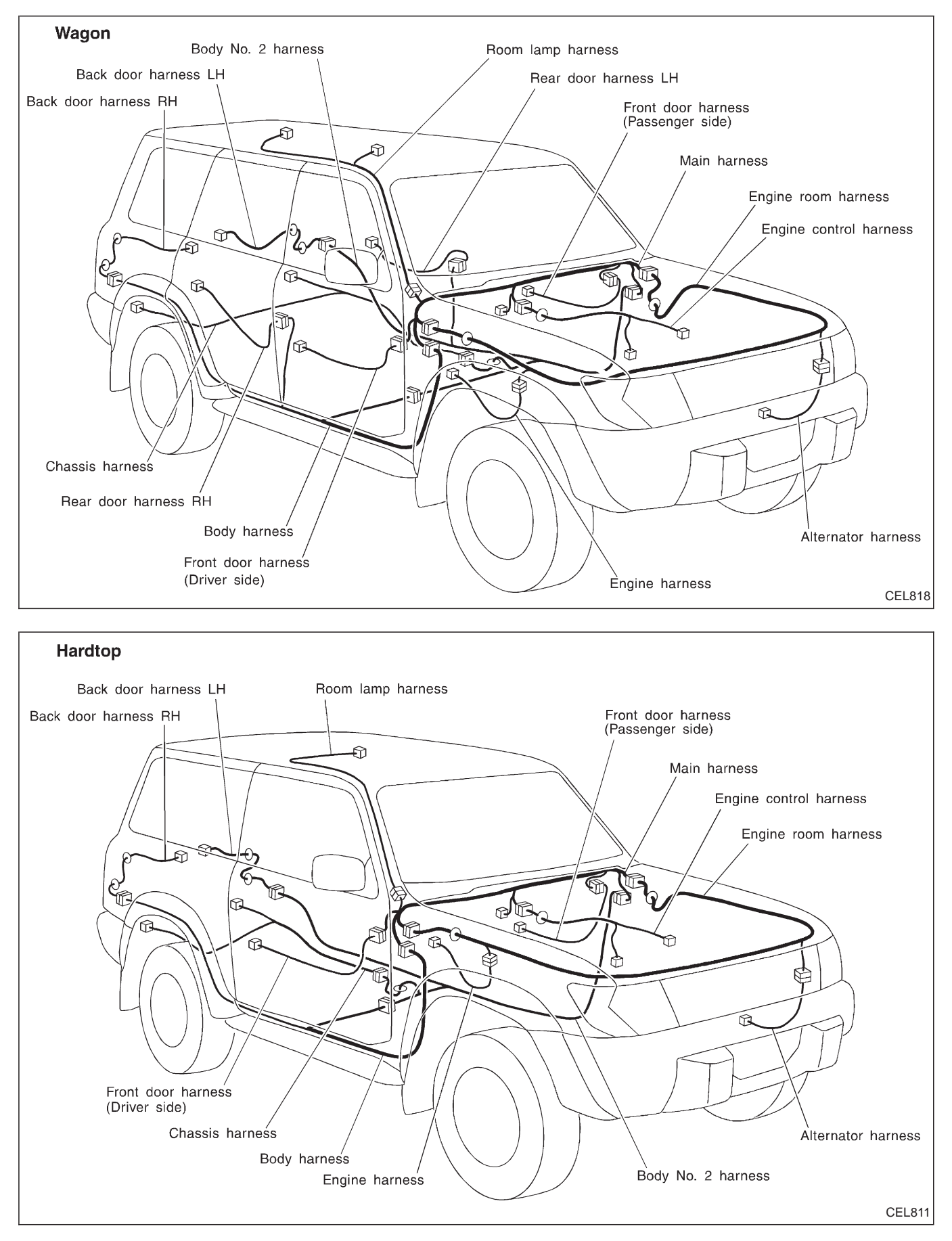

EL-277

#### Main Harness/LHD Models

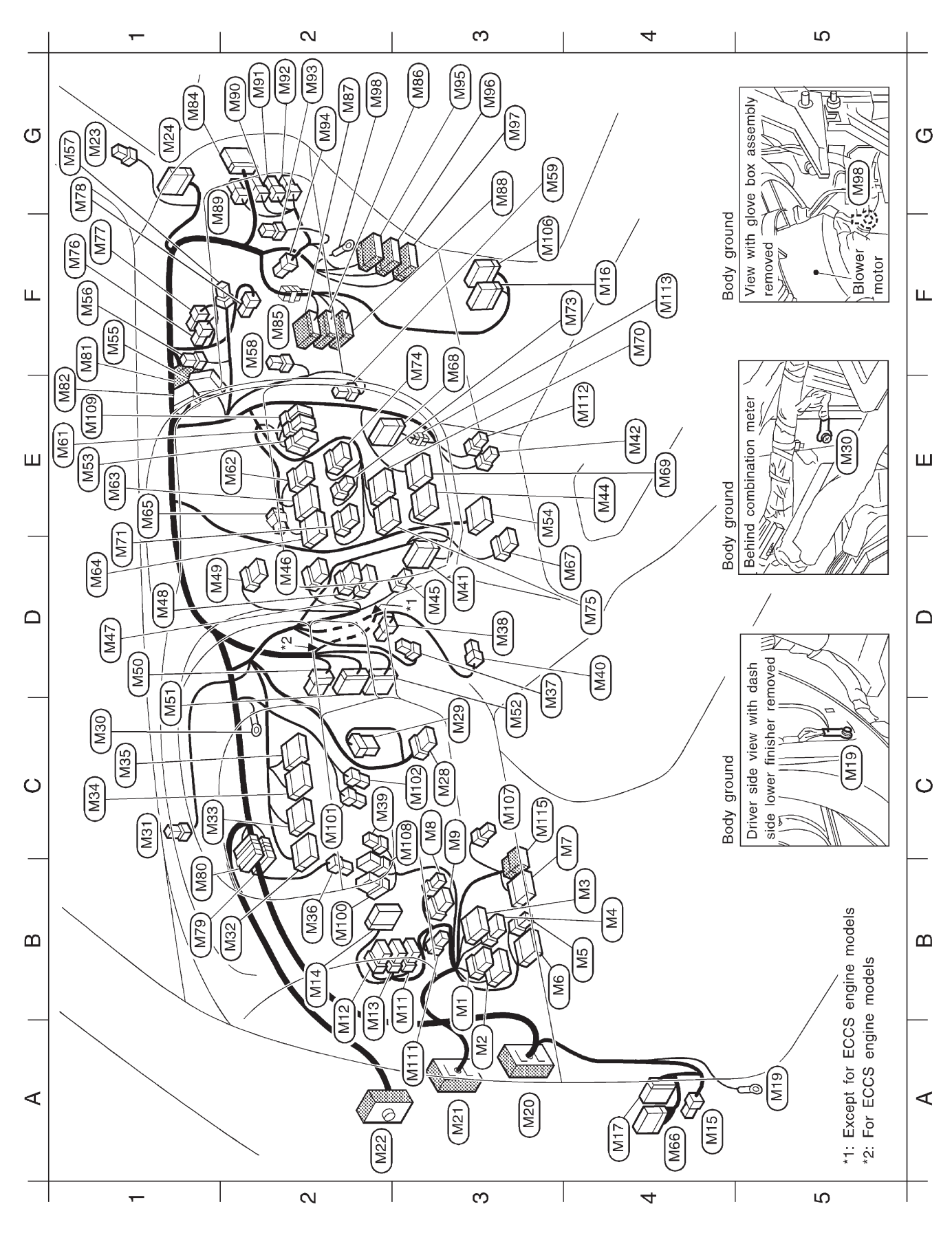

CEL754

|                       |                                          |                    |                    |                    |                                                    |                                    |                                 |                                      |                                                            |                                     |                                     |                                                               |                                                              |                                    |                                                  |           |                         |                  |                        |                            |                                     |                         |                                                   |                                  |                                       |                     |                                           |                                        | -                                           |                            | -                                       | (-                            |                                            |                               | -                   | /                         |                                           |                               |
|-----------------------|------------------------------------------|--------------------|--------------------|--------------------|----------------------------------------------------|------------------------------------|---------------------------------|--------------------------------------|------------------------------------------------------------|-------------------------------------|-------------------------------------|---------------------------------------------------------------|--------------------------------------------------------------|------------------------------------|--------------------------------------------------|-----------|-------------------------|------------------|------------------------|----------------------------|-------------------------------------|-------------------------|---------------------------------------------------|----------------------------------|---------------------------------------|---------------------|-------------------------------------------|----------------------------------------|---------------------------------------------|----------------------------|-----------------------------------------|-------------------------------|--------------------------------------------|-------------------------------|---------------------|---------------------------|-------------------------------------------|-------------------------------|
| Headlamp wiper switch | Bud tuer tark switch<br>Hazard switch    | To F5              | To F6              | To F7              | Rear heater front switch (Wagon models for Europe) | Air bag diagnosis sensor unit      | Multi-remote control unit       | Sunload sensor (With front auto A/C) | Air bag module (Passenger side) (With dual air bag system) | Intake sensor (With front auto A/C) | Thermo control amp.                 | Rear cooler front switch (Wagon models with front manual A/C) | Radio and cassette player                                    | Radio or radio and cassette player | Radio and cassette player (With CD auto changer) | CD player | Super lock control unit | Diff lock switch | Diff lock control unit | Sub fuel tank control unit | A/C auto amp. (With front auto A/C) | Fan switch )            | Fan switch illumination { (With front manual A/C) | Recirculation switch             | A/C auto amp. } (With front auto A/C) | Intake door motor   | Intake door motor (With front manual A/C) | Fan control amp. (With front auto A/C) | Joint connector-1                           | Joint connector-2          | To (M82)                                | To (M81)                      | To 021                                     | Diode (With front manual A/C) | To (E104)           | To (E105)                 | To Eto                                    | Hear tog lamp relay           |
| M47 BR/8              | M49 DN/8                                 | M50 W/6            | (M51) W/16         | (M52) W/24         | M53 W/8                                            | M54) Y/22 ::                       | (M55) W/12                      | M56 B/2                              | M57 Y/2                                                    | M58 W/2                             | M59 W/3                             | M61 W/8                                                       | (M62) W/6                                                    | (M63) W/10                         | M64 W/12 :                                       | M65 W/4   | (M66) W/18              | (M67) BR/8       | (M68) B/12             | (M69) BR/16                | (M70) B/16                          |                         | M73 W/3                                           | M74 W/8                          | M75 B/20                              | M76 W/4 ::          | M77 W/4 ::                                | M78 W/4 ::                             | (M79) W/22                                  | (M80) B/12                 | (M81) W/16                              | (M82) W/16                    | M84 W/18                                   | (M85) W/2                     | (M86) BR/16         | (M87) W/16                | M88 W/24                                  | (M89) VV/4                    |
| 50                    |                                          | 5                  | ü                  | ő                  | Ш                                                  | ЕЗ                                 | Ē                               | Ŧ                                    | 9                                                          | F2                                  | 63                                  | Ш                                                             | ЕZ                                                           | Ш                                  | D                                                | Ш         | A4                      | D4               | F3                     | Е4                         | F4                                  | D1                      | F4                                                | F3                               | D4                                    | Ē                   | Ē                                         | Ē                                      | B1                                          | B1                         | Ē                                       | Ш                             | <u>9</u>                                   | F2                            | 63                  | G2                        | G3                                        | 5                             |
| : Fuse block (J/B)    | . ruse block (J/B)<br>. Fuse block (J/B) | : Fuse block (J/B) | : Fuse block (J/B) | : Fuse block (J/B) | : Data link connector for CONSULT                  | : ECCS relay (TB45E engine models) | : ECCS relay (RD engine models) | : Headlamp aiming switch             | : ASCD main switch                                         | : Heat up switch (RD engine models) | : Door mirror remote control switch | : ASCD hold relay                                             | : Glow control unit (TD engine models except for cold areas) | : ASCD control unit                | : Body ground                                    | : To B19  | : To E127               |                  | : Tweeter RH           | : To R1                    | : Spiral cable (With air bag)       | : NATS IMMU (With NATS) | : Body ground                                     | : Security indicator (With NATS) | : Combination meter                   | : Combination meter | : Combination meter                       | : Combination meter                    | : ASCD clutch switch (M/T models with ASCD) | : Combination flasher unit | : Mode door motor (With front auto A/C) | : Illumination control switch | : Air mix door motor (With front auto A/C) | : Smart entrance control unit | : Cigarette lighter | : Stabilizer control unit | : In-vehicle sensor (With front auto A/C) | : Rear window detogger switch |
| W/8                   | GY/16                                    | GY/8               | B/2                | W/12               | GY/14                                              | L/4                                | BR/6                            | W/8                                  | W/6                                                        | W/6                                 | GY/12                               | L/4                                                           | W/12                                                         | B/20                               | I                                                | CMS       | CMS                     | CMS              | W/3                    | W/10                       | ۲/۲                                 | W/8                     |                                                   | W/2                              | W/10                                  | BR/16               | W/16                                      | W/10                                   | L/2                                         | B/3                        | W/3                                     | W/3                           | W/3                                        | W/18                          | B/2                 | W/12                      | W/2                                       | W/6                           |
| (FE)                  | A)                                       | M4                 | M5                 | (M6                | (M7                                                | (M8                                | 6W                              | (FP)                                 | M12                                                        | M13                                 | M14                                 | M15                                                           | M16                                                          | (TH)                               | M19                                              | M20       | M21                     | (M22)            | M23                    | M24                        | M28                                 | M29                     | M30                                               | M31                              | M32                                   | M33                 | M34                                       | M35                                    | M36                                         | M37                        | M38                                     | M39                           | M40                                        | M41                           | M42                 | M44                       | M45                                       | M46)                          |
| B3 (                  | B4                                       | B4                 | B4 (               | B3 (               | C4                                                 | C3                                 | C3                              | B3 (                                 | B2 (                                                       | B2 (                                | B2 (                                | A4 (                                                          | F4 (                                                         | A4 (                               | A5 (                                             | A3 (      | A3 (                    | A2 (             | G1                     | G1                         | C3                                  | с<br>С                  | 0<br>0                                            | <u> </u>                         | B2 (                                  | 5                   | <u>5</u>                                  | <u> </u>                               | B2 (                                        | D3 (                       | D3 (                                    | 5<br>5                        | D4 (                                       | D3 (                          | E4 (                | E4 (                      | D3                                        | D2 (                          |

# HARNESS LAYOUT

#### Main Harness/LHD Models (Cont'd)

CEL755

# HARNESS LAYOUT

# Main Harness/LHD Models (Cont'd)

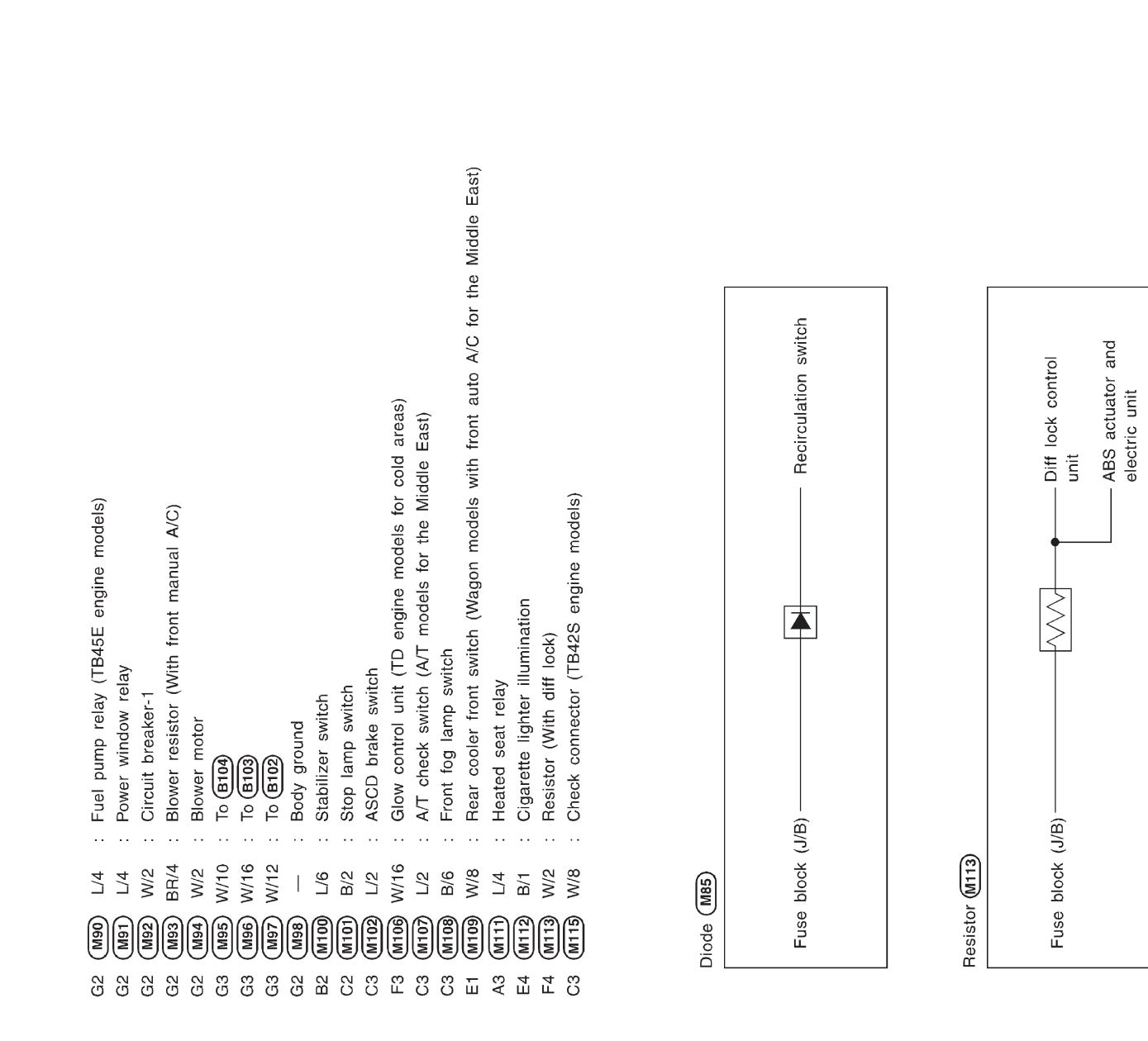

NOTE

#### Main Harness/RHD Models

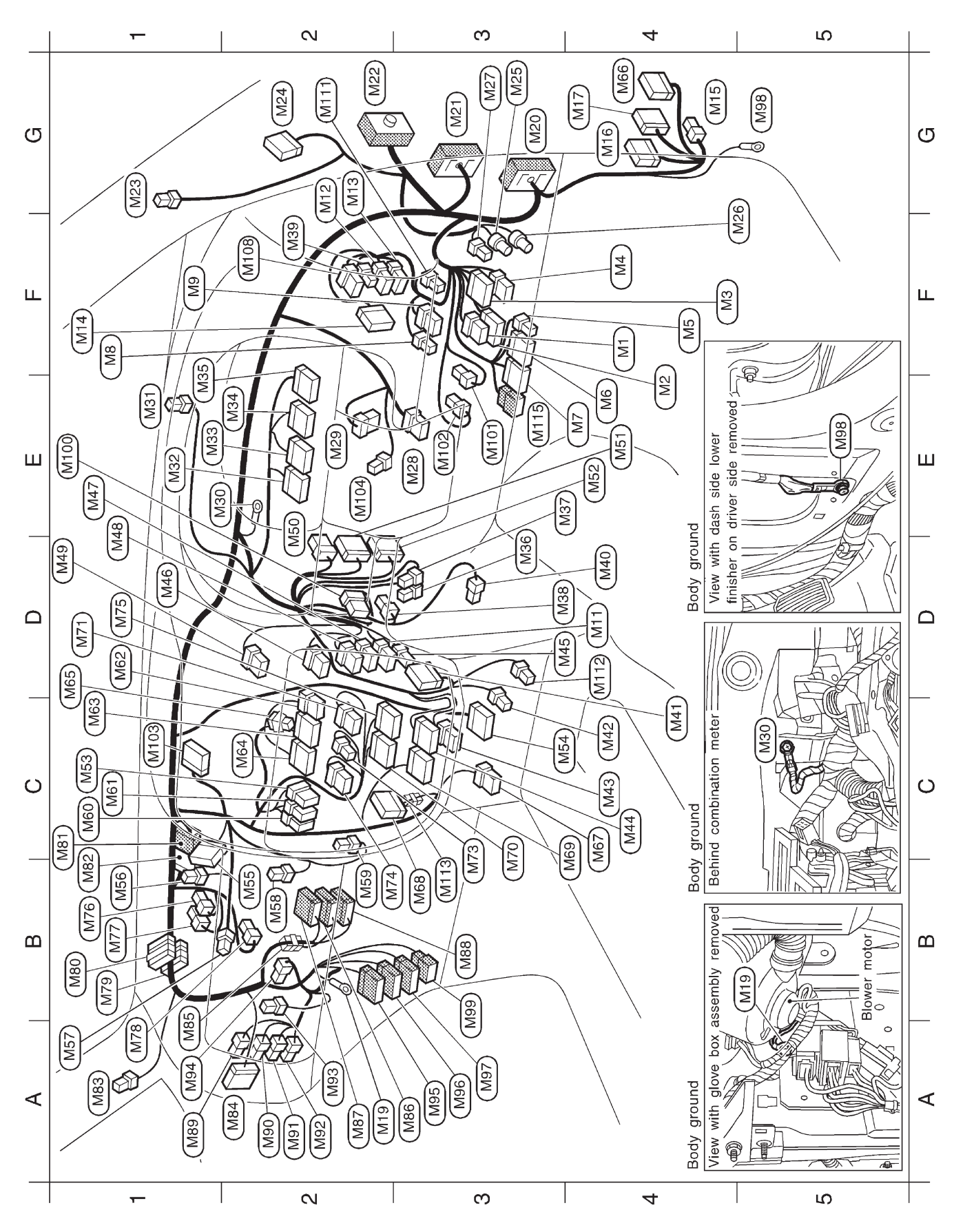

CEL819

| 147) BR/8 : Headlamp wiper switch | 148) BR/6 : Sub fuel tank switch | 149) W/8 : Hazard switch | M60) W/6 :: To F5  | M61) W/16 : To F6  | 162) W/24 : To (F7) | W/B : Hear heater front switch (Wagon models for Europe) | 454) Y122 : Air bag diagnosis sensor unit | 455) W/12 : Multi-remote control unit | M56) B/2 : Sunload sensor (With front auto A/C) | 1657) Y/2 : Air bag module (Passenger side) (With dual air bag system) | MS : Intake sensor (With front auto A/C) | 159) W/3 : Thermo control amp.      | 160) L/6 : Power antenna switch | 161) W/8 : Rear cooler front switch (Wagon models with front manual A/C) | 162) W/6 : Radio and cassette player | M63) W/10 : Radio or radio and cassette player | Mod W/12 : Radio and cassette player (With CD auto changer) | M65) W/4 : CD player | Mob W/18 : Super lock control unit | 167) BR/8 : Diff lock switch | AGB) B/12 : Diff lock control unit | 169) BR/16 : Sub fuel tank control unit | A70 B/16 : A/C auto amp. (With front auto A/C) | 171) W/6 : Fan switch      | 473) W/3 : Fan switch illumination { (With front manual A/C) | 174) W/8 : Recirculation switch | 175) B/20 : A/C auto amp. ) (With front auto A/C) | $\overline{\mathbf{M5}}$ W/4 : Intake door motor $\int (\mathbf{W}) (\mathbf{M}) (\mathbf{M}$ | W/4 : Intake door motor (With front manual A/C) | M/4 : Fan control amp. (With front auto A/C) | W/22 : Joint connector-1 | 160) B/12 : Joint connector-2 | <b>AB1</b> W/16 : To (MB2)                  | AB2) W/16 : To (MB1)       | 183) W/3 : Tweeter LH                   | <b>484</b> ) W/18 : To D21    | ABD W/2 : Diode (With front manual A/C)    | ABB BR/16 : To E104           | 187) W/16 : To (E105) | 188) W/24 : To (E106)                                   | 189) W/4 : Rear fog lamp relay |                                           |                               |
|-----------------------------------|----------------------------------|--------------------------|--------------------|--------------------|---------------------|----------------------------------------------------------|-------------------------------------------|---------------------------------------|-------------------------------------------------|------------------------------------------------------------------------|------------------------------------------|-------------------------------------|---------------------------------|--------------------------------------------------------------------------|--------------------------------------|------------------------------------------------|-------------------------------------------------------------|----------------------|------------------------------------|------------------------------|------------------------------------|-----------------------------------------|------------------------------------------------|----------------------------|--------------------------------------------------------------|---------------------------------|---------------------------------------------------|----------------------------------------------------------------------------------------------------|-------------------------------------------------|----------------------------------------------|--------------------------|-------------------------------|---------------------------------------------|----------------------------|-----------------------------------------|-------------------------------|--------------------------------------------|-------------------------------|-----------------------|---------------------------------------------------------|--------------------------------|-------------------------------------------|-------------------------------|
| E1                                | D1<br>M4                         |                          | D2 M5              | E4                 |                     | <u>الع</u>                                               | C4                                        | B2 M5                                 | B1                                              | A1 M5                                                                  | B2 M5                                    | B2 M5                               | C1                              | C1                                                                       | D1                                   | C1                                             | C2 M6                                                       | D1                   | G4 M6                              | C4 M6                        | B3 M6                              | C4                                      | C3 M7                                          | D1                         | C3<br>C3                                                     | B2 M7                           | EM FO                                             | B1                                                                                                    | B1                                              | A1                                           | B1 M7                    | B1 M8                         | C1                                          | B1                         | A1 M8:                                  | A2 MB                         | A1 (M8                                     | A3 (M8                        | A2 (M8                | B3 (M8:                                                 | A1 M8                          |                                           |                               |
| : Fuse block (J/B)                | : Fuse block (J/B)               | Euse block (J/B)         | : Fuse block (J/B) | : Fuse block (J/B) | : Fuse block (J/B)  | : Data link connector for CONSULI                        | : ECCS relay (TB45E engine models)        | : ECCS relay (RD engine models)       | : Headlamp aiming switch                        | : ASCD main switch                                                     | : Heat up switch (RD engine models)      | : Door mirror remote control switch | : ASCD hold relay               | : Glow control unit                                                      | : ASCD control unit                  | : Body ground                                  | : To B19                                                    | : To E127            | : To Di                            | : Tweeter RH                 | : To Rt                            | : Accelerator position sensor           | : Accelerator position switch                  | : Accelerator switch (F/C) | : Spiral cable (With air bag)                                | : NATS IMMU (For Australia)     | : Body ground                                     | : Security indicator (With NATS)                                                                                                    | : Combination meter                             | : Combination meter                          | : Combination meter      | : Combination meter           | : ASCD clutch switch (M/T models with ASCD) | : Combination flasher unit | : Mode door motor (With front auto A/C) | : Illumination control switch | : Air mix door motor (With front auto A/C) | : Smart entrance control unit | : Cigarette lighter   | : Seat belt timer (Without sub fuel tank for Australia) | : Stabilizer control unit      | : In-vehicle sensor (With front auto A/C) | : Rear window defogger switch |
| M1 W/8                            | M2 BR/16                         | M3 GY/16                 | M4) GY/8           | M5 B/2             | M6 W/12             |                                                          | M8 L/4                                    | M9 BR/6                               | M11 W/8                                         | M12 W/6                                                                | M13 W/6                                  | M14 GY/12                           | M15 L/4                         | M16 W/12                                                                 | M17 B/20                             | (M19)                                          | LMS (02M)                                                   | LMS (MJ              | LMS SMJ                            | M23 W/3                      | M24 W/10                           | (M25) BR/3                              | M26 GY/3                                       | M27 W/3                    | M28 Y/7                                                      | M29 W/8                         | <br>                                              | M31 W/2                                                                                                    | M32 W/10                                        | (M33) BR/16                                  | M34 W/16                 | M35 W/10                      | M36) L/2                                    | M37 B/3                    | M38 W/3                                 | M39 W/3                       | M40 W/3                                    | M41 W/18                      | (M42) B/2             | M43 W/8                                                 | M44 W/12                       | M45 W/2                                   | M46 W/6                       |
| F4                                | Е4                               | Е<br>4                   | F4                 | 4                  | ш і<br>4            | Ц<br>4                                                   | Ē                                         | Ē                                     | D4                                              | G2                                                                     | G2                                       | Ē                                   | G4                              | G4                                                                       | G4                                   | A2                                             | G3                                                          | G3                   | G2                                 | G<br>1                       | G2                                 | G3                                      | F5                                             | G3                         | ЕЗ                                                           | ЕZ                              | ШS                                                | ш                                                                                                    | ш                                               | Ш                                            | E2                       | Ē                             | D3                                          | ЕЗ                         | D3                                      | БZ                            | D4                                         | 04                            | C4                    | C4                                                      | C4                             | D4                                        | 5                             |

# HARNESS LAYOUT

# Main Harness/RHD Models (Cont'd)

#### HARNESS LAYOUT

#### Main Harness/RHD Models (Cont'd)

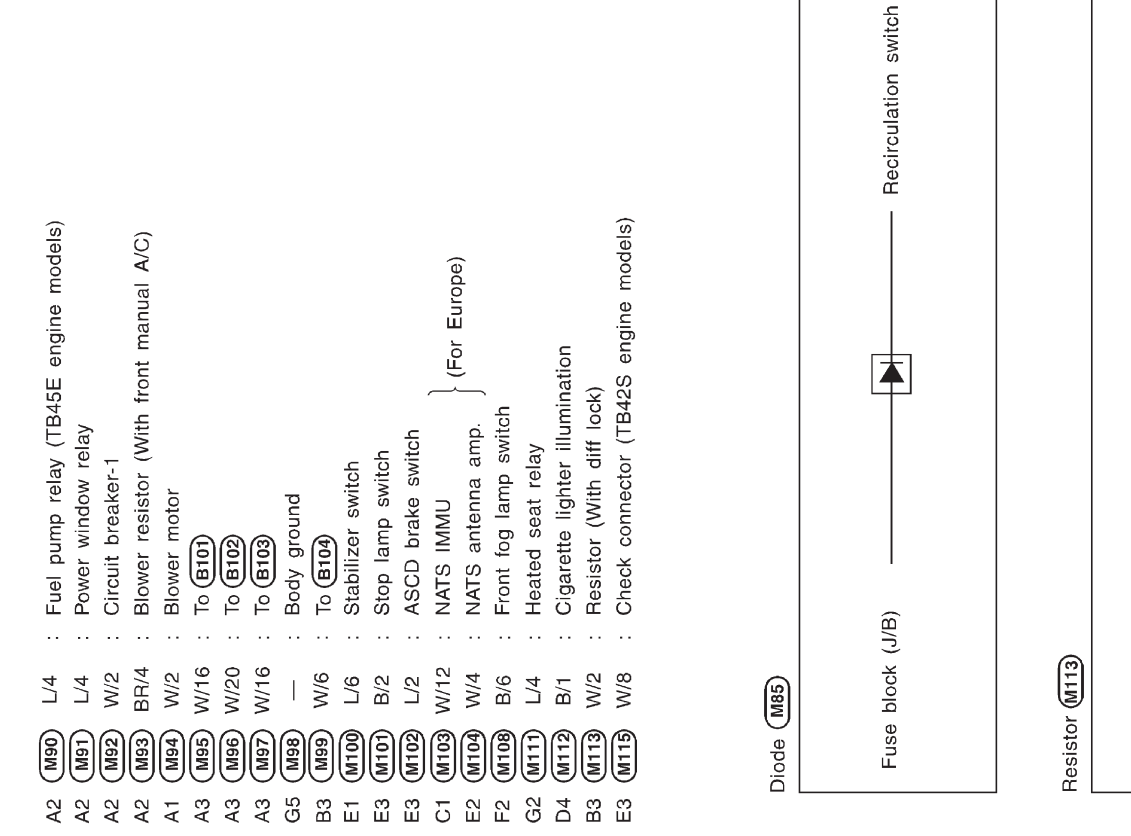

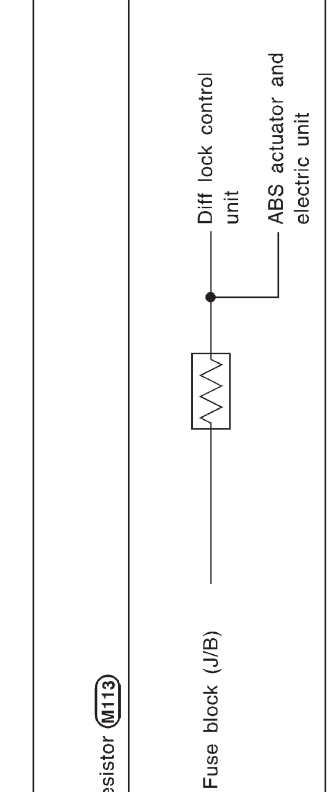
NOTE

**Engine Room Harness/LHD Models** 

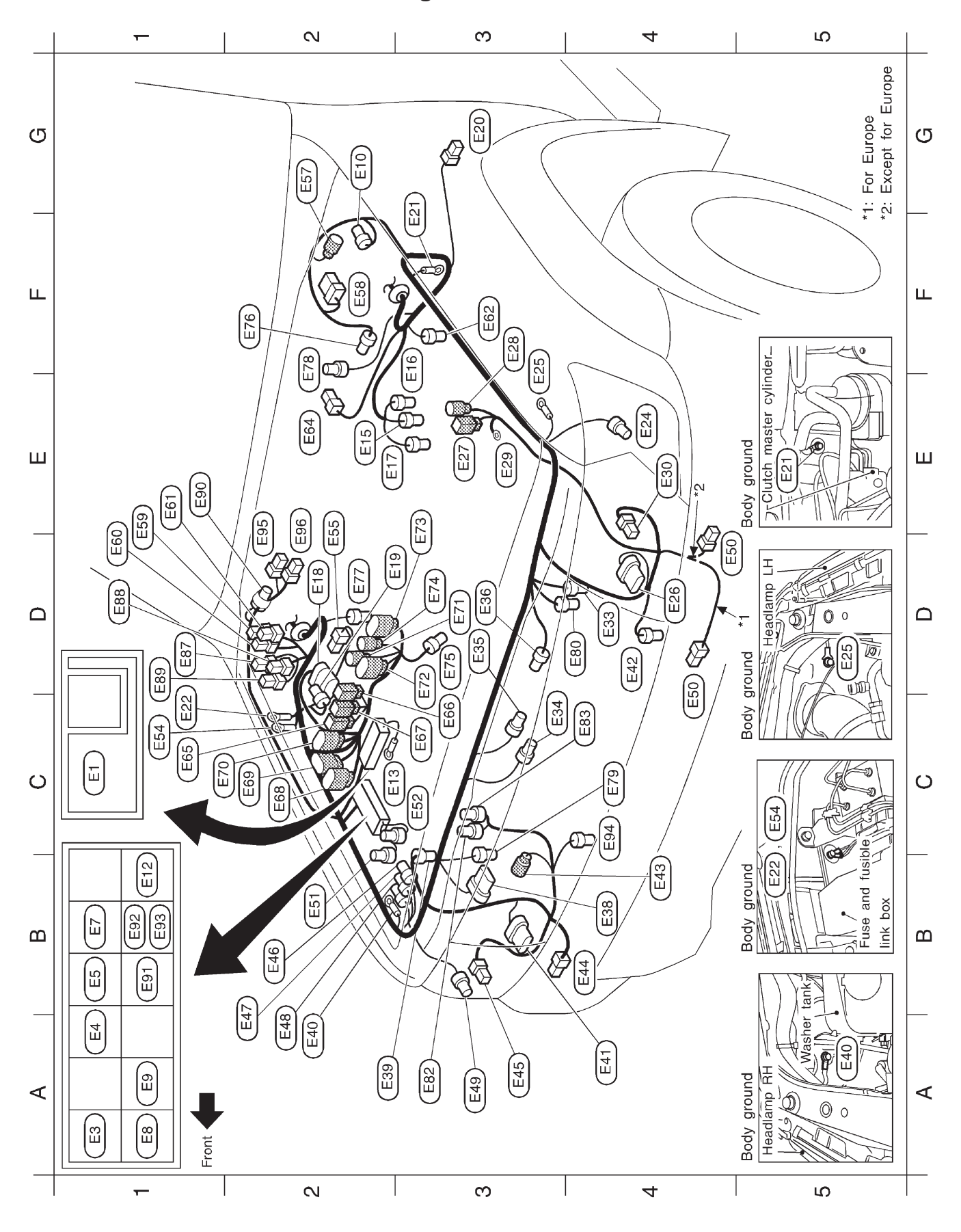

**EL-286** 

|                             |                          |                        |                         |                                  |                            |                |                      |                      |                |                         |                                              |                                      |                                  |                 |                            |                                  |                          |                             |               |                            |                                   |                            |           |                      |                            |                                                                 |                                  |                       |                           |                              |                              | r cold areas)                       |                                                                   |                                    |                              |               | () A/C)                                | ne models)                              |                                        | (TD engine models          |                            |
|-----------------------------|--------------------------|------------------------|-------------------------|----------------------------------|----------------------------|----------------|----------------------|----------------------|----------------|-------------------------|----------------------------------------------|--------------------------------------|----------------------------------|-----------------|----------------------------|----------------------------------|--------------------------|-----------------------------|---------------|----------------------------|-----------------------------------|----------------------------|-----------|----------------------|----------------------------|-----------------------------------------------------------------|----------------------------------|-----------------------|---------------------------|------------------------------|------------------------------|-------------------------------------|-------------------------------------------------------------------|------------------------------------|------------------------------|---------------|----------------------------------------|-----------------------------------------|----------------------------------------|----------------------------|----------------------------|
| : Front combination lamp RH | : Horn high              | Inhibitor relav        | · Inhibitor relav       | · Body around (TD engine models) | · Side turn signal lamo RH | · Winer deirer | · Front winds motor  |                      | . Grow relay-1 | . Grow relay-1          | · Clow letay-1                               | . FIUTH WHEEL SERSUL LT (VVILLI ADS) | T vacuum warning switch          |                 |                            | · To E223 { (TD engine models)   |                          |                             |               | Kevolution sensor          | : A/I solenoid valve (A/T models) | : Inhibitor switch         |           | : Fuel filter switch | : Brake fluid level switch | : Front wheel sensor RH (With ABS)                              | : Dropping resistor (A/T models) | : Front tog lamp RH   | : Front tog lamp LH       | : Daytime light control unit | : Daytime light control unit | . Grow relay-2 (TD engine models fo | Grow relay-2                                                      |                                    | . Door window defeator volow |               | : A/C cut relay (TD engine models with | : Charge air cooler tan relay (RD engir | : Engine coolant temperature switch-1) | : IACV-FICD solenoid valve | : IACV-FICD solenoid valve |
| ) GY/4                      | ) B/1                    | G//2                   | G//2                    |                                  | B/2                        | 1 C/B          |                      |                      | 2/0            | 1/1/1                   |                                              |                                      |                                  | 2/9 -           |                            |                                  |                          |                             |               | ) GY/3                     | ) BH/8                            | ) GY/8                     | בואם (    | ) BH/2               | ) GY/2                     | ) GY/2                                                          | ) GY/2                           | ) BR/2                | ) BR/2                    | ) GY/8                       | ) GY/6                       | 2/5                                 | 1/1/                                                              | - ///                              | 2/10 (                       | מ/עם<br>גיים  | ) B/5                                  | ) L/4                                   | ) GY/2                                 | ) B/1                      | ) B/1                      |
| A3 (E49                     | D4 E50                   | B2 E51                 |                         |                                  |                            |                |                      |                      |                |                         |                                              |                                      |                                  |                 |                            |                                  |                          |                             |               |                            |                                   |                            |           |                      |                            | D2                                                              | F2 (E78                          | C4                    |                           | A3 (E82                      |                              |                                     |                                                                   |                                    |                              |               | B][                                    | B1 E93                                  | C4 (E94                                | D2 (E95                    | D2 (E96                    |
| : Fuse and fusible link box | : Transfer neutral relay | : Cornering lamp relay | : Air conditioner relay | : Bulb check relay               | : Cooling fan relay-1      | : Horn relay   | : Diff lock solenoid | : Wiper deicer relay | : Battery (+)  | : EGRC-solenoid valve A | : EGRC-solenoid valve B { (RD engine models) | : Throttle control solenoid valve    | : ABS actuator and electric unit | : Power antenna | : Side turn signal lamp LH | : Body ground (RD engine models) | : Body ground (With ABS) | : Front combination lamp LH | : Body ground | : Headlamp aiming motor LH | : To (A1) ]                       | : To A2 (RD engine models) | : To (A3) | : Headlam LH         | : Headlamp wiper motor LH  | : Ambient air temperature sensor (With compass and thermometer) | : Ambient sensor (With auto A/C) | : Cooling fan motor-1 | : Headlamp wiper motor RH | : Dual-pressure switch       | : Body ground                | : Headlamp aiming motor RH          | : Engine coolant temperature switch-2 (TD engine models with A/C) | : To E181) (With electrical winch) | : Horn low                   | : Headlamp RH | : Front washer motor                   | : Rear washer motor                     | - Hoodlama washar matar                |                            |                            |
|                             | ) B/5                    | ) L/4                  | ) BR/6                  | ) L/4                            | ) L/4                      | ) W/3          | ) GY/4               | ) L/4                |                | ) BR/2                  | ) G/2                                        | ) B/2                                | (MS (                            | ) GY/3          | ) B/2                      |                                  |                          | ) GY/4                      |               | ) GY/6                     | ) B/2                             | ) GY/3                     |           | ) B/3                | ) B/4                      | ) B/2                                                           | ) B/2                            | ) GY/4                | ) B/6                     | ) B/2                        |                              | ) GY/6                              | ) GY/2                                                            | ) GY/2                             | ) B/1                        | ) B/3         | ) GY/2                                 | ) BR/2                                  |                                        |                            |                            |
| لک<br>ت                     | A1 (E3)                  | A1 (E4                 | B1<br>ES                | B1<br>B1                         | A1 E8                      | A1             | G2 E10               | B1<br>E12            | C2 E13         | E2 E15                  | F3 E16                                       | E3 E17                               | D2 (E18                          | D3 E19          | G3 (E20                    | G3 E21                           | C1 (E22                  | E4 (E24                     | F3 (E25       | D4 (E26                    | E3 (E27                           | F3 E28                     | E3 (E29   | E4 (E30              | D4 (E33                    | C3 E34                                                          | D3 E35                           | D3 E36                | B4 (E38                   | A2 (E39                      | A2 (E40                      | A4 (E41                             | D4 (E42                                                           | B4 (E43                            | B4 (E44                      | A3 (E45       | B2 (E46                                | A2 (E47                                 |                                        |                            |                            |

# Engine Room Harness/LHD Models (Cont'd)

#### PASSENGER COMPARTMENT

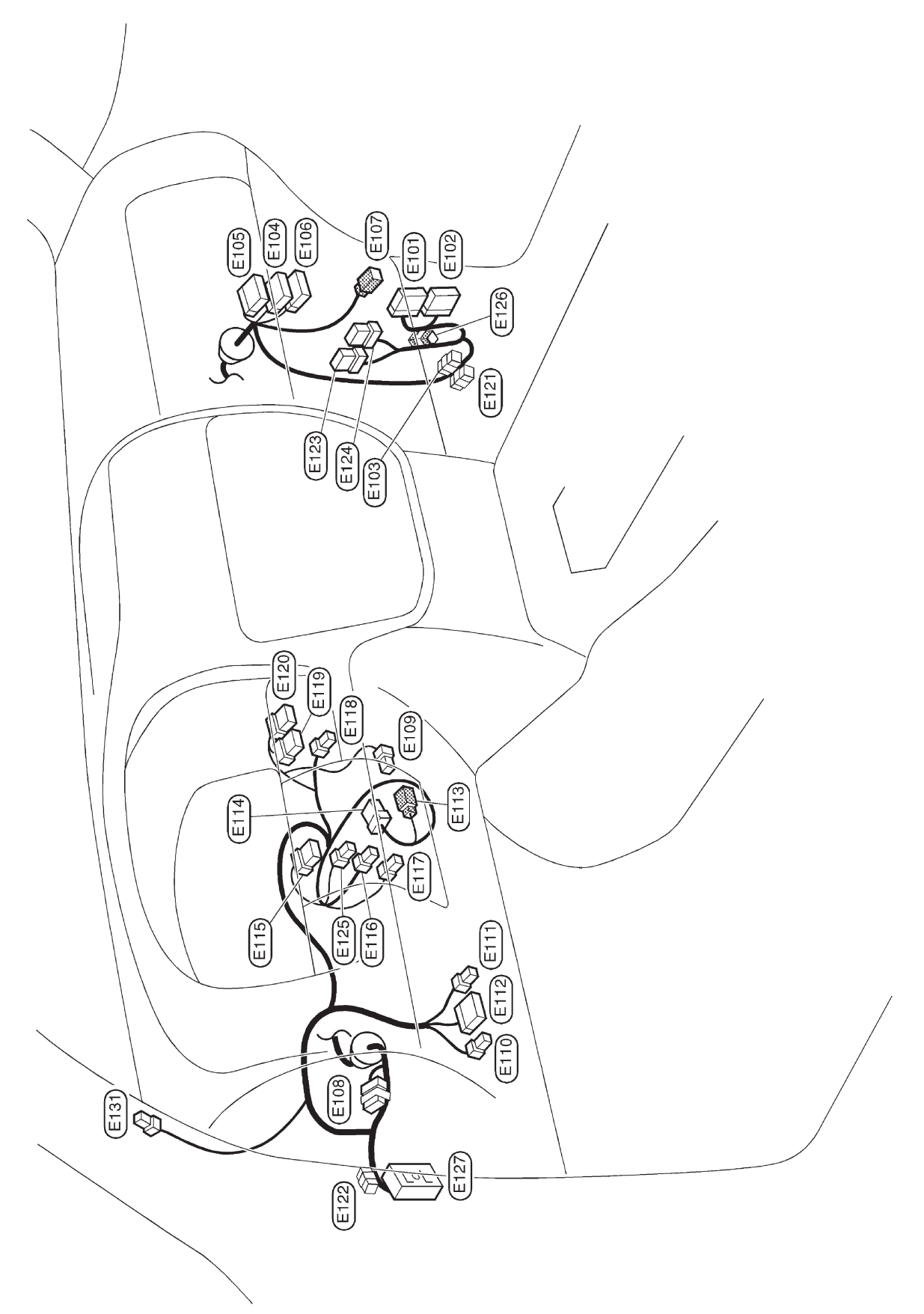

#### Engine Room Harness/LHD Models (Cont'd)

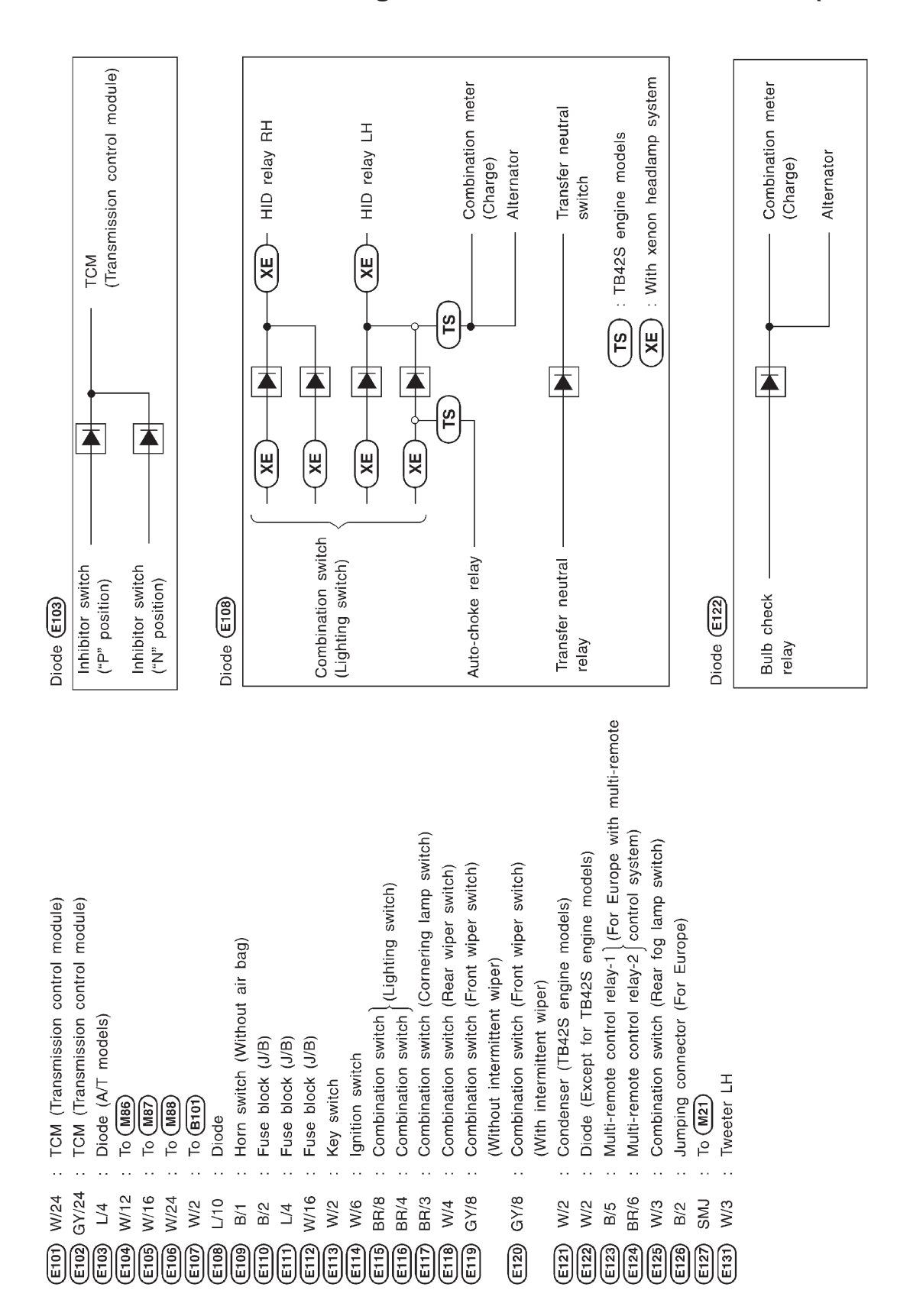

Engine Room Harness/RHD Models

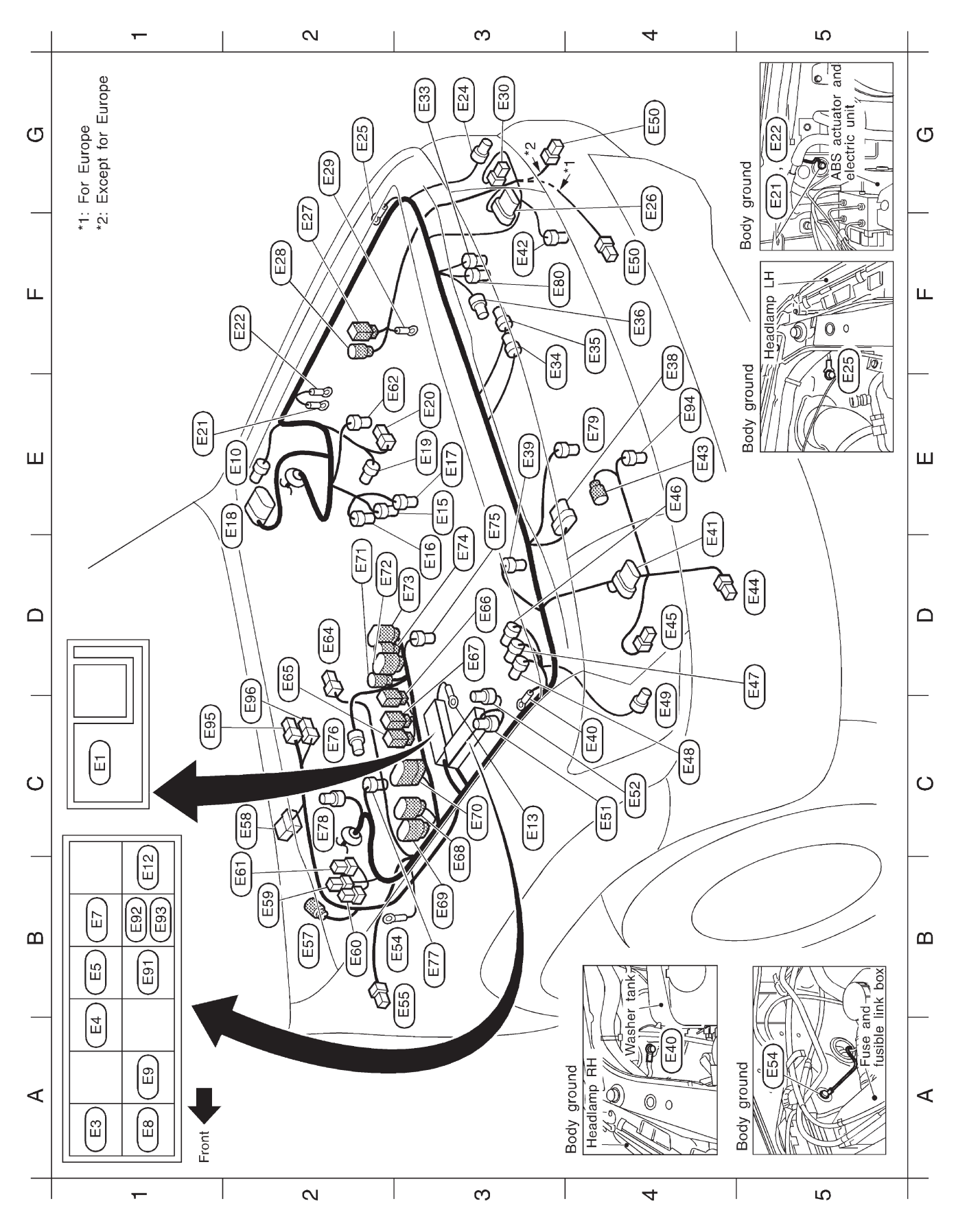

# Engine Room Harness/RHD Models (Cont'd)

|               | : Fuse and fusible link box                                       | C4 (E49) GY/4 | : Front combination lamp RH                      |       |
|---------------|-------------------------------------------------------------------|---------------|--------------------------------------------------|-------|
| A1 E3 B/5     | : Transfer neutral relay                                          | F4 (E50) B/1  | . Horn high                                      |       |
| A1 E4 L/4     | : Cornering lamp relay                                            | C4 (E51) GV/2 | · Inhihitor relav )                              |       |
| B1 (E5) BR/6  | : Air conditioner relay                                           |               | · Inhibitor rolay { (A/T models)                 |       |
| B1 (E7) L/4   | : Bulb check relay                                                |               | . Body ground                                    |       |
| A1 (E8) L/4   | : Cooling fan relay-1                                             | B3 FEF B/9    | . Side tirr signal lamo RH                       |       |
| A1 (E9) W/3   | : Horn relay                                                      |               | . Winer deiner                                   |       |
| E2 E10 GY/4   | : Diff lock solenoid                                              |               | . Front winer motor                              |       |
| B1 (E12) L/4  | : Wiper deicer relay                                              | B2 FEB G/2    | . Grow related                                   |       |
| C3 E13 -      | : Battery (+)                                                     |               | . Grow relay-1                                   |       |
| E3 (E15) BR/2 | : EGRC-solenoid valve A                                           | B2 E61 M/1    | . Grow relav-1                                   |       |
| D3 E16 G/2    | : EGRC-solenoid valve B { (RD engine models)                      |               | : Growt wheel sensor   H /With ABS)              |       |
| E3 (E17) B/2  | : Throttle control solenoid valve ]                               |               | . Vacuum warning switch (Evcent for Australia)   |       |
| E2 E18 SMJ    | : ABS actuator and electric unit                                  |               | · To From                                        |       |
| E3 (E19) GY/4 | : Power antenna                                                   |               |                                                  |       |
| E3 (E20) B/2  | : Side turn signal lamp LH                                        |               |                                                  |       |
| E1 (E21) -    | : Body ground                                                     |               | . TO E223 { (TD engine models)                   |       |
| F2 E22 -      | : Body ground (With ABS)                                          |               |                                                  |       |
| G3 (E24) GY/4 | : Front combination lamp LH                                       | B3 (E69) B/8  | - 10 E202                                        |       |
| G2 E25 -      | : Body ground                                                     |               | 10 (E201)                                        |       |
| G4 (E26) GY/6 | : Headlamp aiming motor LH                                        |               | : Revolution sensor                              |       |
| G2 (E27) B/2  | : To (A1) )                                                       | DZ (E72) BH/8 | : A/I solenoid valve { (A/T models)              |       |
| F2 (E28) GY/3 | : To A2 (RD engine models)                                        | D3 (E73) GY/8 | : Inhibitor switch                               |       |
| G2 (E29) —    | : To A3                                                           | D3 (E74) GY/2 | : Inhibitor switch                               |       |
| G3 (E30) B/3  | : Headlamp LH                                                     | E3 (E75) BR/2 | : Fuel filter switch                             |       |
| G3 (E33) B/4  | : Headlamp wiper motor LH                                         | C2 (E76) GY/2 | : Brake fluid level switch                       |       |
| F3 E34 B/2    | : Ambient air temperature sensor (With compass and thermometer)   | B3 (E77) GY/2 | : Front wheel sensor RH (With ABS)               |       |
| F4 E35 B/2    | : Ambient sensor (With auto A/C)                                  | C2 (E78) GY/2 | : Dropping resistor (A/I models)                 |       |
| F4 (E36) GY/4 | : Cooling fan motor-1                                             | E4 (E79) BH/2 | Front tog lamp KH                                |       |
| F4 E38 B/6    | : Headlamp wiper motor RH                                         |               | rront log lamp LM                                |       |
| E3 (E3) B/2   | : Dual-pressure switch                                            |               | . Hear window delogger relay                     |       |
| C4 E40 -      | : Body ground                                                     |               | Characteristic for the second models with A/U)   |       |
| D4 E41 GY/6   | : Headlamp aiming motor RH                                        |               | : Charge air cooler tan relay (HU engine models) |       |
| F3 E42 GY/2   | : Engine coolant temperature switch-2 (TD engine models with A/C) | E4 (E94) GY/2 | : Engine coolant temperature switch-1            |       |
| E4 E43 GY/2   | : To (E181) (With electrical wintch)                              | C1 (E95) B/1  | : IACV-FICD solenoid valve                       | oneis |
| D5 E44 B/1    | : Horn low                                                        | C2 (E96) B/1  | : IACV-FICD solenoid valve                       |       |
| D4 E45 B/3    | : Headlamp RH                                                     |               |                                                  |       |
| E4 E46 GY/2   | : Front washer motor                                              |               |                                                  |       |
| D5 E47 BR/2   | : Rear washer motor                                               |               |                                                  |       |
| C4 (E48) GY/2 | : Headlamp washer motor                                           |               |                                                  |       |

# Engine Room Harness/RHD Models (Cont'd) **PASSENGER COMPARTMENT** E122 ы. Ш12. E108 E111 E112) E110 E115 E116) Ш Ц Ц E114 E113) E109 E118) E119 E120) , SMJ To fuse block (J/B) E103 E121 E118 E114 E120) E113) E102 E101 E100 E104 Щ Ю E116) E115 E125), For Europe

#### Engine Room Harness/RHD Models (Cont'd)

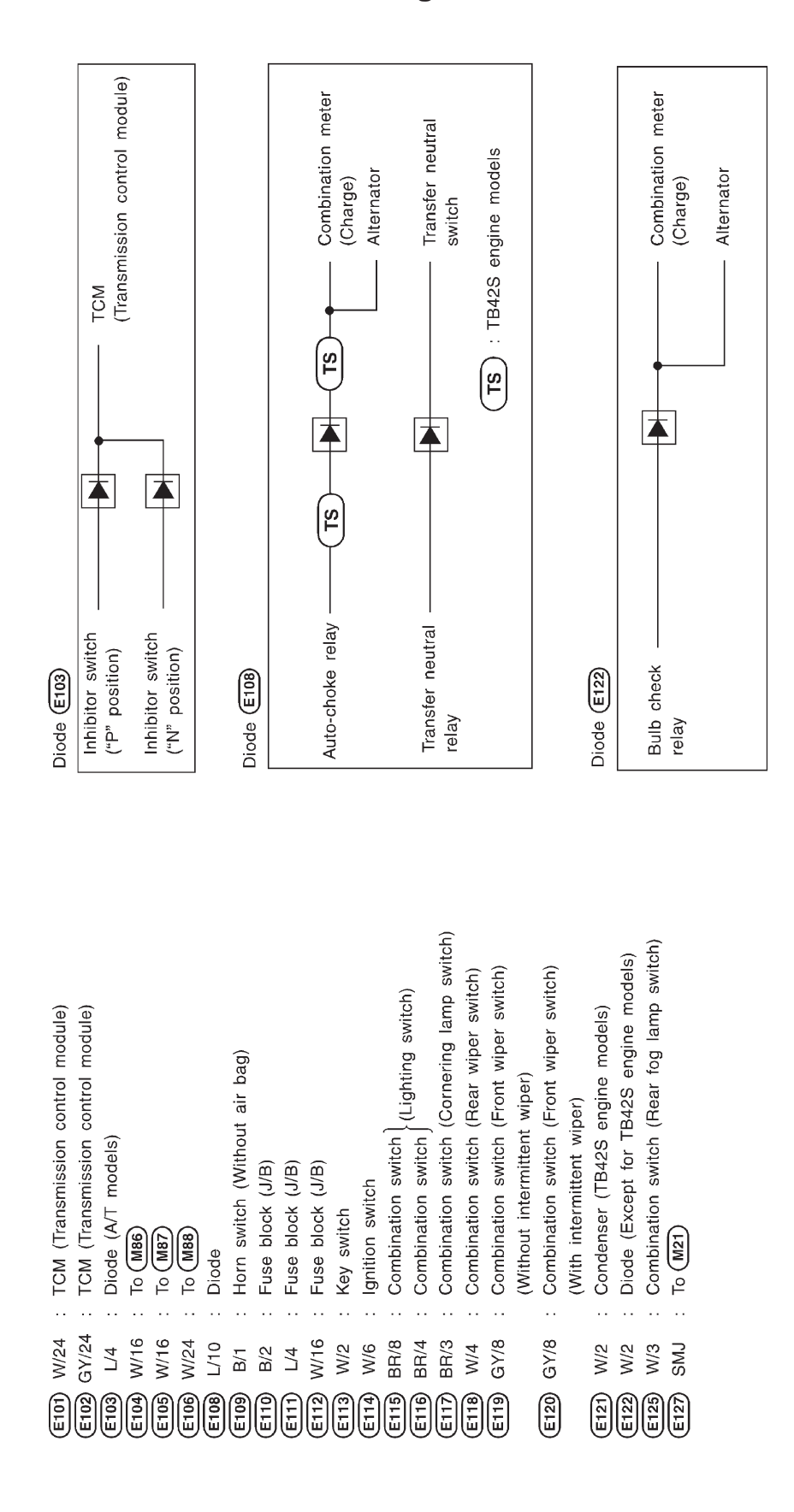

**Engine Harness** 

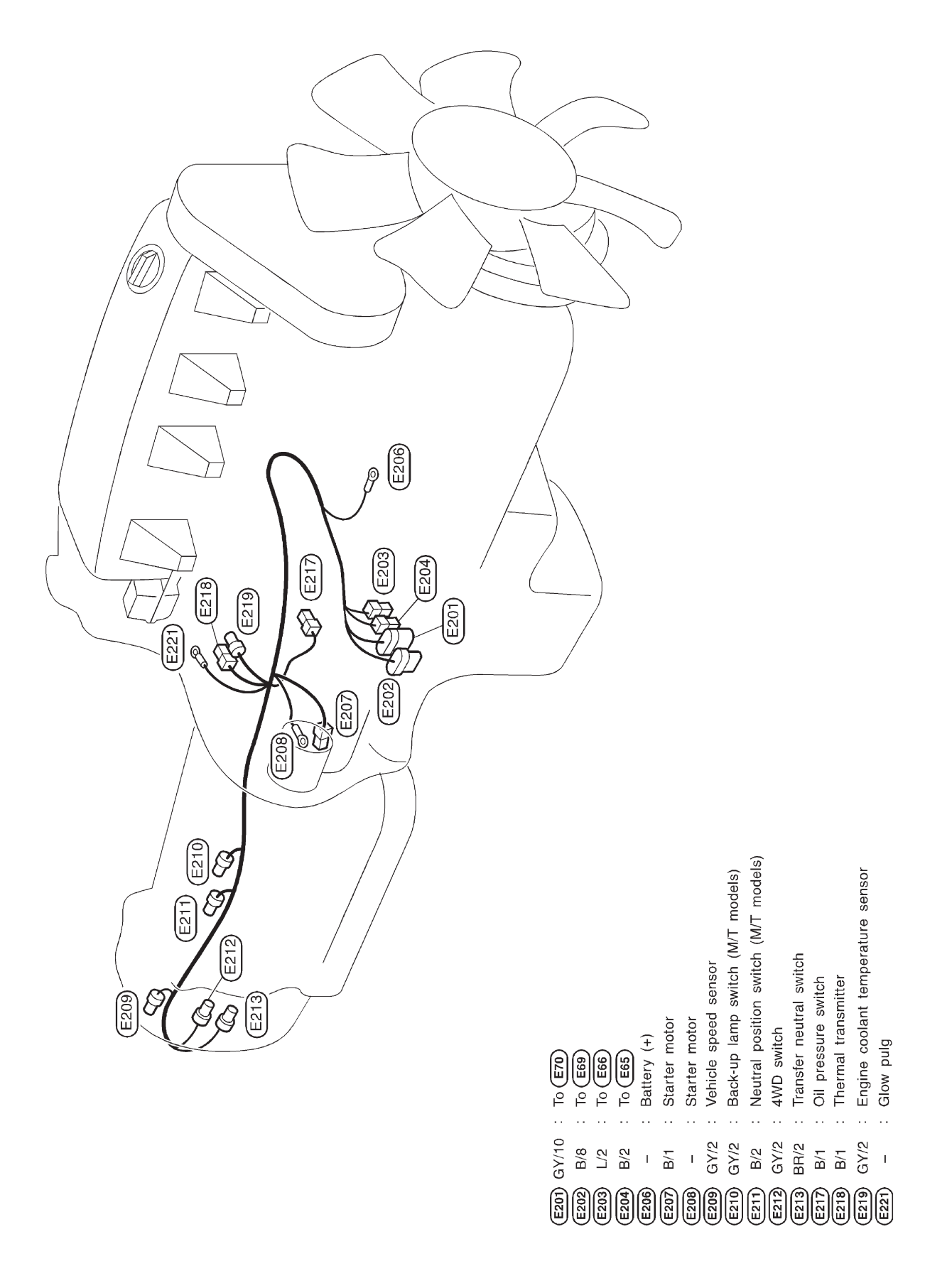

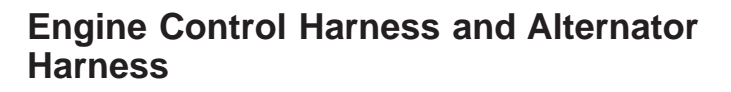

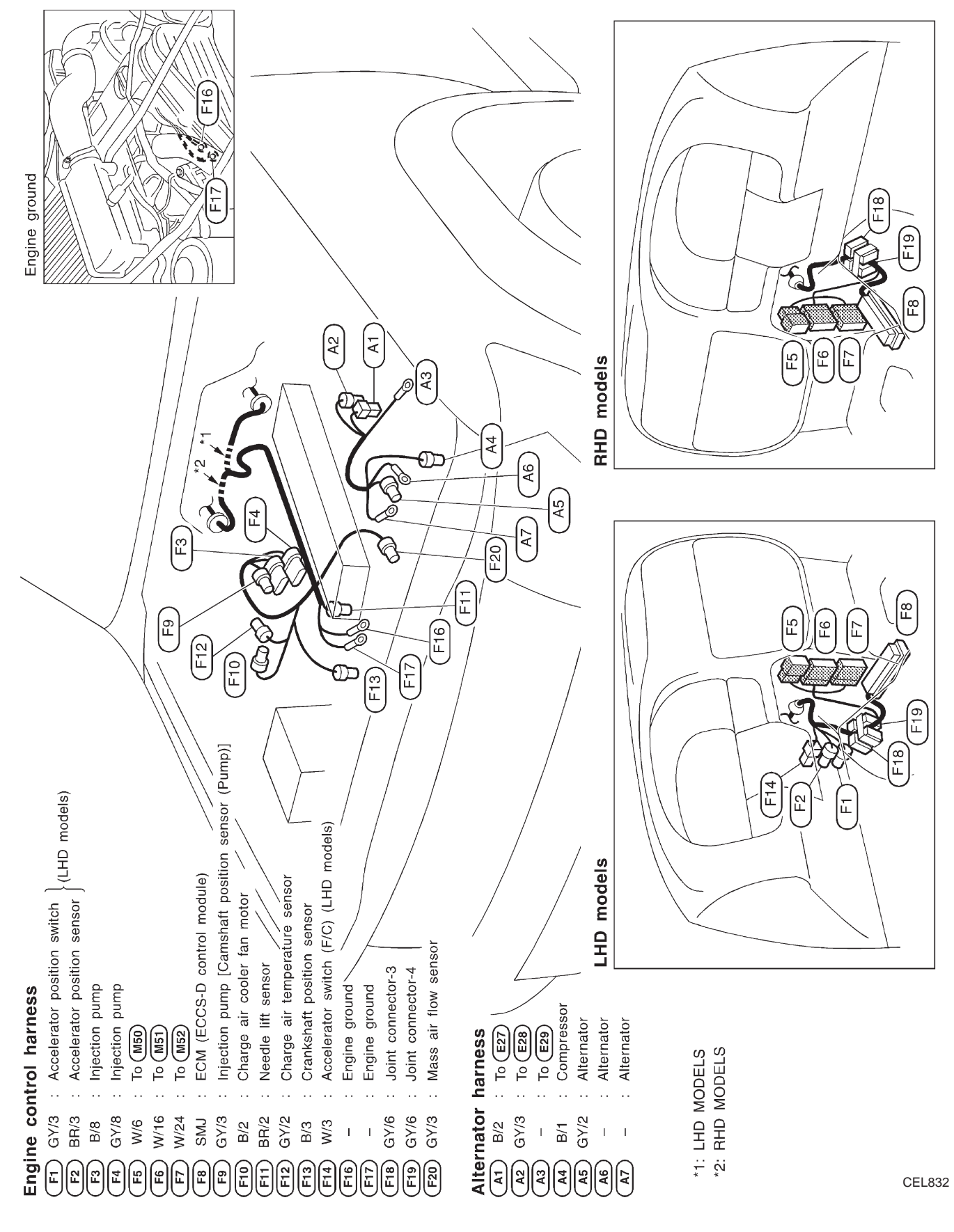

EL-295

## **Body Harness/LHD Models**

#### WAGON

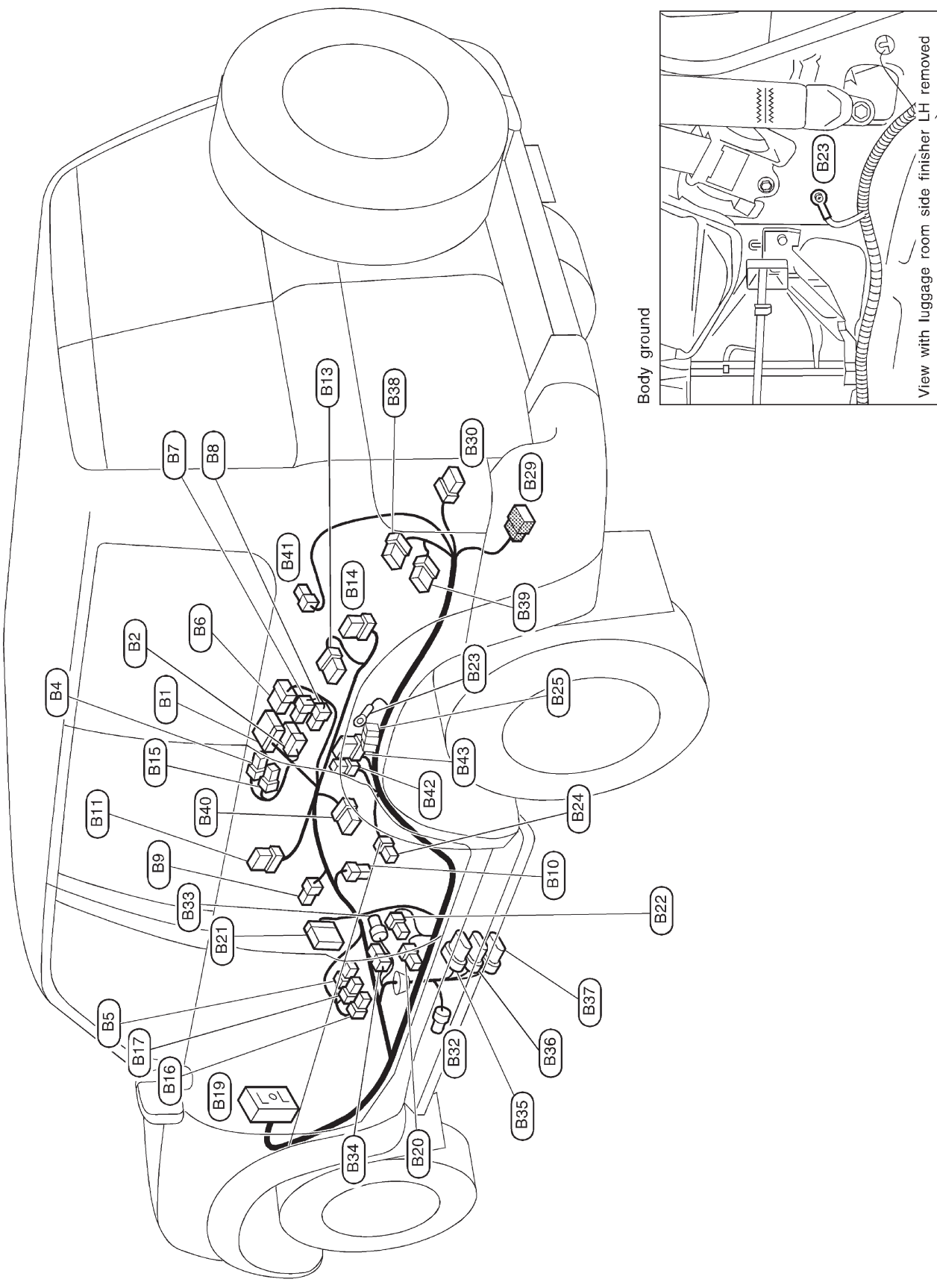

EL-296

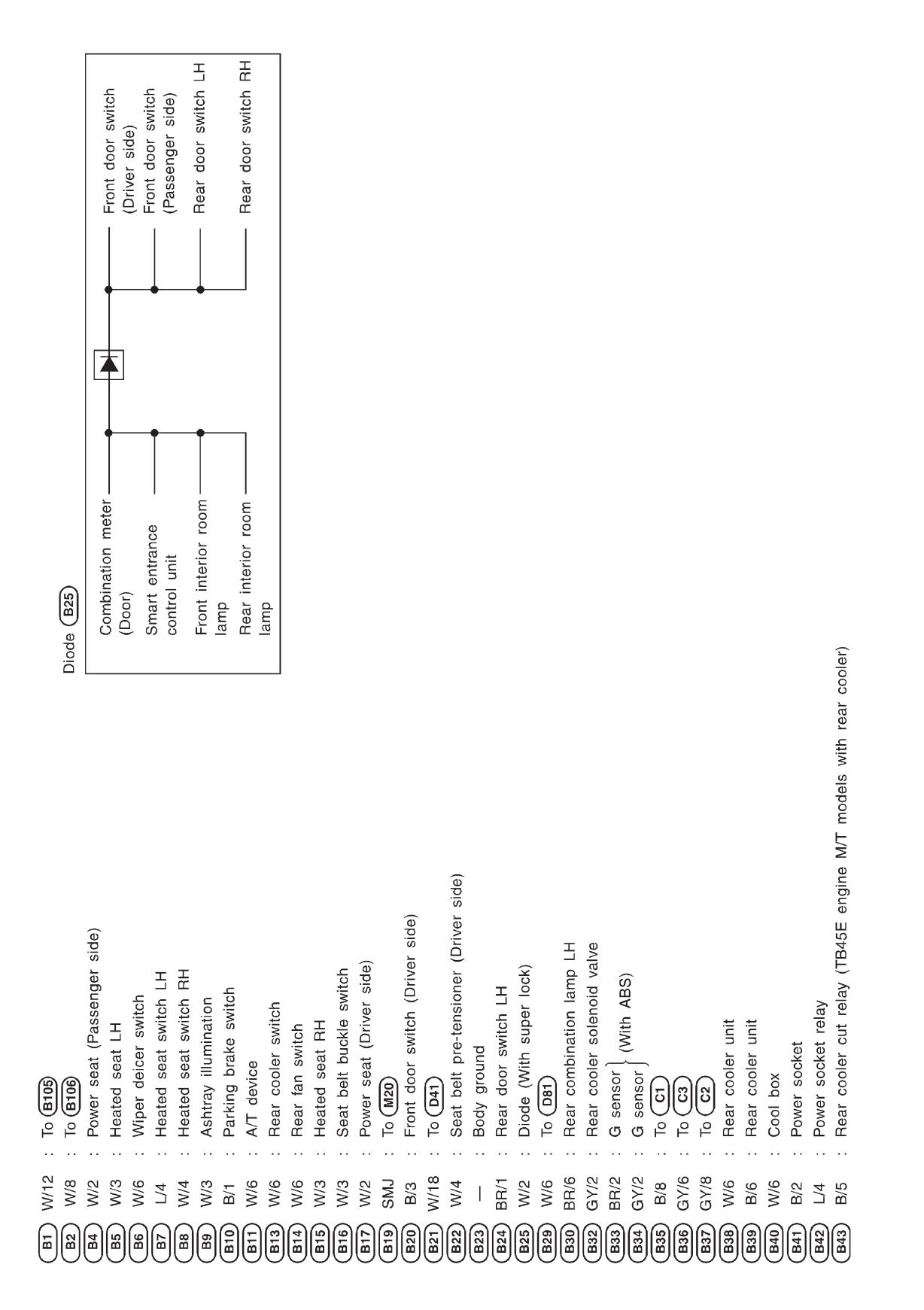

## Body Harness/LHD Models (Cont'd)

# Body Harness/LHD Models (Cont'd)

#### HARDTOP

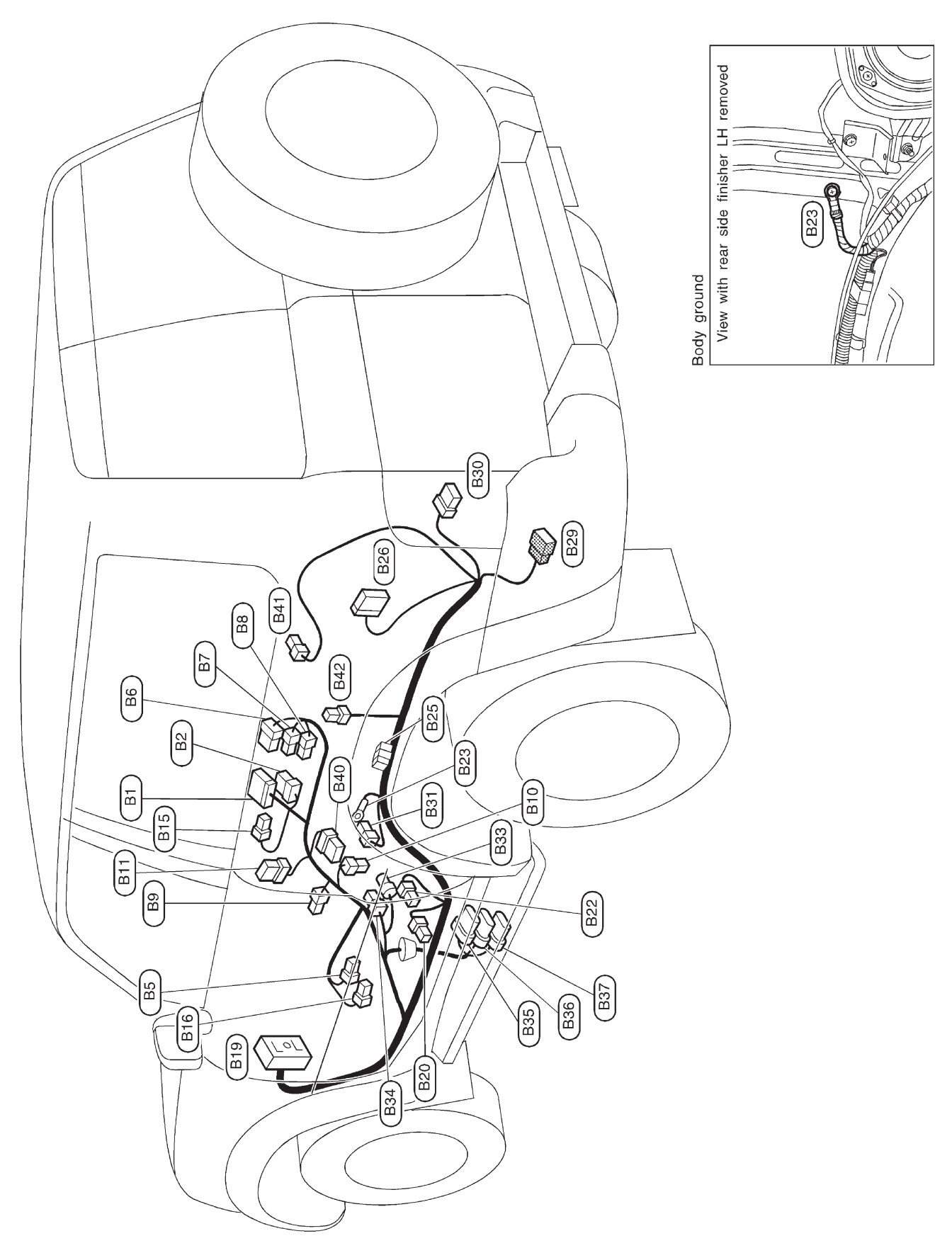

# Body Harness/LHD Models (Cont'd)

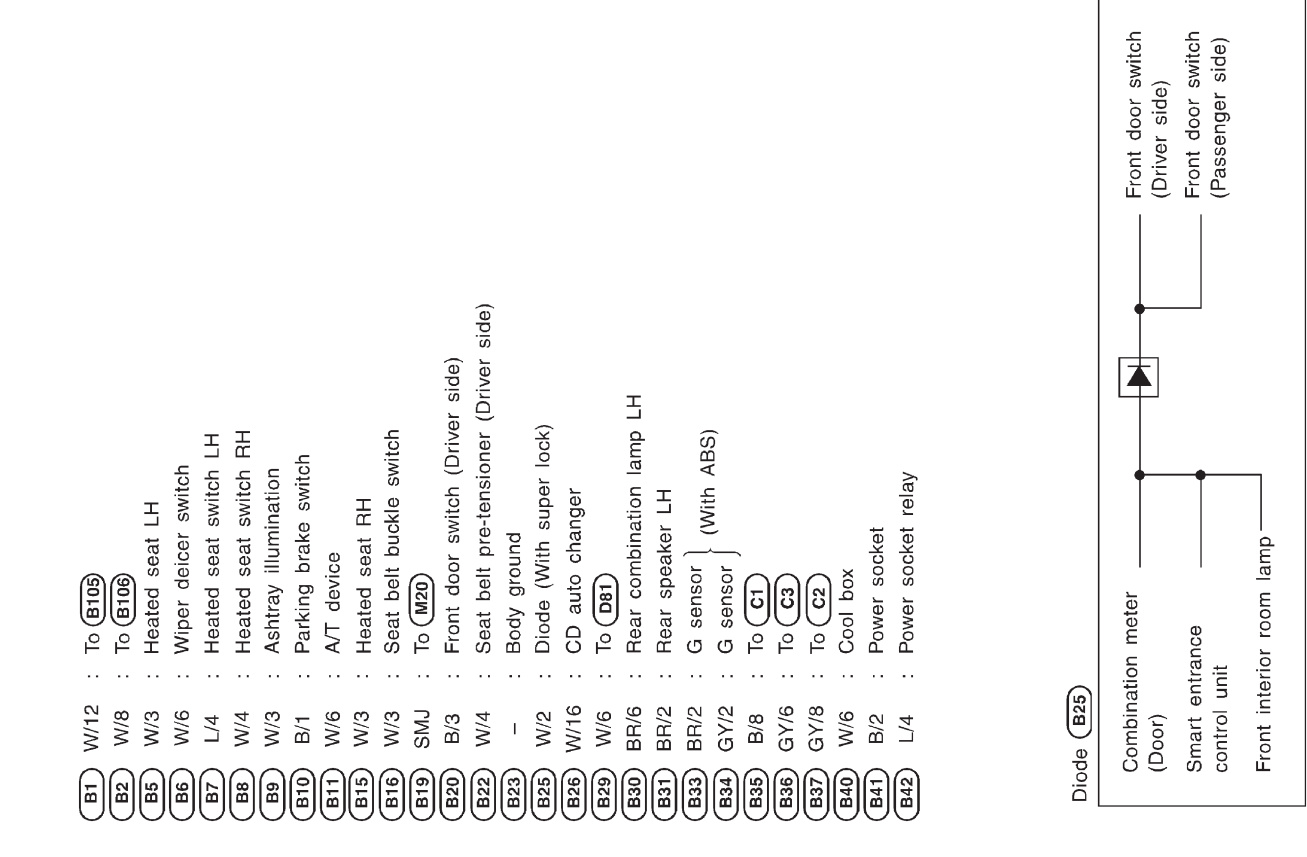

# Body Harness/RHD Models

# B20 B16 B18) Bg\_-Bg B22 B12 B10 B11 X B24 B25 BS (m B4 B23 B2 B26 N) BG B14 B28 B27) B29 B13 ð B8 B7

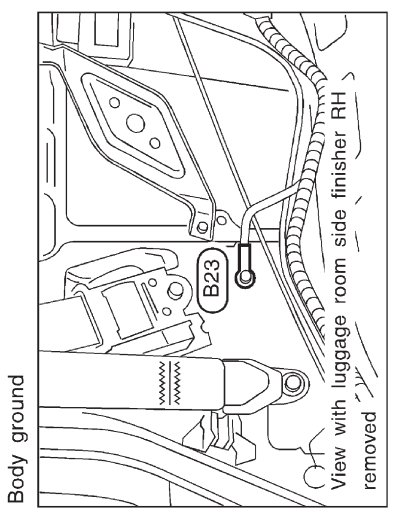

CEL834

EL-300

### WAGON

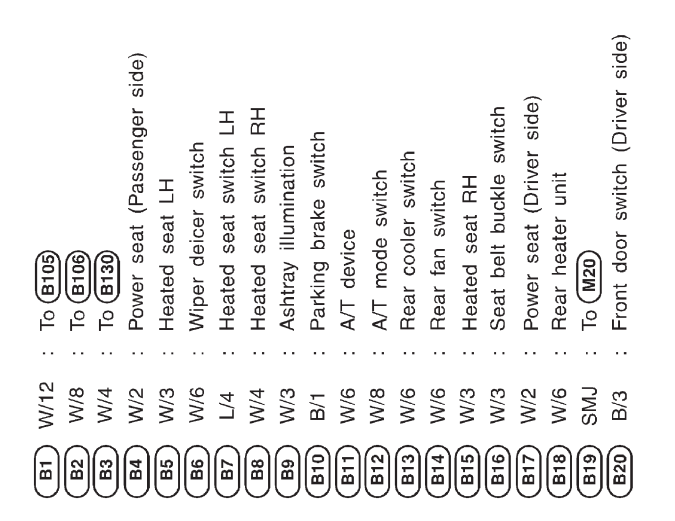

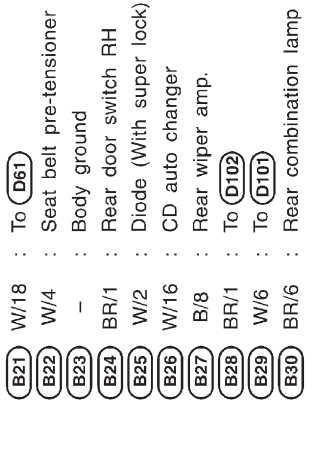

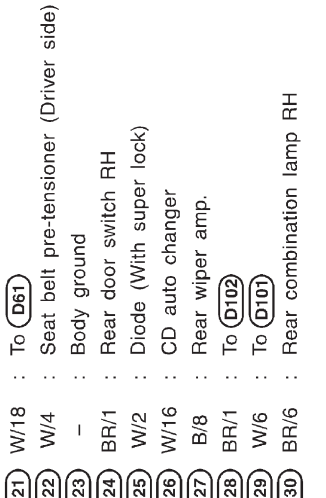

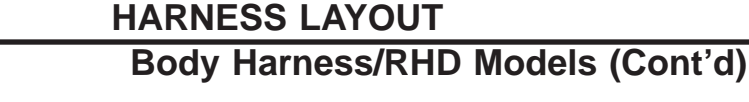

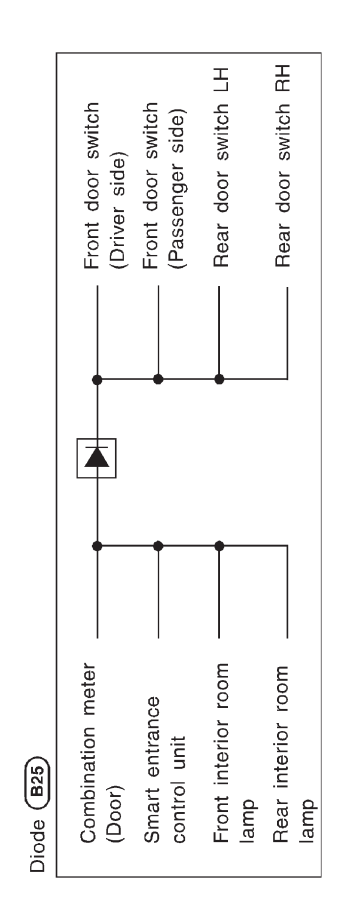

# Body Harness/RHD Models (Cont'd)

#### HARDTOP

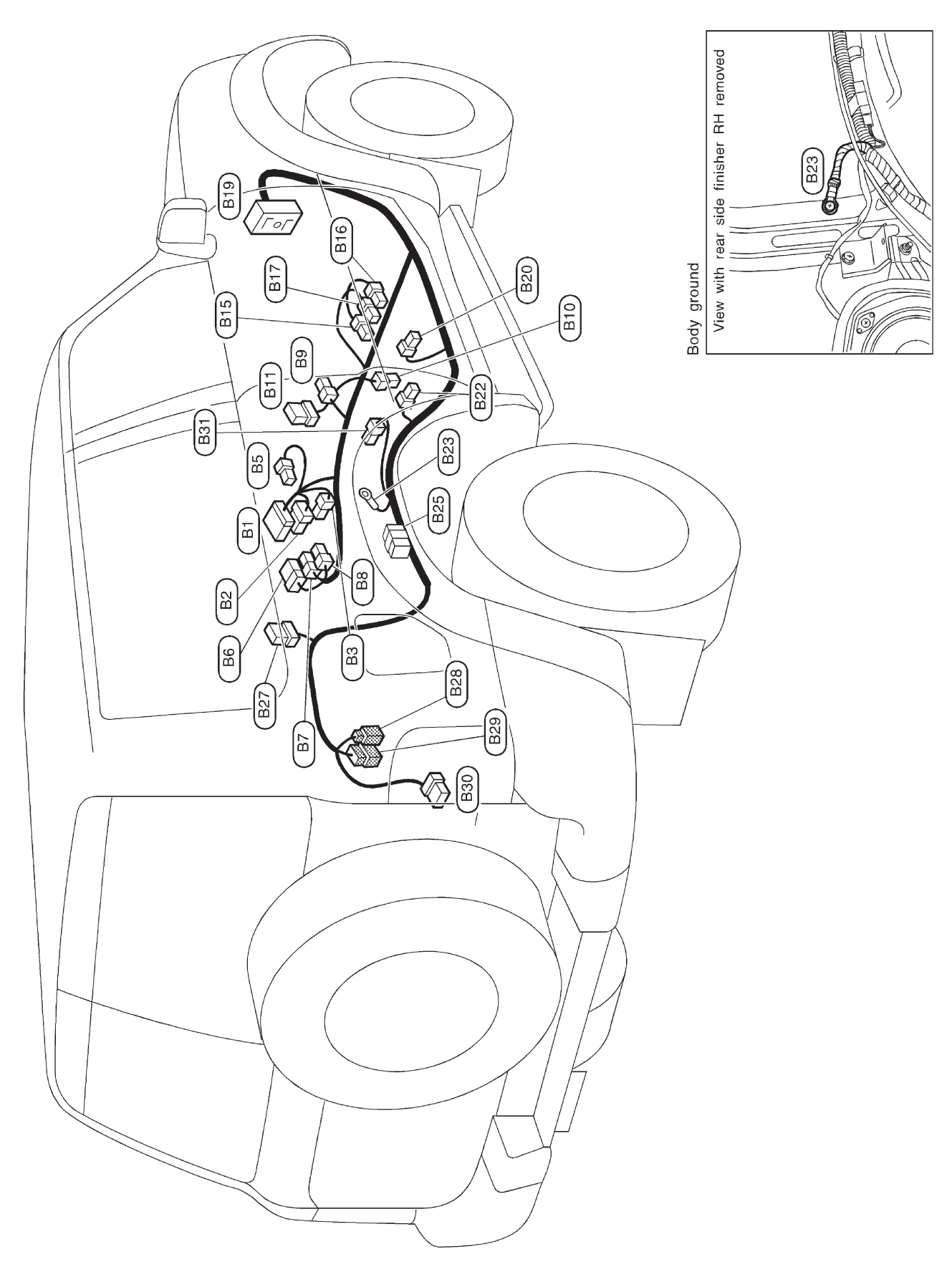

## Body Harness/RHD Models (Cont'd)

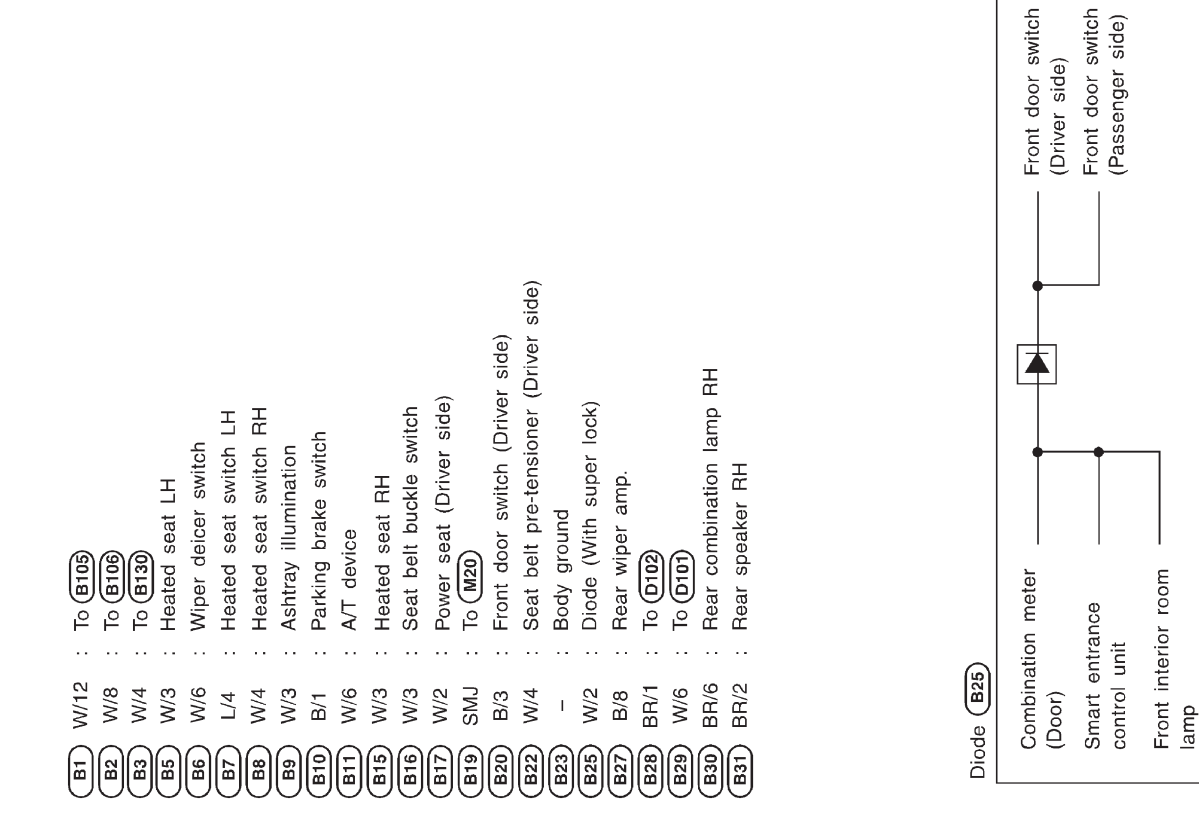

Body No. 2 Harness/LHD Models

#### WAGON

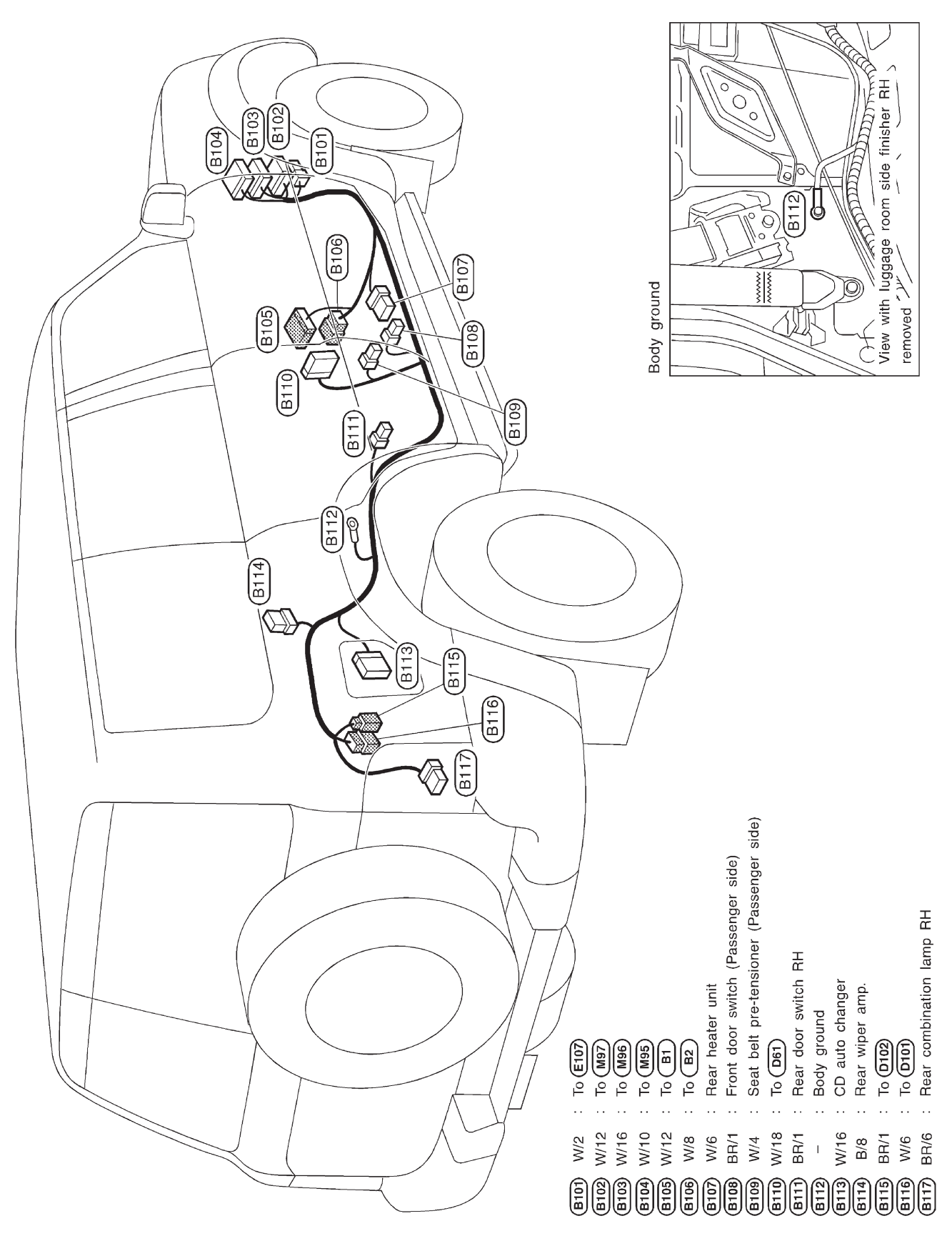

## Body No. 2 Harness/LHD Models (Cont'd)

HARDTOP

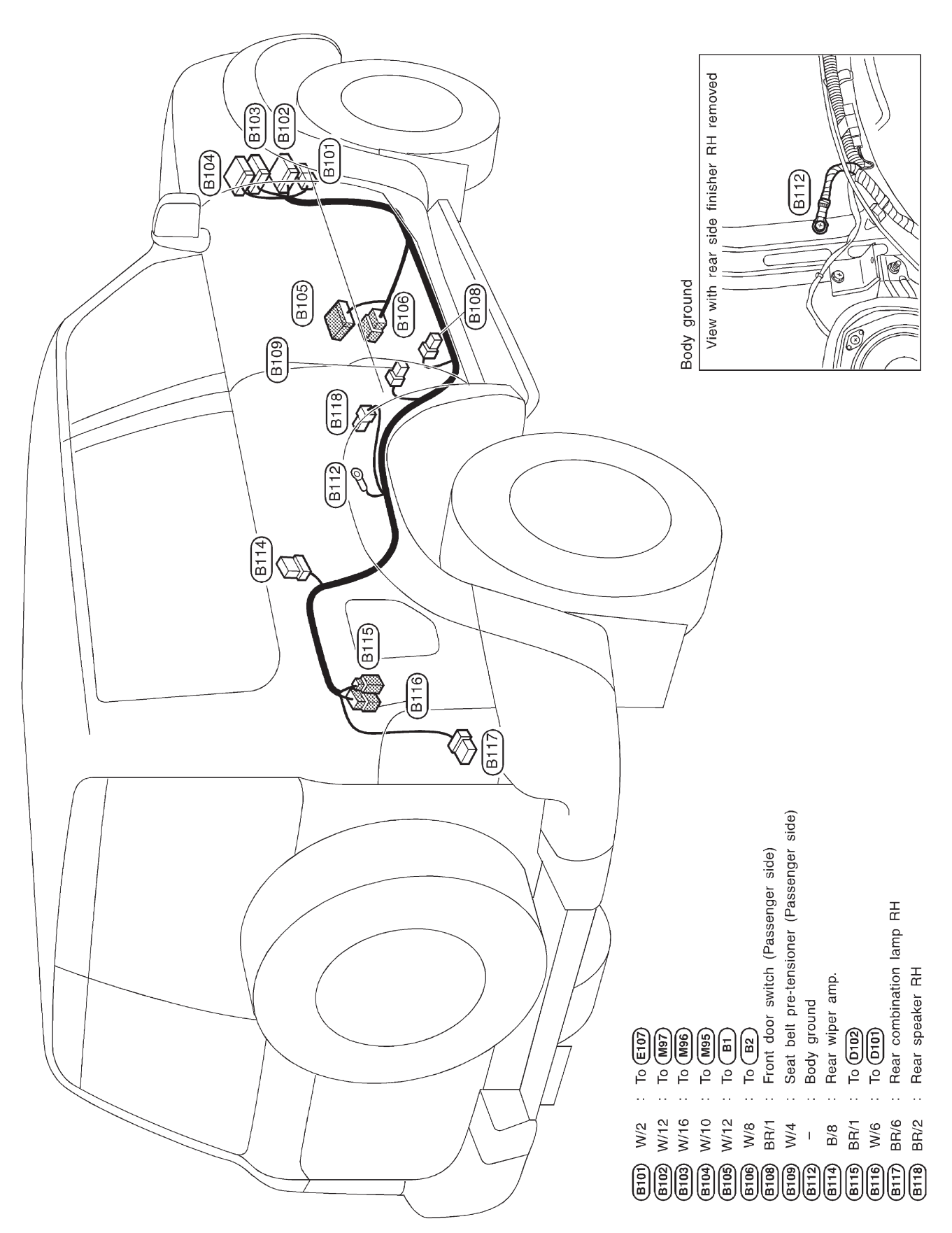

Body No. 2 Harness/RHD Models

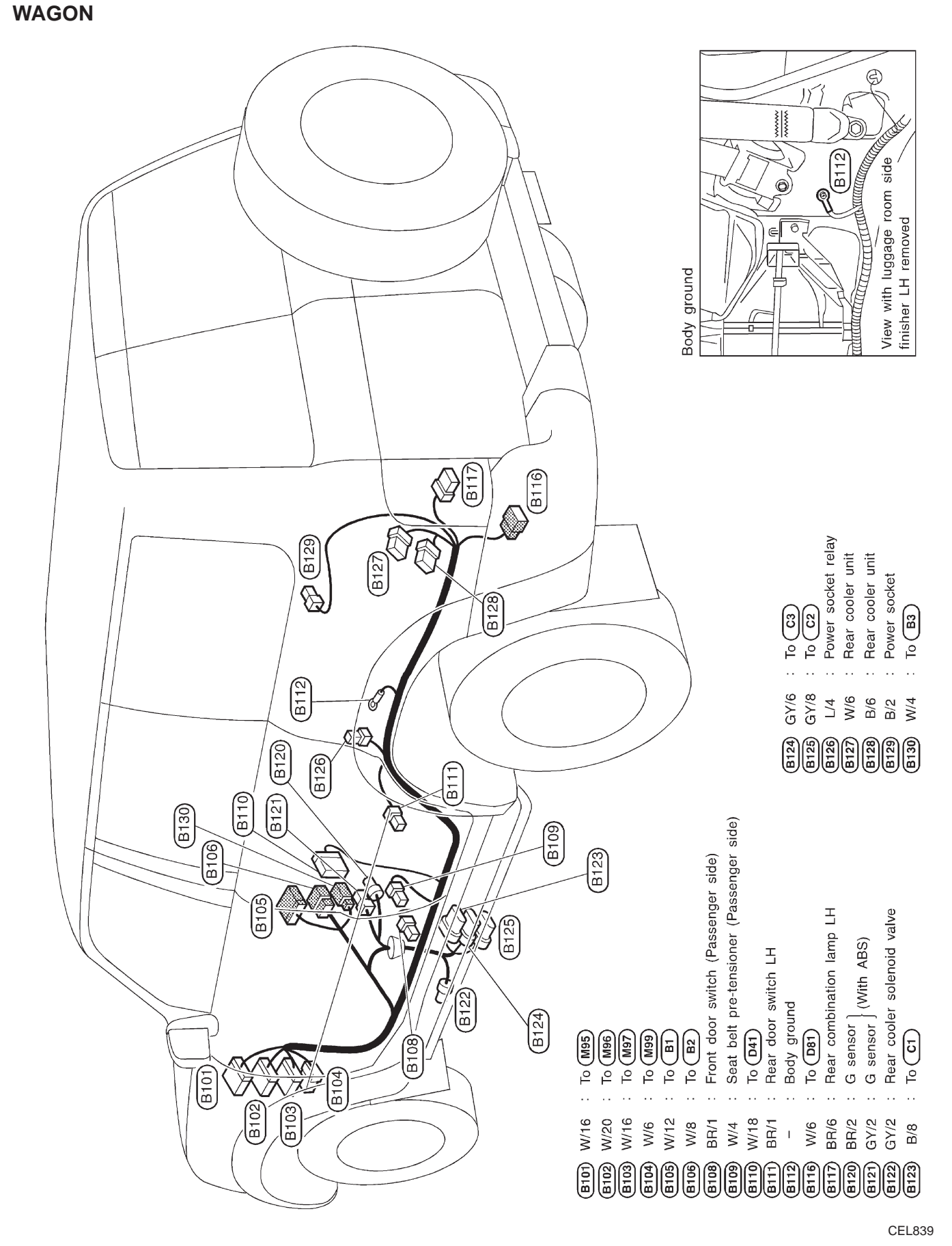

EL-306

## Body No. 2 Harness/RHD Models (Cont'd)

#### HARDTOP

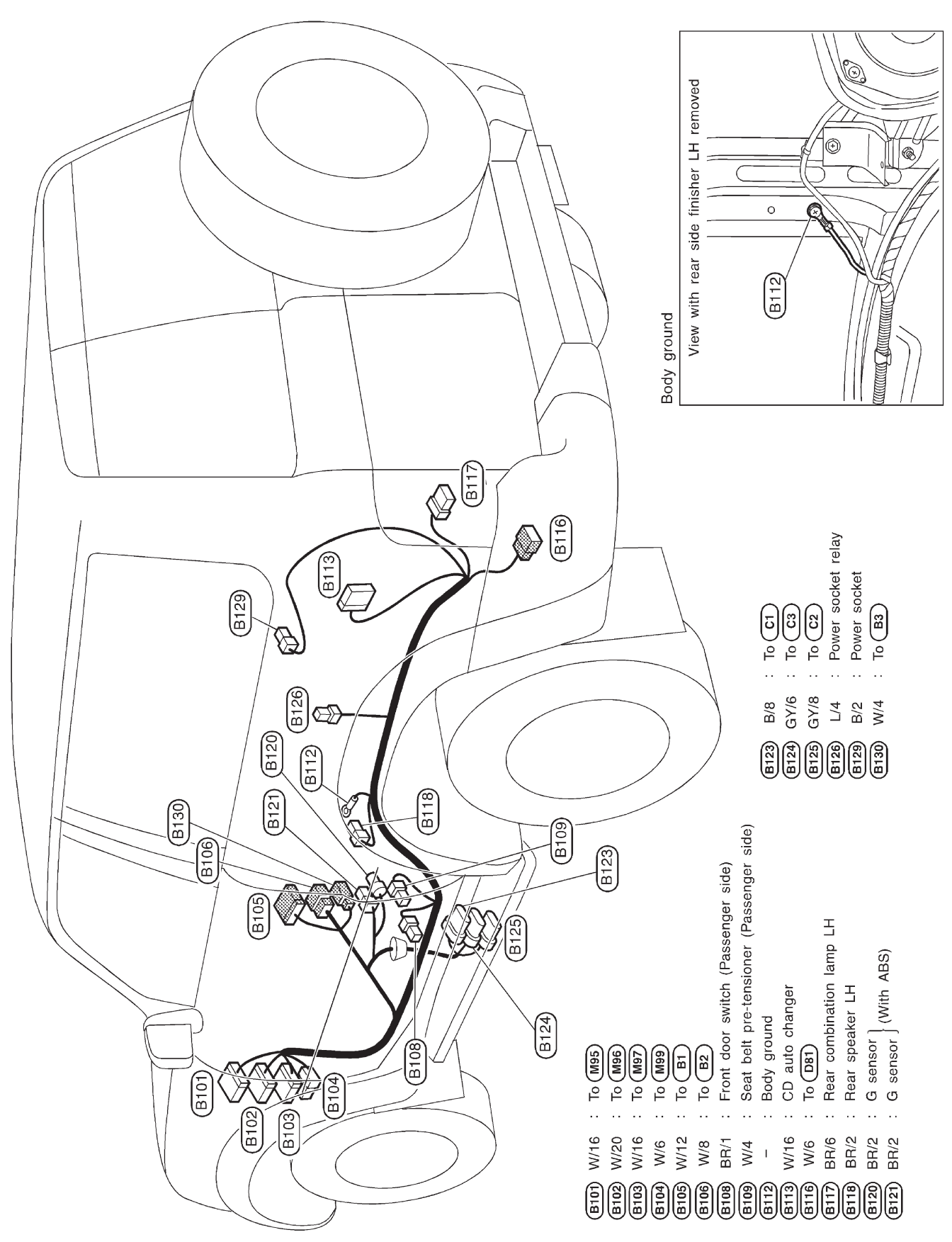

## **Chassis Harness**

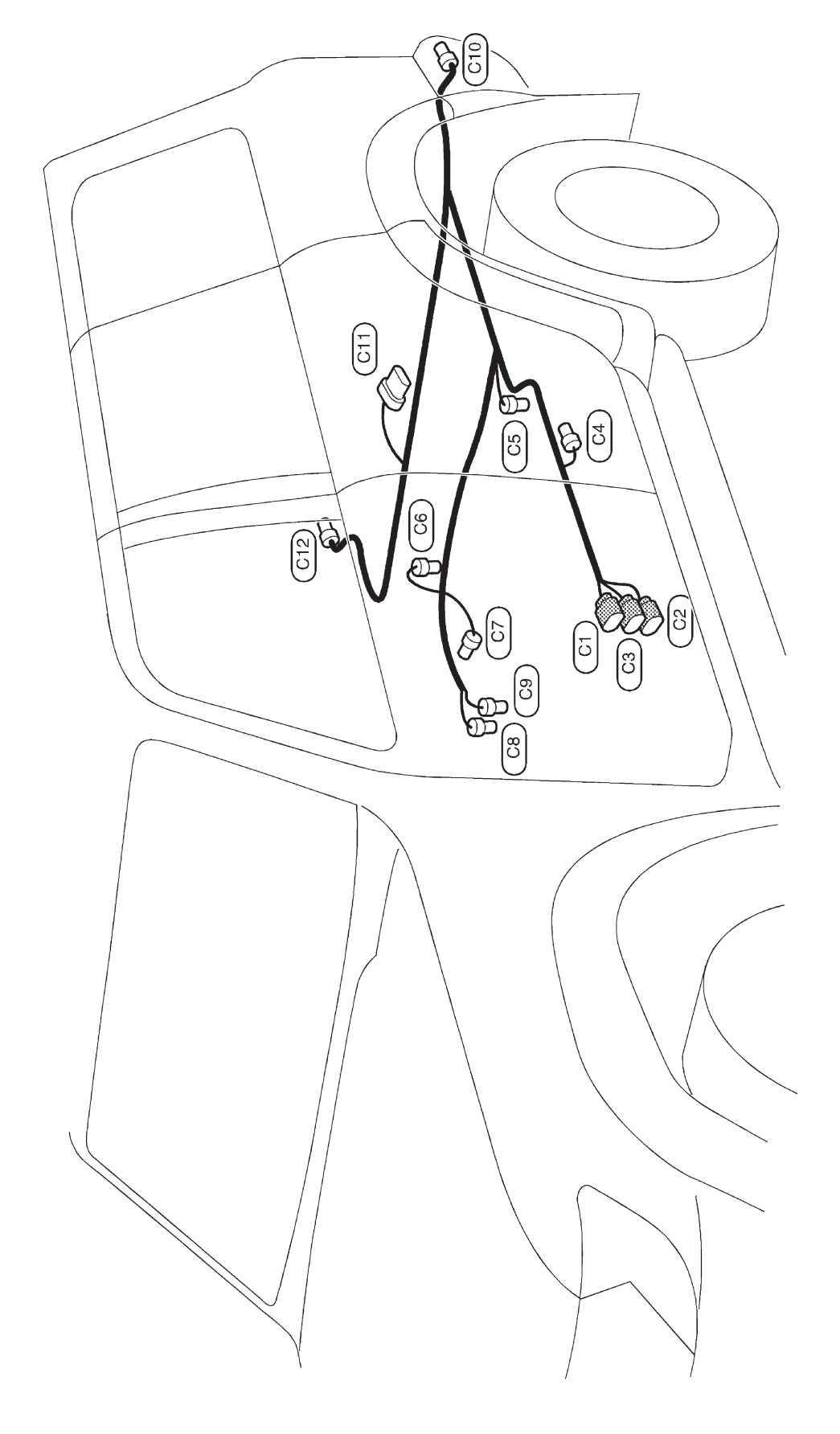

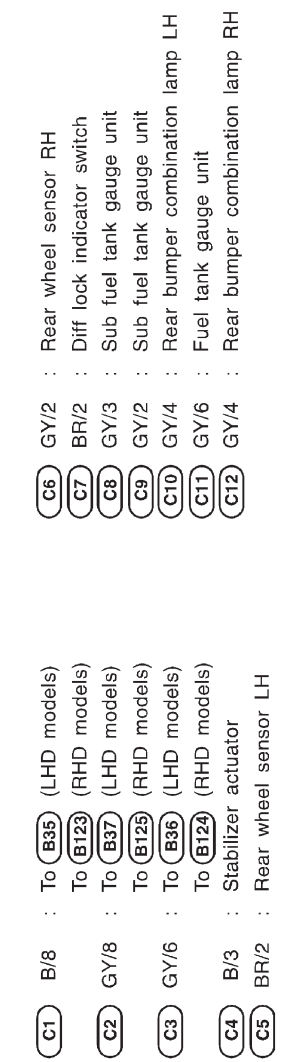

# **Room Lamp Harness**

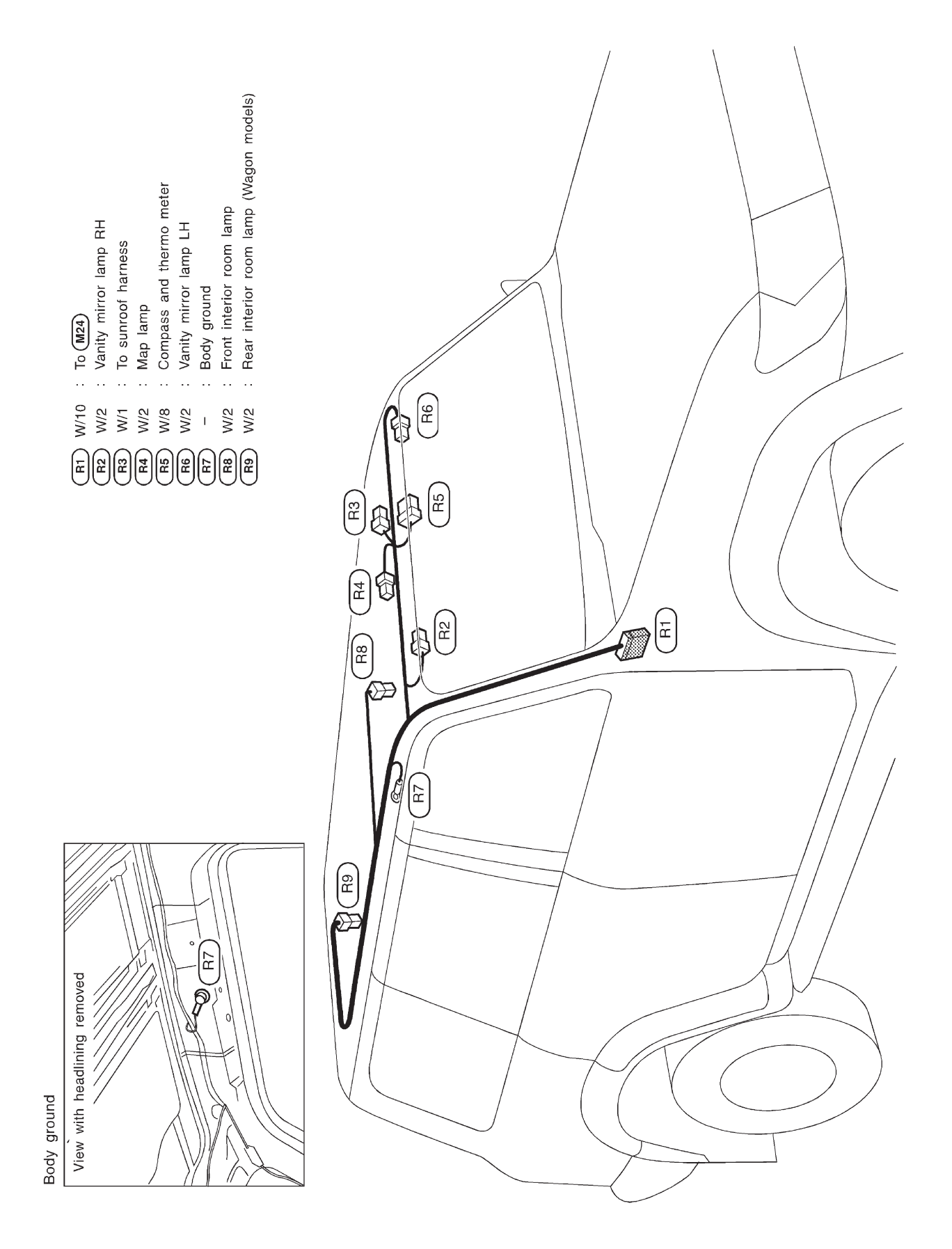

#### LHD MODELS

## Front Door Harness (Driver side)

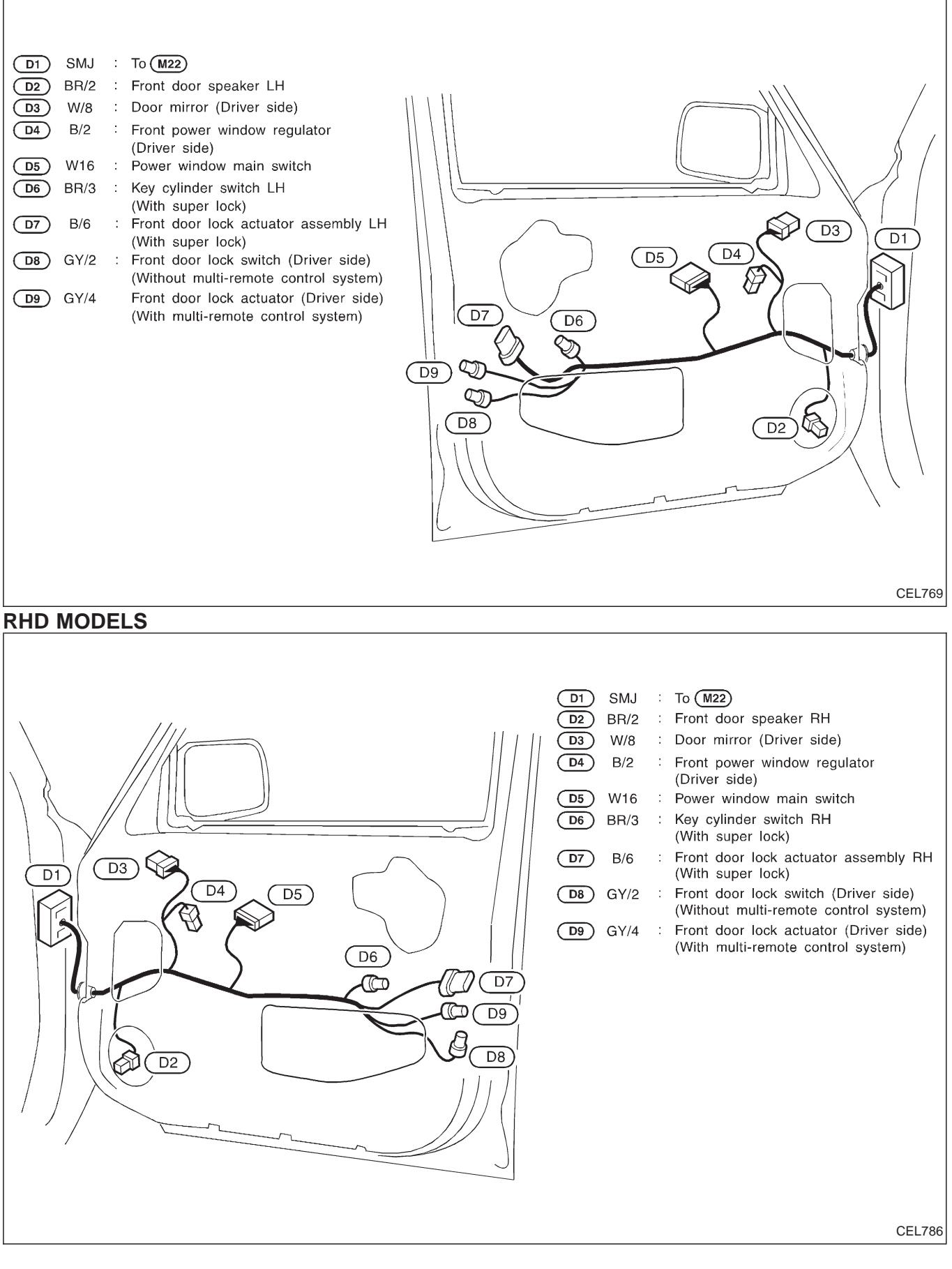

#### LHD MODELS

#### Front Door Harness (Passenger side)

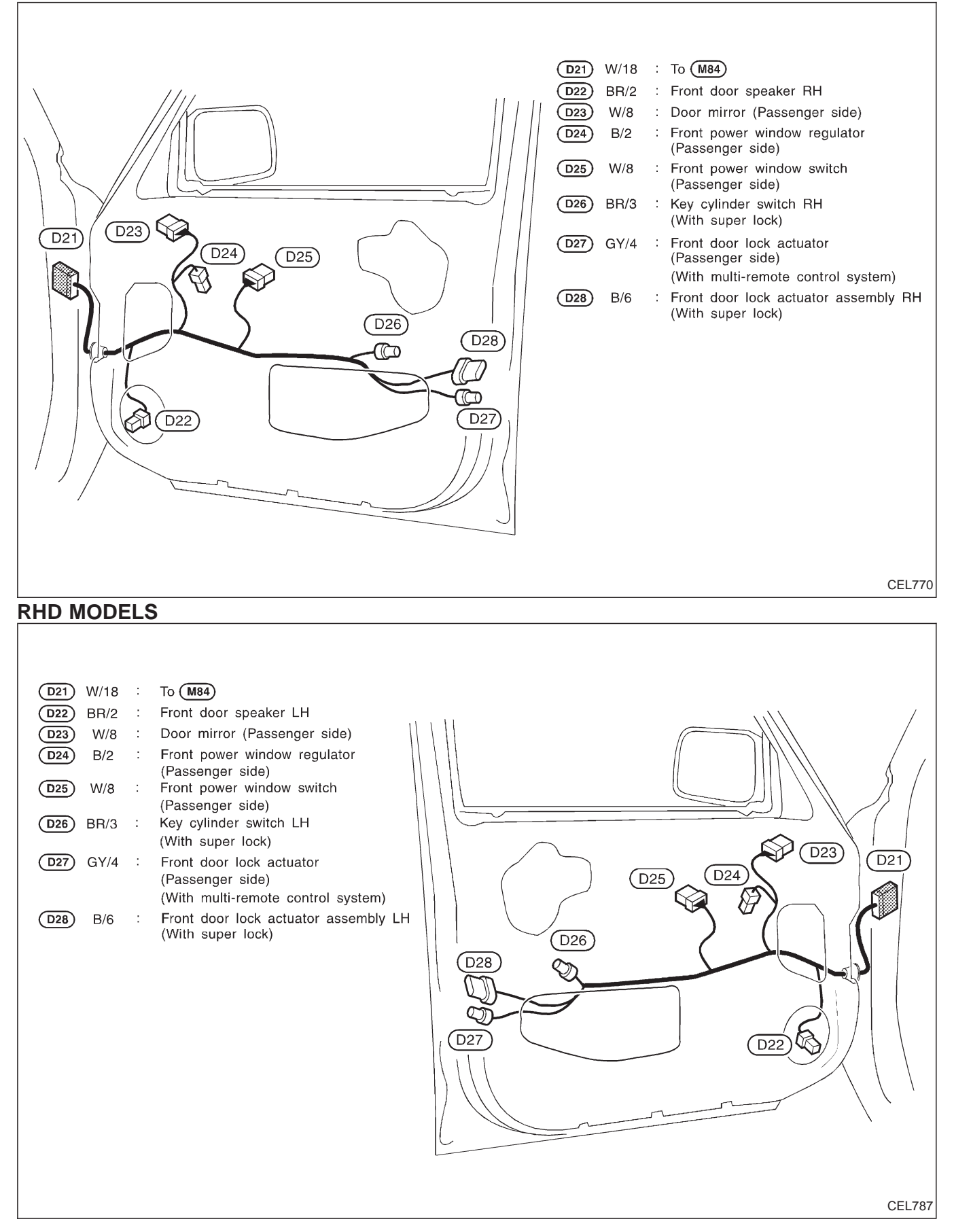

#### **Rear Door Harness**

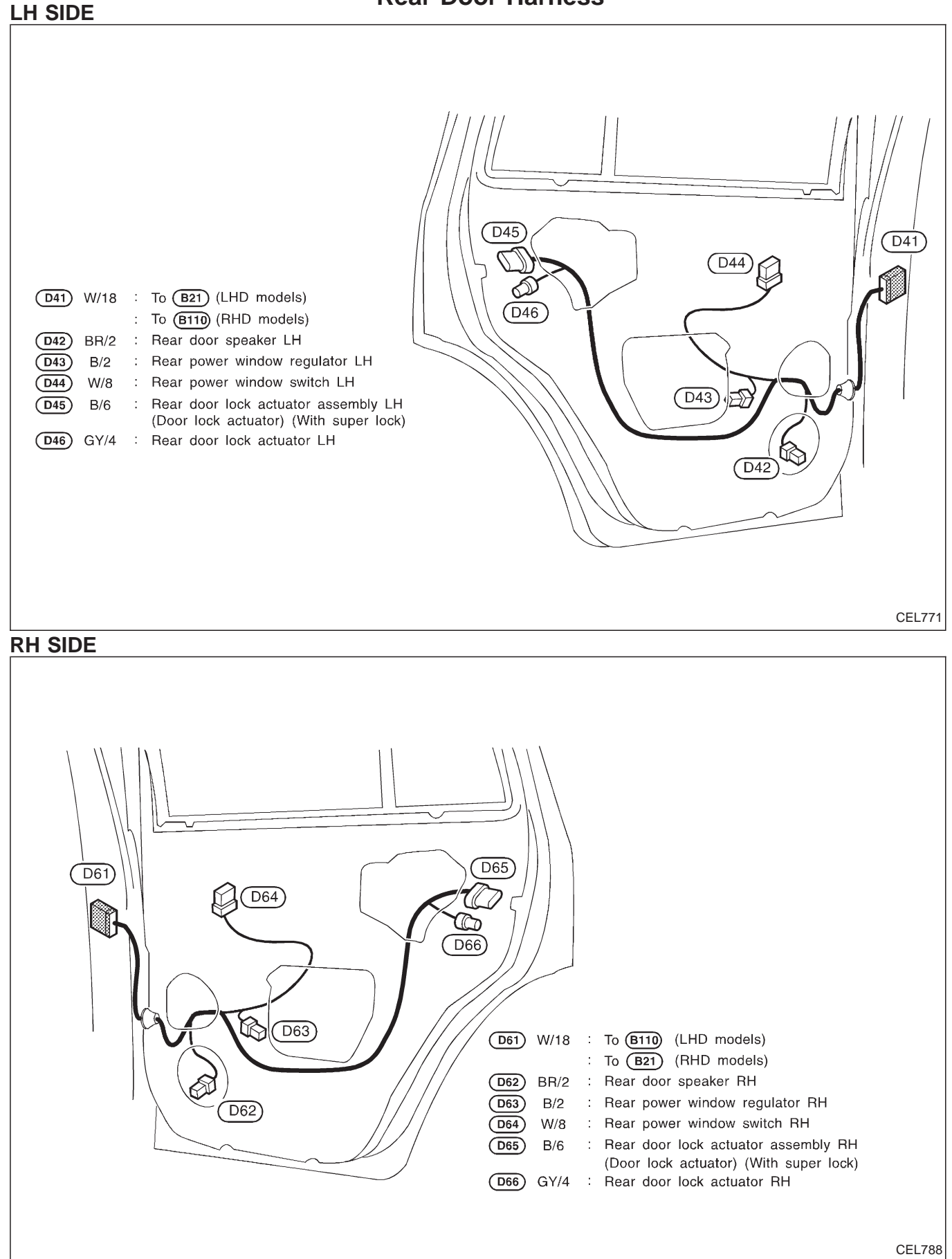

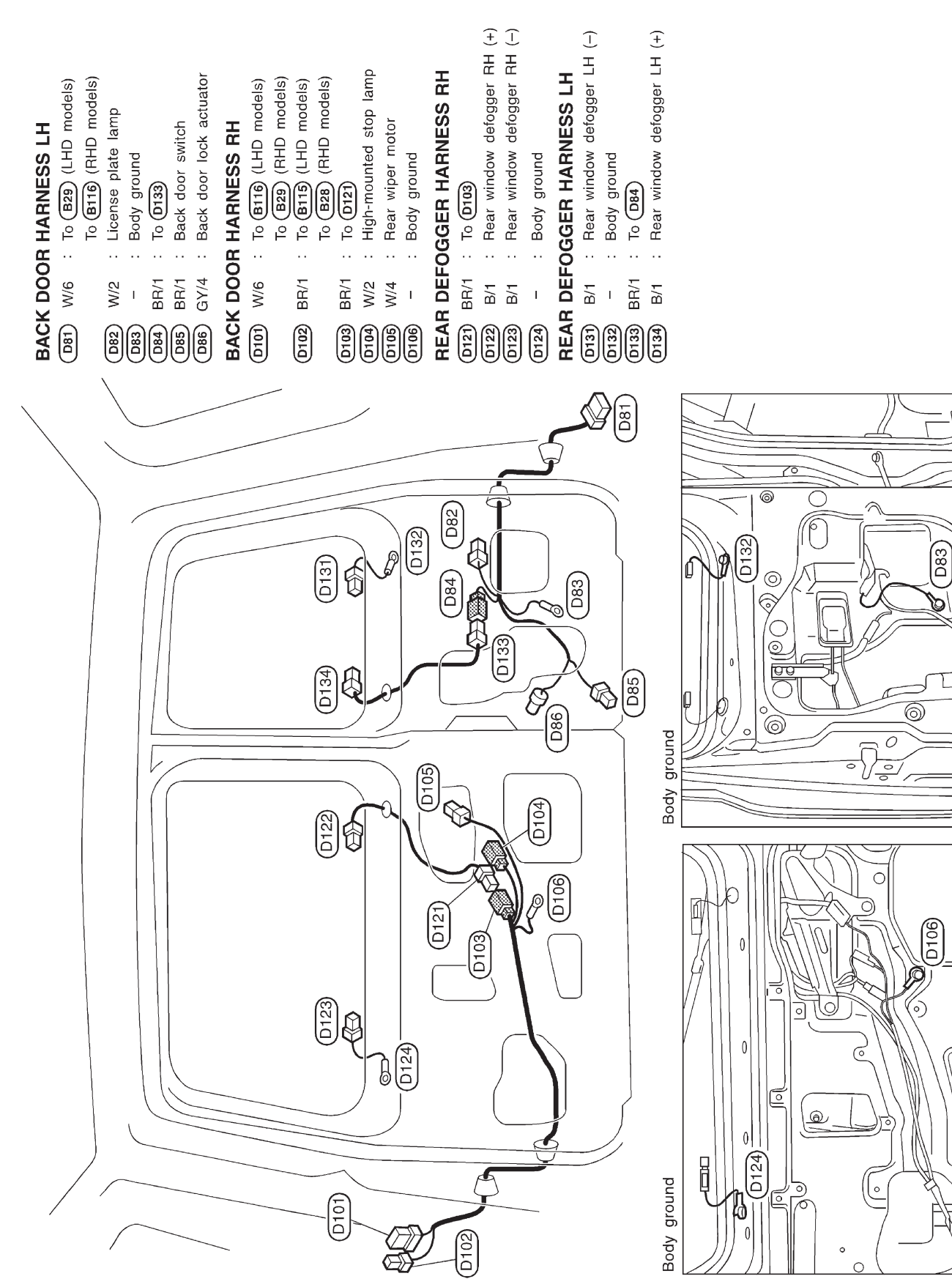

# Back Door Harness and Rear Window Defogger Harness

CEL772

View with back door RH finisher removed

View with back door LH finisher removed

# Headlamp

|                                   | Wattage (12 volt) |
|-----------------------------------|-------------------|
| High/low (without xenon headlamp) | 60/55 (H4)        |

# Exterior Lamp

|                        |                   | Wattage (12 volt) |
|------------------------|-------------------|-------------------|
| Front combination lamp | Front turn signal | 21                |
|                        | Parking           | 5                 |
| Side turn signal lamp  |                   | 5                 |
|                        | Turn signal       | 21                |
| Poor combination lamp  | Stop/Tail         | 21/5              |
| Real combination lamp  | Back-up           | 21                |
|                        | Fog               | 21                |
| Rear bumper combina-   | Turn signal       | 21                |
| tion lamp              | Stop/Tail         | 21/5              |
| License plate lamp     | 5                 |                   |
| High-mounted stop lamp | 21                |                   |

# Interior Lamp

|                    | Wattage (12 volt) |
|--------------------|-------------------|
| Interior room lamp | 10                |
| Map lamp           | 10                |
| Vanity mirror lamp | 3                 |

Wiring Diagram NameCodeSectionWiringAuto Air ConditionerGLOWECQuick Glow SyAir Conditioner Cut ControlGOVNRECElectric GovernManual Air ConditionerH/AIMELHeadlamp AimA/TH/LAMPELHeadlampIACV-AAC ValveHEATUPECHeat up SwitchAnti-lock Brake SystemHLCELHeadlamp CleatAccelerator Switch (FC)HORNELHornAccelerator Position SwitchHSEATELHeated SeatAdjustment ResistorIATSECIntake Air TemAccelerator Position SensorIC/FANECCharge Air CodAutomatic Speed Control DeviceIGNECIgnition Signal

Use the chart below to find out what each wiring diagram code stands for.

| Code    | Section | Wiring Diagram Name                     |
|---------|---------|-----------------------------------------|
| A/C,A   | HA      | Auto Air Conditioner                    |
| A/C CUT | EC      | Air Conditioner Cut Control             |
| A/C,M   | HA      | Manual Air Conditioner                  |
| A/T     | AT      | A/T                                     |
| AAC/V   | EC      | IACV-AAC Valve                          |
| ABS     | BR      | Anti-lock Brake System                  |
| ACC/SW  | EC      | Accelerator Switch (FC)                 |
| ACL/SW  | EC      | Accelerator Position Switch             |
| ADJRES  | EC      | Adjustment Resistor                     |
| APS     | EC      | Accelerator Position Sensor             |
| ASCD    | EL      | Automatic Speed Control Device          |
| AT/C    | EC      | A/T Control                             |
| AUDIO   | EL      | Audio                                   |
| BACK/L  | EL      | Back-up Lamp                            |
| BCDD    | EC      | BCDD System                             |
| CD/CHG  | EL      | CD Auto Changer                         |
| CHARGE  | EL      | Charging System                         |
| CHIME   | EL      | Warning Chime                           |
| CHOKE   | EC      | Automatic Choke                         |
| CIGAR   | EL      | Cigarette Lighter                       |
| CKPS    | EC      | Crankshaft Position Sensor (OBD)        |
| CLOCK   | EL      | Clock                                   |
| CMPS    | EC      | Camshaft Position Sensor                |
| COMPAS  | EL      | Compass and Thermometer                 |
| COOL/B  | HA      | Cool Box                                |
| COOL/F  | EC      | Cooling Fan Control                     |
| CORNER  | EL      | Cornering Lamp                          |
| CSPS    | EC      | Control Sleeve Position Sensor          |
| D/LOCK  | EL      | Power Door Lock                         |
| DEICER  | EL      | Wiper Deicer                            |
| DEF     | EL      | Rear Window Defogger                    |
| DIFF/L  | PD      | Differential Lock Control System        |
| DTRL    | EL      | Headlamp — With Daytime Light<br>System |
| ECTS    | EC      | Engine Coolant Temperature Sensor       |
| EGRC/V  | EC      | EGRC-Solenoid Valve                     |
| F/FOG   | EL      | Front Fog Lamp                          |
| F/PUMP  | EC      | Fuel Pump                               |
| FCUT    | EC      | Fuel Cut Solenoid Valve                 |
| FICD    | EC      | IACV-FICD Solenoid Valve                |
| FTS     | EC      | Fuel Temperature Sensor                 |

| Code   | Section | Wiring Diagram Name                                    |
|--------|---------|--------------------------------------------------------|
| GLOW   | EC      | Quick Glow System                                      |
| GOVNR  | EC      | Electric Governor                                      |
| H/AIM  | EL      | Headlamp Aiming Control System                         |
| H/LAMP | EL      | Headlamp                                               |
| HEATUP | EC      | Heat up Switch                                         |
| HLC    | EL      | Headlamp Cleaner                                       |
| HORN   | EL      | Horn                                                   |
| HSEAT  | EL      | Heated Seat                                            |
| IATS   | EC      | Intake Air Temperature Sensor                          |
| IC/FAN | EC      | Charge Air Cooler Fan                                  |
| IGN    | EC      | Ignition System                                        |
| IGN/SG | EC      | Ignition Signal                                        |
| ILL    | EL      | Illumination                                           |
| INJECT | EC      | Injector                                               |
| INT/L  | EL      | Spot, Vanity Mirror Lamps                              |
| KS     | EC      | Knock Sensor                                           |
| MAFS   | EC      | Mass Air Flow Sensor                                   |
| MAIN   | EC      | Main Power Supply and Ground Cir-<br>cuit              |
| METER  | EL      | Speedometer, Tachometer, Temp.,<br>Oil and Fuel Gauges |
| MIL/DL | EC      | Mil and Data Link Connectors                           |
| MIRROR | EL      | Door Mirror                                            |
| MULTI  | EL      | Multi-remote Control System                            |
| NATS   | EL      | Nissan Anti-Theft System                               |
| NLS    | EC      | Needle Lift Sensor                                     |
| P/ANT  | EL      | Power Antenna                                          |
| PLA    | EC      | Partial Load Advance Control                           |
| PNP/SW | EC      | Park/Neutral Position Switch                           |
| POWER  | EL      | Power Supply Routing                                   |
| PST/SW | EC      | Power Steering Oil Pressure Switch                     |
| R/COOL | HA      | Rear Cooler System                                     |
| R/FOG  | EL      | Rear Fog Lamp                                          |
| R/HEAT | HA      | Rear Heater System                                     |
| ROOM/L | EL      | Interior Room Lamp                                     |
| S/LOCK | EL      | Power Door Lock — Super Lock                           |
| S/SIG  | EC      | Start Signal                                           |
| S/TANK | FE      | Sub Fuel Tank Control System                           |
| SEAT   | EL      | Power Seat                                             |
| SROOF  | EL      | Sunroof                                                |
| SRS    | RS      | Supplemental Restraint System                          |
|        |         |                                                        |

| Code   | Section | Wiring Diagram Name                                |
|--------|---------|----------------------------------------------------|
| STAB   | RA      | Rear Stabilizer Release Device Con-<br>trol System |
| START  | EL      | Starting System                                    |
| STOP/L | EL      | Stop Lamp                                          |
| TAIL/L | EL      | Parking, License, Tail and Stop<br>Lamps           |
| TCV    | EC      | Injection Timing Control Valve                     |
| TPS    | EC      | Throttle Position Sensor                           |
| TURN   | EL      | Turn Signal and Hazard Warning<br>Lamps            |
| VSS    | EC      | Vehicle Speed Sensor                               |
| WARN   | EL      | Warning Lamps                                      |
| WINCH  | SE      | Electrical Winch                                   |
| WINDOW | EL      | Power Window                                       |
| WIP/R  | EL      | Rear Wiper and Washer                              |
| WIPER  | EL      | Front Wiper and Washer                             |

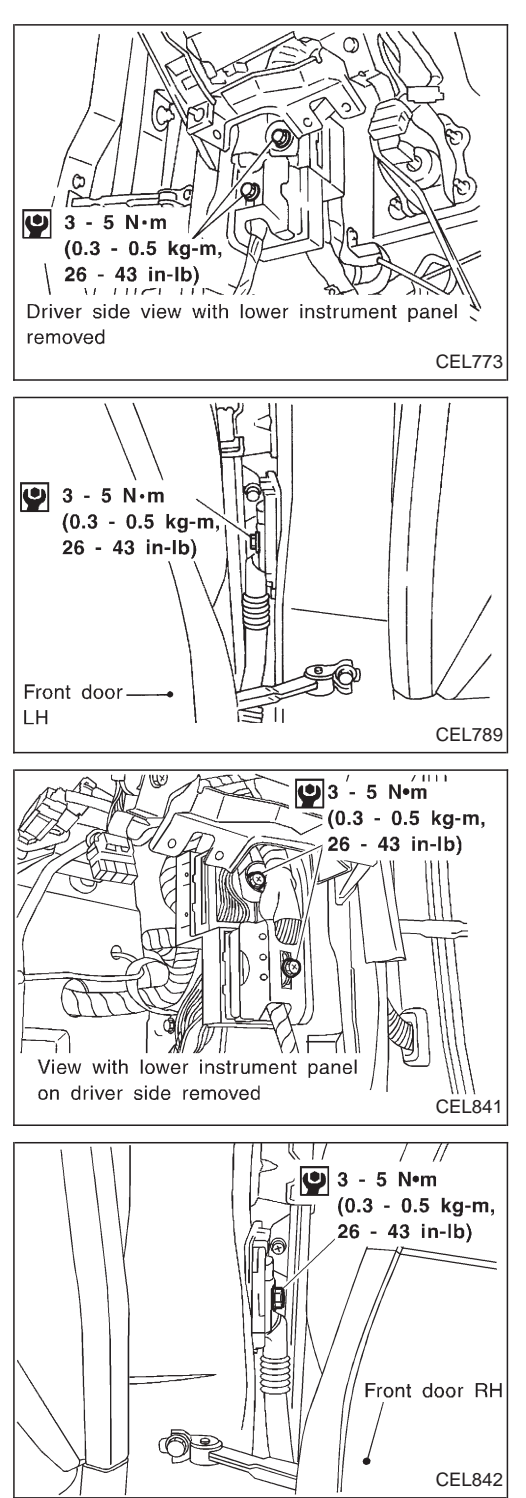

#### LHD MODELS

Installation

To install SMJ, tighten bolts until orange "fulltight" mark appears and then retighten to specified torque as required. ·m

(0.3 - 0.5 kg-m, 26 - 43 in-lb) **CAUTION:** 

Do not overtighten bolts, otherwise, they may be damaged.

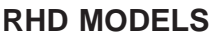

#### Installation

To install SMJ, tighten bolts until orange "fulltight" mark appears and then retighten to specified torque as required.

🕑 : 3 - 5 N·m

(0.3 - 0.5 kg-m, 26 - 43 in-lb)

**CAUTION:** 

Do not overtighten bolts, otherwise, they may be damaged.

#### **Terminal Arrangement**

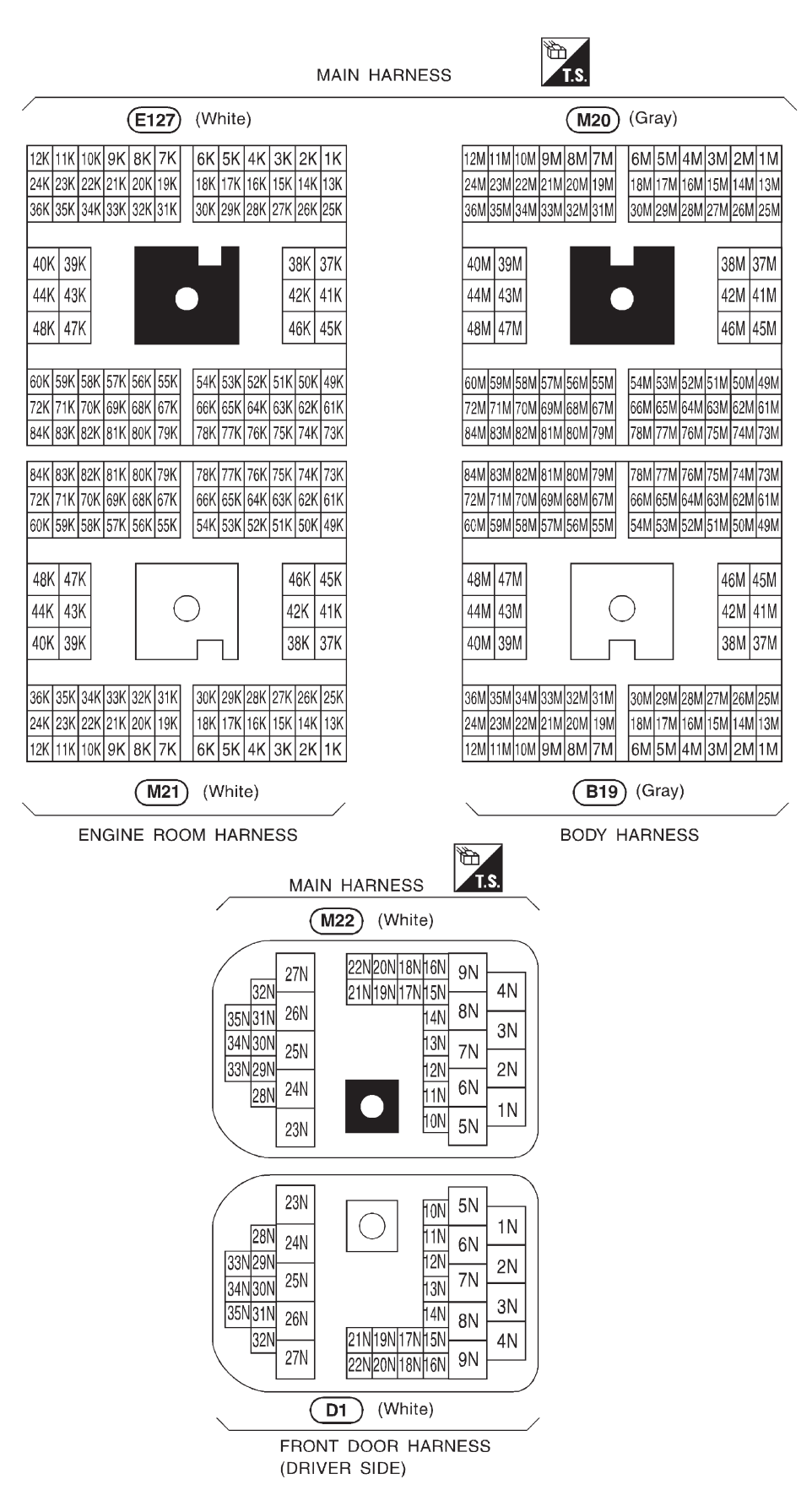

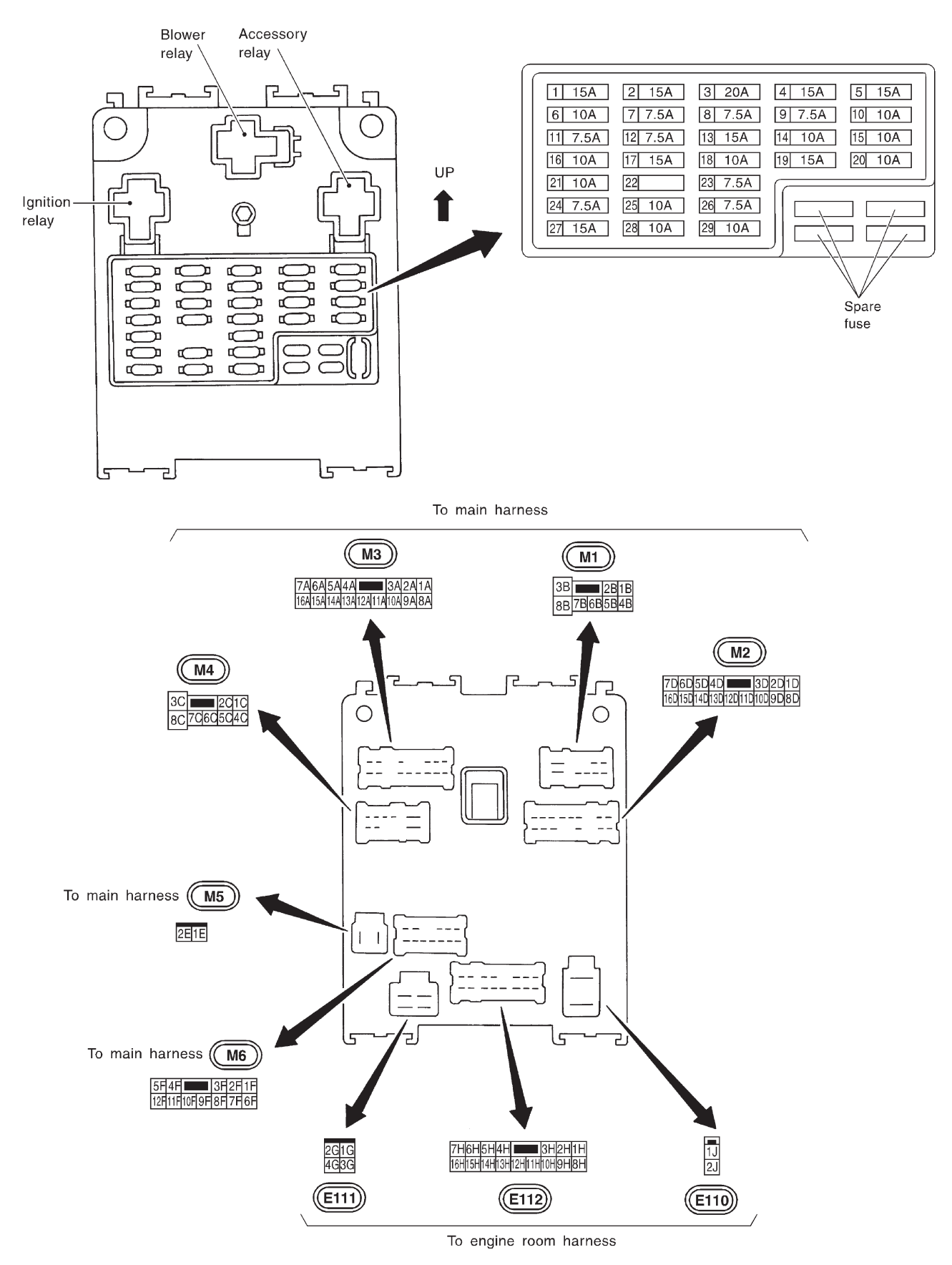

## **Terminal Arrangement**

## **Terminal Arrangement**

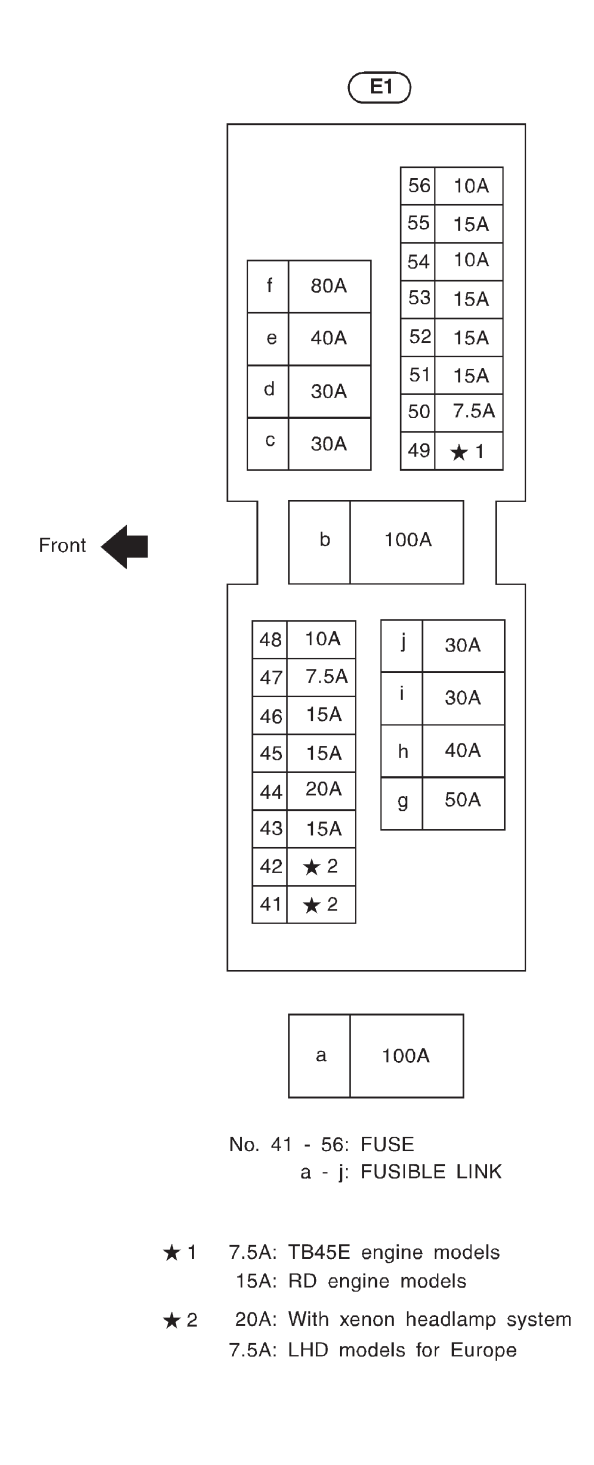
## **Terminal Arrangement**

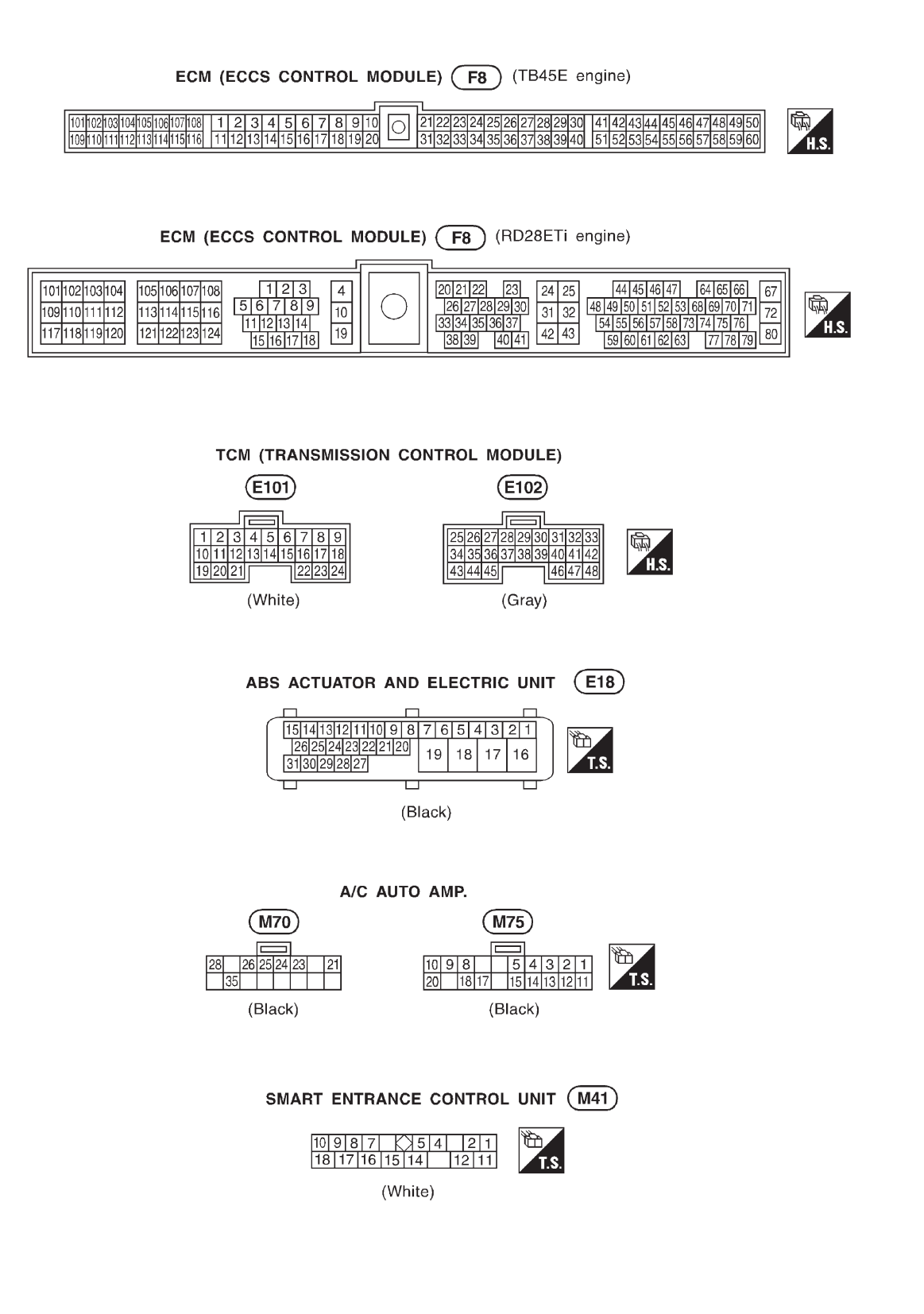

## **Terminal Arrangement**

(Black)

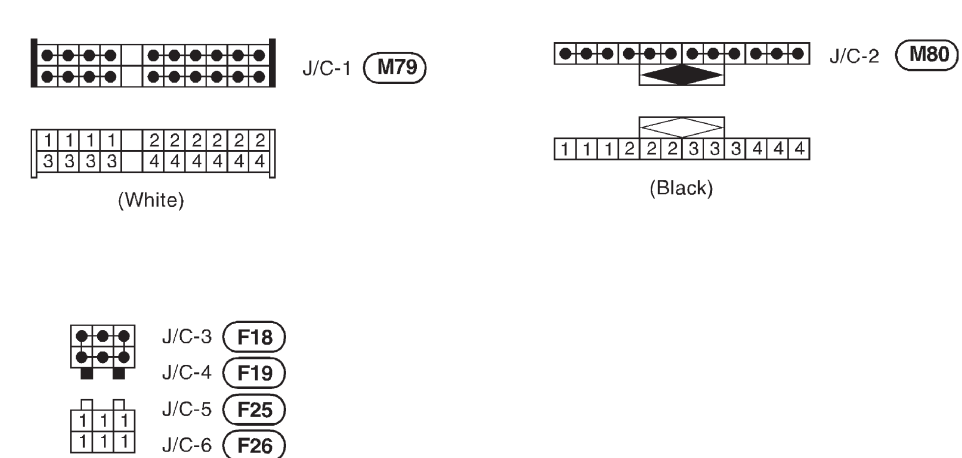

1 1 1 (Gray)

CEL778